# YASKAWA

# YASKAWA AC Drive Z1000 AC Drive for HVAC Fan and Pump User Manual

Type: CIMR-ZUDA Models: 200 V Class: 2.2 to 110 kW (3 to 150 HP) 400 V Class: 2.2 to 370 kW (3 to 500 HP)

To properly use the product, read this manual thoroughly and retain for easy reference, inspection, and maintenance. Ensure the end user receives this manual. 正科技有限公司

購買、維修 此手冊零組件 電話: 037-466333 Email: service@repairtw.com Line id: @zzzz

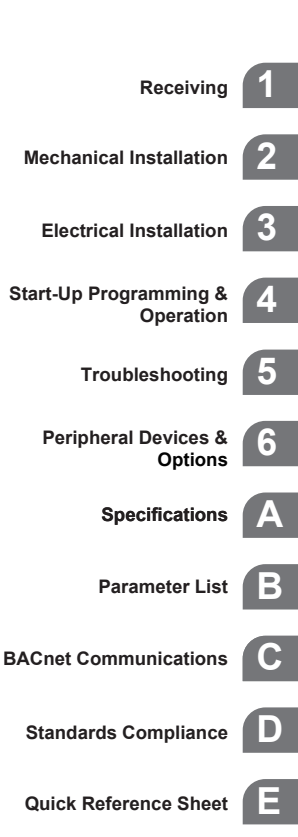

MANUAL NO. TOEP C710616 45F

上正科技有限公司 購買、維修 此手冊零組件 電話: 037-466333 Email: service@repairtw.com Line id: @zzzz www.repairtw.com

#### Copyright © 2011 YASKAWA ELECTRIC CORPORATION

All rights reserved. No part of this publication may be reproduced, stored in a retrieval system, or transmitted, in any form or by any means, mechanical, electronic, photocopying, recording, or otherwise, without the prior written permission of Yaskawa. No patent liability is assumed with respect to the use of the information contained herein. Moreover, because Yaskawa is constantly striving to improve its high-quality products, the information contained in this manual is subject to change without notice. Every precaution has been taken in the preparation of this manual. Yaskawa assumes no responsibility for errors or omissions. Neither is any liability assumed for damages resulting from the use of the information contained in this publication.

# **Table of Contents**

| i. | PR  | EFACE & GENERAL SAFETY                           | 11       |
|----|-----|--------------------------------------------------|----------|
|    | i.1 | Preface                                          |          |
|    |     | Applicable Documentation                         |          |
|    |     | Symbols                                          |          |
|    |     | Terms and Abbreviations                          |          |
|    |     | Trademarks                                       |          |
|    | i.2 | General Safety                                   | 14       |
|    |     | Supplemental Safety Information                  |          |
|    |     | Safety Messages                                  |          |
|    |     | General Application Precautions                  |          |
|    |     | Drive Label Warning Example                      |          |
|    |     | Warranty Information 037-466333                  | 20<br>21 |
|    |     | Empile convice@repairtw.com                      |          |
| 1. | RE  | CEIVING                                          | 23       |
|    | 1.1 | Section SafetyLine.id: @zzzz                     | 24       |
|    | 1.2 | General Descriptionwww:repairtw:com              | 25       |
|    |     | Z1000 Model Selection                            |          |
|    |     | Control Mode Selection                           |          |
|    | 1.3 | Model Number and Nameplate Check                 |          |
|    |     | Drive Nameplate                                  |          |
|    |     | Drive Model Number Definition                    |          |
|    | 1.4 | Drive Models and Enclosure Types                 |          |
|    | 1.5 | Component Names                                  | 30       |
|    |     | IP20/NEMA 1, UL Type 1 Enclosure                 |          |
|    |     | IP00/Open-Type Enclosure                         |          |
|    |     | Front Views                                      |          |
| 2. | ME  | CHANICAL INSTALLATION                            |          |
|    | 2.1 | Section Safety                                   |          |
|    | 2.2 | Mechanical Installation                          |          |
|    |     | Installation Environment                         |          |
|    |     | Transporting the Drive                           |          |
|    |     | Installation Orientation and Spacing             |          |
|    |     | Instructions on Installation Using the Eye Bolts |          |
|    |     | Panel Cut-Out Dimensions                         |          |
|    |     | HUA Keypad Remote Usage                          |          |
|    |     | Exterior and Mounting Dimensions                 |          |

| 3. | ELE   | ECTRICAL INSTALLATION                                              | 59       |
|----|-------|--------------------------------------------------------------------|----------|
|    | 3.1   | Section Safety                                                     | 60       |
|    | 3.2   | Standard Connection Diagram                                        | 62       |
|    | 3.3   | Main Circuit Connection Diagram                                    | 65       |
|    |       | Three-Phase 200 V Class (2A0011 to 2A0273)                         |          |
|    |       | Three-Phase 400 V Class (4A0005 to 4A0302)                         | 65       |
|    |       | Three-Phase 200 V Class (2A0343 and 2A0396)                        | 0.5      |
|    |       | Inree-Phase 400 V Class (4A0361 to 4A0590)                         |          |
|    |       | Wiring to $-/+1$ Terminals (2A0343 to 2A0396 and 4A0361 to 4A0590) |          |
|    | 3.4   | Terminal Block Configuration                                       |          |
|    | 3.5   | Terminal Cover                                                     |          |
|    |       | Models 2A0143 to 2A0396 and 4A0124 to 4A0590                       |          |
|    | 3.6   | HOA Keypad and Front Cover                                         | 72       |
|    |       | Removing/Reattaching the HOA Keypad                                | 72       |
|    |       | Removing/Reattaching the Front Cover                               | 73       |
|    | 3.7   | Top Protective Cover                                               | 79       |
|    |       | Removing the Top Protective Cover                                  | 79       |
|    |       | Reattaching the Top Protective Cover                               |          |
|    | 3.8   | Main Circuit Wiring                                                |          |
|    |       | Factory Recommended Branch Circuit Protection                      |          |
|    |       | Protecting Main Circuit Terminals 037-466333                       | ۵۱<br>82 |
|    |       | Wire Gauges and Tightening Torque                                  |          |
|    |       | Main Circuit Terminal and Motor Wiring                             | 86       |
|    | 3.9   | Control Circuit WiringLine.id:@zzzz                                | 91       |
|    |       | Control Circuit Connection Diagram                                 |          |
|    |       | Control Circuit Terminal Block Functions                           |          |
|    |       | Viring the Control Circuit Terminal                                |          |
|    |       | Switches and Jumpers on the Control Board                          |          |
|    | 3.10  | Control I/O Connections                                            |          |
|    |       | Sinking/Sourcing Mode Switch for Digital Inputs                    | 100      |
|    |       | Input Signal Selection for Terminals A1 and A2                     | 100      |
|    |       | Terminal FM/AM Signal Selection                                    |          |
|    |       |                                                                    |          |
|    | 3.11  |                                                                    |          |
|    | 3.12  | External Interiock                                                 |          |
|    | 2 4 2 | Drive Ready                                                        |          |
|    | 3.13  |                                                                    | 104      |
| 4. | STA   | ART-UP PROGRAMMING & OPERATION                                     | 105      |
|    | 4.1   | Section Safety                                                     |          |
|    | 4.2   | Using the HOA Keypad                                               |          |
|    |       | HOA Keypad Keys and Displays                                       | 107      |
|    |       | LCD Display                                                        |          |
|    |       | ALAKIVI (ALIVI) LED DISPIBYS                                       |          |
|    |       |                                                                    |          |

|       | Menu Structure for HOA Keypad                                                                                                    | 111        |
|-------|----------------------------------------------------------------------------------------------------|------------|
| 4.3   | The Drive, Programming, and Clock Adjustment Modes                                                                                                    | 112        |
|       | Real-Time Clock (RTC)                                                                                                    | 112        |
|       | Clock Adjustment                                                                                                    | 112        |
|       | Changing Parameter Settings or Values                                                                                                    | 115        |
|       | Verifying Parameter Changes: Verify Menu                                                                                                    | 116        |
|       | Simplified Setup Using the Setup Group                                                                                                    | 117        |
| 4.4   | Start-Up Flowcharts                                                                                                    | 119        |
|       | Flowchart A: Basic Start-Up and Motor Tuning                                                                                                    | 120        |
|       | Subchart A-1: Simple Motor Setup Using V/r Control                                                                                                    | 121        |
| 4 5   | Subchart A-2. Operation with Permanent Magnet Motors                                                                                                    | 122        |
| 4.5   |                                                                                                    | 123        |
|       | Powering Up the Drive and Operation Status Display                                                                                                    | 123        |
| 4.6   | Application Selection                                                                                                    | 124        |
|       | HVAC Application Parameters                                                                                                    | 124        |
|       | Setting 1: Fan Application                                                                                                    | 124        |
|       | Setting 3: Return Fan with PI Control Application                                                                                                    | 125        |
|       | Setting 4: Cooling Tower Fan Application                                                                                                    | 125        |
|       | Setting 5: Cooling Tower Fan with PI Control Application                                                                                                    | 126        |
|       | Setting 6: Pump (Secondary) Application a Revision and Application and Application and Applica | 126        |
|       | Setting 7: Pump with PI Control Application                                                                                                    | 126        |
| 4.7   | Basic Drive Setup Adjustments 此士世令祖什                                                                                                    | 127        |
| 4.8   | Auto-Tuning                                                                                                    | 143        |
|       | Types of Auto-Tuning                                                                                                    | 143        |
|       | Before Auto-Tuning the Drive                                                                                                    | 144        |
|       | Auto-Tuning Interruption and Fault Codes 22                                                                                                    | 145        |
|       | Auto-Tuning Operation Example                                                                                                    | 145        |
|       | T1: Parameter Settings during induction Motor Auto-Tuning                                                                                                    | 147        |
| 40    | No. Lood Operation Test Pup                                                                                                    | 140        |
| 4.3   | No-Load Operation Test Run                                                                                                    | 151        |
| 4 4 0 | Test Due with Load Connected                                                                                                    | 101        |
| 4.10  |                                                                                                    | 152        |
|       | Test Run with the Load Connected                                                                                                    | 152        |
| 4.11  | Verifying Parameter Settings and Backing Up Changes                                                                                                    | 153        |
|       | Backing Up Parameter Values: 02-03                                                                                                    | 153        |
|       | Parameter Access Level: A1-01                                                                                                    | 153        |
|       | Copy Function                                                                                                    | 154        |
| A 12  | Test Run Checklist                                                                                                    | 155        |
| 1 12  | Advanced Drive Setue Adjustments                                                                                                    | 155        |
| 4.13  | Advanced Drive Setup Adjustments                                                                                                    | 104        |
|       | UT. Operation Status Monitors                                                                                                    | 194<br>104 |
|       | U3: Fault History                                                                                                    | 194        |
|       | U4: Maintenance Monitors                                                                                                    | 194        |
|       | U5: PI Monitors                                                                                                    | 195        |
|       | U6: Operation Status Monitors                                                                                                    | 195        |
| TD    |                                                                                                    | 107        |
|       |                                                                                                    | IJ         |

5.

| 5.2 Motor Performance Fine-Tuning                                                          |        |
|--------------------------------------------------------------------------------------------|--------|
|                                                                                            | 200    |
| Fine-Tuning V/T Control                                                                    | 200    |
| Fine-Tuning Open Loop Vector Control for PM Motors                                         | 201    |
| Parameters to Minimize Motor Hunting and Oscillation                                       | 202    |
| 5.3 Drive Alarms, Faults, and Errors                                                       | 203    |
| Types of Alarms, Faults, and Errors                                                        | 203    |
| Alarm and Error Displays                                                                   | 204    |
| 5.4 Fault Detection                                                                        | 207    |
| Fault Displays, Causes, and Possible Solutions                                             | 207    |
| 5.5 Alarm Detection                                                                        | 220    |
| Alarm Codes, Causes, and Possible Solutions                                                | 220    |
| 5.6 Programming Errors                                                                     | 227    |
| Programming Error Codes, Causes, and Possible Solutions                                    | 227    |
| 5.7 Auto-Tuning Fault Detection                                                            | 231    |
| Auto-Tuning Codes, Causes, and Possible Solutions                                          | 231    |
| 5.8 Conv Function Related Displays                                                         | 233    |
| Tasks Errors and Troublesbooting                                                           | 233    |
| 5 9 Diagnosing and Posotting Faults                                                        |        |
| 5.9 Diagnoshing and Resetting Latits                                                       |        |
| If the Drive Still has Power Mera Fault Occurs千田 家田小                                       |        |
| Viewing Fault Trace Data After Fault                                                       |        |
| Fault Reset Methods037-466333                                                              |        |
| 5.10 Troubleshooting without Fault Display                                                 | 237    |
| Common Problems                                                                            |        |
| Cannot Change Parameter Settings@ZZZZ                                                      | 237    |
| Motor Does Not Rotate Properly after Pressing AUTO Button or after Entering External Ru    | n      |
| Command                                                                                    | 238    |
| Motor is Too Hot.                                                                          |        |
| oPE02 Error Occurs When Lowering the Motor Rated Current Setting                           |        |
| Drive Frequency Reference Differs from the Controller Frequency Reference Command          |        |
| Excessive Motor Oscillation and Erratic Rotation                                           |        |
| Deceleration Takes Longer than Expected                                                    |        |
| Noise From Drive or Motor Cables When the Drive is Powered On                              | 241    |
| Ground Fault Circuit Interrupter (GFCI) Trips During Run                                   | 241    |
| Connected Machinery Vibrates When Motor Rotates                                            | 242    |
| PI Output Fault                                                                            |        |
| Motor Rotates after the Drive Output is Shut Off (Motor Rotates During DC Injection Brakin | g) 242 |
| Output Frequency is Not as High as Frequency Reference                                     |        |
| Linstable Motor Speed when Lising PM                                                       |        |
| Motor Does Not Restart after Power Loss                                                    |        |
|                                                                                            |        |
| 6. PERIPHERAL DEVICES & OPTIONS                                                            | 245    |
| 6.1 Section Safety                                                                         | 246    |
| 6.2 Drive Options and Peripheral Devices                                                   | 248    |
|                                                                                            | 249    |

|    | 6.4          | Option Installation                                                                                                    | 250                                                                                            |
|----|--------------|----------------------------------------------------------------------------------------------------|------------------------------------------------------------------------------------------------|
|    |              | Prior to Installing the Option                                                                                                    | 250                                                                                            |
|    |              | Installing the Option                                                                                                    | 250                                                                                            |
|    | 6.5          | Installing Peripheral Devices                                                                                                    | 254                                                                                            |
|    |              | Installing a Molded Case Circuit Breaker (MCCB) or Ground Fault Circuit Interrupter (GFCI)                                                                                                    | 254                                                                                            |
|    |              | Installing a Magnetic Contactor at the Power Supply Side                                                                                                    | 255                                                                                            |
|    |              | Connecting an AC Reactor.                                                                                                    | 255                                                                                            |
|    |              | Connecting a Surge Absorber                                                                                                    | 255                                                                                            |
|    |              | Installing a Motor Thermal Overload (of ) Relay on the Drive Output                                                                                                    | 207<br>265                                                                                     |
| Δ  | SPF          |                                                                                                    | 267                                                                                            |
|    | ۰<br>۸ ۱     | Power Patings                                                                                                    | 268                                                                                            |
|    | <b>~</b> . i | Three Dhase 200 V Class Drive Medels 200011 to 200089                                                                                                    | 200                                                                                            |
|    |              | Three Phase 200 V Class Drive Models 2A0011 to 2A0060                                                                                                    | 200                                                                                            |
|    |              | Three-Phase 200 V Class Drive Models 2A0114 to 2A0390                                                                                                    | 209                                                                                            |
|    |              | Three-Phase 400 V Class Drive Models 4A0034 to 4A0096                                                                                                    | 271                                                                                            |
|    |              | Three-Phase 400 V Class Drive Models 4A0124 to 4A0302                                                                                                    | 272                                                                                            |
|    |              | Three-Phase 400 V Class Drive Models 4A0361 to 4A0590                                                                                                    | 273                                                                                            |
|    | A.2          | Drive Specifications                                                                                                    | 274                                                                                            |
|    | A.3          | Drive Watt Loss Data                                                                                                    | 276                                                                                            |
|    | A.4          | Drive Derating Data                                                                                                    | 278                                                                                            |
|    | ,            | Carrier Frequency Derating 、維修 此于册零組件                                                                                                    | 278                                                                                            |
|    |              | Temperature Derating                                                                                                    | 279                                                                                            |
|    |              | Altitude Derating                                                                                                    | 280                                                                                            |
|    |              | Email: service@repairtw.com                                                                                                    | 004                                                                                            |
| в. | PA           | CAMETER LISTLine Id: @zzzz                                                                                                    | 281                                                                                            |
|    | <b>B.1</b>   | A: Initialization Parameters                                                                                                    | 282                                                                                            |
|    |              | A1: Initialization                                                                                                    | 282                                                                                            |
|    |              | A2: User Parameters                                                                                                    | 283                                                                                            |
|    | <b>B.2</b>   | b: Application                                                                                                    | 284                                                                                            |
|    |              | b1: Operation Mode Selection                                                                                                    | 284                                                                                            |
|    |              | b2: DC Injection Braking and Short Circuit Braking                                                                                                    | 284                                                                                            |
|    |              | b3: Speed Search                                                                                                    | 285                                                                                            |
|    |              | h A. Time on Franchism                                                                                                    | 000                                                                                            |
|    |              | b4: Timer Function                                                                                                    | 286                                                                                            |
|    |              | b4: Timer Function<br>b5: PI Control<br>b8: Energy Saving                                                                                                    | 286<br>287<br>290                                                                              |
|    | B 3          | b4: Timer Function<br>b5: PI Control<br>b8: Energy Saving                                                                                                    | 286<br>287<br>290<br><b>291</b>                                                                |
|    | B.3          | b4: Timer Function<br>b5: PI Control<br>b8: Energy Saving<br>C: Tuning                                                                                                    | 286<br>287<br>290<br><b>291</b>                                                                |
|    | B.3          | b4: Timer Function<br>b5: PI Control<br>b8: Energy Saving<br><b>C: Tuning</b><br>C1: Acceleration and Deceleration Times<br>C2: S-Curve Characteristics                                                                                                    | 286<br>287<br>290<br><b>291</b><br>291<br>291                                                  |
|    | B.3          | b4: Timer Function<br>b5: PI Control<br>b8: Energy Saving<br>C: Tuning<br>C1: Acceleration and Deceleration Times<br>C2: S-Curve Characteristics<br>C4: Torque Compensation                                                                                                    | 286<br>287<br>290<br><b>291</b><br>291<br>291<br>291<br>291                                    |
|    | B.3          | b4: Timer Function<br>b5: PI Control<br>b8: Energy Saving<br><b>C: Tuning</b><br>C1: Acceleration and Deceleration Times<br>C2: S-Curve Characteristics<br>C4: Torque Compensation<br>C6: Carrier Frequency                                                                                                    | 286<br>287<br>290<br><b>291</b><br>291<br>291<br>291<br>291<br>292                             |
|    | B.3<br>B.4   | b4: Timer Function<br>b5: PI Control<br>b8: Energy Saving<br>C: Tuning<br>C1: Acceleration and Deceleration Times<br>C2: S-Curve Characteristics<br>C4: Torque Compensation<br>C6: Carrier Frequency<br>d: References                                                                                                    | 286<br>287<br>290<br><b>291</b><br>291<br>291<br>291<br>292<br><b>293</b>                      |
|    | B.3<br>B.4   | b4: Timer Function<br>b5: PI Control<br>b8: Energy Saving<br><b>C: Tuning</b><br>C1: Acceleration and Deceleration Times<br>C2: S-Curve Characteristics<br>C4: Torque Compensation<br>C6: Carrier Frequency<br><b>d: References</b><br>d1: Frequency Reference                                                           | 286<br>287<br>290<br>291<br>291<br>291<br>291<br>292<br>293                                    |
|    | B.3<br>B.4   | b4: Timer Function<br>b5: PI Control<br>b8: Energy Saving<br>C: Tuning<br>C1: Acceleration and Deceleration Times<br>C2: S-Curve Characteristics<br>C4: Torque Compensation<br>C6: Carrier Frequency<br>d: References<br>d1: Frequency Reference<br>d2: Frequency Upper/Lower Limits                                     | 286<br>287<br>290<br>291<br>291<br>291<br>291<br>292<br>293<br>293<br>293                      |
|    | B.3<br>B.4   | b4: Timer Function<br>b5: PI Control<br>b8: Energy Saving<br><b>C: Tuning</b><br>C1: Acceleration and Deceleration Times<br>C2: S-Curve Characteristics<br>C4: Torque Compensation<br>C6: Carrier Frequency<br><b>d: References</b><br>d1: Frequency Reference<br>d2: Frequency Upper/Lower Limits<br>d3: Jump Frequency | 286<br>287<br>290<br>291<br>291<br>291<br>291<br>292<br>293<br>293<br>293<br>294               |
|    | B.3<br>B.4   | b4: Timer Function                                                                                                    | 286<br>287<br>290<br>291<br>291<br>291<br>291<br>292<br>293<br>293<br>293<br>293<br>294        |
|    | B.3<br>B.4   | b4: Timer Function<br>b5: PI Control                                                                                                    | 286<br>287<br>290<br>291<br>291<br>291<br>291<br>292<br>293<br>293<br>293<br>294<br>294<br>294 |

|    | B.5         | E: Motor Parameters                                    |     |
|----|-------------|--------------------------------------------------------|-----|
|    |             | E1: V/f Pattern for Motor 1                            |     |
|    |             | E2: Motor Parameters                                   |     |
|    |             | E5: PM Motor Settings                                  |     |
|    | <b>B.6</b>  | F: Communication Option Parameters                     |     |
|    |             | F6, F7: Communication Option Card                      |     |
|    | <b>B.</b> 7 | H Parameters: Multi-Function Terminals                 |     |
|    |             | H1 <sup>·</sup> Multi-Eunction Digital Inputs          | 302 |
|    |             | H2: Multi-Function Digital Outputs.                    |     |
|    |             | H3: Multi-Function Analog Inputs                       |     |
|    |             | H4: Analog Outputs                                     |     |
|    |             | H5: MEMOBUS/Modbus Serial Communication                |     |
|    | <b>B.</b> 8 | L: Protection Function                                 |     |
|    |             | L1: Motor Protection                                   |     |
|    |             | L2: Momentary Power Loss Ride-Thru                     |     |
|    |             | L3: Stall Prevention                                   |     |
|    |             | L4: Speed Detection                                    |     |
|    |             | L5: Fault Restart                                      |     |
|    |             | L6: Torque Detection                                   |     |
|    |             | L8: Drive Protection                                   |     |
|    | <b>B.</b> 9 | n: Special Adjustment上正科技有限公司                          |     |
|    |             | n1: Hunting Prevention                                 |     |
|    |             | n3: High Slip Braking (HSB) and Overexcitation Braking |     |
|    |             | n8: PM Motor Control Tuning                            |     |
|    | B.10        | o: Operator-Related Settings                           |     |
|    |             | o1: HOA Keypad Display Selection                       |     |
|    |             | o2: HOA Keypad FunctionsLine.id:@zzzz                  |     |
|    |             | o3: Copy Function                                      |     |
|    |             | 04: Maintenance Monitor Settingswillepair twictor      |     |
|    | B.11        | S: Special Application                                 |     |
|    |             | S1: Dynamic Noise Control Function                     |     |
|    |             | S2: Sequence Timers                                    |     |
|    |             | S3: Secondary PI (PI2) Control                         |     |
|    |             | S4: Bypass Operation                                   |     |
|    |             | S5: HUA Keypad Parameters                              |     |
|    | D 40        | So. 2 1000 Protection                                  |     |
|    | B.12        |                                                        |     |
|    |             | 11: Induction Motor Auto-Tuning                        |     |
|    |             | 12: PM Motor Auto-Tuning                               |     |
|    | B.13        | U: Monitors                                            |     |
|    |             | U1: Operation Status Monitors                          |     |
|    |             | U2: Fault Trace                                        |     |
|    |             | U3: Fault History                                      |     |
|    |             | U4: Maintenance Monitors                               |     |
|    |             | US. FINULIUIS                                          |     |
|    |             |                                                        |     |
| C. | BAG         | CNET COMMUNICATIONS                                    |     |
|    | C.1         | BACnet Configuration                                   |     |
|    |             |                                                        |     |

|    | C.2         | Communication Specifications                                        | 343               |
|----|-------------|---------------------------------------------------------------------|-------------------|
|    | C.3         | Connecting to a Network                                             | 344               |
|    |             | Network Cable Connection                                            |                   |
|    |             | Wiring Diagram for Multiple Connections                             |                   |
|    |             | Network Termination                                                 |                   |
|    | <b>C.4</b>  | BACnet Setup Parameters                                             | 346               |
|    |             | BACnet Serial Communication                                         |                   |
|    | C.5         | Drive Operations by BACnet                                          | 350               |
|    |             | Observing the Drive Operation                                       |                   |
|    |             | Controlling the Drive                                               |                   |
|    | C.6         | Communications Timing                                               | 351               |
|    |             | Command Messages from Master to Drive                               |                   |
|    |             | Response Messages from Drive to Master                              |                   |
|    | C.7         | BACnet Objects Supported                                            | 352               |
|    |             | Present Value Access                                                |                   |
|    |             | Supported Properties of Objects                                     |                   |
|    |             | Analog Input Objects                                                | 353               |
|    |             | Analog Output Objects                                               |                   |
|    |             | Analog Value Objects                                                |                   |
|    |             | Binary Input Objects                                                |                   |
|    |             | Binary Value Objects                                                |                   |
|    |             | Device Objects                                                      |                   |
|    | C 8         | Accessing Drive Parameters and the Enter Command                    | 358               |
|    | 0.0         | Peading Drive Parameters                                            | 358               |
|    |             | Writing Drive Parameters                                            |                   |
|    |             | Enter Command Line id: @zzzz                                        |                   |
|    | C.9         | Communication Errors                                                | 359               |
|    | C 10        | Self-Diagnostics                                                    | 360               |
|    | C 11        | BACnot Protocol Implementation Conformance Statement                |                   |
|    | 0.11        | BAChet Protocol implementation Comornance Statement                 |                   |
| D. | STA         | ANDARDS COMPLIANCE                                                  |                   |
|    | D.1         | Section Safety                                                      |                   |
|    | D 2         | Furonean Standards                                                  | 366               |
|    | 0.2         | CE Low Voltago Directivo Complianco                                 | 366               |
|    |             | EMC Guidelines Compliance                                           |                   |
|    | <b>Р</b> 3  | LII /clii Standards                                                 | 372               |
|    | D.5         | UL Standards Compliance                                             | <b>372</b><br>270 |
|    |             | Drive Motor Overload Protection                                     |                   |
|    |             | Precautionary Notes on External Heatsink (IP00/Open-Type Enclosure) |                   |
| E. | QUI         |                                                                     |                   |
|    |             | Drive and Meter Specifications                                      |                   |
|    | <b>C</b> .1 | Drive and Wotor Specifications                                      | 3/8.<br>محم       |
|    |             | Drive Specifications                                                | 3/8<br>محد        |
|    | E 0         | Notor Opecifications                                                |                   |
|    | ⊏.2         | Dasic Parameter Settings                                            |                   |
|    |             | Basic Setup                                                         |                   |
|    |             |                                                                     |                   |

|     | Multi-Function Digital Inputs  |  |
|-----|--------------------------------|--|
|     | Analog Inputs                  |  |
|     | Multi-Function Digital Outputs |  |
|     | Monitor Outputs                |  |
| E.3 | User Setting Table             |  |
| IND | DEX                            |  |

上正科技有限公司 購買、維修 此手冊零組件 電話: 037-466333 Email: service@repairtw.com Line id: @zzzz www.repairtw.com

# Preface & General Safety

This section provides safety messages pertinent to this product that, if not heeded, may result in fatality, personal injury, or equipment damage. Yaskawa is not responsible for the consequences of ignoring these instructions.

| i.1 | PREFACE        | .12 |
|-----|----------------|-----|
| i.2 | GENERAL SAFETY | .14 |

上正科技有限公司 購買、維修 此手冊零組件 電話: 037-466333 Email: service@repairtw.com Line id: @zzzz www.repairtw.com

# i.1 Preface

Yaskawa manufactures products used as components in a wide variety of industrial systems and equipment. The selection and application of Yaskawa products remain the responsibility of the equipment manufacturer or end user. Yaskawa accepts no responsibility for the way its products are incorporated into the final system design. Without exception, all controls should be designed to detect faults dynamically and fail safely under all circumstances. All systems or equipment designed to incorporate a product manufactured by Yaskawa must be supplied to the end user with appropriate warnings and instructions as to the safe use and operation of that part. Any warnings provided by Yaskawa must be promptly provided to the end user. Yaskawa offers an express warranty only as to the quality of its products in conforming to standards and specifications published in the Yaskawa manual. NO OTHER WARRANTY, EXPRESS OR IMPLIED, IS OFFERED. Yaskawa assumes no liability for any personal injury, property damage, losses, or claims arising from misapplication of its products.

This manual is designed to ensure correct and suitable application of Z1000-series drives. Read this manual before attempting to install, operate, maintain, or inspect a drive and keep it in a safe, convenient location for future reference. Be sure you understand all precautions and safety information before attempting application.

# Applicable Documentation

The following manuals are available for Z1000-series drives:

| lo d | Z1000-Series AC Drive Quick Start Guide (TOEPC71061654)                                                                                                    |
|------|----------------------------------------------------------------------------------------------------|
|      | Read this guide first. This guide is packaged together with the product and contains basic information required to install<br>and wire the drive. It also gives an overview of fault diagnostics, maintenance safety, and parameter settings. The most<br>recent version of this manual is available for download on our documentation website, www.yaskawa.com. |
|      | Z1000-Series AC Drive User Manual (TOEPC71061645)                                                                                                    |
|      | This manual contains detailed information on fault diagnostics, parameter settings, and BACnet specifications. The purpose of this manual is to prepare the drive for a trial run with an application and for basic operation. The most recent version of this manual is available for download on our documentation website, www.yaskawa.com.                   |
|      | Z1000-Series AC Drive Programming Manual (SIEPC71061645)                                                                                                    |
|      | This manual provides detailed information on parameter settings, drive functions, maintenance, and MEMOBUS/ Modbus specifications. Use this manual to expand drive functionality and to take advantage of higher performance features. The most recent version of this manual is available for download on our documentation website, www.yaskawa.com.           |

service@repairtw.com

# Symbols

Note:

TERMS

Line id: @zzzz

Indicates a supplement or precaution that does not cause drive damage.

Email

Indicates a term or definition used in this manual.<sup>....COM</sup>

# Terms and Abbreviations

- Drive: Yaskawa Z1000-Series Drive
- Digital Operator: Hand Off Auto (HOA) Keypad JVOP-183
- H: Hexadecimal Number Format
- IGBT: Insulated Gate Bipolar Transistor
- kbps: Kilobits per Second
- MAC: Media Access Control
- r/min: Revolutions per Minute
- V/f: V/f Control
- OLV/PM: Open Loop Vector Control for PM
- PM motor: Permanent Magnet Synchronous motor (an abbreviation for IPM motor or SPM motor)
- IPM motor: Interior Permanent Magnet Motor (e.g., Yaskawa SSR1 Series and SST4 Series motors)
- SPM motor: Surface mounted Permanent Magnet Motor (e.g., Yaskawa SMRA Series motors)

# Trademarks

- APOGEE® FLN is a registered trademark of Siemens Building Technologies, Inc.
- APOGEE® Anywhere  ${}^{\mathsf{TM}}$  is a trademark of Siemens Building Technologies, Inc.
- BACnet is a trademark of the American Society of Heating, Refrigerating, and Air-Conditioning Engineers (ASHRAE).

- GPD is a trademark of Yaskawa, Inc.
- Metasys® N2 is a trademark of Johnson Controls, Inc.
- MODBUS® is a registered trademark of Schneider Automation, Inc.
- Other companies and product names mentioned in this manual are trademarks of those companies.

上正科技有限公司 購買、維修 此手冊零組件 電話: 037-466333 Email: service@repairtw.com Line id: @zzzz www.repairtw.com

# i.2 General Safety

# Supplemental Safety Information

#### **General Precautions**

- The diagrams in this manual may be indicated without covers or safety shields to show details. Replace the covers or shields before operating the drive and run the drive according to the instructions described in this manual.
- Any illustrations, photographs, or examples used in this manual are provided as examples only and may not apply to all products to which this manual is applicable.
- The products and specifications described in this manual or the content and presentation of the manual may be changed without notice to improve the product and/or the manual.
- When ordering a new copy of the manual due to damage or loss, contact your Yaskawa representative or the nearest Yaskawa sales office and provide the manual number shown on the front cover.
- If nameplate becomes worn or damaged, order a replacement from your Yaskawa representative or the nearest Yaskawa sales office.

# 

Read and understand this manual before installing, operating or servicing this drive. The drive must be installed according to this manual and local codes.

The following conventions are used to indicate safety messages in this manual. Failure to heed these messages could result in serious or fatal injury or damage to the products or to related equipment and systems.

# A DANGER

Indicates a hazardous situation, which, if not avoided, will result in death or serious injury.

# 

Indicates a hazardous situation, which, if not avoided, could result in death or serious injury.

LINE IG: @ZZZZ WARNING! may also be indicated by a bold key word embedded in the text followed by an italicized safety message.

# 

Indicates a hazardous situation, which, if not avoided, could result in minor or moderate injury.

CAUTION! may also be indicated by a bold key word embedded in the text followed by an italicized safety message.

NOTICE

Indicates a property damage message.

NOTICE: may also be indicated by a bold key word embedded in the text followed by an italicized safety message.

# Safety Messages

# 

#### Heed the safety messages in this manual.

Failure to comply will result in death or serious injury.

The operating company is responsible for any injuries or equipment damage resulting from failure to heed the warnings in this manual.

# **Electrical Shock Hazard**

## Do not connect or disconnect wiring while the power is on.

Failure to comply will result in death or serious injury.

Before servicing, disconnect all power to the equipment. The internal capacitor remains charged even after the power supply is turned off. After shutting off the power, wait for at least the amount of time specified on the drive before touching any components.

# A WARNING

# **Sudden Movement Hazard**

## System may start unexpectedly upon application of power, resulting in death or serious injury.

Clear all personnel from the drive, motor and machine area before applying power. Secure covers, couplings, shaft keys and machine loads before applying power to the drive. 科技有限公司

# Electrical Shock Hazard

## Do not attempt to modify or alter the drive in any way not explained in this manual.

Failure to comply could result in death or serious injury37-466333

Yaskawa is not responsible for any modification of the product made by the user. This product must not be modified.

# Do not allow unqualified personnel to use equipment.

Failure to comply could result in death or serious injury. ZZZZ

Maintenance, inspection, and replacement of parts must be performed only by authorized personnel familiar with installation, adjustment and maintenance of AC drives.

## Do not remove covers or touch circuit boards while the power is on.

Failure to comply could result in death or serious injury.

# Make sure the protective earthing conductor complies with technical standards and local safety regulations.

Because the leakage current exceeds 3.5 mA, IEC/EN 61800-5-1 states that either the power supply must be automatically disconnected in case of discontinuity of the protective earthing conductor or a protective earthing conductor with a cross-section of at least 10 mm<sup>2</sup> (Cu) or 16 mm<sup>2</sup> (Al) must be used. Failure to comply may result in death or serious injury.

# Always use appropriate equipment for Ground Fault Circuit Interrupters (GFCIs).

The drive can cause a residual current with a DC component in the protective earthing conductor. Where a residual current operated protective or monitoring device is used for protection in case of direct or indirect contact, always use a type B GFCI according to IEC/EN 60755.

# **Fire Hazard**

## Install adequate branch circuit protection according to applicable local codes and this manual.

Failure to comply could result in fire and damage to the drive or injury to personnel. The device is suitable for use on a circuit capable of delivering not more than 100,000 RMS symmetrical amperes, 240 Vac (200 V class) and 480 Vac (400 V class), when protected by branch circuit protection devices specified in this manual.

# i.2 General Safety

# 

Branch circuit protection shall be provided by any of the following: Non-time delay Class J, T, or CC fuses sized at 300% of the drive input rating, or Time delay Class J, T, or CC fuses sized at 175% of the drive input rating, or MCCB sized at 200% maximum of the drive input rating.

## Do not use an improper voltage source.

Failure to comply could result in death or serious injury by fire.

Verify that the rated voltage of the drive matches the voltage of the incoming power supply before applying power.

# 

# **Crush Hazard**

## Do not carry the drive by the front cover.

Failure to comply may result in minor or moderate injury from the main body of the drive falling.

# NOTICE

Observe proper electrostatic discharge procedures (ESD) when handling the drive and circuit boards.

Failure to comply may result in ESD damage to the drive circuitry.

Do not perform a withstand voltage test on any part of the drive.

Failure to comply could result in damage to the sensitive devices within the drive.

## Do not operate damaged equipment.

Failure to comply could result in further damage to the equipment. 冊零組件

Do not connect or operate any equipment with visible damage or missing parts.

## Do not expose the drive to halogen group disinfectants.

Failure to comply may cause damage to the electrical components in the drive. com

Do not pack the drive in wooden materials that have been furnigated or sterilized.

Do not sterilize the entire package after the product is packed.

Do not use screws of different sizes in SW1 and SW2.

Failure to comply may cause overheating and electrical damage.

# General Application Precautions

# Selection

## Installing a Reactor

Use an AC reactor in the following situations:

- to suppress harmonic current.
- when the drive is running from a power supply system with thyristor converters.

## **Drive Capacity**

For specialized motors, make sure that the motor rated current is less than the rated output current for the drive.

When running more than one motor in parallel from a single drive, the capacity of the drive should be larger than [total motor rated current  $\times$  1.1].

#### Starting Torque

The startup and acceleration characteristics of the motor are restricted to the drive overload current rating.

The overload rating for the drive determines the starting and accelerating characteristics of the motor. Expect lower torque than when running from line power. To achieve a higher starting torque, use a larger drive or a drive and motor with larger capacity.

## **Emergency Stop**

During a drive fault condition, the output shuts off but the motor does not stop immediately. A mechanical brake may be required when it is necessary to stop the motor faster than the ability of the Fast Stop function of the drive.

#### Options

NOTICE: The -M, +M, -, +1, and +3 terminals are used to connect optional Z1000-compatible devices only. Connecting non-Yaskawaapproved devices to these terminals may damage the drive.

# Installation

#### **Enclosure Panels**

Keep the drive in a clean environment by installing the drive in an enclosure panel. Be sure to leave the required space between drives to provide for cooling, and take proper measures so the ambient temperature remains within allowable limits and keep flammable materials away from the drive. Yaskawa offers protective designs for drives that must be used in areas subjected to oil mist and excessive vibration. Contact Yaskawa or your Yaskawa agent for details.

037-466333

#### Installation Direction

#### www.repairtw.com

**NOTICE:** Install the drive upright as specified in the manual. Refer to the Mechanical Installation section for more information on installation. Failure to comply may damage the drive due to improper cooling.

# Settings

#### Upper Limits

**NOTICE:** The drive is capable of running the motor up to 240 Hz. Be sure to set the upper limit for the frequency of the drive to prevent the possible danger of accidentally operating equipment at higher than rated speed. The default setting for the maximum output frequency is 60 Hz.

#### **DC Injection Braking**

NOTICE: Excessive current during DC Injection Braking and excessive duration of DC Injection Braking can cause motor overheat.

#### Acceleration/Deceleration Times

Acceleration and deceleration times are affected by the amount of torque generated by the motor, the load torque, and the moment of inertia. Set a longer accel/decel time when Stall Prevention is enabled. The accel/decel times are lengthened for as long as the Stall Prevention function is in operation. Install one of the available braking options or increase the capacity of the drive for faster acceleration and deceleration.

# General Handling

#### **Wiring Check**

**NOTICE:** Do not connect power supply lines to output terminals U/T1, V/T2, or W/T3. Failure to comply will destroy the drive. Be sure to perform a final check of all sequence wiring and other connections before turning on the power and also check for short circuits on the control terminals, which may damage the drive.

#### Selecting a Circuit Breaker or Circuit Interrupter

Yaskawa recommends installing a Ground Fault Circuit Interrupter (GFCI) to the power supply side. The GFCI should be designed for use with AC drives (e.g., Type B according to IEC/EN 60755).

# i.2 General Safety

Select a Molded Case Circuit Breaker (MCCB) or GFCI with a rated current 1.5 to 2 times higher than the drive rated current to avoid nuisance trips caused by harmonics in the drive input current. *Refer to Installing a Molded Case Circuit Breaker* (MCCB) or Ground Fault Circuit Interrupter (GFCI) on page 254 for more information.

#### Magnetic Contactor Installation

**WARNING!** Fire Hazard, Sudden Movement Hazard. Shut off the drive with a magnetic contactor (MC) when a fault occurs in external equipment. **Refer to Installing a Magnetic Contactor at the Power Supply Side on page 255**. Failure to comply may cause serious injury or death due to fire or inadvertent equipment movement.

**NOTICE:** To get the full performance life out of the electrolytic capacitors and circuit relays, refrain from switching the drive power supply off and on more than once every 30 minutes. Frequent use can damage the drive. Use the drive to stop and start the motor.

#### **Inspection and Maintenance**

**WARNING!** Electrical Shock Hazard. Capacitors in the drive do not immediately discharge after shutting off the power. Wait for at least the amount of time specified on the drive before touching any components after shutting off the power. Failure to comply may cause injury to personnel from electrical shock.

**WARNING!** Electrical Shock Hazard. When a drive is running a PM motor, voltage continues to be generated at the motor terminals after the drive is shut off while the motor coasts to stop. Take the precautions described below to prevent shock and injury:

In applications where the machine can still rotate after the drive has fully stopped a load, install a switch to the drive output side to disconnect the motor and the drive.

· Do not allow an external force to rotate the motor beyond the maximum allowable speed or to rotate the motor when the drive has been shut off.

• Wait for at least the time specified on the warning label after opening the load switch on the output side before inspecting the drive or performing any maintenance.

• Do not open and close the load switch while the motor is running.

· If the motor is coasting, make sure the power to the drive is turned on and the drive output has completely stopped before closing the load switch.

WARNING! Burn Hazard. Because the heatsink can get very hot during operation, take proper precautions to prevent burns. When replacing the cooling fan, shut off the power and wait at least 15 minutes to be sure that the heatsink has cooled down. Failure to comply may cause burn injury to personnel.

#### Wiring

**購買、維修 出手冊零組件** 

Yaskawa recommends using ring terminals on all drive models. Drive models 2A0031 to 2A0396 and 4A0034 to 4A0590 require the use of ring terminals for UL/cUL compliance. Use only the tools recommended by the terminal manufacturer for crimping.

#### **Transporting the Drive**

Email: service@repairtw.com

**NOTICE:** Never steam clean the drive. During transport, keep the drive from coming into contact with salts, fluorine, bromine, phthalate ester, and other such harmful chemicals.

# Motor Application Precautions<sup>WWW.repairtw.com</sup>

## Standard Induction Motors

#### Low-Speed Range

The cooling fan of a standard motor should sufficiently cool the motor at the rated speed. As the self-cooling capability of such a motor decreases with the speed, applying full torque at low speed will possibly damage the motor. Reduce the load torque as the motor slows to prevent motor damage from overheat. *Figure i.1* shows the allowable load characteristics for a Yaskawa standard motor. Use a motor designed specifically for operation with a drive when 100% continuous torque is needed at low speeds.

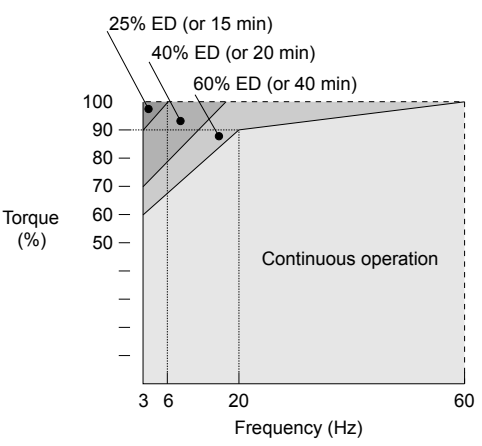

Figure i.1 Allowable Load Characteristics for a Yaskawa Motor

#### Insulation Tolerance

**NOTICE:** Consider motor voltage tolerance levels and motor insulation in applications with an input voltage of over 440 V or particularly long wiring distances.

#### **High-Speed Operation**

**NOTICE:** Problems may occur with the motor bearings and dynamic balance of the machine when operating a motor beyond its rated speed. Contact the motor or machine manufacturer.

#### **Torque Characteristics**

Torque characteristics differ compared to operating the motor directly from line power. The user should have a full understanding of the load torque characteristics for the application.

#### Vibration and Shock

The drive allows selection of high carrier PWM control and low carrier PWM. Selecting high carrier PWM can help reduce motor oscillation.

Take particular caution when adding a variable speed drive to an application running a motor from line power at a constant speed. If resonance occurs, install shock-absorbing rubber around the base of the motor and enable the Jump frequency selection to prevent continuous operation in the resonant frequency range.

#### Audible Noise

The audible noise of the motor varies based on the carrier frequency setting. However, drive current derating may be required. When using a high carrier frequency, audible noise from the motor is comparable to the motor noise generated when running from line power.

## Specialized Motors

#### Synchronous Motor

- Contact Yaskawa or a Yaskawa agent when planning to use a synchronous motor not endorsed by Yaskawa.
- Use a standard induction motor when running multiple synchronous motors simultaneously. A single drive does not have this capability.
- A synchronous motor may rotate slightly in the opposite direction of the Run command at start depending on parameter settings and rotor position.
- The amount of generated starting torque differs depending on the control mode and motor type. Set up the motor with the drive after verifying the starting torque, allowable load characteristics, impact load tolerance, and speed control range.

Contact Yaskawa or a Yaskawa agent when planning to use a motor that does not fall within these specifications:

- In Open Loop Vector Control for PM motors, braking torque is less than 125% when running between 20% and 100% speed. Braking torque drops to less than 50% when running at less than 20% speed.
- In Open Loop Vector Control for PM motors, the allowable load moment of inertia is approximately 50 times higher than the motor moment of inertia.

Contact Yaskawa or a Yaskawa agent for questions concerning applications with a larger moment of inertia.

• To restart a coasting motor rotating below 100 Hz, use the Speed Search function if the motor cable is not too long. If the motor cable is relatively long, stop the motor using Short Circuit Braking.

#### **Multi-Pole Motor**

The rated current of a multi-pole motor differs from that of a standard motor, so be sure to check the maximum current when selecting a drive. Always stop the motor before switching between the number of motor poles. The motor will coast to stop if a regenerative overvoltage (ov) fault occurs or if overcurrent (oC) protection is triggered.

#### Submersible Motor

The rated current of a submersible motor is greater than that of a standard motor, so select the drive accordingly. Use a motor cable large enough to avoid decreasing the maximum torque level from voltage drop caused by a long motor cable.

#### **Explosion-Proof Motor**

The motor and the drive must be tested together to be certified as explosion-proof. The drive is not designed for explosion-proof areas.

#### **Geared Motor**

Make sure that the gear and the lubricant are rated for the desired speed range to avoid gear damage when operating at low speeds or very high speeds. Consult with the manufacturer for applications that require operation outside the rated speed range of the motor or gear box.

# i.2 General Safety

#### Single-Phase Motor

Variable speed drives are not designed to operate with single phase motors. Using capacitors to start the motor causes a high-frequency current to flow to the capacitors and can damage the capacitors. A split-phase start or a repulsion start can burn out the starter coils because the internal centrifugal switch is not activated. The drive is for use with three-phase motors only.

#### Motor with Brake

Take caution when using the drive to operate a motor with a built-in holding brake. If the brake is connected to the output side of the drive, it may not release at start due to low voltage levels, so be sure to install a separate power supply for the motor brake. Note that motors with built-in brakes tend to generate a fair amount of noise when running at low speeds.

# Drive Label Warning Example

Always heed the warning information listed in *Figure i.2*.

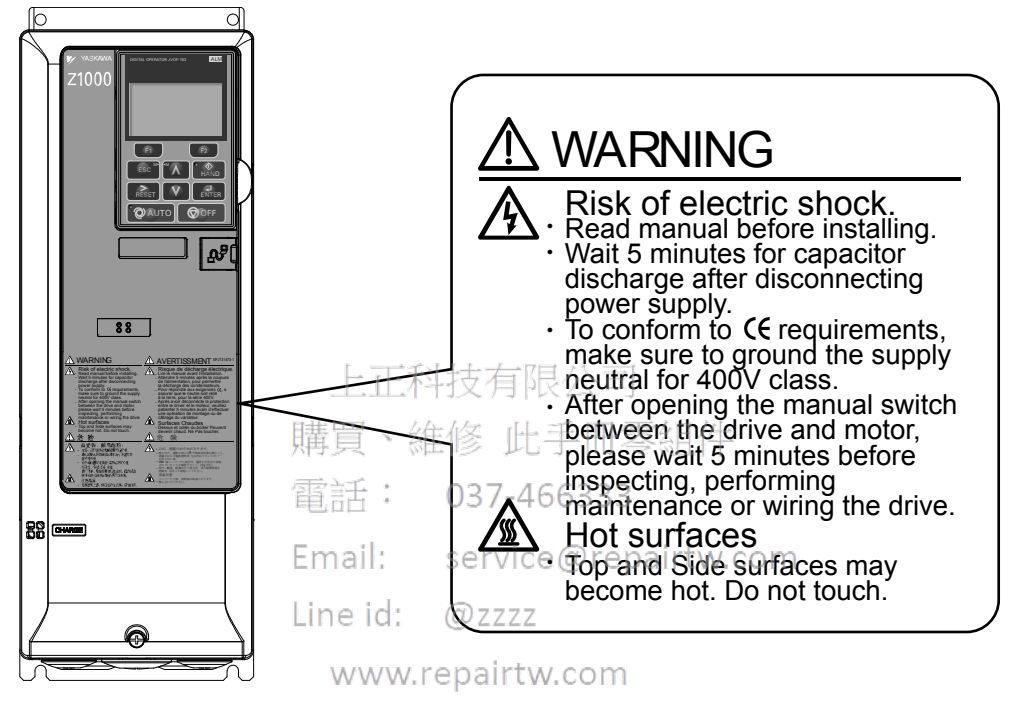

Figure i.2 Warning Information Example and Position

# Warranty Information

# Warranty Period

This drive is warranted for 12 months from the date of delivery to the customer or 18 months from the date of shipment from the Yaskawa factory, whichever comes first.

# Scope of Warranty

#### Inspections

Customers are responsible for periodic inspections of the drive. Upon request, a Yaskawa representative will inspect the drive for a fee. If the Yaskawa representative finds the drive to be defective due to Yaskawa workmanship or materials and the defect occurs during the warranty period, this inspection fee will be waived and the problem remedied free of charge.

#### Repairs

If a Yaskawa product is found to be defective due to Yaskawa workmanship or materials and the defect occurs during the warranty period, Yaskawa will provide a replacement, repair the defective product, and provide shipping to and from the site free of charge.

However, if the Yaskawa Authorized Service Center determines that the problem with the drive is not due to defective workmanship or materials, the customer will be responsible for the cost of any necessary repairs. Some problems that are outside the scope of this warranty are:

Problems due to improper maintenance or handling, carelessness, or other reasons where the customer is determined to be responsible.

+1文月限公司

Problems due to additions or modifications made to a Yaskawa product without Yaskawa's understanding.

Problems due to the use of a Yaskawa product under conditions that do not meet the recommended specifications.

Problems caused by natural disaster or fire.

After the free warranty period elapses. 購買、維修 此手冊零組件

Replenishment or replacement of consumables or expendables 66333

Defective products due to packaging or fumigation.

Other problems not due to defects in Yaskawa workmanship or materials.

Warranty service is only applicable within the country where the product was purchased. However, after-sales service is available for customers outside of the country where the product was purchased for a reasonable fee.

Contact your local Yaskawa representative for more information.

#### Exceptions

Any inconvenience to the customer or damage to non-Yaskawa products due to Yaskawa's defective products whether within or outside of the warranty period are NOT covered by warranty.

# **This Page Intentionally Blank**

上正科技有限公司 購買、維修 此手冊零組件 電話: 037-466333 Email: service@repairtw.com Line id: @zzzz www.repairtw.com

# Receiving

This chapter explains how to inspect the drive upon receipt, and gives an overview of the different enclosure types and components.

| 1.1 | SECTION SAFETY     |                      | 24 |
|-----|--------------------|----------------------|----|
| 1.2 | GENERAL DESCRIPTIC | DN                   | 25 |
| 1.3 | MODEL NUMBER AND   | NAMEPLATE CHECK      | 27 |
| 1.4 | DRIVE MODELS AND E | NCLOSURE TYPES       | 29 |
| 1.5 | COMPONENT NAMES    |                      | 30 |
|     | 上正科                | 技有限公司                |    |
|     | 購買、維               | 態 此手冊零組件             |    |
|     | 電話:                | 037-466333           |    |
|     | Email:             | service@repairtw.com |    |
|     | Line id:           | @zzzz                |    |
|     | www.r              | epairtw.com          |    |

# 1.1 Section Safety

# 

Do not carry the drive by the front cover or the terminal cover.

Failure to comply may cause the main body of the drive to fall, resulting in minor or moderate injury.

# NOTICE

Observe proper electrostatic discharge procedures (ESD) when handling the drive and circuit boards.

Failure to comply may result in ESD damage to the drive circuitry.

A motor connected to a PWM drive may operate at a higher temperature than a utility-fed motor and the operating speed range may reduce motor cooling capacity.

Ensure that the motor is suitable for drive duty and/or the motor service factor is adequate to accommodate the additional heating with the intended operating conditions.

上正科技有限公司 購買、維修 此手冊零組件 電話: 037-466333 Email: service@repairtw.com Line id: @zzzz www.repairtw.com

#### 1.2 **General Description**

# Z1000 Model Selection

Refer to *Table 1.1* for drive selection depending on the motor power.

The models and capacities in shown here are based on standard settings and operation conditions. Higher carrier frequencies and higher Note: ambient temperatures require derating.

|                        | Three-Phase 20                           | 0 V Class                  |
|------------------------|------------------------------------------|----------------------------|
| Motor Capacity kw (HP) | Model CIMR-Z                             | Rated Output Current (A)   |
| 2.2 (3)                | 2A0011                                   | 10.6 <1>                   |
| 3.7 (5)                | 2A0017                                   | 16.7 <b>&lt;</b> 1>        |
| 5.5 (7.5)              | 2A0024                                   | 24.2                       |
| 7.5 (10)               | 2A0031                                   | 30.8 <1>                   |
| 11 (15)                | 2A0046                                   | 46.2 <1>                   |
| 15 (20)                | 2A0059                                   | 59.4 < <i>I</i> >          |
| 18.5 (25)              | 2A0075                                   | 74.8 <1>                   |
| 22 (30)                | 2A0088                                   | <sub>88</sub> < <i>1</i> > |
| 30 (40)                | 2A0114                                   | 114 <1>                    |
| 37 (50)                |                                          | 143 <1>                    |
| 45 (60)                | 上止科技 (2A0169公 P)                         | 169 <1>                    |
| 55 (75)                | 購買、維修 2002年冊零組件                          | 211 <1>                    |
| 75 (100)               | 2A0273                                   | 273 <1>                    |
| 90 (125)               | 型. 正 · · · · · · · · · · · · · · · · · · | 343 <2>                    |
| 110 (150)              | Email: ser2A039@repairtw.com             | 396 <2>                    |

@zzzz

#### Table 1.1 Z1000 Models

<1> Assumes the carrier frequency is set to 5 kHz <2> Assumes the carrier frequency is set to 2 kHz.

| Motor Capac           | city kW (HP) WWW.repairt | W.COM Three-Phase 400 V Class |                          |  |
|-----------------------|--------------------------|-------------------------------|--------------------------|--|
| Input Voltage < 460 V | Input Voltage ≥ 460 V    | Model CIMR-Z                  | Rated Output Current (A) |  |
| 1.5 (2)               | 2.2 (3)                  | 4A0005                        | 4.8 <1>                  |  |
| 3.0 (4)               | 3.7 (5)                  | 4A0008                        | 7.6 <1>                  |  |
| 4.0 (5)               | 5.5 (7.5)                | 4A0011                        | 11 <1>                   |  |
| 5.5 (7.5)             | 7.5 (10)                 | 4A0014                        | 14 <i>&lt;1&gt;</i>      |  |
| 7.5 (10)              | 11 (15)                  | 4A0021                        | 21 <1>                   |  |
| 11 (15)               | 15 (20)                  | 4A0027                        | 27 <1>                   |  |
| 15 (20)               | 18.5 (25)                | 4A0034                        | 34 <1>                   |  |
| 18.5 (25)             | 22 (30)                  | 4A0040                        | 40 <1>                   |  |
| 22 (30)               | 30 (40)                  | 4A0052                        | 52 <i>&lt;1&gt;</i>      |  |
| 30 (40)               | 37 (50)                  | 4A0065                        | 65 <i>&lt;1&gt;</i>      |  |
| 37 (50)               | 45 (60)                  | 4A0077                        | 77 <1>                   |  |
| 45 (60)               | 55 (75)                  | 4A0096                        | 96 <1>                   |  |
| 55 (75)               | 75 (100)                 | 4A0124                        | 124 <1>                  |  |
| 75 (100)              | 90 (125)                 | 4A0156                        | 156 <1>                  |  |
| 90 (125)              | 110 (150)                | 4A0180                        | 180 <1>                  |  |
| 110 (150)             | 150 (200)                | 4A0240                        | 240 <2>                  |  |
| 160 (220)             | 185 (250)                | 4A0302                        | 302 <2>                  |  |

1

| Motor Capacity kW (HP) |                       | Three-Phase 400 V Class |                          |
|------------------------|-----------------------|-------------------------|--------------------------|
| Input Voltage < 460 V  | Input Voltage ≥ 460 V | Model CIMR-Z            | Rated Output Current (A) |
| 185 (250)              | 220 (300)             | 4A0361                  | 361 <3>                  |
| 220 (300)              | 260 (350)             | 4A0414                  | 414 <3>                  |
| 250 (340)              | 300 (400)             | 4A0480                  | 480 <3>                  |
| 300 (400)              | 370 (500)             | 4A0590                  | 590 <del>&lt;3&gt;</del> |

 ${<}1{>}$  Assumes the carrier frequency is set to 5 kHz.

<2> Assumes the carrier frequency is set to 4 kHz.

<3> Assumes the carrier frequency is set to 2 kHz.

**Note:** Current derating is required when setting the carrier frequency higher.

# Control Mode Selection

*Table 1.2* gives an overview of the control modes and the various features associated with those control modes.

| Motor Type                 |                                    | Induction Motors                                                       | Permanent Magnet Motors                                      | Comments                                                                                                    |
|----------------------------|------------------------------------|------------------------------------------------------------------------|--------------------------------------------------------------|----------------------------------------------------------------------------------------------------|
| Control Mode               |                                    | V/f                                                                    | OLV/PM                                                       | _                                                                                                    |
| Parameter Setting          |                                    | A1-02 = 0                                                              | A1-02 = 5                                                    | Default Setting is V/f control $(A1-02 = 0)$                                                                                   |
| Bas                        | sic Description                    | V/f control                                                            | Open Loop Vector control<br>for PM motors                    | -                                                                                                    |
|                            | Motor Type                         | IM                                                                     | PM                                                           | -                                                                                                    |
| Type of                    | Multi Motor                        | YES下利持有                                                                | ·爬八司-                                                        | -                                                                                                    |
| Applications               | Motor data unknown                 | YES                                                                    |                                                              | -                                                                                                    |
|                            | High Speed Accuracy                | 購買、維修,                                                                 | 比手冊零組件                                                       | -                                                                                                    |
|                            | Speed Control Range                | 電訊40: 037-                                                             | -466333 <sup>1:20</sup>                                      | May fluctuate with characteristics and motor temperature.                                                                      |
| Control<br>Characteristics | Speed Accuracy                     | En#2#13% serv                                                          | ice@re <b>p</b> a%tw.com                                     | Speed deviation when operating at constant speed<br>may fluctuate with characteristics and motor<br>temperature.               |
|                            | Speed Response                     | Line id: @zz<br>3 Hz (approx.)                                         | ZZ 10 Hz                                                     | Max. frequency of a speed reference signal that the drive can follow may fluctuate with characteristics and motor temperature. |
|                            | Starting Torque                    | 140% at 3 Hz                                                           | 100% at<br>5% speed                                          | Starting torque may fluctuate with characteristics and motor temperature.<br>Performance may differ by capacity.               |
|                            | Auto-Tuning                        | <ul><li>Energy Saving Tuning</li><li>Line to line resistance</li></ul> | <ul><li>Stationary</li><li>Line to line resistance</li></ul> | Automatically adjusts parameter settings that concern electrical characteristics of the motor.                                 |
|                            | Speed Search                       | YES                                                                    | YES                                                          | Bi-directional speed detection of a coasting motor to restart it without stopping.                                             |
| Application-<br>Specific   | Energy-Saving Control              | YES                                                                    | -                                                            | Saves energy by always operating the motor at its maximum efficiency.                                                          |
|                            | High Slip Braking                  | YES                                                                    | -                                                            | Increases motor loss to allow for faster deceleration.<br>Effectiveness may vary based on motor<br>characteristics.            |
|                            | Kinetic Energy Buffering           | YES                                                                    | YES                                                          | Decelerates the drive to allow it to ride through a momentary power loss and continue operation.                               |
|                            | <b>Overexcitation Deceleration</b> | YES                                                                    | -                                                            | Allows faster deceleration without overvoltage trip.                                                                           |
|                            | Overvoltage Suppression            | YES                                                                    | YES                                                          | Prevents overvoltage by increasing speed during regeneration.                                                                  |

#### Table 1.2 Control Modes and Features

# 1.3 Model Number and Nameplate Check

Please perform the following tasks after receiving the drive:

- Inspect the drive for damage.
- If the drive appears damaged upon receipt, contact the shipper immediately.
- Verify receipt of the correct model by checking the information on the nameplate.
- If you have received the wrong model or the drive does not function properly, contact your supplier.

# Drive Nameplate

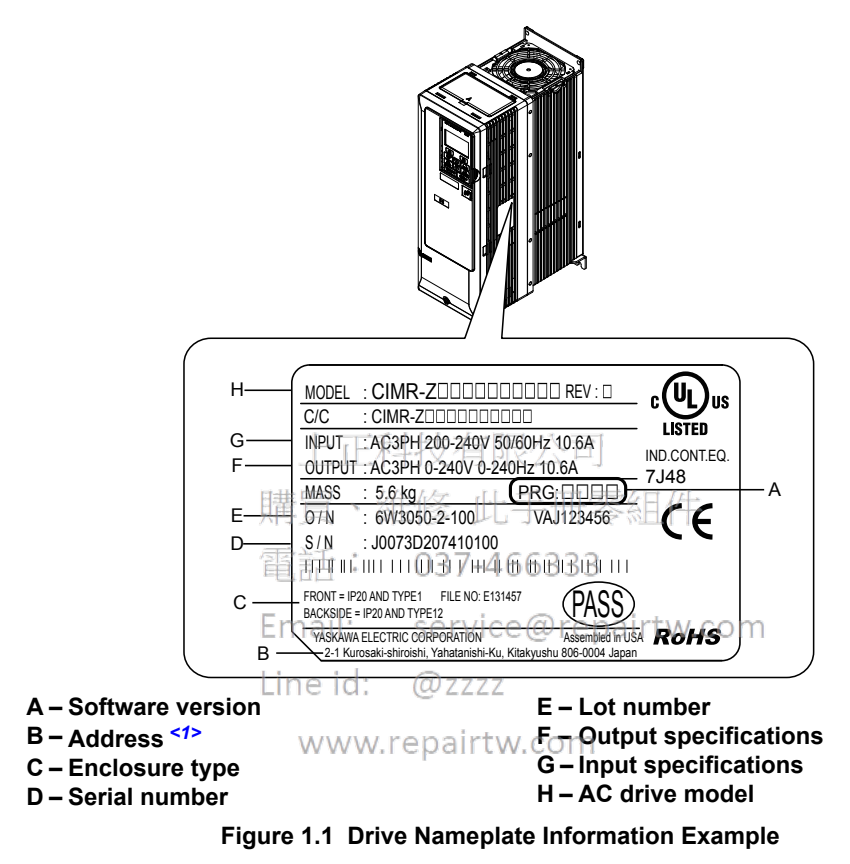

<1> The address of the head office of Yaskawa Electric Corporation (responsible for product liability) is shown on the nameplate.

1

# Drive Model Number Definition

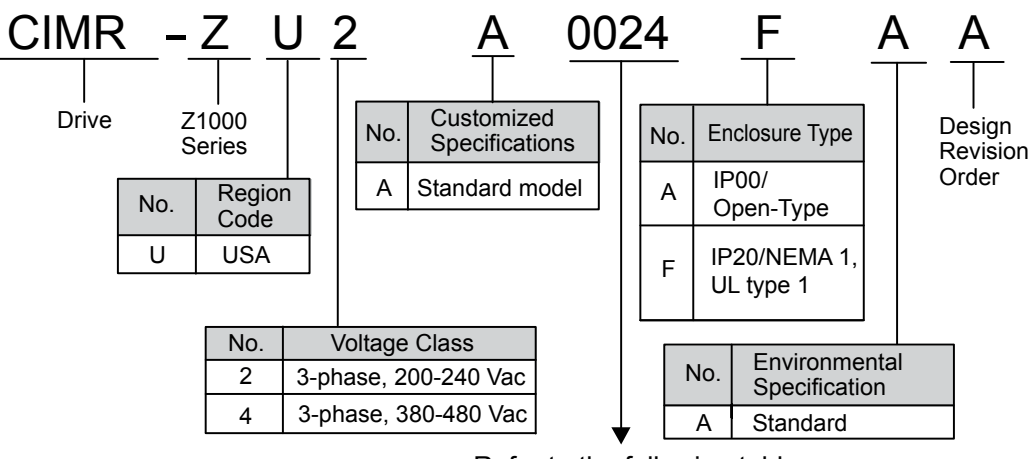

Refer to the following tables

Figure 1.2 Drive Model Number Definition

# Three-Phase 200 V Class

| Table 1.3 | Model Number   | and Specification | s (200 V Class) |
|-----------|----------------|-------------------|-----------------|
|           | model multiper | and opecification | 3 (200 V Ola33) |

| Drive Model | Max Motor Capacity<br>kW (HP) | Rated Output<br>Current A                   | Drive Model       | Max Motor Capacity<br>kW (HP) | Rated Output<br>Current A |
|-------------|-------------------------------|---------------------------------------------|-------------------|-------------------------------|---------------------------|
| 2A0011      | 2.2 (3)                       | 日共 10.6 6 6 6 6 6 6 6 6 6 6 6 6 6 6 6 6 6 6 | 2A0114            | 30 (40)                       | 114                       |
| 2A0017      | 3.7 (5)                       | <sup>州中,只16.7<sup>%比10</sup></sup>          | 2A0143            | 37 (50)                       | 143                       |
| 2A0024      | 5.5 (7.5)                     | 雷託24.2 037                                  | -46632A0169       | 45 (60)                       | 169                       |
| 2A0031      | 7.5 (10)                      | 30.8                                        | 2A0211            | 55 (75)                       | 211                       |
| 2A0046      | 11 (15)                       | Emai46.2 serv                               | /ice@12A0273rtw.c | com 75 (100)                  | 273                       |
| 2A0059      | 15 (20)                       | 1 in 59,4                                   | 2A0343            | 90 (125)                      | 343                       |
| 2A0075      | 18.5 (25)                     | 74.8                                        | 2A0396            | 110 (150)                     | 396                       |
| 2A0088      | 22 (30)                       | wv88v.repai                                 | rtw.com           |                               |                           |

# ■ Three-Phase 400 V Class

Table 1.4 Model Number and Specifications (400 V Class)

|             | Max Motor Capacity kW (HP) |                          | Reted Output          |                          | Max Motor Ca             | pacity kW (HP) | Batad Output |
|-------------|----------------------------|--------------------------|-----------------------|--------------------------|--------------------------|----------------|--------------|
| Drive Model | Input Voltage <<br>460 V   | Input Voltage ≥<br>460 V | Current A Drive Model | Input Voltage <<br>460 V | Input Voltage ≥<br>460 V | Current A      |              |
| 4A0005      | 1.5 (2)                    | 2.2 (3)                  | 4.8                   | 4A0096                   | 45 (60)                  | 55 (75)        | 96           |
| 4A0008      | 3.0 (4)                    | 3.7 (5)                  | 7.6                   | 4A0124                   | 55 (75)                  | 75 (100)       | 124          |
| 4A0011      | 4.0 (5)                    | 5.5 (7.5)                | 11                    | 4A0156                   | 75 (100)                 | 90 (125)       | 156          |
| 4A0014      | 5.5 (7.5)                  | 7.5 (10)                 | 14                    | 4A0180                   | 90 (125)                 | 110 (150)      | 180          |
| 4A0021      | 7.5 (10)                   | 11 (15)                  | 21                    | 4A0240                   | 110 (150)                | 150 (200)      | 240          |
| 4A0027      | 11 (15)                    | 15 (20)                  | 27                    | 4A0302                   | 160 (220)                | 185 (250)      | 302          |
| 4A0034      | 15 (20)                    | 18.5 (25)                | 34                    | 4A0361                   | 185 (250)                | 220 (300)      | 361          |
| 4A0040      | 18.5 (25)                  | 22 (30)                  | 40                    | 4A0414                   | 220 (300)                | 260 (350)      | 414          |
| 4A0052      | 22 (30)                    | 30 (40)                  | 52                    | 4A0480                   | 250 (340)                | 300 (400)      | 480          |
| 4A0065      | 30 (40)                    | 37 (50)                  | 65                    | 4A0590                   | 300 (400)                | 370 (500)      | 590          |
| 4A0077      | 37 (50)                    | 45 (60)                  | 77                    |                          |                          |                |              |

# 1.4 Drive Models and Enclosure Types

The following enclosure types are offered for Z1000 drives:

- IP20/NEMA 1, UL Type 1 enclosure models mount to an indoor wall or in an enclosure panel.
- IP00/Open-Type enclosure models are designed for installation in an enclosure panel that serves to protect personnel from injury caused by accidentally touching live parts.

Table 1.5 describes drive enclosures and models.

|               | Enclosure Type                                                               |                                                 |  |  |  |
|---------------|------------------------------------------------------------------------------|-------------------------------------------------|--|--|--|
| Voltage Class | IP20/NEMA 1, UL Type 1 Enclosure <sup>&lt;1&gt;</sup><br>Drive Model CIMR-Z⊡ | IP00/Open-Type Enclosure<br>Drive Model CIMR-Z□ |  |  |  |
| -             | 2A0011F                                                                      | -                                               |  |  |  |
|               | 2A0017F                                                                      | _                                               |  |  |  |
|               | 2A0024F                                                                      | _                                               |  |  |  |
|               | 2A0031F                                                                      | _                                               |  |  |  |
|               | 2A0046F                                                                      | -                                               |  |  |  |
|               | 2A0059F                                                                      | -                                               |  |  |  |
| Three-Phase   | 2A0075F                                                                      | _                                               |  |  |  |
| 200 V Class   | 2A0088F                                                                      | _                                               |  |  |  |
|               | 2A0114F                                                                      | _                                               |  |  |  |
|               | [2A0143F] 士 右四 八 三                                                           | _                                               |  |  |  |
|               | 2A0169F                                                                      | _                                               |  |  |  |
|               | 購買A02堆修 此手冊零組                                                                | [华 -                                            |  |  |  |
|               | 2A0273F                                                                      | _                                               |  |  |  |
|               | 电话 ·_ 037-466333                                                             | 2A0343A                                         |  |  |  |
|               | Email:service@repair                                                         | 2A0396A                                         |  |  |  |
|               | 4A0005F                                                                      | -                                               |  |  |  |
|               | Line4x0008F @ zzzz                                                           | _                                               |  |  |  |
|               | 4A0011F                                                                      | _                                               |  |  |  |
|               | 4A0014Fepairtw.com                                                           | -                                               |  |  |  |
|               | 4A0021F                                                                      | -                                               |  |  |  |
|               | 4A0027F                                                                      | -                                               |  |  |  |
|               | 4A0034F                                                                      | -                                               |  |  |  |
|               | 4A0040F                                                                      | -                                               |  |  |  |
|               | 4A0052F                                                                      | -                                               |  |  |  |
|               | 4A0065F                                                                      | -                                               |  |  |  |
| 400 V Class   | 4A0077F                                                                      | -                                               |  |  |  |
|               | 4A0096F                                                                      | -                                               |  |  |  |
|               | 4A0124F                                                                      | I                                               |  |  |  |
| -             | 4A0156F                                                                      | _                                               |  |  |  |
|               | 4A0180F                                                                      | -                                               |  |  |  |
|               | 4A0240F                                                                      | _                                               |  |  |  |
| -             | 4A0302F                                                                      | _                                               |  |  |  |
|               | -                                                                            | 4A0361A                                         |  |  |  |
|               | _                                                                            | 4A0414A                                         |  |  |  |
|               | _                                                                            | 4A0480A                                         |  |  |  |
|               | _                                                                            | 4A0590A                                         |  |  |  |

#### Table 1.5 Drive Models and Enclosure Types

<1> Removing the top protective cover from an IP20/NEMA 1, UL Type 1 enclosure drive voids the NEMA Type 1 protection while maintaining IP20 conformity; removing the bottom conduit bracket voids the NEMA Type 1 protection and IP20 conformity.

Receiving

# 1.5 Component Names

This section gives an overview of the drive components described in this manual.

Refer to Using the HOA Keypad on page 107 for a description of the HOA keypad.
The drive may have multiple cooling fans depending on the model.

# IP20/NEMA 1, UL Type 1 Enclosure

Three-Phase AC 200 V 2A0011F to 2A0059F Three-Phase AC 400 V 4A0005F to 4A0052F

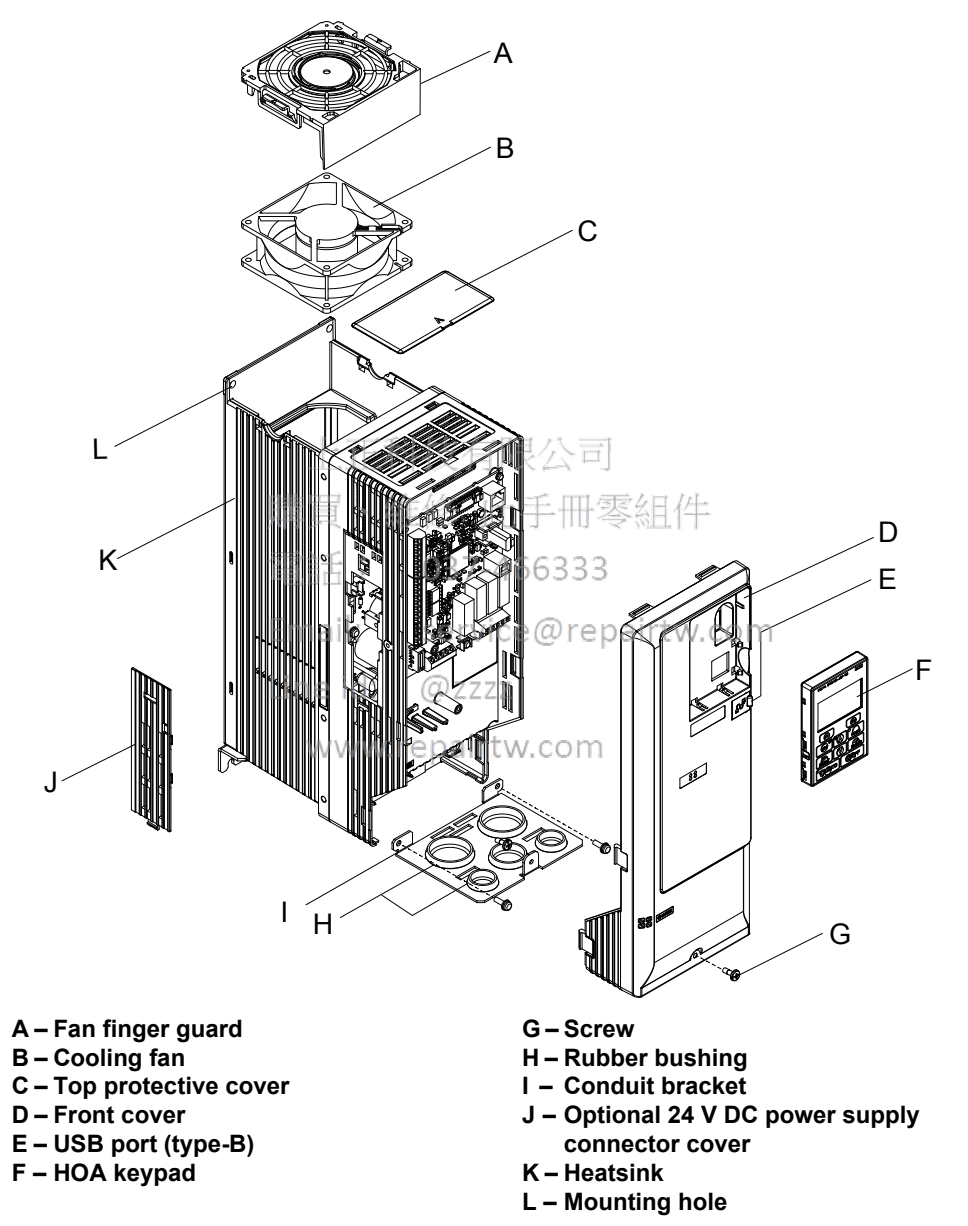

Figure 1.3 Exploded View of IP20/NEMA 1, UL Type 1 Enclosure Components (2A0011F)

# Three-Phase AC 200 V 2A0075F to 2A0114F Three-Phase AC 400 V 4A0065F to 4A0096F

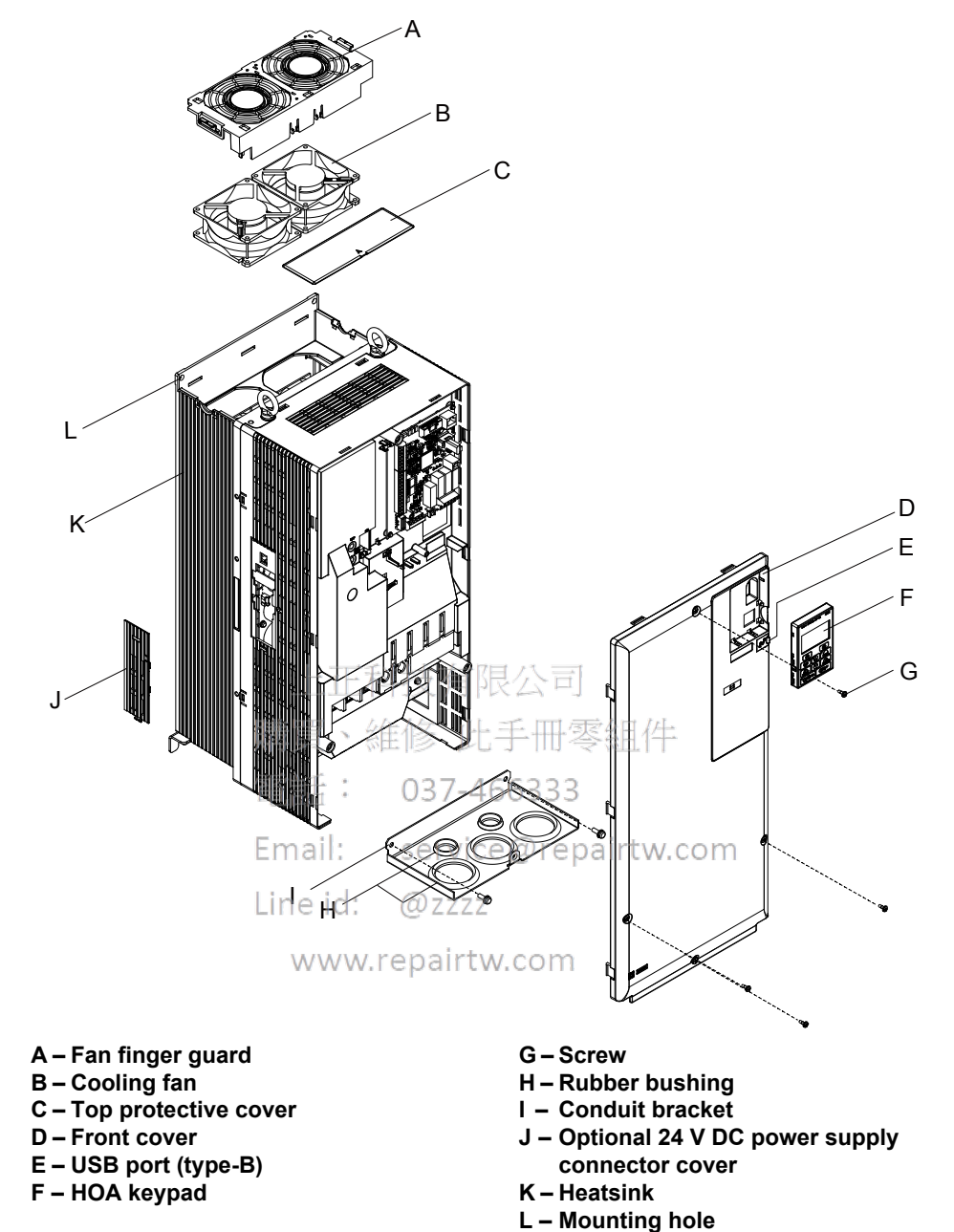

Figure 1.4 Exploded View of IP20/NEMA 1, UL Type 1 Enclosure Components (4A0096F)

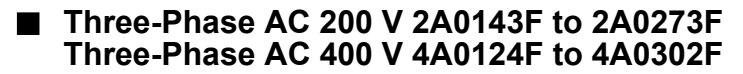

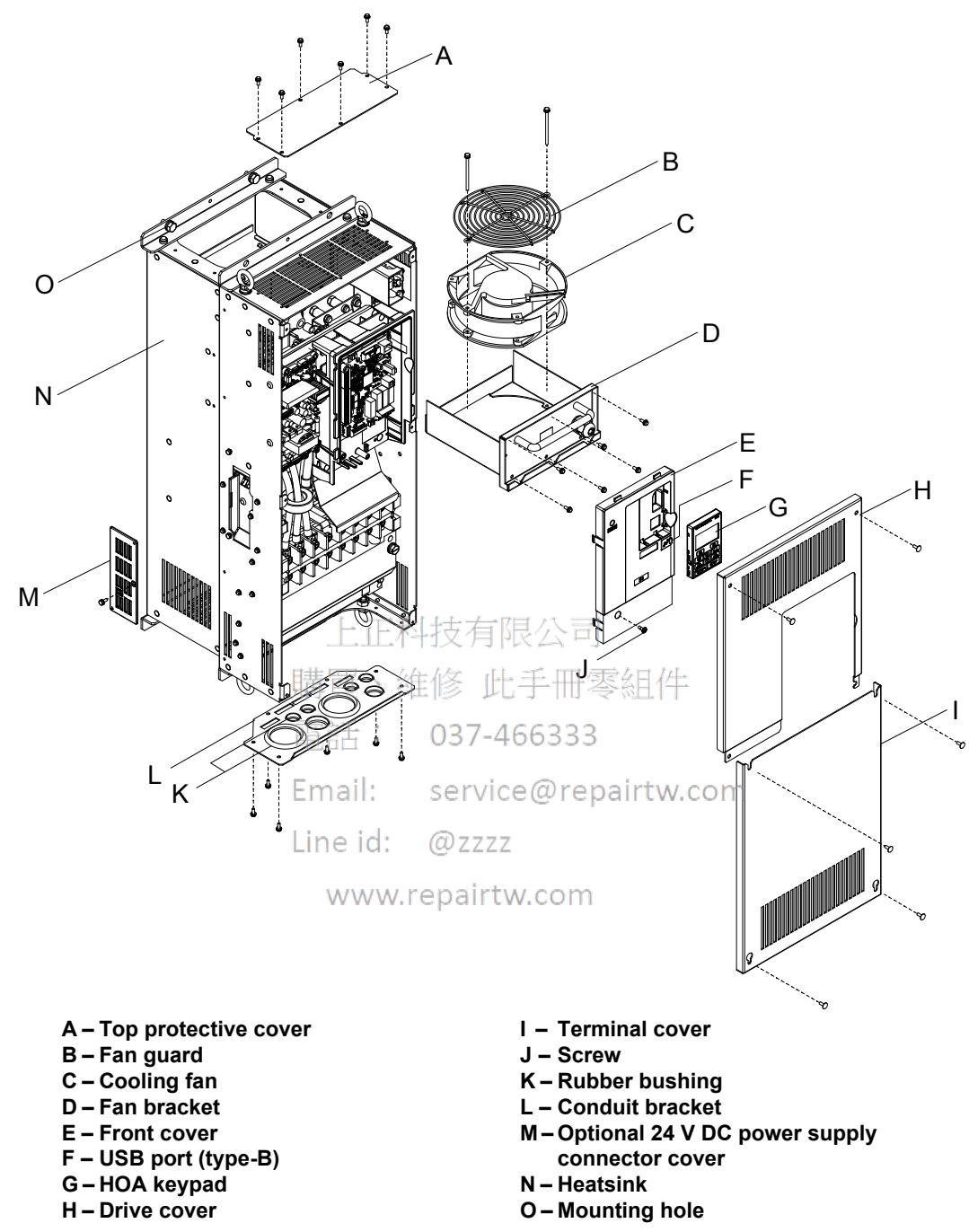

Figure 1.5 Exploded view of IP20/NEMA 1, UL Type 1 Enclosure Components (4A0124F)

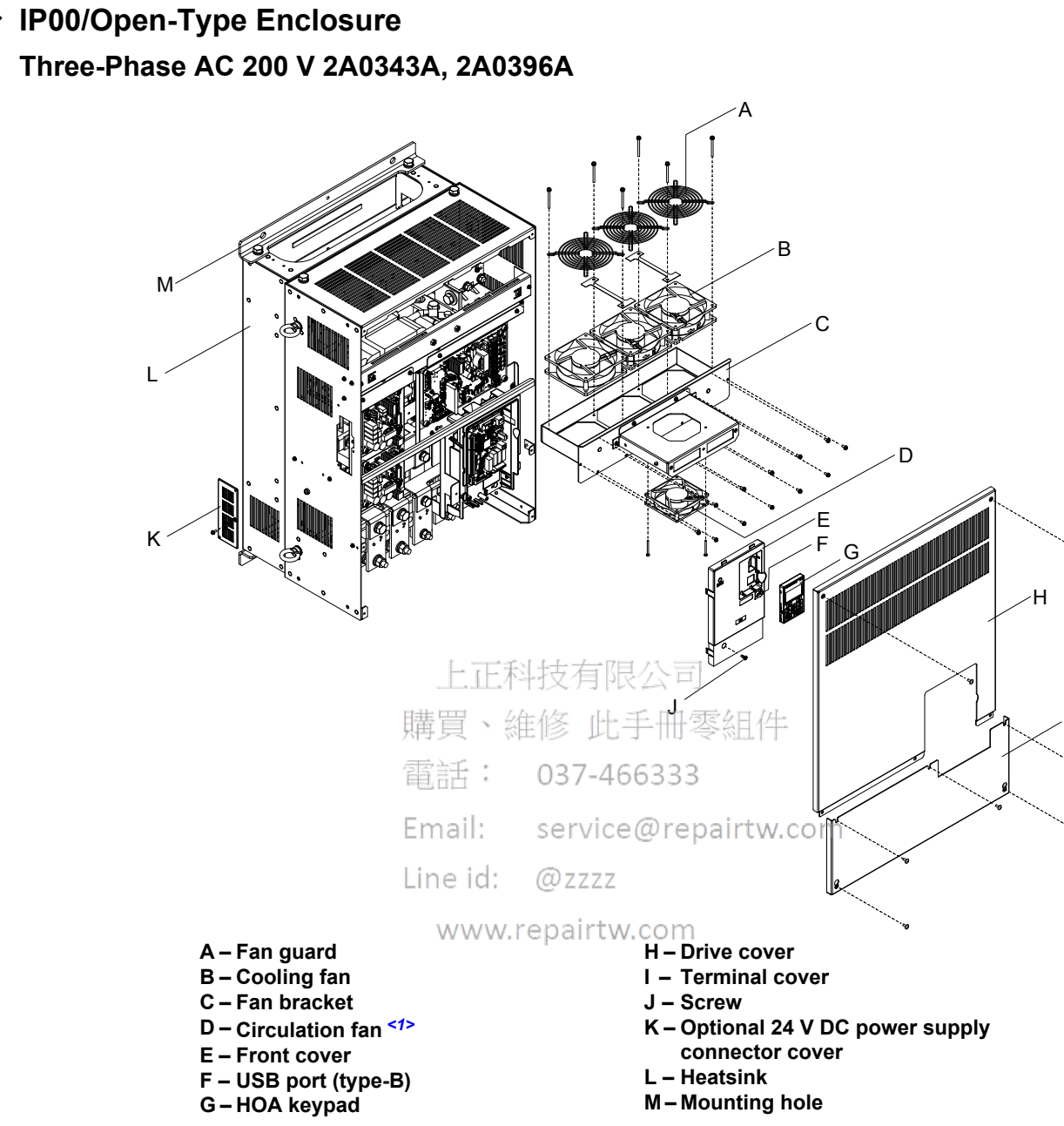

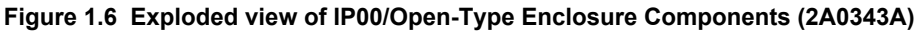

<1> Drive models 2A0343 and 2A0396 have a built-in circulation fan.

Receiving

## ■ Three-Phase AC 400 V 4A0361A

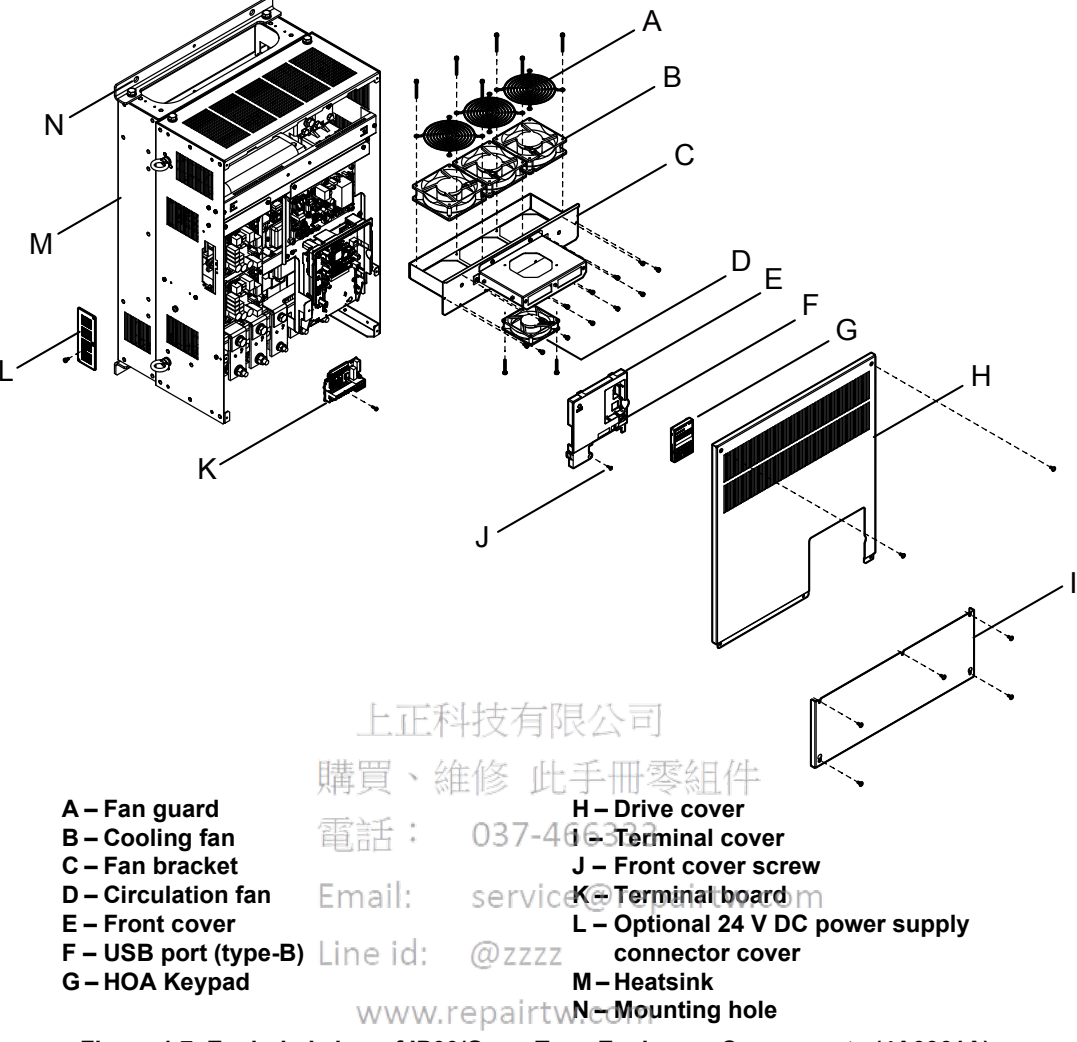

Figure 1.7 Exploded view of IP00/Open-Type Enclosure Components (4A0361A)

Three-Phase AC 400 V 4A0414A

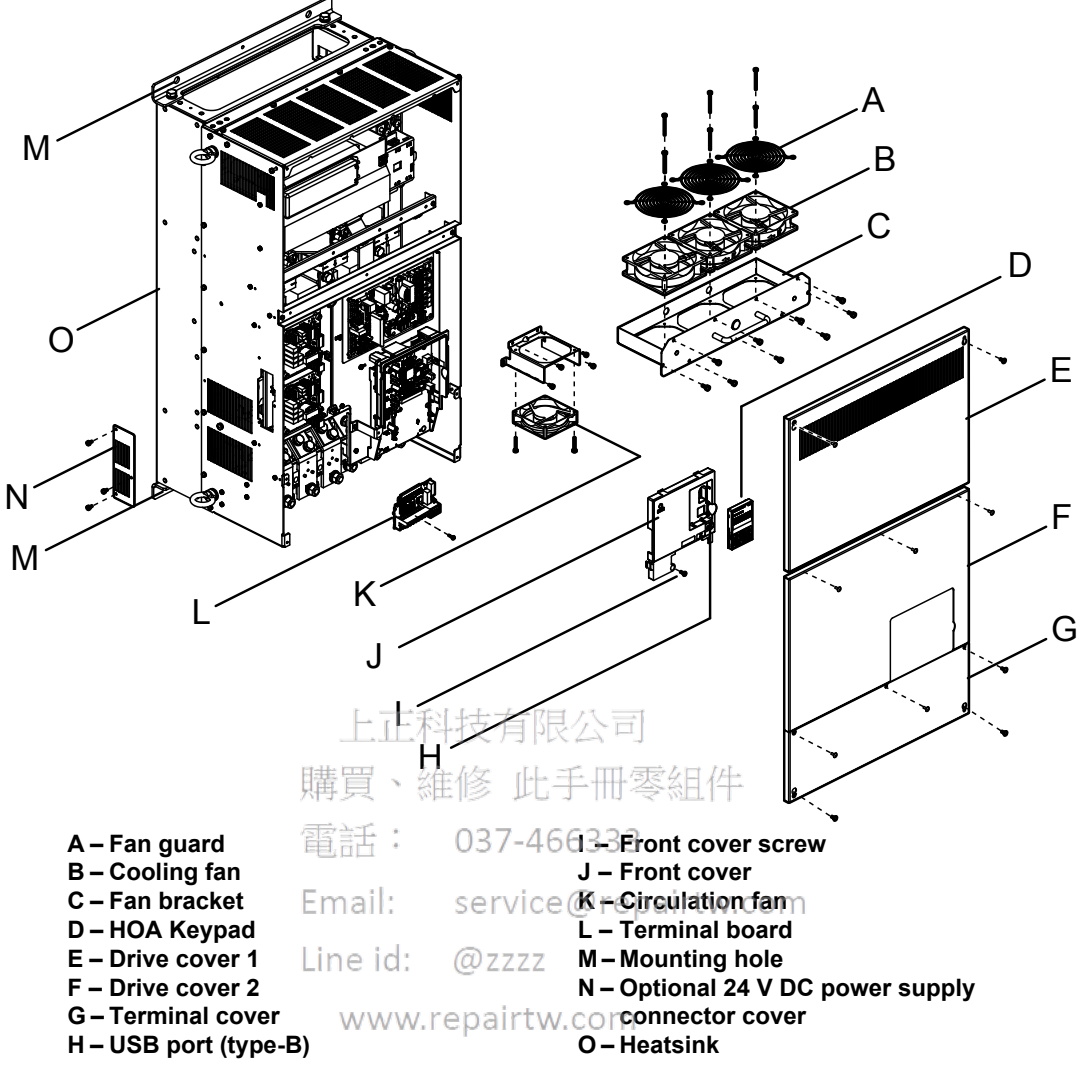

Figure 1.8 Exploded view of IP00/Open Type Enclosure Components (4A0414A)

## Three-Phase AC 400 V 4A0480A to 4A0590A

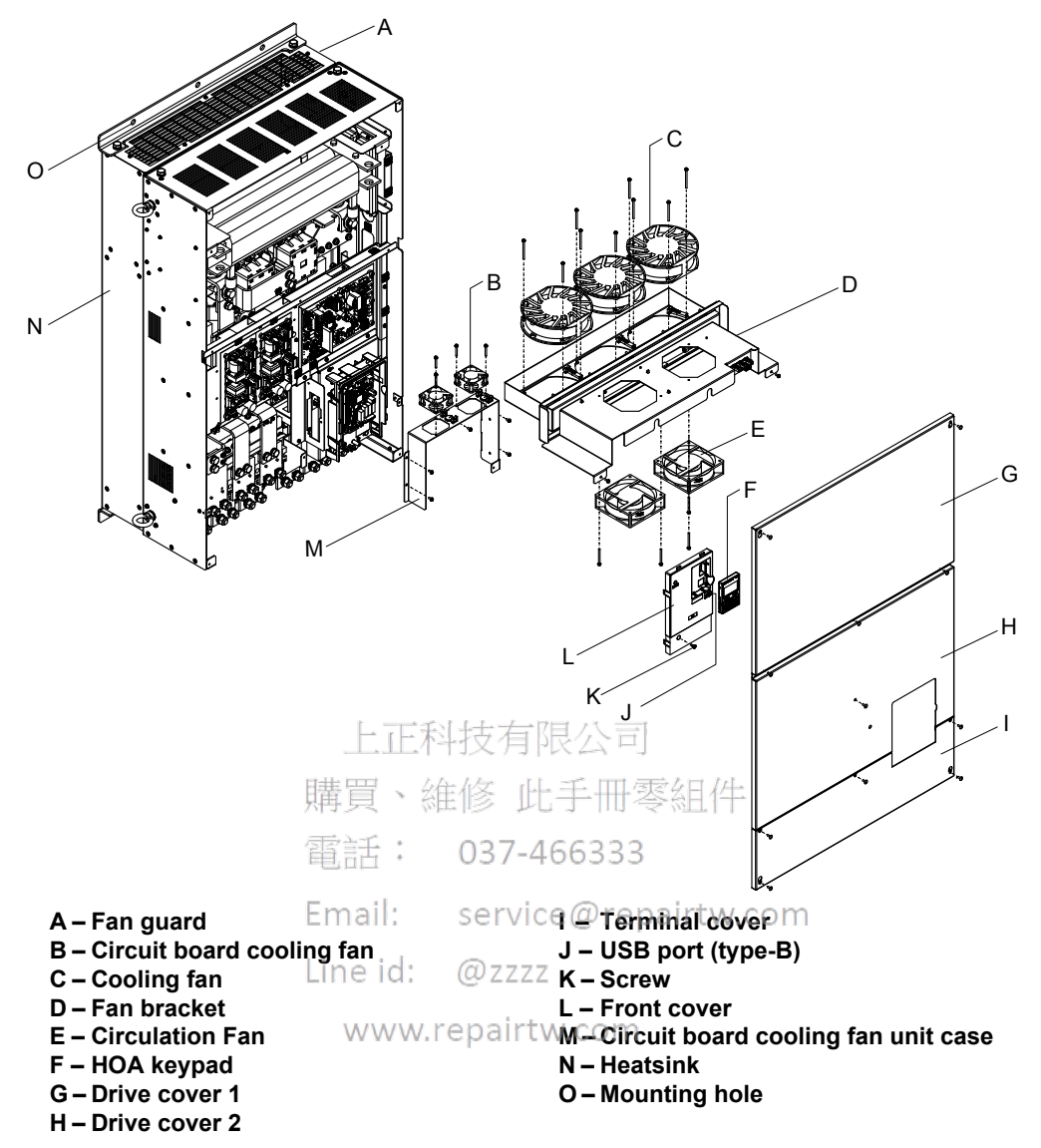

Figure 1.9 Exploded view of IP00/Open-Type Enclosure Components (4A0480A)
## Front Views

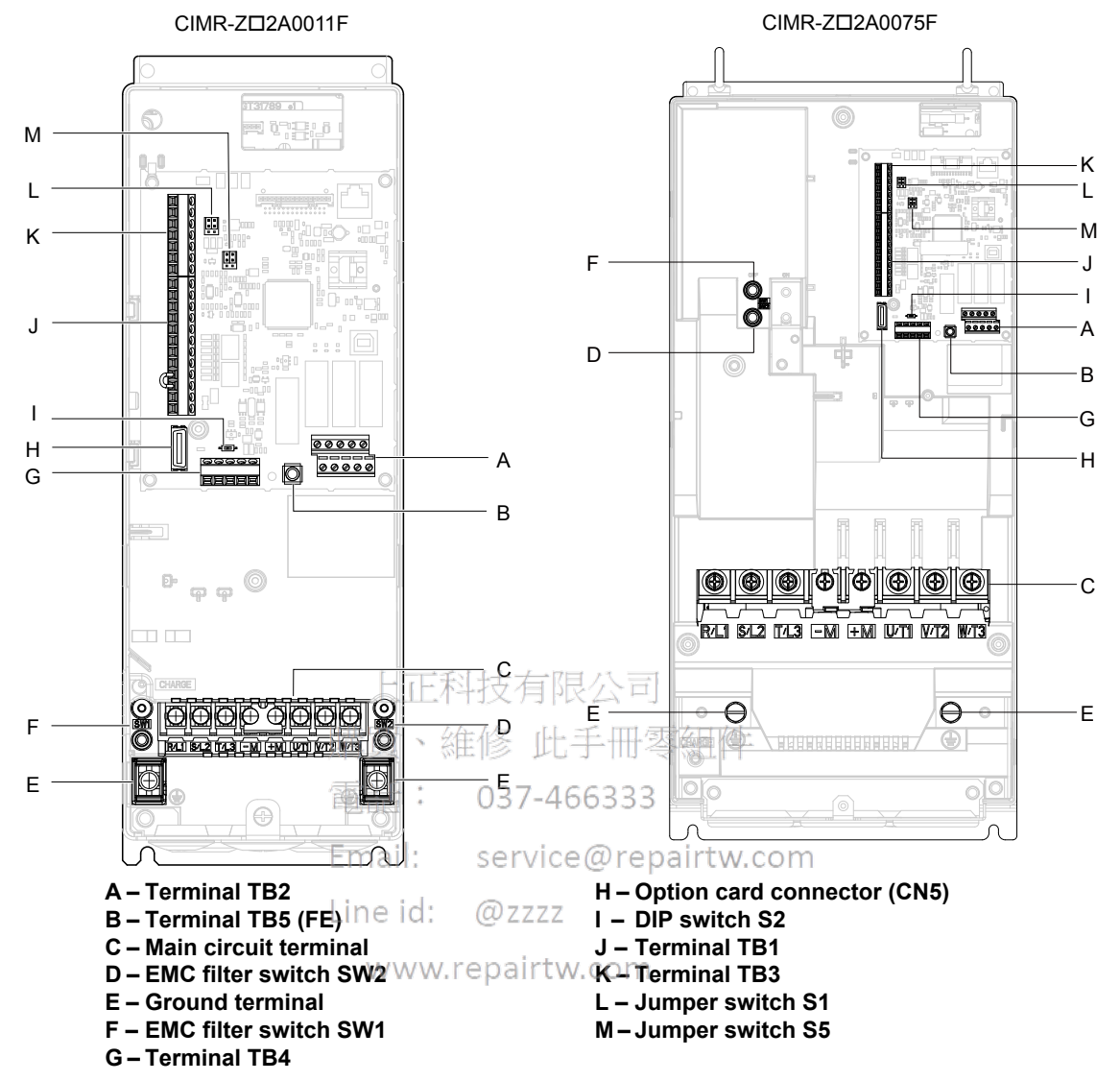

Figure 1.10 Front View of Drives

## **This Page Intentionally Blank**

上正科技有限公司 購買、維修 此手冊零組件 電話: 037-466333 Email: service@repairtw.com Line id: @zzzz www.repairtw.com

# **Mechanical Installation**

This chapter explains how to properly mount and install the drive.

| 2.1 | SECTION SAFETY          | 40 |
|-----|-------------------------|----|
| 2.2 | MECHANICAL INSTALLATION | 42 |

上正科技有限公司 購買、維修 此手冊零組件 電話: 037-466333 Email: service@repairtw.com Line id: @zzzz www.repairtw.com

# 2.1 Section Safety

# 

## **Fire Hazard**

## Provide sufficient cooling when installing the drive inside an enclosed panel or cabinet.

Failure to comply could result in overheating and fire.

When multiple drives are placed inside the same enclosure panel, install proper cooling to ensure air entering the enclosure does not exceed 40  $^{\circ}$ C.

## Crush Hazard

## Use a dedicated lifter when transporting the drive by a lifter.

Failure to comply may result in serious injury or death from falling equipment.

Only use vertical suspension to temporarily lift the drive during installation to an enclosure panel. Do not use vertical suspension to transport the drive.

Failure to comply may result in serious injury or death from falling equipment.

Use screws to securely affix the drive front cover, terminal blocks, and other drive components prior to vertical suspension.

Failure to comply may result in serious injury or death from falling equipment.

Do not subject the drive to vibration or impact greater than 1.96 m/s<sup>2</sup> (0.2 G) while it is suspended by the cables. Failure to comply may result in serious injury or death from falling equipment.

Do not attempt to flip the drive over or leave the drive unattended while it is suspended by the wires.

Failure to comply may result in serious injury or death from falling equipment.

電話: 037-466333

# 

# Line id: Crush Hazard

Do not carry the drive by the front cover or the terminal cover.

Failure to comply may result in minor or moderate injury from the main body of the drive falling.

# NOTICE

## Equipment Hazard

Prevent foreign matter such as metal shavings or wire clippings from falling into the drive during drive installation and project construction.

Failure to comply could result in damage to the drive. Place a temporary cover over the top during installation. Be sure to remove the temporary cover before start-up, as the cover will reduce ventilation and cause the unit to overheat.

Observe proper electrostatic discharge (ESD) procedures when handling the drive.

Failure to comply could result in ESD damage to the drive circuitry.

Operating the motor in the low-speed range diminishes the cooling effects, increases motor temperature, and may lead to motor damage by overheating.

Reduce the motor torque in the low-speed range whenever using a standard blower cooled motor. If 100% torque is required continuously at low speed, consider using a special drive or vector-control motor. Select a motor that is compatible with the required load torque and operating speed range.

The speed range for continuous operation differs according to the lubrication method and motor manufacturer.

If the motor is to be operated at a speed higher than the rated speed, consult with the manufacturer.

Continuously operating an oil-lubricated motor in the low-speed range may result in burning.

### NOTICE When the input voltage is 440 V or higher or the wiring distance is greater than 100 meters, pay special attention to the motor insulation voltage or use a drive-rated motor with reinforced insulation. Failure to comply could lead to motor winding failure. Motor vibration may increase when operating a machine in variable-speed mode, if that machine previously operated at a constant speed. Install vibration-proof rubber on the motor base or use the frequency jump function to skip a frequency resonating the machine. The motor may require more acceleration torque with drive operation than with a commercial power supply. Set a proper V/f pattern by checking the load torque characteristics of the machine to be used with the motor. The rated input current of submersible motors is higher than the rated input current of standard motors. Select an appropriate drive according to its rated output current. When the distance between the motor and drive is long, use a cable thick enough to connect the motor to the drive to prevent motor torque reduction. The current rating differs for a motor with variable pole pitches differs from a standard motor. Check the maximum current of the motor before selecting the drive capacity. Only switch motor poles when the motor is stopped. Switching between motor during run will trigger overcurrent protection circuitry or result in overvoltage from regeneration, and the motor will simply coast to stop. When using an explosion-proof motor, it must be subject to an explosion-proof test in conjunction with the drive. This is also applicable when an existing explosion-proof motor is to be operated with the drive. Since the drive itself is not explosion-proof, always install it in a safe place TALLE Never lift the drive up while the cover is removed. This can damage the terminal board and other components. 電計 037-466333

| Email:   | service@repairtw.com |
|----------|----------------------|
| Line id: | @zzzz                |
| www.r    | epairtw.com          |

# 2.2 Mechanical Installation

This section outlines specifications, procedures, and the environment for proper mechanical installation of the drive.

## Installation Environment

Install the drive in an environment matching the conditions below to prolong the optimum performance life of the drive.

| Table 2.1 | Drive | Installation | Environment |
|-----------|-------|--------------|-------------|
|-----------|-------|--------------|-------------|

| Environment            | Conditions                                                                                                    |  |  |  |  |  |  |  |  |  |
|------------------------|----------------------------------------------------------------------------------------------------|--|--|--|--|--|--|--|--|--|
| Installation Area      | Indoors                                                                                                    |  |  |  |  |  |  |  |  |  |
| Ambient                | -10 °C to +40 °C (14 °F to 104 °F) IP20/NEMA 1, UL Type 1 Enclosure, External Heatsink (2A0011 to 2A0273 and 4A0005 to 4A0302)<br>-10 °C to +50 °C (14 °F to 122 °F) IP00/Open Type Enclosure (2A0343 and 2A0396, and 4A0361 to 4A0590)<br><b>Note:</b> 1. To install a heatsink on the outside of a panel, design the panel to keep the air temperature inside the panel |  |  |  |  |  |  |  |  |  |
| Temperature            | within 10 °C (18 °F) [5 °C (9 °F) for 2A0273 and 4A0124] of the outside air temperature.<br>2. Ambient temperature range for continuous operations is -10 °C to +40 °C (14 °F to 104 °F) when external                                                                                                    |  |  |  |  |  |  |  |  |  |
| Humidity               | 95% RH or less and free of condensation                                                                                                    |  |  |  |  |  |  |  |  |  |
| Storage<br>Temperature | -20 °C to +70 °C (-4 °F to +158 °F)                                                                                                    |  |  |  |  |  |  |  |  |  |
|                        | Install the drive in an area free from:                                                                                                    |  |  |  |  |  |  |  |  |  |
|                        | • oil mist and dust                                                                                                    |  |  |  |  |  |  |  |  |  |
|                        | • metal shavings, oil, water, or other foreign materials                                                                                                    |  |  |  |  |  |  |  |  |  |
| Summer ding A was      | • radioactive materials<br>• combustible materials (a g word) 正科技有限公司                                                                                                    |  |  |  |  |  |  |  |  |  |
| Surrounding Area       | • combustible materials (e.g., wood)                                                                                                    |  |  |  |  |  |  |  |  |  |
|                        | • excessive vibration 購買、維修 此手冊零組件                                                                                                    |  |  |  |  |  |  |  |  |  |
|                        | • chlorides 雷託: 037-466333                                                                                                    |  |  |  |  |  |  |  |  |  |
|                        | • direct sunlight.                                                                                                    |  |  |  |  |  |  |  |  |  |
| Altitude               | Up to 1000 m (3281 ft.) without derating. Up to 3000 m (9843 ft.) with output current and voltage derating                                                                                                    |  |  |  |  |  |  |  |  |  |
| Vibration              | 10 to 20 Hz at 9.8 m/s <sup>2</sup><br>20 to 55 Hz at 5.9 m/s <sup>2</sup> (2A001 http://dx.00031 and 4A0005 to 4A0027) or<br>2.0 m/s <sup>2</sup> (2A0046 to 2A00396 and 4A0034 to 4A0590)                                                                                                    |  |  |  |  |  |  |  |  |  |
| Orientation            | Install the drive vertically to maintain maximum cooling effects.                                                                                                    |  |  |  |  |  |  |  |  |  |

**NOTICE:** Avoid placing drive peripheral devices, transformers, or other electronics near the drive as the noise created can lead to erroneous operation. If such devices must be used in close proximity to the drive, take proper steps to shield the drive from noise.

**NOTICE:** Prevent foreign matter such as metal shavings and wire clippings from falling into the drive during installation. Failure to comply could result in damage to the drive. Place a temporary cover over the top of the drive during installation. Remove the temporary cover before drive start-up, as the cover will reduce ventilation and cause the drive to overheat.

## Transporting the Drive

**CAUTION!** Do not lift drive models 2A0011 to 2A0114 and 4A0005 to 4A0096 by the front cover. Failure to comply might result in minor or moderate injury if the main body of the drive falls.

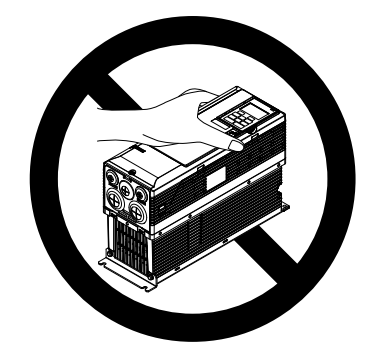

Figure 2.1 Incorrect Way to Transport the Drive

## Installation Orientation and Spacing

Install the drive upright as illustrated in Figure 2.2 to maintain proper cooling.

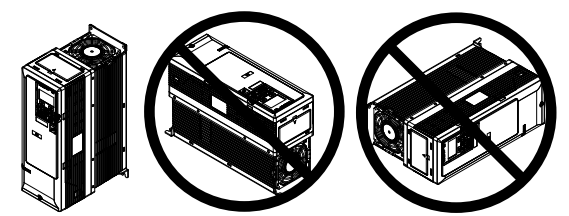

Figure 2.2 Correct Installation Orientation

## Single Drive Installation

*Figure 2.3* shows the installation distance required to maintain sufficient space for airflow and wiring. Install the heatsink against a closed surface to avoid diverting cooling air around the heatsink.

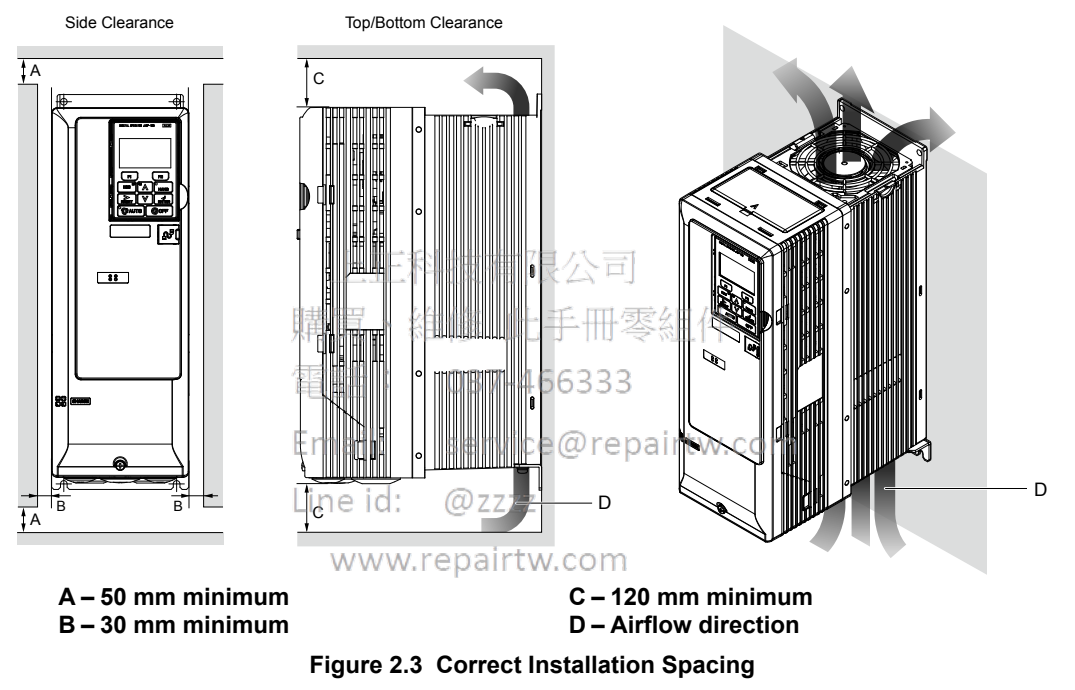

**Note:** IP20/NEMA 1, UL Type 1 enclosure and IP00/Open-Type enclosure models require the same amount of space above and below the drive for installation.

## Instructions on Installation Using the Eye Bolts

Eye bolts are used to install the drive or to temporarily lift the drive when replacing it. Using the eye bolts, the drive can be installed in an enclosure panel or on a wall. Do not leave the drive suspended by the wires in a horizontal or vertical position for long periods of time. Do not transport the drive over long distances. Read the following precautions and instructions before installing the drive.

**WARNING!** Crush Hazard. Observe the following instructions and precautions. Failure to comply could result in serious injury or death from falling equipment.

Only use vertical suspension to temporarily lift the drive during installation to an enclosure panel. Do not use vertical suspension to transport the drive.

Use screws to securely affix the drive front cover, terminal blocks, and other drive components prior to vertical suspension.

Do not subject the drive to vibration or impact greater than 1.96 m/s<sup>2</sup> (0.2 G) while it is suspended by the wires.

Do not leave the drive unattended while it is suspended by the wires.

Do not attempt to flip the drive over while it is suspended by the wires.

## ■ Horizontal Suspension of Drive Models 2A0343A, 2A0396A, and 4A0361A to 4A0590A

To make a wire hanger or frame for use when lifting the drive with a crane, lay the drive in a horizontal position and pass a wire through the holes of the four eye bolts.

**NOTICE:** Damage to Equipment. When lifting the drive, confirm that the spring washer is fully closed. Failure to comply may deform or damage the drive when lifted.

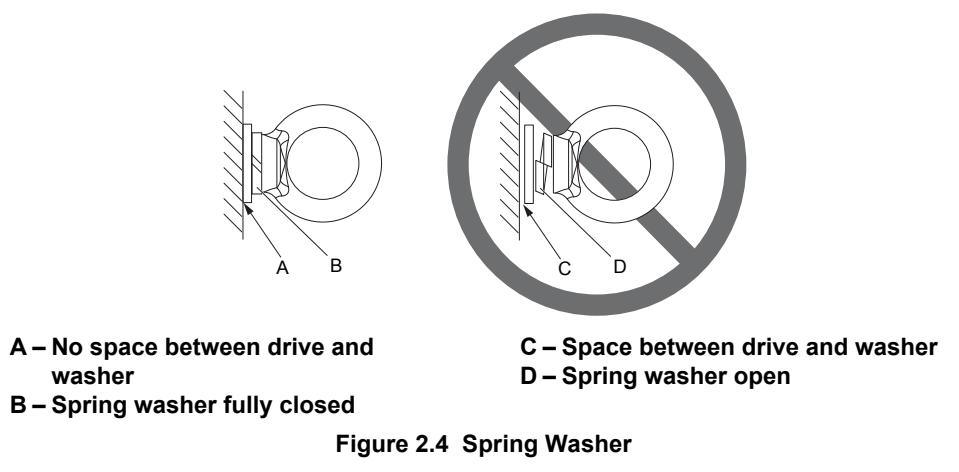

## ■ Vertical Suspension of Drive Models 2A0343A, 2A0396A, and 4A0361A to 4A0590A

When vertical suspension of the drive is required in an enclosure panel, change the orientation of the eye bolts for these models by turning the eye bolts counterclockwise 90 degrees for the eye bolts and the eye bolts counterclockwise 90 degrees for the eye bolts and the eye bolts are the eye bolts and the eye bolts are the eye bolts are the eye bolts

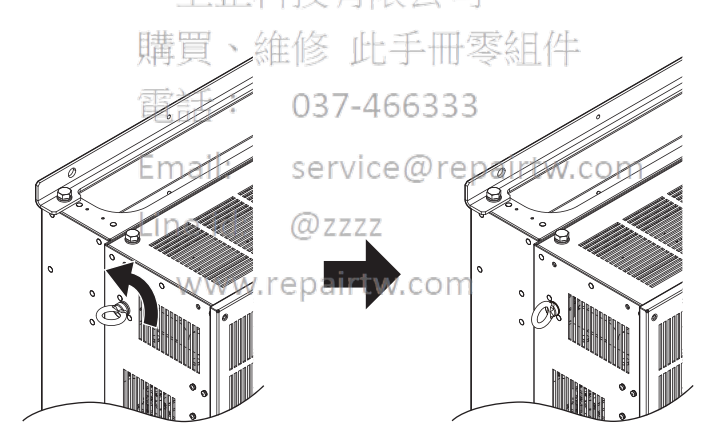

Figure 2.5 Adjusting Angle of Eye Bolts

## Panel Cut-Out Dimensions

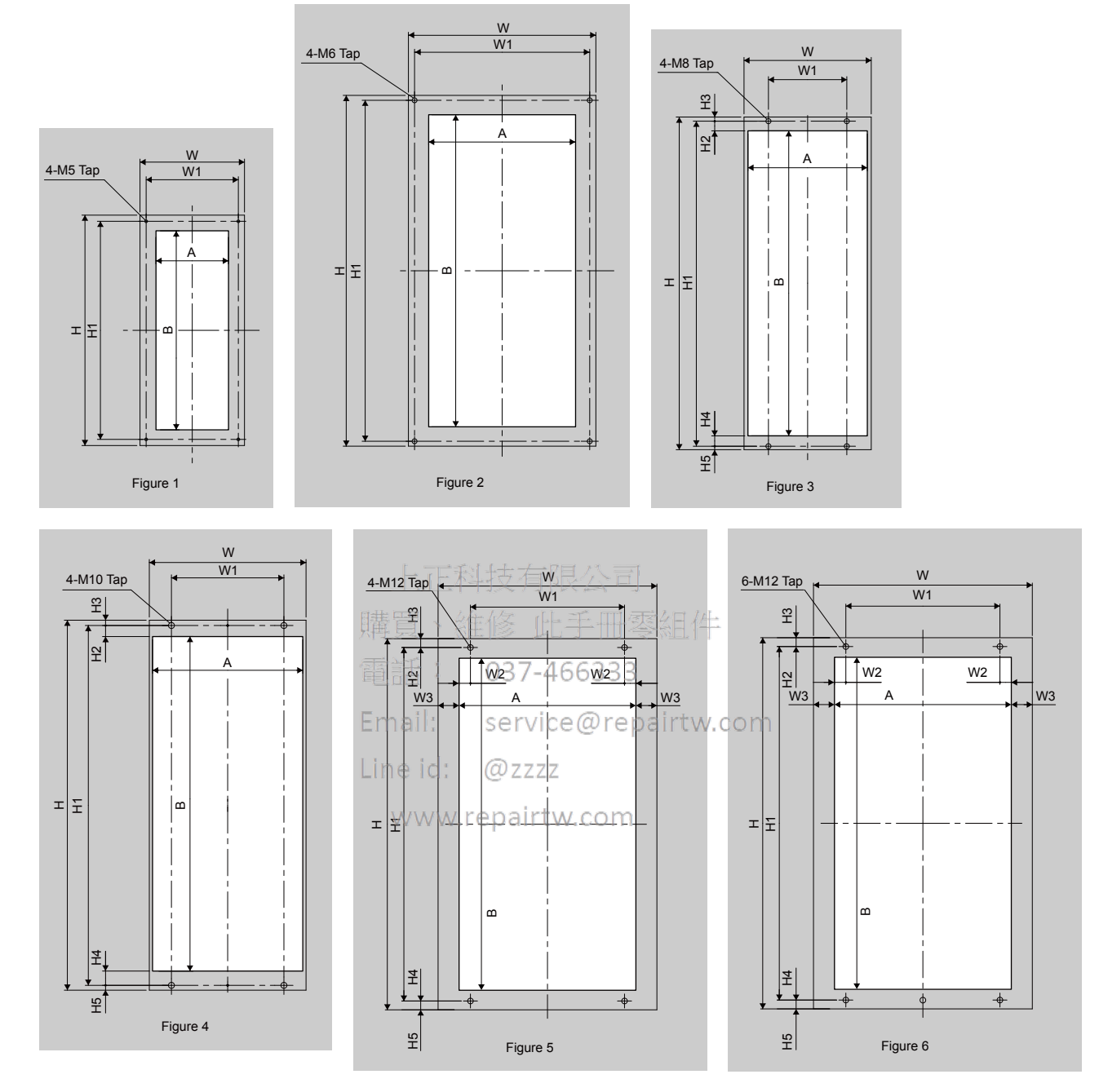

| Table 2.2 | Panel | Cut-Out | Dimensions |
|-----------|-------|---------|------------|
|           |       |         |            |

| Drive Model                |             | Dimensions (in) |      |      |    |    |      |    |    |    |    |     |      |  |  |
|----------------------------|-------------|-----------------|------|------|----|----|------|----|----|----|----|-----|------|--|--|
|                            | Figure      | W               | Н    | W1   | W2 | W3 | H1   | H2 | H3 | H4 | H5 | A   | В    |  |  |
|                            | 200 V Class |                 |      |      |    |    |      |    |    |    |    |     |      |  |  |
| 2A0011<br>2A0017           | 1           | 6.7             | 14.8 | 5.9  | -  | -  | 14   | -  | -  | -  | -  | 4.6 | 12.8 |  |  |
| 2A0024<br>2A0031           | 1           | 6.7             | 18.3 | 5.9  | -  | -  | 17.5 | -  | -  | -  | -  | 4.6 | 16.3 |  |  |
| 2A0046<br>2A0059           | 2           | 7.9             | 21.1 | 5.1  | -  | _  | 20.5 | -  | _  | _  | -  | 7.6 | 18.6 |  |  |
| 2A0075<br>2A0088<br>2A0114 | 2           | 12              | 22.5 | 11.2 | _  | _  | 21.9 | _  | _  | _  | _  | 9.4 | 20   |  |  |

| Drive Model                             |        |      |      |       |         | Din    | nensions | (in)    |     |     |     |      |      |
|-----------------------------------------|--------|------|------|-------|---------|--------|----------|---------|-----|-----|-----|------|------|
| Drive Model                             | Figure | W    | н    | W1    | W2      | W3     | H1       | H2      | H3  | H4  | H5  | A    | В    |
| 2A0143<br>2A0169<br>2A0211<br>2A0273    | 4      | 13.4 | 31.6 | 9.6   | _       | _      | 30.7     | 0.9     | 0.5 | 1.2 | 0.4 | 12.8 | 28.6 |
| 2A0343<br>2A0396                        | 5      | 19.7 | 31.5 | 14.6  | 2.2     | 0.3    | 30.4     | 0.6     | 0.6 | 0.7 | 0.5 | 19.1 | 29.1 |
| 400 V Class                             |        |      |      |       |         |        |          |         |     |     |     | •    |      |
| 4A0005<br>4A0008<br>4A0011              | 1      | 6.7  | 14.8 | 5.9   | -       | _      | 14       | -       | _   | _   | _   | 4.6  | 12.8 |
| 4A0014<br>4A0021<br>4A0027              | 1      | 6.7  | 18.3 | 5.9   | -       | _      | 17.5     | _       | _   | _   | _   | 4.6  | 16.3 |
| 4A0034<br>4A0040<br>4A0052□□B           | 2      | 7.9  | 21.1 | 5.1   | _       | _      | 20.5     | _       | _   | _   | _   | 7.6  | 18.6 |
| 4A0052□□A<br>4A0065<br>4A0077<br>4A0096 | 2      | 12   | 22.5 | 11.2  | _       | _      | 21.9     | _       | _   | _   | _   | 9.4  | 20   |
| 4A0124                                  | 3      | 10.9 | 28.4 | 6.7   | -       | _      | 27.8     | 0.8     | 0.4 | 0.9 | 0.3 | 10.2 | 26.1 |
| 4A0156<br>4A0180<br>4A0240              | 4      | 13.4 | 31.6 | 9.6   | _       | _      | 30.7     | 0.9     | 0.5 | 1.2 | 0.4 | 12.8 | 28.6 |
| 4A0302                                  | 5      | 17.9 | 41.9 | 12.8  | 上下彩     | [技有]   | 40.9     | 1.1     | 0.6 | 1.1 | 0.5 | 17.1 | 38.6 |
| 4A0361                                  |        | 19.7 | 31.5 | 14.6  | 2.2     | 0.3    | 30.4     | 0.6     | 0.6 | 0.7 | 0.5 | 19.1 | 29.1 |
| 4A0414                                  | 5      | 19.7 | 37.4 | 14.6再 | 狊 2.2 湖 | 0.3    | 36.3     | ≥~0.61∓ | 0.6 | 0.7 | 0.5 | 19.1 | 35.0 |
| 4A0480                                  |        | 26.4 | 44.9 | 17.3  | 4.2     | 03.3-4 | 643.73   | 0.7     | 0.6 | 0.7 | 0.6 | 25.7 | 42.2 |
| 4A0590                                  | 6      | 26.4 | 44.9 | 17.3  | 4.2     | 0.3    | 43.7     | 0.7     | 0.6 | 0.7 | 0.6 | 25.7 | 42.2 |

## HOA Keypad Remote Usage

Line id: @zzzz

## Remote Operation

The HOA keypad mounted on the drive can be removed and connected to the drive using an extension cable up to 3 m (9.8 ft.) long to facilitate operation when the drive is installed in a location where it can not be easily accessed.

The HOA keypad can also be permanently mounted remote locations such as panel doors using an extension cable and an installation support set (depending on the installation type).

Note: Refer to Peripheral Devices & Options on page 245 for information on extension cables and installation support sets.

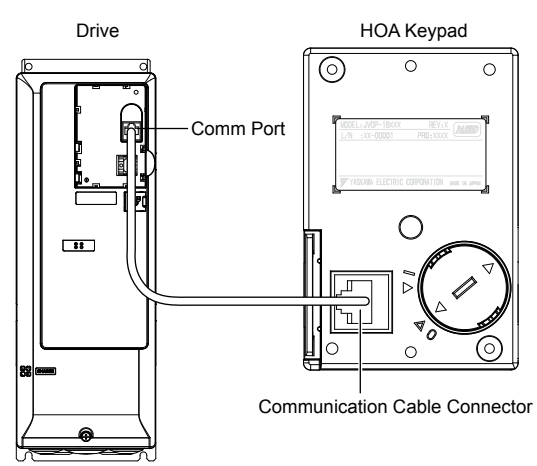

Figure 2.6 Communication Cable Connection

## HOA Keypad Remote Installation

## HOA Keypad Dimensions

(SCO)SC (VIII) (VIII) (VIII) (VIII)

Installation Holes (2-M3 Screws, Depth 5)

#### Figure 2.7 HOA Keypad Dimensions

#### Installation Types and Required Materials

The HOA keypad mounts to an enclosure two different ways:

- External/face-mount installs the HOA keypad outside the enclosure panel
- Internal/flush-mount installs the HOA keypad inside the enclosure panel

#### Table 2.3 HOA Keypad Installation Methods and Required Tools

| Installation<br>Method  | Description                                                                                                  | ff:                    | Installation                                                                 | Model      | Required Tools                             |
|-------------------------|----------------------------------------------------------------------------------------------------|------------------------|------------------------------------------------------------------------------|------------|--------------------------------------------|
| External/<br>Face-Mount | Simplified installation with the<br>HOA keypad is mounted on the<br>outside of the panel with two<br>screws. | ail:<br>e id:          | service@rep<br>@zzzz                                                         | airtw.com  | Phillips screwdriver<br>(#1)               |
| Internal/               | Encloses the HOA keypad in the panel. The front of the HOA                                                   | Inst<br>V (for<br>thro | allation Support Set A<br>mounting with screws<br>ugh holes in the panel)    | EZZ020642A | Phillips screwdriver<br>(#1, #2)           |
| Flush-Mount             | keypad is flush with the outside of the panel.                                                               | Inst<br>(for<br>that   | allation Support Set B<br>use with threaded studs<br>are fixed to the panel) | EZZ020642B | Phillips screwdriver (#1)<br>Wrench (7 mm) |

**NOTICE:** Prevent foreign matter such as metal shavings or wire clippings from falling into the drive during installation and project construction. Failure to comply could result in damage to the drive. Place a temporary cover over the top of the drive during installation. Remove the temporary cover before drive start-up, as the cover will reduce ventilation and cause the drive to overheat.

#### External/Face-Mount

- 1. Cut an opening in the enclosure panel for the HOA keypad as shown in *Figure 2.8*.
- 2. Position the HOA keypad so the display faces outwards, and mount it to the enclosure panel as shown in *Figure* 2.9.

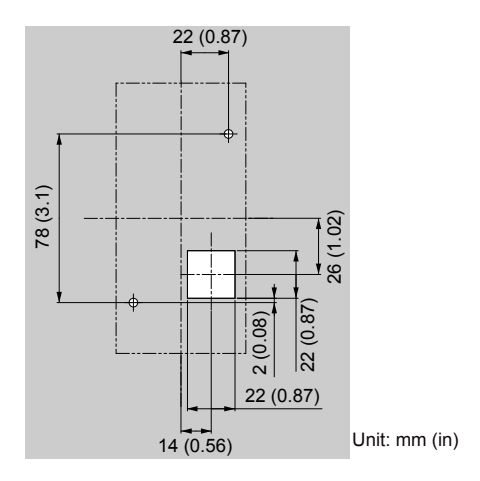

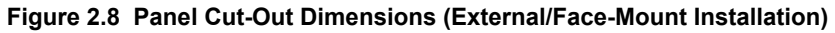

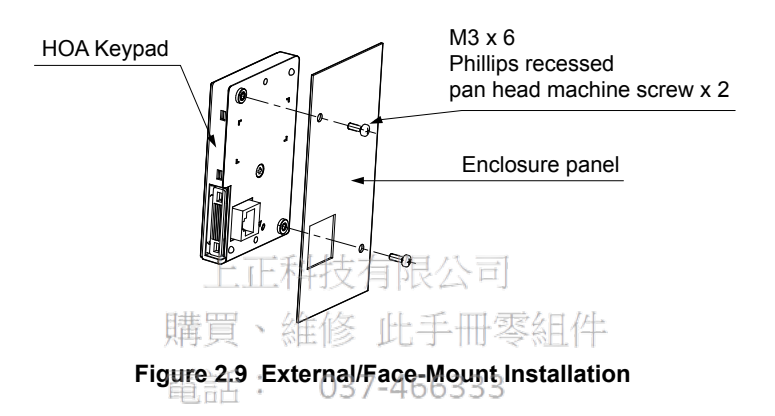

#### Internal/Flush-Mount

An internal/flush-mount requires an installation support set that must be purchased separately. Contact Yaskawa to order an installation support set and mounting hardware. Figure 210 illustrates how to attach the Installation Support Set A.

- 1. Cut an opening in the enclosure panel for the HOA keypad as shown in Figure 2.11.
- 2. Mount the HOA keypad to the installation support.
- 3. Mount the installation support set and HOA keypad to the enclosure panel.

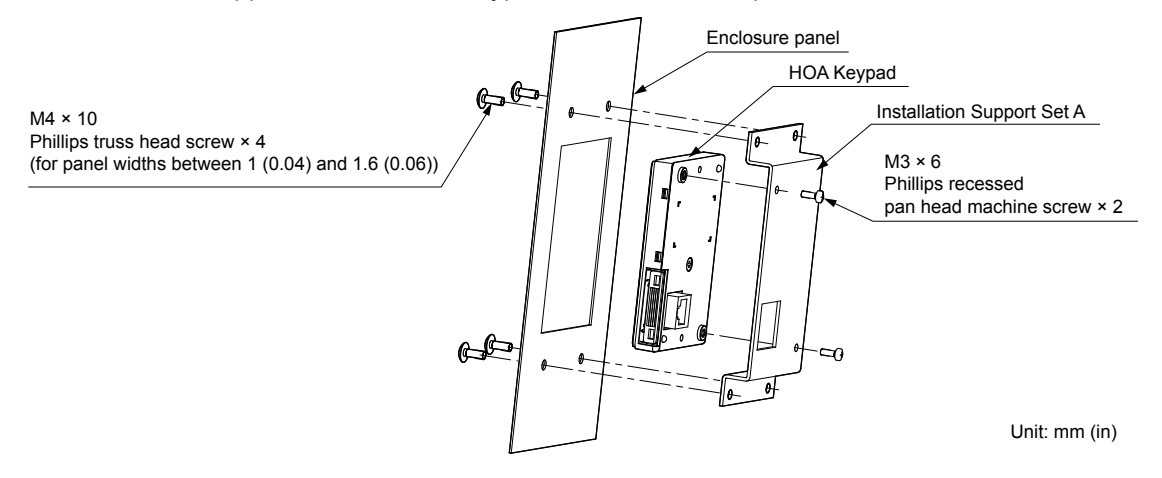

Figure 2.10 Internal/Flush Mount Installation

Note: Use a gasket between the enclosure panel and the HOA keypad in environments with a significant amount of dust or other airborne debris.

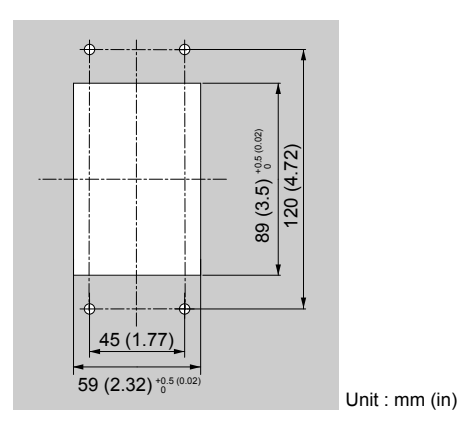

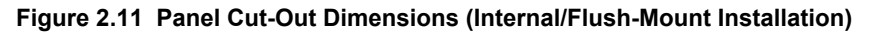

## Exterior and Mounting Dimensions

|                                     | Drive I                                                                                                    | Model                                                                                                    |      |
|-------------------------------------|----------------------------------------------------------------------------------------------------|----------------------------------------------------------------------------------------------------|------|
| Protective Design                   | Three-Phase<br>200 V Class                                                                                                    | Three-Phase<br>400 V Class                                                                                                    | Page |
| IP20/NEMA 1, UL Type 1<br>Enclosure | 2A0011F<br>2A0017F<br>2A0024F<br>2A0024F<br>2A0031F<br>2A0046F<br>2A0059F<br>2A0075F<br>2A0075F<br>2A0075F<br>2A0075F<br>2A014F<br>2A014F<br>2A014F<br>2A014F<br>2A014F<br>2A014F<br>2A014F<br>2A014F<br>2A014F<br>2A021F<br>2A0273F<br>02ZZZ<br>2A0273F | 4A0005F<br>4A0008F<br>4A0011F<br>4A0014F<br>4A0021F<br>4A0027F<br>4A0027F<br>3<br>4A0034F<br>4A0034F<br>4A0034F<br>4A0040F<br>3<br>4A0052F<br>4A0055F<br>4A0077F<br>4A0025F<br>4A0077F<br>4A0027F<br>4A0055F<br>4A0055F<br>4A005F<br>4A005F<br>4A05F<br>4A005F<br>4A005F<br>4A005F<br>4A0 | 50   |
| IP00/Open-Type Enclosure            | 2A0343A<br>2A0396A                                                                                                    | 4A0361A<br>4A0414A<br>4A0480A<br>4A0590A                                                                                                    | 57   |

#### Table 2.4 Drive Models and Types

Mechanical Installation

## IP20/NEMA 1, UL Type 1 Enclosure Drives

**Note:** Removing the top protective cover or bottom conduit bracket from an IP20/NEMA 1, UL Type 1 enclosure drive voids NEMA Type 1 protection while maintaining IP20 conformity.

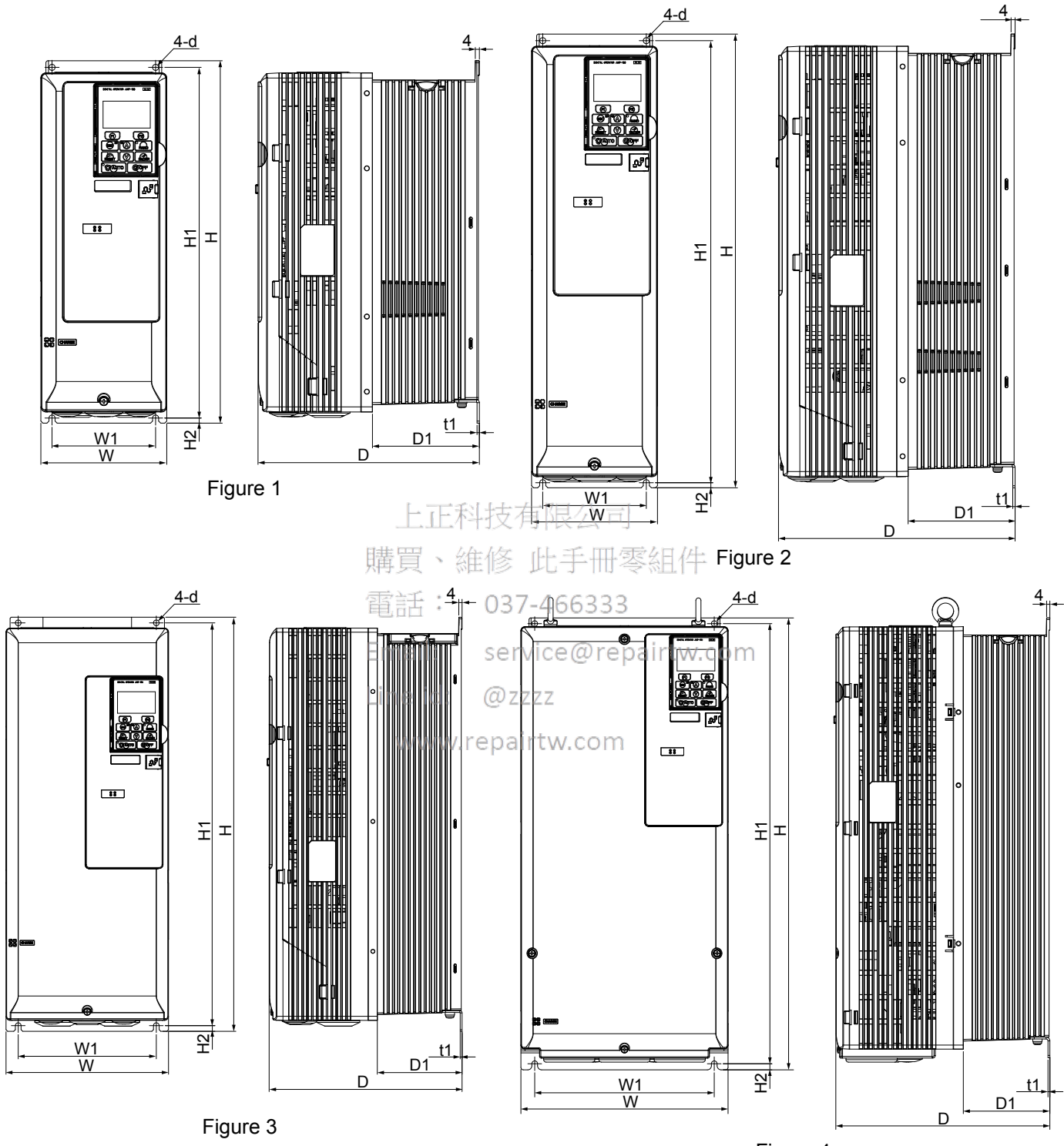

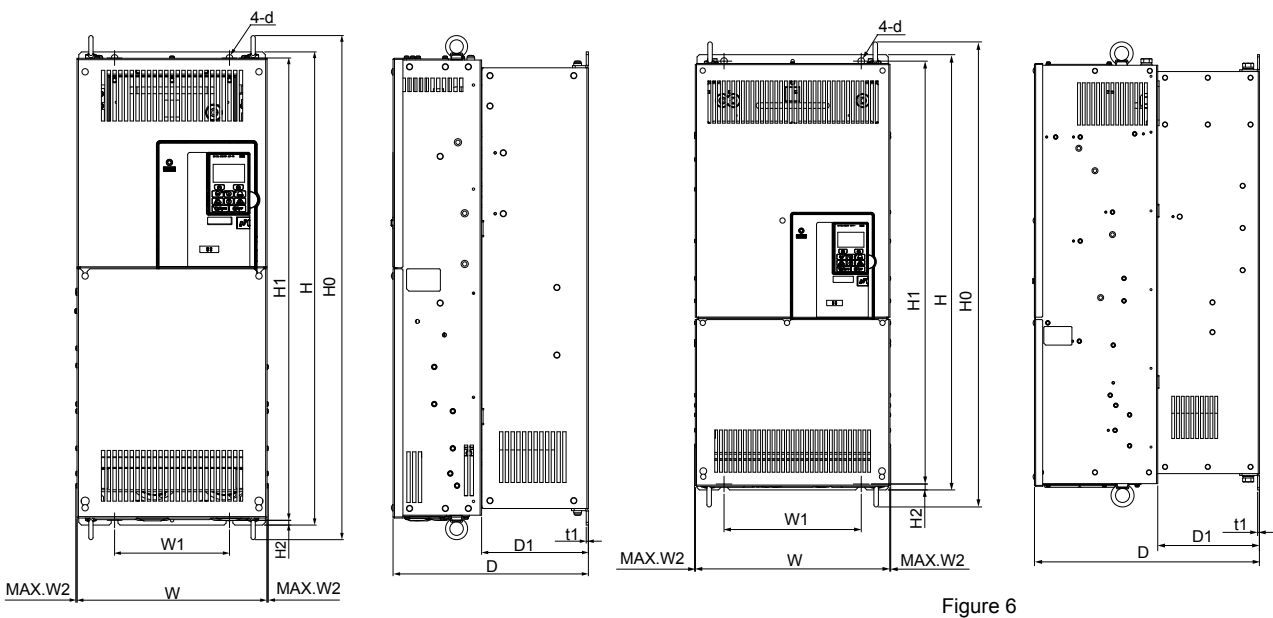

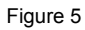

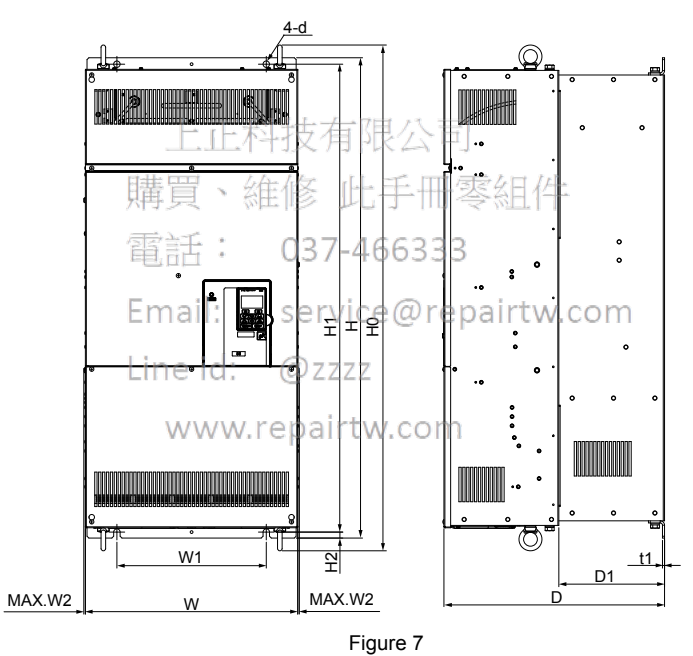

| Drive Model | Figure |                | Dimensions mm (in) |                |                 |                   |                |                |              |               |             |     |               |
|-------------|--------|----------------|--------------------|----------------|-----------------|-------------------|----------------|----------------|--------------|---------------|-------------|-----|---------------|
|             |        | w              | н                  | D              | W1              | W2                | HO             | H1             | H2           | D1            | t1          | d   | <b>J</b>      |
| 2A0011 <1>  | 1      | 124<br>(4.88)  | 357<br>(14.06)     | 218<br>(8.58)  | 102<br>(4.02)   | -                 | -              | 345<br>(13.60) | 5<br>(0.20)  | 105<br>(4.15) | 2<br>(0.09) | M5  | 6<br>(12.3)   |
| 2A0017 <1>  |        | 124<br>(4.88)  | 357<br>(14.06)     | 218<br>(8.58)  | 102<br>(4.02)   | -                 | -              | 345<br>(13.60) | 5<br>(0.20)  | 105<br>(4.15) | 2<br>(0.09) | M5  | 6<br>(13.0)   |
| 2A0024 <1>  | 2      | 124<br>(4.88)  | 447<br>(17.60)     | 233<br>(9.17)  | 102<br>(4.02)   | -                 | -              | 436<br>(17.15) | 5<br>(0.20)  | 105<br>(4.15) | 2<br>(0.09) | M5  | 7<br>(16.3)   |
| 2A0031 <1>  | 2      | 124<br>(4.88)  | 447<br>(17.60)     | 233<br>(9.17)  | 102<br>(4.02)   | -                 | -              | 436<br>(17.15) | 5<br>(0.20)  | 105<br>(4.15) | 2<br>(0.09) | M5  | 8<br>(17.2)   |
| 2A0046 <1>  | 2      | 200<br>(7.87)  | 510<br>(20.08)     | 237<br>(9.35)  | 170<br>(6.69)   | -                 | -              | 496<br>(19.53) | 7<br>(0.28)  | 104<br>(4.11) | 2<br>(0.09) | M6  | 12<br>(26.5)  |
| 2A0059 <1>  | 3      | 200<br>(7.87)  | 510<br>(20.08)     | 237<br>(9.35)  | 170<br>(6.69)   | -                 | -              | 496<br>(19.53) | 7<br>(0.28)  | 104<br>(4.11) | 2<br>(0.09) | M6  | 13<br>(28.7)  |
| 2A0075 <1>  |        | 255<br>(10.04) | 542<br>(21.33)     | 263<br>(10.37) | 221<br>(8.70)   | -                 | -              | 527<br>(20.76) | 8<br>(0.30)  | 106<br>(4.19) | 2<br>(0.09) | M6  | 27<br>(59.5)  |
| 2A0088 <1>  | 4      | 255<br>(10.04) | 542<br>(21.33)     | 263<br>(10.37) | 221<br>(8.70)   | -                 | -              | 527<br>(20.76) | 8<br>(0.30)  | 106<br>(4.19) | 2<br>(0.09) | M6  | 28<br>(61.7)  |
| 2A0114 <1>  |        | 255<br>(10.04) | 542<br>(21.33)     | 263<br>(10.37) | 221<br>(8.70)   | -                 | -              | 527<br>(20.76) | 8<br>(0.30)  | 106<br>(4.19) | 2<br>(0.09) | M6  | 29<br>(63.9)  |
| 2A0143 <1>  |        | 340<br>(13.39) | 774<br>(30.47)     | 400<br>(15.75) | 244<br>(9.61)   | 6<br>(0.23)       | 827<br>(32.56) | 752<br>(29.61) | 10<br>(0.41) | 181<br>(7.12) | 3<br>(0.13) | M10 | 65<br>(143.3) |
| 2A0169 <1>  | 6      | 340<br>(13.39) | 774<br>(30.47)     | 400<br>(15.75) | 244<br>(9.61) = | 6<br>(0.23)       | 827<br>(32.56) | 752<br>(29.61) | 10<br>(0.41) | 181<br>(7.12) | 3<br>(0.13) | M10 | 68<br>(149.9) |
| 2A0211      | σ      | 340<br>(13.39) | 774<br>(30.47)     | 400            | 244<br>(9.61)   | 6<br>(0.23)       | 827<br>(32.56) | 752<br>(29.61) | 10<br>(0.41) | 181<br>(7.12) | 3<br>(0.13) | M10 | 70<br>(154.3) |
| 2A0273 <1>  |        | 340<br>(13.39) | 774<br>(30.47)     | 400<br>(15.75) | 244<br>(9.61)   | 6<br>3 7(0.23)5 6 | 827<br>(32.56) | 752<br>(29.61) | 10<br>(0.41) | 181<br>(7.12) | 3<br>(0.13) | M10 | 73<br>(160.9) |

Table 2.5 Dimensions for IP20/NEMA 1, UL Type 1 Enclosure: 200 V Class

<1> Removing the top protective cover from an IP20/NEMA 1, UL Type 1 drive voids the NEMA Type 1 protection while maintaining IP20 conformity; removing the bottom conduit bracket voids the NEMA Type 1 protection and IP20 conformity.

Table 2.6 Dimensions for P20/NEMA 1, UL Type 1 Enclosure: 400 V Class

| Drive Model         | Figure | Dimensions mm (in)<br>WWW.repartW.com |                |               |               |    |    |                |             |               |             |    | Wt. kg (lb)  |
|---------------------|--------|---------------------------------------|----------------|---------------|---------------|----|----|----------------|-------------|---------------|-------------|----|--------------|
|                     |        | w                                     | н              | D             | W1            | W2 | H0 | H1             | H2          | D1            | t1          | d  |              |
| 4A0005 <1>          |        | 124<br>(4.88)                         | 357<br>(14.06) | 218<br>(8.58) | 102<br>(4.02) | -  | -  | 345<br>(13.60) | 5<br>(0.20) | 105<br>(4.15) | 2<br>(0.09) | M5 | 5<br>(11.9)  |
| 4A0008 <1>          | 1      | 124<br>(4.88)                         | 357<br>(14.06) | 218<br>(8.58) | 102<br>(4.02) | -  | -  | 345<br>(13.60) | 5<br>(0.20) | 105<br>(4.15) | 2<br>(0.09) | M5 | 6<br>(12.6)  |
| 4A0011 <1>          |        | 124<br>(4.88)                         | 357<br>(14.06) | 218<br>(8.58) | 102<br>(4.02) | -  | -  | 345<br>(13.60) | 5<br>(0.20) | 105<br>(4.15) | 2<br>(0.09) | M5 | 6<br>(13.4)  |
| 4A0014 <1>          |        | 124<br>(4.88)                         | 447<br>(17.60) | 233<br>(9.17) | 102<br>(4.02) | -  | -  | 436<br>(17.15) | 5<br>(0.20) | 105<br>(4.15) | 2<br>(0.09) | M5 | 7<br>(16.1)  |
| 4A0021 <1>          | 2      | 124<br>(4.88)                         | 447<br>(17.60) | 233<br>(9.17) | 102<br>(4.02) | -  | -  | 436<br>(17.15) | 5<br>(0.20) | 105<br>(4.15) | 2<br>(0.09) | M5 | 8<br>(16.8)  |
| 4A0027 <1>          |        | 124<br>(4.88)                         | 447<br>(17.60) | 233<br>(9.17) | 102<br>(4.02) | -  | -  | 436<br>(17.15) | 5<br>(0.20) | 105<br>(4.15) | 2<br>(0.09) | M5 | 8<br>(18.5)  |
| 4A0034 <1>          |        | 200<br>(7.87)                         | 510<br>(20.08) | 237<br>(9.35) | 170<br>(6.69) | -  | -  | 497<br>(19.53) | 7<br>(0.28) | 104<br>(4.11) | 2<br>(0.09) | M6 | 13<br>(28.7) |
| 4A0040 <1>          | 3      | 200<br>(7.87)                         | 510<br>(20.08) | 237<br>(9.35) | 170<br>(6.69) | -  | -  | 497<br>(19.53) | 7<br>(0.28) | 104<br>(4.11) | 2<br>(0.09) | M6 | 13<br>(28.7) |
| 4A0052□□B < <u></u> |        | 200<br>(7.87)                         | 510<br>(20.08) | 237<br>(9.35) | 170<br>(6.69) | -  | -  | 497<br>(19.53) | 7<br>(0.28) | 104<br>(4.11) | 2<br>(0.09) | M6 | 13<br>(28.7) |

### 2.2 Mechanical Installation

| Drive Model   | Figure | Dimensions mm (in) |                 |                |                |             |                 |                 |              |               |             |     | Wt. kg (lb)    |
|---------------|--------|--------------------|-----------------|----------------|----------------|-------------|-----------------|-----------------|--------------|---------------|-------------|-----|----------------|
|               |        | w                  | н               | D              | W1             | W2          | H0              | H1              | H2           | D1            | t1          | d   |                |
| 4A0052□□A <1> |        | 255<br>(10.04)     | 542<br>(21.33)  | 263<br>(10.37) | 221<br>(8.70)  | -           | -               | 527<br>(20.76)  | 8<br>(0.30)  | 106<br>(4.19) | 2<br>(0.09) | M6  | 27<br>(59.5)   |
| 4A0065 <1>    | 4      | 255<br>(10.04)     | 542<br>(21.33)  | 263<br>(10.37) | 221<br>(8.70)  | -           | -               | 527<br>(20.76)  | 8<br>(0.30)  | 106<br>(4.19) | 2<br>(0.09) | M6  | 29<br>(63.9)   |
| 4A0077 <1>    |        | 255<br>(10.04)     | 542<br>(21.33)  | 263<br>(10.37) | 221<br>(8.70)  | -           | -               | 527<br>(20.76)  | 8<br>(0.30)  | 106<br>(4.19) | 2<br>(0.09) | M6  | 31<br>(68.3)   |
| 4A0096 <1>    |        | 255<br>(10.04)     | 542<br>(21.33)  | 263<br>(10.37) | 221<br>(8.70)  | -           | -               | 527<br>(20.76)  | 8<br>(0.30)  | 106<br>(4.19) | 2<br>(0.09) | M6  | 32<br>(70.5)   |
| 4A0124        | 5      | 276<br>(10.87)     | 700<br>(27.56)  | 289<br>(11.38) | 170<br>(6.69)  | 6<br>(0.23) | 746<br>(29.36)  | 684<br>(26.93)  | 7<br>(0.28)  | 157<br>(6.22) | 3<br>(0.13) | M8  | 46<br>(101.4)  |
| 4A0156 <1>    |        | 340<br>(13.39)     | 774<br>(30.47)  | 400<br>(15.75) | 244<br>(9.61)  | 6<br>(0.23) | 827<br>(32.56)  | 752<br>(29.61)  | 10<br>(0.41) | 181<br>(7.12) | 3<br>(0.13) | M10 | 73<br>(160.9)  |
| 4A0180 <1>    | 6      | 340<br>(13.39)     | 774<br>(30.47)  | 400<br>(15.75) | 244<br>(9.61)  | 6<br>(0.23) | 827<br>(32.56)  | 752<br>(29.61)  | 10<br>(0.41) | 181<br>(7.12) | 3<br>(0.13) | M10 | 76<br>(167.6)  |
| 4A0240 <1>    |        | 340<br>(13.39)     | 774<br>(30.47)  | 400<br>(15.75) | 244<br>(9.61)  | 6<br>(0.23) | 827<br>(32.56)  | 752<br>(29.61)  | 10<br>(0.41) | 181<br>(7.12) | 3<br>(0.13) | M10 | 79<br>(174.2)  |
| 4A0302 <1>    | 7      | 455<br>(17.91)     | 1045<br>(41.14) | 480<br>(18.90) | 325<br>(12.80) | 7<br>(0.28) | 1094<br>(43.07) | 1018<br>(40.08) | 13<br>(0.51) | 230<br>(9.06) | 5<br>(0.18) | M12 | 130<br>(286.6) |

<1> Removing the top protective cover from an IP20/NEMA 1, UL Type 1 drive voids the NEMA Type 1 protection while maintaining IP20 conformity; removing the bottom conduit bracket voids the NEMA Type 1 protection and IP20 conformity.

上正科技有限公司 購買、維修 此手冊零組件 電話: 037-466333 Email: service@repairtw.com Line id: @zzzz

www.repairtw.com

#### IP20/NEMA 1, UL Type 1 Enclosure Conduit Bracket Dimensions

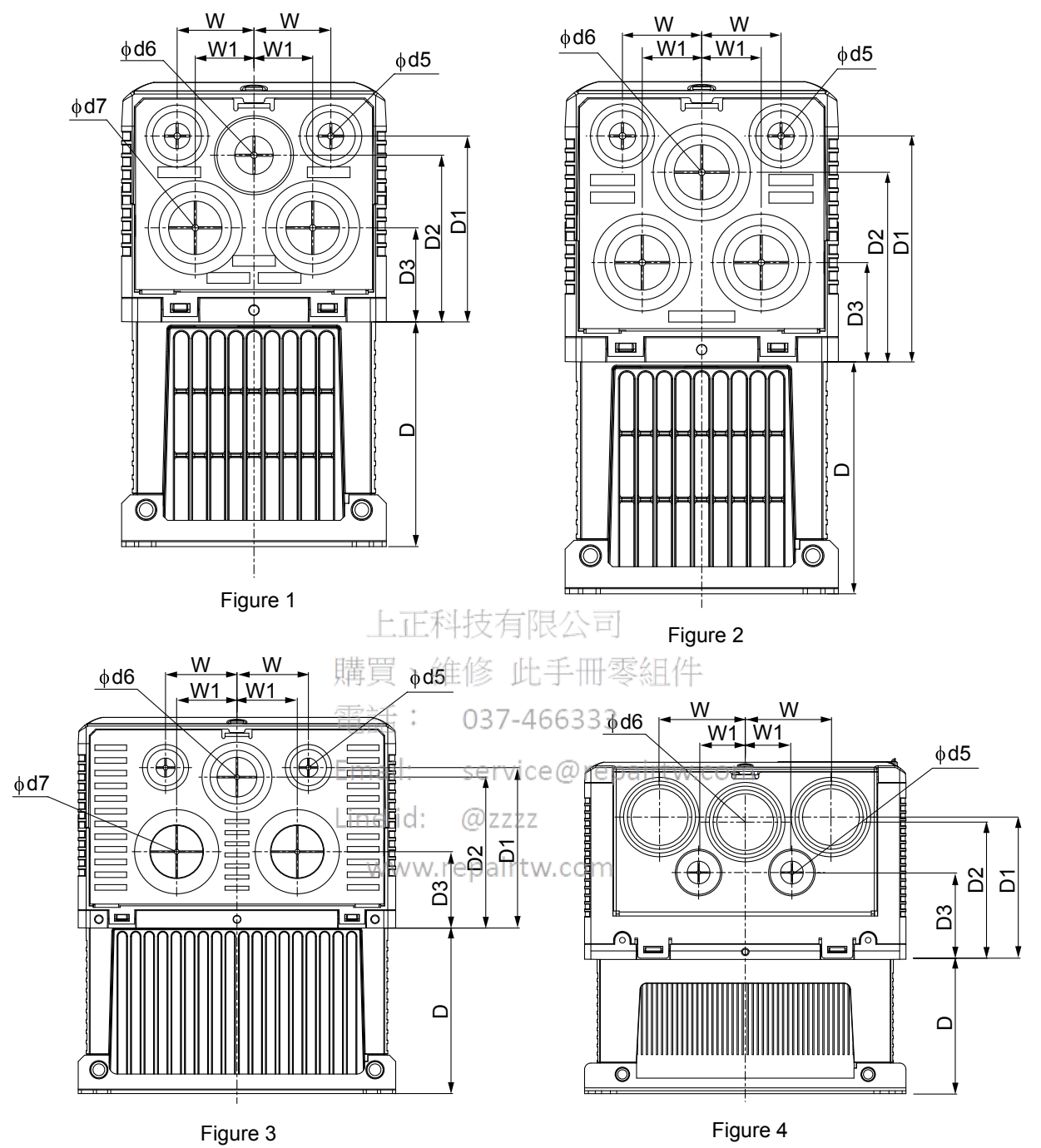

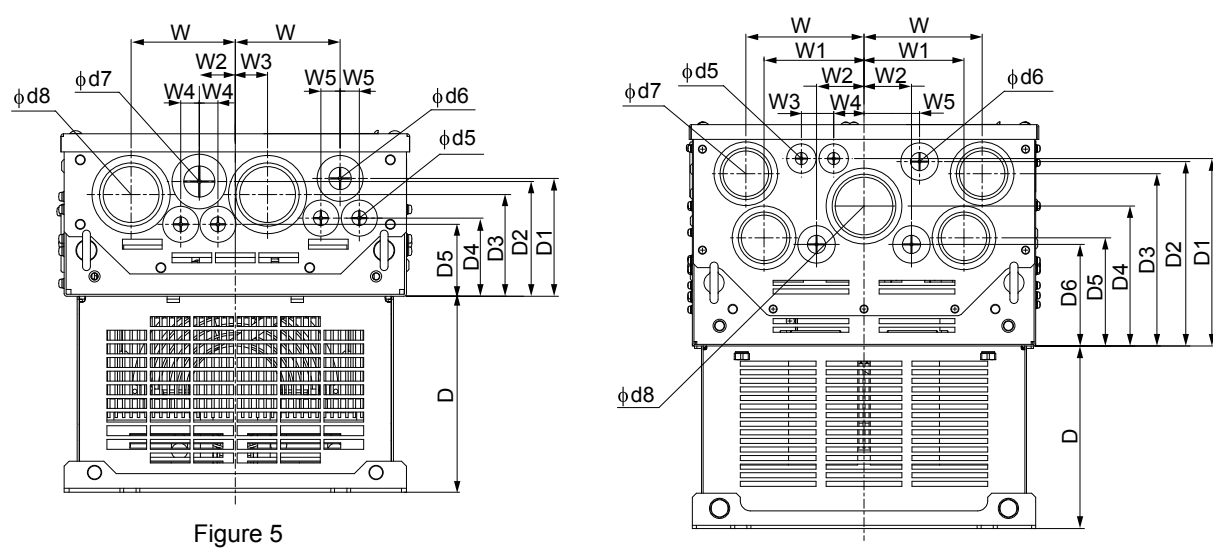

Figure 6

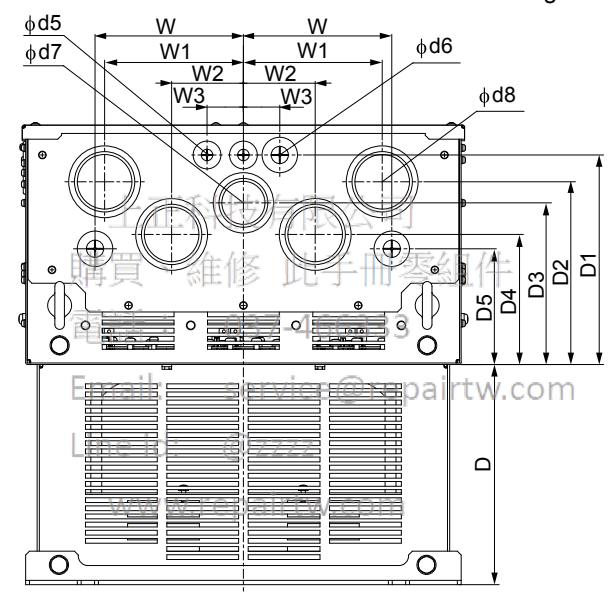

Figure 7

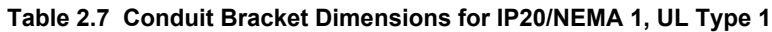

| Drive Model | <b>F</b> : |      | Dimensions (in) |      |      |      |      |      |      |      |      |      |      |      |      |      | Diameter (in) |      |  |  |
|-------------|------------|------|-----------------|------|------|------|------|------|------|------|------|------|------|------|------|------|---------------|------|--|--|
|             | Figure     | w    | D               | W1   | W2   | W3   | W4   | W5   | D1   | D2   | D3   | D4   | D5   | D6   | d5   | d6   | d7            | d8   |  |  |
| 200 V Class |            |      |                 |      |      |      |      |      |      |      |      |      |      |      |      |      |               |      |  |  |
| 2A0011F     | 1          | 1.42 | 4.15            | 1.08 | -    | -    | -    | -    | 3.43 | 3.07 | 1.74 | -    | -    | -    | 0.87 | 1.10 | 1.38          | -    |  |  |
| 2A0017F     |            | 1.42 | 4.15            | 1.08 | -    | -    | -    | -    | 3.43 | 3.07 | 1.74 | -    | -    | -    | 0.87 | 1.10 | 1.38          | -    |  |  |
| 2A0024F     | 2          | 1.42 | 4.15            | 1.06 | -    | -    | -    | -    | 4.04 | 3.39 | 1.78 | -    | -    | -    | 0.87 | 1.38 | -             | -    |  |  |
| 2A0031F     |            | 1.42 | 4.15            | 1.06 | -    | -    | -    | -    | 4.04 | 3.39 | 1.78 | -    | -    | -    | 0.87 | 1.38 | -             | -    |  |  |
| 2A0046F     | 2          | 1.77 | 4.11            | 1.50 | -    | -    | -    | -    | 3.98 | 3.74 | 1.89 | -    | -    | -    | 0.87 | 1.38 | 1.73          | -    |  |  |
| 2A0059F     |            | 1.77 | 4.11            | 1.50 | -    | -    | -    | -    | 3.98 | 3.74 | 1.89 | -    | -    | -    | 0.87 | 1.38 | 1.73          | -    |  |  |
| 2A0075F     |            | 2.68 | 4.19            | 1.46 | -    | -    | -    | -    | 4.45 | 4.29 | 2.72 | -    | -    | -    | 1.10 | 1.97 | -             | -    |  |  |
| 2A0088F     | 4          | 2.68 | 4.19            | 1.46 | -    | -    | -    | -    | 4.45 | 4.29 | 2.72 | -    | -    | -    | 1.10 | 1.97 | -             | -    |  |  |
| 2A0114F     | 1          | 2.68 | 4.19            | 1.46 | -    | -    | -    | -    | 4.45 | 4.29 | 2.72 | -    | -    | -    | 1.10 | 1.97 | -             | -    |  |  |
| 2A0143F     |            | 4.61 | 7.12            | 3.90 | 1.85 | 1.26 | 1.18 | 2.17 | 7.32 | 7.20 | 6.73 | 5.47 | 4.21 | 3.98 | 0.87 | 1.10 | 1.97          | 2.44 |  |  |
| 2A0169F     |            | 4.61 | 7.12            | 3.90 | 1.85 | 1.26 | 1.18 | 2.17 | 7.32 | 7.20 | 6.73 | 5.47 | 4.21 | 3.98 | 0.87 | 1.10 | 1.97          | 2.44 |  |  |
| 2A0211F     |            | 4.61 | 7.12            | 3.90 | 1.85 | 1.26 | 1.18 | 2.17 | 7.32 | 7.20 | 6.73 | 5.47 | 4.21 | 3.98 | 0.87 | 1.10 | 1.97          | 2.44 |  |  |
| 2A0273F     |            | 4.61 | 7.12            | 3.90 | 1.85 | 1.26 | 1.18 | 2.17 | 7.32 | 7.20 | 6.73 | 5.47 | 4.21 | 3.98 | 0.87 | 1.10 | 1.97          | 2.44 |  |  |

## 2.2 Mechanical Installation

| Drive Medel        | Figure |      | Dimensions (in) |      |      |      |      |      |      |      |      |      |      |      |      |      | Diameter (in) |      |  |  |
|--------------------|--------|------|-----------------|------|------|------|------|------|------|------|------|------|------|------|------|------|---------------|------|--|--|
| Drive Model        | Figure | w    | D               | W1   | W2   | W3   | W4   | W5   | D1   | D2   | D3   | D4   | D5   | D6   | d5   | d6   | d7            | d8   |  |  |
| 400 V Class        |        |      |                 |      |      |      |      |      |      |      |      |      |      |      |      |      |               |      |  |  |
| 4A0005F            |        | 1.42 | 4.15            | 1.08 | -    | -    | -    | -    | 3.43 | 3.07 | 1.74 | -    | -    | -    | 0.87 | 1.10 | 1.38          | -    |  |  |
| 4A0008F            | 1      | 1.42 | 4.15            | 1.08 | -    | -    | -    | -    | 3.43 | 3.07 | 1.74 | -    | -    | -    | 0.87 | 1.10 | 1.38          | -    |  |  |
| 4A0011F            |        | 1.42 | 4.15            | 1.08 | -    | -    | -    | -    | 3.43 | 3.07 | 1.74 | -    | -    | -    | 0.87 | 1.10 | 1.38          | -    |  |  |
| 4A0014F            |        | 1.42 | 4.15            | 1.06 | -    | -    | -    | -    | 4.04 | 3.39 | 1.78 | -    | -    | -    | 0.87 | 1.38 | -             | -    |  |  |
| 4A0021F            | 2      | 1.42 | 4.15            | 1.06 | -    | -    | -    | -    | 4.04 | 3.39 | 1.78 | -    | -    | -    | 0.87 | 1.38 | -             | -    |  |  |
| 4A0027F            |        | 1.42 | 4.15            | 1.06 | -    | -    | -    | -    | 4.04 | 3.39 | 1.78 | -    | -    | -    | 0.87 | 1.38 | -             | -    |  |  |
| 4A0034F            |        | 1.77 | 4.11            | 1.50 | -    | -    | -    | -    | 3.98 | 3.74 | 1.89 | -    | -    | -    | 0.87 | 1.38 | 1.73          | -    |  |  |
| 4A0040F            | 3      | 1.77 | 4.11            | 1.50 | -    | -    | -    | -    | 3.98 | 3.74 | 1.89 | -    | -    | -    | 0.87 | 1.38 | 1.73          | -    |  |  |
| 4A0052F□B          |        | 1.77 | 4.11            | 1.50 | -    | -    | -    | -    | 3.98 | 3.74 | 1.89 | -    | -    | -    | 0.87 | 1.38 | 1.73          | -    |  |  |
| 4A0052F <b>D</b> A |        | 2.68 | 4.19            | 1.46 | -    | -    | -    | -    | 4.45 | 4.29 | 2.72 | -    | -    | -    | 1.10 | 1.97 | -             | -    |  |  |
| 4A0065F            | 4      | 2.68 | 4.19            | 1.46 | -    | -    | -    | -    | 4.45 | 4.29 | 2.72 | -    | -    | -    | 1.10 | 1.97 | -             | -    |  |  |
| 4A0077F            | 4      | 2.68 | 4.19            | 1.46 | -    | -    | -    | -    | 4.45 | 4.29 | 2.72 | -    | -    | -    | 1.10 | 1.97 | -             | -    |  |  |
| 4A0096F            |        | 2.68 | 4.19            | 1.46 | -    | -    | -    | -    | 4.45 | 4.29 | 2.72 | -    | -    | -    | 1.10 | 1.97 | -             | -    |  |  |
| 4A0124F            | 5      | 3.31 | 6.22            | 3.33 | 1.14 | 1.02 | 0.59 | 0.61 | 3.74 | 3.64 | 3.23 | 2.48 | 2.28 | -    | 0.87 | 1.10 | 1.38          | 1.97 |  |  |
| 4A0156F            |        | 4.61 | 7.12            | 3.90 | 1.85 | 1.26 | 1.18 | 2.17 | 7.32 | 7.20 | 6.73 | 5.47 | 4.21 | 3.98 | 0.87 | 1.10 | 1.97          | 2.44 |  |  |
| 4A0180F            | 6      | 4.61 | 7.12            | 3.90 | 1.85 | 1.26 | 1.18 | 2.17 | 7.32 | 7.20 | 6.73 | 5.47 | 4.21 | 3.98 | 0.87 | 1.10 | 1.97          | 2.44 |  |  |
| 4A0240F            |        | 4.61 | 7.12            | 3.90 | 1.85 | 1.26 | 1.18 | 2.17 | 7.32 | 7.20 | 6.73 | 5.47 | 4.21 | 3.98 | 0.87 | 1.10 | 1.97          | 2.44 |  |  |
| 4A0302F            | 7      | 6.10 | 9.06            | 5.71 | 2.95 | 1.50 | -    | -    | 8.62 | 7.52 | 6.65 | 5.35 | 4.76 | -    | 0.87 | 1.10 | 1.97          | 2.44 |  |  |

上正科技有限公司

購買、維修 此手冊零組件

電話: 037-466333

Email: service@repairtw.com

Line id: @zzzz

www.repairtw.com

■ IP00/Open-Type Enclosure Drives

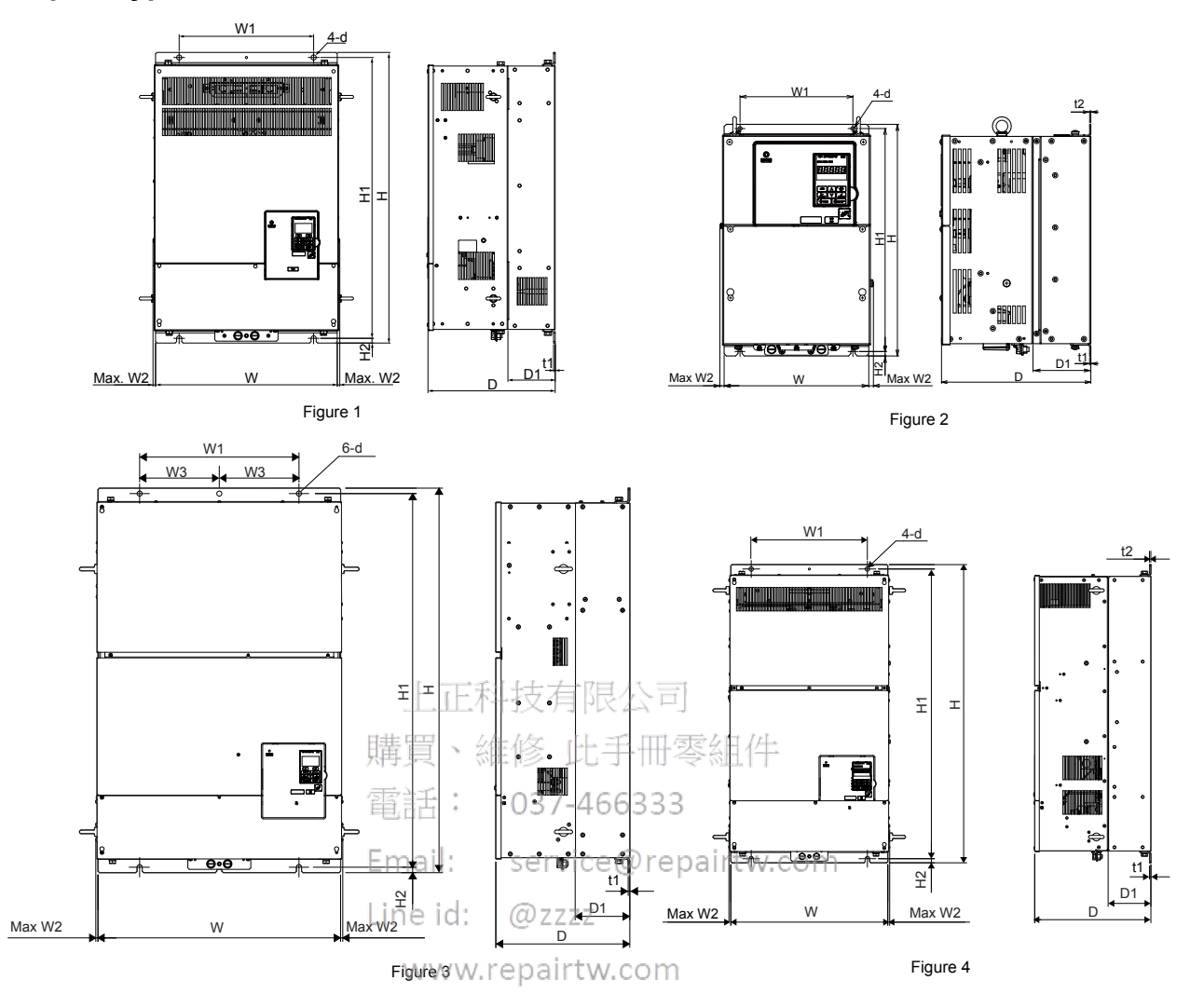

| Drive<br>Model | Figure |                | Screw<br>Size  | Wt. kg         |                |             |    |                |              |               |             |     |               |
|----------------|--------|----------------|----------------|----------------|----------------|-------------|----|----------------|--------------|---------------|-------------|-----|---------------|
|                |        | w              | н              | D              | W1             | W2          | W3 | H1             | H2           | D1            | t1          | d   | (ai)          |
| 2A0343A        | 1      | 500<br>(19.69) | 800<br>(31.50) | 350<br>(13.78) | 370<br>(14.57) | 8<br>(0.30) | -  | 773<br>(30.43) | 13<br>(0.51) | 130<br>(5.12) | 5<br>(0.18) | M12 | 98<br>(216.1) |
| 2A0396A        | I      | 500<br>(19.69) | 800<br>(31.50) | 350<br>(13.78) | 370<br>(14.57) | 8<br>(0.30) | -  | 773<br>(30.43) | 13<br>(0.51) | 130<br>(5.12) | 5<br>(0.18) | M12 | 99<br>(218.3) |

Table 2.8 Dimensions for IP00/Open-Type Enclosure: 200 V Class

#### Table 2.9 Dimensions for IP00/Open-Type Enclosure: 400 V Class

| Drive   | Figure |                | Dimensions mm (in) |                |                |              |               |                 |              |               |             |             |     |                |  |  |
|---------|--------|----------------|--------------------|----------------|----------------|--------------|---------------|-----------------|--------------|---------------|-------------|-------------|-----|----------------|--|--|
| woder   |        | w              | Н                  | D              | W1             | W2           | W3            | H1              | H2           | D1            | t1          | t2          | d   | (ai)           |  |  |
| 4A0361A | 2      | 500<br>(19.69) | 800<br>(31.50)     | 350<br>(13.78) | 370<br>(14.57) | 10<br>(0.39) | -             | 773<br>(30.43)  | 13<br>(0.51) | 130<br>(5.12) | 5<br>(0.18) | 5<br>(0.18) | M12 | 107<br>(235.9) |  |  |
| 4A0414A | 4      | 500<br>(19.69) | 950<br>(37.40)     | 350<br>(14.57) | 370<br>(14.57) | 8<br>(0.31)  | -             | 923<br>(36.34)  | 13<br>(0.51) | 135<br>(5.31) | 5<br>(0.18) | 5<br>(0.18) | M12 | 124.7<br>(275) |  |  |
| 4A0480A | 2      | 670<br>(26.38) | 1140<br>(44.88)    | 370<br>(14.57) | 440<br>(17.32) | 6<br>(0.24)  | 220<br>(8.66) | 1110<br>(43.70) | 15<br>(0.59) | 150<br>(5.91) | 5<br>(0.18) | _           | M12 | 216<br>(476.2) |  |  |
| 4A0590A |        | 670<br>(26.38) | 1140<br>(44.88)    | 370<br>(14.57) | 440<br>(17.32) | 6<br>(0.24)  | 220<br>(8.66) | 1110<br>(43.70) | 15<br>(0.59) | 150<br>(5.91) | 5<br>(0.18) | -           | M12 | 221<br>(487.2) |  |  |

上正科技有限公司

購買、維修 此手冊零組件

電話: 037-466333

Email: service@repairtw.com

Line id: @zzzz

www.repairtw.com

# **Electrical Installation**

This chapter explains the proper procedures for wiring the control circuit terminals, motor, and power supply.

| SECTION SAFETY                         | 60                                                                                                    |
|----------------------------------------|----------------------------------------------------------------------------------------------------|
| STANDARD CONNECTION DIAGRAM            | 62                                                                                                    |
| MAIN CIRCUIT CONNECTION DIAGRAM        | 65                                                                                                    |
| TERMINAL BLOCK CONFIGURATION           | 68                                                                                                    |
| TERMINAL COVER                         | 70                                                                                                    |
| HOA KEYPAD AND FRONT COVER             | 72                                                                                                    |
| TOP PROTECTIVE COVER                   | 79                                                                                                    |
| MAIN CIRCUIT WIRING.                   | 81                                                                                                    |
|                                        | 91                                                                                                    |
| CONTROL I/O CONNECTIONS @ repairtw.com | 100                                                                                                    |
|                                        | 102                                                                                                    |
| EXTERNAL INTERLOCK                     | 103                                                                                                    |
| WIRING CHECKLIST                       | 104                                                                                                    |
|                                        | SECTION SAFETY<br>STANDARD CONNECTION DIAGRAM<br>MAIN CIRCUIT CONNECTION DIAGRAM<br>TERMINAL BLOCK CONFIGURATION<br>TERMINAL COVER<br>HOA KEYPAD AND FRONT COVER<br>TOP PROTECTIVE COVER<br>MAIN CIRCUIT WIRING<br>CONTROL CIRCUIT WIRING<br>CONTROL CIRCUIT WIRING<br>CONNECT TO A PC<br>EXTERNAL INTERLOCK<br>WIRING CHECKLIST |

# 3.1 Section Safety

## 

## **Electrical Shock Hazard**

#### Do not connect or disconnect wiring while the power is on.

Failure to comply may result in death or serious injury.

Before servicing, disconnect all power to the equipment. The internal capacitor remains charged even after the power supply is turned off. The charge indicator LED will extinguish when the DC bus voltage is below 50 Vdc. To prevent electric shock, wait for at least the time specified on the warning label, once all indicators are OFF, measure for unsafe voltages to confirm the drive is safe prior to servicing.

#### Do not operate equipment with covers removed.

Failure to comply could result in death or serious injury.

The diagrams in this section may show drives without covers or safety shields to show details. Be sure to reinstall covers or shields before operating the drives and run the drives according to the instructions described in this manual.

#### Make sure the protective earthing conductor complies with technical standards and local safety regulations.

Because the leakage current exceeds 3.5 mA, IEC/EN 61800-5-1 states that either the power supply must be automatically disconnected in case of discontinuity of the protective earthing conductor or a protective earthing conductor with a cross-section of at least 10 mm<sup>2</sup> (Cu) or 16 mm<sup>2</sup> (Al) must be used. Failure to comply may result in death or serious injury.

#### Always use appropriate equipment for Ground Fault Circuit Interrupters (GFCIs).

The drive can cause a residual current with a DC component in the protective earthing conductor. Where a residual current operated protective or monitoring device is used for protection in case of direct or indirect contact, always use a type B GFCI according to IEC/EN 60755.

## Always ground the motor-side grounding terminal. 037-466333

Improper equipment grounding could result in death or serious injury by contacting the motor case.

#### Do not perform work on the drive while wearing loose clothing, jewelry or without eye protection.

Failure to comply could result in death or serious fijury.@ZZZZ

Remove all metal objects such as watches and rings, secure loose clothing, and wear eye protection before beginning work on the drive.

#### Do not remove covers or touch circuit boards while the power is on.

Failure to comply could result in death or serious injury.

#### Do not allow unqualified personnel to perform work on the drive.

Failure to comply could result in death or serious injury.

Installation, maintenance, inspection, and servicing must be performed only by authorized personnel familiar with installation, adjustment, and maintenance of AC drives.

#### Do not touch any terminals before the capacitors have fully discharged.

Failure to comply could result in death or serious injury.

Before servicing, disconnect all power to the equipment. The internal capacitor remains charged even after the power supply is turned off. The charge indicator LED will extinguish when the DC bus voltage is below 50 Vdc. To prevent electric shock, wait for at least the time specified on the warning label, once all indicators are OFF, measure for unsafe voltages to confirm the drive is safe prior to servicing.

## **Fire Hazard**

#### Tighten all terminal screws to the specified tightening torque.

Loose electrical connections could result in death or serious injury by fire due to overheating of electrical connections.

#### Do not use improper combustible materials.

Failure to comply could result in death or serious injury by fire.

Do not install the drive to a combustible surface. Never place combustible materials on the drive.

## A WARNING

Do not use an improper voltage source.

Failure to comply could result in death or serious injury by fire.

Verify that the rated voltage of the drive matches the voltage of the incoming power supply before applying power.

Properly handle the HOA keypad battery.

Improper use of the battery may cause fire by explosion and personal injury.

Correctly install the battery, paying attention to polarity (+/-).

Do not attempt to charge the battery or improperly disassemble the HOA keypad.

## 

Do not carry the drive by the front cover or the terminal cover.

Failure to comply may cause the main body of the drive to fall, resulting in minor or moderate injury.

## NOTICE

Observe proper electrostatic discharge procedures (ESD) when handling the drive and circuit boards.

Failure to comply may result in ESD damage to the drive circuitry.

Never connect or disconnect the motor from the drive while the drive is outputting voltage.

Improper equipment sequencing could result in damage to the drive,

#### Do not use unshielded cable for control wiring.

Failure to comply may cause electrical interference resulting in poor system performance. Use shielded, twisted-pair wires and ground the shield to the ground terminal of the drive 7-466333

#### Do not allow unqualified personnel to use the product.

Failure to comply could result in damage to the drive. service@repairtw.com

## Do not modify the drive circuitry. Line id: @zzzz

Failure to comply could result in damage to the drive and will void warranty.

Yaskawa is not responsible for any modification of the product made by the user. This product must not be modified.

Check all the wiring to ensure that all connections are correct after installing the drive and connecting any other devices.

Failure to comply could result in damage to the drive.

#### Do not heat or throw the battery into fire.

The battery remains in use even when power to the drive has been shut off. Be sure to also remove the battery in the HOA keypad when the drive will be shut off for long periods of time.

A dead battery left inside the HOA keypad may leak and damage the keypad and drive. Be sure to replace the battery with a new one immediately after the expected lifespan has passed or when the "bAT" error is displayed on the HOA keypad.

Be sure to observe the Perchlorate Best Management Practices (BMPs).

BMPs apply to primary lithium (manganese dioxide) coin batteries sold or distributed in California. Perchlorate Material-special handling may apply, please refer to: www.dtsc.ca.gov/hazardouswaste/perchlorate.

## 3.2 Standard Connection Diagram

Connect the drive and peripheral devices as shown in *Figure 3.1*. It is possible to set and run the drive via the HOA keypad without connecting digital I/O wiring. This section does not discuss drive operation; *Refer to Start-Up Programming & Operation on page 105* for instructions on operating the drive.

**WARNING!** Fire Hazard. Install adequate branch circuit protection according to applicable local codes and this manual. Failure to comply could result in fire and damage to the drive or injury to personnel. The device is suitable for use on a circuit capable of delivering not more than 100,000 RMS symmetrical amperes, 240 Vac (200 V class) and 480 Vac (400 V class), when protected by branch circuit protection devices specified in this manual.

Branch circuit protection shall be provided by any of the following: Non-time delay Class J, T, or CC fuses sized at 300% of the drive input rating, or Time delay Class J, T, or CC fuses sized at 175% of the drive input rating, or MCCB sized at 200% maximum of the drive input rating.

**WARNING!** Sudden Movement Hazard. Do not close the wiring for the control circuit unless the multifunction input terminal parameters are properly set. Improper sequencing of run/stop circuitry could result in death or serious injury from moving equipment.

**WARNING!** Sudden Movement Hazard. Ensure start/stop and safety circuits are wired properly and in the correct state before energizing the drive. Failure to comply could result in death or serious injury from moving equipment. When programmed for 3-Wire control, a momentary closure on terminal S1 may cause the drive to start.

**WARNING!** Sudden Movement Hazard. When using a 3-Wire sequence, set the drive to 3-Wire sequence prior to wiring the control terminals and set parameter b1-17 to 0 so the drive will not accept a Run command at power up (default). If the drive is wired for a 3-Wire sequence but set up for a 2-Wire sequence (default), and parameter b1-17 is set to 1 so the drive accepts a Run command at power up, the motor will rotate in reverse direction at drive power up and may cause injury.

**WARNING!** Sudden Movement Hazard. Confirm the drive I/O signals and external sequence before executing the application preset function. Executing the application preset function or setting  $A1-06 \neq 0$  will change the drive I/O terminal functions and may cause unexpected equipment operation. Failure to comply may cause death or serious injury.

**NOTICE:** When using the automatic fault restart function with wiring designed to shut off the power supply upon drive fault, make sure the drive does not trigger a fault output during fault restart (L5-02 = 0, default). Failure to comply will prevent the automatic fault restart function from working properly.

**NOTICE:** When the input voltage is 440 V or higher or the wiring distance is greater than 100 meters, pay special attention to the motor insulation voltage or use a drive duty motor. Failure to comply could lead to motor insulation breakdown.

NOTICE: Do not connect AC control circuit ground to drive enclosure. Improper drive grounding can cause control circuit malfunction.

Note: The minimum load for the relay outputs M1-M2, M3-M4, M5-M6, and MA-MB-MC is 10 mA.

Line id: @zzzz

www.repairtw.com

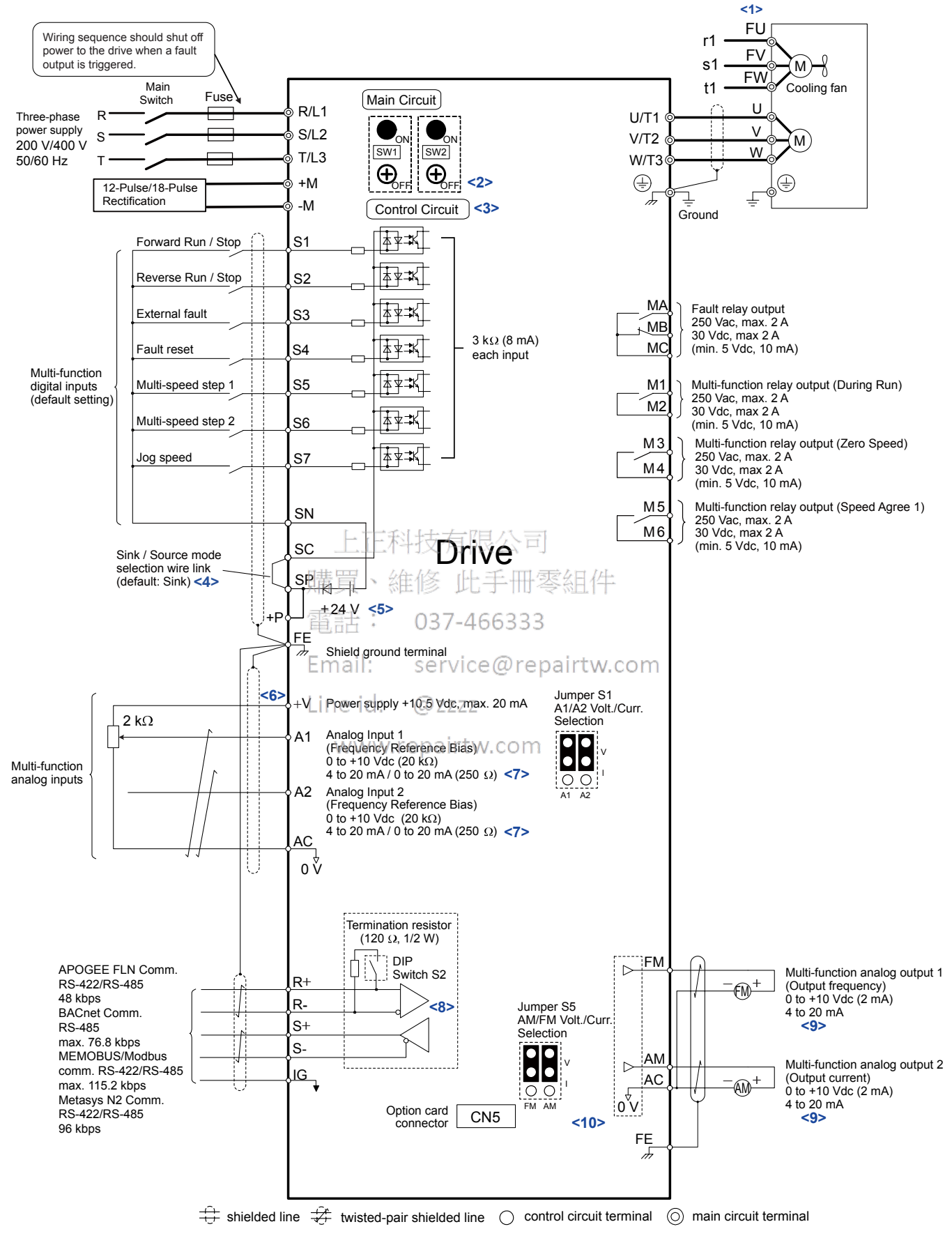

Figure 3.1 Drive Standard Connection Diagram (example: 2A0011)

<1> Self-cooling motors do not require the same wiring necessary for motors with cooling fans.

Electrical Installation

- <2> For floating, impedance grounded, or asymmetrically grounded networks, disconnect the internal EMC filter by moving the SW1 and SW2 screws to the OFF position.
- <3> A 24 V power supply option is required to supply power to the control circuit separately from the main circuit.
- <4> This figure illustrates an example of a sequence input to S1 through S7 using a non-powered relay or an NPN transistor. Install the wire link between terminals SC-SP for Sink mode, between SC-SN for Source mode, or leave the link out for external power supply. Never short terminals SP and SN, as it will damage the drive.
- <5> This voltage source supplies a maximum current of 150 mA.
- <6> The maximum output current capacity for the +V terminal on the control circuit is 20 mA. Never short terminals +V and AC, as it can cause erroneous operation or damage the drive.
- <7> Use jumper S1 to select between a voltage or current input signal to terminals A1 and A2. The default setting is for voltage input.
- <8> Set DIP switch S2 to the ON position to enable the termination resistor in the last drive in a MEMOBUS/Modbus network.
- <9> Monitor outputs work with devices such as analog frequency meters, ammeters, voltmeters, and wattmeters. They are not intended for use as a feedback-type signal.
- <10> Use jumper S5 to select between voltage or current output signals at terminals FM and AM. Set parameters H4-07 and H4-08 accordingly.

上正科技有限公司 購買、維修 此手冊零組件 電話: 037-466333 Email: service@repairtw.com Line id: @zzzz www.repairtw.com

# 3.3 Main Circuit Connection Diagram

Refer to *Figure 3.2* through *Figure 3.8* when wiring the main circuit of the drive. Connections may vary based on drive capacity. The DC power supply for the main circuit also provides power to the control circuit.

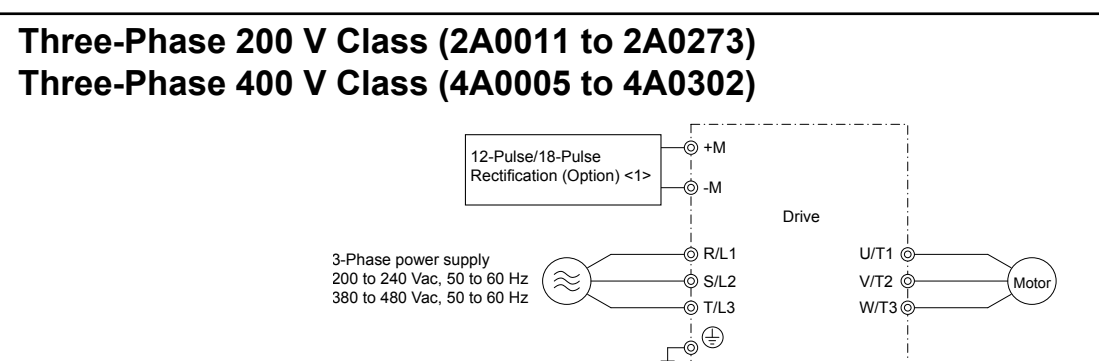

<1> +M and -M are for rectification options only. Do not use for dynamic braking or line-regeneration.

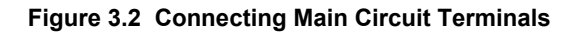

Three-Phase 200 V Class (2A0343 and 2A0396) Three-Phase 400 V Class (4A0361 to 4A0590)

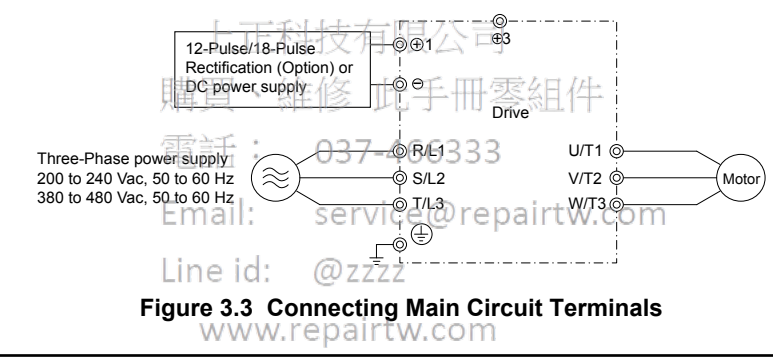

## 12-Pulse/18-Pulse Rectification

Operation with 12-pulse/18-pulse rectification requires the user to separately prepare a 3-winding/4-winding transformer for the power supply. Contact Yaskawa or your nearest sales representative for the transformer specifications.

## ■ Wiring to –M/+M Terminals (2A0011 to 2A0273 and 4A0005 to 4A0302)

Access the -M/+M terminals by cutting off the protection cover on models 2A0011 to 2A0114 and 4A0005 to 4A0096 or by removing the protection sheet on -M/+M terminals on models 2A0143 to 2A0273 and 4A0124 to 4A0302.

-M/+M are for rectification options only. Do not use for dynamic braking or line-regeneration.

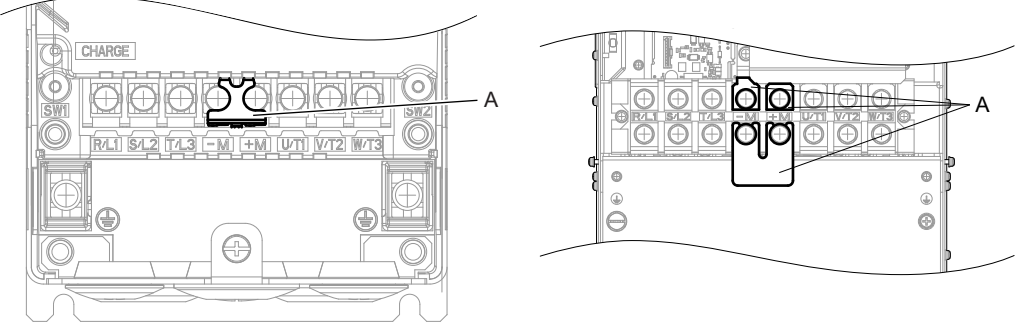

A –Protective covering over –M/+M terminals Figure 3.4 –M/+M Terminals

## Wiring to –/+1 Terminals (2A0343 to 2A0396 and 4A0361 to 4A0590)

Wire directly to the -/+1 terminals.

### Connection Diagrams

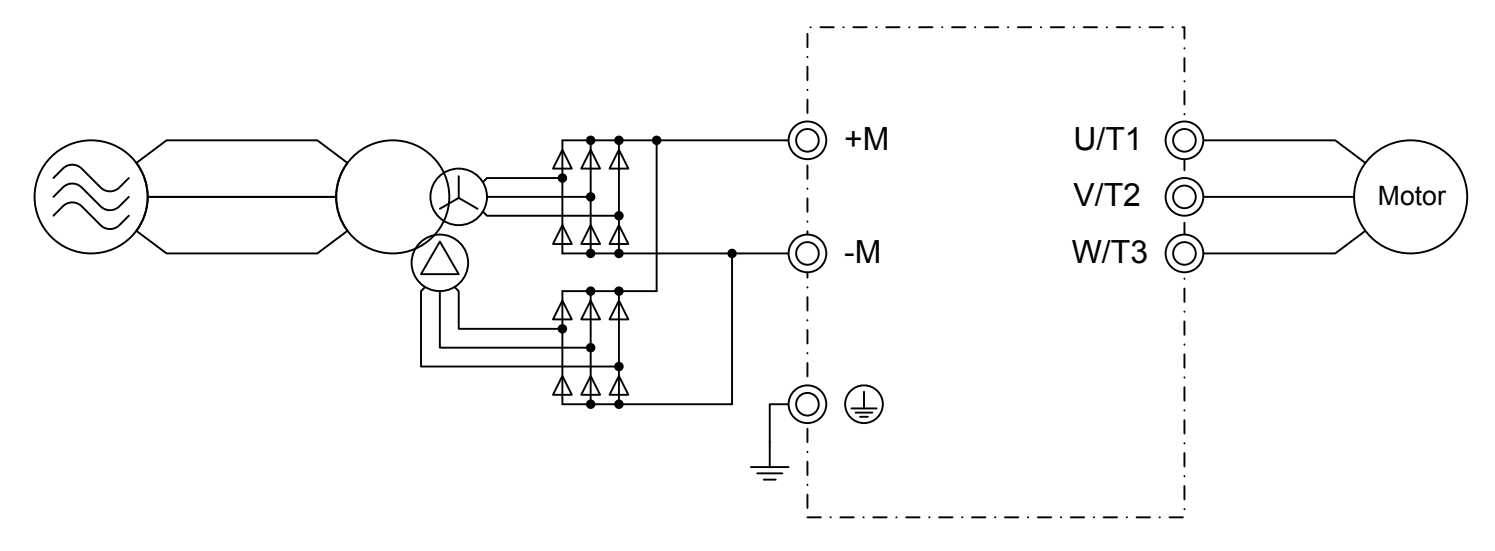

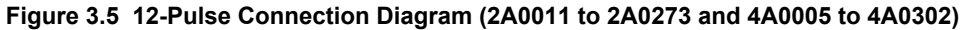

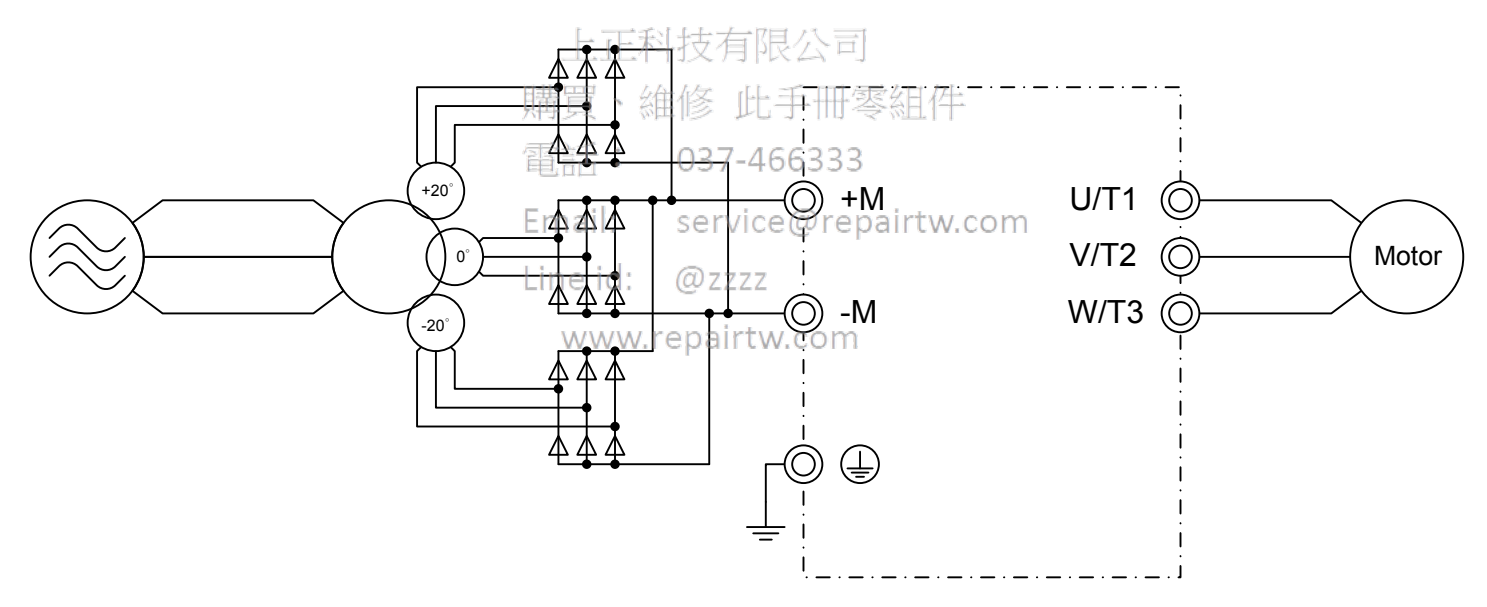

Figure 3.6 18-Pulse Connection Diagram (2A0011 to 2A0273 and 4A0005 to 4A0302)

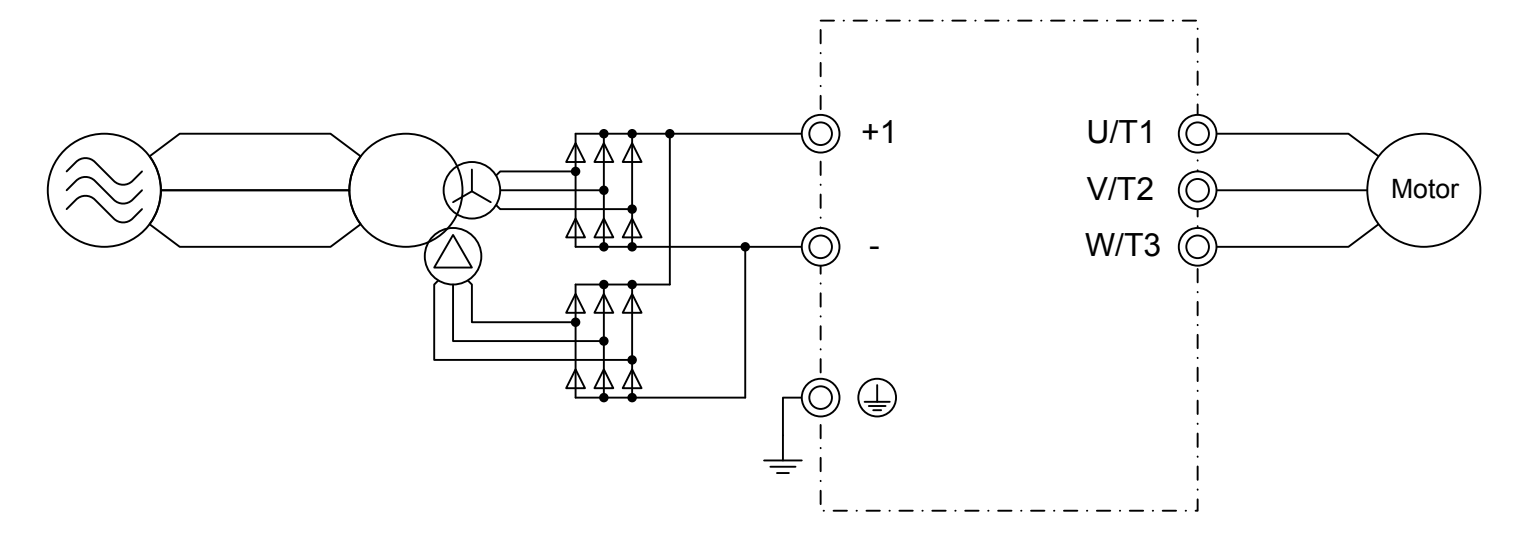

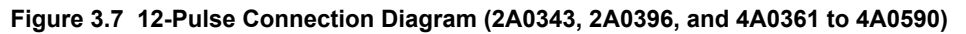

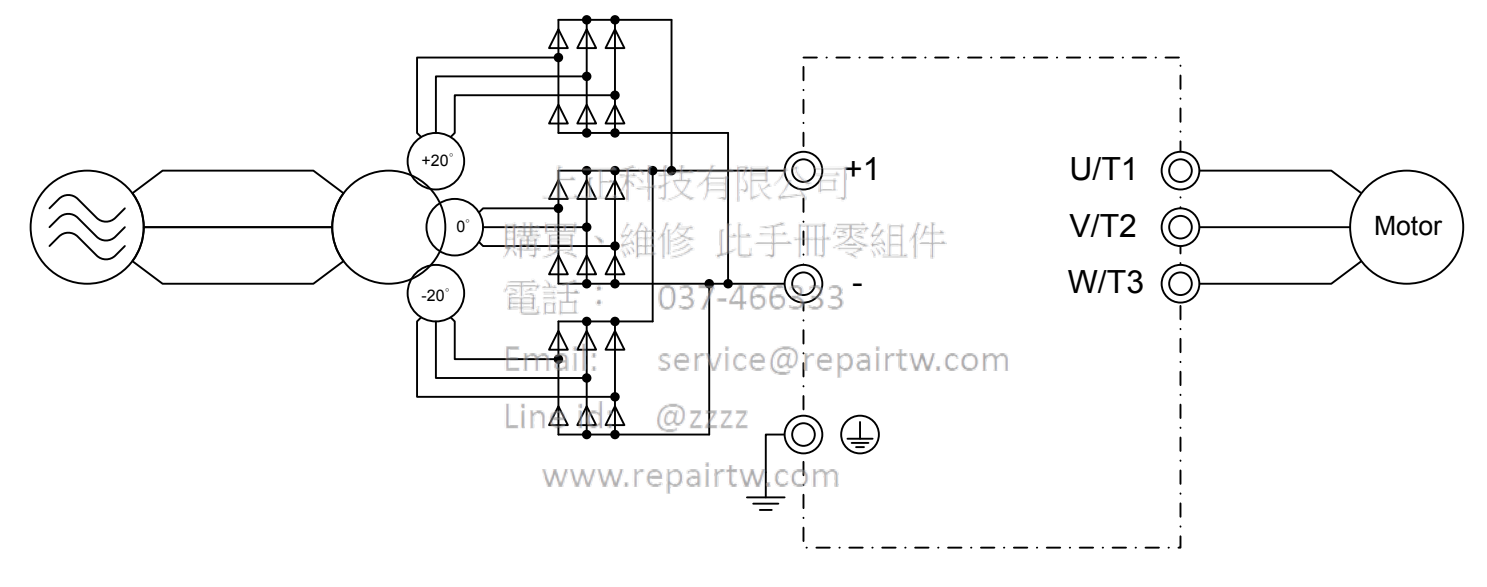

Figure 3.8 18-Pulse Connection Diagram (2A0343, 2A0396, and 4A0361 to 4A0590)

# 3.4 Terminal Block Configuration

Figure 3.9 and Figure 3.10 show the different main circuit terminal arrangements for the drive capacities.

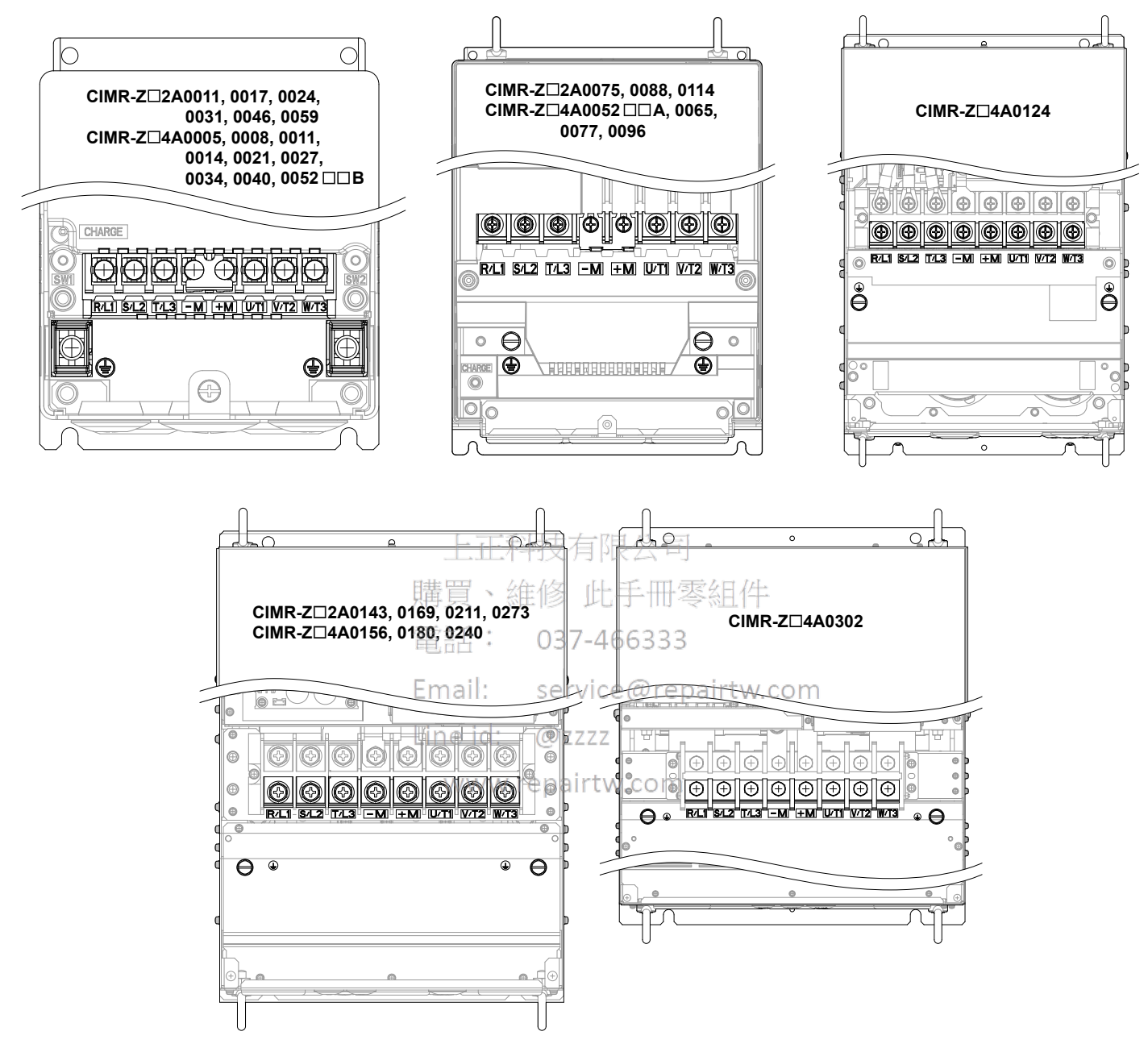

Figure 3.9 Main Circuit Terminal Block Configuration

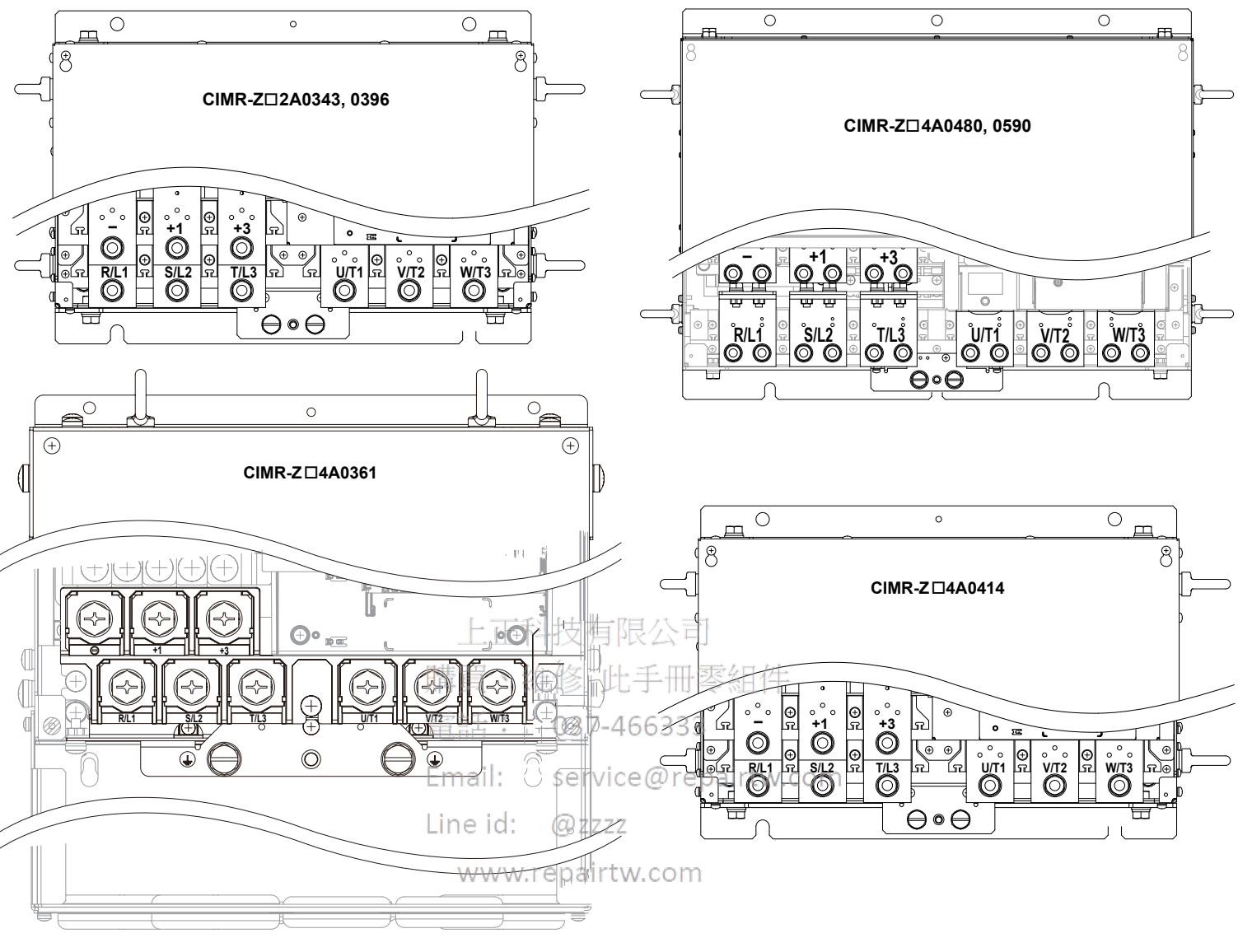

Figure 3.10 Main Circuit Terminal Block Configuration (continued)

# 3.5 Terminal Cover

Follow the procedure below to remove the terminal cover for wiring and to reattach the terminal cover after wiring is complete.

## Models 2A0143 to 2A0396 and 4A0124 to 4A0590

#### Removing the Terminal Cover

- **1.** Loosen the screws on the terminal cover, then pull down on the cover.
- Note: The terminal cover and the number of terminal cover screws differ depending on the drive model.

**CAUTION!** Do not completely remove the cover screws, just loosen them. If the cover screws are removed completely, the terminal cover may fall off causing an injury.

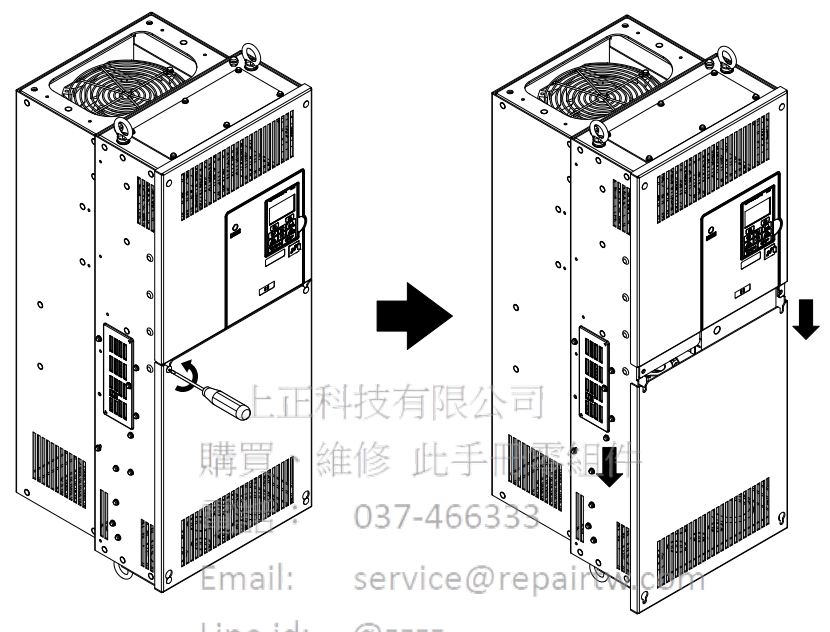

Figure 3.11 Removing the Terminal Cover

2. Pull forward on the terminal cover to free it from the drive.

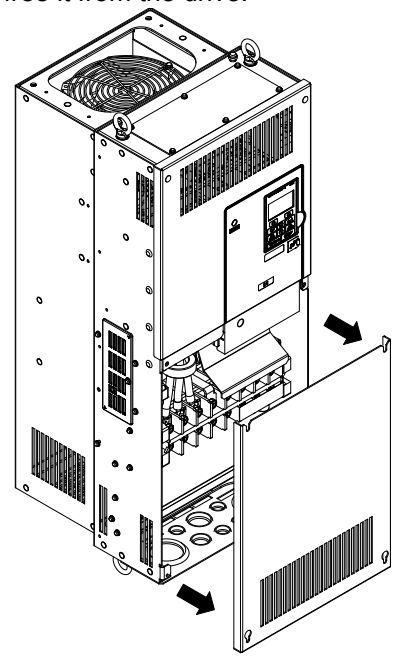

Figure 3.12 Removing the Terminal Cover

#### Reattaching the Terminal Cover

Note:

After wiring the terminal board and other devices, double-check connections and reattach the terminal cover. *Refer to Wiring the Main Circuit Terminal on page 90* and *Wiring the Control Circuit Terminal* on page 95 for details on wiring.

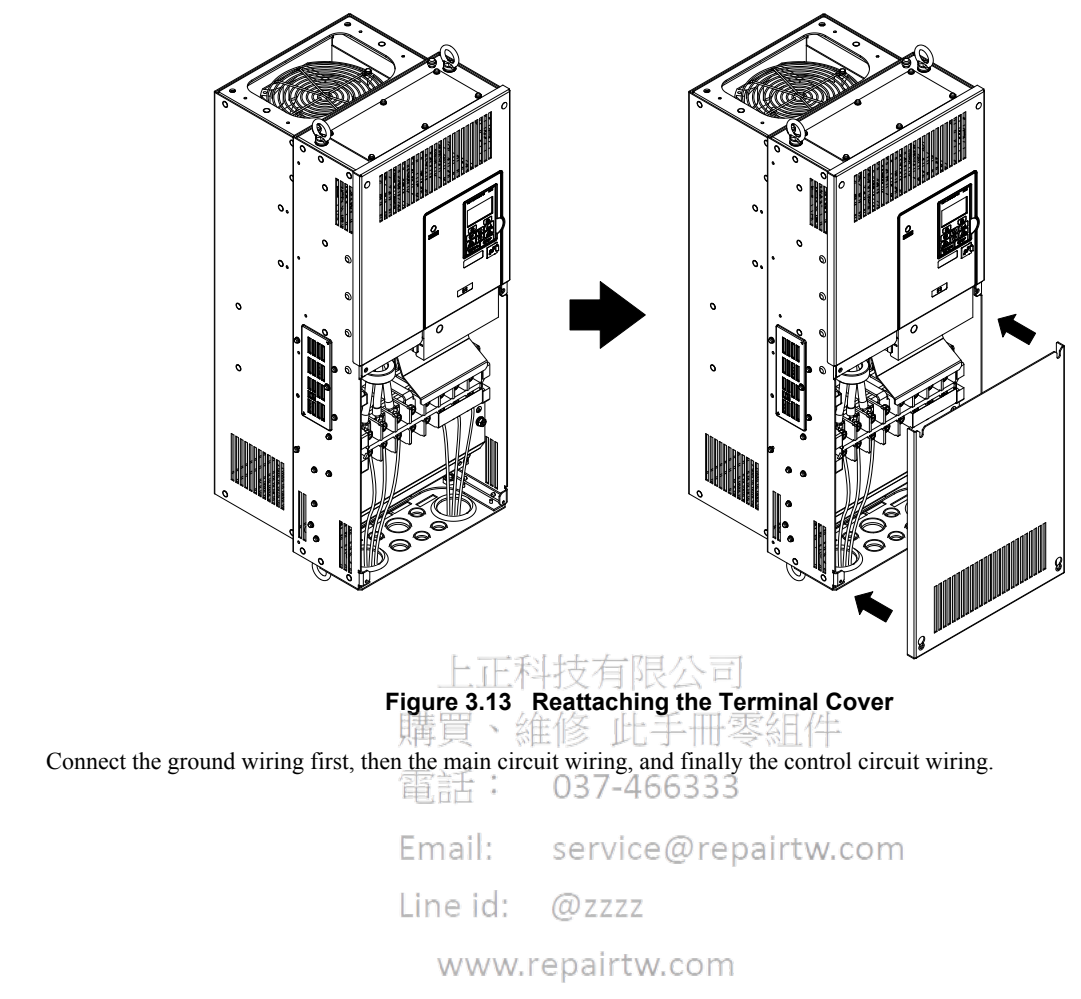

# 3.6 HOA Keypad and Front Cover

Detach the HOA keypad from the drive for remote operation or when opening the front cover to install an option card.

**NOTICE:** Be sure to remove the HOA keypad prior to opening or reattaching the front cover. Leaving the HOA keypad plugged into the drive when removing the front cover can result in erroneous operation caused by a poor connection. Firmly fasten the front cover back into place before reattaching the HOA keypad.

## Removing/Reattaching the HOA Keypad

### Removing the HOA Keypad

While pressing on the tab located on the right side of the HOA keypad, pull the HOA keypad forward to remove it from the drive.

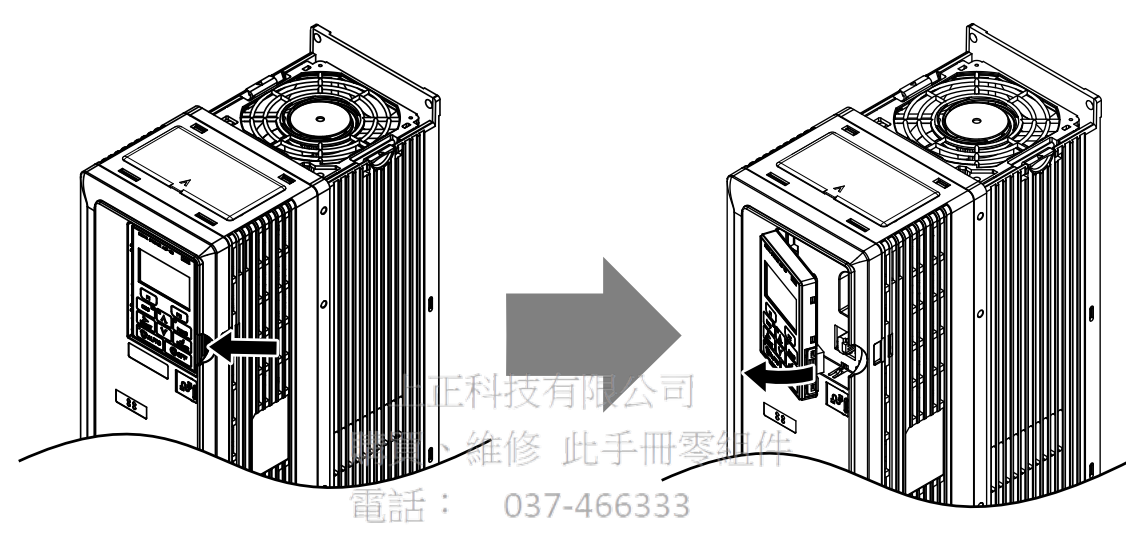

Figure 3.14 Removing the HOA Keypadcom

## ■ Reattaching the HOA Keypad Line id: @zzzz

Insert the HOA keypad into the opening in the top cover while aligning it with the notches on the left side of the opening. Next, press gently on the right side of the keypad until it clicks into place.

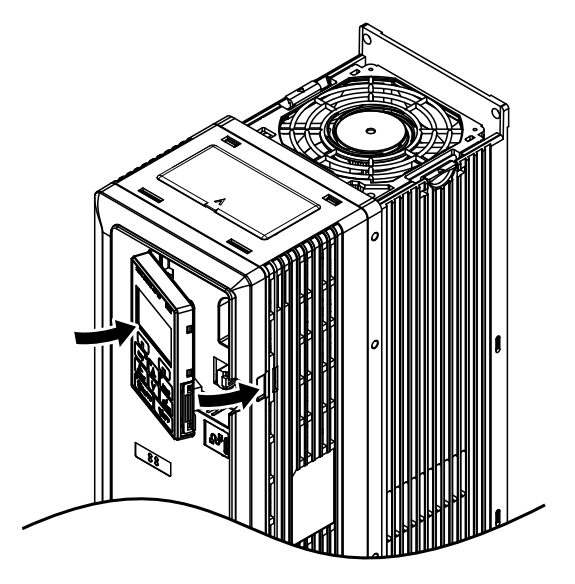

Figure 3.15 Reattaching the HOA Keypad
# Removing/Reattaching the Front Cover

# Removing the Front Cover

# Drive Models 2A0011 to 2A0059, 4A0005 to 4A0040, and 4A0052

- **1.** Remove the HOA keypad.
- 2. Loosen the front cover screw using a #2 Phillips screwdriver. Screw sizes vary by drive model.

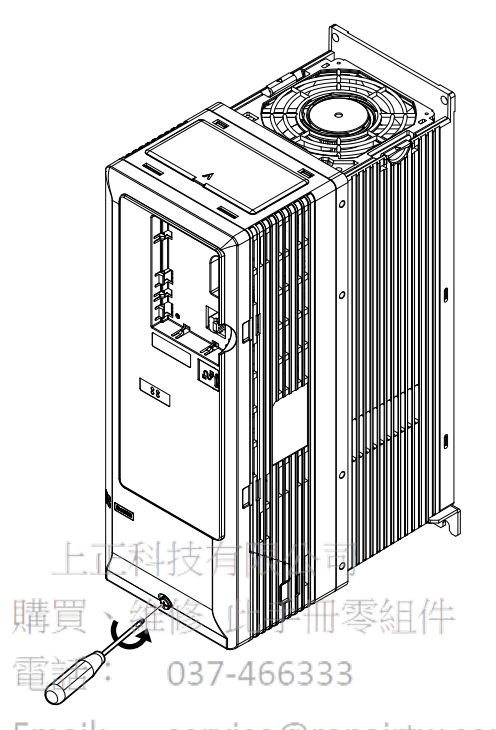

Email: service@repairtw.com Figure 3.16 Remove the Front Cover (2A0011 to 2A0059, 4A0005 to 4A0040, and 4A0052DDB) Line id: @zzzz

3. Push in on the tab located on the bottom of the front cover and gently pull forward to remove the front cover.

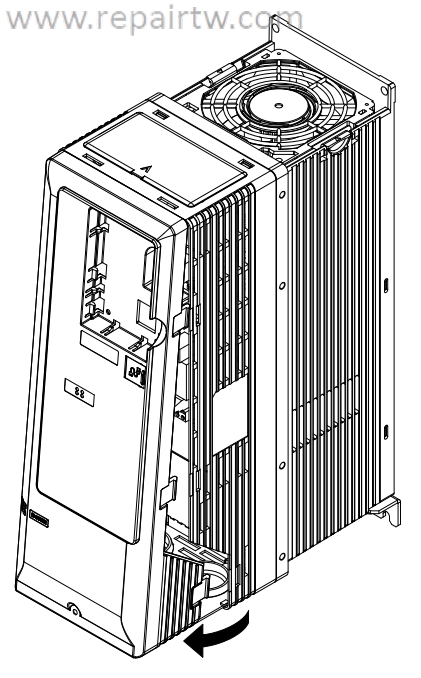

Figure 3.17 Remove the Front Cover (2A0011 to 2A0059, 4A0005 to 4A0040, and 4A0052

### Drive Models 2A0075 to 2A0114, 4A0052

- **1.** Remove the HOA keypad.
- **2.** Loosen the front cover screws using a #2 Phillips screwdriver. Screw sizes vary by drive model.

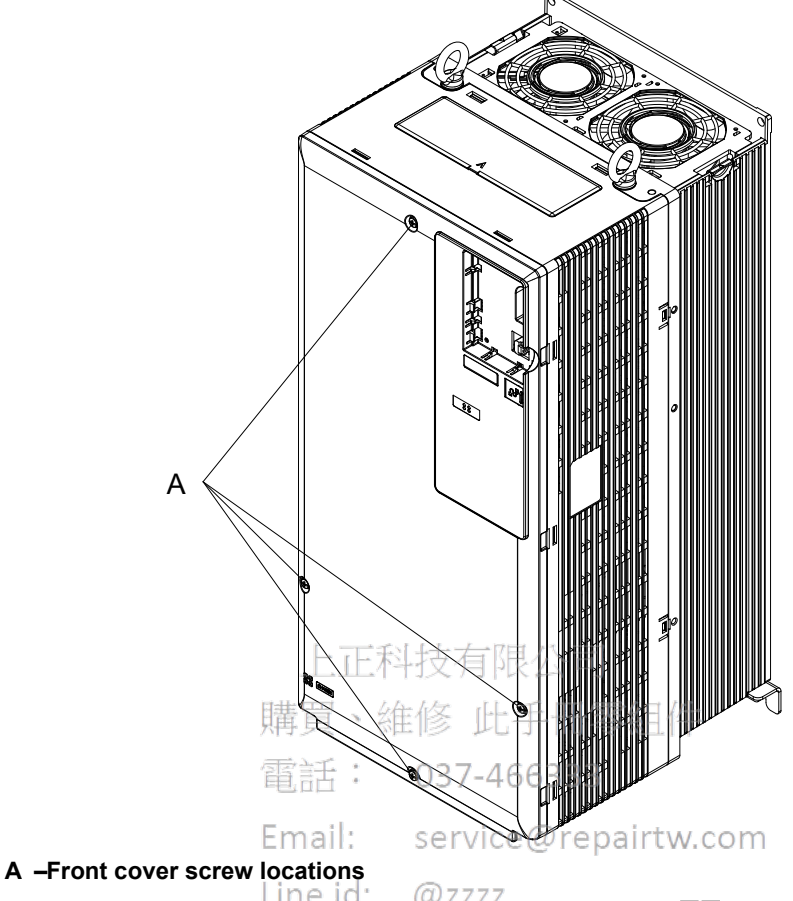

Figure 3.18 Remove the Front Cover (2A0075 to 2A0114, 4A0052□□A, and 4A0065 to 4A0096)

**3.** Pinch the tabs located on the bottom of the front cover and gently pull forward to remove the front cover.

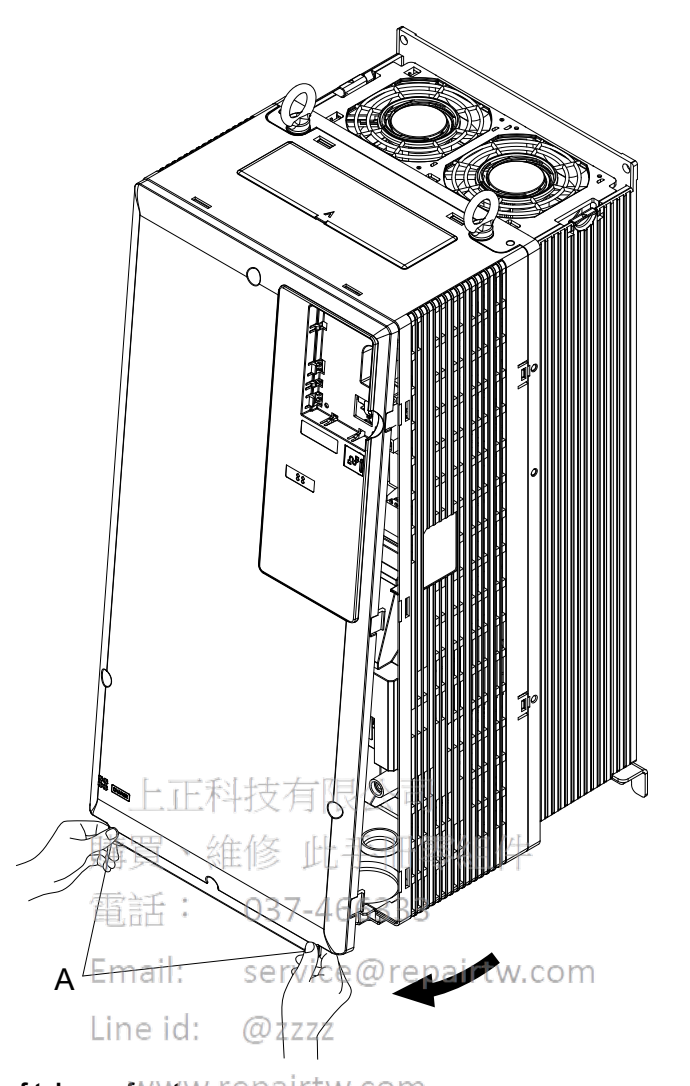

A –Location of tabs on front cover pairtw.com Figure 3.19 Remove the Front Cover (2A0075 to 2A0114, 4A0052DDA, and 4A0065 to 4A0096)

### Drive Models 2A0143 to 2A0396 and 4A0124 to 4A0590

- **1.** Remove the terminal cover and the HOA keypad.
- **2.** Loosen the installation screw on the front cover.

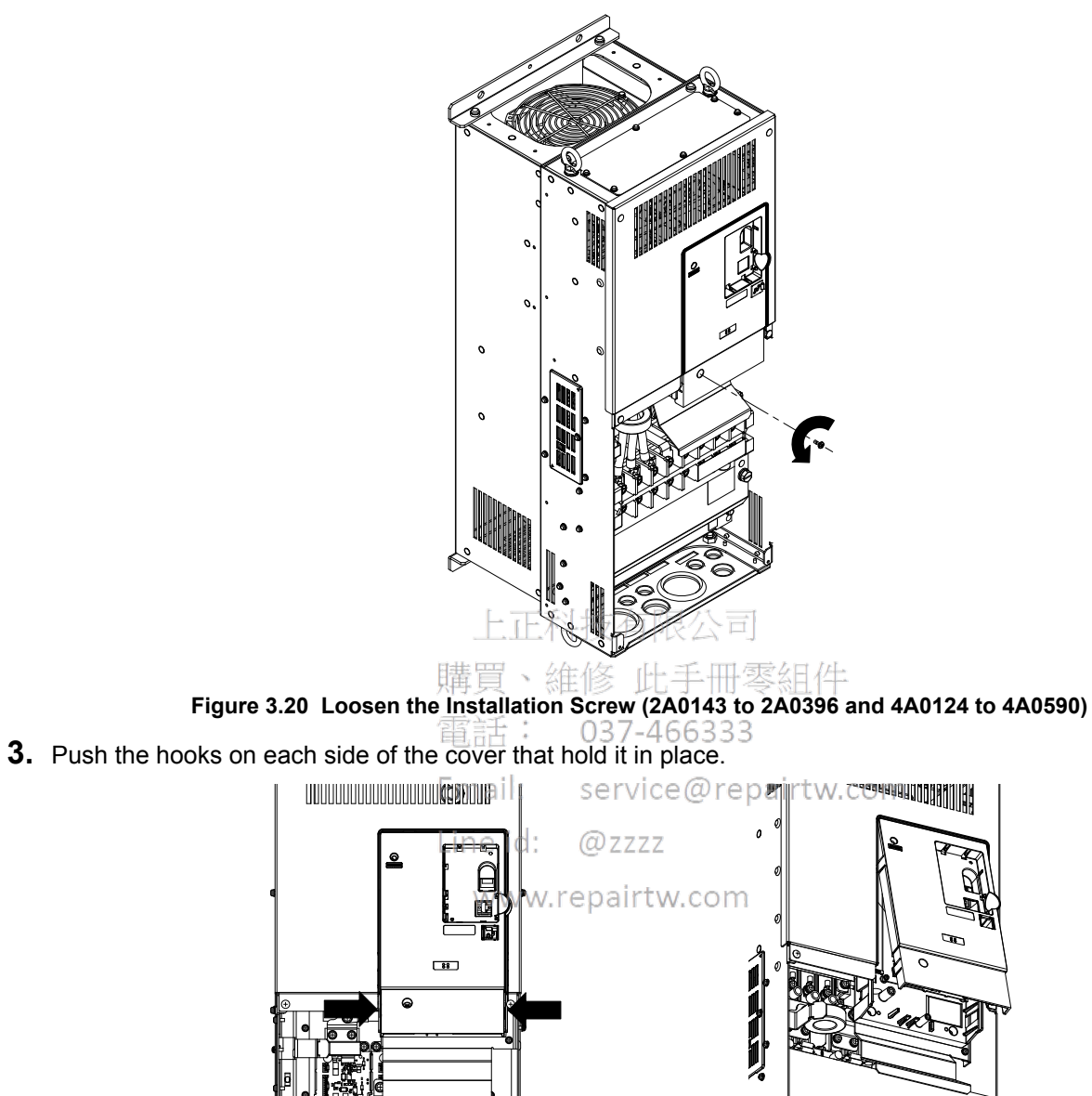

Figure 3.21 Remove the Front Cover (2A0143 to 2A0396 and 4A0124 to 4A0590)

# Reattaching the Front Cover

### Drive Models 2A0011 to 2A0114 and 4A0005 to 4A0096

Reverse the instructions given in *Removing the Front Cover (2A0011 to 2A0059, 4A0005 to 4A0040, and 4A0052*  $\square \square B$ ) on page 73 and *Removing the Front Cover (2A0075 to 2A0114, 4A0052*  $\square \square A$ , and 4A0065 to 4A0096) on page 74 to reattach the front cover. Pinch inwards on the hooks found on each side of the front cover while guiding it back into the drive. Make sure it clicks firmly into place.

Power lines and signal wiring should pass through the opening provided. *Refer to Wiring the Main Circuit Terminal on page 90* and *Wiring the Control Circuit Terminal* on page 95 for details on wiring.

Reattach the front cover after completing the wiring to the drive and other devices.

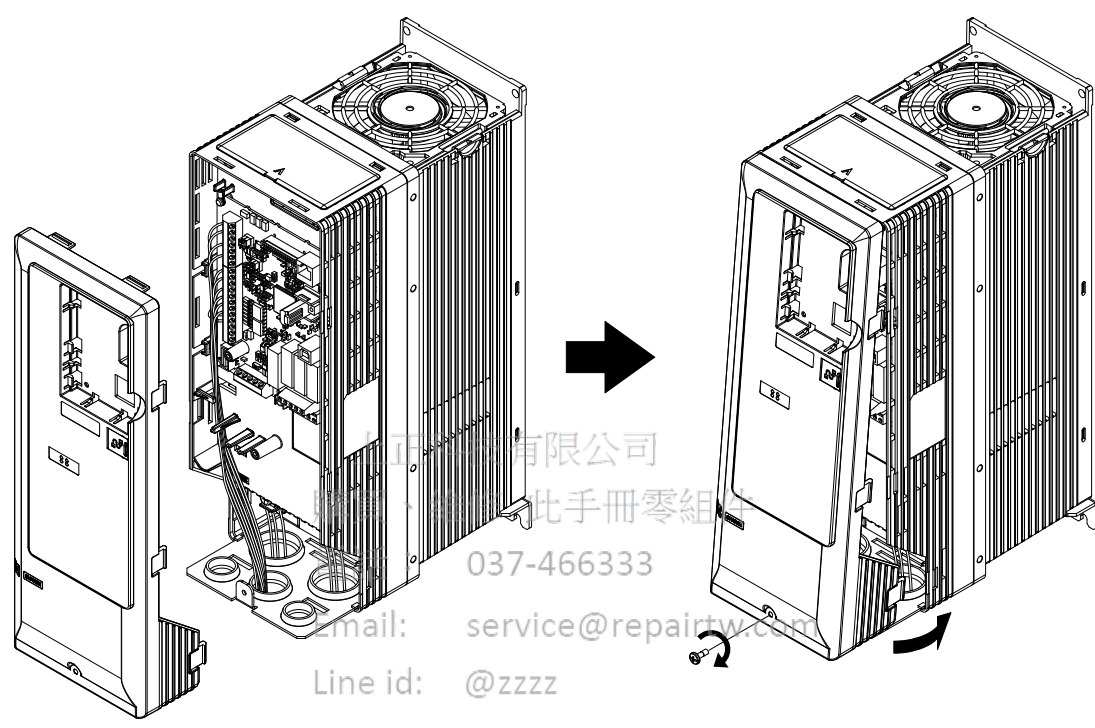

www.repairtw.com

Figure 3.22 Reattach the Front Cover 2A0011 to 2A0114 and 4A0005 to 4A0096)

### Drive Models 2A0143 to 2A0396 and 4A0124 to 4A0590

1. Slide the front cover so the hooks on the top connect to the drive.

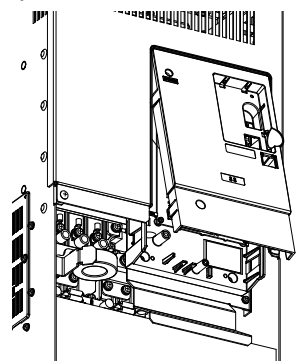

Figure 3.23 Reattach the Front Cover (2A0143 to 2A0396 and 4A0124 to 4A0590)

**2.** After connecting the hooks to the drive, press firmly on the cover to lock it into place.

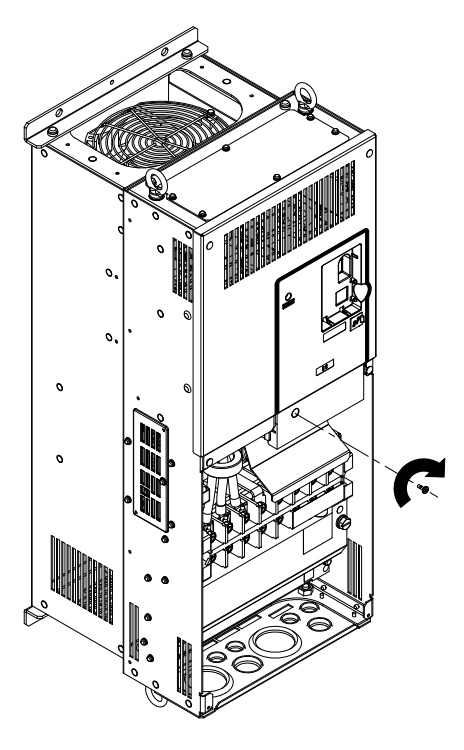

Figure 3.24 Lock the Cover into Place (2A0143 to 2A0396 and 4A0124 to 4A0590)

| 上止科      | ·技有限公司               |
|----------|----------------------|
| 購買、維     | 修 此手冊零組件             |
| 電話:      | 037-466333           |
| Email:   | service@repairtw.com |
| Line id: | @zzzz                |
| www.re   | epairtw.com          |

# 3.7 **Top Protective Cover**

Drive models 2A0011 to 2A0273 and 4A0011 to 4A0302 are designed to IP20/NEMA 1, UL Type 1 specifications with a protective cover on the top. Removing this top protective cover voids the NEMA Type 1 protection while maintaining IP20 conformity; removing the bottom conduit bracket voids the NEMA Type 1 protection and IP20 conformity.

# Removing the Top Protective Cover

# ■ Removing the Top Protective Cover: 2A0011 to 2A0114 and 4A0005 to 4A0096

Insert the tip of a straight-edge screwdriver into the small opening located on the front edge of the top protective cover. Gently apply pressure as shown in the figure below to free the cover from the drive.

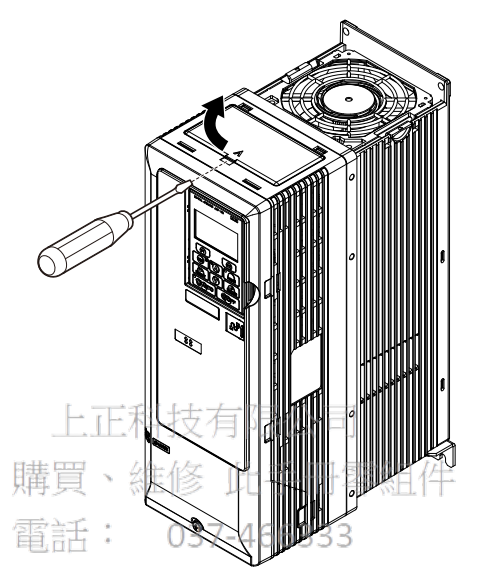

Figure 3.25 Remove the Top Protective Cover (2A0011 to 2A0114 and 4A0005 to 4A0096)

# ■ Removing the Top Protective Cover: 2A0143 to 2A0273 and 4A0124 to 4A0302

Remove the bolts to remove the top protective cover from the drive.

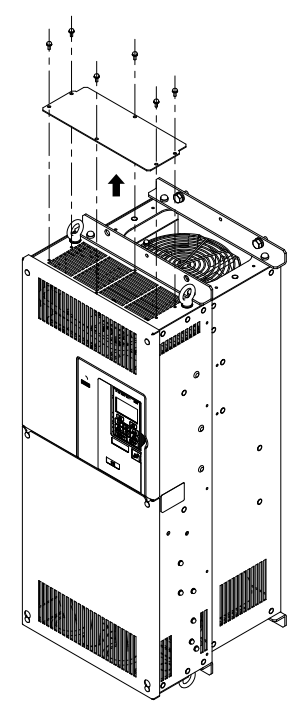

Figure 3.26 Remove the Top Protective Cover (2A0143 to 2A0273 and 4A0124 to 4A0302)

# Reattaching the Top Protective Cover

# ■ Reattaching the Top Protective Cover: 2A0011 to 2A0114 and 4A0005 to 4A0096

Insert the two small protruding hooks on the rear side of the top protective cover into the provided mounting holes near the back of the drive, then press down on the front side of the top protective cover to fasten the cover into place.

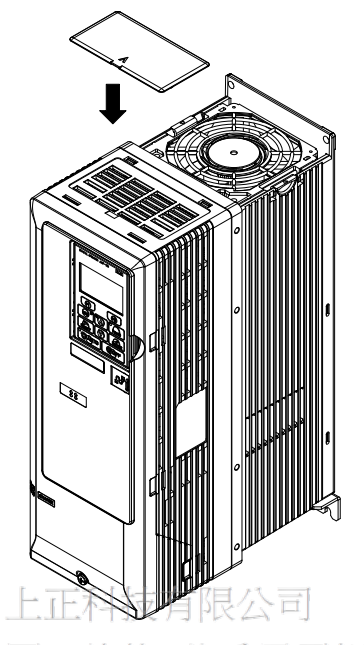

Figure 3.27 Reattach the Protective Cover (2A0011 to 2A0114 and 4A0005 to 4A0096)

### ■ Reattaching the Top Protective Cover: 2A0143 to 2A0273 and 4A0124 to 4A0302

Reverse the procedure to reattach the top protective coverervice@repairtw.com

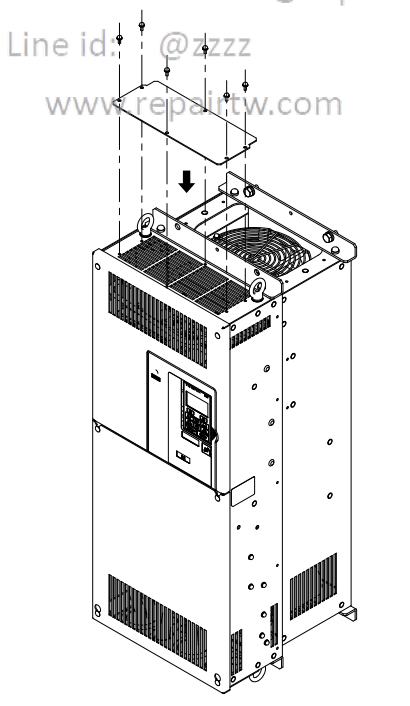

Figure 3.28 Reattach the Protective Cover (2A0143 to 2A0273 and 4A0124 to 4A0302)

# 3.8 Main Circuit Wiring

This section describes the functions, specifications, and procedures required to safely and properly wire the main circuit in the drive.

**NOTICE:** Do not solder the ends of wire connections to the drive. Soldered wiring connections can loosen over time. Improper wiring practices could result in drive malfunction due to loose terminal connections.

**NOTICE:** Do not switch the drive input to start or stop the motor. Frequently switching the drive on and off shortens the life of the DC bus charge circuit and the DC bus capacitors, and can cause premature drive failures. For the full performance life, refrain from switching the drive on and off more than once every 30 minutes.

# Factory Recommended Branch Circuit Protection

**WARNING!** Fire Hazard. Install adequate branch circuit protection according to applicable local codes and this manual. Failure to comply could result in fire and damage to the drive or injury to personnel. The device is suitable for use on a circuit capable of delivering not more than 100,000 RMS symmetrical amperes, 240 Vac (200 V class) and 480 Vac (400 V class), when protected by branch circuit protection devices specified in this manual.

Branch circuit protection shall be provided by any of the following: Non-time delay Class J, T, or CC fuses sized at 300% of the drive input rating, or Time delay Class J, T, or CC fuses sized at 175% of the drive input rating, or MCCB sized at 200% maximum of the drive input rating.

Yaskawa recommends installing branch circuit protection according to maintain compliance with UL508C. Semiconductor protective type fuses are preferred. Alternate branch circuit protection devices are also listed in this manual. *Refer to Factory Recommended Z1000 AC Drive Branch Circuit Protection on page 256* for details.

# Main Circuit Terminal Functions

### Table 3.1 Main Circuit Terminal Functions

| Terr           | minal                                                                                             |                                   | 上上Type文有限公司                                                   |                                     |      |
|----------------|---------------------------------------------------------------------------------------------------|-----------------------------------|---------------------------------------------------------------|-------------------------------------|------|
| 200 V<br>Class | Drive                                                                                             | 2A0011 to 2A0273                  | 2A0343 and 2A0396                                             | Function                            | Page |
| 400 V<br>Class | Model                                                                                             | 4A0005 to 4A0302                  | 034A0361 to 4A0590                                            |                                     |      |
| R/S/           | /L1<br>/L2<br>/L3                                                                                 | Email:<br>Main circuit<br>Line id | service@repairtw.co<br>power supply input<br>: @zzzz          | Connects line power to the drive    | 63   |
|                | U/T1     Www.repairtw.com     Connects to the motor       W/T3     W/T3     Connects to the motor |                                   | www.repairtw.com<br>Drive output                              |                                     | 63   |
| -              | +1                                                                                                |                                   | DC power supply input (+1 and –) or 12/18 pulse rectification | For connecting peripheral devices   |      |
| +3             | <1>                                                                                               | -                                 | _                                                             | -                                   | -    |
| +              | ·M                                                                                                | 12/19 mulas restification <2      |                                                               | Input for 12/18 pulse rectification |      |
| -              | Μ                                                                                                 | 12/18 pulse rectification         | _                                                             | input for 12/18 pulse rectification | _    |
| (-             | Ð                                                                                                 | For 200 V<br>For 400 V            | class: $100 \Omega$ or less<br>class: $10 \Omega$ or less     | Grounding terminal                  | 87   |

<1> Not used.

<2> +M and –M are for rectification purposes only. Do not use for dynamic braking or line-regeneration.

# Protecting Main Circuit Terminals

# Insulation Caps or Sleeves

Use insulation caps or sleeves when wiring the drive with crimp terminals. Take particular care to ensure that the wiring does not touch nearby terminals or the surrounding case.

# Insulation Barrier

Insulation barriers are packaged with drive models 4A0361 through 4A0590 to provide added protection between terminals. Yaskawa recommends using the provided insulation barriers to ensure proper wiring. Refer to *Figure 3.29* for instructions on placement of the insulation barriers.

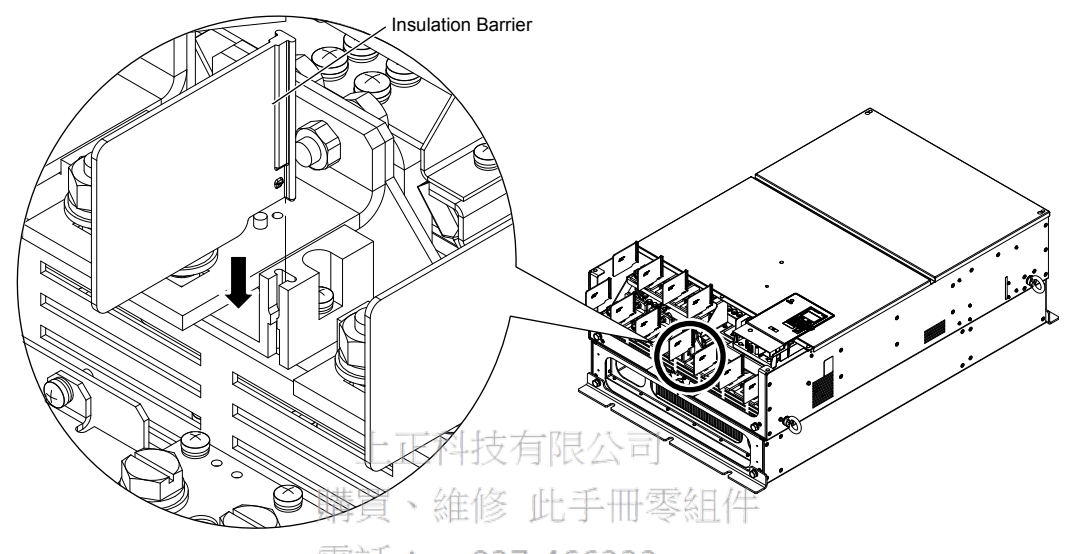

Figure 3.29 Installing Insulation Barriers

When wiring 4A0124, make sure the crimp terminals on the main circuit are connected so that they are facing in the correct direction as shown in *Figure 3.30*.

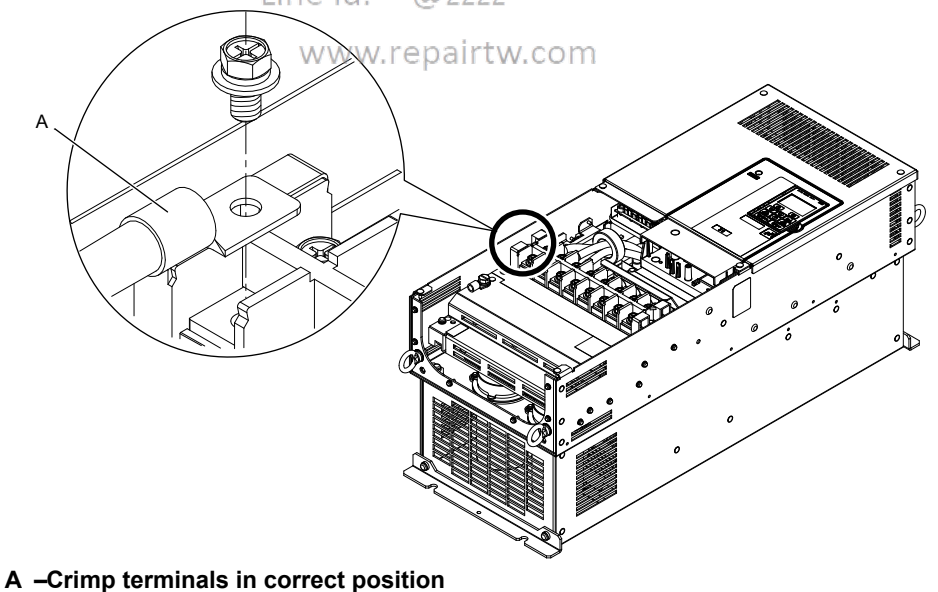

Figure 3.30 Crimp Terminals

# Wire Gauges and Tightening Torque

Use the tables in this section to select the appropriate wires and crimp terminals.

Gauges listed in the tables are for use in the United States.

- Note: 1. Wire gauge recommendations based on drive continuous current ratings using 75 °C 600 Vac vinyl-sheathed wire assuming ambient temperature within 40 °C and wiring distance less than 100 m.
  - 2. Terminal +3 is not used. Do not connect devices or wiring to this terminal.
- Consider the amount of voltage drop when selecting wire gauges. Increase the wire gauge when the voltage drop is greater than 2% of motor rated voltage. Ensure the wire gauge is suitable for the terminal block. Use the following formula to calculate the amount of voltage drop:

Line drop voltage (V) =  $\sqrt{3}$  × wire resistance ( $\Omega$ /km) × wire length (m) × current (A) × 10<sup>-3</sup>

• Refer to UL Standards Compliance on page 372 for information on UL compliance.

Yaskawa recommends using closed-loop crimp terminals on all drive models. To maintain UL/cUL approval, UL Listed closed-loop crimp terminals are specifically required when wiring the drive main circuit terminals on models 2A0031 to 2A0396 and 4A0034 to 4A0590. Use only the tools recommended by the terminal manufacturer for crimping. *Refer to Closed-Loop Crimp Terminal Size on page 372* for closed-loop crimp terminal recommendations.

The wire gauges listed in the following tables are Yaskawa recommendations. Refer to NEC table 310-16 for proper wire gauge selection for terminals -M, +M, -1, +3, and ground.

# Three-Phase 200 V Class

| Table 3.2 | Wire Gau | ge and Torque | Specifications | (Three-Phase | 200 V Class) |
|-----------|----------|---------------|----------------|--------------|--------------|
|-----------|----------|---------------|----------------|--------------|--------------|

| Model       | Terminal                                                | Recomm. Gauge<br>AWG, kcmil | Wire Range<br>AWG, kcmil                                                                                                    | Screw<br>Size | Tightening Torque<br>N·m (lb. in.)    |
|-------------|---------------------------------------------------------|-----------------------------|----------------------------------------------------------------------------------------------------|---------------|---------------------------------------|
|             | R/L1, S/L2, T/L3<br>U/T1, V/T2, W/T3                    | 工工件投有吸口                     | 山家知住                                                                                                    | M4            | 1.6 to 1.8                            |
| 2A0011      | -M, +M                                                  |                             | 14 to 8                                                                                                    |               |                                       |
|             |                                                         | 市・ 0 <u>5</u> 7-40055       |                                                                                                    | M5            | 2.7 to 3.0<br>(24 to 27)              |
|             | R/L1, S/L2, T/L3                                        | nail: service@re            | epairtw.com                                                                                                    | 24            | 1.6 to 1.8                            |
| 2A0017      | -M, +M                                                  | e id: @zzzz                 | 14 to 8                                                                                                    | M4            | (14 to 16)                            |
|             | ÷                                                       | www.repairtw.cor            | n                                                                                                    | M5            | 2.7 to 3.0<br>(24 to 27)              |
|             | R/L1, S/L2, T/L3                                        | 8                           |                                                                                                    |               | 16+-19                                |
| 24.0024     | U/T1, V/T2, W/T3                                        | 8                           | 14.0                                                                                                    | M4            | 1.6 to 1.8<br>(14 to 16)              |
| 2A0024      | -M, +M                                                  | -                           | 14 to 8                                                                                                    |               |                                       |
|             |                                                         | _                           |                                                                                                    | M5            | 2.7 to 3.0<br>(24 to 27)              |
|             | R/L1, S/L2, T/L3                                        | 8                           |                                                                                                    |               | 1.6 + 1.0                             |
|             | U/T1, V/T2, W/T3                                        | 8                           |                                                                                                    | M4            | 1.6 to 1.8<br>(14 to 16)              |
| 2A0031      | -M, +M                                                  | -                           | 14 to 8                                                                                                    |               | , , , , , , , , , , , , , , , , , , , |
|             |                                                         | _                           |                                                                                                    | M5            | 2.7 to 3.0<br>(24 to 27)              |
|             | R/L1, S/L2, T/L3                                        | 6                           |                                                                                                    |               |                                       |
| 240046 <1>  | U/T1, V/T2, W/T3                                        | 6                           | Record of the second second secon | 2.7 to 3.0    |                                       |
| 2A0046      | -M, +M                                                  | -                           | 10104                                                                                                    | IVI J         | (24 to 27)                            |
|             | <b>a</b>                                                | -                           |                                                                                                    |               |                                       |
|             | R/L1, S/L2, T/L3                                        | 4                           |                                                                                                    |               |                                       |
| 24,0050 <1> | U/T1, V/T2, W/T3                                        | 4                           | 10 to 4                                                                                                    | M5            | 2.7 to 3.0                            |
| 2A0039      | -M, +M                                                  | -                           | 10104                                                                                                    | 1415          | (24 to 27)                            |
|             | $ \begin{array}{ c c c c c c c c c c c c c c c c c c c$ |                             |                                                                                                    |               |                                       |
|             | R/L1, S/L2, T/L3                                        | 3                           |                                                                                                    |               |                                       |
| 24.0075 <1> | U/T1, V/T2, W/T3                                        | 3                           | 8 to 2/0                                                                                                    | M8            | 5.4 to 6.0                            |
| 2A0075      | -M, +M                                                  | _                           | 0102/0                                                                                                    | 110           | (48 to 53)                            |
|             |                                                         | -                           |                                                                                                    |               |                                       |

Electrical Installation

# 3.8 Main Circuit Wiring

| Model      | Terminal         | Recomm. Gauge<br>AWG, kcmil    | Wire Range<br>AWG, kcmil                                                                                                    | Screw<br>Size                                                                                                    | Tightening Torque<br>N·m (Ib. in.)                                                                                                    |
|------------|------------------|--------------------------------|----------------------------------------------------------------------------------------------------|----------------------------------------------------------------------------------------------------|----------------------------------------------------------------------------------------------------|
|            | R/L1, S/L2, T/L3 | 2                              |                                                                                                    |                                                                                                    |                                                                                                    |
|            | U/T1, V/T2, W/T3 | 2                              |                                                                                                    |                                                                                                    | 5.4 to 6.0                                                                                                    |
| 2A0088     | -M, +M           | _                              | 8 to 2/0                                                                                                    | M8                                                                                                    | (48 to 53)                                                                                                    |
|            |                  | _                              |                                                                                                    |                                                                                                    |                                                                                                    |
|            | R/L1, S/L2, T/L3 | 1/0                            |                                                                                                    |                                                                                                    |                                                                                                    |
|            | U/T1, V/T2, W/T3 | 1/0                            |                                                                                                    |                                                                                                    | 5.4 to 6.0                                                                                                    |
| 2A0114     | -M, +M           | _                              | 8 to 2/0                                                                                                    | M8                                                                                                    | (48 to 53)                                                                                                    |
|            |                  | -                              | -                                                                                                    | Screw           Size           M8           M8           M8           M8           M8           M8           M10           M8           M10           M12           M10           M12           M10           M12           M12           M12           M12           M12           M12           M12           M10           M12           M10           M12 |                                                                                                    |
|            | R/L1, S/L2, T/L3 | 3 × 2                          |                                                                                                    |                                                                                                    |                                                                                                    |
|            | U/T1, V/T2, W/T3 | 3 × 2                          | -                                                                                                    |                                                                                                    | 13.5 to 15.0                                                                                                    |
| 2A0143 <1> | -M, +M           | _                              | 1/0 to 3/0                                                                                                    | M8                                                                                                    | (120 to 133)                                                                                                    |
|            | ÷                | _                              | -                                                                                                    |                                                                                                    |                                                                                                    |
|            | R/L1, S/L2, T/L3 | 2 × 2                          |                                                                                                    |                                                                                                    |                                                                                                    |
|            | U/T1, V/T2, W/T3 | 2 × 2                          | -                                                                                                    |                                                                                                    | 13.5 to 15.0                                                                                                    |
| 2A0169     | -M, +M           | -                              | 1/0 to 3/0                                                                                                    | M8                                                                                                    | (120 to 133)                                                                                                    |
|            | ÷                | -                              |                                                                                                    |                                                                                                    |                                                                                                    |
|            | R/L1, S/L2, T/L3 | 1/0 × 2                        |                                                                                                    |                                                                                                    | 13.5 to 15.0<br>(120 to 133)                                                                                                    |
|            | U/T1, V/T2, W/T3 | 1/0 × 2                        | 2       1/0 to 3/0       M8       13.5 to 15. (120 to 13)         3       1/0 to 3/0       M8       13.5 to 15. (120 to 13)         3       1/0 to 3/0       M8       13.5 to 15. (120 to 13)         3       1/0 to 3/0       M8       13.5 to 15. (120 to 13)         4       1/0 to 3/0       M8       13.5 to 15. (120 to 13)         4       1/0 to 3/0       M8       13.5 to 15. (120 to 13)         4       1/0 to 4/0       M10       27.0 to 30. (239 to 26)         4       1/0 to 4/0       12.5 to 15. (120 to 13) | 13.5 to 15.0                                                                                                    |                                                                                                    |
| 2A0211     | -M, +M           | -                              | 1/0 to 3/0                                                                                                    | M8                                                                                                    | 13.5 to 15.0<br>(48 to 53)           5.4 to 6.0<br>(48 to 53)           5.4 to 6.0<br>(48 to 53)           13.5 to 15.0<br>(120 to 133)           13.5 to 15.0<br>(120 to 133)           13.5 to 15.0<br>(120 to 133)           27.0 to 30.0<br>(239 to 266)           13.5 to 15.0<br>(120 to 133)           27.0 to 30.0<br>(239 to 266)           13.5 to 15.0<br>(120 to 133)           32.0 to 40.0<br>(283 to 354)           18.0 to 23.0<br>(159 to 204)           32.0 to 40.0<br>(283 to 354)           32.0 to 40.0<br>(283 to 354)           18.0 to 23.0<br>(159 to 204)           32.0 to 40.0<br>(283 to 354)           32.0 to 40.0<br>(283 to 354)           32.0 to 40.0<br>(283 to 354) |
|            | Ð                |                                |                                                                                                    |                                                                                                    |                                                                                                    |
|            | R/L1, S/L2, T/L3 | 上正检索有限公                        | 同                                                                                                    |                                                                                                    |                                                                                                    |
|            | U/T1, V/T2, W/T3 | 14 - 240 ×2 - 14 -             |                                                                                                    | M10                                                                                                    | 27.0 to 30.0                                                                                                    |
| 2A0273 <1> | -M, +M           | · 辨貝、維於 近十                     | 1/0 to 4/0                                                                                                    |                                                                                                    | (239 to 200)                                                                                                    |
|            | ÷                | 電話: <b>D37-466</b> 3           | 333                                                                                                    | M8                                                                                                    | 13.5 to 15.0<br>(120 to 133)                                                                                                    |
|            | R/L1, S/L2, T/L3 | Email: <sup>4/0</sup> šervice@ | repairtw.com                                                                                                    |                                                                                                    |                                                                                                    |
|            | U/T1, V/T2, W/T3 | 4/0 × 2                        | i opun conconn                                                                                                    | M12                                                                                                    | 32.0 to 40.0<br>(283 to 354)                                                                                                    |
|            | -, +1            | Line id: @zzzz                 |                                                                                                    |                                                                                                    | (205 to 55 f)                                                                                                    |
| 2A0343     | +3               | www.repairtw.co                | 3/0 to 350                                                                                                    | M10                                                                                                    | 18.0 to 23.0<br>(159 to 204)                                                                                                    |
|            |                  | -                              |                                                                                                    | M12                                                                                                    | 32.0 to 40.0<br>(283 to 354)                                                                                                    |
|            | R/L1, S/L2, T/L3 | 250 	imes 2                    |                                                                                                    |                                                                                                    |                                                                                                    |
|            | U/T1, V/T2, W/T3 | 250 	imes 2                    |                                                                                                    | M12                                                                                                    | 32.0 to 40.0<br>(283 to 354)                                                                                                    |
|            | -, +1            | -                              |                                                                                                    |                                                                                                    | ()                                                                                                    |
| 2A0396 <1> | +3               | -                              | 1/0 to 3/0<br>1/0 to 3/0<br>333<br>Drepairtw.com<br>3/0 to 350<br>3/0 to 350                                                                                                    | M10                                                                                                    | 18.0 to 23.0<br>(159 to 204)                                                                                                    |
|            |                  | -                              |                                                                                                    | M12                                                                                                    | 32.0 to 40.0<br>(283 to 354)                                                                                                    |

<1> Drive models 2A0046 to 2A0396 require the use of closed-loop crimp terminals for UL/cUL compliance. Use only the tools recommended by the terminal manufacturer for crimping.

### Table 3.3 Wire Gauge and Torque Specifications (Three-Phase 400 V Class) Recomm. Gauge Wire Range Screw **Tightening Torque** Model Terminal AWG, kcmil AWG, kcmil Size N·m (lb.in.) R/L1, S/L2, T/L3 14 1.6 to 1.8 U/T1, V/T2, W/T3 14 M4 4A0005 (14 to 16) 4A0008 14 to 8 -M, +M \_ 4A0011 2.7 to 3.0 ٢ M5 \_ (24 to 27) R/L1, S/L2, T/L3 12 1.6 to 1.8 U/T1, V/T2, W/T3 12 M4 (14 to 16) 4A0014 14 to 8 -M, +M \_ 2.7 to 3.0 ٢ M5 \_ (24 to 27) R/L1, S/L2, T/L3 10 1.6 to 1.8 U/T1, V/T2, W/T3 10 M4 (14 to 16) 4A0021 14 to 8 -M, +M \_ 2.7 to 3.0 4 \_ M5 (24 to 27) R/L1, S/L2, T/L3 8 1.6 to 1.8 U/T1, V/T2, W/T3 8 M4 (14 to 16) 4A0027 14 to 8 -M, +M \_ 2.7 to 3.0 ٢ M5 ++ (24 to 27) 8 R/L1, S/L2, T/L3 零組件<sub>10 to 4</sub> U/T1, V/T2, W/T3 8 2.7 to 3.0 4A0034 <1> M5 -M, +M (24 to 27) 0<u>3</u>7-46633 4 R/L1, S/L2, T/L3 Er 8 ail pairtw.com U/T1, V/T2, W/T3 8 4A0040 2.7 to 3.0 10 to 4 M5 4A0052□□B </> (24 to 27) -M, +M @zzzz e id 4 $\sim \sim \sim$ epar ιw R/L1, S/L2, T/L3 U/T1, V/T2, W/T3 6 5.4 to 6.0 4A0052□□A </> 8 to 2/0 M8 (48 to 53) -M, +M \_ 1 R/L1, S/L2, T/L3 4 U/T1, V/T2, W/T3 4 5.4 to 6.0 4A0065 <1> 8 to 2/0 M8 -M, +M \_ (48 to 53) ٢ \_ 3 R/L1, S/L2, T/L3 U/T1, V/T2, W/T3 3 5.4 to 6.0 4A0077 <1> 8 to 2/0 M8 (48 to 53) -M, +M \_ **(** \_ R/L1, S/L2, T/L3 1 U/T1, V/T2, W/T3 1 5.4 to 6.0 4A0096 <1> 8 to 2/0 M8 (48 to 53) -M, +M \_ ٢ \_ R/L1, S/L2, T/L3 2/0U/T1, V/T2, W/T3 2/05.4 to 6.0 4A0124 </> 8 to 2/0 M8 (48 to 53) -M, +M \_ 1 \_

# Electrical Installation

# 3.8 Main Circuit Wiring

| Model                                                                                                    | Terminal         | Recomm. Gauge<br>AWG, kcmil | Wire Range<br>AWG, kcmil       | Screw<br>Size                                                                                                    | Tightening Torque<br>N·m (Ib.in.)                                                        |
|----------------------------------------------------------------------------------------------------|------------------|-----------------------------|--------------------------------|----------------------------------------------------------------------------------------------------|------------------------------------------------------------------------------------------|
|                                                                                                    | R/L1, S/L2, T/L3 | 3 × 2                       |                                |                                                                                                    |                                                                                          |
|                                                                                                    | U/T1, V/T2, W/T3 | 3 × 2                       | 1/0/ 2/0                       |                                                                                                    | 13.5 to 15.0                                                                             |
| 4A0156                                                                                                    | -M, +M           | -                           | 1/0 to 3/0                     | M8                                                                                                    | (120 to 133)                                                                             |
|                                                                                                    |                  | -                           |                                | Screw           N8           M8           M8           M10           M12           M10           M12           M12           M12           M12           M12           M12           M12           M12           M12 |                                                                                          |
|                                                                                                    | R/L1, S/L2, T/L3 | 2 × 2                       |                                |                                                                                                    |                                                                                          |
|                                                                                                    | U/T1, V/T2, W/T3 | 2 × 2                       | 1/0 - 0/0                      |                                                                                                    | 13.5 to 15.0                                                                             |
| 4A0180                                                                                                    | -M, +M           | -                           | 1/0 to 3/0                     | M8                                                                                                    | (120 to 133)                                                                             |
|                                                                                                    |                  | -                           |                                |                                                                                                    |                                                                                          |
|                                                                                                    | R/L1, S/L2, T/L3 | 1/0 × 2                     |                                |                                                                                                    |                                                                                          |
|                                                                                                    | U/T1, V/T2, W/T3 | $1/0 \times 2$              |                                |                                                                                                    | 13.5 to 15.0                                                                             |
| 4A0240                                                                                                    | -M, +M           | _                           | 1/0 to 3/0                     | M8                                                                                                    | (120 to 133)                                                                             |
|                                                                                                    | <b></b>          | -                           |                                |                                                                                                    |                                                                                          |
|                                                                                                    | R/L1, S/L2, T/L3 | 3/0 × 2                     |                                |                                                                                                    |                                                                                          |
|                                                                                                    | U/T1, V/T2, W/T3 | 3/0 × 2                     |                                |                                                                                                    | 27.0 to 30.0                                                                             |
| 4A0302                                                                                                    | -M, +M           | _                           | 1/0 to 4/0                     | M10                                                                                                    | (239 to 266)                                                                             |
|                                                                                                    |                  | -                           |                                |                                                                                                    |                                                                                          |
|                                                                                                    | R/L1, S/L2, T/L3 | $4/0 \times 2$              | 3/0 to 600                     |                                                                                                    | 27.0 to 30.0<br>(239 to 266)<br>32.0 to 40.0<br>(283 to 354)<br>18 to 23<br>(159 to 204) |
| Model         4A0156          4A0180          4A0240          4A0240          4A0302          4A0361          4A0414          4A0414          4A0480          4A0590 | U/T1, V/T2, W/T3 | $4/0 \times 2$              | 3/0 to 600                     | M12                                                                                                    | 32.0 to 40.0<br>(283 to 354)                                                             |
|                                                                                                    | -, +1            | -                           | 4/0 to 600                     |                                                                                                    | (200 to 50 t)                                                                            |
| 4A0361                                                                                                    | +3               | 上正科技有限公                     | 3/0 to 600                     | M10                                                                                                    | 18 to 23<br>(159 to 204)                                                                 |
|                                                                                                    | Ð                | 畫買、維修 叶手·                   | 日                              | M12                                                                                                    | 32 to 40<br>(283 to 354)                                                                 |
|                                                                                                    | R/L1, S/L2, T/L3 | 300 × 2                     | 4/0 to 300                     |                                                                                                    |                                                                                          |
|                                                                                                    | U/T1, V/T2, W/T3 | [[]]:10037-4663             | 33 4/0 to 300                  |                                                                                                    |                                                                                          |
| 4A0414                                                                                                    | -, +1            |                             | 3/0 to 300                     | M12                                                                                                    | 32.0 to 40.0<br>(283 to 354)                                                             |
|                                                                                                    | +3               | mail: <u>s</u> ervice@      | repair <sub>3/0 to 300</sub> m |                                                                                                    | (,                                                                                       |
|                                                                                                    |                  | ine id: @7777               | 1 to 3/0                       |                                                                                                    |                                                                                          |
|                                                                                                    | R/L1, S/L2, T/L3 | $1/0 \times 4$              |                                |                                                                                                    |                                                                                          |
|                                                                                                    | U/T1, V/T2, W/T3 | www.neepairtw.co            | m                              |                                                                                                    |                                                                                          |
| 4A0480 <1>                                                                                                    | -, +1            | -                           | 3/0 to 300                     | M12                                                                                                    | 32.0 to 40.0<br>(283 to 354)                                                             |
|                                                                                                    | +3               | -                           |                                |                                                                                                    | (205 to 55 1)                                                                            |
|                                                                                                    |                  | -                           |                                |                                                                                                    |                                                                                          |
|                                                                                                    | R/L1, S/L2, T/L3 | 3/0 × 4                     |                                |                                                                                                    |                                                                                          |
|                                                                                                    | U/T1, V/T2, W/T3 | 3/0 × 4                     | ]                              |                                                                                                    |                                                                                          |
| 4A0590 <1>                                                                                                    | -, +1            | -                           | 3/0 to 300                     | M12                                                                                                    | 32.0 to 40.0<br>(283 to 354)                                                             |
|                                                                                                    | +3               | _                           |                                |                                                                                                    | (205 10 504)                                                                             |
|                                                                                                    |                  | _                           |                                |                                                                                                    |                                                                                          |

<1> Drive models 4A0034 to 4A0590 require the use of closed-loop crimp terminals for UL/cUL compliance. Use only the tools recommended by the terminal manufacturer for crimping.

# Main Circuit Terminal and Motor Wiring

This section outlines the various steps, precautions, and checkpoints for wiring the main circuit terminals and motor terminals.

**WARNING!** Electrical Shock Hazard. Do not connect the AC power line to the output terminals of the drive. Failure to comply could result in death or serious injury by fire as a result of drive damage from line voltage application to output terminals.

**NOTICE:** When connecting the motor to the drive output terminals U/T1, V/T2, and W/T3, the phase order for the drive and motor should match. Failure to comply with proper wiring practices may cause the motor to run in reverse if the phase order is backward.

**NOTICE:** Route motor leads U/T1, V/T2, and W/T3 separate from all other leads to reduce possible interference related issues. Failure to comply may result in abnormal operation of drive and nearby equipment.

**NOTICE:** Do not connect phase-advancing capacitors or LC/RC noise filters to the output circuits. Failure to comply could result in damage to the drive, phase-advancing capacitors, LC/RC noise filters or ground fault circuit interrupters.

# Cable Length Between Drive and Motor

Voltage drop along the motor cable may cause reduced motor torque when the wiring between the drive and the motor is too long, especially at low frequency output. This can also be a problem when motors are connected in parallel with a fairly long motor cable. Drive output current will increase as the leakage current from the cable increases. An increase in leakage current may trigger an overcurrent situation and weaken the accuracy of the current detection.

Adjust the drive carrier frequency according to *Table 3.4*. If the motor wiring distance exceeds 100 m because of the system configuration, reduce the ground currents. *Refer to C6-02: Carrier Frequency Selection on page 133*.

| Cable Length      | 50 m or less     | 100 m or less | Greater than 100 m |
|-------------------|------------------|---------------|--------------------|
| Carrier Frequency | 12.5 kHz or less | 5 kHz or less | 2 kHz or less      |

# Table 3.4 Cable Length Between Drive and Motor

Note: 1. When setting carrier frequency for drives running multiple motors, calculate cable length as the total wiring distance to all connected motors

- 2. The maximum cable length when using OLV/PM (A1-02 = 5) is 100 m.
- 3. Do not use a long distance shielded line if there is an overvoltage problem at start. Either lower the carrier frequency or switch on the internal EMC filter if the power supply has a neutral ground.

# Ground Wiring

Follow the precautions below when wiring the ground for one drive or a series of drives.

DANGER! Electrical Shock Hazard. Do not touch SW1 or SW2 screws while power is applied to the drive. Failure to comply will result in death or serious injury.

WARNING! Electrical Shock Hazard. Make sure the protective earthing conductor complies with technical standards and local safety regulations. Because the leakage current exceeds 3.5 mA, IEC/EN 61800-5-1 states that either the power supply must be automatically disconnected in case of discontinuity of the protective earthing conductor or a protective earthing conductor with a cross-section of at least 10 mm<sup>2</sup> (Cu) or 16 mm<sup>2</sup> (AI) must be used. Failure to comply may result in death or serious injury.

WARNING! Electrical Shock Hazard. Always use a ground wire that complies with technical standards on electrical equipment and minimize the length of the ground wire. Improper equipment grounding may cause dangerous electrical potentials on equipment chassis, which could result in death or serious injury.

37-466333 **WARNING!** Electrical Shock Hazard. Be sure to ground the drive ground terminal (200 V class: ground to 100  $\Omega$  or less and 400 V class: ground to 10  $\Omega$  or less). Improper equipment grounding could result in death or serious injury by contacting ungrounded electrical equipment.

NOTICE: Do not share the ground wire with other devices such as welding machines or large-current electrical equipment. Improper equipment grounding could result in drive or equipment malfunction due to electrical interference.

NOTICE: When using more than one drive, ground multiple drives according to instructions. Improper equipment grounding could result in abnormal operation of drive or equipment.

Refer to *Figure 3.31* when using multiple drives. Do not loop the ground wire.

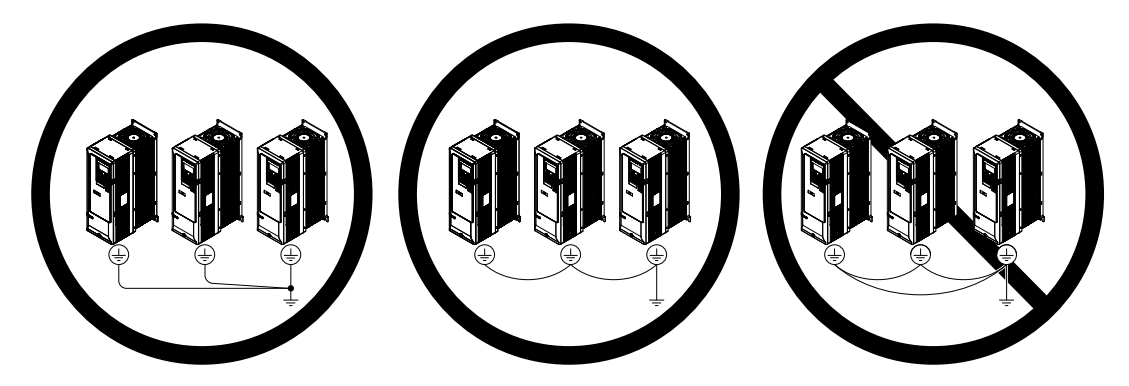

Figure 3.31 Ground Wiring for Multiple Drives

### Enable the Internal EMC Filter

**DANGER!** Electrical Shock Hazard. Do not touch SW1 or SW2 screws while power is applied to the drive. Failure to comply will result in death or serious injury.

WARNING! Electrical Shock Hazard. Connect the ground cable correctly. Failure to comply may result in death or serious injury.

**NOTICE:** When disabling the internal EMC filter, move the screws from ON to OFF and then tighten to the specified torque. Completely removing the screws or tightening the screws to an incorrect torque may cause drive failure.

NOTICE: Keep SW1/SW2 screws positioned together (ON/ON or OFF/OFF). Screws at different positions may cause drive failure.

**Note:** For floating, impedance grounded, or asymmetrically grounded networks, disconnect the internal EMC filter by moving the SW1/SW2 screws to the OFF position.

### Asymmetrical Grounded Network

*Table 3.5* shows asymmetrical grounded networks. Asymmetrical networks require screws SW1 and SW2 to be in the OFF position. The internal ground connection for the filter is removed when the screws are in the OFF position. (Drives are shipped with SW1 and SW2 screws installed at the OFF position.)

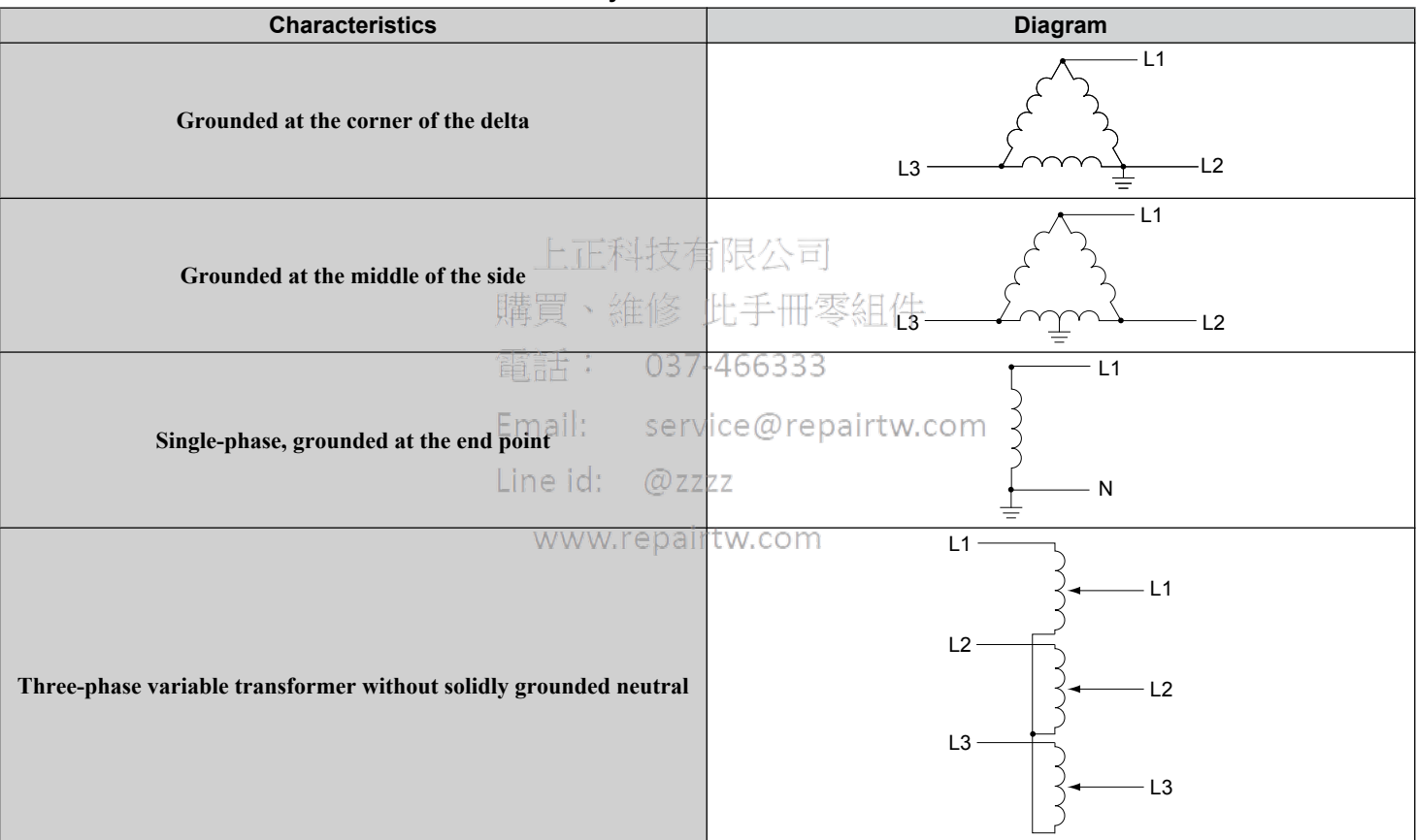

Table 3.5 Asymmetrical Grounded Network

If EMC is a concern and the network is grounded symmetrically, install the SW1 and SW2 screws to the ON position. Installing the SW1 and SW2 screws enables the internal EMC filter (Drives are shipped with SW1/SW2 screws installed at the OFF position).

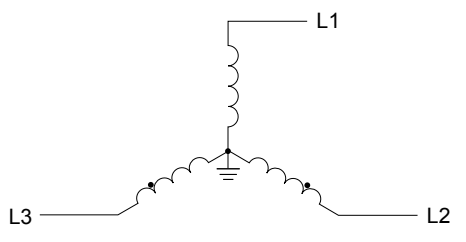

Figure 3.32 Symmetrical Grounded Network

### EMC Filter Switch Location

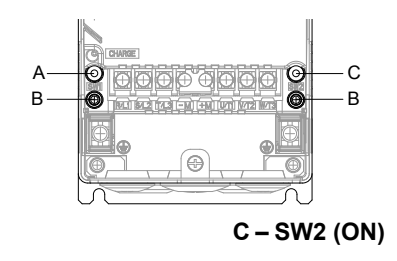

A – SW1 (ON) B – Screw (OFF)

Figure 3.33 EMC Filter Switch Location (2A0011 to 2A0059, 4A0005 to 4A0040, and 4A0052

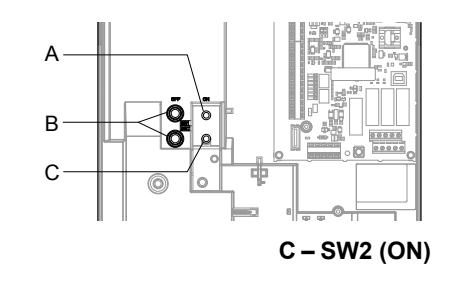

A – SW1 (ON) B – Screw (OFF)

Figure 3.34 EMC Filter Switch Location (2A0075 to 2A0114, 4A0052

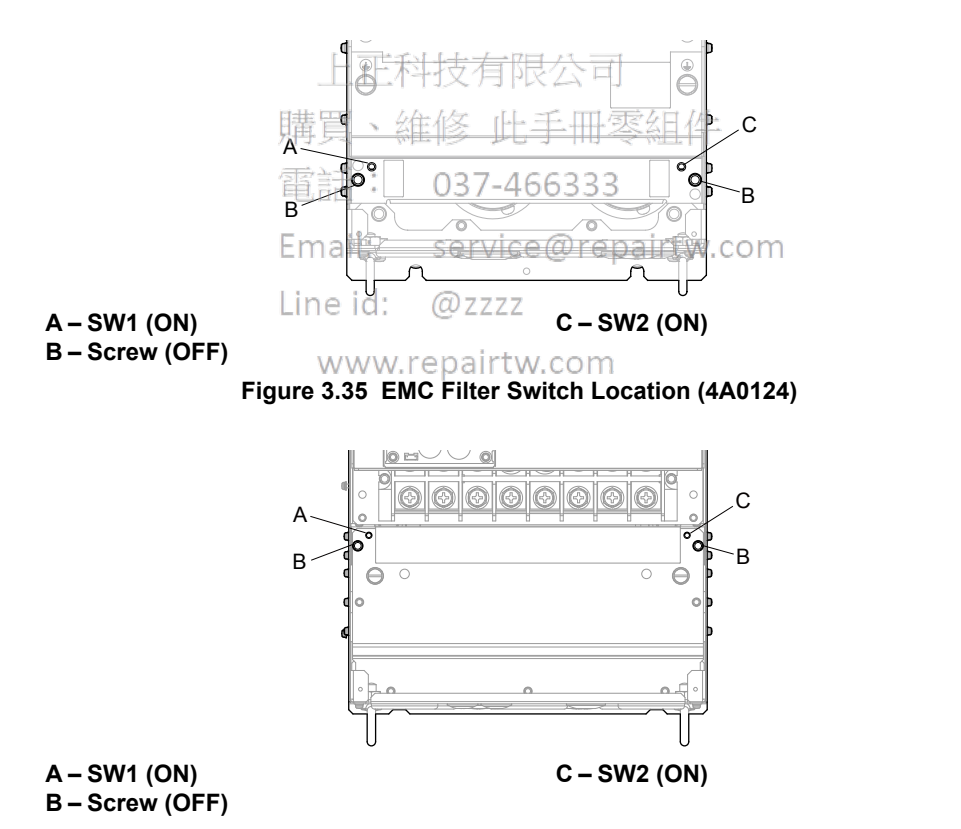

Figure 3.36 EMC Filter Switch Location (2A0143 to 2A0273 and 4A0156 to 4A0240)

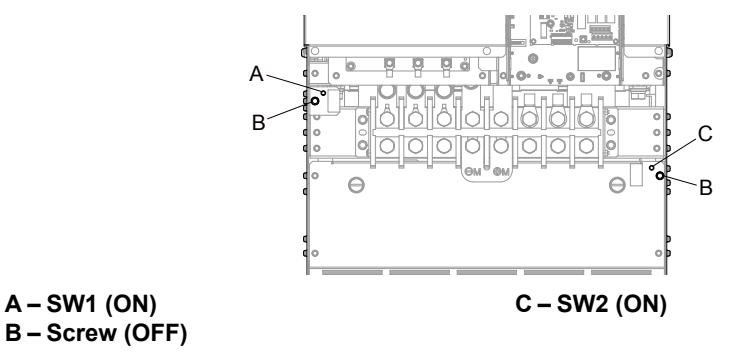

Figure 3.37 EMC Filter Switch Location (4A0302)

If the SW1/SW2 screws are missing, install proper size screws with the proper tightening torque as shown in *Table 3.6*. **NOTICE:** *Do not use screws of different sizes in SW1 and SW2. Failure to comply may cause overheating.* 

| a                                    |                                            |                      |                   |
|--------------------------------------|--------------------------------------------|----------------------|-------------------|
| Drive                                | Model                                      | SW1/SW2 Screw Size   | Tightening Torque |
| 2A0011<br>2A0017                     | 4A0005<br>4A0008<br>4A0011                 | M3 × 16              | 0.5 to 0.6 N•m    |
| 2A0024<br>2A0031                     | 4A0014<br>4A0021<br>4A0027                 | M3 × 16              | 0.5 to 0.6 N•m    |
| 2A0046<br>2A0059                     | 4A0034正科技有<br>4A0040<br>4A0052□□B          | 限公司 <sub>M3×16</sub> | 0.5 to 0.6 N•m    |
| 2A0075<br>2A0088<br>2A0114           | 4A005200A<br>4A0065<br>4A0077<br>4A0096    | -466333 M5 × 30      | 2 to 2.5 N•m      |
| _                                    | 4A0124 E serv                              | ice@repaystw25com    | 2 to 2.5 N•m      |
| 2A0143<br>2A0169<br>2A0211<br>2A0273 | 4A0156id: @zz<br>4A0180<br>4A0240ww.repair | zz M5 × 25<br>tw.com | 2 to 2.5 N•m      |
| -                                    | 4A0302                                     | M5 × 25              | 2 to 2.5 N•m      |

Table 3.6 SW1/SW2 Screw Sizes and Tightening Torques

# Wiring the Main Circuit Terminal

**WARNING!** Electrical Shock Hazard. Shut off the power supply to the drive before wiring the main circuit terminals. Failure to comply may result in death or serious injury.

Wire the main circuit terminals after the terminal board has been properly grounded.

Models 2A0011 to 2A0273 and 4A0005 to 4A0302 have a cover placed over the 12/18 rectification terminals prior to shipment to help prevent miswiring. Use wire cutters to cut away covers as needed for terminals.

Refer to *Figure 3.4* on page 65 for details.

# Main Circuit Connection Diagram

*Refer to Main Circuit Connection Diagram on page 65* when wiring terminals on the main power circuit of the drive.

# 3.9 Control Circuit Wiring

# Control Circuit Connection Diagram

Refer to *Figure 3.1* on page 63 when wiring terminals on the drive control circuit.

# Control Circuit Terminal Block Functions

Drive parameters determine which functions apply to the multi-function digital inputs (S1 to S7), multi-function digital outputs (M1 to M6), multi-function analog inputs (A1 and A2), and multi-function analog monitor output (FM, AM). The default setting is listed next to each terminal in *Figure 3.1* on page *63*.

**WARNING!** Sudden Movement Hazard. Always check the operation and wiring of control circuits after being wired. Operating a drive with untested control circuits could result in death or serious injury.

**WARNING!** Sudden Movement Hazard. Confirm the drive I/O signals and external sequence before starting test run. Setting parameter A1-06 may change the I/O terminal function automatically from the default setting. Failure to comply may result in death or serious injury.

### Input Terminals

Table 3.7 lists the input terminals on the drive. Text in parenthesis indicates the default setting for each multi-function input.

| Туре                | No.        | Terminal Name (Function)                                           | Function (Signal Level) Default Setting                                                                                                    | Page              |  |
|---------------------|------------|--------------------------------------------------------------------|----------------------------------------------------------------------------------------------------|-------------------|--|
|                     | <b>S</b> 1 | Multi-function input 1<br>(Closed: Forward run, Open: Stop)        |                                                                                                    |                   |  |
|                     | S2         | Multi-function input 2<br>(Closed: Reverse run, Open: Stop) 日科技有   | 限公司                                                                                                    |                   |  |
|                     | S3         | Multi-function input 3<br>(External fault, N.O.) 購買、維修」            | 上 Photocoupler 目 /牛                                                                                                    |                   |  |
|                     | S4         | Multi-function input 4<br>(Fault reset)     百言士    037-            | <ul> <li>24 Vdc, 8 mA</li> <li>4 Set the wire jumper to select between sinking, sourcing mode, and<br/>the neuron supply. <i>Refer to Sinking Sourcing Mode Switch for</i></li> </ul>                       | 302               |  |
| Multi-Function      | S5         | Multi-function input 5<br>(Multi-step speed reference T)ail: Serv  | Digital Inputs on page 100.                                                                                                    |                   |  |
|                     | S6         | Multi-function input 6<br>(Multi-step speed reference 2)e id: @zzz | Z                                                                                                    |                   |  |
|                     | S7         | Multi-function input 7<br>(Jog reference) www.repair               | tw.com                                                                                                    |                   |  |
|                     | SC         | Multi-function input common                                        | Multi-function input common                                                                                                    |                   |  |
|                     | SP         | Digital input power supply +24 Vdc                                 | 24 Vdc power supply for digital inputs, 150 mA max                                                                                                    | 100               |  |
|                     | SN         | Digital input power supply 0 V                                     | <b>NOTICE:</b> Do not jumper or short terminals SP and SN. Failure to comply will damage the drive.                                                                                                    | 100               |  |
|                     | +V         | Power supply for analog inputs                                     | 10.5 Vdc (max allowable current 20 mA)                                                                                                    | 127               |  |
| Frequency           | A1         | Multi-function analog input 1<br>(Frequency reference bias)        | <ul> <li>0 to 10 Vdc/100% (input impedance: 20 kΩ)</li> <li>4 to 20 mA/100%, 0 to 20 mA/100% (input impedance: 250 Ω)</li> <li>Voltage or current input must be selected by Jumper S1 and H3-01.</li> </ul> | 127<br>176        |  |
| Reference<br>Inputs | A2         | Multi-function analog input 2<br>(Frequency reference bias)        | <ul> <li>0 to 10 Vdc/100% (input impedance: 20 kΩ)</li> <li>4 to 20 mA/100%, 0 to 20 mA/100% (input impedance: 250 Ω)</li> <li>Voltage or current input must be selected by Jumper S1 and H3-09.</li> </ul> | 127<br>127<br>177 |  |
|                     | AC         | Frequency reference common                                         | 0 V                                                                                                    | <i>127</i>        |  |
|                     | FE         | Ground for shielded lines and option cards                         | _                                                                                                    | -                 |  |

### Table 3.7 Control Circuit Input Terminals

Electrical Installation

# Output Terminals

Table 3.8 lists the output terminals on the drive. Text in parenthesis indicates the default setting for each multi-function output.

|                                  |     |                                               | •                                                                                                    |      |  |
|----------------------------------|-----|-----------------------------------------------|----------------------------------------------------------------------------------------------------|------|--|
| Туре                             | No. | Terminal Name (Function)                      | Function (Signal Level) Default Setting                                                                                 | Page |  |
|                                  | MA  | N.O.                                          |                                                                                                    |      |  |
| Fault Relay                      | MB  | N.C. output                                   | 30 Vdc, 10 mA to 2 A; 250 Vac, 10 mA to 2 A<br>Minimum load: 5 Vdc, 10 mA                                               | -    |  |
| output                           | MC  | Fault output common                           |                                                                                                    |      |  |
|                                  | M1  | Multi function digital output (During run)    |                                                                                                    |      |  |
|                                  | M2  |                                               |                                                                                                    |      |  |
| Multi-Function                   | M3  | Multi function digital output (Zara grand)    | 30 Vdc, 10 mA to 2 A; 250 Vac, 10 mA to 2 A                                                                             |      |  |
| Multi-Function<br>Digital Output | M4  | Multi-function digital output (Zero speed)    | Minimum load: 5 Vdc, 10 mA                                                                                              |      |  |
|                                  | M5  | Multi function digital output (Snood Agree 1) |                                                                                                    |      |  |
|                                  | M6  | Multi-function digital output (Speed Agree 1) |                                                                                                    |      |  |
|                                  | FM  | Analog monitor output 1 (Output frequency)    | 0 to 10 V / 0 to 100%                                                                                                   |      |  |
| Monitor<br>Output                | AM  | Analog monitor output 2 (Output current)      | 4 to 20 mA / 0 to 100%<br>Voltage or current output must be selected by Jumper S5 and<br>H4-07 for FM and H4-08 for AM. | 309  |  |
|                                  | AC  | Monitor common                                | 0 V                                                                                                    | -    |  |
| External Power<br>Supply         | +P  | External Power Supply                         | 24 V (Max. 150 mA)                                                                                                    | _    |  |

| Table 3.8  | Control | Circuit | Output | Torminals |
|------------|---------|---------|--------|-----------|
| I able 3.0 | CONTROL | GIICUIL | Output | reminais  |

<1> Refrain from assigning functions to digital relay outputs that involve frequent switching, as doing so may shorten relay performance life. Switching life is estimated at 100,000 times (assumes 2 A, resistive load).

# ■ Serial Communication Terminals 上正科技有限公司

### Table 3.9 Control Circuit Terminals: Serial Communications

| Туре                                                                                      | No. | Signal Name 037-46                        | Function (Signal Level)                                                                      |            |
|-------------------------------------------------------------------------------------------|-----|-------------------------------------------|----------------------------------------------------------------------------------------------|------------|
|                                                                                           | R+  | Communications input (+)                  | APOGEE FLN                                                                                   |            |
|                                                                                           | R-  | Communications input (+) service          | @repairtw.com Comm. RS-422/<br>RS-485, 4.8 kbps                                              | 5          |
|                                                                                           | S+  | Communications output (+)                 | • BACnet Comm.                                                                               |            |
| Social Communication                                                                      |     | Line id: @zzzz                            | APOGEE FLN, BACnet, MEMOBUS/<br>No due of Meteory N2 communications Use RS-485, max. 76 kbps | .8         |
| Serial Communication<br>(APOGEE FLN,<br>BACnet, MEMOBUS/<br>Modbus, or Metasys<br>N2) <1> | S-  | www.repairtw<br>Communications output (-) | MEMOBUS/<br>an RS-422 or RS-485 cable to connect the<br>drive.                               |            |
|                                                                                           |     |                                           | • Metasys N2 Com<br>RS-422/RS-485,<br>kbps                                                   | ım.<br>9.6 |
|                                                                                           | IG  | Communications ground                     | 0 V                                                                                          |            |
|                                                                                           | FE  | Option card ground                        | _                                                                                            |            |

<1> Enable the termination resistor in the last drive in an APOGEE FLN, BACnet, MEMOBUS/Modbus, or Metasys N2 network by setting DIP switch S2 to the ON position. *Refer to Control I/O Connections on page 100* for more information on the termination resistor.

# Terminal Configuration

The control circuit terminals are arranged as shown in *Figure 3.38*.

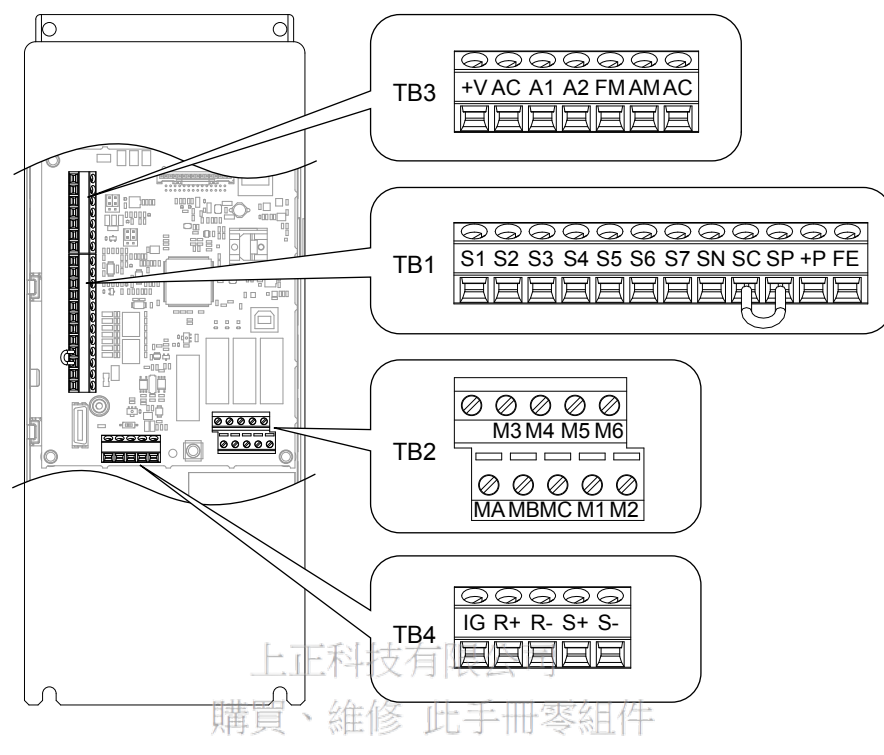

Figure 3.38 Control Circuit Terminal Arrangement

# ■ Wire Size and Torque Specifications service@repairtw.com

Select appropriate wire type and gauges from *Table 3.10*. For simpler and more reliable wiring, use crimp ferrules on the wire ends. Refer to *Table 3.11* for ferrule terminal types and sizes.<sup>2</sup>

|                                                                                                |               | Tightening                                                                                        | Bare Wire Terminal                                                                    |                                                  | Ferrule-Type Terminal             |           |                        |  |
|------------------------------------------------------------------------------------------------|---------------|---------------------------------------------------------------------------------------------------|---------------------------------------------------------------------------------------|--------------------------------------------------|-----------------------------------|-----------|------------------------|--|
| Terminal                                                                                       | Screw<br>Size | TorqueApplicableRecomm.ApplicablN•mwire sizewire sizewire size(Ib. in)mm² (AWG)mm² (AWG)mm² (AWG) |                                                                                       | Applicable<br>wire size<br>mm <sup>2</sup> (AWG) | Recomm.<br>wire size<br>mm² (AWG) | Wire Type |                        |  |
| S1-S7, SC, SN, SP<br>+V, A1, A2, AC<br>MA, MB, MC<br>M1-M6<br>FM, AM, AC<br>R+, R-, S+, S-, IG | M3            | 0.5 to 0.6<br>(4.4 to 5.3)                                                                        | Stranded wire:<br>0.2 to 1.0<br>(24 to 17)<br>Solid wire:<br>0.2 to 1.5<br>(24 to 16) | 0.75 (18)                                        | 0.25 to 0.5<br>(24 to 20)         | 0.5 (20)  | Shielded wire,<br>etc. |  |

### WWW Table 3-10 Wire Gauges

# ■ Ferrule-Type Wire Terminals

Yaskawa recommends using CRIMPFOX 6, a crimping tool manufactured by PHOENIX CONTACT, to prepare wire ends with insulated sleeves before connecting to the drive. See *Table 3.11* for dimensions.

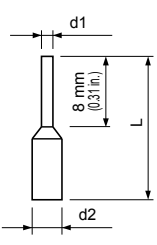

Figure 3.39 Ferrule Dimensions

### Table 3.11 Ferrule Terminal Types and Sizes

| Size mm <sup>2</sup> (AWG) | Туре                     | L mm (in)   | d1 mm (in) | d2 mm (in) | Manufacturer    |
|----------------------------|--------------------------|-------------|------------|------------|-----------------|
| 0.25 (24)                  | AI 0.25-8YE              | 12.5 (0.49) | 0.8 (0.03) | 2.0 (0.08) |                 |
| 0.34 (22)                  | AI 0.34-8TQ              | 12.5 (0.49) | 0.8 (0.03) | 2.0 (0.08) | PHOENIX CONTACT |
| 0.5 (20)                   | AI 0.5-8WH<br>AI 0.5-8OG | 14.0 (0.55) | 1.1 (0.04) | 2.5 (0.10) |                 |

上正科技有限公司 購買、維修 此手冊零組件 電話: 037-466333 Email: service@repairtw.com Line id: @zzzz

www.repairtw.com

# • Wiring the Control Circuit Terminal

This section describes the proper procedures and preparations for wiring the control terminals.

**WARNING!** Electrical Shock Hazard. Do not remove covers or touch the circuit boards while the power is on. Failure to comply could result in death or serious injury.

**NOTICE:** Separate control circuit wiring from main circuit wiring (terminals R/L1, S/L2, T/L3, -M, +M, -, +1, +3, U/T1, V/T2, W/T3) and other high-power lines. Improper wiring practices could result in drive malfunction due to electrical interference.

**NOTICE:** Separate wiring for digital output terminals MA, MB, MC, and M1 to M6 from wiring to other control circuit lines. Improper wiring practices could result in drive or equipment malfunction or nuisance trips.

**NOTICE:** Use a class 2 power supply when connecting to the control terminals. Improper application of peripheral devices could result in drive performance degradation due to improper power supply. Refer to NEC Article 725 Class 1, Class 2, and Class 3 Remote-Control, Signaling, and Power Limited Circuits for requirements concerning class 2 power supplies.

**NOTICE:** Insulate shields with tape or shrink tubing to prevent contact with other signal lines and equipment. Improper wiring practices could result in drive or equipment malfunction due to short circuit.

**NOTICE:** Connect the shield of shielded cable to the appropriate ground terminal. Improper equipment grounding could result in drive or equipment malfunction or nuisance trips.

Wire the control circuit only after terminals have been properly grounded and main circuit wiring is complete. *Refer to Terminal Wiring Guide on page 95* for details. Prepare the ends of the control circuit wiring as shown in *Figure 3.46*. *Refer to Wire Gauges on page 93*.

**NOTICE:** Do not tighten screws beyond the specified tightening torque. Failure to comply may result in erroneous operation, damage to the terminal block, or cause a fire.

**NOTICE:** Use shielded twisted-pair cables as indicated to prevent operating faults. Improper wiring practices could result in drive or equipment malfunction due to electrical interference.

Connect control wires as shown in *Figure 3.40* and *Figure 3.41*.

Yaskawa recommends Phoenix Contact screwdriver model SZF 0-0.4 x 2.5 or equivalent to wire the terminal block.

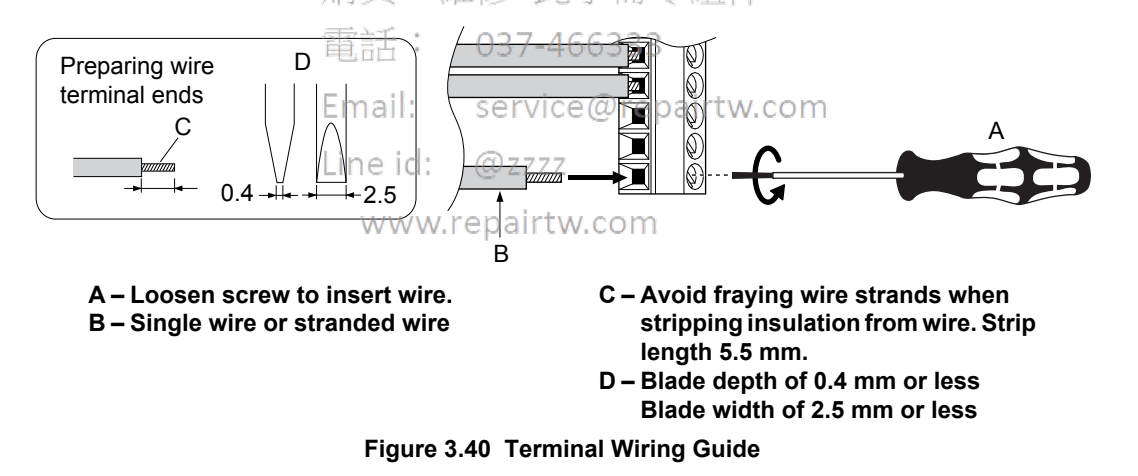

Use the cable tie holes and cable hooks when wiring control terminals.

**Note:** Take proper precautions when wiring the cables so that the front covers will easily fit back onto the drive. Make sure cables are not pinched between the front covers and the drive when replacing the covers.

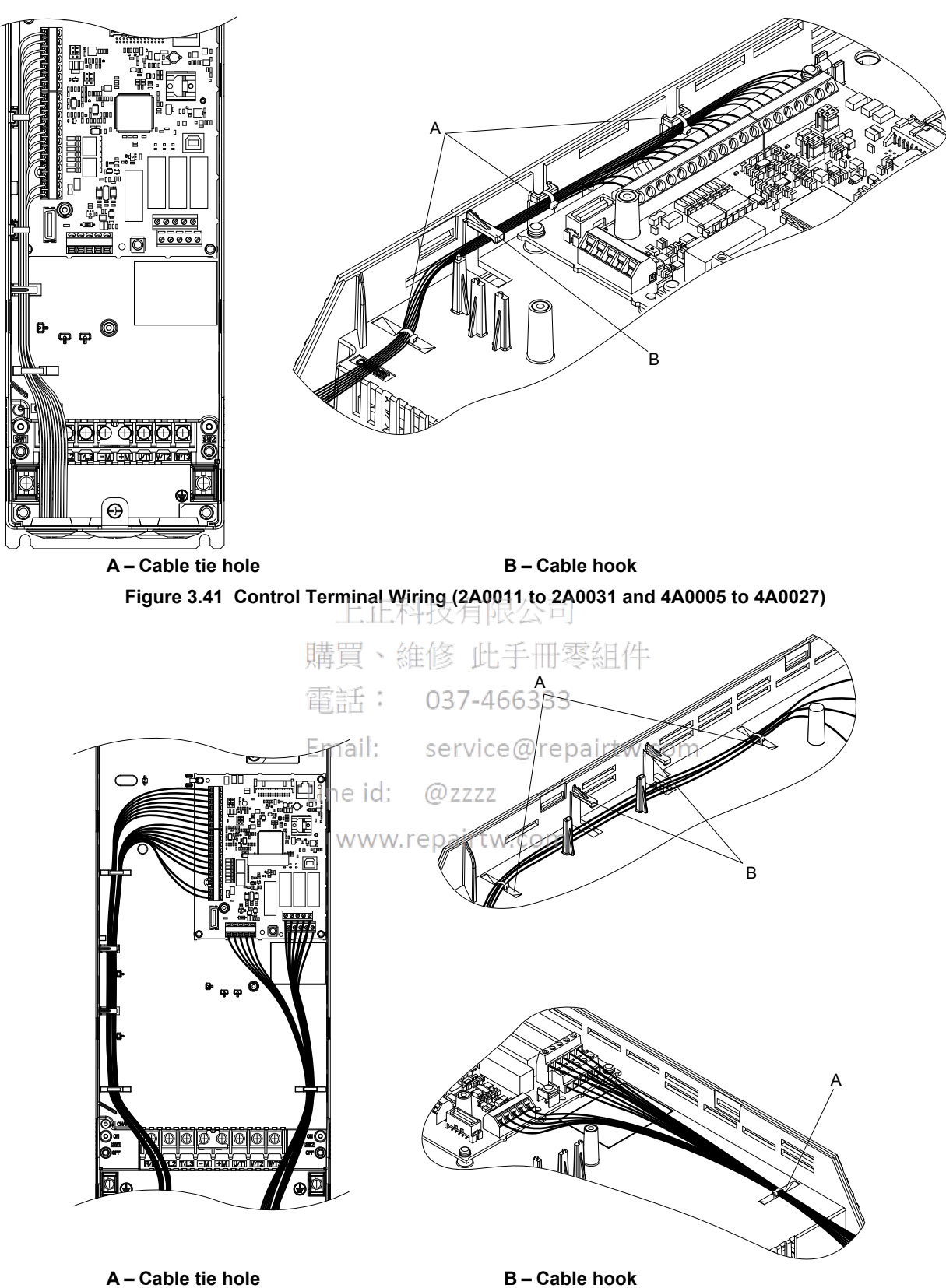

Figure 3.42 Control Terminal Wiring (2A0046, 2A0059, 4A0034, 4A0040, and 4A0052

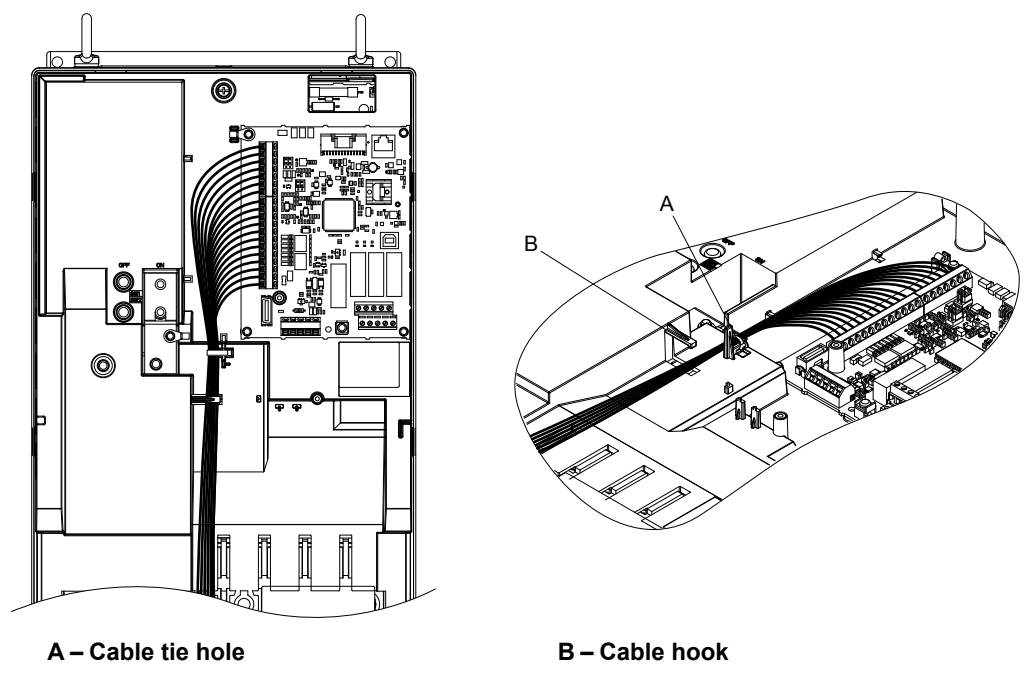

Figure 3.43 Control Terminal Wiring (2A0075 to 2A0114, 4A0052

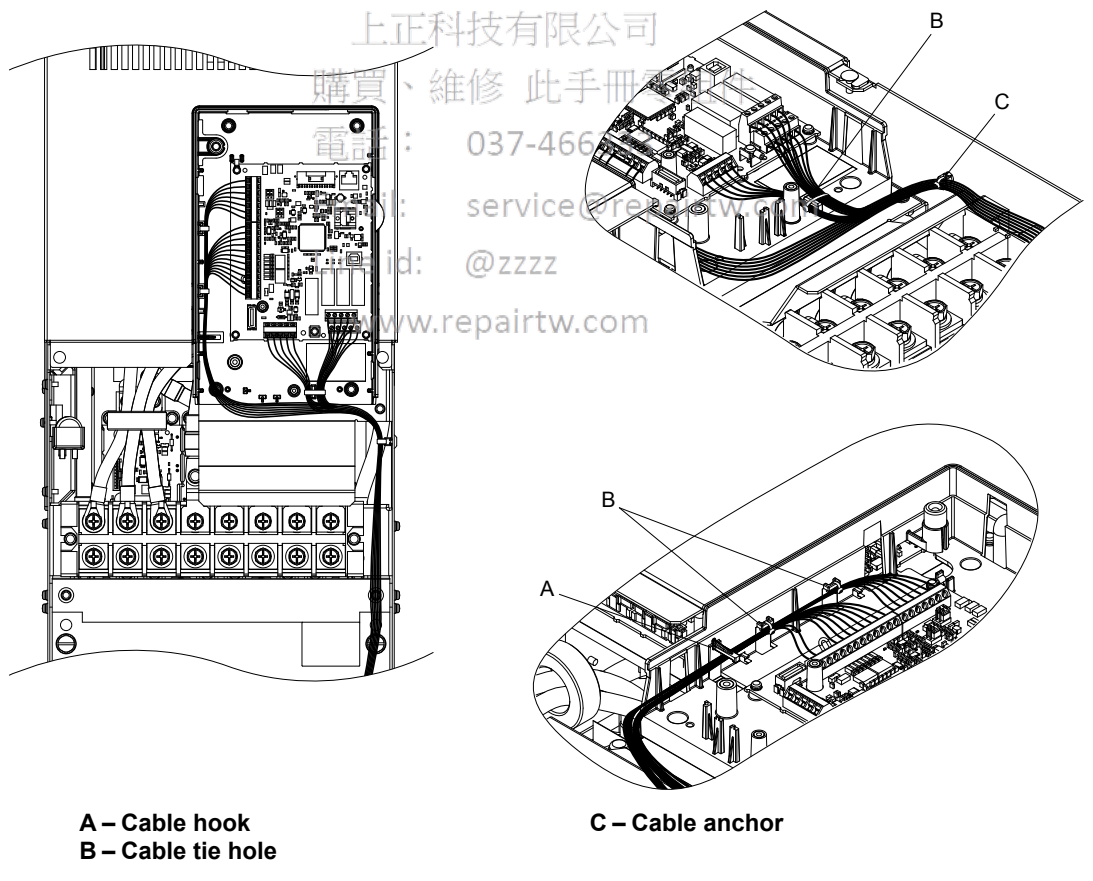

Figure 3.44 Control Terminal Wiring (4A0124)

Electrical Installation

### 3.9 Control Circuit Wiring

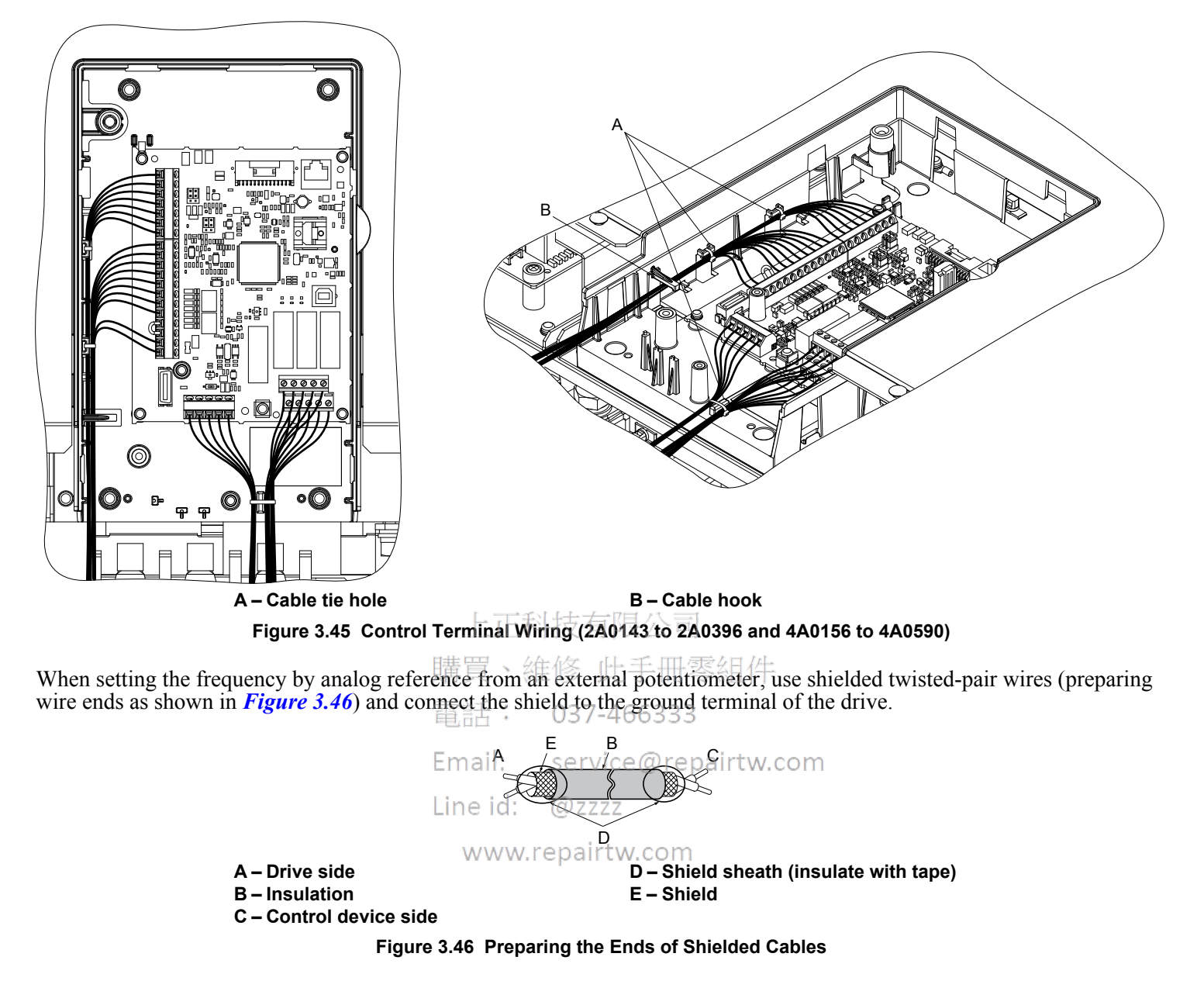

**NOTICE:** The analog signal wiring between the drive and the operator station or peripheral equipment should not exceed 50 meters when using an analog signal from a remote source to supply the frequency reference. Failure to comply could result in poor system performance.

# Switches and Jumpers on the Control Board

The control board is equipped with several switches used to adapt the drive I/Os to the external control signals. *Figure 3.47* shows the location of these switches. *Refer to Control I/O Connections on page 100* for setting instructions.

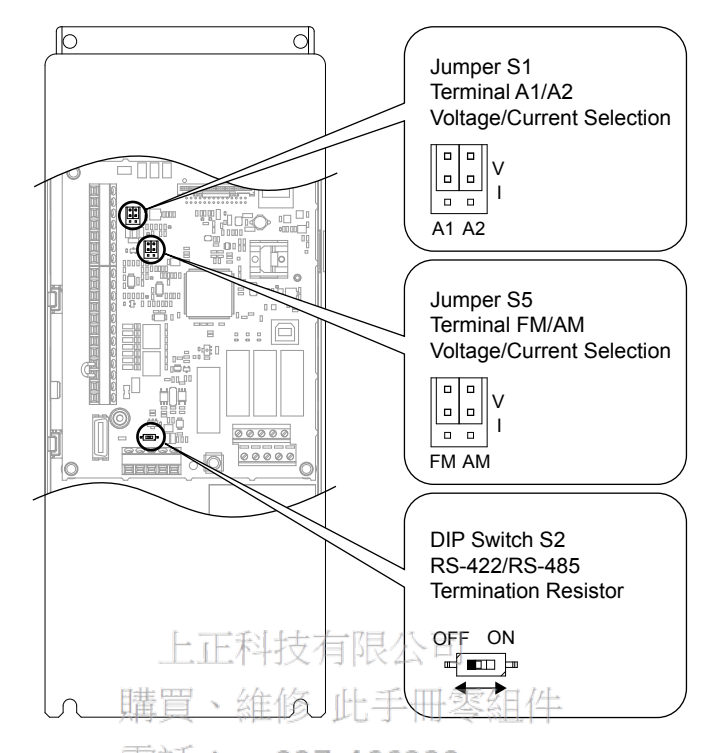

Figure 3.47 Locations of Jumpers and Switches on the Control Board

| Email:   | service@repairtw.com |
|----------|----------------------|
| Line id: | @zzzz                |
| www.i    | repairtw.com         |

# 3.10 Control I/O Connections

# Sinking/Sourcing Mode Switch for Digital Inputs

Use the wire jumper between terminals SC and SP or SC and SN to select between Sink mode, Source mode or external power supply for the digital inputs S1 to S7 as shown in *Table 3.12* (Default: Sink mode, internal power supply).

NOTICE: Do not short terminals SP and SN. Failure to comply will damage the drive.

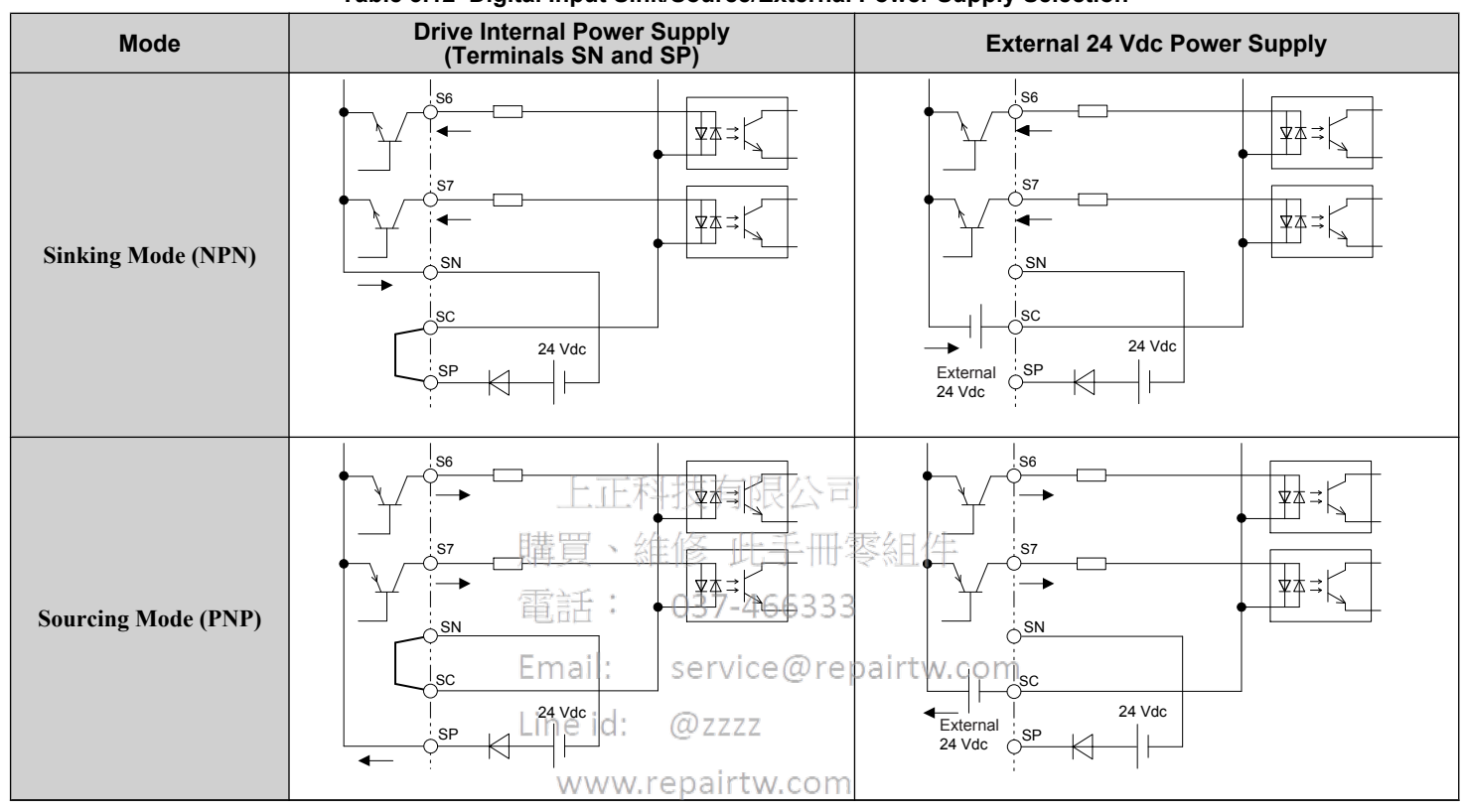

### Table 3.12 Digital Input Sink/Source/External Power Supply Selection

# Input Signal Selection for Terminals A1 and A2

Terminals A1 and A2 can be used to input either a voltage or a current signal. Select the signal type using jumper S1 as explained in *Table 3.13*. Set parameters H3-01 and H3-09 accordingly as shown in *Table 3.14*.

Note: If terminals A1 and A2 are both set for frequency bias (H3-02 = 0 and H3-10 = 0), both input values will be combined to create the frequency reference.

| Terminal    | Voltage Output | Current Output |
|-------------|----------------|----------------|
| Terminal A1 |                |                |
| Terminal A2 |                |                |

### Table 3.13 Jumper S1 Settings

| No.   | Parameter Name                     | Description                                                                                                    | Setting<br>Range | Default<br>Setting |
|-------|------------------------------------|----------------------------------------------------------------------------------------------------|------------------|--------------------|
| H3-01 | Terminal A1 signal level selection | Selects the signal level for terminal A1.<br>0: 0 to 10 V with Zero Limit<br>1: 0 to 10 V without Zero Limit<br>2: 4 to 20 mA Current Input<br>3: 0 to 20 mA Current Input | 0 to 3           | 0                  |
| H3-09 | Terminal A2 signal level selection | Selects the signal level for terminal A2.<br>0: 0 to 10 V with Zero Limit<br>1: 0 to 10 V without Zero Limit<br>2: 4 to 20 mA Current Input<br>3: 0 to 20 mA Current Input | 0 to 3           | 0                  |

### Table 3.14 Parameters H3-01 and H3-09 Details

# Terminal FM/AM Signal Selection

The signal type for terminals FM and AM can be set to either voltage or current output using jumper S5 on the terminal board as explained in *Table 3.15*. When changing the setting of jumper S5, parameters H4-07 and H4-08 must be set accordingly. The default selection is voltage output for both terminals.

| Table 3.15 Jumper S5 Settings |                                                                                                  |                |  |
|-------------------------------|--------------------------------------------------------------------------------------------------|----------------|--|
| Terminal                      | Voltage Output                                                                                   | Current Output |  |
| Terminal FM                   |                                                                                                  |                |  |
| Terminal AM                   | ◎<br>●<br>●<br>●<br>●<br>●<br>●<br>●<br>●<br>●<br>●<br>●<br>●<br>●<br>●<br>●<br>●<br>●<br>●<br>● |                |  |

### Table 3.16 Parameter H4-07 and H4-08 Details

| No.   | Parameter Name                     | Description                   | Setting<br>Range | Default<br>Setting |
|-------|------------------------------------|-------------------------------|------------------|--------------------|
| H4-07 | Terminal FM signal level selection | 0: 0 to 10 Vdc                | 0.2              | 0                  |
| H4-08 | Terminal AM signal level selection | Line 13 <sup>4</sup> to 20 mA | 0, 2             | 0                  |

# MEMOBUS/Modbus Termination W. repairtw.com

This drive is equipped with a built-in termination resistor for the RS-422/RS-485 communication connector. DIP switch S2 enables or disabled the termination resistor as shown in *Table 3.17*. The OFF position is the default. The termination resistor should be placed to the ON position when the drive is the last in a series of slave drives. *Refer to Switches and Jumpers on the Control Board on page 99* to locate switch S2.

| Table 3.17 | MEMOBUS/Modbus | Termination | Switch S2 | Settinas |
|------------|----------------|-------------|-----------|----------|
|            |                |             | •••••••   | ooungo   |

| S2 Position | Description                                         |
|-------------|-----------------------------------------------------|
| ON          | Internal termination resistor ON                    |
| OFF         | Internal termination resistor OFF (default setting) |

# 3.11 Connect to a PC

This drive is equipped with a USB port (type-B).

The drive can connect to a USB port on a PC using a USB 2.0, AB-type cable (sold separately).

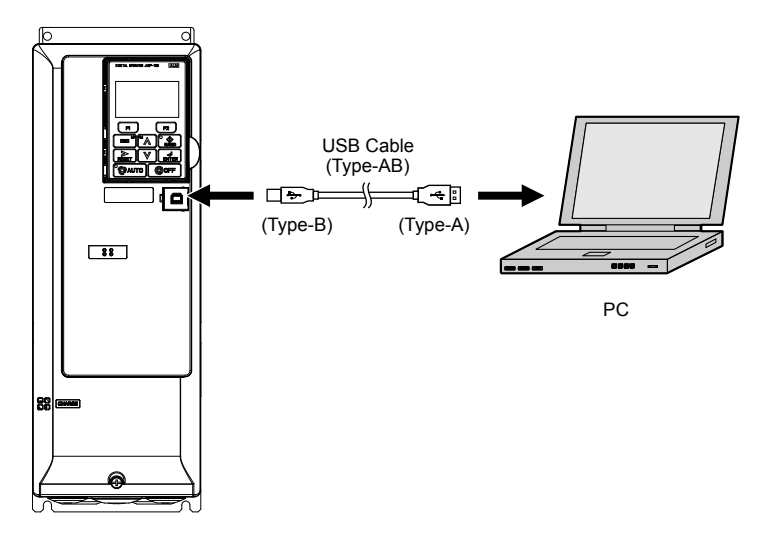

Figure 3.48 Connecting to a PC (USB)

| 上正科      | 技有限公司                |
|----------|----------------------|
| 購買、維     | 修 此手冊零組件             |
| 電話:      | 037-466333           |
| Email:   | service@repairtw.com |
| Line id: | @zzzz                |
| www.re   | epairtw.com          |

# 3.12 External Interlock

Systems that may be affected during drive fault conditions should be interlocked with the drive fault output and ready signal.

# Drive Ready

When the "Drive ready" signal has been set to one of the multi-function contact outputs, that output will close whenever the drive is ready to accept a Run command or is already running.

The "Drive ready" signal switches off when operation is not possible for a Run command input under the following conditions regardless of whether a fault exists:

- when the power supply is shut off
- during a fault
- when there is problem with the control power supply
- when a parameter setting error makes the drive unable to run even if a Run command has been entered
- when a fault such as overvoltage or undervoltage is triggered as soon as the Run command is entered
- when the drive is in the Programming mode and will not accept a Run command even when entered

# Interlock Circuit Example

Two drives running a single application might interlock with the controller using the Drive Ready and Fault output signals as shown below. *Figure 3.49* illustrates how the application would not be able to run if either drive experiences a fault or is unable to supply a Drive Ready signal.

| Terminal   | Output Signal                  | Parameter Setting |
|------------|--------------------------------|-------------------|
| MA, MB, MC | 上正科技有aut公司                     | _                 |
| M1-M2      | 1世日、公在小Drive Ready 11 35 4日 14 | H2-01 = 06        |

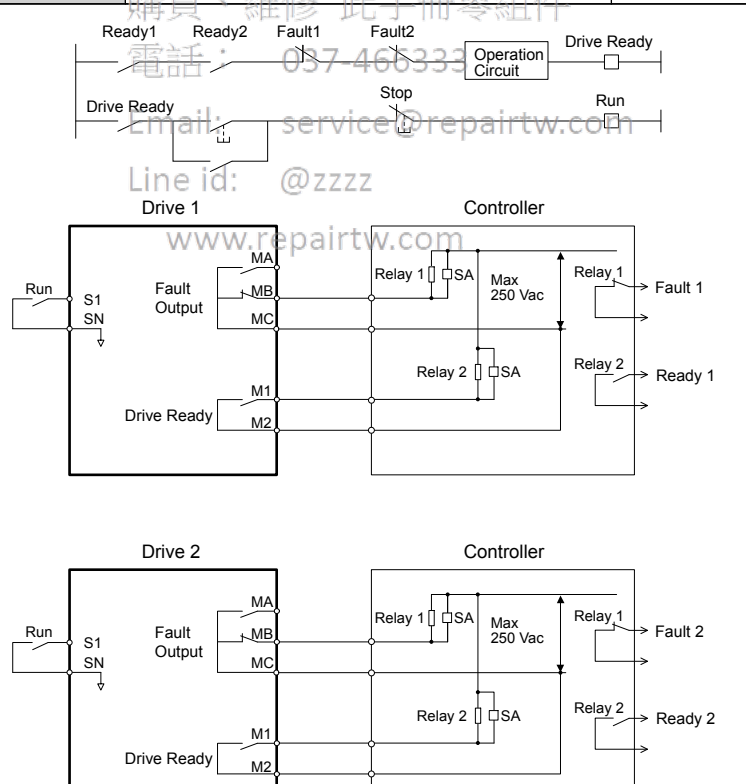

Figure 3.49 Interlock Circuit Example

# 3.13 Wiring Checklist

| M | No. | Item                                                                                                    | Page(s)   |
|---|-----|----------------------------------------------------------------------------------------------------|-----------|
|   | 1   | Drive, Peripherals, Option Cards                                                                                                    | 1         |
|   | 1   | Check drive model number to ensure receipt of correct model.                                                                                                    | 27        |
|   | 2   | Make sure you have the correct noise filters and other peripheral devices.                                                                                                    | _         |
|   | 3   | Check the option card model number.                                                                                                    | -         |
|   |     | Installation Area and Physical Setup                                                                                                    |           |
|   | 4   | Ensure that the area surrounding the drive complies with specifications.                                                                                                    | 42        |
|   | 1   | Power Supply Voltage, Output Voltage                                                                                                    |           |
|   | 5   | The voltage from the power supply should be within the input voltage specification range of the drive.                                                                                                    | 134       |
|   | 6   | The voltage rating for the motor should match the drive output specifications.                                                                                                    | 27        |
|   | 7   | Verify that the drive is properly sized to run the motor.                                                                                                    | 330       |
|   | 1   | Main Circuit Wiring                                                                                                    | 1         |
|   | 8   | Confirm proper branch circuit protection as specified by national and local codes.                                                                                                    | 62        |
|   | 9   | Properly wire the power supply to drive terminals R/L1, S/L2, and T/L3.                                                                                                    | 65        |
|   | 10  | Properly wire the drive and motor together.<br>The motor lines and drive output terminals U/T1, V/T2, and W/T3 should match in order to produce the desired phase order. If the phase order is incorrect, the drive will rotate in the opposite direction.                                                                                                    | 86        |
|   | 11  | Confirm that the crimp terminals are in the correct position.                                                                                                    | 82        |
|   | 12  | Use 600 Vac vinyl-sheathed wire for the power supply and motor lines.                                                                                                    | 83        |
|   | 13  | <ul> <li>Use the correct wire gauges for the main circuit.</li> <li>Consider the amount of voltage drop when selecting wire gauges. Increase the wire gauge when the voltage drop is greater than 2% of motor rated voltage. Ensure the wire gauge is suitable for the terminal block. Use the following formula to calculate the amount of voltage drop 37-466333</li> <li>Line drop voltage (V) = √3 × wire resistance (Ω/km) × wire length (m) × current (A) × 10<sup>-3</sup></li> <li>If the cable between the drive and motor exceeds 50 m, adjust the carrier frequency set to C6-02 accordingly.</li> </ul>                                                                                                    | 83        |
|   | 14  | For floating, impedance grounded, or asymmetrically grounded networks, disconnect the internal EMC filter by moving the SW screw to the OFF position and a construction of the screw to the OFF position of the screw to the off position of the screw to the off position of the screw to the screw to the off position of the screw to the screw to the off position of the screw to the screw to the off position of the screw to the screw to the off position of the screw to the screw to the off position of the screw to the screw to the off position of the screw to the screw to the off position of the screw to the screw to the off position of the screw to the screw to the off position of the screw to the screw to the off position of the screw to the screw to the   | 88        |
|   | 15  | Properly ground the drive.                                                                                                    | 87        |
|   | 16  | Tighten control circuit and grounding terminal screws.                                                                                                    | <u>83</u> |
|   | 17  | Set up overload protection circuits when running multiple motors from a single drive.<br>Power supply $MC1 	 OL1 	 MC1 	 MC1 	 OL1 	 MC1 	 OL1 	 MC1 	 OL1 	 MC1 	 OL1 	 MC1 	 OL1 	 OL1 	 MC1 	 OL1 	 OL1 	 $ | _         |
|   | 18  | Verify phase advancing capacitors input noise filters or GECIs are NOT installed on the output side of the drive                                                                                                    |           |
|   | 10  | Control Circuit Wiring                                                                                                    |           |
|   | 19  | Use twisted-pair line for all drive control circuit wiring.                                                                                                    | 95        |
|   | 20  | Ground the shields of shielded wiring to the GND (a) terminal                                                                                                    | 95        |
|   | 21  | For 3-Wire sequence, set parameters for multi-function contact input terminals S1 to S7 and wire control circuits                                                                                                    | _         |
|   | 22  | Properly wire the option card                                                                                                    | 95        |
|   | 23  | Check for any other wiring mistakes. Only use a multimeter to check wiring                                                                                                    | _         |
|   | 23  | Properly fasten drive control circuit terminal screws                                                                                                    | 83        |
|   | 27  | Pick un all wire clinnings                                                                                                    |           |
|   | 25  | From the transmission of the terminal block are touching other terminals or connections                                                                                                    |           |
|   | 20  | Property constrate control circuit wiring and main circuit wiring                                                                                                    |           |
|   | 2/  | r roperty separate control cheun whing and main cheun whing.                                                                                                    | _         |
|   | 28  | Analog signal line wiring should not exceed 50 m.                                                                                                    |           |

# **Start-Up Programming & Operation**

This chapter explains HOA keypad functions and gives instructions on programming the drive for initial operation.

| 4.1  | SECTION SAFETY                                      | 106 |
|------|-----------------------------------------------------|-----|
| 4.2  | USING THE HOA KEYPAD                                | 107 |
| 4.3  | THE DRIVE, PROGRAMMING, AND CLOCK ADJUSTMENT MODES  | 112 |
| 4.4  | START-UP FLOWCHARTS                                 | 119 |
| 4.5  | POWERING UP THE DRIVE                               | 123 |
| 4.6  | APPLICATION SELECTION 有限公司                          | 124 |
| 4.7  | BASIC DRIVE SETUP ADJUSTMENTS                       | 127 |
| 4.8  | AUTO-TUNING                                         | 143 |
| 4.9  | NO-LOAD OPERATION TEST RUN                          | 151 |
| 4.10 | TEST RUN WITH LOAD CONNECTED airtw.com              | 152 |
| 4.11 | VERIFYING PARAMETER SETTINGS AND BACKING UP CHANGES | 153 |
| 4.12 | TEST RUN CHECKLIST                                  | 155 |
| 4.13 | ADVANCED DRIVE SETUP ADJUSTMENTS                    | 156 |
|      |                                                     |     |

# 4.1 Section Safety

# 

# **Electrical Shock Hazard**

### Do not connect or disconnect wiring while the power is on.

Failure to comply will result in death or serious injury.

# 

# **Electrical Shock Hazard**

# Do not operate equipment with covers removed.

Failure to comply could result in death or serious injury.

The diagrams in this section may include drives without covers or safety shields to illustrate details. Be sure to reinstall covers or shields before operating the drives and run the drives according to the instructions described in this manual.

### Do not remove covers or touch circuit boards while the power is on.

Failure to comply could result in death or serious injury.

### Prepare a separate holding brake.

Wire the holding brake so when a fault occurs, it is activated by an external sequence and shuts the power off or triggers an emergency switch. Failure to comply could result in death or serious injury.

購買、維修 此手冊零組件 電話: 037-466333 Email: service@repairtw.com Line id: @zzzz www.repairtw.com

# 4.2 Using the HOA Keypad

Use the HOA keypad to enter OFF commands, switch AUTO or HAND Mode, change parameters, and display data including fault and alarm information.

# HOA Keypad Keys and Displays

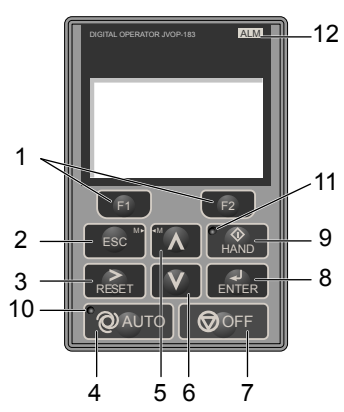

| Figure 4.1 | Keys and  | Displays | on the | HOA Ke | vnad |
|------------|-----------|----------|--------|--------|------|
| riguic 4.1 | iteys and | Displays |        | HOA NO | ypuu |

| No. | Display  | Name                     | Function                                                                                                    |
|-----|----------|--------------------------|----------------------------------------------------------------------------------------------------|
| 1   | F1<br>F2 | Function Key<br>(F1, F2) | The functions assigned to F1 and F2 vary depending on the currently displayed menu. The name of each function appears in the lower half of the display window.                                                                      |
| 2   | ESC      | ESC Key                  | <ul> <li>Returns to the previous display.</li> <li>Moves the cursor one space to the left.</li> <li>Pressing and holding this button will return to the Frequency Reference display.</li> </ul>                                     |
| 3   | RESET    | RESET Key                | •EMoves the cursor to the right repairtw.com<br>• Resets the drive to clear a fault situation.                                                                                                    |
| 4   |          | AUTO Key                 | <ul> <li>Selects the source of Run command and frequency reference.</li> <li>Set the drive to AUTO mode.</li> <li>Run command input source depends on b1-02.</li> <li>Frequency reference input source depends on b1-01.</li> </ul> |
| 5   | $\wedge$ | Up Arrow Key             | Scrolls up to display the next item, selects parameter numbers, and increments setting values.                                                                                                    |
| 6   | V        | Down Arrow Key           | Scrolls down to display the previous item, selects parameter numbers, and decrements setting values.                                                                                                    |
| 7   |          | OFF Key                  | Follows the stopping method set in b1-03 to stop drive operation.         Note:       The OFF key is DISABLED during Emergency Override.                                                                                            |
| 8   | ENTER    | ENTER Key                | <ul><li>Enters parameter values and settings.</li><li>Selects a menu item to move between displays.</li></ul>                                                                                                    |
| 9   | HAND     | HAND Key                 | <ul><li>The drive runs at a selectable frequency reference source by S5-01.</li><li>Set the drive to HAND mode.</li><li>When S5-02 is set to 1, HAND and AUTO mode can be switched while the drive is running.</li></ul>            |
| 10  | QAUTO    | AUTO Light               | Lit while the drive is in AUTO mode. Refer to page <i>109</i> for details.                                                                                                    |
| 11  | HAND     | HAND Light               | Lit while the drive is in HAND mode. Refer to page <i>109</i> for details.                                                                                                    |
| 12  | ALM      | ALM LED Light            | Refer to ALARM (ALM) LED Displays on page 109.                                                                                                    |

# LCD Display

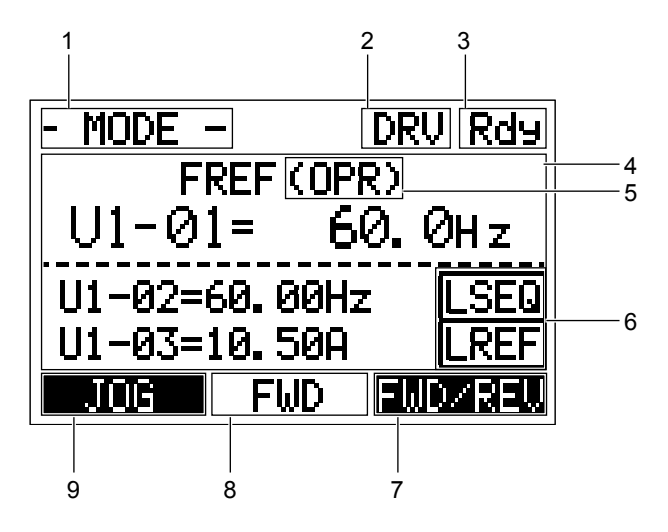

Figure 4.2 LCD Display

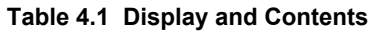

| No. | Name                                     | Display       | Content                                                                                                    |  |  |
|-----|------------------------------------------|---------------|----------------------------------------------------------------------------------------------------|--|--|
|     |                                          | MODE          | Displayed when in Mode Selection.                                                                           |  |  |
|     |                                          | MONITR        | Displayed when in Monitor Mode.                                                                             |  |  |
| 1   | On motion Made Manue                     | VERIFY        | Indicates the Verify Menu.                                                                                  |  |  |
|     | Operation Mode Menus                     | PRMSET        | Displayed when in Parameter Setting Mode.                                                                   |  |  |
|     |                                          | A.TUNE        | Displayed during Auto-Tuning.                                                                               |  |  |
|     |                                          | SETUP         | Displayed when in Setup Mode.                                                                               |  |  |
| n   | Mode Display Area                        | DRV           | Displayed when in Drive Mode, repairtw.com                                                                  |  |  |
| 2   |                                          | PRG           | Displayed when in Programming Mode.                                                                         |  |  |
| 3   | Ready                                    | Rdy           | Indicates the drivers feady to run.                                                                         |  |  |
| 4   | Data Display                             | _             | Displays specific data and operation data.                                                                  |  |  |
|     |                                          | OPR           | Displayed when the frequency reference is assigned to the HOA keypad.                                       |  |  |
|     | Frequency<br>Reference<br>Assignment <1> | СОМ           | Displayed when the frequency reference is assigned to the MEMOBUS/Modbus Communication Inputs of the drive. |  |  |
| 5   |                                          | OP            | Displayed when the frequency reference is assigned to option card connected to the drive.                   |  |  |
|     |                                          | AI            | Displayed when the function reference is assigned to an analog input.                                       |  |  |
|     |                                          | OFF           | Displayed when HAND mode is OFF.                                                                            |  |  |
|     |                                          | RSEQ          | Displayed when the run command is supplied from a remote source.                                            |  |  |
| 6   | LOCAL/REMOTE                             | LSEQ          | Displayed when the run command is supplied from the operator keypad.                                        |  |  |
| 0   | Display <2>                              | RREF          | Displayed when the run command is supplied from a remote source.                                            |  |  |
|     |                                          | LREF          | Displayed when the run command is supplied from the operator keypad.                                        |  |  |
|     | 7 Function Key 2<br>(F2)                 | FWD/REV       | Pressing switches between forward and reverse.                                                              |  |  |
| 7   |                                          | DATA          | Pressing scrolls to the next display.                                                                       |  |  |
|     |                                          | $\rightarrow$ | Pressing scrolls the cursor to the right.                                                                   |  |  |
|     |                                          | RESET         | Pressing resets the existing drive fault error.                                                             |  |  |
|     |                                          | Monitor       | Pressing switches Monitor mode.                                                                             |  |  |
|     |                                          | DRV/BYP       | The multi-function relay selected Drive/Bypass contact will be toggled.                                     |  |  |
|     |                                          | RUNBYP        | The multi-function relay selected to RUN Bypass will be toggled.                                            |  |  |
|     |                                          | RLY           | The multi-function relay selected to Relay operator control will be toggled.                                |  |  |
| No. | Name           | Display | Content                                                                      |  |
|-----|----------------|---------|------------------------------------------------------------------------------|--|
| 0   |                | FWD     | Indicates forward motor operation.                                           |  |
| 0   | F W D/ KE V    | REV     | Indicates reverse motor operation.                                           |  |
|     |                | JOG     | Pressing <b>F1</b> executes the Jog function.                                |  |
|     |                | HELP    | HELP Pressing F1 displays the Help menu.                                     |  |
|     |                | ←       | Pressing <b>F1</b> scrolls the cursor to the left.                           |  |
| 0   | Function Key 1 | HOME    | Pressing F1 returns to the top menu (Frequency Reference).                   |  |
| 9   | (F1)           | ESC     | Pressing <b>F1</b> returns to the previous display.                          |  |
|     |                | Monitor | Pressing <b>F1</b> switches Monitor mode.                                    |  |
|     |                | DRV/BYP | The multi-function relay selected Drive/Bypass contact will be toggled.      |  |
|     |                | RUNBYP  | The multi-function relay selected to RUN Bypass will be toggled.             |  |
|     |                | RLY     | The multi-function relay selected to Relay operator control will be toggled. |  |

<1> Displayed when in Frequency Reference Mode.

2> Displayed when in Frequency Reference Mode and Monitor Mode.

## ALARM (ALM) LED Displays

#### Table 4.2 ALARM (ALM) LED Status and Contents

| State       | Content                                                                                                    | Display |
|-------------|----------------------------------------------------------------------------------------------------|---------|
| Illuminated | When the drive detects an alarm or error.                                                                                                    |         |
| Flashing    | <ul> <li>When an alarm occurs.</li> <li>When an oPE is detected : 037-466333</li> <li>When a fault or error occurs during Auto-Tuning.</li> </ul> |         |
| Off         | Normal operation (no fault or alarm). service@repair                                                                                              | tw.com  |
|             | Line id: @zzzz                                                                                                    |         |

#### AUTO LED and HAND LED Indications WWW.epairtw.com

#### Table 4.3 AUTO LED and HAND LED Indications

| AUTO LED                   | HAND LED               | State                                                                                                    |
|----------------------------|------------------------|----------------------------------------------------------------------------------------------------|
| <mark>@</mark> аuto<br>Off | (HAND)<br>Off          | OFF mode                                                                                                    |
| Off                        | HAND<br>On solid       | HAND mode (Also during DC injection braking)                                                                               |
| <b>Q</b> AUTO<br>Off       | Long blink (50% duty)  | HAND mode when the Frequency Reference is 0 and/or decelerating in HAND mode, or during PI Sleep or Snooze.                |
| On solid                   | (HAND)<br>Off          | Running in AUTO mode (Also during DC injection braking)                                                                    |
| Off                        | Short blink (15% duty) | <ul><li>HAND mode, Ready, No Run command input.</li><li>Note: Short Blink for Legacy Operation Mode (S5-04 = 0).</li></ul> |
| Off                        | Double blink           | HAND mode, cycle the Run command.                                                                                          |
| Long blink (50% duty)      |                        | Running in AUTO mode when the Frequency Reference is 0 and/or decelerating in AUTO mode, or during PI Sleep or Snooze.     |

Start-Up Programming & Operation

4

## 4.2 Using the HOA Keypad

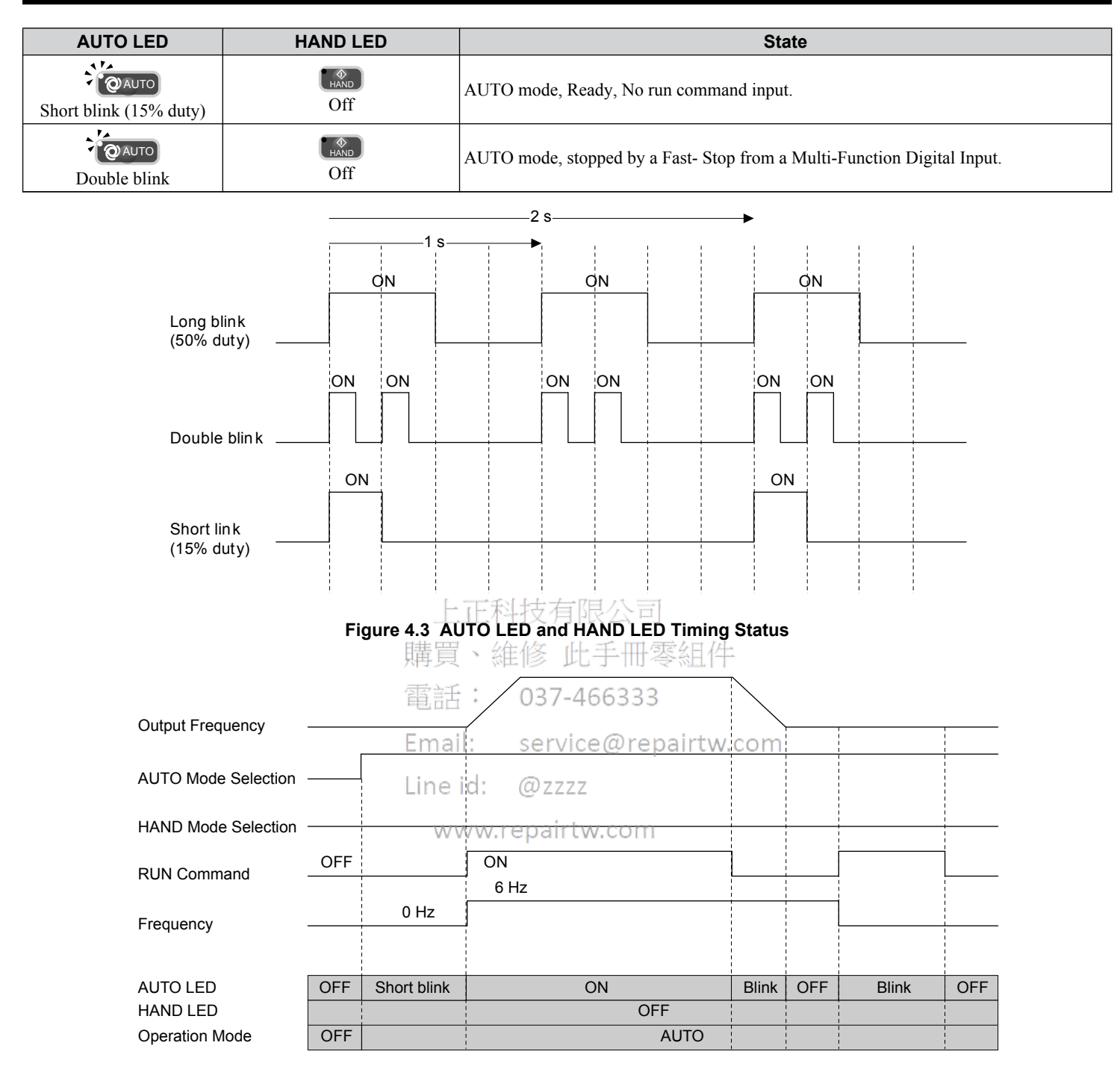

Figure 4.4 LEDs and Drive Operation in AUTO and HAND Modes

Menu Structure for HOA Keypad

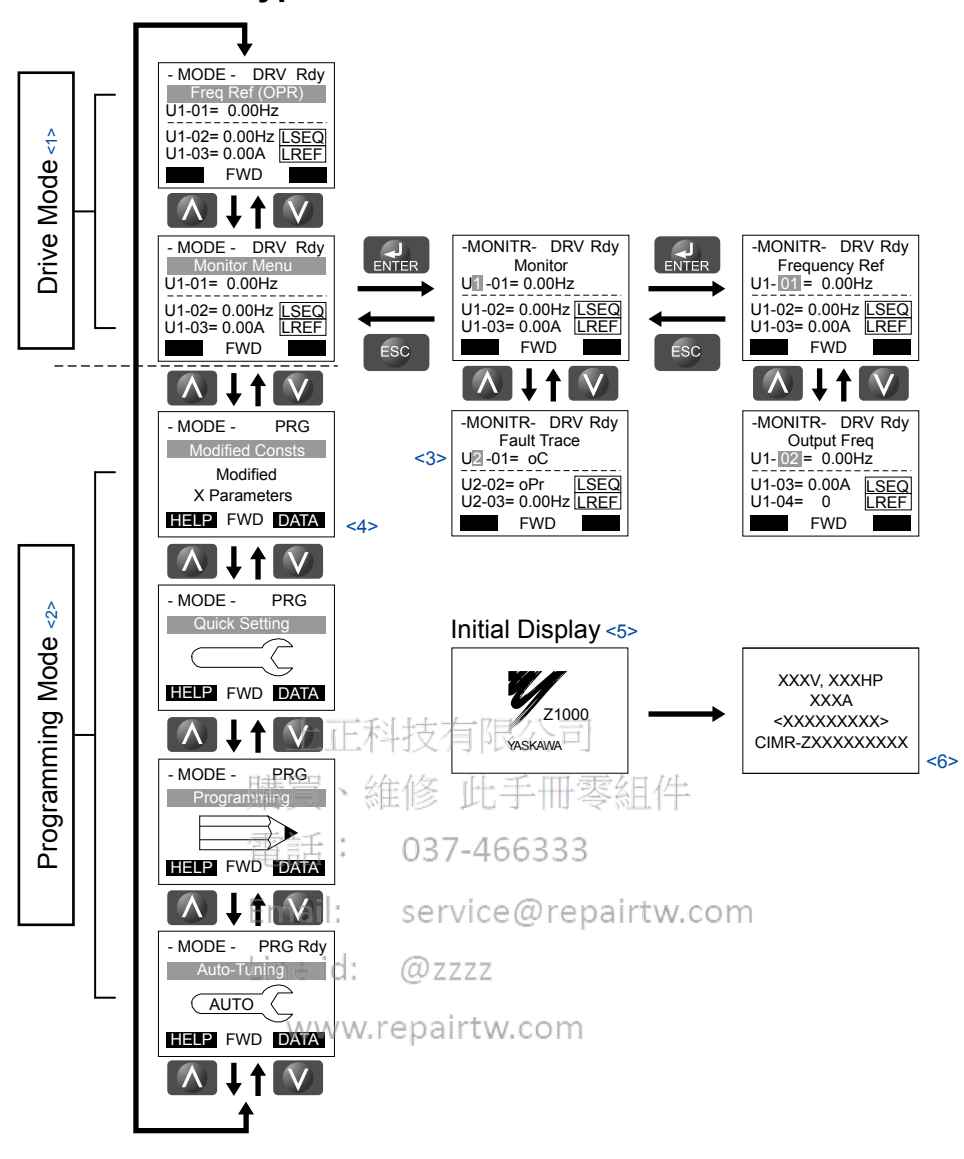

Figure 4.5 HOA Keypad Menu and Screen Structure

<1> Pressing OAUTO or Will start the motor.

- <2> Drive cannot operate motor.
- <3> Flashing characters are shown with white letters on gray background. (Example:  $\blacksquare$  )
- <4> "X" characters are used as examples in this manual. The HOA keypad will display the actual setting values.
- <5> The Frequency Reference appears after the initial display that shows the product name.
- <6> The information that appears on the display will vary depending on the drive.

## 4.3 The Drive, Programming, and Clock Adjustment Modes

The drive has a Drive Mode to operate the motor, a Programming Mode to edit parameter settings, and a Clock Adjustment Mode to adjust the Real Time Clock.

**Drive Mode:** In Drive Mode the user can operate the motor and observe U Monitor parameters. Parameter settings cannot be edited or changed when in Drive Mode.

**Programming Mode:** In Programming Mode the user can edit and verify parameter settings and perform Auto-Tuning. When the drive is in Programming Mode it will not accept a Run command unless b1-08 is set to 1.

- Note: 1. If b1-08 is set to 0, the drive will only accept a Run command in Drive Mode. After editing parameters, the user must exit the Programming Mode and enter Drive Mode before operating the motor.
  - 2. Set b1-08 to 1 to allow motor operation from the drive while in Programming Mode.

## Real-Time Clock (RTC)

The drive has a Clock Adjustment Mode to set and adjust the Real-Time Clock.

**Clock Adjustment Mode:** When o4-17 is set to 1, the HOA keypad will show the Clock Adjustment display. In Clock Adjustment Mode, the user can adjust the Real-Time Clock. When the drive is in Clock Adjustment Mode, it will not accept a Run command.

## Clock Adjustment

The HOA keypad will display the Real Time Clock Adjustment Display in *Figure 4.6* when the drive is powered up for the first time. *Refer to Manual Clock Adjustment Procedure by Setting 04-17 to 1 on page 113* for the Real-Time Clock setting procedure.

Note: Setting the Real-Time Clock will clear a "TIM" alarm. 拉有限公司

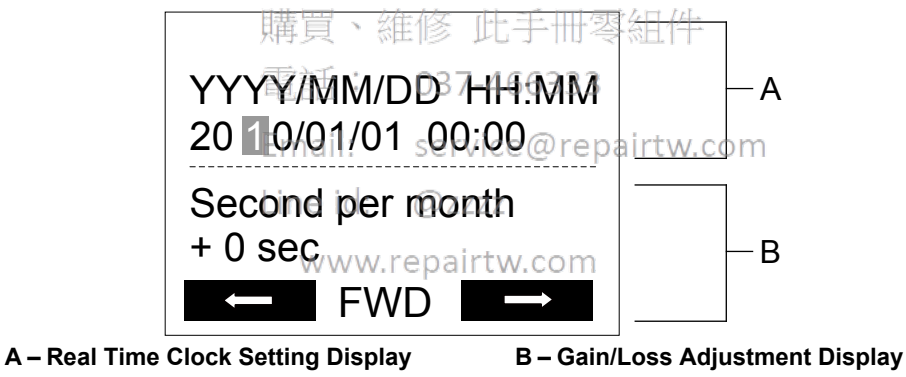

Figure 4.6 Real Time Clock Adjustment Display

| Display          | Description                                          |
|------------------|------------------------------------------------------|
| YYYY             | Set the year with the last two digits.               |
| MM               | Set the month with two digits.                       |
| DD               | Set the day with two digits.                         |
| HH:MM            | Set the hours and minutes, with two digits for each. |
| Second per month | Set the gain or loss in seconds per month.           |

#### Moving the Cursor

Pressing the F2 key or the RESET key will move the cursor to the digit on the right. Pressing the F1 key will move the cursor to the left.

## **Changing Settings**

- **Changing YYYY/MM/DD HH:MM:** Pressing the up arrow key will increase the number selected by the cursor from 0 to 9. Pressing the down arrow key will decrease the number selected by the cursor from 0 to 9.
- Setting the Seconds per Month: Pressing the up arrow key will increase the number selected by the cursor from -504 to +488 in increments of 8. Pressing the down arrow key will decrease the number selected by the cursor from -504 to +488 in increments of 8.

#### Verifying the New Time Setting

After pressing ENTER, the display will indicate "Entry accepted" and the new time value will be saved to the Real-Time Clock (RTC).

If there is a problem with the entered time, the operator will indicate "Input error" and the screen will return to the time setting display.

#### Canceling the Input

Pressing the ESC key will display "Aborted" on the operator, and no value will be saved to the RTC. Pressing OFF will abort the setting process without any display, and no setting changes will be saved to the RTC.

#### Exiting from the Time Setting Screen Without Making Any Changes

If no changes are entered, the display will exit Real Time Clock Adjustment Display after a few seconds and no changes will be saved.

### Real-Time Clock Setting at Initial Power-up of a New Drive

Setting the Real-time clock is required at power-up of a new drive or after HOA keypad battery replacement.

*Table 4.4* illustrates how to set the Real-Time Clock at initial power-up of a new drive.

| Table 4.4 Clock Ad | justment Procedure | at Power-up of | of a New Drive |
|--------------------|--------------------|----------------|----------------|
|                    |                    |                |                |

|   | Procedure                                                                                                    |   | Display                                                                                              |
|---|----------------------------------------------------------------------------------------------------|---|----------------------------------------------------------------------------------------------------|
| 1 | Turn the power on. The Real Time Clock Adjustment Display will appear. Use the right arrow key to select the desired digit, then set the correct date and time using the up and down arrow keys.                                                           | - | ALM<br>YYYY/MM/DD HH:MM<br>20 ①0/01/01 00:00<br>Second per month<br>+ 0 sec                          |
| 2 | 購買、維修 此手冊零組件<br>After entering the Real-Time Clock data, press the ENTER (key to save the changes.<br>The display will indicate "Entry Accepted" and return to the initial display in step 3 and the alarm<br>LED will be OFF. Email: service@repairtw.com | - | Entry accepted                                                                                       |
| 3 | Initial display. www.repairtw.com                                                                                                    | - | - MODE - DRV Rdy<br>Freq Ref (A)<br>U1-01= 0.00Hz<br>U1-02= 0.00Hz[SEO]<br>U1-03= 0.00A [REF]<br>FWD |

## Manual Clock Adjustment by Setting o4-17 to 1

The following actions are possible in the Clock Adjustment Mode:

- Set the current time
- Check the time set to the drive Real-Time Clock

*Table 4.5* illustrates how to set the Real-Time Clock manually.

|   | Table 4.5 Manual Clock Adjustment Procedure by Setting 04-17 to 1                                                                                                    |          |                                         |  |
|---|----------------------------------------------------------------------------------------------------|----------|-----------------------------------------|--|
|   | Procedure                                                                                                    |          | Display                                 |  |
| 1 | The "Time Not Set" (TIM) display will appear if the Real-Time Clock data is not entered within 30 seconds of power-up on a new drive. <i>Refer to Fault Displays, Causes, and Possible Solutions on page 207</i> for more details on the TIM display. | <b>→</b> | - MODE - DRV<br>TIM<br>Time Not Set     |  |
| 2 | Use the up and down arrow keys to scroll through display menu until the screen displays "Programming".                                                                                                    | <b>→</b> | - MODE - PRG<br>Programming<br>HOME FWD |  |

\_ . . . \_ ..

Start-Up Programming & Operation

## 4.3 The Drive, Programming, and Clock Adjustment Modes

|   | Procedure                                                                                                    |          | Display                                                                                  |
|---|----------------------------------------------------------------------------------------------------|----------|------------------------------------------------------------------------------------------|
| 3 | Press the ENTER key to enter select the parameter setting mode.                                                                                                    | <b>→</b> | ALM<br>- PRMSET - PRG<br>Initialization<br>A1-00 = 0<br>Select Language<br>HOME FWD DATA |
| 4 | Use the up and down arrow keys to scroll through display menu until parameter o4-17 appears.                                                                                                    | <b>→</b> | - PRMSET - PRG<br>Maintenance<br>- 04-17 = 0<br>Set time<br>HOME FWD DATA                |
| 5 | Press the ENTER key until "0" flashes.                                                                                                    | <b>→</b> | - PRMSET - PRG<br>Set time<br>- 04-17= 0 *0*<br>                                         |
| 6 | Press the up arrow key so that the display changes to "1".                                                                                                    | •        | - PRMSET - PRG<br>Set time<br>- 04-17= ① *0*<br>Set<br>*0*<br>HOME FWD DATA              |
| 7 | 購買、維修此手冊零組件<br>Press the ENTER key and the time setting screen will appear. Use the right arrow key to select<br>the desired digit, then set the correct date and time using the up and down arrow keys.<br>Email: service@repairtw.cor | →<br>n   | ALM       YYYY/MM/DD HH:MM       20 ①/01/01 00:00       Second per month       + 0 sec   |
| 8 | Line id: @zzzz<br>After entering the correct time, press the ENTER key to save the changes.com<br>The display will return to the display shown in step 5 and the alarm LED will be OFF.                                                 | <b>→</b> | Entry accepted                                                                           |

## ■ o4-17: Set/Reset Real Time Clock

The time setting screen will appear.

| Z1000 No.<br>Software (Addr.<br>Version Hex) LCD Display |                 | Name                                     | Description                  | Values                                                                                                    |                             |
|----------------------------------------------------------|-----------------|------------------------------------------|------------------------------|----------------------------------------------------------------------------------------------------|-----------------------------|
| PRG: 1012<br>and earlier                                 | 04-17<br>(3100) | Set Time<br>0: Disabled<br>1: Enabled    | Set/Reset Real Time<br>Clock | Sets the current date and time for the Real Time Clock.<br>0: Disabled<br>1: Enabled                                               | Default: 0<br>Range: 0, 1   |
| <b>PRG: 1013</b> 04-17<br>and later (3100)               |                 | Set Time<br>0: — —<br>1: Set<br>2: Reset | Set/Reset Real Time<br>Clock | Sets the current date and time for the Real Time Clock.<br>0: — — No Setting<br>1: Real Time Clock Set<br>2: Real Time Clock Reset | Default: 0<br>Range: 0 to 2 |

### Setting 0: — —

No Setting

#### Setting 1: Set

The HOA keypad shows the Clock Adjustment display. In Clock Adjustment Mode the user can adjust the Real Time Clock.

#### Setting 2: Reset

The Real-Time Clock data is cleared. A TIM fault will occur until o4-17 is set to 1 to set the Real Time Clock.

## Drive Mode Details

The following actions are possible in the Drive Mode:

- Run and stop the drive
- Monitor the operation status of the drive (frequency reference, output frequency, output current, output voltage, etc.)
- View information on an alarm
- · View a history of alarms that have occurred

## Programming Mode Details

The following actions are possible in the Programming Mode:

- Parameter Setting Mode: Access and edit all parameter settings.
- Verify Menu: View a list of parameters that have been changed from the default values.
- Setup Group: Access a list of commonly used parameters to simplify setup (*Refer to Simplified Setup Using the Setup Group on page 117*).
- Auto-Tuning Mode: Automatically calculate and set motor parameters to optimize drive performance.

## Changing Parameter Settings or Values

This example explains changing C1-02 (Deceleration Time 1) from 30.0 seconds (default) to 20.0 seconds.

|    | Step                                                                                                | Display/Result                                                                                                    |                |
|----|----------------------------------------------------------------------------------------------------|----------------------------------------------------------------------------------------------------|----------------|
| 1. | Turn on the power to the drive. The initial display appears.<br>上正科技有限公司                            | - MODE - DRV Rdy<br>Freq Ref (A)<br>U1-01= 0.00Hz<br>U1-02= 0.00Hz[SEQ<br>U1-03= 0.00 A LREF<br>FWD                                                             |                |
| 2. | 購買、維修此手冊零組件<br>Press Mor Wuntil the Parameter Setting Mode screen appears 66333 →                   | - MODE - PRG<br>Programming<br>HELP FWD DATA                                                                                                    |                |
| 3. | Email: service@repairtw.com Press to enter the parameter menu tree. Line id: @zzzz www.repairtw.com | -PRMSET- PRG<br>Initialization<br>M1-00= 0<br>Select Language                                                                                                   |                |
| 4. | Press $\bigwedge$ or $\bigvee$ to select the C parameter group.                                     | -PRMSET- PRG<br>Basic Setup<br>I-01= 30.0 sec<br>Accel Time 1<br>← FWD ←                                                                                        | ogramming<br>1 |
| 5. | Press ENTER two times.                                                                              | -PRMSET-         PRG           Accel/Decel         Accel Time 1           CI-01=         30.0 sec           Accel Time 1         Closec           FWD         → | Start-Up Pro   |
| 6. | Press $\frown$ or $\bigtriangledown$ to select parameter C1-02.                                     | -PRMSET- PRG<br>Decel Time 1<br>C1 02 = 30.05ec<br>(0.0-6000.0)<br>"30.0 sec"<br>← FWD →                                                                        | 4              |
| 7. | Press $\bigcirc$ to view the current setting value (10.0 s). The leftmost digit flashes.            | -PRMSET- PRG<br>Decel Time 1<br>C1-02= 0030.0Sec<br>(0.0-6000.0)<br>"30.0 sec"<br>← FWD →                                                                       |                |
| 8. | Press $[1]$ , $[2]$ , or $[RESET]$ until the desired number is selected. "1" flashes.               | -PRMSET- PRG<br>                                                                                                    |                |

### 4.3 The Drive, Programming, and Clock Adjustment Modes

|     | Step                                                               |          | Display/Result                                                                                    |
|-----|--------------------------------------------------------------------|----------|---------------------------------------------------------------------------------------------------|
| 9.  | Press and enter 0020.0.                                            | <b>→</b> | -PRMSET- PRG<br>Decel Time 1<br>C1-02=0020.0Sec<br>(0.0~6000.0)<br>"30.0 sec"<br>← FWD →          |
| 10. | Press <b>ENTER</b> to confirm the change.                          | <b>→</b> | Entry Accepted                                                                                    |
| 11. | The display automatically returns to the screen shown in Step 4.   | <b>→</b> | -PRMSET- PRG<br>                                                                                  |
| 12. | Press as many times as necessary to return to the initial display. | <b>→</b> | - MODE - DRV Rdy<br>Freq Ref(A)<br>U1-01= 0.00Hz<br>U1-02= 0.00Hz[SEQ<br>U1-03= 0.00A LREF<br>FWD |

## Verifying Parameter Changes: Verify Menu

The Verify Menu lists edited parameters from the Programming Mode or as a result of Auto-Tuning. The Verify Menu helps determine which settings have been changed, and is particularly useful when replacing a drive. If no settings have been changed, the Verify Menu will read "None". The Verify Menu also allows users to quickly access and re-edit any parameter settings that have been changed.

Note: The Verify Menu will not display parameters from the A1 group (except for A1-02) even if those parameters have been changed from their default settings.

The following example is a continuation of the steps above. Here, parameter C1-02 is accessed using the Verify Menu, and is changed again from 30.0 s to 20.0 s.

To check the list of edited parameters: Email: service@repairtw.com

|    | StepLine id: @zzzz                                                                                                    |          | Display/Result                                                                                        |
|----|----------------------------------------------------------------------------------------------------|----------|----------------------------------------------------------------------------------------------------|
| 1. | www.repairtw.com<br>Turn on the power to the drive. The initial display appears.                                                                                                    | +        | - MODE - DRV Rdy<br>Freq Ref (A))<br>U1-01= 0.00Hz<br>U1-02= 0.00Hz[SEQ]<br>U1-03= 0.00 A LREF<br>FWD |
| 2. | Press or or until the display shows the top of the Verify Menu.                                                                                                    | <b>→</b> | - MODE - PRG<br>Modified Consts<br>Modified<br>X Parameters<br>HELP FWD DATA                          |
| 3. | Press to enter the list of parameters that have been edited from their original default settings.<br>If parameters other than C1-02 have been changed, use or to scroll until C1-02 appears. | +        | - VERIFY - PRG Rdy<br>Accel Time 1<br>                                                                |
| 4. | Press ENTER to access the setting value. The most significant digit flashes.                                                                                                    | +        | - VERIFY - PRG Rdy<br>Accel Time 1<br>                                                                |

## Simplified Setup Using the Setup Group

The Setup Group lists the basic parameters necessary to set up the drive for an application. This group expedites the startup process for an application by showing only the most important parameters for the application.

## Using the Setup Group

*Figure 4.7* illustrates how to enter and how to change parameters in the Setup Group.

The first display shown when entering the Setup Group is the Application Selection menu. Skipping this display will keep the current Setup Group parameter selection. The default setting for the Setup Group is a group of parameters most commonly use in general-purpose applications. Pressing the ENTER key from the Application Selection menu and selecting an Application Preset will change the Setup Group to parameters optimal for the application selected. *Refer to Application* Selection on page 124.

In this example, the Setup Group is accessed to change b1-01 from 1 to 0. This changes the source of the frequency reference from the control circuit terminals to the HOA keypad.

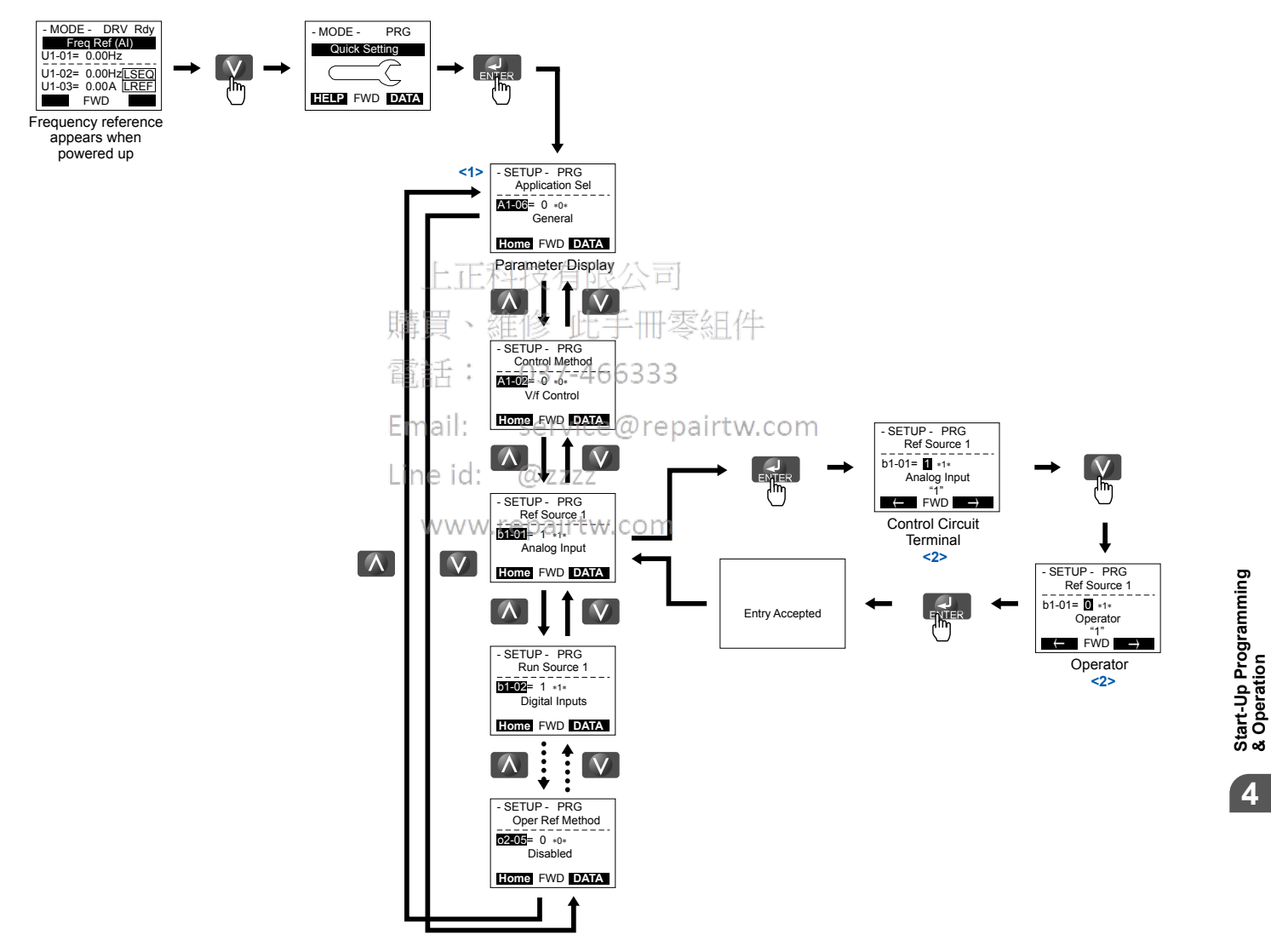

Figure 4.7 Setup Group Example

<1> Use the up and down arrow keys to scroll through the Setup Group. Press the ENTER key to view or change parameter settings.

<2> To return to the previous menu without saving changes, press the ESC key. 4

## Setup Group Parameters

*Table 4.6* lists the parameters available by default in the Setup Group. Selecting an Application Preset in parameter A1-06 or from the Application Selection Menu of the Setup Group automatically changes the parameters selected for the Setup Group. *Refer to Application Selection on page 124* for more information.

Use the Programming Mode to access parameters not displayed in the Setup Group.

| Parameter | Name                                     | Parameter | Name                                         |
|-----------|------------------------------------------|-----------|----------------------------------------------|
| A1-02     | Control Method Selection                 | H3-03     | Terminal A1 Gain Setting                     |
| b1-01     | Frequency Reference Selection 1          | H3-04     | Terminal A1 Bias Setting                     |
| b1-02     | Run Command Selection 1                  | H3-11     | Terminal A2 Gain Setting                     |
| b1-03     | Stopping Method Selection                | H3-12     | Terminal A2 Bias Setting                     |
| C1-01     | Acceleration Time 1                      | L2-01     | Momentary Power Loss Operation Selection     |
| C1-02     | Deceleration Time 1                      | L2-02     | Momentary Power Loss Ride-Thru Time          |
| C6-02     | Carrier Frequency Selection              | L4-05     | Frequency Reference Loss Detection Selection |
| d2-01     | Frequency Reference Upper Limit          | L4-06     | Frequency Reference at Reference Loss        |
| d2-02     | Frequency Reference Lower Limit          | L5-01     | Number of Auto Restart Attempts              |
| E1-01     | Input Voltage Setting                    | L5-03     | Fault Reset Interval Time                    |
| E1-04     | Maximum Output Frequency                 | L6-01     | Torque Detection Selection 1                 |
| E1-05     | Maximum Voltage                          | L6-02     | Torque Detection Level 1                     |
| E1-06     | Base Frequency                           | L6-03     | Torque Detection Time 1                      |
| E2-01     | Motor Rated Current                      | 02-03     | User Parameter Default Value                 |
| E2-11     | Motor Rated Power 上止杆+技术                 | 02-05     | Frequency Reference Setting Method Selection |
| F6-01     | Communications Error Operation Selection | 心子皿家阳     | 11                                           |

| Table 4.6 | Setup Group | Parameters  |
|-----------|-------------|-------------|
|           | oetup oroup | i arameters |

 Note:
 1. Parameter availability depends on the control mode set in A1-02; some parameters listed in *Table 4.6* may not be accessible in all control modes.

 O37-466333

2. Parameters listed in *Table 4.6* are set in alphanumeric order as User Parameters in A2-01 to A2-32.

Email: service@repairtw.com

Line id: @zzzz

www.repairtw.com

## 4.4 Start-Up Flowcharts

These flowcharts summarize steps required to start the drive. Use the flowcharts to determine the most appropriate start-up method for a given application. The charts are quick references to help familiarize the user with start-up procedures.

Note: *Refer to Application Selection on page 124* to set up the drive using one of the Application Presets.

| Flowchart | Subchart | Objective                                                 | Page |
|-----------|----------|-----------------------------------------------------------|------|
| А         | _        | Basic start-up procedure and motor tuning                 |      |
|           | A-1      | Simple motor setup using V/f mode                         | 121  |
| —         | A-2      | Setting up the drive to run a permanent magnet (PM) motor | 122  |

上正科技有限公司 購買、維修 此手冊零組件 電話: 037-466333 Email: service@repairtw.com Line id: @zzzz www.repairtw.com

4

## Flowchart A: Basic Start-Up and Motor Tuning

Flowchart A in *Figure 4.8* describes a basic start-up sequence that varies slightly depending on the application. Use the drive default parameter settings in simple applications that do not require high precision.

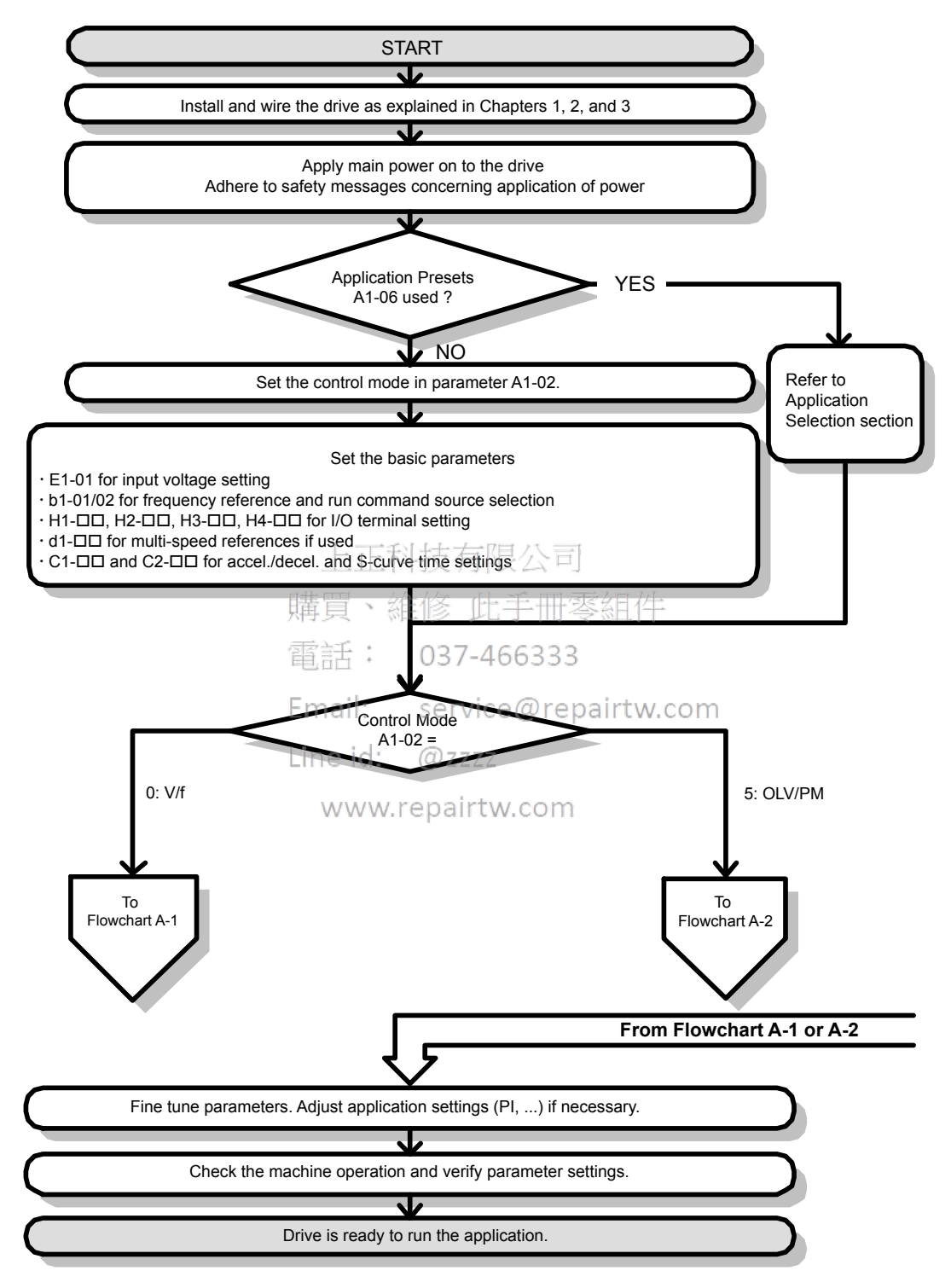

#### Figure 4.8 Basic Start-Up

- Note: 1. Execute Stationary Auto-Tuning for Line-to-Line Resistance if the drive has been Auto-Tuned and then moved to a different location where the motor cable length exceeds 50 m.
  - 2. Perform Auto-Tuning again after installing an AC reactor or other such components to the output side of the drive.

## Subchart A-1: Simple Motor Setup Using V/f Control

Flowchart A-1 in *Figure 4.9* describes simple motor setup for V/f Control. V/f Control is suited for more basic applications such as fans and pumps. This procedure illustrates Energy Savings and Speed Estimation Speed Search.

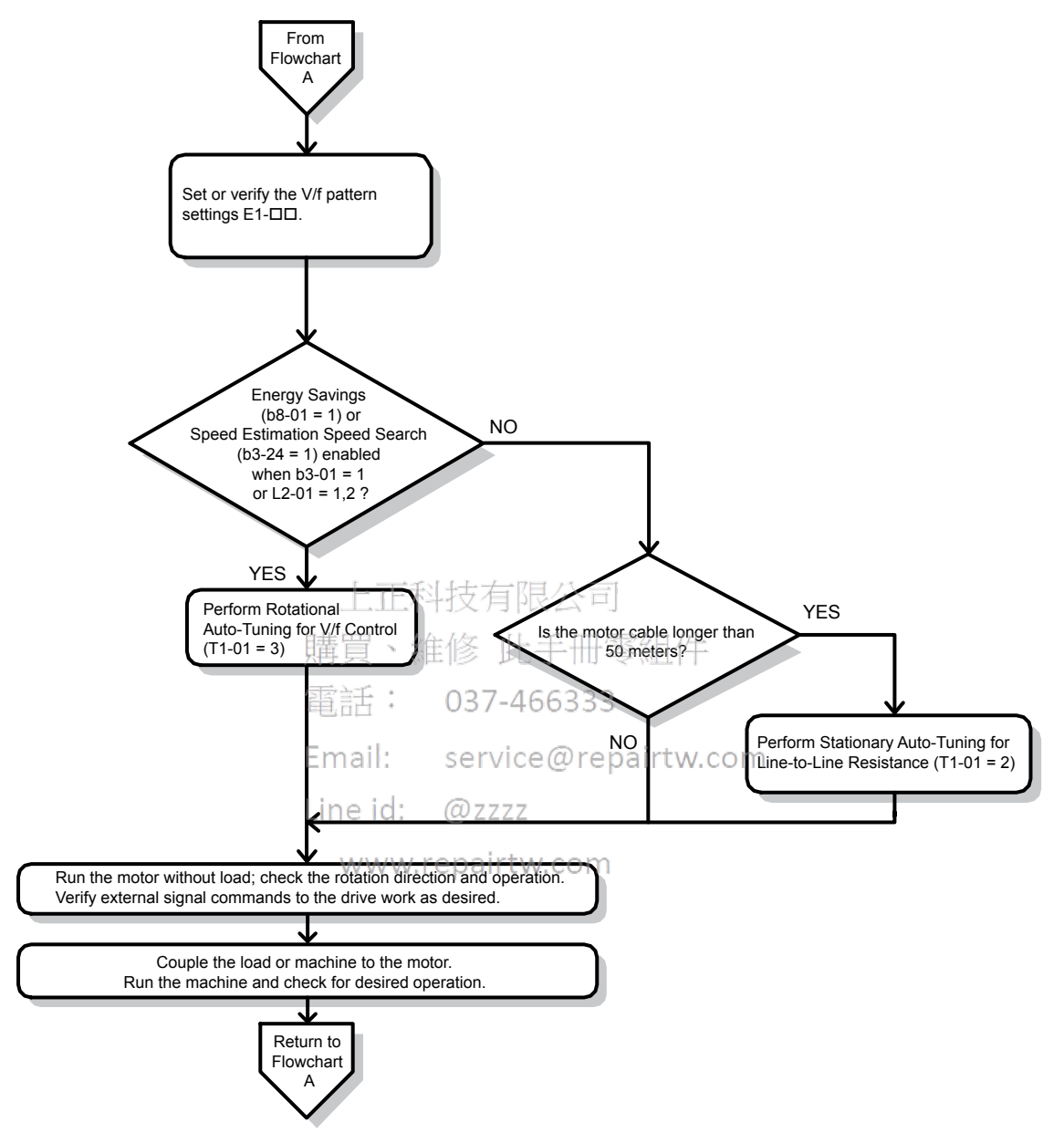

Figure 4.9 Simple Motor Setup with Energy Savings or Speed Search

## Subchart A-2: Operation with Permanent Magnet Motors

Flowchart A-2 in *Figure 4.10* describes the setup procedure for running a PM motor in Open Loop Vector Control. PM motors can be used for more energy-efficient operation in reduced or variable torque applications.

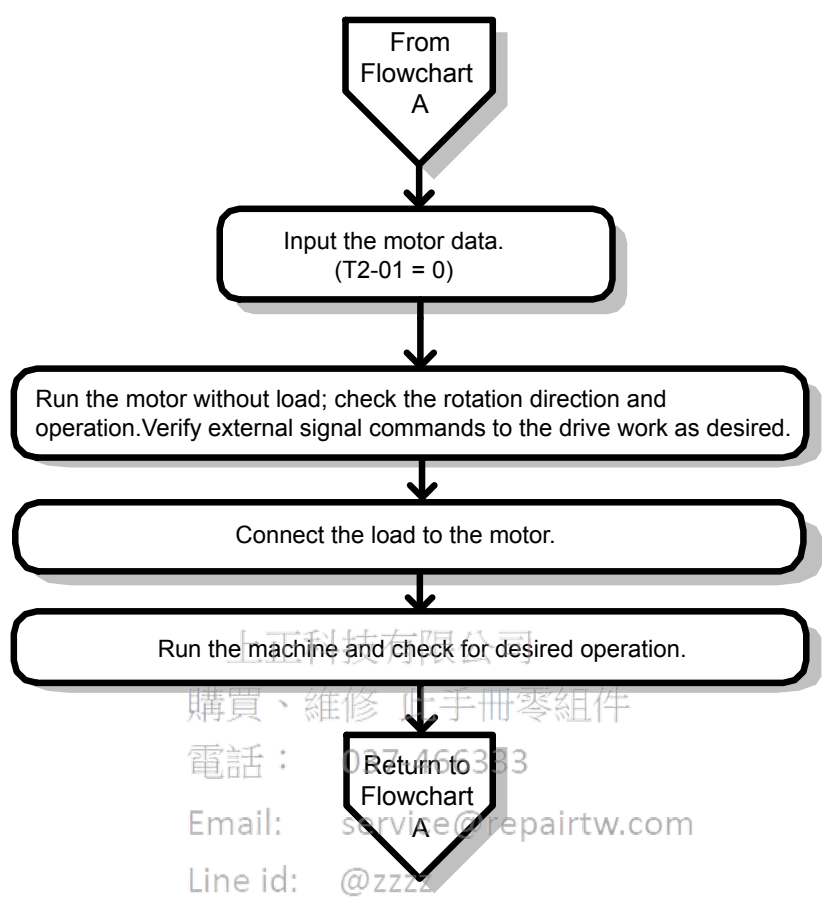

Figure 4.10 Operation with Permanent Magnet Motors

## 4.5 Powering Up the Drive

## Powering Up the Drive and Operation Status Display

## Powering Up the Drive

Review the following checklist before turning the power on.

| Item to Check                              | Description                                                                                          |  |
|--------------------------------------------|----------------------------------------------------------------------------------------------------|--|
|                                            | 200 V class: Three-phase 200 to 240 Vac 50/60 Hz<br>400 V class: Three-phase 380 to 480 Vac 50/60 Hz |  |
| Power supply voltage                       | Properly wire the power supply input terminals (R/L1, S/L2, T/L3).                                   |  |
|                                            | Check for proper grounding of drive and motor.                                                       |  |
| Drive output terminals and motor terminals | Properly wire drive output terminals U/T1, V/T2, and W/T3 with motor terminals U, V, and W.          |  |
| Control circuit terminals                  | Check control circuit terminal connections.                                                          |  |
| Drive control terminal status              | Open all control circuit terminals (off).                                                            |  |
| Status of the load and connected machinery | Decouple the motor from the load.                                                                    |  |

## Status Display

When the power supply to the drive is turned on, the HOA keypad lights will appear as follows:

| Status              | Name                                                                            | Description                                                                                                    |
|---------------------|---------------------------------------------------------------------------------|----------------------------------------------------------------------------------------------------|
|                     |                                                                                 | 正科技有限公司                                                                                                    |
| Normal<br>Operation | - MOOE _ DRV Rdy<br>FEE BEC(A)<br>U+01= 0.00Hz<br>U+02= 0.00Hz<br>U+03= 0.00A   | The data display area displays the frequency reference. DRV is lit.                                                                                                    |
|                     |                                                                                 | : 037-466333                                                                                                    |
| Fault               | Form, CREATED ADDR 18 ALM<br>- MODE - DRV<br>EF3<br>Ext. Fault S3<br>FWD CRESET | Service@repairtw.com<br>Data displayed varies by the type of fault. <i>Refer to Fault Displays, Causes, and Possible</i><br><i>Solutions on page 207</i> for more information. And and DRV are lit. |
|                     | External fault (example)                                                        | www.repairtw.com                                                                                                    |

4

#### **Application Selection** 4.6

Several Application Presets are available to facilitate drive setup for commonly used applications. Selecting one of these Application Presets automatically assigns functions to the input and output terminals, and sets certain parameters to values appropriate for the application that was selected.

An Application Preset can either be selected from the Application Selection display in the Setup Group (*Refer to Using the* Setup Group on page 117) or in parameter A1-06. The following presets can be selected:

An Application Preset can only be selected if all drive parameters are on at their original default settings. It may be necessary to initialize Note: the drive by setting A1-03 to "2220" or "3330" prior to selecting an Application Preset.

WARNING! Confirm the drive I/O signals and external sequence before performing a test run. Setting parameter A1-06 may change the I/O terminal function automatically from the default setting. Failure to comply may result in death or serious injury.

| No.   | Parameter Name      | Setting Range                                                                                                    | Default |
|-------|---------------------|----------------------------------------------------------------------------------------------------|---------|
| A1-06 | Application Presets | 0: Standard<br>1: Fan<br>2: Fan with PI Control<br>3: Return Fan with PI Control<br>4: Cooling Tower Fan<br>5: Cooling Tower Fan with PI Control<br>6: Pump (Secondary)<br>7: Pump with PI Control | 0       |

## **HVAC Application Parameters**

In addition, the application parameters most likely to be changed for fan and pump applications are assigned to the group of User Parameters, A2-01 through A2-32. User Parameters provide quicker access to by eliminating the need to scroll through multiple menus. 正科技有限公司

| Table 4.7 User Parameters (A2-01 to A2-32) |                                 |          |        |             |                                                             |
|--------------------------------------------|---------------------------------|----------|--------|-------------|-------------------------------------------------------------|
| No.                                        | Parameter Nan                   | ne       | rin ha | No.         | Parameter Name                                              |
| b1-03                                      | Stopping Method Selection       | 電話:      | 03     | 7-401-66833 | Acceleration Time 1                                         |
| b1-04                                      | Reverse Operation Selection     | <b>E</b> |        | d2-03       | Master Speed Reference Lower Limit                          |
| b2-09                                      | Motor Pre-Heat Current 2        | Email:   | ser    | H1-07       | Multi-Function Digital Input Terminal S7 Function Selection |
| b5-01                                      | PI Function Setting             | Line id. | @ 2    | H3-01       | Terminal A1 Signal Level Selection                          |
| b5-03                                      | Integral Time Setting (I)       | WWW.     | repa   | irtH3-02om  | Terminal A1 Function Selection                              |
| b5-08                                      | PI Primary Delay Time Constant  |          | 1      | H3-10       | Terminal A2 Function Selection                              |
| b5-09                                      | PI Output Level Selection       |          |        | L5-01       | Number of Auto Restart Attempts                             |
| b5-13                                      | PI Feedback Low Detection Level |          |        | L6-01       | Stall Prevention Selection during Deceleration              |
| b5-14                                      | PI Feedback Low Detection Time  |          |        | o1-06       | User Monitor Selection Mode                                 |
| b5-15                                      | PI Sleep Function Start Level   |          |        | o1-07       | Second Line Monitor Selection                               |
| b5-16                                      | PI Sleep Delay Time             |          |        | o1-08       | Third Line Monitor Selection                                |

#### Demonstration (A.O. 04.4- A.O. 00)

## **Setting 1: Fan Application**

Table 4.8 Fan: Parameter Settings

|       | · · · · · · · · · · · · · · · · · · · |                               |  |
|-------|---------------------------------------|-------------------------------|--|
| No.   | Name                                  | Default Setting               |  |
| b1-03 | Stopping Method Selection             | 1: Coast to Stop              |  |
| b1-04 | Reverse Operation Selection           | 1: Reverse operation disabled |  |
| C1-01 | Acceleration Time 1                   | 60 s                          |  |
| L5-01 | Number of Auto Restart Attempts       | 10                            |  |
| L6-01 | Torque Detection Selection 1          | 5: UL3 at speed agree (Alarm) |  |

## Setting 2: Fan with PI Control Application

| Table 4.9 Fan with PI Control: Parameter Settings |                                                |                                   |  |
|---------------------------------------------------|------------------------------------------------|-----------------------------------|--|
| No.                                               | Parameter Name                                 | Default Setting                   |  |
| b1-03                                             | Stopping Method Selection                      | 1: Coast to Stop                  |  |
| b1-04                                             | Reverse Operation Selection                    | 1: Reverse operation disabled     |  |
| b5-01                                             | PI Function Setting                            | 1: Output frequency = PI output 1 |  |
| b5-03                                             | Integral Time Setting (I)                      | 30 s                              |  |
| b5-08                                             | PI Primary Delay Time Constant                 | 2 s                               |  |
| b5-13                                             | PI Feedback Low Detection Level                | 2%                                |  |
| b5-14                                             | PI Feedback Low Detection Time                 | 25 s                              |  |
| C1-01                                             | Acceleration Time 1                            | 60 s                              |  |
| L5-01                                             | Number of Auto Restart Attempts                | 10                                |  |
| L6-01                                             | Stall Prevention Selection during Deceleration | 5: UL3 at speed agree (Alarm)     |  |

## **Setting 3: Return Fan with PI Control Application**

#### Table 4.10 Return Fan with PI Control: Parameter Settings

| No.   | Parameter Name                                 | Default Setting                   |
|-------|------------------------------------------------|-----------------------------------|
| b1-03 | Stopping Method Selection                      | 1: Coast to Stop                  |
| b1-04 | Reverse Operation Selection                    | 1: Reverse operation disabled     |
| b5-01 | PI Function Setting                            | 1: Output frequency = PI output 1 |
| b5-03 | Integral Time Setting (I) 上正科技有                | 30家公司                             |
| b5-08 | PI Primary Delay Time Constant                 | 2 s +                             |
| b5-13 | PI Feedback Low Detection Level                |                                   |
| b5-14 | PI Feedback Low Detection Time : 037-          | 256333                            |
| C1-01 | Acceleration Time 1                            | 60 s                              |
| H3-01 | Terminal A1 Signal Level Selection all: SerV   | 2.9.60 20 maintw.com              |
| H3-02 | Terminal A1 Function Selection ine id.         | B: PI feedback                    |
| H3-10 | Terminal A2 Function Selection                 | 16: Differential PI feedback      |
| L5-01 | Number of Auto Restart Attempts www.repair     | tøv.com                           |
| L6-01 | Stall Prevention Selection during Deceleration | 5: UL3 at speed agree (Alarm)     |
| 01-07 | Second Line Monitor Selection                  | 505: PI Differential Feedback     |

## **Setting 4: Cooling Tower Fan Application**

#### Table 4.11 Cooling Tower Fan: Parameter Settings

| No.   | Parameter Name                                              | Default Setting               |
|-------|-------------------------------------------------------------|-------------------------------|
| b1-03 | Stopping Method Selection                                   | 1: Coast to Stop              |
| b1-04 | Reverse Operation Selection                                 | 0: Reverse operation enabled  |
| b2-09 | Motor Pre-Heat Current 2                                    | 10%                           |
| C1-01 | Acceleration Time 1                                         | 60 s                          |
| d2-03 | Master Speed Reference Lower Limit                          | 30%                           |
| H1-07 | Multi-Function Digital Input Terminal S7 Function Selection | 60: Motor Pre-Heat 1          |
| L5-01 | Number of Auto Restart Attempts                             | 10                            |
| L6-01 | Stall Prevention Selection during Deceleration              | 5: UL3 at speed agree (Alarm) |

## Setting 5: Cooling Tower Fan with PI Control Application

| No.   | Parameter Name                                              | Default Setting                   |
|-------|-------------------------------------------------------------|-----------------------------------|
| b1-03 | Stopping Method Selection                                   | 1: Coast to Stop                  |
| b1-04 | Reverse Operation Selection                                 | 0: Reverse operation enabled      |
| b2-09 | Motor Pre-Heat Current 2                                    | 10%                               |
| b5-01 | PI Function Setting                                         | 1: Output frequency = PI output 1 |
| b5-03 | Integral Time Setting (I)                                   | 30 s                              |
| b5-08 | PI Primary Delay Time Constant                              | 2 s                               |
| b5-09 | PI Output Level Selection                                   | 1: Reverse Output                 |
| b5-13 | PI Feedback Low Detection Level                             | 2%                                |
| b5-14 | PI Feedback Low Detection Time                              | 25 s                              |
| b5-15 | PI Sleep Function Start Level                               | 10.8 Hz                           |
| b5-16 | PI Sleep Delay Time                                         | 25.5 s                            |
| C1-01 | Acceleration Time 1                                         | 60 s                              |
| d2-03 | Master Speed Reference Lower Limit                          | 30%                               |
| H1-07 | Multi-Function Digital Input Terminal S7 Function Selection | 60: Motor Pre-Heat 1              |
| L5-01 | Number of Auto Restart Attempts                             | 10                                |
| L6-01 | Stall Prevention Selection during Deceleration              | 5: UL3 at speed agree (Alarm)     |

#### Table 4.12 Cooling Tower Fan with PI Control: Parameter Settings

## Setting 6: Pump (Secondary) Application

#### Table 4.13 Pump (Secondary): Parameter Settings

| No.   | Parameter Name                                  | Default Setting               |
|-------|-------------------------------------------------|-------------------------------|
| b1-04 | Reverse Operation Selection 宿話: 037-466         | Reverse operation disabled    |
| C1-01 | Acceleration Time 1                             | 20 s                          |
| d2-03 | Master Speed Reference Lower Limit all: Service | g20%pairtw.com                |
| L5-01 | Number of Auto Restart Attempts in e id.        | 10                            |
| L6-01 | Stall Prevention Selection during Deceleration  | 5: UL3 at speed agree (Alarm) |
|       |                                                 |                               |

#### www.repairtw.com

## Setting 7: Pump with PI Control Application

#### Table 4.14 Pump with PI Control: Parameter Settings

| No.   | Parameter Name                                 | Default Setting                                           |
|-------|------------------------------------------------|-----------------------------------------------------------|
| b1-04 | Reverse Operation Selection                    | 1: Reverse operation disabled                             |
| b5-01 | PI Function Setting                            | 1: Enabled (PI output becomes output frequency reference) |
| b5-03 | Integral Time Setting (I)                      | 15 s                                                      |
| b5-08 | PI Primary Delay Time Constant                 | 10.0 s                                                    |
| b5-13 | PI Feedback Low Detection Level                | 2%                                                        |
| b5-14 | PI Feedback Low Detection Time                 | 25 s                                                      |
| b5-15 | PI Sleep Function Start Level                  | 72%                                                       |
| b5-16 | PI Sleep Delay Time                            | 25.5 s                                                    |
| C1-01 | Acceleration Time 1                            | 20 s                                                      |
| d2-03 | Master Speed Reference Lower Limit             | 20%                                                       |
| L5-01 | Number of Auto Restart Attempts                | 10                                                        |
| L6-01 | Stall Prevention Selection during Deceleration | 5: UL3 at speed agree (Alarm)                             |

## 4.7 Basic Drive Setup Adjustments

This section explains the basic settings required for initial drive operation. Checking these basic parameter settings will help to ensure a successful drive start-up. *Refer to Parameter List on page 281* for a complete listing of drive parameters if more information is required for parameters not listed in this section or in *4.13 Advanced Drive Setup Adjustments*.

## A1-02: Control Method Selection

Selects the Control Method (also referred to as the control mode) that the drive uses to operate the motor. Parameter A1-02 determines the control mode for the motor.

**Note:** When changing control modes, all parameter settings depending upon the setting of A1-02 will be reset to the default.

| No.   | Parameter Name           | Setting Range | Default |
|-------|--------------------------|---------------|---------|
| A1-02 | Control Method Selection | 0, 5          | 0       |

#### Setting 0: V/f Control for Induction Motors

Use this mode for simple speed control and for multiple motor applications with low demands to dynamic response or speed accuracy. The speed control range is 1:40.

#### Setting 5: Open Loop Vector Control for PM

Use this mode when running a PM motor in variable torque applications that benefit from energy efficiency. The drive can control an SPM or IPM motor with a speed range of 1:20 in this control mode.

## b1-01: Frequency Reference Selection for AUTO Mode

Selects the frequency reference source 1.

Note: If a Run command is input to the drive, but the frequency reference entered is 0 or below the minimum frequency, the AUTO or HAND indicator LED on the HOA keypad will light and the OFF indicator will flash

| No.   | Parameter Name                              | Setting Range | Default |
|-------|---------------------------------------------|---------------|---------|
| b1-01 | Frequency Reference Selection for AUTO Mode | 0 to 3        | 1       |

#### Setting 0: HOA Keypad

Email: service@repairtw.com

Using this setting, the frequency reference can be input by:

- switching between the multi-speed references from d1-01 to d1-04.
- entering the frequency reference on the operator keypad irtw.com

#### Setting 1: Terminals (Analog Input Terminals)

Using this setting, an analog frequency reference can be entered as a voltage or current signal from terminals A1 or A2.

## Voltage Input

Voltage input can be used at any of the two analog input terminals. Make the settings as described in *Table 4.15* for the input used.

 Table 4.15 Analog Input Settings for Frequency Reference Using Voltage Signals

|          | Parameter Settings                 |                           |                            |       |       |                                 |
|----------|------------------------------------|---------------------------|----------------------------|-------|-------|---------------------------------|
| Terminal | Signal Level                       | Signal Level<br>Selection | Function Selection         | Gain  | Bias  | Notes                           |
|          | 0 to 10 V<br>with Zero Limit       | H3-01 = 0                 | 112.02 - 0                 |       |       |                                 |
| A1       | 0 to 10 V<br>without Zero<br>Limit | H3-01 = 1                 | (Frequency Reference Bias) | Н3-03 | H3-04 | Set Jumper S1 on the terminal   |
|          | 0 to 10 V<br>with Zero Limit       | H3-09 = 0                 | H2 10 - 0                  |       |       | board to "V" for voltage input. |
| A2       | 0 to 10 V<br>without Zero<br>Limit | H3-09 = 1                 | (Frequency Reference Bias) | H3-11 | H3-12 |                                 |

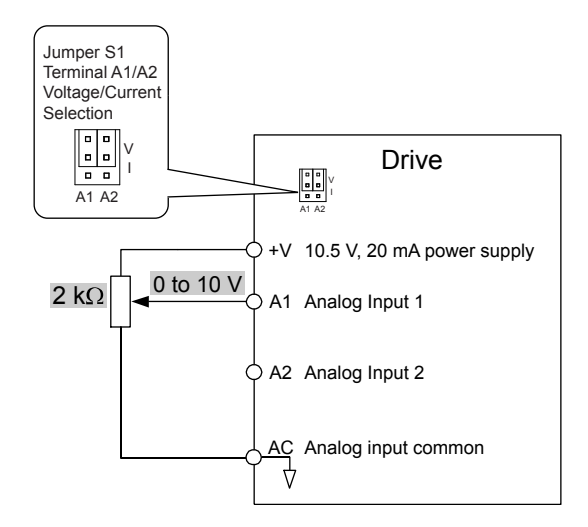

Figure 4.11 Setting the Frequency Reference as a Voltage Signal at Terminal A1

Use the wiring example shown in *Figure 4.11* for any other analog input terminals. When using input terminals A1 and A2, make sure Jumper S1 is set for voltage input.

#### **Current** Input

Input terminals A1 and A2 can accept a current input signal. Refer to *Table 4.16* to set terminals A1 and A2 for current input.

| Table 4.16 Analog Input Settings for Frequency | y Reference Using a Current Signal |
|------------------------------------------------|------------------------------------|
|------------------------------------------------|------------------------------------|

|          | Cianal     |                           | Parameter Settings            |              |         |                                                                     |
|----------|------------|---------------------------|-------------------------------|--------------|---------|---------------------------------------------------------------------|
| Terminal | Level      | Signal Level<br>Selection | Function<br>Selection         | 此手Gain零組     | (牛 Bias | Notes                                                               |
|          | 4 to 20 mA | H3-01 = 2                 | $H3-02 = 0_{03}$              | 7-466333     |         |                                                                     |
| Al       | 0 to 20 mA | H3-01 = 3                 | (Frequency<br>Reference Bias) | H3-03        | H3-04   | Make sure to set Jumper S1 on the terminal board to "I" for current |
| 12       | 4 to 20 mA | H3-09 = 2                 | Email: H3-10 = 0 ser          | vice@repairt | W.COM   | input.                                                              |
| AZ       | 0 to 20 mA | H3-09 = 3                 | (Frequency Bias)              | 777          | П3-12   |                                                                     |

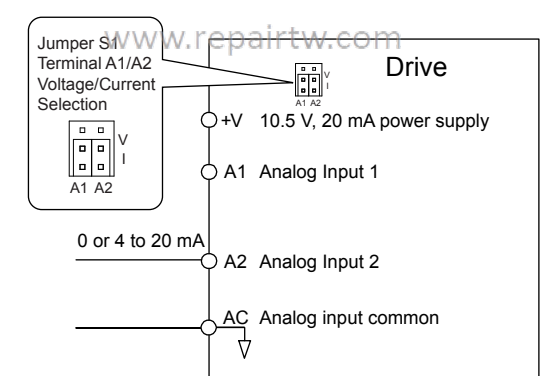

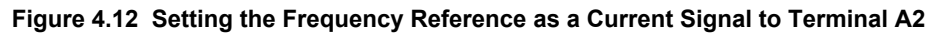

#### Switching between Main/Auxiliary Frequency References

The frequency reference input can be switched between the analog terminals A1 and A2 using multi-speed inputs. *Refer to Multi-Step Speed Selection on page 171* for details on using this function.

#### Setting 2: Serial Communication (APOGEE FLN, BACnet, MEMOBUS/Modbus, Metasys N2)

This setting requires entering the frequency reference via the RS-422/RS-485 serial communications port (control terminals R+, R-, S+, and S-).

## Setting 3: Option Card

This setting requires entering the frequency reference via an option board plugged into connector CN5 on the drive control board. Consult the option card manual for instructions on integrating the drive with the communication system.

**Note:** If the frequency reference source is set for Option PCB (b1-01 = 3), but an option board is not installed, an oPE05 Programming Error will be displayed on the HOA keypad and the drive will not run.

## **b1-02: Run Command Selection for AUTO Mode**

Determines the Run command selection for AUTO mode.

| No.   | Parameter Name                      | Setting Range | Default |
|-------|-------------------------------------|---------------|---------|
| b1-02 | Run Command Selection for AUTO Mode | 1 to 3        | 1       |

### **Setting 1: Control Circuit Terminal**

This setting requires entering the Run command via the digital input terminals using one of following sequences:

• 2-Wire sequence 1:

Two inputs (FWD/Stop-REV/Stop). Set A1-03 to 2220 to initialize the drive and preset terminals S1 and S2 to these functions. This is the default setting of the drive.

• 2-Wire sequence 2:

Two inputs (Start/Stop-FWD/REV).

• 3-Wire sequence:

Three inputs (Start-Stop-FWD/REV). Set A1-03 to 3330 to initialize the drive and preset terminals S1, S2, and S5 to these functions.

## Setting 2: Serial Communication (APOGEE FLN, BACnet, MEMOBUS/Modbus, Metasys N2)

This setting requires entering the Run command via serial communications by connecting the RS-422/RS-485 serial communication cable to control terminals R+, R-, S+, and S- on the terminal block.

#### Setting 3: Option Card

話: 037-466333

This setting requires entering the Run command via the communication option board by plugging a communication option board into the CN5 port on the control PCB. Refer to the option card manual for instructions on integrating the drive into the communication system.

Note: If b1-02 is set to 3, but an option card is not installed in CN5, an oPE05 operation error will be displayed on the HOA keypad and the drive will not run.

## b1-03: Stopping Method Selection

Selects how the drive stops the motor when the Run command is removed or when a Stop command is entered.

| No.   | Parameter Name            | Setting Range | Default |
|-------|---------------------------|---------------|---------|
| b1-03 | Stopping Method Selection | 0 to 3        | 1       |

#### Setting 0: Ramp to Stop

When the Run command is removed, the drive will decelerate the motor to stop. The deceleration rate is determined by the active deceleration time. The default deceleration time is set to parameter C1-02.

When the output frequency falls below the level set in parameter b2-01, the drive will start DC injection or Zero Speed Control depending on the selected control mode.

#### Setting 1: Coast to Stop

When the Run command is removed, the drive will shut off its output and the motor will coast (uncontrolled deceleration) to stop. The stopping time is determined by the inertia and the friction in the driven system.

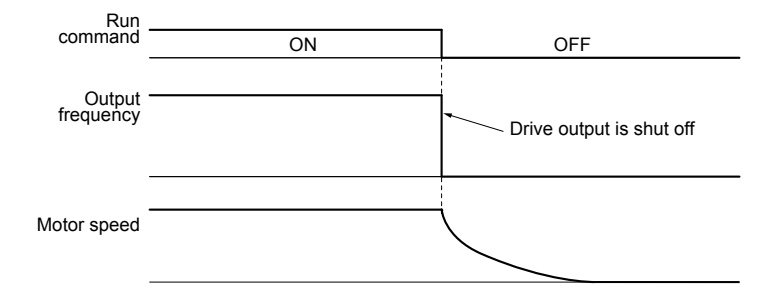

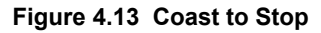

Note: After a stop is initiated, any subsequent Run command entered will be ignored until the minimum baseblock time (L2-03) has expired. Do not enter Run command until it has come to a complete stop. Use DC Injection at Start (*Refer to b2: DC Injection Braking and Short Circuit Braking on page 284*) or Speed Search (*Refer to b3: Speed Search on page 285*) to restart the motor before it has completely stopped.

#### Setting 2: DC Injection Braking to Stop

When the Run command is removed, the drive will enter baseblock (turn off its output) for the minimum baseblock time (L2-03). When the minimum baseblock time has expired, the drive will inject the amount DC current set in parameter b2-02 into the motor windings to brake the motor. The stopping time in DC Injection Braking to Stop is significantly faster compared to Coast to Stop.

Note: This function is not available in OLV/PM control mode (A1-02 = 5).

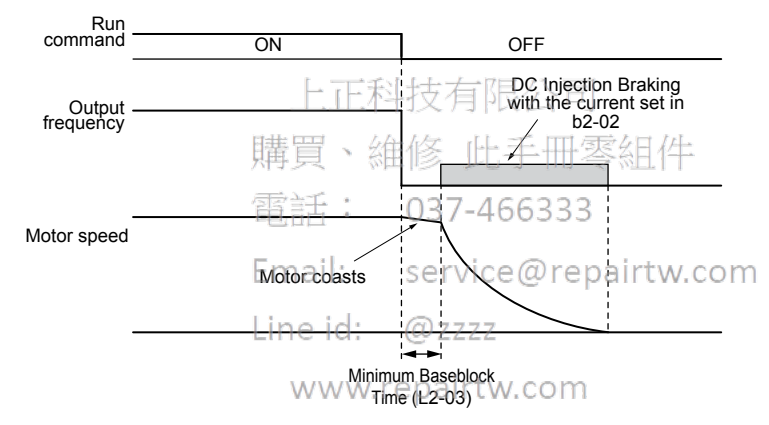

Figure 4.14 DC Injection Braking to Stop

DC Injection Braking time is determined by the value set to b2-04 and the output frequency at the time the Run command is removed. It can be calculated by:

DC Injection brake time =  $\frac{(b2-04) \times 10 \times \text{Output frequency}}{\text{Maximum output frequency (E1-04)}}$ 

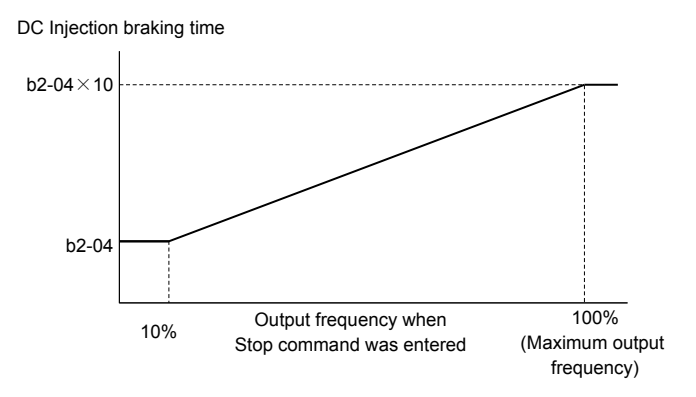

Figure 4.15 DC Injection Braking Time Depending on Output Frequency

**Note:** If an overcurrent (oC) fault occurs during DC Injection Braking to Stop, increase the momentary power loss minimum baseblock time (L2-03) until the fault no longer occurs.

#### Setting 3: Coast with Timer

When the Run command is removed, the drive will turn off its output and the motor will coast to stop. The drive will not start if a Run command is input before the time t (C1-02) has expired. Cycle the Run command that was activated during time t after t has expired to start the drive.

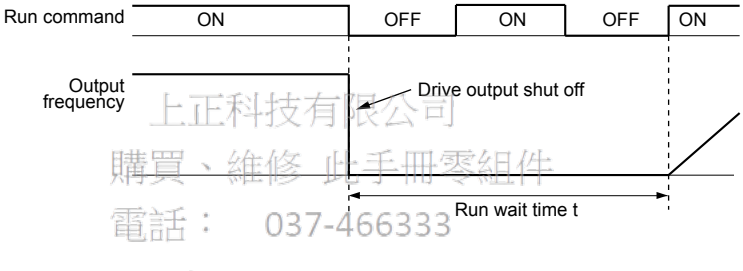

EmaiFigure 446 Coast with Timerw.com

The wait time t is determined by the output frequency when the Run command is removed and by the active deceleration time.

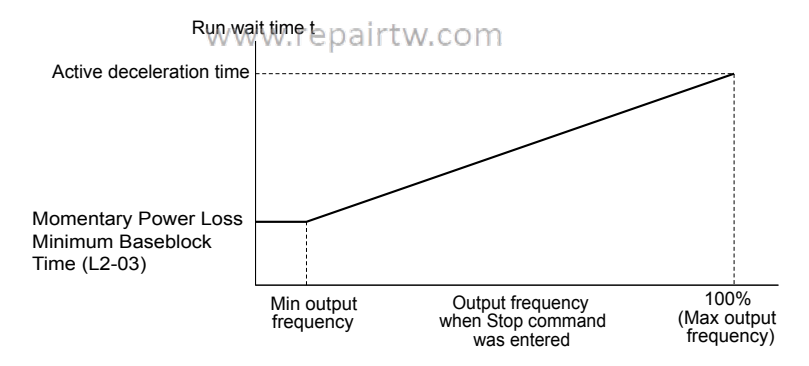

Figure 4.17 Run Wait Time Depending on Output Frequency

Start-Up Programming & Operation

## ■ C1-01 to C1-04: Accel, Decel Times 1 and 2

Four different sets of acceleration and deceleration times can be set in the drive by digital inputs, motor selection, or switched automatically.

Acceleration time parameters always set the time to accelerate from 0 Hz to the maximum output frequency (E1-04). Deceleration time parameters always set the time to decelerate from maximum output frequency to 0 Hz. C1-01 and C1-02 are the default active accel/decel settings.

| No.   | Parameter Name      | Setting Range     | Default |
|-------|---------------------|-------------------|---------|
| C1-01 | Acceleration Time 1 | celeration Time 1 |         |
| C1-02 | Deceleration Time 1 | $0.1 \pm 6000.0$  | 20.0 ~  |
| C1-03 | Acceleration Time 2 | 0.1 10 0000.0 \$  | 50.0 \$ |
| C1-04 | Deceleration Time 2 |                   |         |

#### **Switching Acceleration Times by Digital Input**

Accel/decel time 1 is active by default if no input is set.

| Table 4.17 Acce | I/Decel Time | Selection | by D | igital | Input |
|-----------------|--------------|-----------|------|--------|-------|
|-----------------|--------------|-----------|------|--------|-------|

| Accel/Decel Time Sel. 1 | Active Times |              |  |
|-------------------------|--------------|--------------|--|
| H1-🗆 = 7                | Acceleration | Deceleration |  |
| 0                       | C1-01        | C1-02        |  |
| 1                       | C1-03        | C1-04        |  |

*Figure 4.18* shows an operation example for changing accel/decel. times. The example below requires that the stopping method be set for "Ramp to stop" (b1-03 = 0).

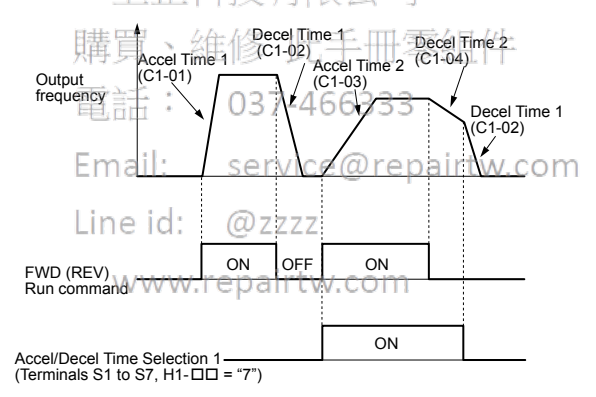

#### Figure 4.18 Timing Diagram of Accel/Decel Time Change

#### Switching Accel/Decel Times by a Frequency Level

The drive can switch between different acceleration and deceleration times automatically. The drive will switch from accel/ decel time 2 in C1-03 and C1-04 to the default accel/decel time in C1-01 and C1-02 when the output frequency exceeds the frequency level set in parameter C1-11. When the frequency falls below this level, the accel/decel times are switched back. *Figure 4.19* shows an operation example.

Note: Acceleration and deceleration times selected by digital inputs have priority over the automatic switching by the frequency level set to C1-11. For example, if accel/decel time 2 is selected, the drive will use only accel/decel time 2; it will not switch from accel/decel time 2 to the selected time.

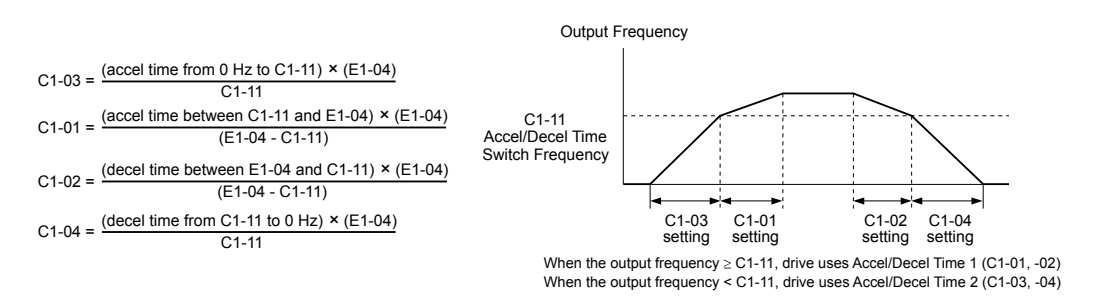

Figure 4.19 Accel/Decel Time Switching Frequency

## C6-02: Carrier Frequency Selection

Sets the switching frequency of the drive output transistors. Changes to the switching frequency lower audible noise and reduce leakage current.

Note: Increasing the carrier frequency above the default value automatically lowers the drive current rating.

| No.   | Parameter Name              | Setting Range          | Default                       |
|-------|-----------------------------|------------------------|-------------------------------|
| C6-02 | Carrier Frequency Selection | 1 to 5; 7 to 9; A to F | Determined by A1-02 and o2-04 |

#### Settings:

| C6-02 | Carrier Frequency   | C6-02                  | Carrier Frequency   |
|-------|---------------------|------------------------|---------------------|
| 1     | 2.0 kHz             | 8                      | Swing PWM 2         |
| 2     | 5.0 kHz             | 9                      | Swing PWM 3         |
| 3     | 8.0 kHz 上止科技 /月     | R公已A                   | Swing PWM 4         |
| 4     | 10.0 kHz畫晉、維修 🕩     | = $=$ $B$ to $E = //-$ | No setting possible |
| 5     | 12.5 kHz            | F                      | User defined        |
| 7     | Swing PWM 指士: 037-4 | 166333                 |                     |

Note: Swing PWM uses a carrier frequency of 2.0 kHz as a base, then applies a special PWM pattern to reduce the audible noise.

#### **Guidelines for Carrier Frequency Parameter Setup**

| Symptom                                                   | Remedy                                           |
|-----------------------------------------------------------|--------------------------------------------------|
| Speed and torque are unstable at low speeds www.repairtw. | com                                              |
| Noise from the drive affects peripheral devices           |                                                  |
| Excessive leakage current from the drive                  | Lower the carrier frequency.                     |
| Wiring between the drive and motor is too long            |                                                  |
| Audible motor noise is too loud                           | Increase the carrier frequency or use Swing PWM. |

<1> The carrier frequency may need to be lowered if the motor cable is too long. Refer to the following table.

| Wiring Distance                     | Up to 50 m              | Up to 100 m                            | Greater than 100 m             |
|-------------------------------------|-------------------------|----------------------------------------|--------------------------------|
| Recommended setting value for C6-02 | 1 to F (up to 12.5 kHz) | 1 to 2 (up to 5 kHz),<br>7 (Swing PWM) | 1 (up to 2 kHz), 7 (Swing PWM) |

Note: The maximum cable length is 100 m when using OLV/PM (A1-02 = 5).

## d2-01: Frequency Reference Upper Limit

Sets the maximum frequency reference as a percentage of the maximum output frequency. This limit applies to all frequency references.

Even if the frequency reference is set to a higher value, the drive internal frequency reference will not exceed this value.

| No.   | Parameter Name                  | Setting Range | Default |
|-------|---------------------------------|---------------|---------|
| d2-01 | Frequency Reference Upper Limit | 0.0 to 110.0% | 100.0%  |

## ■ d2-02: Frequency Reference Lower Limit

Sets the minimum frequency reference as a percentage of the maximum output frequency. This limit applies to all frequency references.

4

If a lower reference than this value is entered, the drive will run at the limit set to d2-02. If the drive is started with a lower reference than d2-02, it will accelerate up to d2-02.

| No.   | Parameter Name                                                                                              | Setting Range                          | Default |
|-------|----------------------------------------------------------------------------------------------------|----------------------------------------|---------|
| d2-02 | Frequency Reference Lower Limit                                                                             | 0.0 to 110.0%                          | 0.0%    |
|       | Internal frequency<br>reference<br>Operating<br>range<br>d2-02<br>d2-02<br>Frequency Refe<br>Frequency Refe | rence Upper Limit<br>rence Lower Limit |         |

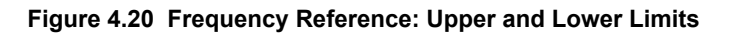

## ■ E1-01: Input Voltage Setting

Adjusts the levels of some protective features of the drive (overvoltage, Stall Prevention, etc.). Set this parameter to the nominal voltage of the AC power supply.

**NOTICE:** Set parameter E1-01 to match the input voltage of the drive. Drive input voltage (not motor voltage) must be set in E1-01 for the protective features to function properly. Failure to set the correct drive input voltage will result in improper drive operation.

| No.   | Parameter Name              | Setting Range       | Default   |
|-------|-----------------------------|---------------------|-----------|
| E1-01 | Input Voltage Setting 科技有限。 | 公司 190 to 240 V <1> | 230 V <1> |

<1> Values shown are specific to 200 V class drives. Double the value for 400 V class drives.

#### E1-01 Related Values

The input voltage setting determines the overvoltage and undervoltage detection levels, the KEB function, and the overvoltage suppression function.

| Voltago     | Sotting Value of E4-04     | (Approximate Values)       |  |
|-------------|----------------------------|----------------------------|--|
| Voltage     | Setting value of E Gogzzz  | Uv Detection Level (L2-05) |  |
| 200 V Class | All settings repairt w con | 190 V                      |  |
|             | Setting > 460 V            | 440 V                      |  |
| 400 V Class | Setting ≥ 400 V            | 380 V                      |  |
|             | Setting < 400 V            | 350 V                      |  |

## ■ V/f Pattern Settings E1-04 to E1-13

If E1-03 is set to a preset V/f pattern (i.e., a value other than F), the user can monitor the V/f pattern in parameters E1-04 through E1-13. To create a new V/f pattern, set E1-03 to F. *Refer to V/f Pattern on page 135* for an example custom V/f pattern.

| Note: | Certain E1-DD parameters might not be | visible depending on the cont | trol mode. Refer to Parameter | er List on page 281 for details. |
|-------|---------------------------------------|-------------------------------|-------------------------------|----------------------------------|
|-------|---------------------------------------|-------------------------------|-------------------------------|----------------------------------|

| No.   | Parameter Name                    | Setting Range      | Default    |
|-------|-----------------------------------|--------------------|------------|
| E1-04 | Maximum Output Frequency          | 40.0 to 240.0 Hz   | <1>        |
| E1-05 | Maximum Voltage                   | 0.0 to 255.0 V <2> | <1>        |
| E1-06 | Base Frequency                    | 0.0 to 240.0 Hz    | <1>        |
| E1-07 | Middle Output Frequency           | 0.0 to 240.0 Hz    | <1>        |
| E1-08 | Middle Output Frequency Voltage   | 0.0 to 255.0 V <2> | <1>        |
| E1-09 | Minimum Output Frequency          | 0.0 to 240.0 kHz   | <1>        |
| E1-10 | Minimum Output Frequency Voltage  | 0.0 to 255.0 V <2> | <1>        |
| E1-11 | Middle Output Frequency 2         | 0.0 to 240.0 Hz    | 0.0 Hz <3> |
| E1-12 | Middle Output Frequency Voltage 2 | 0.0 to 255.0 V <2> | 0.0 V <3>  |

| No.   | Parameter Name | Setting Range      | Default |
|-------|----------------|--------------------|---------|
| E1-13 | Base Voltage   | 0.0 to 255.0 V <2> | 0.0 V   |

<1> Default setting is determined by the control mode.

<2> Values shown are specific to 200 V class drives. Double the value for 400 V class drives.

<3> Parameter ignored when E1-11 and E1-12 are set to 0.0.

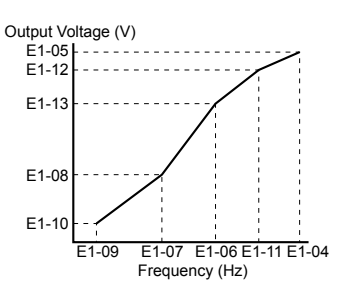

Figure 4.21 V/f Pattern

- Note: 1. The following condition must be true when setting up the V/f pattern:  $E1-09 \le E1-07 \le E1-06 \le E1-11 \le E1-04$ 
  - 2. To make the V/f pattern a straight line below E1-06, set E1-09 equal to E1-07. In this case the E1-08 setting is disregarded.
  - 3. E1-03 is unaffected when the drive is initialized, but E1-04 through E1-13 return to their default values.
  - 4. Only use E1-11, E1-12, and E1-13 to fine-tune the V/f pattern in the constant output range. These parameters rarely need to be changed.

#### E2-01: Motor Rated Current

Provides motor control, protects the motor, and calculates torque limits. Set E2-01 to the full load amps (FLA) stamped on the motor nameplate.

| No.   | Parameter Name                | Setting Range                          | Default                |
|-------|-------------------------------|----------------------------------------|------------------------|
| E2-01 | Motor Rated Current 37-466333 | 10% to 200% of the drive rated current | Determined by<br>o2-04 |

Note: 1. The number of decimal places in the parameter value depends on the drive model. This value has two decimal places (0.01 A) if the drive is set for a maximum applicable motor capacity up to and including 11 kW, 2A0031, 4A0021 (input voltage of 460 V or higher) or 4A0027 (input voltage of lower than 460 V) and one decimal place (0.1 A) if the maximum applicable motor capacity is higher than 11 kW, 2A0046, 4A0027 (input voltage 460 V or higher) or 4A0034 (input voltage lower than 460 V).

2. An oPE02 error will occur if the motor rated current in E2-01 is set-lower than the motor no-load current in E2-03. Set E2-03 correctly to prevent this error.

## E2-11: Motor Rated Power

Sets the motor rated power in kW. If Auto-Tuning completes successfully, the value entered to T1-02 will automatically be saved to E2-11.

| No.   | Parameter Name    | Setting Range     | Default                |
|-------|-------------------|-------------------|------------------------|
| E2-11 | Motor Rated Power | 0.00 to 370.00 kW | Determined by<br>o2-04 |

#### E5-02: Motor Rated Power

Sets the rated power of the motor. Determined by the value set to T2-04 during Stationary Auto-Tuning for PM motors.

| No.   | Parameter Name    | Setting Range     | Default                |
|-------|-------------------|-------------------|------------------------|
| E5-02 | Motor Rated Power | 0.10 to 370.00 kW | Determined by<br>o2-04 |

A Start-Up Programming & Operation

## E5-03: Motor Rated Current

Sets the motor rated current in amps. Automatically set when the value is entered to T2-06 during Auto-Tuning.

| No.   | Parameter Name      | Setting Range                     | Default                |
|-------|---------------------|-----------------------------------|------------------------|
| E5-03 | Motor Rated Current | 10 to 200% of drive rated current | Determined by<br>o2-04 |

Note: The number of decimal places in the parameter value depends on the drive model. This value has two decimal places (0.01 A) if the drive is set for a maximum applicable motor capacity up to and including 11 kW, and one decimal place (0.1 A) if the maximum applicable motor capacity is higher than 11 kW.

## **E5-04: Number of Motor Poles**

Sets the number of motor poles. Automatically set when the value is entered to T2-08 during Auto-Tuning.

| No.   | Parameter Name        | Setting Range | Default                |
|-------|-----------------------|---------------|------------------------|
| E5-04 | Number of Motor Poles | 2 to 48       | Determined by<br>o2-04 |

## **E5-05: Motor Stator Resistance (r1)**

Set the resistance for one motor phase. Do not enter the line-to-line resistance into E5-05 when measuring the resistance manually.

| No.   | Parameter Name               | Setting Range            | Default                |
|-------|------------------------------|--------------------------|------------------------|
| E5-05 | Motor Stator Resistance 方限公司 | 0.000 to 65.000 $\Omega$ | Determined by<br>o2-04 |

## ■ E5-06: Motor d-Axis Inductance (Ld)、維修 此手冊零組件

Sets the d-Axis inductance in 0.01 mH units 百舌: 037-466333

| No.   | Parameter Name service@repairt | W.COSetting Range | Default                |
|-------|--------------------------------|-------------------|------------------------|
| E5-06 | Motor d-Axis Inductance        | 0.00 to 300.00 mH | Determined by<br>o2-04 |

## E5-07: Motor q-Axis Inductance (Lq)/w.repairtw.com

Sets the q-Axis inductance in 0.01 mH units.

| No.   | Parameter Name          | Setting Range     | Default                |
|-------|-------------------------|-------------------|------------------------|
| E5-07 | Motor q-Axis Inductance | 0.00 to 600.00 mH | Determined by<br>o2-04 |

## E5-09: Motor Induction Voltage Constant 1 (Ke)

Sets the induced peak voltage per phase in units of 0.1 mV/(rad/s) [electrical angle]. Set this parameter when using an IPM motor with variable torque.

| No.   | Parameter Name                     | Setting Range            | Default                |
|-------|------------------------------------|--------------------------|------------------------|
| E5-09 | Motor Induction Voltage Constant 1 | 0.0 to 2000.0 mV/(rad/s) | Determined by<br>o2-04 |

Note: Set E5-24 to 0 when setting E5-09. However, setting both E5-09 and E5-24 to 0 will trigger an alarm. An alarm will also be triggered if neither E5-09 nor E5-24 are set to 0.

## E5-24: Motor Induction Voltage Constant 2 (Ke)

Set the induced phase-to-phase rms voltage in units of 0.1 mV/(r/min) [mechanical angle]. Set this parameter when using an SPM Motor.

| No.   | Parameter Name                     | Setting Range            | Default                |
|-------|------------------------------------|--------------------------|------------------------|
| E5-24 | Motor Induction Voltage Constant 2 | 0.0 to 6500.0 mV/(r/min) | Determined by<br>o2-04 |

Note: Set E5-24 to 0.0 when setting E5-09. However, setting both E5-09 and E5-24 to 0.0 will trigger an alarm. An alarm will also be triggered if neither E5-09 nor E5-24 are set to 0.0.

## H3-03, H3-04: Terminal A1 Gain and Bias Settings

Parameter H3-03 sets the level of the selected input value that is equal to 10 Vdc (20 mA) input at terminal A1 (gain). Parameter H3-04 sets the level of the selected input value that is equal to 0 V (4 mA, 0 mA) input at terminal A1 (bias). Use both parameters to adjust the characteristics of the analog input signal to terminal A1.

| No.   | Name                     | Setting Range    | Default |
|-------|--------------------------|------------------|---------|
| H3-03 | Terminal A1 Gain Setting | -999.9 to 999.9% | 100.0%  |
| H3-04 | Terminal A1 Bias Setting | -999.9 to 999.9% | 0.0%    |

#### Setting Examples

• Gain H3-03 = 200%, bias H3-04 = 0, terminal A1 as frequency reference input (H3-02 = 0):

A 10 Vdc input is equivalent to a 200% frequency reference and 5 Vdc is equivalent to a 100% frequency reference. Since the drive output is limited by the maximum frequency parameter (E1-04), the frequency reference will be equal to E1-04 above 5 Vdc.

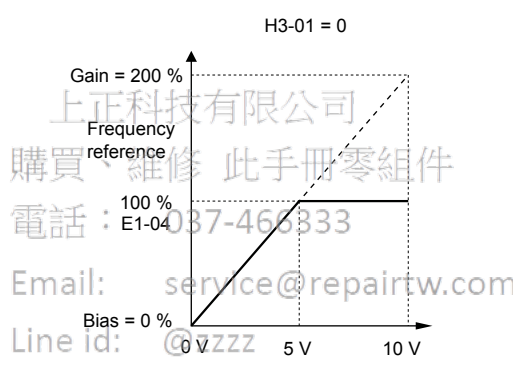

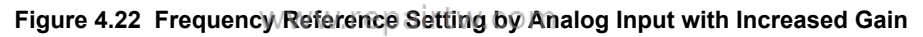

• Gain H3-03 = 100%, bias H3-04 = -25%, terminal A1 as frequency reference input:

An input of 0 Vdc will be equivalent to a -25% frequency reference.

When parameter H3-01 = 0, the frequency reference is 0% between 0 and 2 Vdc input.

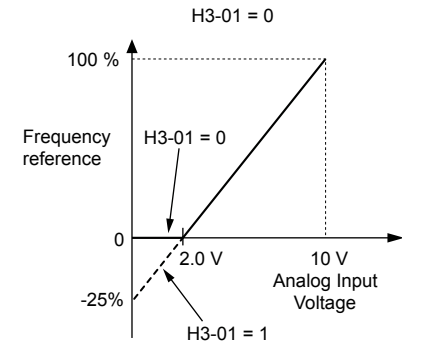

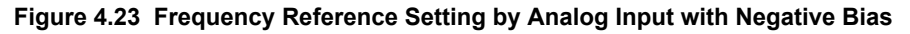

## H3-11, H3-12: Terminal A2 Gain and Bias Setting

Parameter H3-11 sets the level of the input value selected that is equal to 10 Vdc input or 20 mA input to terminal A2.

Parameter H3-12 sets the level of the input value selected that is equal to 0 V, 4 mA or 0 mA input at terminal A2.

Use both parameters to adjust the characteristics of the analog input signal to terminal A2. The setting works in the same way as parameters H3-03 and H3-04 for analog input A1.

| No.   | Name                     | Setting Range    | Default |
|-------|--------------------------|------------------|---------|
| H3-11 | Terminal A2 Gain Setting | -999.9 to 999.9% | 100.0%  |
| H3-12 | Terminal A2 Bias Setting | -999.9 to 999.9% | 0.0%    |

## ■ L2-01: Momentary Power Loss Operation Selection

When a momentary power loss occurs (DC bus voltage falls below the level set in L2-05), the drive can automatically return to the operation it was performing prior to the power loss based on certain conditions.

| No.   | Name                                     | Setting Range | Default |
|-------|------------------------------------------|---------------|---------|
| L2-01 | Momentary Power Loss Operation Selection | 0 to 2        | 2       |

#### Setting 0: Disabled

If power is not restored within 15 ms, a Uv1 fault will result and the motor coasts to stop.

#### Setting 1: Recover within L2-02

When a momentary power loss occurs, the drive output will be shut off. If the power returns within the time set to parameter L2-02, the drive will perform Speed Search and attempt to resume operation. If the power does not return within this time, it will trigger a Uv1 fault.

#### Setting 2: Recover as long as CPU Has Power

When a momentary power loss occurs, the drive output will be shut off. If the power returns and the drive control circuit has power, the drive will attempt to perform Speed Search and resume the operation. This will not trigger a Uv1 fault.

#### Notes on Settings 1 and 2

- "Uv" will flash on the operator while the drive is attempting to recover from a momentary power loss. A fault signal is not output at this time.
- When using a magnetic contactor between the motor and the drive, keep the magnetic contactor closed as long as the drive attempts to restart with Speed Search.

## ■ L2-02: Momentary Power Loss Ride-Thru Time 66333

Sets the maximum time allowed to ride through a power loss. If power loss operation exceeds this time, the drive will attempt to accelerate back to the frequency reference. This parameter is valid if L2-01 = 1.

**Note:** The amount of time the drive is capable of recovering after a power loss is determined by the capacity of the drive. Drive capacity determines the upper limit for L2-02.

| No.   | Name Name                           | Setting Range | Default             |
|-------|-------------------------------------|---------------|---------------------|
| L2-02 | Momentary Power Loss Ride-Thru Time | 0.0 to 25.5 s | Determined by o2-04 |

## ■ L4-05: Frequency Reference Loss Detection Selection

The drive can detect a loss of an analog frequency reference from input A1 or A2. Frequency reference loss is detected when the frequency reference drops below 10% of the reference or below 5% of the maximum output frequency within 400 ms.

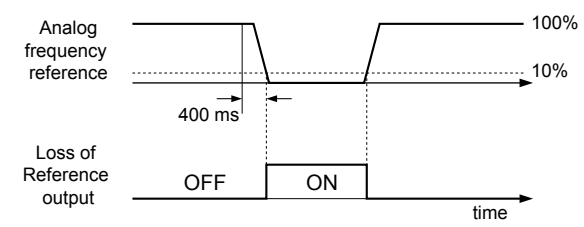

Figure 4.24 Loss of Reference Function

Parameter L4-05 selects the operation when a frequency reference loss is detected.

| No.   | Name                                         | Setting Range | Default |
|-------|----------------------------------------------|---------------|---------|
| L4-05 | Frequency Reference Loss Detection Selection | 0, 1          | 1       |

#### Setting 0: Stop

Drive follows the frequency reference (which is no longer present) and stops the motor.

#### Setting 1: Continue Operation with Reduced Frequency Reference

The drive will continue operation at the percent of the previous frequency value set to parameter L4-06. When the external frequency reference value is restored, the operation is continued with the frequency reference.

## ■ L4-06: Frequency Reference at Reference Loss

Sets the frequency reference level at which the drive runs when L4-05 = 1 and when detecting a reference loss. The value is set as a percentage of the frequency reference before the loss was detected.

| No.   | Name                                  | Setting Range | Default |
|-------|---------------------------------------|---------------|---------|
| L4-06 | Frequency Reference at Reference Loss | 0.0 to 100.0% | 80.0%   |

上正科技有限公司 購買、維修 此手冊零組件 電話: 037-466333 Email: service@repairtw.com Line id: @zzzz www.repairtw.com

4

## ■ L5-01: Number of Auto Restart Attempts

Sets the number of times that the drive may attempt to restart itself.

Parameter L5-05 determines the method of incrementing the restart counter. When the counter reaches the number set to L5-01, the operation stops and the fault must be manually cleared and reset.

The restart counter is incremented at each restart attempt, regardless of whether the attempt was successful. When the counter reaches the number set to L5-01, the operation stops and the fault must be manually cleared and reset.

The number of fault restarts is reset to zero when:

- The drive operates normally for 10 minutes following a fault restart.
- A fault is cleared manually after protective functions are triggered.
- The power supply is cycled.

| No.   | Name                            | Setting Range | Default |
|-------|---------------------------------|---------------|---------|
| L5-01 | Number of Auto Restart Attempts | 0 to 10 Times | 0 Times |

## L5-03: Time to Continue Making Fault Restarts (enabled only when L5-05 = 0)

Although the drive will continue to execute fault restarts, this parameter will cause a fault if a fault restart cannot occur after the time set to L5-03 passes.

All major faults will cause the drive to stop. For some faults it is possible to configure the drive to attempt a restart automatically. After the fault occurs, the drive baseblocks for L2-03 seconds. After the baseblock is removed, the drive checks if a fault condition still exists. If no fault condition exists, the drive will attempt to restart the motor. If the restart is successful, the drive performs a Speed Search (Regardless of the status of b3-01 "Speed Search Selection") from the set speed command and the Auto Restart Attempts count is increased by one. Even if the restart fails, the restart count is increased by one as long as the drive attempted to rotate the motor. The restart count will not be incremented if the restart is not attempted due to a continuing fault condition, (i.e., an ov fault). The drive waits L5-03 seconds before attempting another restart.

| No.   | Name Name                                   | Setting Range   | Default |
|-------|---------------------------------------------|-----------------|---------|
| L5-03 | Time to Continue Making Fault Restarts 6333 | 0.00 to 600.0 s | 180.0 s |

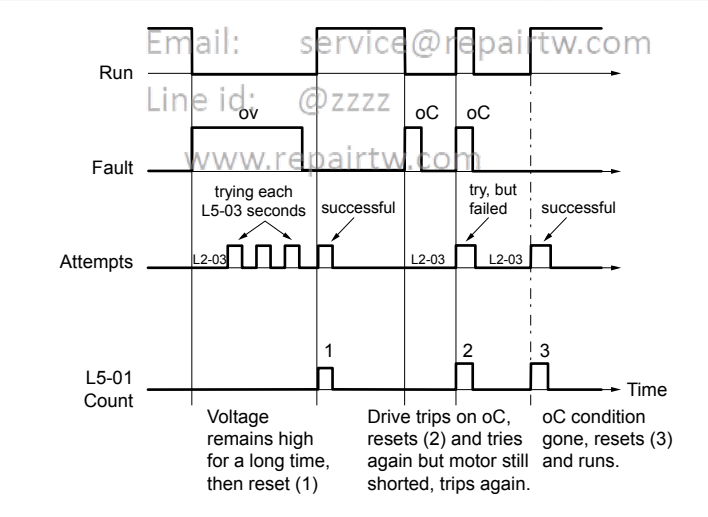

Figure 4.25 Automatic Restart Timing Diagram

The auto restart count is reset back to 0 if any of the following occur:

- No further faults for 10 minutes after the last retry.
- The drive power is turned off (the drive must be without power long enough to let control power dissipate).
- The RESET key is pushed after the last reset attempt.

The setting of parameter L5-02 determines whether the fault output (MA-MB) will be closed during an auto restart attempt.

The setting of L5-02 can be important when using the drive with other equipment.

The following faults will allow the Auto Restart function to initiate:

- oC (Overcurrent)
- LF (Output Phase Loss)

- PF (Input Phase Loss)
- oL1 (Motor Overload)
- oL3 (Overtorque Detection 1)
- oL2 (Drive Overload)
- ov (Overvoltage)
- GF (Ground Fault)
- Uv1 (Undervoltage)
- oH1 (Heatsink Overheat)

In order for auto restart after a Uv1 fault, Momentary Power Loss Ride-thru must be enabled (L2-01= 1: "Power Loss Ridethru Time"). Setting H2-01, H2-02 or H2-03 to 1E configures a digital output as "Restart Enabled" to signal if an impending auto restart is possible.

## ■ L6-01: Torque Detection Selection 1

The torque detection function is triggered when the current or torque exceed the levels set to L6-02 for longer than the time set to L6-03. L6-01 selects the conditions for detection and the operation that follows.

| No.   | Name                         | Setting Range | Default |
|-------|------------------------------|---------------|---------|
| L6-01 | Torque Detection Selection 1 | 0 to 12       | 0       |

#### Setting 0: Disabled

#### Setting 1: oL3 at Speed Agree (Alarm)

Overtorque detection is active only when the output speed is equal to the frequency reference (i.e., no detection during acceleration and deceleration). The operation continues after detecting overtorque and triggering an oL3 alarm.

#### Setting 2: oL3 at Run (Alarm)

Overtorque detection works as long as the Run command is active. The operation continues after detecting overtorque and triggering an oL3 alarm. 037-466333

#### Setting 3: oL3 at Speed Agree (Fault)

Overtorque detection is active only when the output speed is equal to the frequency reference (i.e., no detection during acceleration and deceleration). The operation stops and triggers an oL3 fault.

#### Setting 4: oL3 at Run (Fault)

Overtorque detection works as long as a Run command is active. The operation stops and triggers an oL3 fault.

#### Setting 5: UL3 at Speed Agree (Alarm)

Undertorque detection is active only when the output speed is equal to the frequency reference (i.e., no detection during acceleration and deceleration). The operation continues after detecting overtorque and triggering a UL3 alarm.

#### Setting 6: UL3 at Run (Alarm)

Undertorque detection works as long as the Run command is active. The operation continues after detecting overtorque and triggering a UL3 alarm.

#### Setting 7: UL3 at Speed Agree (Fault)

Undertorque detection is active only when the output speed is equal to the frequency reference (i.e., no detection during acceleration and deceleration). The operation stops and triggers a UL3 fault.

#### Setting 8: UL3 at Run (Fault)

Undertorque detection works as long as a Run command is active. The operation stops and triggers a UL3 fault.

#### Setting 9: UL6 at Speed Agree (Alarm)

Motor Underload detection is active only when the output speed is equal to the frequency reference (i.e., no detection during acceleration and deceleration). The operation continues after detection and triggers a UL6 alarm.

#### Setting 10: UL6 at Run (Alarm)

Motor Underload detection works as long as the Run command is active. The operation continues after detection and triggers a UL6 alarm.

4

#### Setting 11: UL6 at Speed Agree (Fault)

Motor Underload detection is active only when the output speed is equal to the frequency reference (i.e., no detection during acceleration and deceleration). The operation stops and triggers a UL6 fault.

#### Setting 12: UL6 at Run (Fault)

Motor Underload detection works as long as a Run command is active. The operation stops and triggers a UL6 fault.

## L6-02: Torque Detection Level 1

Sets the detection levels for torque detection function 1 as a percentage of the drive rated output current.

| No.   | Name                     | Setting Range | Default |
|-------|--------------------------|---------------|---------|
| L6-02 | Torque Detection Level 1 | 0 to 300%     | 15%     |

Note: The torque detection level 1 (L6-02) can also be supplied by an analog input terminal set to  $H3-\Box\Box = 7$ . Here, the analog value has priority and the setting in L6-02 is disregarded.

## L6-03: Torque Detection Time 1

Determines the time required to trigger an alarm or fault after exceeding the level in L6-02.

| No.   | Name                    | Setting Range | Default |
|-------|-------------------------|---------------|---------|
| L6-03 | Torque Detection Time 1 | 0.0 to 10.0 s | 10.0 s  |

## o2-03: User Parameter Default Value

After completely setting up drive parameters, save the values as user-set defaults with parameter o2-03. After saving the values, parameter A1-03 (Initialize Parameters) will offer the choice of "1110: User Initialize". Selecting 1110 resets all parameters to the user-set default values. *Refer to A1-03: Initialize Parameters on page 157* for details on drive initialization.

| No.   | Name、維修 止手冊雲組                | Setting Range | Default |
|-------|------------------------------|---------------|---------|
| 02-03 | User Parameter Default Value | 0 to 2        | 0       |
|       | 自言古 ・ 037-466333             |               |         |

# Setting 0: No Change (Awaiting Command)

#### Setting 1: Set User Initialize Values

Email: service@repairtw.com

The current parameter settings are saved as user-set default for a later User Initialization. Setting o2-03 to 1 and pressing the ENTER key saves the values and returns the display to 0.

#### Setting 2: Clear User Initialize Values

All user-set defaults for "User Initialize" are cleared. Setting o2-03 to 2 and pressing the ENTER key erases the values and returns the display to 0.

www.repairtw.com

## o2-05: Frequency Reference Setting Method Selection

Determines if the ENTER key must be pressed after changing the frequency reference using the HOA keypad while in Drive Mode.

| No.   | Name                                         | Setting Range | Default |
|-------|----------------------------------------------|---------------|---------|
| 02-05 | Frequency Reference Setting Method Selection | 0, 1          | 0       |

#### Setting 0: ENTER Key Required

The ENTER key must be pressed every time the frequency reference is changed using the HOA keypad for the drive to accept the change.

#### Setting 1: ENTER Key not Required

The output frequency changes immediately when the reference is changed by the up or down arrow keys on the HOA keypad. The ENTER key does not need to be pressed. The frequency reference (Fref) is saved to memory after remaining unchanged for 5 seconds.

## 4.8 Auto-Tuning

## Types of Auto-Tuning

The drive offers different types of Auto-Tuning for induction motors and permanent magnet motors. The type of Auto-Tuning used differs further based on the control mode and other operating conditions. Refer to the tables below to select the type of Auto-Tuning that bests suits the application. *Refer to Start-Up Flowcharts on page 119* for directions on executing Auto-Tuning.

**Note:** The drive will only show Auto-Tuning parameters that are valid for the control mode that has been set in A1-02. If the control mode is for an induction motor, the Auto-Tuning parameters for PM motors will not be available.

## Auto-Tuning for Induction Motors

This feature automatically sets the V/f pattern and motor parameters  $E1-\Box\Box$  and  $E2-\Box\Box$  for an induction motor.

| Туре                                                   | Setting   | Application Conditions and Benefits                                                                                                    | Control<br>Mode |
|--------------------------------------------------------|-----------|----------------------------------------------------------------------------------------------------|-----------------|
|                                                        |           |                                                                                                    | V/f             |
|                                                        |           | • The drive is used in V/f Control and other Auto-Tuning selections are not possible.                                                                                                    |                 |
|                                                        |           | Drive and motor capacities differ.                                                                                                    |                 |
| Stationary Auto-Tuning for Line-<br>to-Line Resistance | T1-01 = 2 | • Tunes the drive after the cable between the drive and motor has been replaced with a cable over 50 m long. Assumes Auto-Tuning has already been performed.                                               | YES             |
|                                                        |           | • Should not be used for any vector control modes unless the motor cable has changed.                                                                                                    |                 |
| Potational Auto Tuning for V/f                         | 購買        | Recommended for applications using Speed Estimation Speed Search or using     the Energy Saving function in V/f Control.                                                                                   |                 |
| Control                                                | T1-01 = 3 | <ul> <li>Assumes motor can rotate while Auto-Tuning is executed. Increases accuracy<br/>for certain functions like torque compensation, slip compensation, Energy<br/>Saving, and Speed Search.</li> </ul> | YES             |

#### Table 4.18 Types of Auto-Tuning for Induction Motors

*Table 4.19* lists the data that must be entered for Auto-Tuning. Make sure this data is available before starting Auto-Tuning. The necessary information is usually listed on the motor nameplate or in the motor test report provided by the motor manufacturer. Also refer to page *121* for details on Auto-Tuning processes and selections.

#### Table 4.19 Auto-Tuning Input Data

|                       |                      |                              | Tuning Type (T1-01)                |     |
|-----------------------|----------------------|------------------------------|------------------------------------|-----|
| Input Value           | Input Parameter Unit | 2<br>Line-to-Line Resistance | 3<br>Rotational for<br>V/f Control |     |
| Motor rated power     | T1-02                | kW                           | YES                                | YES |
| Motor rated voltage   | T1-03                | Vac                          | -                                  | YES |
| Motor rated current   | T1-04                | А                            | YES                                | YES |
| Motor rated frequency | T1-05                | Hz                           | -                                  | YES |
| Number of motor poles | T1-06                | _                            | -                                  | YES |
| Motor rated Speed     | T1-07                | r/min                        | _                                  | YES |
| Motor iron loss       | T1-11                | W                            | _                                  | YES |

## Auto-Tuning for Permanent Magnet Motors

Automatically sets the V/f pattern and motor parameters  $E1-\Box\Box$  and  $E5-\Box\Box$  when a PM motor is used.

### Table 4.20 Types of Auto-Tuning for Permanent Magnet Motors

| Тиро                           | Sotting   | Application Conditions and Papafita                                           | Control Mode |
|--------------------------------|-----------|-------------------------------------------------------------------------------|--------------|
| туре                           | Setting   | Application conditions and benefits                                           | OLV/PM       |
| PM Motor Parameter<br>Settings | T2-01 = 0 | Motor does not rotate during Auto-Tuning.                                     | VFS          |
|                                |           | • Motor test report or motor data similar to <i>Table 4.21</i> are available. | 1125         |

*Table 4.21* lists the data that must be entered for Auto-Tuning. Make sure the data is available before starting Auto-Tuning. The necessary information is usually listed on the motor nameplate or in the motor test report provided by the motor manufacturer. Also refer to page *122* for details on the Auto-Tuning process and selection.

| Table 4.2 | 1 Auto | -Tuning | Input | Data |
|-----------|--------|---------|-------|------|
|-----------|--------|---------|-------|------|

|                                         |                                    | Unit              | Tuning Type (T2-01)              |
|-----------------------------------------|------------------------------------|-------------------|----------------------------------|
| Input Value                             | Input Parameter                    |                   | 0<br>Motor Parameter<br>Settings |
| Control Mode                            | A1-02                              | -                 | 5                                |
| Motor Type                              | T2-03                              | -                 | -                                |
| Motor Rated Power                       | T2-04                              | kW                | YES                              |
| Motor Rated Voltage                     | T2-05                              | Vac               | YES                              |
| Motor Rated Current                     | T2-06                              | А                 | YES                              |
| Motor Rated Frequency                   | T2-07                              | Hz                | YES                              |
| Number of Motor Poles                   | 上下科技有T2-08公司                       | -                 | YES                              |
| Stator Single-phase Resistance          |                                    | Ω                 | YES                              |
| d-Axis Inductance 外科 是                  | (· 征修 J <sub>12-11</sub> 而令俎1      | mH                | YES                              |
| q-Axis Inductance                       | £ : 037- <b>1</b> 2512333          | mH                | YES                              |
| Induced Voltage Constant Unit Selection | T2-13                              | mVs/rad (elec.)   | YES                              |
| Voltage Constant <sup> </sup>           | ill: servi <del>ge</del> @repairtv | V. CmVmin (mech.) | YES                              |
| Tuning Pull-in Current                  | id: @77772-15                      | A                 | -                                |
| T2 Tuning Start                         | T2-18                              | _                 | YES                              |

<1> It is only necessary to input either T2-13 or T2-14. Select one and leave the other empty.

<2> Dependent upon T2-13 setting.

## • Before Auto-Tuning the Drive

Check the items below before Auto-Tuning the drive.

## Basic Auto-Tuning Preparations

- Auto-Tuning requires the user to input data from the motor nameplate or motor test report. Make sure this data is available before Auto-Tuning the drive.
- For best performance, the drive input supply voltage must be at least equal to or greater than the motor rated voltage.
  - **Note:** Better performance is possible when using a motor with a base voltage that is lower than the input supply voltage (20 V for 200 V class models and 40 V for 400 V class models). This is particularly important when operating the motor above 90% of base speed, where high torque precision is required.
- To cancel Auto-Tuning, press the OFF key on the HOA keypad.
- When using a motor contactor, make sure it is closed throughout the Auto-Tuning process.

| •••        |                                                    |                                         |                                                  |  |  |  |
|------------|----------------------------------------------------|-----------------------------------------|--------------------------------------------------|--|--|--|
| Motor Type | Auto-Tuning Type                                   | Digital Input                           | Digital Output                                   |  |  |  |
| Induction  | Stationary Auto-Tuning for Line-to-Line Resistance |                                         | Maintains the status at the start of Auto-Tuning |  |  |  |
| Motor      | Rotational Auto-Tuning for V/f Control             | Digital input functions<br>are disabled | Functions the same as during normal operation    |  |  |  |
| PM Motor   | PM Motor Parameter Settings                        |                                         | Digital output functions are disabled.           |  |  |  |

#### Table 4.22 Auto-Tuning Input Data
### Notes on Stationary Auto-Tuning

Stationary Auto-Tuning modes analyze motor characteristics by injecting current into the motor for approximately one minute.

**WARNING!** Electrical Shock Hazard. When executing stationary Auto-Tuning, voltage is applied to the motor before the motor rotates. Do not touch the motor until Auto-Tuning is completed. Failure to comply may result in injury or death from electrical shock.

**WARNING!** Sudden Movement Hazard. If installed, do not release the mechanical brake during Stationary Auto-Tuning. Inadvertent brake release may cause damage to equipment or injury to personnel. Ensure that the mechanical brake release circuit is not controlled by the drive multi-function digital outputs.

#### Stationary Auto-Tuning for Line-to-Line Resistance

- Perform when entering motor data manually while using motor cables longer than 50 m.
- If the motor cables have been replaced with cables more than 50 m long after Auto-Tuning has already been performed, use Stationary Auto-Tuning for line-to-line resistance.

### Auto-Tuning Interruption and Fault Codes

If tuning results are abnormal or the OFF key is pressed before completion, Auto-Tuning will be interrupted and a fault code will appear on the HOA keypad.

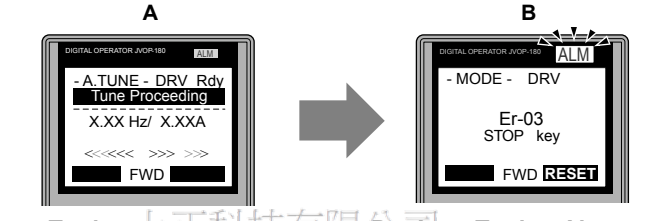

A – During Auto-Tuning上正科技有限B–Auto-Tuning Aborted

Figure 4.26 Auto-Tuning Aborted Display

### Auto-Tuning Operation Example: 037-466333

YASKAWA ELECTRIC TOEP C710616 45F YASKAWA AC Drive - Z1000 User Manual

The following example demonstrates Rotational Auto-Tuning for V/f pairtw.com

### Selecting the Type of Auto-Tuningd: @zzzz

|    | Step                                                                                           |          | Display/Result                                                                                                    |                               |
|----|------------------------------------------------------------------------------------------------|----------|----------------------------------------------------------------------------------------------------|-------------------------------|
| 1. | Turn on the power to the drive. The initial display appears.                                   | <b>→</b> | - MODE - DRV Rdy<br>Freq Ref(A))<br>U1-01= 0.00Hz<br>U1-02= 0.00Hz[ <u>SEQ</u> ]<br>U1-03= 0.00 A <u>LREF</u><br>FWD  | amming                        |
| 2. | Press or until the Auto-Tuning display appears.                                                | <b>→</b> | - MODE - PRG<br>Auto-Tuning<br>AUTO<br>HELP FWD DATA                                                                  | Start-Up Progr<br>& Operation |
| 3. | Press <b>ENTER</b> to display T1-01 and the current setting (0: Rotational Auto-Tuning).       | <b>→</b> | - A.TUNE - PRG Rdy<br>Tuning Mode Sel<br>T1-11 = 2 *2*<br>Line-to-Line<br>ESC FWD DATA                                | 4                             |
| 4. | Press ENTER. The T1-01 setting flashes and can now be changed.                                 | <b>→</b> | - A.TUNE - PRG Rdy<br>Tuning Mode Sel<br>T1-01= 2 -2-<br>Line-to-Line<br>10"<br>↓ ↓ ↓ ↓ ↓ ↓ ↓ ↓ ↓ ↓ ↓ ↓ ↓ ↓ ↓ ↓ ↓ ↓ ↓ |                               |
| 5. | The setting is already 0 (Rotational Auto-Tuning). Do not change the setting.<br>Press Exter . | -        | Entry Accepted                                                                                                    |                               |

### 4.8 Auto-Tuning

| Step                                                                        |          | Display/Result                                                            |
|-----------------------------------------------------------------------------|----------|---------------------------------------------------------------------------|
| <b>6.</b> The display automatically returns to the display shown in Step 3. | <b>→</b> | - A.TUNE - PRG Rdy<br>Tuning Mode Sel<br>T1-01= 3 *3*<br>V/f Engy Sav Tun |

### Enter Data from the Motor Nameplate

After selecting the type of Auto-Tuning, enter the data required from the motor nameplate.

**Note:** These instructions continue from Step 6 in "Selecting the Type of Auto-Tuning".

|    | Step                                                                                                    | Display/Result                                                                                                    |
|----|----------------------------------------------------------------------------------------------------|----------------------------------------------------------------------------------------------------|
| 1. | Press $\frown$ to access the motor output power parameter T1-02.                                                                                                    | -A.TUNE - PRG Rdy<br>Mtr Rated Power<br>T1-02 = 0.75kW<br>(0.00 - 650.00)<br>"0.75kW"<br>ESC FWD DATA                                                                                                   |
| 2. | Press ENTER to view the default setting.                                                                                                    | - A.TUNE - PRG Rdy<br>Mtr Rated Power<br>T1-02= 000.75kW<br>(0.00 - 650.00)<br>"0.75kW"<br>← FWD →                                                                                                    |
| 3. | Press left , right , RESET , $\Lambda$ , and $V$ to enter the motor power nameplate data in $\star$ W.                                                                                                    | -A.TUNE - PRG Rdy<br>Mtr Rated Power<br>T1-02= 000.40 WW<br>(0.00 ~ 650.00)<br>"0.75kW"<br>← FWD →                                                                                                    |
| 4. | Press to save the setting.<br>Press to save the setting.<br>正科技有限公司<br>購買、維修 此手冊零組件→<br>雪託: 037-466333                                                                                                    | Entry Accepted                                                                                                    |
| 5. | The display automatically returns to the display in Step 1. service@repairtw.co<br>Line id: @zzzz                                                                                                    | -A.TUNE - PRG Rdy<br>Mtr Rated Power<br>T1-102= 0.40kW<br>(0.00 ~ 650.00)<br>'0.75kW"<br>ESC FWD DATA                                                                                                   |
| 6. | WWW.repairtw.com         Repeat Steps 1 through 5 to set the following parameters:         • T1-03, Motor Rated Voltage         • T1-04, Motor Rated Current         • T1-05, Motor Base Frequency         • T1-06, Number of Motor Poles         • T1-07, Motor Base Frequency | -A.TUNE - PRG<br>Rated Voltage<br>T1-02 = 200.0VAC<br>(0.0 ~ 255.0)<br>"200.0VAC"<br>ESC FWD DATA<br>-A.TUNE - PRG<br>Mtr Rated Slip<br>T1-102 = X.XX Hz<br>(0.00 ~ 20.00)<br>"X.XX Hz"<br>ESC FWD DATA |

Note: To execute Stationary Auto-Tuning for line-to-line resistance only, set parameters T1-02 and T1-04.

### Starting Auto-Tuning

**WARNING!** Sudden Movement Hazard. The drive and motor may start unexpectedly during Auto-Tuning, which could result in death or serious injury. Ensure the area surrounding the drive motor and load are clear before proceeding with Auto-Tuning.

**WARNING!** Electrical Shock Hazard. High voltage will be supplied to the motor when Stationary Auto-Tuning is performed even with the motor stopped, which could result in death or serious injury. Do not touch the motor until Auto-Tuning has been completed.

**NOTICE:** Rotational Auto-Tuning will not function properly if a holding brake is engaged on the load. Failure to comply could result in improper operation of the drive. Ensure the motor can freely spin before beginning Auto-Tuning.

Enter the required information from the motor nameplate. Press **I** to proceed to the Auto-Tuning start display.

**Note:** These instructions continue from Step 6 in "Enter Data from the Motor Nameplate".

|    | Step                                                                                                    |          | Display/Result                                                                |
|----|----------------------------------------------------------------------------------------------------|----------|-------------------------------------------------------------------------------|
| 1. | After entering the data listed on the motor nameplate, press of to confirm.                                                                            | +        | - A.TUNE - DRV Rdy<br>Auto-Tuning<br>                                         |
| 2. | Press to activate Auto-Tuning. DRV flashes. The drive begins by injecting current into the motor for about 1 min, and then starts to rotate the motor. | <b>→</b> | -A.TUNE - DRV Rdy<br>Tune Proceeding<br>X.XX Hz/ X.XXA<br>«««« >>> >>><br>FWD |
| 3. | Auto-Tuning finishes in approximately one to two minutes.                                                                                              | <b>→</b> | - MODE - DRV<br>End<br>Tune Successful<br>FWD RESET                           |

# T1: Parameter Settings during Induction Motor Auto-Tuning

The T1-DD parameters set the Auto-Tuning input data for induction motor tuning.

Note: For motors operating in the field weakening range, first perform the Auto-Tuning with the base data. After Auto-Tuning is complete, change E1-04, Maximum Output Frequency, to the desired value vice @repairtw.com

### T1-01: Auto-Tuning Mode Selection @zzzz

Sets the type of Auto-Tuning to be used. *Refer to Auto-Tuning for Induction Motors on page 143* for details on the different types of Auto-Tuning.

| No.   | Name                       | Setting Range | Default |
|-------|----------------------------|---------------|---------|
| T1-01 | Auto-Tuning Mode Selection | 2, 3          | 2       |

#### Setting 2: Stationary Auto-Tuning for Line-to-Line Resistance

Setting 3: Rotational Auto-Tuning for V/f Control Energy Saving

#### T1-02: Motor Rated Power

Sets the motor rated power according to the motor nameplate value.

Note: Use the following formula to convert HP to kW:  $kW = HP \ge 0.746$ .

| No.   | Name              | Setting Range     | Default             |
|-------|-------------------|-------------------|---------------------|
| T1-02 | Motor Rated Power | 0.00 to 650.00 kW | Determined by o2-04 |

### T1-03: Motor Rated Voltage

Sets the motor rated voltage according to the motor nameplate value. Enter the voltage base speed when the motor operates above base speed. Enter the voltage needed to operate the motor under no-load conditions at rated speed to T1-03.

| No.   | Name                | Setting Range      | Default     |
|-------|---------------------|--------------------|-------------|
| T1-03 | Motor Rated Voltage | 0.0 to 255.0 V <1> | 200.0 V <1> |

<1> Values shown are specific to 200 V class drives. Double value for 400 V class drives.

# T1-04: Motor Rated Current

Sets the motor rated current according to the motor nameplate value. Enter the current at the motor base speed.

| No.   | Name                | Setting Range                         | Default                |
|-------|---------------------|---------------------------------------|------------------------|
| T1-04 | Motor Rated Current | 10.0 to 300.0% of drive rated current | Determined by<br>o2-04 |

## ■ T1-05: Motor Base Frequency

Sets the motor rated frequency according to the motor nameplate value. If a motor with an extended speed range is used or the motor is used in the field weakening area, enter the maximum frequency to E1-04 after Auto-Tuning is complete.

| No.   | Name                 | Setting Range   | Default |
|-------|----------------------|-----------------|---------|
| T1-05 | Motor Base Frequency | 0.0 to 240.0 Hz | 60.0 Hz |

### T1-06: Number of Motor Poles

Sets the number of motor poles according to the motor nameplate value.

| No.   | Name                  | Setting Range | Default |
|-------|-----------------------|---------------|---------|
| T1-06 | Number of Motor Poles | 2 to 48       | 4       |

# ■ T1-07: Motor Base Speed

Sets the motor rated speed according to the motor nameplate value. Enter the speed at base frequency when using a motor with an extended speed range or if using the motor in the field weakening area.

| No.   | Name正科技有限公司                     | Setting Range    | Default    |
|-------|---------------------------------|------------------|------------|
| T1-07 | Motor Base Speed f 位本 正子 王 (天文日 | 0 to 14400 r/min | 1750 r/min |
|       |                                 |                  |            |

### T1-11: Motor Iron Loss

話: 037-466333

Provides iron loss information to determine the Energy Saving coefficient. T1-11 will first display the value for the motor iron loss that the drive automatically calculated when the motor capacity was entered to T1-02. Enter the motor iron loss value listed to T1-11 if the motor test report is available.

| No.   | Name                        | Setting Range | Default |
|-------|-----------------------------|---------------|---------|
| T1-11 | Motor Iton/Lossrepairtw.com | 0 to 65535 W  | 14 W    |

### ■ T1-12: T1 Tuning Start

Set T1-12 to 0 to start IM Auto-Tuning.

| No.   | Name            | Setting Range | Default |
|-------|-----------------|---------------|---------|
| T1-12 | T1 Tuning Start | 0             | _       |

# T2: Parameter Settings during PM Motor Auto-Tuning

The T2-DD parameters are used to set the Auto-Tuning input data for PM motor tuning.

### T2-01: PM Motor Auto-Tuning Mode Selection

| No.   | Name                                | Setting Range | Default |
|-------|-------------------------------------|---------------|---------|
| T2-01 | PM Motor Auto-Tuning Mode Selection | 0             | 0       |

### Setting 0: PM Motor Parameter Settings

### T2-03: PM Motor Type

Selects the type of PM motor the drive will operate.

| No.   | Name          | Setting Range | Default |
|-------|---------------|---------------|---------|
| T2-03 | PM Motor Type | 0, 1          | 1       |

#### Setting 0: IPM motor

Setting 1: SPM motor

### T2-04: PM Motor Rated Power

Specifies the motor rated power in kilowatts.

| No.   | Name                 | Setting Range     | Default                          |
|-------|----------------------|-------------------|----------------------------------|
| T2-04 | PM Motor Rated Power | 0.00 to 650.00 kW | Determined by o2-04<br>and C6-01 |

### T2-05: PM Motor Rated Voltage

Sets the motor rated voltage.

| No.   | Name                   | Setting Range      | Default              |
|-------|------------------------|--------------------|----------------------|
| T2-05 | PM Motor Rated Voltage | 0.0 to 255.0 V <1> | 200.0 V < <i>l</i> > |

<1> Value shown is specific to 200 V class drives. Double value for 400 V class drives.

### ■ T2-06: PM Motor Rated Current 上正科技有限公司

Enter the motor rated current in amps. 購買、維修 此手冊零組件

| No.   | Name. 027-466233       | Setting Range                              | Default             |
|-------|------------------------|--------------------------------------------|---------------------|
| T2-06 | PM Motor Rated Current | 0.0% to 300.0% of the drive rated current. | Determined by o2-04 |

@zzzz

# ■ T2-07: PM Motor Base Frequency

Enter the motor base frequency in Hz.

T2-07 will be displayed when in OLV/PM. WWW.repairtw.com Note:

| No.            | Name                    | Setting Range   | Default |
|----------------|-------------------------|-----------------|---------|
| T2-07          | PM Motor Base Frequency | 0.0 to 240.0 Hz | 87.5 Hz |
| ■ T2-08: N     | umber of PM Motor Poles |                 |         |
| Enter the numb | er of motor poles.      |                 |         |

| No.   | Name                     | Setting Range | Default |
|-------|--------------------------|---------------|---------|
| T2-08 | Number of PM Motor Poles | 2 to 48       | 6       |

### T2-10: PM Motor Stator Resistance

Enter the motor stator resistance per motor phase.

| No.   | Name                       | Setting Range            | Default             |
|-------|----------------------------|--------------------------|---------------------|
| T2-10 | PM Motor Stator Resistance | 0.000 to 65.000 $\Omega$ | Determined by T2-02 |

### T2-11: PM Motor d-Axis Inductance

Enter the d-Axis inductance per motor phase.

| No.   | Name                       | Setting Range     | Default             |
|-------|----------------------------|-------------------|---------------------|
| T2-11 | PM Motor d-Axis Inductance | 0.00 to 600.00 mH | Determined by T2-02 |

### T2-12: PM Motor q-Axis Inductance

Enter the q-Axis inductance per motor phase.

| No.   | Name                       | Setting Range     | Default             |
|-------|----------------------------|-------------------|---------------------|
| T2-12 | PM Motor q-Axis Inductance | 0.00 to 600.00 mH | Determined by T2-02 |

### ■ T2-13: Induced Voltage Constant Unit Selection

Selects the units used for setting the induced voltage coefficient.

| No.   | Name                                    | Setting Range | Default |
|-------|-----------------------------------------|---------------|---------|
| T2-13 | Induced Voltage Constant Unit Selection | 0, 1          | 0       |

#### Setting 0: mV (r/min)

#### Setting 1: mV (rad/sec)

**Note:** If T2-13 is set to 0, then the drive will use E5-24 (Motor Induction Voltage Constant 2), and will automatically set E5-09 (Motor Induction Voltage Constant 1 (Ke)) to 0.0. If T2-13 is set to 1, then the drive will use E5-09 and will automatically set E5-25 to 0.0.

### T2-14: PM Motor Induced Voltage Constant (Ke)

Enter the motor induced voltage constant (Ke).

| No.   | Name                                   | Setting Range | Default             |
|-------|----------------------------------------|---------------|---------------------|
| T2-14 | PM Motor Induced Voltage Constant (Ke) | 0.0 to 2000.0 | Determined by T2-02 |

### ■ T2-15: Pull-In Current Level for PM-Motor Tuning

Sets the amount of pull-in current. Set as a percentage of the motor rated current.

| No.   | Name                                      | Setting Range | Default |
|-------|-------------------------------------------|---------------|---------|
| T2-15 | Pull-In Current Level for PM Motor Tuning | 0 to 120%     | 30%     |

■ T2-18: T2 Tuning Start Email: service@repairtw.com

Set T2-18 to 0 to start PM motor Auto-Tuning e id: @zzzz

| No.   | Nameww.repairtw.com | Setting Range | Default |
|-------|---------------------|---------------|---------|
| T2-18 | T2 Tuning Start     | 0             | —       |

# 4.9 No-Load Operation Test Run

## No-Load Operation Test Run

This section explains how to operate the drive with the motor decoupled from the load during a test run.

### Before Starting the Motor

Check the following items before operation:

- Ensure the area around the motor is safe.
- Ensure external emergency stop circuitry is working properly and other safety precautions have been taken.

### During Operation

Check the following items during operation:

- The motor should rotate smoothly (i.e., no abnormal noise or oscillation).
- The motor should accelerate and decelerate smoothly.

### No-Load Operation Instructions

The following example illustrates a test run procedure using the HOA keypad.

|    | Step                                                                                                    |           | Display/Result                                                                                     |                               |
|----|----------------------------------------------------------------------------------------------------|-----------|----------------------------------------------------------------------------------------------------|-------------------------------|
| 1. | Before starting the motor, set parameter d1-01, Frequency Reference, to 6 Hz.<br>The Run command from AUTO mode must be OFF.                                                                                                    | -         | _                                                                                                  |                               |
| 2. | 上正科技有限公司<br>Turn on the power to the drive. The initial display appears.<br>購買、維修 此手冊零組件                                                                                                    | <b>→</b>  | - MODE - DRV Rdy<br>Freq Ref(Al)<br>U1-01= 0.00Hz<br>U1-02= 0.00Hz[SEQ<br>U1-03= 0.00A LREF<br>FWD |                               |
| 3. | 電話: 037-466333<br>Email: service@repairtw.<br>Press to give the drive a Run command from HAND mode The HAND light will<br>turn on and the motor will rotate at 6 Hz.<br>www.repairtw.com                                                                                                    | .com<br>→ |                                                                                                    | ing                           |
| 4. | Ensure the motor is rotating in the correct direction and that no faults or alarms occur.                                                                                                    | <b>→</b>  | Motor<br>Forward                                                                                   | art-Up Programmi<br>Operation |
| 5. | If there is no error in step 3, press to increase the frequency reference. Increase the frequency in increments of 10 Hz, verifying smooth operation at all speeds. For each frequency, check the drive output current using monitor U1-03. The current should be well below the motor rated current. | _         | _                                                                                                  | ید<br>عد<br>4                 |
| 6. | The drive should operate normally. Press OFF to stop the motor. The HAND light is OFF and the motor coasts to stop.                                                                                                    | <b>→</b>  |                                                                                                    |                               |

# 4.10 Test Run with Load Connected

# Test Run with the Load Connected

After performing a no-load test run, connect the motor and proceed to run the motor and load together.

### Precautions for Connected Machinery

**WARNING!** Sudden Movement Hazard. Clear all personnel from the drive, motor, and machine area before applying power. System may start unexpectedly upon application of power, causing death or serious injury.

**WARNING!** Sudden Movement Hazard. Always check the operation of any fast stop circuits after they are wired. Fast stop circuits are required to provide safe and quick shutdown of the drive. Prepare to initiate an emergency stop during the test run. Operating a drive with untested emergency circuits could result in death or serious injury.

- The motor should come to a complete stop without problems.
- Connect the load and machinery to the motor.
- Fasten all installation screws properly and check that the motor and connected machinery are held in place.

### Checklist Before Operation

- The motor should rotate in the proper direction.
- The motor should accelerate and decelerate smoothly.

### Operating the Motor under Loaded Conditions

Test run the application similarly to the no-load test procedure when connecting the machinery to the motor.

- Monitor U1-03 for overcurrent during operation.
- If the application permits running the load in the reverse direction, change the motor direction and the frequency reference while watching for abnormal motor oscillation or vibration.
- Correct any problems that occur with hunting, oscillation, and other control-related issues.

電話: 037-466333 Email: service@repairtw.com Line id: @zzzz www.repairtw.com

# 4.11 Verifying Parameter Settings and Backing Up Changes

Use the Verify Menu to check all changes to parameter settings. *Refer to Verifying Parameter Changes: Verify Menu on* page 116.

It is convenient to check all changes to parameters then save the verified parameters as User parameters.

Change the access level or set a password to the drive to prevent accidental modification of parameter settings.

# Backing Up Parameter Values: o2-03

Setting o2-03 to 1 saves all parameter settings before resetting o2-03 to 0. The drive can now recall all the saved parameters by performing a User Initialization (A1-03 = 1110).

| No.   | Parameter<br>Name                | Description                                                                                                    | Setting<br>Range | Default<br>Setting |
|-------|----------------------------------|----------------------------------------------------------------------------------------------------|------------------|--------------------|
| 02-03 | User Parameter<br>Default Values | Lets the user create a set of default settings for a User Initialization.<br>0: Saved/Not Set<br>1: Set Defaults - Saves current parameter settings as the default values for a User<br>Initialization.<br>2: Clear All - Clears the currently saved user settings. After saving the user parameter set<br>value, the items of 1110 (User Initialization) are displayed in A1-03 (User Parameter Default<br>Value). | 0 to 2           | 0                  |
| A1-03 | Initialize<br>Parameters         | Selects a method to initialize the parameters.<br>0: No Initialize<br>1110: User Initialization (The user must first program and store desired settings using<br>parameter o2-03)<br>2220: 2-Wire Initialization (parameter initialized prior to shipment)<br>3330: 3-Wire Initialization<br>3410: HVAC Initialization 正科技有限公司<br>3420: OEM Bypass Initialization                                                   | 0 to 3420        | 0                  |

Parameter Access Level: A1-01 037-466333

Setting the Access Level for "Operation only" (A1-01 = 0) allows the user to access parameters A1- $\Box\Box$  and U $\Box$ - $\Box\Box$  only. Other parameters are not displayed.

Setting the Access Level for "User Parameters" (A1-0 24) allows the user to access only the parameters that have been previously saved as User Parameters. This is helpful when displaying only the relevant parameters for a specific application.

| No.                  | Parameter<br>Name                           | Description                                                                                                    | Setting Range     | Default | ٥               |
|----------------------|---------------------------------------------|----------------------------------------------------------------------------------------------------|-------------------|---------|-----------------|
| A1-01                | Access<br>Level<br>Selection                | Selects which parameters are accessible via the HOA keypad.<br>0: Operation only. A1-01 and A1-04 can be set and monitored, and U□-□□parameters can also be viewed.<br>1: User Parameters. Only recently changed parameters from application parameters A2-01 to A2-16 and A2-17 to A2 -32 can be set and monitored.<br>2: Advanced Access Level. All parameters can be set and monitored.                                                                                                    | 0 to 2            | 2       | t-Up Programmir |
| A2-01<br>to<br>A2-32 | User<br>Parameters 1<br>to 32               | Parameters selected by the user are saved as User Parameters, including recently viewed parameters and parameters specifically selected for quick access. If parameter A2-33 is set to 1, recently viewed parameters will be listed between A2-17 and A2-32. Parameters A2-01 through A2-16 must be manually selected by the user. If A2-33 is set to 0, recently viewed parameters will not be saved to the group of User Parameters. A2-DD parameters are now available for manual programming. | b1-01 to<br>o□-□□ | _       | Star<br>Star    |
| A2-33                | User<br>Parameter<br>Automatic<br>Selection | <ul> <li>0: Parameters A2-01 through A2-32 are reserved for the user to create a group of User Parameters.</li> <li>1: Save history of recently viewed parameters. Recently edited parameters will be saved to A2-17 through A2-32 for quick access. The most recently changed parameter is saved to A2-17. The second most recently changed parameter is saved to A2-18, etc.</li> </ul>                                                                                                    | 0, 1              | 1       |                 |

# Password Settings: A1-04, A1-05

The user can set a password in parameter A1-05 to restrict access to the drive. The password must be entered to A1-04 to unlock parameter access (i.e., parameter setting A1-04 must match the value programmed into A1-05). The following parameters cannot be viewed or edited until the value entered to A1-04 correctly matches the value set to A1-05; A1-01, A1-02, A1-03, A1-06, A1-07, and A2-01 through A2-33.

Note:

Parameter A1-05 is hidden from view. To display A1-05, access parameter A1-04 and press and in simultaneously.

## Copy Function

Parameter settings can be copied to another drive to simplify parameter restoration or multiple drive setup. The drive supports the following copy options:

• HOA Keypad (standard in all models)

The HOA keypad used to operate the drive supports copying, importing, and verifying parameter settings.

• USB Copy Unit and CopyUnitManager

The copy unit is an external option connected to the drive to copy parameter settings from one drive and save those settings to another drive. Refer to the manual supplied with the USB Copy Unit for instructions.

The CopyUnitManager is a PC software tool. It allows the user to load parameter settings from the Copy Unit onto a PC, or from the PC onto a Copy Unit. This is useful when managing parameters for various drives or applications. Refer to the manual supplied with the CopyUnitManager for instructions.

上正科技有限公司 購買、維修 此手冊零組件 電話: 037-466333 Email: service@repairtw.com Line id: @zzzz www.repairtw.com

# 4.12 Test Run Checklist

Review the checklist before performing a test run. Check each item that applies.

| M | No. | Checklist                                                | Page |
|---|-----|----------------------------------------------------------|------|
|   | 1   | Thoroughly read the manual before performing a test run. | -    |
|   | 2   | Turn the power on.                                       | 123  |
|   | 3   | Set the voltage for the power supply to E1-01.           | 134  |

Check the items that correspond to the control mode being used.

**WARNING!** Sudden Movement Hazard. Ensure start/stop and safety circuits are wired properly and in the correct state before energizing the drive. Failure to comply could result in death or serious injury from moving equipment. When programmed for 3-Wire control, a momentary closure on terminal S1 may cause the drive to start.

| M                                           | No.      | Checklist                                                                           | Page       |
|---------------------------------------------|----------|-------------------------------------------------------------------------------------|------------|
| V/f Contro                                  | ol (A1-0 | 2 = 0)                                                                              |            |
|                                             | 4        | Select the best V/f pattern according to the application and motor characteristics. | -          |
|                                             | 5        | Perform Rotational Auto-Tuning for V/f Control if using Energy Saving functions.    | 143        |
| Open Loop Vector Control for PM (A1-02 = 5) |          |                                                                                     |            |
|                                             | 6        | Perform Auto-Tuning as described.                                                   | <i>143</i> |

# 上正科技有限公司

購買、維修 此手冊零組件

- 電話: 037-466333
- Email: service@repairtw.com
- Line id: @zzzz
  - www.repairtw.com

Δ

# 4.13 Advanced Drive Setup Adjustments

This section explains advanced settings and parameters that may be required for drive operation. *Refer to Parameter List on* page 281 for a complete listing of drive parameters if more information is required for parameters not listed in this section or in 4.7 Basic Drive Setup Adjustments.

### A1-00: Language Selection

Selects the display language for the HOA keypad.

Note: This parameter is not reset when the drive is initialized using parameter A1-03.

| No.   | Parameter Name     | Setting Range | Default |
|-------|--------------------|---------------|---------|
| A1-00 | Language Selection | 0, 1, 3, 5, 6 | 0       |

- Setting 0: English
- Setting 1: Japanese
- Setting 3: French
- Setting 5: Spanish

Setting 6: Portuguese

### A1-01: Access Level Selection

Allows or restricts access to drive parameters.

| No.   | Parameter Name               | Setting Range | Default |
|-------|------------------------------|---------------|---------|
| A1-01 | Access Level Selection 支有限八言 | 0 to 2        | 2       |

### Setting 0: Operation Only

A1-01, A1-04, and Drive Mode can be accessed and set. All U monitor parameters can be accessed. Parameters that are set in A2-01 to A2-32 can be accessed in Setup Mode. Verify Mode, Setup Mode, and Auto-Tuning Mode cannot be accessed.

#### **Setting 1: User Parameters**

A1-00, A1-01, A1-04, and Drive Mode can be accessed and set. All U monitor parameters can be accessed. Parameters that are set in A2-01 through A2-32 can be accessed in Setup Mode. Verify Mode and Auto-Tuning Mode cannot be accessed.

### Setting 2: Advanced Access Level (A)

All parameters can be viewed and edited.

www.repairtw.com

### Notes on Parameter Access

- If the drive parameters are password protected by A1-04 and A1-05, parameters A1-01 through A1-03, A1-07, and A2-01 through A2-32 cannot be modified.
- If a digital input terminal programmed for "Program lockout" (H1- $\Box \Box = 1B$ ) is enabled, parameter values cannot be modified, even if A1-01 is set to 1 or 2.
- If parameters are changed via serial communication, it will not be possible to edit or change parameter settings with the HOA keypad until an Enter command is issued to the drive from the serial communication.

### A1-03: Initialize Parameters

Resets parameters to default values. After initialization, the setting for A1-03 automatically returns to 0.

| No.   | Parameter Name        | Setting Range                      | Default |
|-------|-----------------------|------------------------------------|---------|
| A1-03 | Initialize Parameters | 0, 1110, 2220,<br>3330, 3410, 3420 | 0       |

#### Setting 0: No Initialize

#### Setting 1110: User Initialize

Resets parameters to the values selected by the user as User Settings. User Settings are stored when parameter o2-03 is set to "1: Set defaults".

Note: User Initialization resets all parameters to a user-defined set of default values previously saved to the drive. Set parameter o2-03 to 2 to clear the user-defined default values.

#### Setting 2220: 2-Wire Initialization

Resets parameters except parameters listed in *Table 4.23* to default settings with digital inputs S1 and S2 configured as Forward run and Reverse run, respectively.

#### Setting 3330: 3-Wire Initialization

Resets parameters to default settings with digital inputs S1, S2, and S5 configured as Run, Stop, and Forward/Reverse respectively.

上正科技有限公司

#### Setting 3410: HVAC Initialization

Resets parameters to default settings. The following parameters are not reset:

#### H1-03: b1 (Customer Safeties)

H1-04: b2 (BAS Interlock)

H1-05: AF (Emergency Override Forward)、維修 此手冊零組件

Note: After performing an HVAC Initialization, H1-03 to H1-05 and H2-03 will be displayed in the Modified Parameters list.

www.repairtw.com

### Setting 3420: OEM Bypass Initialization Fmail:

Resets parameters to default settings. The following parameters are not reset:

H1-03: A7 (BP Customer Safeties)

H1-04: A6 (BP BAS Interlock)

H1-05: A4 (Emergency Override)

H1-06: AE (BP Bypass Run)

H2-01: A4 (BP Drive Relay)

H2-02: A5 (BP Bypass Relay)

H2-03: A6 (BP BAS Interlock)

o1-16: 2 (Drive/Bypass)

Note: After performing an OEM Bypass Initialization, H1-03 to H1-05, H2-01 to H2-03, and o1-16 will be displayed in the Modified Parameters list.

service@repairtw.com

#### Notes on Parameter Initialization

The parameters shown in *Table 4.23* will not be reset when the drive is initialized by setting A1-03 = 2220 or 3330. Although the control mode in A1-02 is not reset when A1-03 is set to 2220 or 3330, it may change when an application preset is selected.

| No.   | Parameter Name                |  |
|-------|-------------------------------|--|
| A1-00 | Language Selection            |  |
| A1-02 | Control Method Selection      |  |
| E1-03 | V/f Pattern Selection         |  |
| F6-08 | Communication Parameter Reset |  |
| L8-35 | Installation Selection        |  |

#### Table 4.23 Parameters Not Changed by Drive Initialization

4

| No.   | Parameter Name        |
|-------|-----------------------|
| 02-04 | Drive Model Selection |

### ■ A1-06: Application Preset

Several Application Presets are available to facilitate drive setup for commonly used applications. Selecting one of these Application Presets automatically assigns functions to the input and output terminals and sets a predefined group of parameters to values appropriate for the selected application.

In addition, the parameters most likely to be changed are assigned to the group of User Parameters, A2-01 through A2-16. User Parameters are part of the Setup Group, which provides quicker access by eliminating the need to scroll through multiple menus.

### ■ b1-04: Reverse Operation Selection

Enables and disables Reverse operation. For some applications, reverse motor rotation is not appropriate and may cause problems (e.g., air handling units, pumps, etc.).

| No.   | Parameter Name              | Setting Range | Default |
|-------|-----------------------------|---------------|---------|
| b1-04 | Reverse Operation Selection | 0, 1          | 1       |

#### Setting 0: Reverse Enabled

Possible to operate the motor in both forward and reverse directions.

#### Setting 1: Reverse Disabled

Drive disregards a Reverse run command or a negative frequency reference.

### ■ b1-14: Phase Order Selection 上正科技有限公司

Sets the phase order for drive output terminals U/T1, V/T2, and W/T3 零組件

Switching motor phases will reverse the direction of the motor.466333

| No.   | Parameter Name        | Setting Range | Default |
|-------|-----------------------|---------------|---------|
| b1-14 | Phase Order Selection | w.com 0, 1    | 0       |
|       |                       |               |         |

#### Setting 0: Standard

Line id: @zzzz

www.repairtw.com

#### Setting 1: Switch Phase Order

The direction of the motor is reversed.

### ■ b1-17: Run Command at Power Up

Determines whether an external Run command that is active during power up will start the drive.

| No.   | Parameter Name          | Setting Range | Default |
|-------|-------------------------|---------------|---------|
| b1-17 | Run Command at Power Up | 0, 1          | 1       |

#### Setting 0: Disregarded

A new Run command must be issued after power up. Cycle the Run command to start the drive.

#### Setting 1: Allowed

The motor will start immediately after a power up if a Run command is already enabled.

**WARNING!** Sudden Movement Hazard. If b1-17 is set to 1 and an external Run command is active during power up, the motor will begin rotating as soon as the power is switched on. Proper precautions must be taken to ensure that the area around the motor is safe prior to powering up the drive. Failure to comply may cause serious injury.

### b2-01: DC Injection Braking Start Frequency

Active when "Ramp to Stop" is selected as the stopping method (b1-03 = 0).

| No.   | Name                                 | Setting Range  | Default                |
|-------|--------------------------------------|----------------|------------------------|
| b2-01 | DC Injection Braking Start Frequency | 0.0 to 10.0 Hz | Determined by<br>A1-02 |

The function triggered by parameter b2-01 depends on the control mode that has been selected.

#### V/f (A1-02 = 0)

For these control modes, parameter b2-01 sets the starting frequency for DC Injection Braking at Stop. When the output frequency falls below the setting of b2-01, DC Injection Braking is enabled for the time set in parameter b2-04.

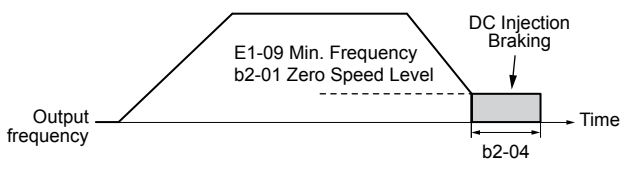

Figure 4.27 DC Injection Braking at Stop for V/f

**Note:** If b2-01 is set to a smaller value than parameter E1-09 (minimum frequency), then DC Injection Braking will begin as soon as the frequency falls to the value set to E1-09.

#### OLV/PM (A1-02 = 5)

For these control modes, parameter b2-01 sets the starting frequency for Short-Circuit Braking at stop. When the output frequency falls below the setting of b2-01, Short-Circuit Braking is enabled for the time set in parameter b2-13. If DC Injection Braking time is enabled at stop, then DC Injection Braking is performed for the time set in b2-04 after Short-Circuit Braking is complete.

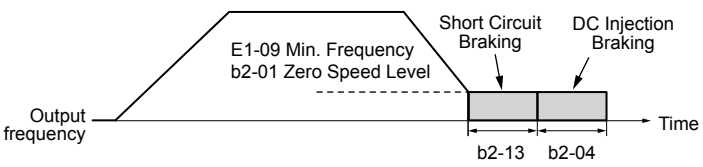

Figure 4.28 Short-Circuit Braking at Stop in OLV/PM

Note: If b2-01 is set to a smaller value than parameter E1-09 (minimum frequency), then DC Injection Braking will begin as soon as the frequency falls to the value set to E1-09.

## b2-02: DC Injection Braking Current

Sets the DC Injection Braking current as a percentage of the drive rated current. The carrier frequency is automatically reduced to 1 kHz when this parameter is set to more than 50%. @zzzz

| No.   | Name, repairtw.com           | Setting Range | Default |
|-------|------------------------------|---------------|---------|
| b2-02 | DC Injection Braking Current | 0 to 100%     | 50%     |

The level of DC Injection Braking current affects the strength of the magnetic field attempting to lock the motor shaft. Increasing the current level will increase the amount of heat generated by the motor windings. Do not set this parameter higher than the level necessary to hold the motor shaft.

### ■ b2-03: DC Injection Braking Time at Start

Sets the time of DC Injection Braking at start. Used to stop a coasting motor before restarting it or to apply braking torque at start. Disabled when set to 0.00 s.

| No.   | Name                               | Setting Range   | Default |
|-------|------------------------------------|-----------------|---------|
| b2-03 | DC Injection Braking Time at Start | 0.00 to 10.00 s | 0.00 s  |

Note: Before starting an uncontrolled rotating motor (e.g., a fan motor driven by windmill effect), use DC Injection or Speed Search to stop the motor or detect motor speed before starting it. Otherwise, motor stalling and other faults can occur.

### b2-04: DC Injection Braking Time at Stop

Sets the time of DC Injection Braking at stop. Used to completely stop a motor with high inertia load after ramp down. Increase the value if the motor still coasts by inertia after it should have stopped. Disabled when set to 0.00 s.

| No.   | Name                              | Setting Range   | Default |
|-------|-----------------------------------|-----------------|---------|
| b2-04 | DC Injection Braking Time at Stop | 0.00 to 10.00 s | 0.00 s  |

Start-Up Programming & Operation

4

### ■ b3-01: Speed Search Selection at Start

Determines if Speed Search is automatically performed when a Run command is issued.

| No.   | Parameter Name                  | Setting Range | Default                |
|-------|---------------------------------|---------------|------------------------|
| b3-01 | Speed Search Selection at Start | 0, 1          | Determined by<br>A1-02 |

#### Setting 0: Disabled

This setting starts operating the drive at the minimum output frequency when the Run command is entered. If external Speed Search 1 or 2 is already enabled by a digital input, the drive will start operating with Speed Search.

#### Setting 1: Enabled

This setting performs Speed Search when the Run command is entered. The drive begins running the motor after Speed Search is complete.

### **b3-02: Speed Search Deactivation Current**

Sets the operating current for Speed Search as a percentage of the drive rated current. Normally there is no need to change this setting. Lower this value if the drive has trouble restarting.

| No.   | Name                              | Setting Range | Default                |
|-------|-----------------------------------|---------------|------------------------|
| b3-02 | Speed Search Deactivation Current | 0 to 200%     | Determined by<br>A1-02 |

Note: When parameter A1-02 = 0 (V/f Control) the factory default setting is 120.

### b3-03: Speed Search Deceleration Time 技有限公司

Sets the output frequency reduction ramp used by the Current Injection Method of Speed Estimation (b3-24 = 1). The time entered into b3-03 will be the time to decelerate from maximum frequency (E1-04) to minimum frequency (E1-09).

| No.   | Name                                       | Setting Range      | Default |
|-------|--------------------------------------------|--------------------|---------|
| b3-03 | Speed Search Deceleration Time ice@repairt | W.COM0.1 to 10.0 s | 2.0 s   |

### b3-04: V/f Gain during Speed Search (Speed Estimation Type)

During Speed Search, the output voltage calculated/from the V/f pattern is multiplied with this value. Changing this value can help reduce the output current during Speed Search.

| No.   | Name                         | Setting Range | Default                |
|-------|------------------------------|---------------|------------------------|
| b3-04 | V/f Gain during Speed Search | 10 to 100%    | Determined by<br>o2-04 |

### b3-05: Speed Search Delay Time

In cases where an output contactor is used between the drive and the motor, the contactor must be closed before Speed Search can be performed. This parameter can be used to delay the Speed Search operation, giving the contactor enough time to close completely.

| No.   | Name                    | Setting Range  | Default |
|-------|-------------------------|----------------|---------|
| b3-05 | Speed Search Delay Time | 0.0 to 100.0 s | 0.2 s   |

### **b**3-06: Output Current 1 during Speed Search (Speed Estimation Type)

Sets the current injected to the motor at the beginning of Speed Estimation Speed Search as a factor of the motor rated current set in E2-01. If the motor speed is relatively slow when the drive starts to perform Speed Search after a long period of baseblock, it may be helpful to increase the setting value. The output current during Speed Search is automatically limited by the drive rated current.

### 4.13 Advanced Drive Setup Adjustments

| No.   | Name                                 | Setting Range | Default                |
|-------|--------------------------------------|---------------|------------------------|
| b3-06 | Output Current 1 during Speed Search | 0.0 to 2.0    | Determined by<br>o2-04 |

Note: Use Current Detection Speed Search if Speed Estimation is not working correctly even after adjusting b3-06.

### b3-10: Speed Search Detection Compensation Gain (Speed Estimation Type)

Sets the gain for the detected motor speed of the Speed Estimation Speed Search. Increase the setting only if an overvoltage fault occurs when the drive restarts the motor.

| No.   | Name                                     | Setting Range | Default |
|-------|------------------------------------------|---------------|---------|
| b3-10 | Speed Search Detection Compensation Gain | 1.00 to 1.20  | 1.05    |

### **b**3-14: Bi-Directional Speed Search Selection (Speed Estimation Type)

Sets how the drive determines the motor rotation direction when performing Speed Estimation Speed Search.

| No.   | Parameter Name                               | Setting Range | Default |
|-------|----------------------------------------------|---------------|---------|
| b3-14 | <b>Bi-Directional Speed Search Selection</b> | 0, 1          | 1       |

#### Setting 0: Disabled

The drive uses the frequency reference to determine the direction of motor rotation to restart the motor.

#### Setting 1: Enabled

The drive detects the motor rotation direction to restart the motor.

### ■ b3-17: Speed Search Restart Current Level (Speed Estimation Type)

青晋、维修 叶毛珊雯组化

Sets the current level at which Speed Estimation is restarted as a percentage of drive rated current to avoid overcurrent and overvoltage problems since a large current can flow into the drive if the difference between the estimated frequency and the actual motor speed is too big when performing Speed Estimation.

| No.   | En <mark>Name</mark> service@repairtw | <sup>1.CON</sup> Setting Range | Default |
|-------|---------------------------------------|--------------------------------|---------|
| b3-17 | Speed Search Restart Current Level    | 0 to 200%                      | 110%    |

### ■ b3-18: Speed Search Restart Detection Time (Speed Estimation Type)

Sets the time for which the current must be above the level set in b3-17 before restarting Speed Search.

| No.   | Name                                | Setting Range  | Default |
|-------|-------------------------------------|----------------|---------|
| b3-18 | Speed Search Restart Detection Time | 0.00 to 1.00 s | 0.10 s  |

### ■ b3-19: Number of Speed Search Restarts (Speed Estimation Type)

Sets the number of times the drive should attempt to find the speed and restart the motor. If the number of restart attempts exceeds the value set to b3-19, the SEr fault will occur and the drive will stop.

| No.   | Name                            | Setting Range | Default |
|-------|---------------------------------|---------------|---------|
| b3-19 | Number of Speed Search Restarts | 0 to 10       | 3       |

### ■ b3-24: Speed Search Method Selection

Sets the Speed Search method.

| No.   | Parameter Name                | Setting Range | Default |
|-------|-------------------------------|---------------|---------|
| b3-24 | Speed Search Method Selection | 0, 1          | 0       |

### **Setting 0: Current Detection**

#### Setting 1: Speed Estimation

### b3-25: Speed Search Wait Time

Sets the wait time between Speed Search restarts. Increase the wait time if problems occur with overcurrent, overvoltage, or if the SEr fault occurs.

| No.   | Name                   | Setting Range | Default |
|-------|------------------------|---------------|---------|
| b3-25 | Speed Search Wait Time | 0.0 to 30.0 s | 0.5 s   |

### b3-27: Start Speed Search Select

Selects a condition to activate Speed Search Selection at Start (b3-01) or External Speed Search Command 1 or 2 from the multi-function input.

| No.   | Name                      | Setting Range | Default |
|-------|---------------------------|---------------|---------|
| b3-27 | Start Speed Search Select | 0, 1          | 0       |

#### Setting 0: Triggered when a Run Command Is Issued (Normal)

Setting 1: Triggered when an External Baseblock Is Released

### b3-29: Speed Search Induced Voltage Level

Lower this value in small increments if changes are necessary. Setting this value too low will prevent the drive from performing Speed Search. There is normally no need to change this parameter from the default value.

|                                          |          | Doradit |
|------------------------------------------|----------|---------|
| b3-29 Speed Search Induced Voltage Level | 0 to 10% | 10%     |

### b5-01: PI Function Setting

購頁、維修 此于册苓組件

037-466333 Enables or disables the PI operation and selects the PI operation mode.

| No.   | Parameter Name service@repairt | W.COSetting Range | Default |
|-------|--------------------------------|-------------------|---------|
| b5-01 | PI Function Setting @ ZZZZ     | 0, 1, 3           | 0       |

#### Setting 0: PI Disabled

www.repairtw.com

· - 1-

Setting 1: Output Frequency = PI Output 1 The PI controller is enabled and the PI output builds the frequency reference.

### Setting 3: Output Frequency = Frequency Reference + PI Output 1

The PI controller is enabled and the PI output is added to the frequency reference.

### b5-02: Proportional Gain Setting (P)

Sets the P gain applied to the PI input. Larger values will tend to reduce the error but may cause oscillations if set too high, while lower values may allow too much offset between the setpoint and feedback.

| No.   | Name                          | Setting Range | Default |
|-------|-------------------------------|---------------|---------|
| b5-02 | Proportional Gain Setting (P) | 0.00 to 25.00 | 2.00    |

### b5-03: Integral Time Setting (I)

Sets the time constant used to calculate the integral of the PI input. The shorter the integral time set to b5-03, the faster the offset will be eliminated. If the integral time is set too short, however, overshoot or oscillation may occur. To turn off the integral time, set b5-03 to 0.00.

| No.   | Name                      | Setting Range  | Default |
|-------|---------------------------|----------------|---------|
| b5-03 | Integral Time Setting (I) | 0.0 to 360.0 s | 0.5 s   |

### b5-04: Integral Limit Setting

Sets the maximum output possible from the integral block as a percentage of the maximum frequency (E1-04).

| No.   | Name                   | Setting Range | Default |
|-------|------------------------|---------------|---------|
| b5-04 | Integral Limit Setting | 0.0 to 100.0% | 100.0%  |

**Note:** On some applications, especially those with rapidly varying loads, the output of the PI function may show a fair amount of oscillation. Program b5-04 to apply a limit to the integral output and suppress this oscillation.

### b5-06: PI Output Limit

Sets the maximum output possible from the entire PI controller as a percentage of the maximum frequency (E1-04).

| No.   | Name            | Setting Range | Default |
|-------|-----------------|---------------|---------|
| b5-06 | PI Output Limit | 0.0 to 100.0% | 100.0%  |

### b5-07: PI Offset Adjustment

Sets the offset added to the PI controller output as a percentage of the maximum frequency (E1-04).

| No.   | Name                 | Setting Range    | Default |
|-------|----------------------|------------------|---------|
| b5-07 | PI Offset Adjustment | -100.0 to 100.0% | 0.0%    |

### ■ b5-08: PI Primary Delay Time Constant

Sets the time constant for the filter applied to the output of the PI controller. Normally, change is not required.

| NO.   | Name                           | Setting Range   | Default |
|-------|--------------------------------|-----------------|---------|
| b5-08 | PI Primary Delay Time Constant | 0.00 to 10.00 s | 0.00 s  |

Note: Useful when there is a fair amount of oscillation or when rigidity is low. Set to a value larger than the cycle of the resonant frequency. Increasing this time constant may reduce the responsiveness of the drive.

### b5-09: PI Output Level Selection

#### 電話: 037-466333 Reverses the sign of the PI controller output signal. Normally a positive PI input (feedback smaller than setpoint) leads to positive PI output. Email: service@repairtw.com

| No.   | Parameter Name ZZZZ       | Setting Range | Default |
|-------|---------------------------|---------------|---------|
| b5-09 | PI Output Level Selection | 0, 1          | 0       |
|       | www.repairtw.com          |               | •       |

### Setting 0: Normal Output

A positive PI input causes an increase in the PI output (direct acting).

#### Setting 1: Reverse Output

A positive PI input causes a decrease in the PI output (reverse acting).

### b5-10: PI Output Gain Setting

Applies a gain to the PI output and can be helpful when the PI function is used to trim the frequency reference (b5-01 = 3 or 4).

| No.   | Name                   | Setting Range | Default |
|-------|------------------------|---------------|---------|
| b5-10 | PI Output Gain Setting | 0.00 to 25.00 | 1.00    |

### ■ b5-11: PI Output Reverse Selection

Determines whether a negative PI output reverses the direction of drive operation. This parameter has no effect when the PI function trims the frequency reference (b5-01 = 3) and the PI output will not be limited (same as b5-11 = 1).

| No.   | Parameter Name              | Setting Range | Default |
|-------|-----------------------------|---------------|---------|
| b5-11 | PI Output Reverse Selection | 0, 1          | 0       |

#### Setting 0: Reverse Disabled

Negative PI output will be limited to 0 and the drive output will be stopped.

4

#### Setting 1: Reverse Enabled

Negative PI output will cause the drive to run in the opposite direction.

### b5-12: PI Feedback Loss Detection Selection

Enables or disables the feedback loss detection and sets the operation when a feedback loss is detected.

| No.   | Parameter Name                       | Setting Range | Default |
|-------|--------------------------------------|---------------|---------|
| b5-12 | PI Feedback Loss Detection Selection | 0 to 5        | 0       |

Note: b5-12 setting range is 0 to 2 in drive software PRG: 1013 and earlier.

#### Setting 0: Digital Output Only (Remains active when PI is disabled by digital input)

A digital output set for "PI feedback low" (H2- $\Box \Box = 3E$ ) will be triggered if the PI feedback value is below the detection level set to b5-13 for the time set to b5-14 or longer. A digital output set for "PI feedback high" (H2- $\Box \Box = 3F$ ) will be triggered if the PI feedback value is beyond the detection level set to b5-36 for longer than the time set to b5-37. Neither a fault nor an alarm is displayed on the HOA keypad and the drive will continue operation. The output resets when the feedback value leaves the loss detection range. Detection remains active when PI is disabled by digital input (H1- $\Box \Box = 19$ ).

#### Setting 1: Feedback Loss Alarm (Remains active when PI is disabled by digital input)

If the PI feedback value falls below the level set to b5-13 for longer than the time set to b5-14, a "FBL - Feedback Low" alarm will be displayed and a digital output set for "PI feedback low" (H2- $\Box \Box = 3E$ ) will be triggered. If the PI feedback value exceeds the level set to b5-36 for longer than the time set to b5-37, a "FBH - Feedback High" alarm will be displayed and a digital output set for "PI feedback high" (H2- $\Box \Box = 3F$ ) will be triggered. Both events trigger an alarm output (H1- $\Box \Box = 10$ ). The drive will continue operation. The alarm and outputs reset when the feedback value leaves the loss detection range. Detection remains active when PI is disabled by digital input (H1- $\Box \Box = 19$ ).

#### Setting 2: Feedback Loss Fault (Remains active when Pl is disabled by digital input)

If the PI feedback value falls below the level set to b5-13 for longer than the time set to b5-14, a "FbL - Feedback Low" fault will be displayed. If the PI feedback value exceeds the level set to b5-36 for longer than the time set to b5-37, a "FbH - Feedback High" fault will be displayed. Both events trigger a fault output (H1- $\Box \Box = E$ ) and cause the drive to stop the motor. Detection remains active when  $\hat{PI}$  is disabled by digital input (H1- $\Box \Box = 49$ ).

#### Setting 3: Digital Output Only

Email: service@repairtw.com A digital output set for "PI feedback low" (H2- $\Box \Box = 3E$ ) will be triggered if the PI feedback value is below the detection level set to b5-13 for the time set to b5-14 or longer A digital output set for "PI feedback high" (H2- $\Box\Box$  = 3F) will be triggered if the PI feedback value is beyond the detection level set to b5-36 for longer than the time set to b5-37. Neither a fault nor an alarm is displayed on the HOA keypad and the drive will continue operation. The output resets when the feedback value leaves the loss detection range. Detection is disabled when PI is disabled by digital input ( $\hat{H}1$ - $\Box \Box = 19$ ).

#### Setting 4: Feedback Loss Alarm

If the PI feedback value falls below the level set to b5-13 for longer than the time set to b5-14, a "FBL - Feedback Low" alarm will be displayed and a digital output set for "PI feedback low" (H2- $\Box\Box$  = 3E) will be triggered. If the PI feedback value exceeds the level set to b5-36 for longer than the time set to b5-37, a "FBH - Feedback High" alarm will be displayed and a digital output set for "PI feedback high" (H2- $\Box \Box = 3F$ ) will be triggered. Both events trigger an alarm output (H1- $\Box \Box = 10$ ). The drive will continue operation. The alarm and outputs reset when the feedback value leaves the loss detection range. Detection is disabled when PI is disabled by digital input (H1- $\Box \Box = 19$ ).

#### Setting 5: Feedback Loss Fault

If the PI feedback value falls below the level set to b5-13 for longer than the time set to b5-14, a "FbL - Feedback Low" fault will be displayed. If the PI feedback value exceeds the level set to b5-36 for longer than the time set to b5-37, a "FbH - Feedback High" fault will be displayed. Both events trigger a fault output (H1- $\Box \Box = E$ ) and cause the drive to stop the motor. Detection is disabled when PI is disabled by digital input (H1- $\Box \Box = 19$ ).

### b5-13: PI Feedback Low Detection Level

Sets the feedback level used for PI feedback low detection. The PI feedback must fall below this level for longer than the time set to b5-14 before feedback loss is detected.

| No.   | Name                            | Setting Range | Default |
|-------|---------------------------------|---------------|---------|
| b5-13 | PI Feedback Low Detection Level | 0 to 100%     | 0%      |

### **b5-14: PI Feedback Low Detection Time**

Sets the time that the PI feedback has to fall below b5-13 before feedback loss is detected.

| No.   | Name                           | Setting Range | Default |
|-------|--------------------------------|---------------|---------|
| b5-14 | PI Feedback Low Detection Time | 0.0 to 25.5 s | 1.0 s   |

### **b5-15: PI Sleep Function Start Level**

Sets the level that triggers PI Sleep/Snooze.

The drive goes into Sleep/Snooze mode if the PI output or frequency reference is smaller than b5-15 for longer than the time set to b5-16. The drive resumes operation when the PI output or frequency reference is above b5-15 for longer than the time set to b5-16.

| No.   | Name                          | Setting Range   | Default |
|-------|-------------------------------|-----------------|---------|
| b5-15 | PI Sleep Function Start Level | 0.0 to 240.0 Hz | 0.0 Hz  |

### ■ b5-16: PI Sleep Delay Time

Sets the delay time to activate or deactivate the PI Sleep/Snooze function.

| No.   | Name                | Setting Range | Default |
|-------|---------------------|---------------|---------|
| b5-16 | PI Sleep Delay Time | 0.0 to 25.5 s | 0.0 s   |

### ■ b5-17: PI Accel/Decel Time

The PI acceleration/deceleration time is applied on the PI setpoint value.

When the setpoint changes quickly, the normal C1-DD acceleration times reduce the responsiveness of the system as they are applied after the PI output. The PI accel/decel time helps avoid the hunting and overshoot and undershoot that can result from the reduced responsiveness.

The PI acceleration/deceleration time can be canceled using a digital input programmed for "PI SFS cancel" (H1- $\Box \Box = 34$ ).

| No.   | Name.               | Setting Range   | Default |
|-------|---------------------|-----------------|---------|
| b5-17 | PI Accel/Decel Time | 0.0 to 6000.0 s | 0.0 s   |

www.repairtw.com

### b5-18: PI Setpoint Selection

Enables or disables parameter b5-19 for PI setpoint.

| No.   | Parameter Name        | Setting Range | Default |
|-------|-----------------------|---------------|---------|
| b5-18 | PI Setpoint Selection | 0, 1          | 0       |

### Setting 0: Disabled

Parameter b5-19 is not used as the PI setpoint.

### Setting 1: Enabled

Parameter b5-19 is used as PI setpoint.

### **b5-19: PI Setpoint Value**

Used as the PI setpoint if parameter b5-18 = 1.

| No.   | Name              | Setting Range   | Default |
|-------|-------------------|-----------------|---------|
| b5-19 | PI Setpoint Value | 0.00 to 600.00% | 0.00%   |

Note: Unit and resolution for b5-19 are determined by b5-20 and b5-39.

The following conditions apply to drives with software PRG: 1014 and later. Parameter b5-19 is internally limited to b5-38. Changing b5-20, b5-38 and b5-39 will not automatically update the value of b5-19.

### **b5-20: PI Setpoint Scaling**

Determines the units for the PI Setpoint Value (b5-19) and monitors U5-01 and U5-04.

### 4.13 Advanced Drive Setup Adjustments

| No.   | Parameter Name      | Setting Range | Default |
|-------|---------------------|---------------|---------|
| b5-20 | PI Setpoint Scaling | 0 to 3        | 1       |

### Setting 0: Hz

The setpoint and PI monitors are displayed in Hz with a resolution of 0.01 Hz.

### Setting 1: %

The setpoint and PI monitors are displayed as a percentage with a resolution of 0.01%.

#### Setting 2: r/min

The setpoint and PI monitors are displayed in r/min with a resolution of 1 r/min.

#### Setting 3: User Defined

Parameters b5-38 and b5-39 determine the units and resolution used to display the values the setpoint in b5-19, and PI monitors U5-01 and U5-04.

### ■ b5-21: PI Sleep Input Source

Selects the Sleep Function characteristic action. When b5-21 is set to 1, the Sleep Function Start Level (b5-15) is compared to the output of the drive (Speed Command after PI Block). Use this setting for open loop control.

The Sleep Function Start Level (b5-15) can be compared to the drive input or setpoint by setting b5-21 to 0.

When b5-21 is set to 2, a variation of the Sleep Function called "Snooze" is enabled. See parameters b5-22 to b5-27 for details.

| No.               | Parameter Name        | Setting Range | Default |
|-------------------|-----------------------|---------------|---------|
| b5-21             | PI Sleep Input Source | 0 to 2        | 1       |
| Setting 0: PI Set | point 上正科技有限公司        | •             |         |
| Setting 1: SFS Ir | nput 購買、維修 此手冊零組      | [件            |         |
| Setting 2: Snooz  | ze 雷託: 037-466333     |               |         |
| ■ b5-22: PI S     | Snooze Level          |               |         |

Sets the PI Snooze function start level as a percentage of maximum frequency.

| No.   | Parameter Name @ ZZZZ        | Setting Range | Default |
|-------|------------------------------|---------------|---------|
| b5-22 | PI Snooze Level repairtw.com | 0 to 100%     | 0%      |

### ■ b5-23: PI Snooze Delay Time

Sets the PI Snooze function delay time in seconds.

| No.   | Parameter Name       | Setting Range | Default |
|-------|----------------------|---------------|---------|
| b5-23 | PI Snooze Delay Time | 0 to 2600 s   | 0 s     |

### ■ b5-24: PI Snooze Deactivation Level

When the PI feedback drops below this level, normal operation starts again. Sets as a percentage of maximum frequency.

| No.   | Parameter Name               | Setting Range | Default |
|-------|------------------------------|---------------|---------|
| b5-24 | PI Snooze Deactivation Level | 0 to 100%     | 0%      |

### b5-25: PI Setpoint Boost Setting

Temporary increase of PI setpoint to create an overshoot of the intended PI setpoint.

| No.   | Parameter Name            | Setting Range | Default |
|-------|---------------------------|---------------|---------|
| b5-25 | PI Setpoint Boost Setting | 0 to 100%     | 0%      |

### b5-26: PI Maximum Boost Time

Associated with the Snooze Function. In cases where the temporary PI Setpoint (intended PI setpoint + PI Setpoint Boost) cannot be reached within the PI Maximum Boost Time (b5-26), the Setpoint Boost is interrupted and the Drive output is turned off.

| No.   | Parameter Name        | Setting Range | Default |
|-------|-----------------------|---------------|---------|
| b5-26 | PI Maximum Boost Time | 0 to 2600 s   | 0 s     |

### **b5-27: PI Snooze Feedback Level**

The second method of initiating the Snooze Function. The drive output shuts off when the PI feedback level exceeds the PI Snooze Feedback Level (b5-27).

Normal drive and PI operation return after the PI feedback drops below the PI Snooze Deactivation Level (b5-24). Snooze activates when both b5-22 and b5-27 conditions are met. There is no time delay for deactivation.

Sets as a percentage of maximum frequency.

| No.   | Parameter Name           | Setting Range | Default |
|-------|--------------------------|---------------|---------|
| b5-27 | PI Snooze Feedback Level | 0 to 100%     | 60%     |

### ■ b5-28: PI Feedback Function Selection

When b5-28 is set to 1, the square root of the PI feedback is compared to the PI Setpoint to determine appropriate drive output to properly regulate the system.

This is helpful in cases where the measured feedback is pressure, but the PI loop needs to regulate flow.

| No.         | Parameter Name                 | Setting Range | Default |
|-------------|--------------------------------|---------------|---------|
| b5-28       | PI Feedback Function Selection | 0, 1          | 0       |
| 0. Dischlad | 電話: 037-466333                 |               |         |

#### 0: Disabled

電話: 037-466333

1: Square Root

Email: service@repairtw.com

### **b5-29: PI Square Root Gain**

Line id: @zzzz

A multiplier applied to the square root of the feedback.

| No.   | Parameter Name      | Setting Range | Default |
|-------|---------------------|---------------|---------|
| b5-29 | PI Square Root Gain | 0.00 to 2.00  | 0.00    |

### **b5-30: PI Feedback Offset**

Sets PI feedback Offset as a percentage of maximum frequency.

| No.   | Parameter Name     | Setting Range   | Default |  |
|-------|--------------------|-----------------|---------|--|
| b5-30 | PI Feedback Offset | 0.00 to 100.00% | 0.00%   |  |

### ■ b5-34: PI Output Lower Limit

Sets the minimum possible PI controller output as a percentage of the maximum output frequency (E1-04). The lower limit is disabled when set to 0.00%

| No.   | Name                  | Setting Range    | Default |
|-------|-----------------------|------------------|---------|
| b5-34 | PI Output Lower Limit | -100.0 to 100.0% | 0.0%    |

### **b5-35: PI Input Limit**

Sets the maximum allowed PI input as a percentage of the maximum output frequency (E1-04). Parameter b5-35 acts as a bipolar limit.

| No.   | Name           | Setting Range | Default |
|-------|----------------|---------------|---------|
| b5-35 | PI Input Limit | 0 to 1000.0%  | 1000.0% |

### ■ b5-36: PI Feedback High Detection Level

Sets the feedback level used for PI feedback high detection. The PI feedback must exceed this level for longer than the time set to b5-37 before feedback loss is detected.

| No.   | Name                             | Setting Range | Default |
|-------|----------------------------------|---------------|---------|
| b5-36 | PI Feedback High Detection Level | 0 to 100%     | 100%    |

### b5-37: PI Feedback High Detection Time

Sets the time that the PI feedback must exceed the value set to b5-36 before feedback loss is detected.

| No.   | Name                            | Setting Range | Default |
|-------|---------------------------------|---------------|---------|
| b5-37 | PI Feedback High Detection Time | 0.0 to 25.5 s | 1.0 s   |

### ■ b5-38, b5-39: PI Setpoint User Display, PI Setpoint Display Digits

When parameter b5-20 is set to 3, parameters b5-38 and b5-39 set a user-defined display for the PI setpoint (b5-19) and PI feedback monitors (U5-01, U5-04).

Parameter b5-38 determines the display value when the maximum frequency is output and parameter b5-39 determines the number of digits. The setting value is equal to the number of decimal places.

| No.   | Name                                                    | Setting Range | Default                |
|-------|---------------------------------------------------------|---------------|------------------------|
| b5-38 | PI Setpoint User Display                                | 1 to 60000    | Determined by<br>b5-20 |
| b5-39 | FILA社文月校公司<br>PI Setpoint Display Digits<br>時留、始依山上手皿委佣 | 0 to 3        | Determined by<br>b5-20 |

## ■ b5-40: Frequency Reference Monitor Content During PI

Sets the content of the frequency reference monitor display (U1-01) when PI control is active.

| No.   | Name                                          | Setting Range | Default |
|-------|-----------------------------------------------|---------------|---------|
| b5-40 | Frequency Reference Monitor Content During PI | 0, 1          | 0       |

#### Setting 0: Frequency Reference after PI WWW.repairtw.com

Monitor U1-01 displays the frequency reference increased or reduced for the PI output.

#### **Setting 1: Frequency Reference**

Monitor U1-01 displays the frequency reference value.

### b5-41: PI Unit Selection

Sets the display units in U5-14 and U5-15.

| No.   | Name              | Setting Range | Default |
|-------|-------------------|---------------|---------|
| b5-41 | PI Unit Selection | 0 to 14       | 0       |

Setting 0: WC (Inch of Water) Setting 1: PSI (Pounds per Square Inch) Setting 2: GPM (Gallons per Minute) Setting 3: F (Degrees Fahrenheit) Setting 4: CFM (Cubic Feet per Minute) Setting 5: CMH (Cubic Meters per Hour) Setting 6: LPH (Liters per Hour) Setting 7: LPS (Liters per Second) Setting 8: Bar (Bar) Setting 9: Pa (Pascal) Setting 10: C (Degrees Celsius) Setting 11: Mtr (Meters) Setting 12: Ft (Feet) Setting 13: LPM (Liters per Minute) Setting 14: CMM (Cubic Meters per Minute) b5-42: PI Output Monitor Calculation Method

| No.                                    | Name                                       |          |                  | Setting Range | Default |
|----------------------------------------|--------------------------------------------|----------|------------------|---------------|---------|
| b5-42                                  | PI Output Monitor Calculation Method       |          |                  | 0 to 3        | 0       |
| Setting 0: Line                        | ar                                         |          |                  |               |         |
| The monitor dis                        | plays PI output.                           | E TER    | 科技有限公司           |               |         |
| Setting 1: Squa<br>The monitor dis     | <b>are Root</b><br>plays square root PI ou | tput構買、約 | 維修 此手冊零組件        |               |         |
| Setting 2: Quad                        | dratic                                     | 電話:      | 037-466333       |               |         |
| The monitor dis <b>Setting 3: Cubi</b> | plays 1/(PI output) <sup>2</sup><br>c      | Email:   | service@repairtw | .com          |         |
| The monitor dis                        | plays $1/(PI \text{ output})^3$            | Line id: | @zzzz            |               |         |

# b5-43/b5-44: PI Output 2 Monitor Max Upper/Lower 4 Digits

Sets the upper or lower 4 digits of the maximum monitor value. Used with b5-43 or b5-44 to set maximum monitor value of U5-14 and U5-15 at maximum frequency.

Note: Used for U5-14 and U5-15 only.

| No.   | Name                                   | Setting Range | Default |
|-------|----------------------------------------|---------------|---------|
| b5-43 | PI Output 2 Monitor Max Upper 4 Digits | 0 to 9999     | 0       |
| b5-44 | PI Output 2 Monitor Max Lower 4 Digits | 0.00 to 99.99 | 0.00    |

### b5-45: PI Output 2 Monitor Minimum

U5-14 and U5-15 show Custom PI Output. b5-45 sets the minimum display value at zero speed. This function is effective when b5-42 is set to 0 (Linear).

Note: Used for U5-14 and U5-15 only.

| No.   | Name                        | Setting Range | Default |
|-------|-----------------------------|---------------|---------|
| b5-45 | PI Output 2 Monitor Minimum | 0.0 to 999.9  | 0.0     |

Note: Used for U5-14 and U5-15 only.

### **b5-46: PI Setpoint Monitor Unit Selection**

Sets the HOA keypad display units in U5-01 and U5-04 when b5-20 is set to 3.

| No.   | Name                               | Setting Range | Default |
|-------|------------------------------------|---------------|---------|
| b5-46 | PI Setpoint Monitor Unit Selection | 0 to 14       | 0       |

Setting 0: "WC (Inch of Water) Setting 1: PSI (Pounds per Square Inch) Setting 2: GPM (Gallons per Minute) Setting 3: F (Degrees Fahrenheit) Setting 4: CFM (Cubic Feet per Minute) Setting 5: CMH (Cubic Meters per Hour) Setting 6: LPH (Liters per Hour) Setting 7: LPS (Liters per Second) Setting 8: Bar (Bar) Setting 9: Pa (Pascal) Setting 10: C (Degrees Celsius) Setting 11: Mtr (Meters) Setting 12: Ft (Feet) Setting 13: LPM (Liters per Minute) Setting 14: CMM (Cubic Meters per Minute) b5-47: Reverse Operation Selection 2 by PI Output

Determines whether a negative PI output reverses the direction of drive operation. When the PI function is used to trim the frequency reference (b5-01 = 3), this parameter has no effect and the PI output will not be limited (same as b5-11 = 1).

| No.   | Name                                       | Setting Range | Default |
|-------|--------------------------------------------|---------------|---------|
| b5-47 | Reverse Operation Selection 2 by PI Output | 0, 1          | 1       |

Setting 0: Reverse Disabled

Negative PI output will be limited to zero and the drive output will be stopped.

Setting 1: Reverse Enabled

Negative PI output will cause the drive to run in the opposite direction pairtw.com

### ■ C2-01 and C2-02: S-Curve Characteristics

C2-01 and C2-02 set separate S-curves for each section of the acceleration or deceleration.

电品 ·

| No.   | Parameter Name                        | Setting Range   | Default                |
|-------|---------------------------------------|-----------------|------------------------|
| C2-01 | S-Curve Characteristic at Accel Start | 0.00 to 10.00 s | Determined by<br>A1-02 |
| C2-02 | S-Curve Characteristic at Accel End   |                 | 0.20 s                 |

Figure 4.29 illustrates S-curve application.

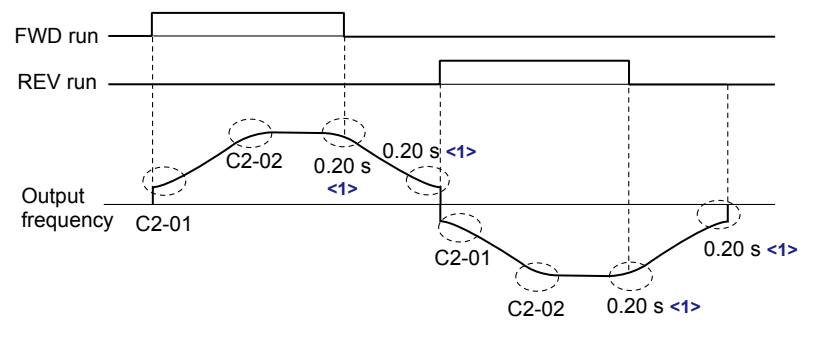

<1> S-Curve characteristic at Decel Start/End is fixed to 0.20 s.

### Figure 4.29 S-Curve Timing Diagram - FWD/REV Operation

Setting the S-curve will increase the acceleration and deceleration times. Actual accel time = accel time setting +(C2-01 + C2-02)/2

### C6-03, C6-04, C6-05: Carrier Frequency Upper Limit, Lower Limit, Proportional Gain

Note: C6-04 and C6-05 are available in V/f Control mode only.

These parameters set a user-defined or a variable carrier frequency. Set C6-02 to F to set the upper and lower limits and the carrier frequency proportional gain.

| No.   | Parameter Name                                         | Setting Range   | Default       |
|-------|--------------------------------------------------------|-----------------|---------------|
| C6-03 | Carrier Frequency Upper Limit                          | 1.0 to 12.5 kHz |               |
| C6-04 | Carrier Frequency Lower Limit (V/f Control only)       | 1.0 to 12.5 kHz | Determined by |
| C6-05 | Carrier Frequency Proportional Gain (V/f Control only) | 0 to 99         | 0.002         |

#### Setting a Fixed User-Defined Carrier Frequency

A carrier frequency between the fixed selectable values can be entered in parameter C6-03 when C6-02 is set to F. In V/f Control, adjust parameter C6-04 to the same value as C6-03.

#### Setting a Variable Carrier Frequency (V/f Control)

In V/f Control, the carrier frequency can be set up to change linearly with the output frequency by setting the upper and lower limits for the carrier frequency and the carrier frequency proportional gain (C6-03, C6-04, C6-05) as shown in *Figure 4.30*.

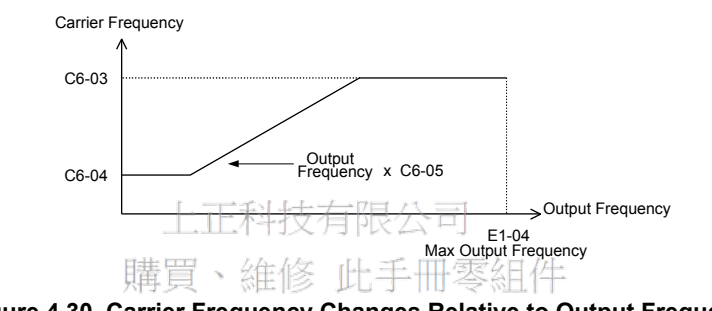

Figure 4.30 Carrier Frequency Changes Relative to Output Frequency

Note: When C6-05 is set lower than 7, C6-04 is disabled and the carrier frequency will be fixed to the value set in C6-03.

d1-01 to d1-04, d1-16, and d1-17: Frequency References 1 to 4, HAND Frequency Reference 1, and Jog Frequency Referenceine id: @zzzz

The drive lets the user switch between up to 5 preset frequency references during run (including the Jog reference) through the digital input terminals. The drive uses the acceleration and deceleration times that have been selected when switching between each frequency reference.

The Jog frequency overrides all other frequency references and must be selected by a separate digital input.

The multi-speed references 1 and 2 can be provided by analog inputs.

| No.            | Parameter Name             | Setting Range             | Default     |
|----------------|----------------------------|---------------------------|-------------|
| d1-01 to d1-04 | Frequency Reference 1 to 4 | 0.00 to 240.00 Hz <1> <2> | 0.00 Hz <2> |
| d1-16          | HAND Frequency Reference 1 | 0.00 to 240.00 Hz <1> <2> | 0.00 Hz <2> |
| d1-17          | Jog Frequency Reference    | 0.00 to 240.00 Hz <1> <2> | 6.00 Hz <2> |

<1> The upper limit is determined by the maximum output frequency (E1-04) and upper limit for the frequency reference (d2-01).

Setting units are determined by parameter o1-03. The default is "Hz" (o1-03 = 0). <2>

#### Multi-Step Speed Selection

To use several speed references for a multi-step speed sequence, set the H1- $\Box\Box$  parameters to 3 and 4. To assign the Jog reference to a digital input, set H1- $\Box\Box$  to 6.

Notes on using analog inputs as Multi-Speed 1 and 2:

- The first frequency reference (Multi-Speed 1) comes from the source specified in b1-01. When using an analog input terminal to supply the frequency reference, assign the frequency reference source to the control terminals (b1-01 = 1).
- When an analog input is set to "Auxiliary frequency 1" (H3-02 or H2-06 = 2), the value set to this input will be used as the Multi-Step Speed 2 instead of the value set to parameter d1-02. If no analog inputs are set for "Auxiliary frequency 1", then d1-02 becomes the reference for Multi-Step Speed 2.

Select the different speed references as shown in *Table 4.24*. *Figure 4.31* illustrates the multi-step speed selection.

Start-Up Programming & Operation

| Reference                                                 | Multi-Step Speed<br>H1-□□ = 3 | Multi-Step Speed 2<br>H1-□□ = 4 | Jog Reference<br>H1-□□ = 6 |
|-----------------------------------------------------------|-------------------------------|---------------------------------|----------------------------|
| Frequency Reference 1 (set in b1-01)                      | OFF                           | OFF                             | OFF                        |
| Frequency Reference 2<br>(d1-02 or input terminal A1, A2) | ON                            | OFF                             | OFF                        |
| Frequency Reference 3<br>(d1-03 or input terminal A1, A2) | OFF                           | ON                              | OFF                        |
| Frequency Reference 4 (d1-04)                             | ON                            | ON                              | OFF                        |
| Jog Frequency Reference (d1-17) <1>                       | -                             | -                               | ON                         |

#### Table 4.24 Multi-Step Speed Reference and Terminal Switch Combinations

<1> The Jog frequency overrides all other frequency references.

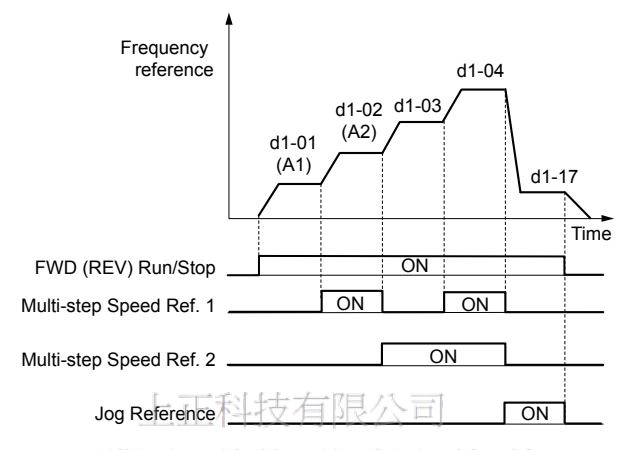

Figure 4.31 Preset Reference Timing Diagram

### ■ d2-03: Master Speed Reference Lower Limit/-466333

Sets a lower limit as a percentage of the maximum output frequency that will only affect a frequency reference entered from the analog input terminals (A1 or A2) as the master speed reference. This is unlike parameter d2-02, which affects all frequency references regardless of their source.

Note: When lower limits are set to both parameters d2-02 and d2-03, the drive uses the greater of those two values as the lower limit.

| No.   | Parameter Name                     | Setting Range | Default |
|-------|------------------------------------|---------------|---------|
| d2-03 | Master Speed Reference Lower Limit | 0.0 to 110.0% | 0.0%    |

### d3-01 to d3-04: Jump Frequencies 1, 2, 3 and Jump Frequency Width

The Jump frequencies are frequency ranges at which the drive will not operate. The drive can be programmed with three separate Jump frequencies to avoid operating at speeds that cause resonance in driven machinery. If the speed reference falls within a Jump frequency dead band, the drive will clamp the frequency reference just below the dead band and only accelerate past it when the frequency reference rises above the upper end of the dead band.

Setting parameters d3-01 through d3-03 to 0.0 Hz disables the Jump frequency function.

| No.   | Parameter Name       | Setting Range   | Default |
|-------|----------------------|-----------------|---------|
| d3-01 | Jump Frequency 1     | 0.0 to 240.0 Hz | 0.0 Hz  |
| d3-02 | Jump Frequency 2     | 0.0 to 240.0 Hz | 0.0 Hz  |
| d3-03 | Jump Frequency 3     | 0.0 to 240.0 Hz | 0.0 Hz  |
| d3-04 | Jump Frequency Width | 0.0 to 20.0 Hz  | 1.0 Hz  |

*Figure 4.32* shows the relationship between the Jump frequency and the output frequency.

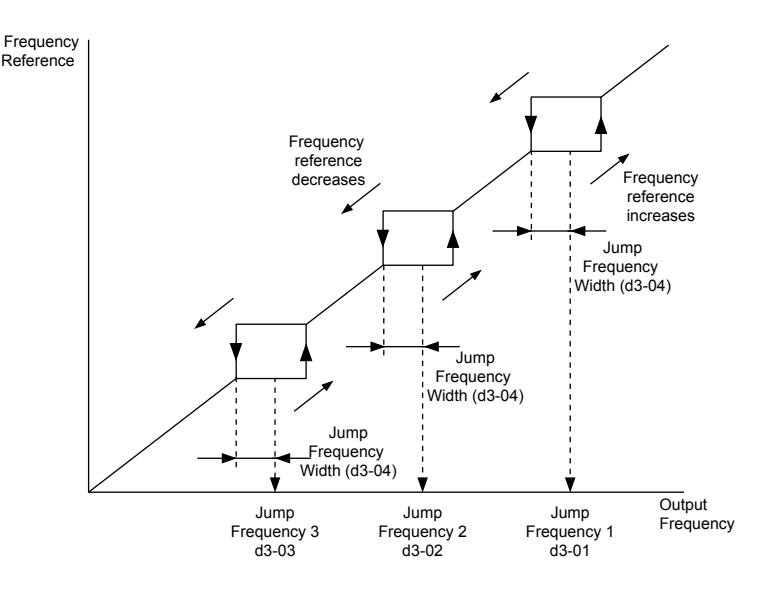

Figure 4.32 Jump Frequency Operation

- 1. The drive will use the active accel/decel time to pass through the specified dead band range, but will not allow continuous operation in Note: that range.
  - 2. When setting more than one Jump frequency, make sure that  $d3-01 \ge d3-02 \ge d3-03$ .

### E1-03: V/f Pattern Selection

正私坊有限公

Selects the V/f pattern for the drive and motor from 15 predefined patterns or creates a custom V/f pattern.

| No.   | Parameter Name                 | Setting Range | Default |
|-------|--------------------------------|---------------|---------|
| E1-03 | V/f Pattern Selection37-466333 | 0 to F <1>    | F <2>   |

<1> Settings 0 through E are not available in OLV/PM (A1-02 = 5) <2> Parameter is not reset to the default value when the drive is initialized using A1-03.

#### Setting a Predefined V/f Pattern (Setting 0 to F) @zzzz

Choose the V/f pattern that best meets the application demands from the table below. These settings are available only in V/f Control modes. Set the correct value to £1-03. Parameters £1-04 to £1-13 can only be monitored, not changed.

Note: 1. Setting an improper V/f pattern may result in low motor torque or increased current due to overexcitation.

2. Drive initialization does not reset parameter E1-03.

| Table 4.25 | Predefined V/f Patte | rns |
|------------|----------------------|-----|
|            |                      |     |

| Setting | Specification               | Characteristic       | Application                                                                                           |  |  |
|---------|-----------------------------|----------------------|----------------------------------------------------------------------------------------------------|--|--|
| 0       | 50 Hz                       |                      |                                                                                                    |  |  |
| 1       | 60 Hz                       | Constant torque      | For general purpose applications. Torque remains constant                                             |  |  |
| 2       | 60 Hz (with 50 Hz base)     |                      | regardless of changes to speed.                                                                       |  |  |
| 3       | 72 Hz (with 60 Hz base)     |                      |                                                                                                    |  |  |
| 4       | 50 Hz, Variable torque 1    |                      |                                                                                                    |  |  |
| 5       | 50 Hz, Variable torque 2    | Variable torque      | For fans, pumps, and other applications where the required torque changes as a function of the speed. |  |  |
| 6       | 50 Hz, Variable torque 3    | variable torque      |                                                                                                    |  |  |
| 7       | 50 Hz, Variable torque 4    |                      |                                                                                                    |  |  |
| 8       | 50 Hz, Mid starting torque  |                      | Select high starting torque when:                                                                     |  |  |
| 9       | 50 Hz, High starting torque | High storting torque | • Wiring between the drive and motor exceeds 150 m.                                                   |  |  |
| А       | 60 Hz, Mid starting torque  | High starting torque | • A large amount of starting torque is required.                                                      |  |  |
| В       | 60 Hz, High starting torque |                      | • An AC reactor is installed.                                                                         |  |  |
| С       | 90 Hz (with 60 Hz base)     |                      |                                                                                                    |  |  |
| D       | 120 Hz (with 60 Hz base)    | Constant output      | Output voltage is constant when operating at greater than 60 Hz                                       |  |  |
| E       | 180 Hz (with 60 Hz base)    |                      |                                                                                                    |  |  |

### 4.13 Advanced Drive Setup Adjustments

| Setting  | Specification | Characteristic  | Application                                                                                      |
|----------|---------------|-----------------|--------------------------------------------------------------------------------------------------|
| F<br><1> | 60 Hz         | Variable torque | Used for variable torque applications. The default setting is the same as V/f pattern Setting 7. |

<1> Setting F enables a custom V/f pattern by changing parameters E1-04 to E1-13. When the drive is shipped, the default values for parameters E1-04 to E1-13 are equal to predefined V/f pattern 1.

The following tables show details on predefined V/f patterns.

#### Predefined V/f Patterns for Models 2A0011 and 4A0005 to 4A0008

The voltage values in the following graphs are specific to 200 V class drives. Double the values for 400 V class drives.

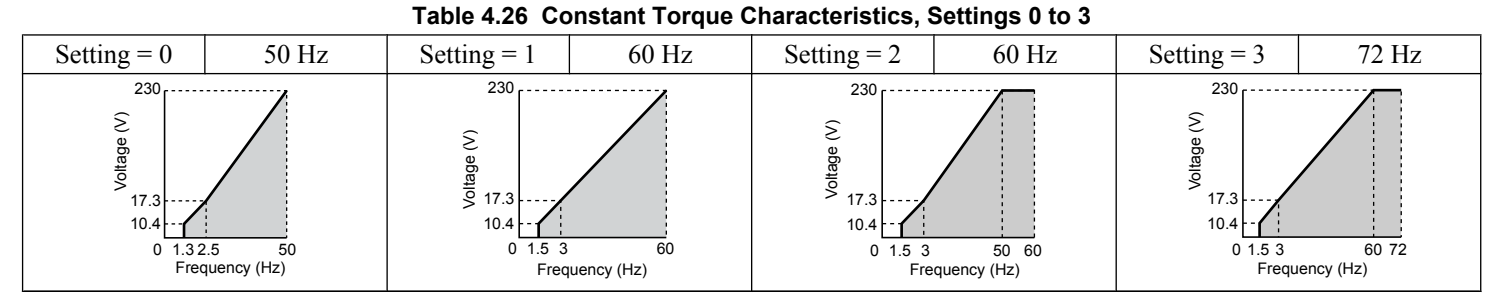

 Table 4.27
 Variable Torque Characteristics, Settings 4 to 7

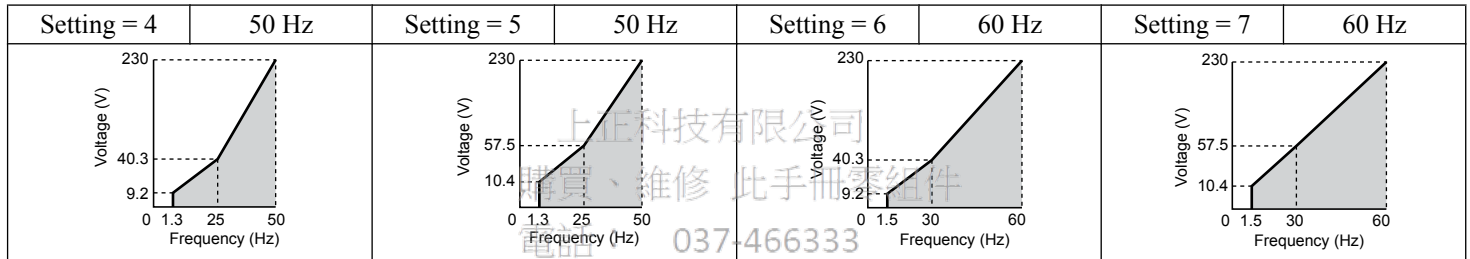

Table 4.28 High Starting Torque, Settings 8 to B

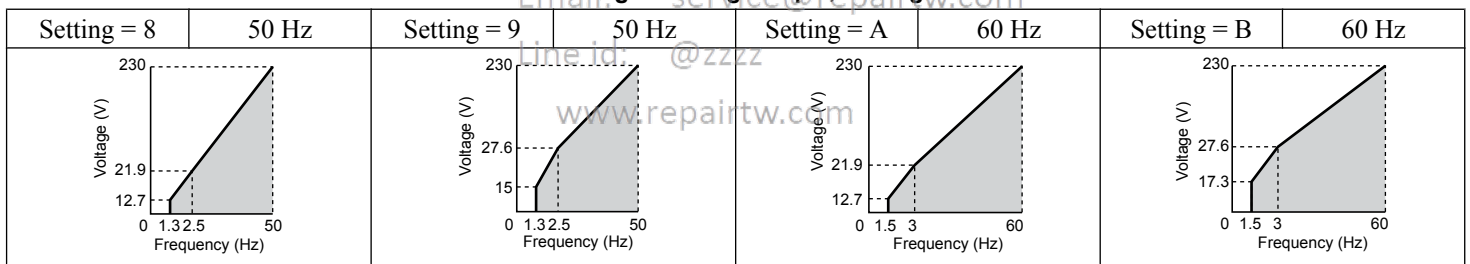

Table 4.29 Rated Output Operation, Settings C to F

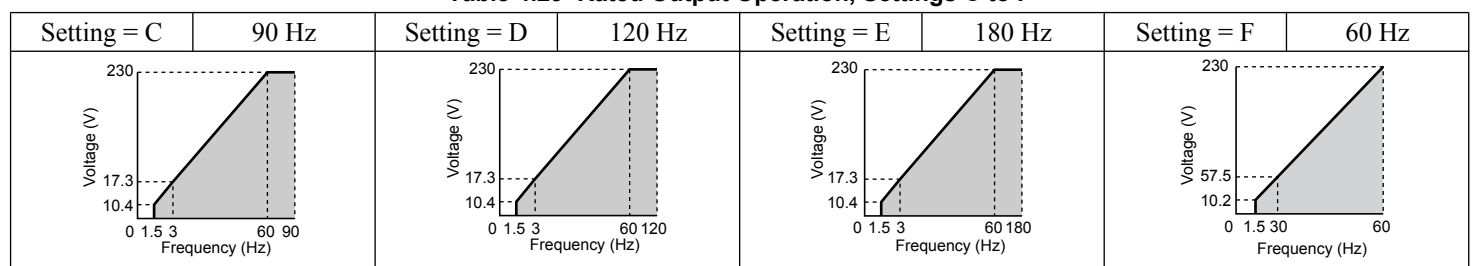

### Predefined V/f Patterns for Models 2A0017 to 2A0143 and 4A0011 to 4A0077

The voltage values in the following graphs are specific to 200 V class drives. Double the values for 400 V class drives.

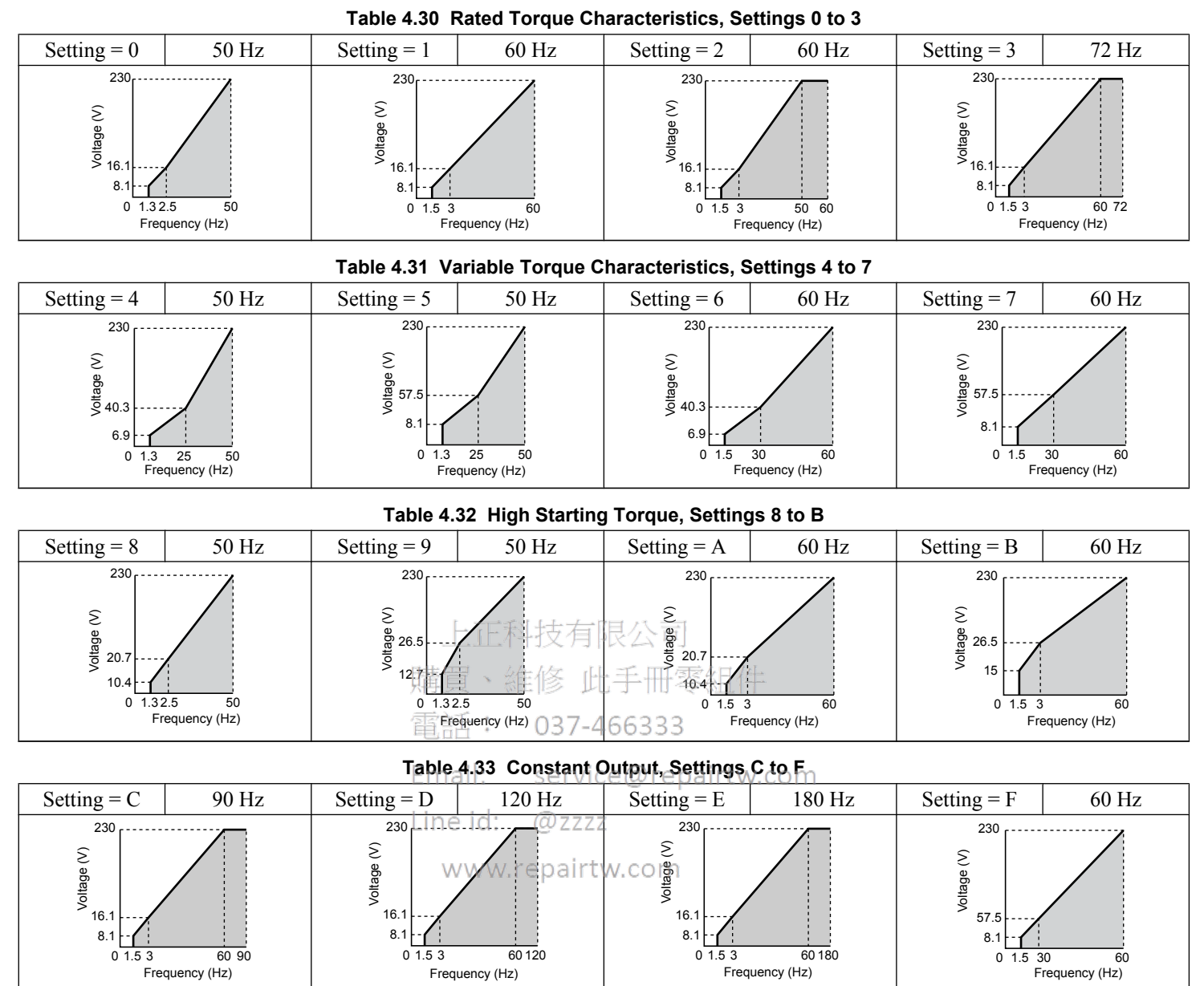

Start-Up Programming & Operation

### Predefined V/f Patterns for Models 2A0169 to 2A0396 and 4A0096 to 4A0590

The voltage values in the following graphs are specific to 200 V class drives. Double the values for 400 V class drives.

| Setting = 0                                | 50 Hz                 | Setting = 1                                   | 60 Hz             | Setting = 2                                  | 60 Hz                | Setting = 3                                  | 72 Hz                |
|--------------------------------------------|-----------------------|-----------------------------------------------|-------------------|----------------------------------------------|----------------------|----------------------------------------------|----------------------|
| 230<br>230<br>13.8<br>6.9<br>0 1.3<br>Free | 2.5 50<br>quency (Hz) | 230<br>230<br>13.8<br>13.8<br>0 1.5 5<br>Fred | 60<br>Ruency (Hz) | 230<br>230<br>13.8<br>6.9<br>0 1.5 3<br>Free | 50 60<br>quency (Hz) | 230<br>230<br>13.8<br>6.9<br>0 1.5 3<br>Free | 60 72<br>quency (Hz) |

#### Table 4.34 Rated Torque Characteristics, Settings 0 to 3

#### Table 4.35 Variable Torque Characteristics, Settings 4 to 7

| Setting = 4                                | 50 Hz                | Setting = 5                               | 50 Hz                | Setting = 6                                   | 60 Hz                 | Setting = 7                                | 60 Hz                 |
|--------------------------------------------|----------------------|-------------------------------------------|----------------------|-----------------------------------------------|-----------------------|--------------------------------------------|-----------------------|
| 230<br>230<br>40.3<br>5.8<br>0 1.3<br>Free | 25 50<br>quency (Hz) | 230<br>230<br>57.5<br>6.9<br>0 1.3<br>Fre | 25 50<br>quency (Hz) | 230<br>230<br>40.3<br>5.8<br>0<br>1.5<br>Free | 30 60<br>pquency (Hz) | 230<br>230<br>57.5<br>6.9<br>0 1.5<br>From | 30 60<br>equency (Hz) |

#### Table 4.36 High Starting Torque, Settings 8 to B

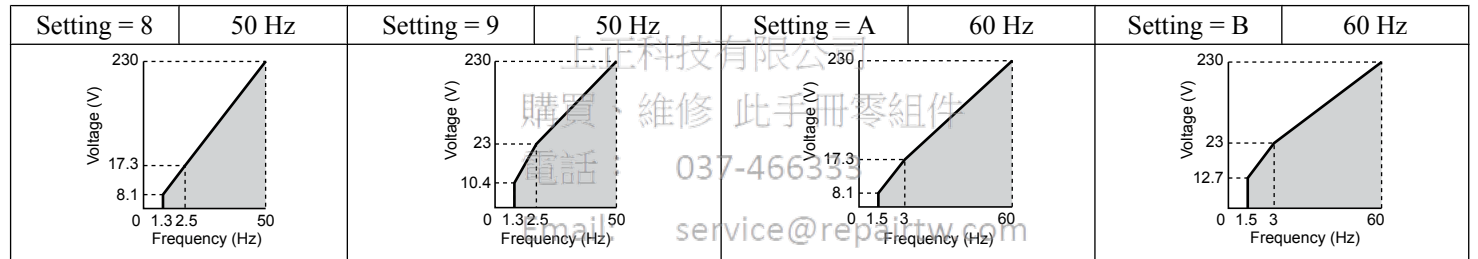

#### Table 4.37 Constant Output, Settings C to F

| Setting = C                                     | 90 Hz                 | Setting = D                                  | 120 Hz                 | Setting = E                                 | 180 Hz                 | Setting = F                                | 60 Hz                |
|-------------------------------------------------|-----------------------|----------------------------------------------|------------------------|---------------------------------------------|------------------------|--------------------------------------------|----------------------|
| 230<br>eferito<br>13.8<br>6.9<br>0 1.5 3<br>Fro | 60 90<br>equency (Hz) | 230<br>230<br>13.8<br>6.9<br>0 1.5 3<br>Free | 60 120<br>equency (Hz) | 230<br>230<br>13.8<br>6.9<br>0 1.5 3<br>Fre | 60 180<br>equency (Hz) | 230<br>end<br>57.5<br>6.9<br>0 1.5<br>Fred | 30 60<br>quency (Hz) |

### ■ H3-01: Terminal A1 Signal Level Selection

Selects the input signal level for analog input A1. Set jumper S1 on the terminal board accordingly for voltage input or current input.

| No.   | Name                               | Setting Range | Default |
|-------|------------------------------------|---------------|---------|
| H3-01 | Terminal A1 Signal Level Selection | 0 to 3        | 0       |

### Setting 0: 0 to 10 V with Zero Limit

The input level is 0 to 10 Vdc with zero limit. The minimum input level is limited to 0%, so that a negative input signal due to gain and bias settings will be read as 0%.

### Setting 1: 0 to 10 V without Zero Limit

The input level is 0 to 10 Vdc without zero limit. If the resulting voltage is negative after being adjusted by gain and bias settings, then the motor will rotate in reverse.

#### Setting 2: 4 to 20 mA Current Input

The input level is 4 to 20 mA. Negative input values by negative bias or gain settings are limited to 0%.

### Setting 3: 0 to 20 mA Current Input

The input level is 0 to 20 mA. Negative input values by negative bias or gain settings are limited to 0%.

### ■ H3-02: Terminal A1 Function Selection

Selects the input signal level for analog input A1.

| No.   | Name                           | Setting Range | Default |
|-------|--------------------------------|---------------|---------|
| H3-02 | Terminal A1 Function Selection | 0 to 41       | 0       |

### H3-09: Terminal A2 Signal Level Selection

Selects the input signal level for analog input A2. Set Jumper S1 on the terminal board accordingly for a voltage input or current input.

| No.   | Name                               | Setting Range | Default |
|-------|------------------------------------|---------------|---------|
| H3-09 | Terminal A2 Signal Level Selection | 0 to 3        | 2       |

#### Setting 0: 0 to 10 V with Zero Limit

The input level is 0 to 10 Vdc. Negative input values will be limited to 0. *Refer to Setting 0: 0 to 10 V with Zero Limit on page 176*.

### Setting 1: 0 to 10 V without Zero Limit

The input level is 0 to 10 Vdc. Negative input values will be accepted. *Refer to Setting 1: 0 to 10 V without Zero Limit on page 176*.

#### Setting 2: 4 to 20 mA Current Input

The input level is 4 to 20 mA. Negative input values by negative bias or gain settings will be limited to 0%.

Setting 3: 0 to 20 mA Current Input 購買、維修 此手冊零組件

The input level is 0 to 20 mA. Negative input values by negative bias or gain settings will be limited to 0%.

### H3-10: Terminal A2 Function Selection

Determines the function assigned to analog input terminal A2.e@repairtw.com

| No.   | LiName: @zzzz                  | Setting Range | Default |
|-------|--------------------------------|---------------|---------|
| H3-10 | Terminal A2 Function Selection | 0 to 26       | 0       |

### Multi-Function Analog Input Terminal Settings

See *Table 4.38* for information on how H3-02 and H3-10 determine functions for terminals A1 and A2.

**Note:** The scaling of all input functions depends on the gain and bias settings for the analog inputs. Set these to appropriate values when selecting and adjusting analog input functions.

| Table 4.38 | Multi-Function A | nalog Input | Terminal Settings |
|------------|------------------|-------------|-------------------|
|            |                  |             |                   |

| Setting | Function                               | Page | Setting | Function                           | Page |
|---------|----------------------------------------|------|---------|------------------------------------|------|
| 0       | Frequency Bias                         | 177  | 9       | Output Frequency Lower Limit Level | -    |
| 1       | Frequency Gain                         | 178  | В       | PI Feedback                        | 178  |
| 2       | Auxiliary Frequency Reference 1        | 178  | C       | PI Setpoint                        | 178  |
| 3       | Auxiliary Frequency Reference 2        | 178  | D       | Frequency Bias                     | 178  |
| 4       | Output Voltage Bias                    | -    | Е       | Motor Temperature (PTC Input)      | 178  |
| 5       | Accel/Decel Time Gain                  | -    | F       | Through Mode                       | 178  |
| 6       | DC Injection Braking Current           | _    | 16      | Differential PI Feedback           | 178  |
| 7       | Overtorque/Undertorque Detection Level | _    | 25      | Secondary PI Setpoint              | -    |
| 8       | Stall Prevention Level During Run      | _    | 26      | Secondary PI Feedback              | _    |

#### **Setting 0: Frequency Bias**

The input value of an analog input set to this function will be added to the analog frequency reference value. When the frequency reference is supplied by a different source other than the analog inputs, this function will have no effect. Use this setting also when only one of the analog inputs is used to supply the frequency reference.

By default, analog inputs A1 and A2 are set for this function. Simultaneously using A1 and A2 increases the frequency reference by the total of all inputs.

### 4.13 Advanced Drive Setup Adjustments

Example: If the analog frequency reference from analog input terminal A1 is 50% and a bias of 20% is applied by analog input terminal A2, the resulting frequency reference will be 70% of the maximum output frequency.

#### Setting 1: Frequency Gain

The input value of an analog input set to this function will be multiplied with the analog frequency reference value.

Example: If the analog frequency reference from analog input terminal A1 is 80% and a gain of 50% is applied from analog input terminal A2, the resulting frequency reference will be 40% of the maximum output frequency.

#### Setting 2: Auxiliary Reference 1

Sets the auxiliary frequency reference 1 when multi-step speed operation is selected. *Refer to Multi-Step Speed Selection on page 171* for details.

#### Setting 3: Auxiliary Reference 2

Sets the auxiliary frequency reference 2 when multi-step speed operation is selected. *Refer to Multi-Step Speed Selection on page 171* for details.

#### Setting B: PI Feedback

Supplies the PI feedback value. This setting requires PI operation to be enabled in b5-01.

#### **Setting C: PI Setpoint**

Supplies the PI setpoint value and makes the frequency reference selected in parameter b1-01 no longer the PI setpoint. PI operation to be enabled in b5-01 to use this setting.

#### **Setting D: Frequency Bias**

The input value of an analog input set to this function will be added to the frequency reference. This function can be used with any frequency reference source.

#### Setting E: Motor Temperature

上正科技有限公司

In addition to motor overload fault detection of 1, it is possible to use a PTC (Positive Temperature Coefficient) thermistor for motor insulation protection.

#### Setting F: Through Mode

電話: 037-466333

When set to F, an input does not affect any drive function, but the input level can still be read out by a PLC via APOGEE FLN, BACnet, MEMOBUS/Modbus, or Metasys N2 communications.

@zzzz

#### Setting 16: Differential PI Feedback

If an analog value is set for this function, the PI controller is set for differential feedback. The difference of the PI feedback input value and the differential feedback input value builds the feedback value used to calculate the PI input.

### H5-01: Drive Slave Address

Sets the drive slave address used for communications.

Note: Cycle power for the setting to take effect.

| No.   | Name                | Setting Range | Default |
|-------|---------------------|---------------|---------|
| H5-01 | Drive Slave Address | 0 to FFH      | 1FH     |

Each slave drive must be assigned a unique slave address for serial communications to work. Slave addresses do not need to be assigned in sequential order, but no two drives may share the same address.

### ■ H5-02: Communication Speed Selection

Sets the communications speed for APOGEE FLN, BACnet, MEMOBUS/Modbus, and Metasys N2.

Line id:

- Note: 1. Cycle power for the setting to take effect.
  - 2. When Metasys N2 communications are selected (H5-08 = 1), selecting a baud rate other than 9600 bps will trigger an oPE29 error.
    - 3. When APOGEE FLN (P1) communications are selected (H5-08 = 2), selecting a baud rate other than 4800 bps will trigger an oPE29 error.
    - 4. When BACnet communications are selected (H5-08 = 3), selecting 115200 bps (Setting 8) will trigger an oPE29 error.

| No.   | Name                          | Setting Range | Default |
|-------|-------------------------------|---------------|---------|
| H5-02 | Communication Speed Selection | 0 to 8        | <1>     |

<1> Default depends on H5-08 setting: H5-08 = 0, MEMOBUS/Modbus; default: 3 H5-08 = 1, N2 (Metasys); default: 3 H5-08 = 2, P1 (APOGEE FLN); default: 2 H5-08 = 3, BACnet; default: 3

| H5-02          | Communication Speed | H5-02     | Communication Speed |
|----------------|---------------------|-----------|---------------------|
| 0 <1>          | 1200 bps            | 5 <1>     | 38400 bps           |
| 1 <1>          | 2400 bps            | 6 <1>     | 57600 bps           |
| 2              | 4800 bps            | 7 <1>     | 76800 bps           |
| 3 <1>          | 9600 bps            | 8 <1> <2> | 115200 bps          |
| 4 < <i>1</i> > | 19200 bps           |           |                     |

<1> Not available when H5-08 is set to 2 P1 (APOGEE FLN).

<2> Not available when H5-08 is set to 0 (MEMOBUS/Modbus) or 1 (Metasys N2).

### H5-03: Communication Parity Selection

Sets the parity used for communications.

Note: Cycle power for the setting to take effect.

| No.   | Name                           | Setting Range | Default |
|-------|--------------------------------|---------------|---------|
| H5-03 | Communication Parity Selection | 0 to 2        | 0       |

#### Setting 0: No parity

#### Setting 1: Even parity

Setting 2: Odd parity

上正科技有限公司

# ■ H5-04: Stopping Method after Communication Error

Selects the stopping method after a communications error (CE) has occurred.

| No.   | Er <b>Name</b> service@repairtw | (.comSetting Range | Default |
|-------|---------------------------------|--------------------|---------|
| H5-04 | Stopping Method after CE        | 0 to 4             | 3       |
|       | Line id: @zzzz                  |                    | -       |

#### Setting 0: Ramp to Stop

Uses the deceleration time currently enabled.www.repairtw.com

#### Setting 1: Coast to Stop

Setting 2: Fast Stop

#### Setting 3: Alarm Only - Operation Continues

Setting 4: Run at d1-04

#### H5-05: Communication Fault Detection Selection

Enables or disables the CE detection for communications.

| No.   | Name                                    | Setting Range | Default |  |
|-------|-----------------------------------------|---------------|---------|--|
| H5-05 | Communication Fault Detection Selection | 0 or 1        | 1       |  |

#### Setting 0: Disabled

No communication error detection. The drive continues operation.

#### Setting 1: Enabled

If the drive does not receive data from the master for longer than the time set to H5-09, then a CE fault will be triggered and the drive will operate as determined by parameter H5-04.

### H5-06: Drive Transmit Wait Time

Sets the time the drive waits after receiving data from a master until responding data.

**Note:** Cycle power for the setting to take effect.

| No.   | Name                     | Setting Range | Default |
|-------|--------------------------|---------------|---------|
| H5-06 | Drive Transmit Wait Time | 5 to 65 ms    | 5 ms    |

### 4.13 Advanced Drive Setup Adjustments

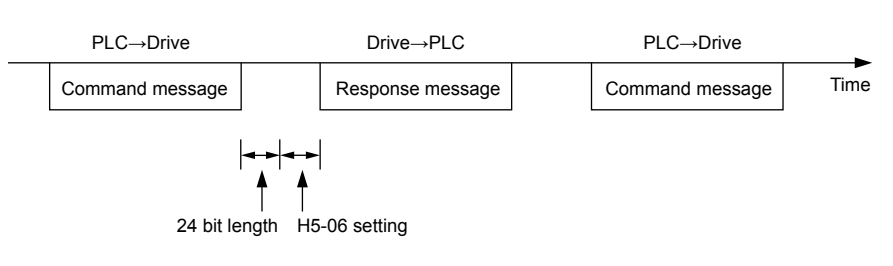

#### Figure 4.33 Drive Transmit Wait Time Setting

### H5-07: RTS Control Selection

Enables or disables RTS control.

**Note:** Cycle power for the setting to take effect.

| No.   | Name                  | Setting Range | Default |
|-------|-----------------------|---------------|---------|
| H5-07 | RTS Control Selection | 0 or 1        | 1       |

#### Setting 0: Disabled. RTS is always on.

Use this setting with point-to-point RS-422 communications.

#### Setting 1: Enabled. RTS switches while sending.

Use this setting with RS-485 communications or when using multi-drop RS-422 communications.

### ■ H5-08: Communications Protocol Selection

Selects the communications protocol.

| No.                       |       | Name              | いたん 正式 町 夜ないり            | Setting Range | Default |  |
|---------------------------|-------|-------------------|--------------------------|---------------|---------|--|
| H5-08                     | Commu | nications Protoco | I Selection 一丁 III 今 《日下 | 0 to 3        | 0       |  |
| Setting 0: MEMOBUS/Modbus |       | 電話:               | 037-466333               |               |         |  |

して約45方個八百

Setting 1: N2 (Metasys) Email: service@repairtw.com Setting 2: P1 (APOGEE FLN)

Setting 3: BACnet

Line id: @zzzz

### H5-09: Communications Fault Detection Time

Sets the time the communications must be lost before the drive triggers a CE fault.

| No.   | Name                                | Setting Range | Default |
|-------|-------------------------------------|---------------|---------|
| H5-09 | Communications Fault Detection Time | 0.0 to 10.0 s | 2.0 s   |

### H5-10: Unit Selection for MEMOBUS/Modbus Register 0025H

Sets the unit for the output voltage monitor value in MEMOBUS/Modbus register 0025H.

| No.   | Name                                             | Setting Range | Default |
|-------|--------------------------------------------------|---------------|---------|
| H5-10 | Unit Selection for MEMOBUS/Modbus Register 0025H | 0 or 1        | 0       |

#### Setting 0: 0.1 V units

#### Setting 1: 1 V units

### H5-11: Communications Enter Function Selection

Selects whether an Enter command is necessary to change parameter values via MEMOBUS/Modbus communications. *Refer* to Enter Command on page 358.

| No.   | Name                                    | Setting Range | Default |
|-------|-----------------------------------------|---------------|---------|
| H5-11 | Communications Enter Function Selection | 0 or 1        | 0       |

### Setting 0: Enter command necessary

Parameter changes become effective after an Enter command. An Enter command must only be sent after the last parameter change, not for each single parameter.
#### Setting 1: Enter command not necessary

Parameter value changes become effective immediately without the need to send an Enter command.

# H5-12: Run Command Method Selection

Selects the type of sequence used when the Run command source is set to MEMOBUS/Modbus communications (b1-02, b1-16 = 2).

| No.   | Name                         | Setting Range | Default |
|-------|------------------------------|---------------|---------|
| H5-12 | Run Command Method Selection | 0 or 1        | 0       |

#### Setting 0: FWD/Stop, REV/Stop

Setting bit 0 of MEMOBUS/Modbus register 0001H will start and stop the drive in the forward direction. Setting bit 1 will start and stop the drive in reverse.

#### Setting 1: Run/Stop, FWD/REV

Setting bit 0 of MEMOBUS/Modbus register 0001H will start and stop the drive. Setting bit 1 changes the direction.

#### ■ L5-02: Auto Restart Fault Output Operation Selection

Determines if a fault output is triggered (H2- $\Box \Box = E$ ) when the drive attempts to restart.

| No.   | Name                                          | Setting Range | Default |
|-------|-----------------------------------------------|---------------|---------|
| L5-02 | Auto Restart Fault Output Operation Selection | 0, 1          | 0       |

#### Setting 0: No Fault Output

Setting 1: Fault Output Is Set

# ■ L5-04: Fault Reset Interval Time上正科技有限公司

Determines the amount of time to wait between restart attempts when parameter L5-05 is set to 1.

| No.   | Name 037-466333           | Setting Range  | Default |
|-------|---------------------------|----------------|---------|
| L5-04 | Fault Reset Interval Time | 0.5 to 600.0 s | 10.0 s  |
|       | Email: service@repairtw   | /.com          |         |

## ■ L5-05: Fault Reset Operation Selection

| No.   | Name                                   | Setting Range | Default |
|-------|----------------------------------------|---------------|---------|
| L5-05 | Fault Reset Operation Selection W. COM | 0, 1          | 1       |

#### Setting 0: Count Successful Restarts

The drive will continuously attempt to restart. If it restarts successfully, the restart counter is increased. This operation is repeated each time a fault occurs until the counter reaches the value set to L5-01.

#### Setting 1: Count Restart Attempts

The drive will attempt to restart using the time interval set to parameter L5-04. A record is kept of the number of attempts to restart to the drive, regardless of whether those attempts were successful. When the number of attempted restarts exceeds the value set to L5-01, the drive stops attempting to restart.

## L6-13: Motor Underload Protection Selection

Sets Motor Underload Protection (UL6) based on motor load and determines whether the level of L6-02 refers to fbase or fmax.

Selects the operation of underload detection UL6. Underload is detected when the output current falls below the underload detection level defined by L6-14 and L2-02.

| No.   | Name                                 | Setting Range | Default |
|-------|--------------------------------------|---------------|---------|
| L6-13 | Motor Underload Protection Selection | 0, 1          | 0       |

#### Setting 0: Enabled (Base Frequency) Setting 1: Enabled (Max Frequency)

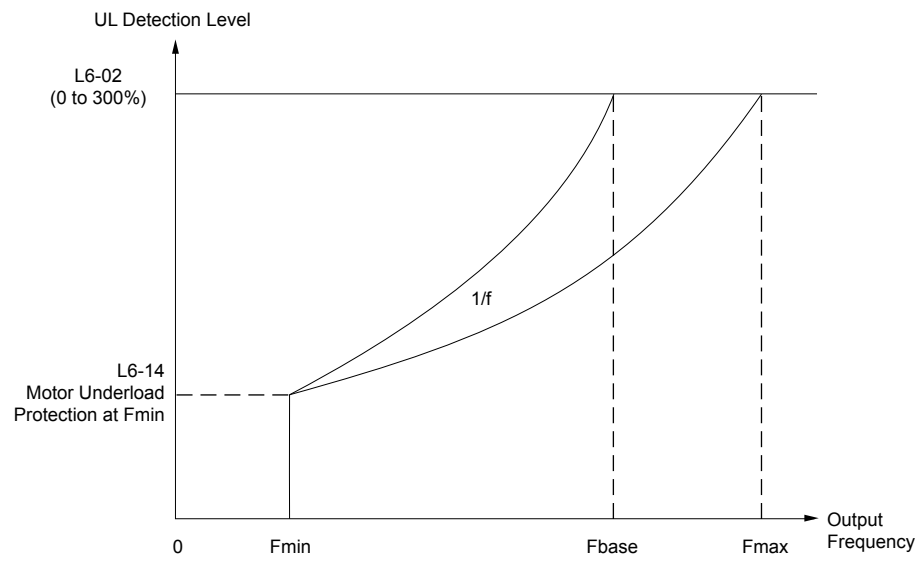

Figure 4.34 Motor Underload Protection

# ■ L6-14: Motor Underload Protection Level at Minimum Frequency

Sets the UL6 detection level at minimum frequency by percentage of drive rated current

Email:

|                  | wanie                  |          |              | Setting F | kange | Default |
|------------------|------------------------|----------|--------------|-----------|-------|---------|
| L6-14 Motor Unde | rload Protection Level | at Minim | um Frequency | 0 to 30   | 0%    | 15%     |

# ■ L8-02: Overheat Alarm Level

service@repairtw.com

Sets the overheat alarm (oH) detection level.

The drive outputs an alarm when the heatsink temperature exceeds the overheat alarm level. If the drive is set to continue operation after this alarm occurs (L8-03 = 4) and the temperature reaches the overheat fault level, the drive will trigger an oH1 fault and stop operation.

When an output terminal is set for the oH pre-alarm (H2- $\Box\Box$  = 20), the switch will close when the heatsink temperature rises above L8-02.

| No.   | Name                 | Setting Range | Default                |
|-------|----------------------|---------------|------------------------|
| L8-02 | Overheat Alarm Level | 50 to 130 °C  | Determined by<br>o2-04 |

## ■ L8-03: Overheat Pre-Alarm Operation Selection

Sets the operation when an overheat pre-alarm is detected.

Note: Change L8-03 setting only when necessary.

| No.   | Name                                   | Setting Range | Default |
|-------|----------------------------------------|---------------|---------|
| L8-03 | Overheat Pre-Alarm Operation Selection | 0 to 4        | 4       |

#### Setting 0: Ramp to Stop

If an overheat alarm occurs, the drive decelerates to stop using the currently selected deceleration time. If a digital output is programmed for "fault" (H2- $\Box\Box$  = E), this output will be triggered.

#### Setting 1: Coast to Stop

If an overheat alarm occurs, the drive switches off the output and the motor coasts to stop. If a digital output is programmed for "fault" (H2- $\Box\Box$  = E), this output will be triggered.

#### Setting 2: Fast Stop

If an overheat alarm occurs, the drive decelerates to stop using the Fast Stop time (C1-09). If a digital output is programmed for "fault" (H2- $\Box\Box$  = E), this output will be triggered.

#### Setting 3: Alarm Only

If an overheat alarm occurs, an alarm is output and the drive continues operation.

#### Setting 4: Operation with Reduced Speed

If an overheat alarm occurs, the operation continues with the speed reduced to the level set to parameter L8-19. If the oH alarm is still present after 10 s, the speed is reduced again. The amount of speed reduction depends on how often the alarm repeats. If the oH alarm disappears while the drive is operating at a reduced speed, the drive will switch to the previous speed in 10 s increments until reaching base frequency. *Figure 4.35* explains the operation with reduced speed during an oH alarm. A digital output programmed for 4D is switched when the oH alarm is still active after ten reduction cycles.

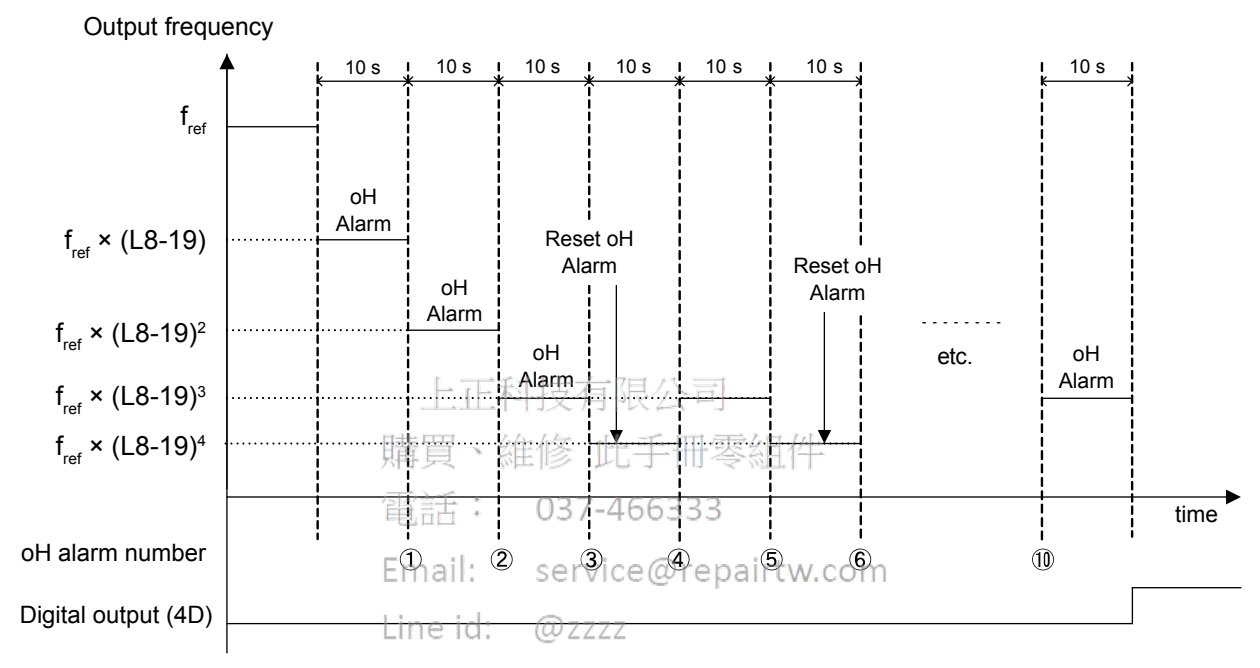

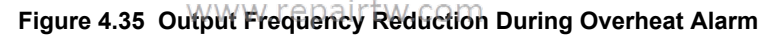

## L8-05: Input Phase Loss Protection Selection

Enables or disables the input phase loss detection.

| No.   | Name                                  | Setting Range | Default |
|-------|---------------------------------------|---------------|---------|
| L8-05 | Input Phase Loss Protection Selection | 0, 1          | 1       |

## Setting 0: Disabled

#### Setting 1: Enabled

Enables input phase loss detection. Since measuring the DC bus ripple detects input phase loss, a power supply voltage imbalance or main circuit capacitor deterioration may also trigger a phase loss fault (PF).

Detection is disabled if:

- The drive is decelerating.
- No Run command is active.
- Output current is less than or equal to 30% of the drive rated current.

# ■ L8-06: Input Phase Loss Detection Level

Sets the Input Phase Loss Detection (PF) Level.

Triggers PF fault when there is an imbalance larger than the value set to L8-06 in the drive input power voltage.

Detection Level = 100% = Voltage Class  $\times \sqrt{2}$ 

| No.   | Name                             | Setting Range | Default                |
|-------|----------------------------------|---------------|------------------------|
| L8-06 | Input Phase Loss Detection Level | 0.0 to 50.0%  | Determined by<br>o2-04 |

# ■ L8-07: Output Phase Loss Protection Selection

Enables or disables the output phase loss detection.

- Note: 1. Output phase loss detection can mistakenly be triggered if the motor rated current is very small compared to the drive rating. Disable this parameter in such cases.
  - 2. Output phase loss detection is not possible when the drive is running a PM motor with light load.

| No.   | Name                                   | Setting Range | Default |
|-------|----------------------------------------|---------------|---------|
| L8-07 | Output Phase Loss Protection Selection | 0 to 2        | 1       |

#### Setting 0: Disabled

#### Setting 1: Fault when One Phase Is Lost

An output phase loss fault (LF) is triggered when the output current for any phase U, V, or W drops to 5% or less of the drive rated current.

When using a PM motor, this is applicable when the output current is 30% or higher of the drive rated current.

When using an IM motor, this is applicable when the output current is 5% or higher of the drive rated current.

#### Setting 2: Fault when Two Phases Are Lost

An output phase loss fault (LF) is triggered when the output current for phases U, V, and W all drop to 5% or less of the drive rated current.

The output shuts off and the motor coasts to stop. 正科技有限公司

# ■ L8-09: Output Ground Fault Detection Selection

Enables or disables the output ground fault detection.

| No.   | Name                                             | Setting Range | Default                |
|-------|--------------------------------------------------|---------------|------------------------|
| L8-09 | Output Ground Fault Detection Selection @repairt | w.com 0, 1    | Determined by<br>o2-04 |

100

#### Setting 0: Disabled

Ground faults are not detected.

Line id: @zzzz

#### Setting 1: Enabled

A ground fault (GF) is triggered when high leakage current or a ground short circuit occurs in one or two output phases.

www.repairtw.com

# ■ L8-10: Heatsink Cooling Fan Operation Selection

Selects the heatsink cooling fan operation.

| No.   | Name                                     | Setting Range | Default |
|-------|------------------------------------------|---------------|---------|
| L8-10 | Heatsink Cooling Fan Operation Selection | 0, 1          | 0       |

#### Setting 0: Run with Timer

The fan is switched on when a Run command is active and switched off with the delay set to parameter L8-11 after releasing the Run command. This setting extends the fan lifetime.

#### Setting 1: Run Always

The fan runs when power is supplied to the drive.

# L8-11: Heatsink Cooling Fan Off-Delay Time

Sets the cooling fan switch off-delay time if parameter L8-10 is set to 0.

| No.   | Name                                | Setting Range | Default |
|-------|-------------------------------------|---------------|---------|
| L8-11 | Heatsink Cooling Fan Off-Delay Time | 0 to 300 s    | 300 s   |

# L8-12: Ambient Temperature Setting

Automatically adapts the drive rated current to safe values when used with parameter L8-35. This eliminates the need to reduce the drive rated current when the temperature where the drive is mounted is above the specified values.

| No.   | Name                        | Setting Range | Default |
|-------|-----------------------------|---------------|---------|
| L8-12 | Ambient Temperature Setting | 40 to 60 °C   | 40 °C   |

# L8-15: oL2 Characteristics Selection at Low Speeds

Selects whether the drive overload capability (oL fault detection level) is reduced at low speeds to prevent premature output transistor failures. Set this parameter to 0 (Protection disabled at low speed) when protection is activated for an oL2 fault for a light load at low speed.

- Note: 1. Contact Yaskawa before using the drive for applications for which the setting is 0 (disabled).
  - 2. Do not set this parameter to 0 (disabled) in V/f or OLV control.
  - **3.** Do not set this parameter to 0 (disabled) in models  $4\square 0302$  to  $4\square 0930$ .

| No.   | Name                                       | Setting Range | Default |
|-------|--------------------------------------------|---------------|---------|
| L8-15 | oL2 Characteristics Selection at Low Speed | 0, 1          | 1       |

#### Setting 0: oL2 (Drive Overload) Characteristics Disabled at Low Speed

The overload protection level is not reduced. Frequently operating the drive with high output current at low speed can lead to premature drive faults.

#### Setting 1: oL2 (Drive Overload) Characteristics Enabled at Low Speed

The overload protection level (oL2 fault detection level) is automatically reduced at speeds below 6 Hz. At zero speed, the overload is derated by 50%.

Enables and disables the Software Current Limit (CLA) protection function to prevent main circuit transistor failures caused by high current.

Note: Do not change this setting unless absolutely necessary.

| No.   | Name                                               | Setting Range | Default                |
|-------|----------------------------------------------------|---------------|------------------------|
| L8-18 | Line Id: @2222<br>Software Current Limit Selection | 0, 1          | Determined by<br>A1-02 |

#### Setting 0: Software CLA Disabled

The drive may trip on an oC fault if the load is too heavy or the acceleration is too short.

#### Setting 1: Software CLA Enabled

When the Software CLA current level is reached, the drive reduces the output voltage to reduce the current. Normal operation continues when the current level drops below the Software CLA level.

# L8-19: Frequency Reduction Rate during Overheat Pre-Alarm

Specifies the output frequency reduction when L8-03 is set to 4 and an oH alarm is present. Set as a factor of the maximum output frequency.

| No.   | Name                                               | Setting Range  | Default |
|-------|----------------------------------------------------|----------------|---------|
| L8-19 | Frequency Reduction Rate During Overheat Pre-Alarm | 10.0 to 100.0% | 20.0%   |

## ■ L8-27: Overcurrent Detection Gain

Adjusts the overcurrent detection level in OLV/PM control mode. A setting of 100% is equal to the motor rated current. When the drive rated current is considerably higher than the motor rated current, use this parameter to decrease the overcurrent level and prevent motor demagnetization from high current.

Overcurrent detection uses the lower value between the overcurrent level for the drive and the motor rated current multiplied by L8-27.

| No.   | Name                       | Setting Range | Default |
|-------|----------------------------|---------------|---------|
| L8-27 | Overcurrent Detection Gain | 0.0 to 300.0% | 300.0%  |

# L8-29: Current Unbalance Detection (LF2)

Enables or disables output current unbalance detection in OLV/PM control mode. Current unbalance can heat a PM motor and demagnetize the magnets. The current unbalance detection function monitors output current and triggers the LF2 fault to prevent such motor damage.

| No.   | Name                              | Setting Range | Default |
|-------|-----------------------------------|---------------|---------|
| L8-29 | Current Unbalance Detection (LF2) | 0, 1          | 1       |

#### Setting 0: Disabled

No current unbalance protection is provided to the motor.

#### Setting 1: Enabled

The LF2 fault is triggered if an output current unbalance is detected. Drive output shuts off and the motor coasts to stop.

# L8-32: Main Contactor and Cooling Fan Power Supply Failure Selection

Determines drive operation when a FAn fault occurs.

| No.   | Name                                                          | Setting Range | Default |
|-------|---------------------------------------------------------------|---------------|---------|
| L8-32 | Main Contactor and Cooling Fan Power Supply Failure Selection | 0 to 4        | 1       |

上正科技有限公司

#### Setting 0: Ramp to Stop

The drive stops the motor using the deceleration time set in parameter C1-02.

#### Setting 1: Coast to Stop

The drive output is switched off and the motor coasts to a stop.

#### Setting 2: Fast stop

The drive stops the motor using the Fast stop time set in parameter C1-09. 41 (4-

#### Setting 3: Alarm only

037-466333 The operation is continued and a FAn alarm is displayed on the HOA keypad.

Setting 4: Operation with Reduced Speed mail: service@repairtw.com

The operation is continued, but the speed is reduced to the level set in parameter L8-19.

"FAn" is detected as an error when Settings 0 or 2 are selected; it is detected as an alarm when Settings 3 or 4 are selected. Note:

# ■ L8-35: Installation Method Selection

Selects the type of installation for the drive and changes the drive overload (oL2) limits accordingly.

- Note: 1. Initialization does not reset this parameter.
  - 2. The value is preset to the appropriate value when the drive is shipped. Change the value only when mounting a standard drive with the heatsink outside the cabinet.

| No.   | Name                          | Setting Range | Default                    |
|-------|-------------------------------|---------------|----------------------------|
| L8-35 | Installation Method Selection | 0, 2, 3       | Determined by<br>o2-04 <1> |

<1> Default setting is determined by drive model. Setting 2: Models 2A0011 to 2A0211 and 4A0005 to 4A0096

Setting 0: Models 2A0273 to 2A0396 and 4A0124 to 4A0590.

#### Setting 0: IP00/Open-Chassis Enclosure

For an Open Type enclosure drive installed with at a minimum of 30 mm space to the next drive or a cabinet wall.

#### Setting 2: IP20/NEMA 1, UL Type 1 Enclosure

For drives compliant with IP20/NEMA 1, UL Type 1 enclosure specifications.

#### **Setting 3: External Heatsink Installation**

For standard drives mounted with the heatsink outside the cabinet or enclosure panel.

# L8-38: Carrier Frequency Reduction Selection

Selects the operation of the carrier frequency reduction function. Reduces the carrier frequency when the output current exceeds a certain level. This temporarily increases the overload capability (oL2 detection), allowing the drive to run through transient load peaks without tripping.

| No.   | Name                                  | Setting Range | Default                       |
|-------|---------------------------------------|---------------|-------------------------------|
| L8-38 | Carrier Frequency Reduction Selection | 0 to 2        | Determined by A1-02 and o2-04 |

#### Setting 0: Disabled

No carrier frequency reduction at high current.

#### Setting 1: Enabled for Output Frequencies below 6 Hz

The carrier frequency is reduced at speeds below 6 Hz when the current exceeds 100% of the drive rated current. The drive returns to the normal carrier frequency when the current falls below 88% or the output frequency exceeds 7 Hz.

#### Setting 2: Enabled for Entire Frequency Range

The carrier frequency is reduced at the following speeds:

- Below 6 Hz when the current exceeds 100% of the drive rated current.
- Above 7 Hz when the current exceeds 112% of the drive rated current.

The drive uses the delay time set in parameter L8-40 and a hysteresis of 12% when switching the carrier frequency back to the set value.

# L8-40: Carrier Frequency Reduction Off-Delay Time

Sets a hold time before returning to the original carrier frequency setting after the carrier frequency has been temporarily derated as determined by L8-38. The carrier frequency reduction function is disabled when this value is 0.00 s.

| No.   | 與Name 建修 此于世参组作                              | Setting Range  | Default |
|-------|----------------------------------------------|----------------|---------|
| L8-40 | Carrier Frequency Reduction Off-Delay Time33 | 0.00 to 2.00 s | 0.50 s  |

## ■ L8-41: High Current Alarm Selection

## service@repairtw.com

Triggers a high current alarm (HCA) when the output current exceeds 150% of the drive rated current.

| No.   | Name                               | Setting Range | Default |
|-------|------------------------------------|---------------|---------|
| L8-41 | High Current Alarm Selection W.COM | 0, 1          | 0       |

#### Setting 0: Disabled

No alarm is detected.

#### Setting 1: Enabled

An alarm is triggered when the output current exceeds 150% of the drive rated current. A digital output set for an alarm (H2- $\Box\Box$  = 10) will close.

## ■ o1-01: Drive Mode Unit Monitor Selection

The frequency reference display appears when the drive is powered up. Pressing the up arrow key will display the following data: frequency reference  $\rightarrow$  rotational direction  $\rightarrow$  output frequency  $\rightarrow$  output current  $\rightarrow$  o1-01 selection.

Parameter o1-01 selects the content of the last monitor in this sequence.

| No.   | Name                              | Setting Range                                                              | Default     |
|-------|-----------------------------------|----------------------------------------------------------------------------|-------------|
| 01-01 | Drive Mode Unit Monitor Selection | 104 to 699<br>U1-04 (Control Mode) to<br>U6-99 (Option Monitors 20)<br><1> | 106 (U1-06) |

<1> U2- $\square$  and U3- $\square$  parameters cannot be selected.

# o1-02: User Monitor Selection after Power Up

Selects which monitor parameter is displayed upon power up by entering the 1-  $\Box\Box$  part of U1- $\Box\Box$ . Certain monitors are not available in some control modes.

Start-Up Programming & Operation

Δ

## 4.13 Advanced Drive Setup Adjustments

| No.   | Name                                  | Setting Range | Default |
|-------|---------------------------------------|---------------|---------|
| 01-02 | User Monitor Selection after Power Up | 1 to 5        | 1       |

#### Setting 1: Frequency Reference (U1-01)

#### **Setting 2: Motor Direction**

#### Setting 3: Output Frequency (U1-02)

Setting 4: Output Current (U1-03)

#### Setting 5: User Monitor

The monitor value selected by o1-01 will be displayed.

# o1-03: HOA Keypad Display Selection

Sets the units used to display the frequency reference and output frequency. Set o1-03 to 3 for user-set units before setting parameters o1-10 and o1-11.

| No.   | Name                         | Setting Range | Default |
|-------|------------------------------|---------------|---------|
| 01-03 | HOA Keypad Display Selection | 0 to 3        | 0       |

#### Setting 0: 0.01 Hz Units

#### Setting 1: 0.01% Units (100% = Max Output Frequency)

#### Setting 2: r/min Units (Calculated by the Max Output Frequency and the Number of Motor Poles)

#### Setting 3: User-set Units (Use o1-10, o1-11)

Set the value used for the maximum frequency reference to 01-10. Set the placement of the decimal point in this number to 01-11.

For example, to have the maximum output frequency displayed as "100.00", set o1-10 = 1000 and o1-11 = 2 (i.e., 1000 with 2 decimal points).

1. Parameter o1-03 allows the programmer to change the units used in the following parameters and monitors: Note:

U1-01: frequency reference 電話: 037-466333

U1-02: output frequency U1-16: output frequency after softstarter (accel/decel ramp generator)

d1-01 to d1-17: frequency references mail: service@repairtw.com

2. Setting o1-03 to 2 requires entering the number of motor poles to E2-04 and E5-04.

@zzzz

# ■ o1-06: User Monitor Selection Mode

Normally the monitors shown directly below the active monitor are the next two sequential monitors. If o1-06 (User Monitor Selection Mode) is set to 1: "3 Mon Selectable", those two monitors are locked as specified by parameters o1-07 and o1-08 and will not change as the top parameter is scrolled with the Up/Down Arrow keys.

| No.   | Name                        | Setting Range | Default |
|-------|-----------------------------|---------------|---------|
| 01-06 | User Monitor Selection Mode | 0, 1          | 0       |

Setting 0: 3 Monitor Sequential (Displays the Next 2 Sequential Monitors)

Setting 1: 3 Monitor Selectable (o1-07, and o1-08 Selected Monitor Is Shown)

#### o1-07: Second Line Monitor Selection

Selects which monitor will be displayed in the second line. The monitor parameter number is entered into the spaces provided: UD-DD

For example, set "403" to display monitor parameter U4-03.

| No.   | Name                          | Setting Range | Default |
|-------|-------------------------------|---------------|---------|
| 01-07 | Second Line Monitor Selection | 101 to 699    | 102     |

# o1-08: Third Line Monitor Selection

Selects which monitor will be displayed in the third line. The monitor parameter number is entered into the spaces provided: UD-DD.

For example, set "403" to display monitor parameter U4-03.

| No.   | Name                         | Setting Range | Default |
|-------|------------------------------|---------------|---------|
| 01-08 | Third Line Monitor Selection | 101 to 699    | 103     |

# o1-09: Frequency Reference Display Units

Sets unit display for the frequency reference parameters and frequency related monitors when o1-03 = 3.

| No.                                                                               | Name                                | Setting Range | Default |  |  |  |
|-----------------------------------------------------------------------------------|-------------------------------------|---------------|---------|--|--|--|
| o1-09                                                                             | Frequency Reference Display Units   | 0 to 16       | 16      |  |  |  |
| Setting 0: Inch                                                                   | Setting 0: Inch of Water ("WC)      |               |         |  |  |  |
| Setting 1: Pour                                                                   | ids per Square Inch (PSI)           |               |         |  |  |  |
| Setting 2: Gallo                                                                  | ons per Minute (GPM)                |               |         |  |  |  |
| Setting 3: Degr                                                                   | ees Fahrenheit (F)                  |               |         |  |  |  |
| Setting 4: Cubi                                                                   | c Feet per Minute (CFM)             |               |         |  |  |  |
| Setting 5: Cubi                                                                   | c Meters per Hour (CMH)             |               |         |  |  |  |
| Setting 6: Liters                                                                 | s per Hour (LPH)                    |               |         |  |  |  |
| Setting 7: Liters                                                                 | s per Second (LPS)                  |               |         |  |  |  |
| Setting 8: Bar (                                                                  | Bar)                                |               |         |  |  |  |
| Setting 9: Pasc                                                                   | als (Pa)                            |               |         |  |  |  |
| Setting 10: Deg                                                                   | rees Celsius (C)                    |               |         |  |  |  |
| Setting 11: Met                                                                   | ers (Mtr)                           |               |         |  |  |  |
| Setting 12: Ft (I                                                                 | Feet)                               |               |         |  |  |  |
| Setting 13: Lite                                                                  | Setting 13: Liters per Minute (LPM) |               |         |  |  |  |
| Setting 14: Cubic Meters per Minute (CMM) No unit                                 |                                     |               |         |  |  |  |
| Setting 15: Custom Units (Determined by o <u>1-12)</u> 科技有限公司<br>Setting 16: None |                                     |               |         |  |  |  |
| ■ o1-10: User-Set Display Units Maximum Value手冊零組件                                |                                     |               |         |  |  |  |

Determines the display value that is equal to the maximum output frequency.

| No.   | Name<br>Empli                        | Setting Range | Default                |
|-------|--------------------------------------|---------------|------------------------|
| o1-10 | User-Set Display Units Maximum Value | 1 to 60000    | Determined by<br>o1-03 |

# o1-11: User-Set Display Units Decimal Display com

Determines how many decimal points should be used to set and display the frequency reference.

| No.   | Name                                   | Setting Range | Default                |
|-------|----------------------------------------|---------------|------------------------|
| o1-11 | User-Set Display Units Decimal Display | 0 to 3        | Determined by<br>o1-03 |

- Setting 0: No Decimal Point
- Setting 1: One Decimal Point
- Setting 2: Two Decimal Points
- Setting 3: Three Decimal Points

■ o1-13 to o1-15: Frequency Reference and Frequency Related Monitor Custom Units 1 to 3

Sets the customer specified unit display for the frequency reference parameters and frequency related monitors when o1-03 is set to 3 and o1-09 is set to 15 as custom units.

The custom units consist of three characters selected from o1-13 to o1-15. Each character is selected by ASCII code from 30Hex to 7AHex.

| No.   | Name                                                             | Setting Range    | Default |
|-------|------------------------------------------------------------------|------------------|---------|
| 01-13 | Frequency Reference and Frequency Related Monitor Custom Units 1 |                  |         |
| 01-14 | Frequency Reference and Frequency Related Monitor Custom Units 2 | 2 30H to 7AH 41H |         |
| 01-15 | Frequency Reference and Frequency Related Monitor Custom Units 3 |                  |         |

# ■ o1-16, o1-17: F1/F2 Key Function Selection

The HOA Keypad multi-function keys F1 and F2 can be set for different HVAC specific functions. Selects the functions of the F1/F2 keys and the LCD display text above the F1/F2 keys.

| Note: | Parameters o1-16 and o1-17 | cannot be set to the same | value (except for setting 0). |
|-------|----------------------------|---------------------------|-------------------------------|
|-------|----------------------------|---------------------------|-------------------------------|

| No.   | Name                      | Setting Range | Default |
|-------|---------------------------|---------------|---------|
| 01-16 | F1 Key Function Selection | - 0 to 4      | 0       |
| o1-17 | F2 Key Function Selection |               | 0       |

#### Setting 0: Standard

Setting 1: Monitor

#### Setting 2: Drive/Bypass (DRV/BYP)

Setting 3: Bypass Run (RUN BYP)

#### Setting 4: Toggle Relay Output (RLY)

# ■ o1-18, o1-19: User-Defined Parameter Upper/Lower

Allows the user to set values that can be used as reference information.

| No.   | Name                         | Setting Range | Default |
|-------|------------------------------|---------------|---------|
| 01-18 | User-Defined Parameter Upper | $0 \pm 0.00$  | 0       |
| 01-19 | User-Defined Parameter Lower | 0 10 999      | U       |

# ■ o2-02: OFF Key Function Selection

Determines if the OFF key on the HOA keypad will stop drive operation when the drive is controlled from a remote source (i.e., not from HOA keypad).

Note: The keypad OFF key is not functional when the drive is in Emergency Override.

| No.   | Name: 037-466333           | Setting Range | Default |
|-------|----------------------------|---------------|---------|
| 02-02 | OFF Key Function Selection | 0, 1          | 1       |
|       | Email. service@repair.     | w.com         |         |

#### Setting 0: Disabled

Line id: @zzzz

Setting 1: Enabled Correction even if the Run command source is not assigned to the HOA keypad. Cycle the Run command to restart the drive if the drive has been stopped by pressing the OFF key.

# ■ o2-04: Drive Model Selection

Set this parameter when replacing the control board or the terminal board.

NOTICE: Drive performance will suffer and protective functions will not operate properly if the correct drive capacity is not set to o2-04.

| No.   | Name                  | Setting Range | Default                      |
|-------|-----------------------|---------------|------------------------------|
| 02-04 | Drive Model Selection | -             | Determined by drive capacity |

**Note:** Change o2-04 setting only when necessary.

# ■ o2-06: Operation Selection when HOA Keypad is Disconnected

Determines whether the drive will stop when the HOA keypad is removed in HAND mode or when b1-02 or b1-16 is set to 0. When the operator is reconnected, the display will indicate that it was disconnected.

| No.   | Name                                                | Setting Range | Default |
|-------|-----------------------------------------------------|---------------|---------|
| 02-06 | Operation Selection when HOA Keypad is Disconnected | 0, 1          | 1       |

#### **Setting 0: Continue Operation**

The operation continues.

#### Setting 1: Trigger a Fault

The operation stops and triggers an oPr fault. The motor coasts to stop.

# o2-07: Motor Direction at Power Up when Using Operator

Determines the direction the motor will rotate after the drive is powered up and the Run command is given from the HOA keypad.

This parameter is effective only when the Run command is set to be given from the HOA keypad (b1-02, b1-16 = 0). Note:

| No.   | Name                                            | Setting Range | Default |
|-------|-------------------------------------------------|---------------|---------|
| 02-07 | Motor Direction at Power Up when Using Operator | 0, 1          | 0       |

# Setting 0: Forward

Setting 1: Reverse

#### o3-01: Copy Function Selection

Instructs the drive to Read, Write, or Verify parameter settings.

| No.   | Name                    | Setting Range | Default |
|-------|-------------------------|---------------|---------|
| 03-01 | Copy Function Selection | 0 to 3        | 0       |

#### Setting 0: Copy Select (No Function)

#### Setting 1: INV --> OP READ

Copies all parameters from the drive to the HOA keypad.

Note: The copy protection for the HOA keypad is enabled by default. Set o3-01 to 1 to unlock copy protection.

## Setting 2: OP --> INV WRITE

Copies all parameters from the HOA keypad to the drive.

#### Setting 3: OP<-->INV VERIFY

Compares the parameters in the drive with the parameter settings saved on the HOA keypad for matches.

# o3-02: Copy Allowed Selection

Allows and restricts the use of the Copy function.

| No.   | En <mark>Name</mark> service@repairtw | <sup>CON</sup> Setting Range | Default |
|-------|---------------------------------------|------------------------------|---------|
| 03-02 | Copy Allowed Selection 777            | 0, 1                         | 0       |

#### Setting 0: Disabled Setting 1: Enabled

www.repairtw.com

# o4-01: Cumulative Operation Time Setting

Sets the cumulative operation time of the drive. The user can also manually set this parameter ck of operation time from some desired value. Total operation time can be viewed in monitor U4-01.

Note: The value in o4-01 is set in 10 h units. For example, a setting of 30 will set the cumulative operation time counter to 300 h. 300 h will also be displayed in monitor U4-01.

| No.   | Name                              | Setting Range | Default |
|-------|-----------------------------------|---------------|---------|
| 04-01 | Cumulative Operation Time Setting | 0 to 9999 h   | 0 h     |

# o4-02: Cumulative Operation Time Selection

Selects the conditions for how the drive keeps track of its total operation time. This time log can be viewed in monitor U4-01.

| No.   | Name                                | Setting Range | Default |
|-------|-------------------------------------|---------------|---------|
| 04-02 | Cumulative Operation Time Selection | 0, 1          | 1       |

#### Setting 0: Power on Time

The drive logs the time it is connected to a power supply, regardless of whether the motor is running.

# Setting 1: Run Time

The drive logs the time that the output is active including when the Run command is active (even if the motor is not rotating) and when there is voltage output.

| er to b | egin k | ceepin | g tra |
|---------|--------|--------|-------|

山士

037-466333

# o4-03: Cooling Fan Operation Time Setting

Sets the value for how long the cooling fan has been operating. This value can be viewed in monitor U4-03. Parameter o4-03 also sets the base value used for the cooling fan maintenance, which is displayed in U4-04. Reset this parameter to 0 after replacing the cooling fan.

- Note: 1. The value in o4-03 increases after every 10 hours of use. A setting of 30 will set the cooling fan operation time counter to 300 h. "300" will be displayed in monitor U4-03.
  - 2. The cooling fan may require maintenance at an earlier date in harsher environments.

| No.   | Name                               | Setting Range | Default |
|-------|------------------------------------|---------------|---------|
| 04-03 | Cooling Fan Operation Time Setting | 0 to 9999 h   | 0 h     |

#### o4-05: Capacitor Maintenance Setting

Sets value of the maintenance monitor for the DC bus capacitors displayed in U4-05 as a percentage of the total expected performance life. Reset this value to 0 after replacing the DC bus capacitors.

Note: The actual maintenance time will depend on the environment where the drive is used.

| No.   | Name                          | Setting Range | Default |
|-------|-------------------------------|---------------|---------|
| 04-05 | Capacitor Maintenance Setting | 0 to 150%     | 0%      |

#### o4-07: DC Bus Pre-Charge Relay Maintenance Setting

Sets the value of the softcharge bypass relay maintenance time displayed in U4-06 as a percentage of the total expected performance life. Reset this value to 0 after replacing the bypass relay.

Note: The actual maintenance time will depend on the environment where the drive is used.

| No.   | Name止科技有限公司                                 | Setting Range | Default |
|-------|---------------------------------------------|---------------|---------|
| 04-07 | DC Bus Pre-charge Relay Maintenance Setting | (牛 0 to 150%  | 0%      |

#### o4-11: U2, U3 Initialization

話: 037-466333

Resets the fault trace and fault history monitors (U2- $\Box\Box$  and U3- $\Box\Box$ ).

Note: Initializing the drive using A1-03 does not reset these monitors.

| No.   | Named: @zzzz          | Setting Range | Default |
|-------|-----------------------|---------------|---------|
| 04-11 | U2, U3 Initialization | 0, 1          | 0       |

#### Setting 0: No Action

The drive keeps the previously saved record concerning fault trace and fault history.

#### Setting 1: Reset Fault Data

Resets the data for the U2- $\square$  and U3- $\square$  monitors. Setting o4-11 to 1 and pressing the ENTER key erases fault data and returns the display to 0.

#### o4-12: kWh Monitor Initialization

Manually resets kWh monitors U4-10 and U4-11. Initializing the drive or cycling the power will not reset these monitors.

| No.   | Name                       | Setting Range | Default |
|-------|----------------------------|---------------|---------|
| 04-12 | kWh Monitor Initialization | 0, 1          | 0       |

#### Setting 0: No Action

The kWh data are maintained.

#### Setting 1: Reset kWh Data

Resets the kWh counter. The monitors U4-10 and U4-11 will display "0" after they are initialized. Setting o4-12 to 1 and pressing the ENTER erases kWh data and returns the display to 0.

## ■ o4-13: Number of Run Commands Counter Initialization

Resets the Run command counter displayed in U4-02. Initializing the drive or cycling the power does not reset this monitor.

| No.   | Name                                          | Setting Range | Default |
|-------|-----------------------------------------------|---------------|---------|
| 04-13 | Number of Run Commands Counter Initialization | 0, 1          | 0       |

# Setting 0: No Action

The Run command data are kept.

# Setting 1: Number of Run Commands Counter

Resets the Run command counter. The monitor U4-02 will show 0. Setting o4-13 to 1 and pressing the ENTER key erases the counter value and returns the display to 0.

# o4-17: Set/Reset Real Time Clock

The time setting screen will appear.

| Z1000<br>Software<br>Version | No.<br>(Addr.<br>Hex) | LCD Display                              | Name                         | Description                                                                                                    | Values                      |
|------------------------------|-----------------------|------------------------------------------|------------------------------|----------------------------------------------------------------------------------------------------|-----------------------------|
| PRG: 1012<br>and earlier     | 04-17<br>(3100)       | Set Time<br>0: Disabled<br>1: Enabled    | Set/Reset Real Time<br>Clock | Sets the current date and time for the Real Time Clock.<br>0: Disabled<br>1: Enabled                                               | Default: 0<br>Range: 0, 1   |
| PRG: 1013<br>and later       | o4-17<br>(3100)       | Set Time<br>0: — —<br>1: Set<br>2: Reset | Set/Reset Real Time<br>Clock | Sets the current date and time for the Real Time Clock.<br>0: — — No Setting<br>1: Real Time Clock Set<br>2: Real Time Clock Reset | Default: 0<br>Range: 0 to 2 |

#### Setting 0: ---

No Setting

## Setting 1: Set

The HOA keypad shows the Clock Adjustment display. In Clock Adjustment Mode the user can adjust the Real Time Clock.

#### Setting 2: Reset

The Real-Time Clock data is cleared. A TIM fault will occur until o4-17 is set to 1 to set the Real Time Clock.

# T1-01: Auto-Tuning Mode Selection

Sets the type of Auto-Tuning to be used. *Refer to Auto-Tuning for Induction Motors on page 143* for details on the different types of Auto-Tuning.

| No.   | Name                       | Setting Range | Default |
|-------|----------------------------|---------------|---------|
| T1-01 | Auto-Tuning Mode Selection | 2, 3          | 2       |

#### Setting 2: Stationary Auto-Tuning for Line to Line Resistanceom

#### Setting 3: Rotational Auto-Tuning for V/f Control Energy Saving

## ■ T1-02: Motor Rated Power

Sets the motor rated power according to the motor nameplate value.

Note: Use the following formula to convert HP to kW:  $kW = HP \ge 0.746$ .

| No.   | Name              | Setting Range     | Default             |
|-------|-------------------|-------------------|---------------------|
| T1-02 | Motor Rated Power | 0.00 to 650.00 kW | Determined by o2-04 |

# T1-03: Motor Rated Voltage

Sets the motor rated voltage according to the motor nameplate value. Enter the voltage base speed when the motor operates above base speed. Enter the voltage needed to operate the motor under no-load conditions at rated speed to T1-03.

| No.   | Name                | Setting Range      | Default     |
|-------|---------------------|--------------------|-------------|
| T1-03 | Motor Rated Voltage | 0.0 to 255.0 V <1> | 200.0 V <1> |

<1> Values shown are specific to 200 V class drives. Double value for 400 V class drives.

# T1-04: Motor Rated Current

Sets the motor rated current according to the motor nameplate value. Enter the current at the motor base speed.

| No.   | Name                | Setting Range                         | Default                |
|-------|---------------------|---------------------------------------|------------------------|
| T1-04 | Motor Rated Current | 10.0 to 300.0% of drive rated current | Determined by<br>o2-04 |

# ■ T1-05: Motor Base Frequency

Sets the motor rated frequency according to the motor nameplate value. If a motor with an extended speed range is used or the motor is used in the field weakening area, enter the maximum frequency to E1-04 after Auto-Tuning is complete.

| No.   | Name                 | Setting Range   | Default |
|-------|----------------------|-----------------|---------|
| T1-05 | Motor Base Frequency | 0.0 to 240.0 Hz | 60.0 Hz |

## T1-06: Number of Motor Poles

Sets the number of motor poles according to the motor nameplate value.

| No.   | Name                  | Setting Range | Default |
|-------|-----------------------|---------------|---------|
| T1-06 | Number of Motor Poles | 2 to 48       | 4       |

# ■ T1-07: Motor Base Speed

Sets the motor rated speed according to the motor nameplate value. Enter the speed at base frequency when using a motor with an extended speed range or if using the motor in the field weakening area.

| No.   | Name             | Setting Range    | Default    |
|-------|------------------|------------------|------------|
| T1-07 | Motor Base Speed | 0 to 14400 r/min | 1750 r/min |

# T1-11: Motor Iron Loss

Provides iron loss information to determine the Energy Saving coefficient. T1-11 will first display the value for the motor iron loss that the drive automatically calculated when the motor capacity was entered to T1-02. Enter the motor iron loss value listed to T1-11 if the motor test report is available. TF REAL TAREAL TO THE PROVIDE THE PROVIDE THE

| No.   | Name of the There is a second         | Setting Range | Default |
|-------|---------------------------------------|---------------|---------|
| T1-11 | Motor Iron Loss <sup>世世</sup> 山丁 町 令和 | 0 to 65535 W  | 14 W    |
|       | 雨洋・ 007 (66000                        |               |         |

# U1: Operation Status Monitors

Email: service@repairtw.com Status monitors display drive status data such as output frequency and output current. *Refer to U1: Operation Status Monitors on page 332* for a complete list of U1-DE monitors and descriptions.

# U2: Fault Trace

www.repairtw.com

Use these monitor parameters to view the status of various drive aspects when a fault occurs.

This information is helpful for determining the cause of a fault. *Refer to U2: Fault Trace on page 333* for a complete list of U2- $\Box\Box$  monitors and descriptions.

U2-DD monitors are not reset when the drive is initialized. *Refer to 04-11: U2, U3 Initialization on page 192* for instructions on how to reset these monitor values.

Note: Fault histories are not kept when CPF00, CPF01, CPF06, CPF24, oFA00, oFb00, oFC00, Uv1, Uv2, or Uv3 occur.

# U3: Fault History

These parameters display faults that have occurred during operation as well as the drive operation time when those faults occurred. *Refer to U3: Fault History on page 334* for a complete list of U3- $\Box\Box$  monitors and descriptions.

U3-DD monitors are not reset when the drive is initialized. *Refer to 04-11: U2, U3 Initialization on page 192* for instructions on how to reset these monitor values.

Note: Fault histories are not kept when CPF00, CPF01, CPF06, CPF24, oFA00, oFb00, oFC00, Uv1, Uv2, or Uv3 occur.

# • U4: Maintenance Monitors

Maintenance monitors show:

- Runtime data of the drive and cooling fans and number of Run commands issued
- · Maintenance data and replacement information for various drive components
- kWh data
- · Highest peak current that has occurred and output frequency at the time the peak current occurred

Motor overload status information

• Detailed information about the present Run command and frequency reference source selection

*Refer to U4: Maintenance Monitors on page 336* for a complete list of U4-DD monitors and descriptions.

# U5: PI Monitors

These monitors display various aspects of PI control. *Refer to U5: PI Monitors on page 337* for a complete list of U5-DD monitors and descriptions.

# U6: Operation Status Monitors

These monitors display reference data for the output voltage and vector control and the offset value added to the frequency reference by the frequency offset function.

*Refer to U6: Operation Status Monitors on page 338* for a complete list of U6-DD monitors and descriptions.

上正科技有限公司 購買、維修 此手冊零組件 電話: 037-466333 Email: service@repairtw.com Line id: @zzzz www.repairtw.com

# This Page Intentionally Blank

上正科技有限公司 購買、維修 此手冊零組件 電話: 037-466333 Email: service@repairtw.com Line id: @zzzz www.repairtw.com

# Troubleshooting

This chapter provides descriptions of the drive faults, alarms, errors, related displays, and guidance for troubleshooting. This chapter can also serve as a reference guide for tuning the drive during a trial run.

| 5.1  | SECTION SAFETY                        | 198 |
|------|---------------------------------------|-----|
| 5.2  | MOTOR PERFORMANCE FINE-TUNING         |     |
| 5.3  | DRIVE ALARMS, FAULTS, AND ERRORS      |     |
| 5.4  | FAULT DETECTION                       | 207 |
| 5.5  | ALARM DETECTION                       |     |
| 5.6  | PROGRAMMING ERRORS 有限公司               |     |
| 5.7  | AUTO-TUNING FAULT DETECTION 志公日/什     |     |
| 5.8  | COPY FUNCTION RELATED DISPLAYS        |     |
| 5.9  |                                       |     |
| 5.10 | TROUBLESHOOTING WITHOUT FAULT DISPLAY | 237 |
|      |                                       |     |

Line id: @zzzz

www.repairtw.com

# 5.1 Section Safety

# 

# **Electrical Shock Hazard**

**Before servicing, disconnect all power to the equipment.** The internal capacitor remains charged even after the power supply is turned off. The charge indicator LED will extinguish when the DC bus voltage is below 50 Vdc. To prevent electric shock, wait for at least the time specified on the warning label, once all indicators are OFF, measure for unsafe voltages to confirm the drive is safe prior to servicing.

Failure to comply will result in death or serious injury.

# 

# **Electrical Shock Hazard**

## Do not operate equipment with covers removed.

Failure to comply could result in death or serious injury.

The diagrams in this section may illustrate drives without covers or safety shields to display details. Be sure to reinstall covers or shields before operating the drives and run the drives according to the instructions described in this manual.

## Always ground the motor-side grounding terminal.

Improper equipment grounding could result in death or serious injury by contacting the motor case.

# Do not touch terminals before the capacitors have fully discharged.

Failure to comply could result in death or serious injury.修此手冊零組件

Before servicing, disconnect all power to the equipment. The internal capacitor remains charged even after the power supply is turned off. The charge indicator LED will extinguish when the DC bus voltage is below 50 Vdc. To prevent electric shock, wait for at least the time specified on the warning label; after all indicators are OFF, measure for unsafe voltages to confirm the drive is safe prior to servicing.

# After blowing a fuse or tripping a GFCI, do not attempt to restart the drive or operate peripheral devices until five minutes pass and CHARGE lamp is OFF.

Failure to comply could result in death, serious injury, and damage to the drive.

Check wiring and peripheral device ratings to identify the cause of trips.

Contact your supplier if the cause cannot be identified.

## Do not allow unqualified personnel to perform work on the drive.

Failure to comply could result in death or serious injury.

Installation, maintenance, inspection and servicing must be performed only by authorized personnel familiar with installation, adjustment and maintenance of AC drives.

## Do not perform work on the drive while wearing loose clothing, jewelry, or without eye protection.

Failure to comply could result in death or serious injury.

Remove all metal objects such as watches and rings, secure loose clothing and wear eye protection before beginning work on the drive.

## Do not remove covers or touch circuit boards while the power is on.

Failure to comply could result in death or serious injury.

# **Fire Hazard**

## Tighten all terminal screws to the specified tightening torque.

Loose electrical connections could result in death or serious injury by fire due to overheating of electrical connections.

## Do not use an improper voltage source.

Failure to comply could result in death or serious injury by fire.

Verify that the rated voltage of the drive matches the voltage of the incoming drive input power before applying power.

# A WARNING

Do not use improper combustible materials.

Failure to comply could result in death or serious injury by fire.

Attach the drive to metal or other noncombustible material.

# NOTICE

Observe proper electrostatic discharge procedures (ESD) when handling the drive and circuit boards.

Failure to comply may result in ESD damage to the drive circuitry.

Never connect or disconnect the motor from the drive while the drive is outputting voltage.

Improper equipment sequencing could result in damage to the drive.

Do not use unshielded cable for control wiring.

Failure to comply may cause electrical interference resulting in poor system performance. Use shielded twisted-pair wires and ground the shield to the ground terminal of the drive.

#### Do not modify the drive circuitry.

Failure to comply could result in damage to the drive and will void warranty.

Yaskawa is not responsible for modification of the product made by the user.

**Check all the wiring after installing the drive and connecting other devices to ensure that all connections are correct.** Failure to comply could result in damage to the drive.

> 上正科技有限公司 購買、維修 此手冊零組件 電話: 037-466333 Email: service@repairtw.com Line id: @zzzz www.repairtw.com

# 5.2 Motor Performance Fine-Tuning

This section offers helpful information for counteracting oscillation, hunting, and other problems that occur while performing a trial run. Refer to the appropriate control method in this section.

**Note:** This section describes commonly edited parameters that may be set incorrectly. Consult Yaskawa for more information on detailed settings and for fine-tuning the drive.

# Fine-Tuning V/f Control

| Problem                                                                                 | Parameter No.                          | Corrective Action                                                                                                    | Default                 | Suggested<br>Setting |
|-----------------------------------------------------------------------------------------|----------------------------------------|----------------------------------------------------------------------------------------------------|-------------------------|----------------------|
|                                                                                         |                                        | • Reduce the setting if insufficient motor torque relative to the size of the load causes hunting.                                                              |                         |                      |
| Motor hunting and oscillation at speeds                                                 | Hunting Prevention Gain                | • Increase the setting when motor hunting and oscillation occur with a light load.                                                                              | 1.00                    | 0.10 to 2.00         |
| between 10 and 40 Hz                                                                    | (11 02)                                | • Reduce the setting if hunting occurs when using a motor with a relatively low inductance, such as a high-frequency motor or a motor with a larger frame size. |                         |                      |
| Motor poise                                                                             |                                        | • Increase the carrier frequency If the motor noise is too loud.                                                                                                |                         |                      |
| <ul> <li>Motor horse</li> <li>Motor hunting and<br/>oscillation at speeds up</li> </ul> | Carrier Frequency<br>Selection (C6-02) | • Lower the carrier frequency when motor hunting and oscillation occur at speeds up to 40 Hz.                                                                   | 1 (2 kHz) <1>           | 1 to max. setting    |
| to 40 Hz                                                                                |                                        | • The default setting for the carrier frequency depends on the drive capacity (o2-04).                                                                          |                         |                      |
| • Poor torque or speed response                                                         | Torque Compensation                    | • Reduce the setting if motor torque and speed response are too                                                                                                 | Depends on o2-04, Drive | 100 to 1000 mm       |
| <ul> <li>Motor hunting and<br/>oscillation</li> </ul>                                   | (C4-02)                                | • Increase the setting if motor hunting and oscillation occur.                                                                                                  | Model<br>Selection      | 100 to 1000 ms       |
| • Poor motor torque at speeds below 10 Hz                                               | Torque Compensation                    | • Increase the setting if motor torque is insufficient at speeds below 10 Hz.                                                                                   | 1.00                    | 0.50                 |
| <ul> <li>Motor hunting and oscillation</li> </ul>                                       | Gain (C4-01)                           | <ul> <li>Reduce the setting if motor hunting and oscillation with a relatively light load.</li> </ul>                                                           | 1.00                    | 0.50 to 1.50         |
| • Poor motor torque at low speeds                                                       | Mid Output Voltage A (E1-08)           | Increase the setting if motor torque is insufficient at speeds     is below 10 Hz                                                                               | Depends on A1-02,       | Default setting      |
| • Motor instability at motor start                                                      | Minimum Output<br>Voltage (E1-10)      | <ul> <li>Reduce the setting If motor instability occurs at motor start.</li> </ul>                                                                              | E1-03, and 02-04        | ±5 V                 |

<1> Default setting value is dependent on parameter o2-04, Drive Model Selection.

# Fine-Tuning Open Loop Vector Control for PM Motors

| Problem                                                                               | Parameter No.                                                                     | Corrective Action                                                                                                    | Default                                              | Suggested<br>Setting                             |
|---------------------------------------------------------------------------------------|-----------------------------------------------------------------------------------|----------------------------------------------------------------------------------------------------|------------------------------------------------------|--------------------------------------------------|
| Undesirable motor<br>performance                                                      | Motor parameters<br>(E1-□□, E5-□□)                                                | <ul> <li>Check the settings for base and maximum frequency in the E1-□□ parameters.</li> <li>Check E5-□□ parameters and set motor data correctly. Do not enter line-to-line data where single-phase data is required, and vice versa.</li> <li>Perform Auto-Tuning.</li> </ul> | -                                                    | -                                                |
|                                                                                       | Load Inertia Ratio<br>(n8-55)                                                     | Adjust parameter n8-55 to meet the load inertia ratio of the machine.                                                                                                    | 0                                                    | Close to the actual load inertia ratio           |
| Poor motor torque and                                                                 | Speed Feedback<br>Detection Gain (n8-45)                                          | Increase the speed feedback detection gain (n8-45).                                                                                                    | 0.80                                                 | Increase in increments of 0.05                   |
| speed response                                                                        | Torque Compensation<br>(C4-01)                                                    | Enable torque compensation.         Note:       Setting this value too high can cause overcompensation and motor oscillation.                                                                                                    | 0.00                                                 | 1.00                                             |
|                                                                                       | Pull-In Current during<br>Accel/Decel (n8-51)                                     | Increase the pull-in current in n8-51                                                                                                    | 50%                                                  | Increase in steps<br>of 5%                       |
| Oscillation at start or the motor stalls                                              | DC Injection Braking<br>Current (b2-02), DC<br>Injection Time at Start<br>(b2-03) | Use DC Injection Braking at start to align the rotor. This may cause a short reverse rotation at start.                                                                                                    | b2-02 = 50%<br>b2-03 = 0.00 s                        | b2-03 = 0.5 s<br>Increase b2-02 if<br>needed     |
|                                                                                       | Load Inertia Ratio<br>(n8-55)                                                     | Increase the load inertia ratio.           Note:         Setting this value too high can cause overcompensation and motor oscillation.                                                                                                    | 0                                                    | Close to the actual load inertia ratio           |
| Stalling or oscillation                                                               | Pull-In Current<br>Compensation Time<br>Constant (n8-47)                          | 相信、维修。此手冊委組件<br>Reduce n8-47 if hunting occurs during constant speed                                                                                                    | 5.0 s                                                | Reduce in<br>increments<br>of 0.2 s              |
| applied during constant                                                               | Pull-In Current (n8-48)                                                           | Increase the pull-in current in n8-48.                                                                                                    | 30%                                                  | Increase in increments of 5%                     |
| speed                                                                                 | Load Inertia Ratio<br>(n8-55)                                                     | Increase the load inertia ratio.                                                                                                    | 0                                                    | Close to the actual load inertia ratio           |
| Hunting or oscillation occur                                                          | Speed feedback<br>Detection Gain (n8-45)                                          | Reduce the speed feedback detection gain in n8-45.                                                                                                    | 0.80                                                 | Increase in increments 0.05                      |
| STo fault trips when the<br>load is not excessively<br>high                           | Induced Voltage<br>Constant<br>(E5-09 or E5-24)                                   | <ul> <li>Check and adjust the induced voltage constant.</li> <li>Check the motor nameplate and the data sheet or contact the motor manufacturer.</li> </ul>                                                                                                    | Depends on<br>drive<br>capacity                      | Refer to the motor data sheet or the nameplate.  |
| Stalling or STo occurs at<br>high speed as the output<br>voltage becomes<br>saturated | Output Voltage Limit<br>(n8-62)                                                   | Set the value of the input voltage to parameter n8-62                                                                                                    | 200 Vac<br>(200 V class)<br>400 Vac<br>(400 V class) | Set equal to input voltage                       |
| Oscillation at constant<br>output when U6-02<br>displays -10% or more.                | Output Voltage Limit<br>Proportional Gain (for<br>PM Motors) (n8-63)              | Decrease the output voltage limit proportional gain (n8-63).Note:The speed response will be slow if the setting is too low.                                                                                                    | 1.00                                                 | 0.10 to 1.00<br>Decrease in<br>decrements of 0.1 |

# Table 5.2 Parameters for Fine-Tuning Performance in OLV/PM

# Parameters to Minimize Motor Hunting and Oscillation

In addition to the parameters discussed on pages 200 and 201, parameters in *Table 5.3* indirectly affect motor hunting and oscillation.

| Name<br>(Parameter No.)                          | Application                                                                                                    |
|--------------------------------------------------|----------------------------------------------------------------------------------------------------|
| Accel/Decel Time<br>(C1-01 through C1-11)        | Adjusting accel and decel times will affect the torque presented to the motor during acceleration or deceleration.                                                                                                    |
| S-Curve Characteristics<br>(C2-01 and C2-02)     | Prevents shock at the beginning and end of acceleration and deceleration.                                                                                                    |
| Jump Frequency<br>(d3-01 through d3-04)          | Skips over the resonant frequencies of connected machinery.                                                                                                    |
| Analog Filter Time Constant<br>(H3-13)           | Prevents fluctuation in the analog input signal due to noise.                                                                                                    |
| Stall Prevention<br>(L3-01 through L3-06, L3-11) | <ul> <li>Prevents motor speed loss and overvoltage when the load is too heavy or during sudden acceleration/<br/>deceleration.</li> <li>Adjustment is not normally necessary because Stall Prevention is enabled as a default.</li> </ul> |

| Table 5.5 Parameters that Affect Control Performance in Application | Table 5.3 | Parameters | that Affect | Control | Performance | in Applications |
|---------------------------------------------------------------------|-----------|------------|-------------|---------|-------------|-----------------|
|---------------------------------------------------------------------|-----------|------------|-------------|---------|-------------|-----------------|

上正科技有限公司 購買、維修 此手冊零組件 電話: 037-466333 Email: service@repairtw.com Line id: @zzzz www.repairtw.com

# 5.3 Drive Alarms, Faults, and Errors

# Types of Alarms, Faults, and Errors

Check the HOA keypad for information about possible faults if the drive or motor fails to operate. *Refer to Using the HOA Keypad on page 107*.

If problems occur that are not covered in this manual, contact the nearest Yaskawa representative with the following information:

- Drive model
- Software version
- Date of purchase
- Description of the problem

Table 5.4 contains descriptions of the various types of alarms, faults, and errors that may occur while operating the drive.

| Туре                        | Drive Response                                                                                                    |
|-----------------------------|----------------------------------------------------------------------------------------------------|
|                             | When the drive detects a fault:                                                                                                    |
|                             | • The HOA keypad displays text indicating the specific fault and the ALM indicator LED remains lit until the fault is reset.                                                     |
| Foults                      | • The fault interrupts drive output and the motor coasts to a stop.                                                                                                    |
| rauits                      | • Some faults allow the user to select the stopping method when the fault occurs.                                                                                                |
|                             | <ul> <li>Fault output terminals MA-MC will close, and MB-MC will open.</li> </ul>                                                                                                |
|                             | The drive will remain inoperable until the fault is cleared. <i>Refer to Fault Reset Methods on page 236</i> .                                                                   |
|                             | When the drive detects an alarm or a minor fault                                                                                                    |
|                             | • The HOA keypad displays text indicating the specific alarm or minor fault, and the ALM indicator LED flashes.                                                                  |
| Minor Faults and            | • The drive continues running the motor, although some alarms allow the user to select a stopping method when the alarm occurs.                                                  |
| Alarms                      | • A multi-function contact output set to be tripped by a minor fault (H2- $\Box \Box = 10$ ) closes. If the output is set to be tripped by an alarm, the contact will not close. |
|                             | <ul> <li>The HOA keypad displays text indicating a specific alarm and the ALM indicator LED flashes.</li> </ul>                                                                  |
|                             | Remove the cause of the problem to reset a minor fault or alarm.                                                                                                    |
|                             | An operation error occurs when parameter settings conflict or do not match hardware settings (such as with an option card). When the drive detects an operation error:           |
| Onoration Frences           | <ul> <li>The HOA keypad displays text indicating the specific error.</li> </ul>                                                                                                  |
| Operation Errors            | Multi-function contact outputs do not operate.                                                                                                    |
|                             | The drive will not operate the motor until the error has been reset. Correct the settings that caused the operation error to clear the error.                                    |
|                             | Tuning errors occur while performing Auto-Tuning.<br>When the drive detects a tuning error:                                                                                      |
| <b>T</b> • F                | The HOA keypad displays text indicating the specific error.                                                                                                    |
| I uning Errors              | Multi-function contact outputs do not operate.                                                                                                    |
|                             | Motor coasts to stop.                                                                                                    |
|                             | Remove the cause of the error and repeat the Auto-Tuning process.                                                                                                    |
|                             | Copy Function Errors occur when using the HOA keypad or the USB Copy Unit to copy, read, or verify parameter settings.                                                           |
|                             | <ul> <li>The HOA keypad displays text indicating the specific error.</li> </ul>                                                                                                  |
| <b>Copy Function Errors</b> | Multi-function contact outputs do not operate.                                                                                                    |
|                             | Pressing any key on the HOA keypad will clear the fault. Investigate the cause of the problem (such as model incompatibility) and try again.                                     |

#### Table 5.4 Types of Alarms, Faults, and Errors

# Alarm and Error Displays

# Faults

*Table 5.5* gives an overview of possible fault codes. Conditions such as overvoltages can trip faults and alarms. It is important to distinguish between faults and alarms to determine the proper corrective actions.

When the drive detects a fault, the ALM indicator LED lights, the fault code appears on the HOA keypad, and the fault contact MA-MB-MC triggers. An alarm is present if the ALM LED blinks and the fault code on the HOA keypad flashes. *Refer to Minor Faults and Alarms on page 205* for a list of alarm codes.

| HOA<br>Keypad<br>Display | Name                                     | Page             | HOA<br>Keypad<br>Display | Name                                    | Page |
|--------------------------|------------------------------------------|------------------|--------------------------|-----------------------------------------|------|
| bAT                      | HOA Keypad Battery Voltage Low           | <b>20</b> 7      | oFA01                    | Option Card Fault (CN5)                 | 213  |
| bUS                      | Option Communication Error               | 207              | oFA05,                   | Option Card Error (CN5)                 | 213  |
| CE                       | MEMOBUS/Modbus Communication Error       | 207              | OFA06                    |                                         |      |
| CoF                      | Current Offset Fault                     | 207              | oFA10,<br>oFA11          | Option Card Error (CN5)                 | 213  |
| CPF00,<br>CPF01<br><1>   | Control Circuit Error                    | 208              | oFA12 to<br>oFA17        | Option Card Connection Error (CN5)      | 213  |
| CPF02                    | A/D Conversion Error                     | 208              | oFA30 to<br>oFA43        | Comm Option Card Connection Error (CN5) | 213  |
| CPF03                    | Control Board Connection Error           | 208              | оН                       | Heatsink Overheat                       | 213  |
| CPF06                    | EEPROM Memory Data Error                 | 208              | oH1                      | Heatsink Overheat                       | 213  |
| CPF07,                   | Terminal Board Connection Error          | <b>末208</b> 77   | 了。<br>(H3日)              | Motor Overheat Alarm (PTC input)        | 213  |
| CPF20                    |                                          | 1.1.1.1.         | oH4                      | Motor Overheat Fault (PTC input)        | 214  |
| CPF20,<br>CPF21          | Control Circuit Error                    | 208              | 11-JoLIT 冬               | Motor Overload                          | 214  |
| <2>                      | 雷辛:                                      | 027              | -4664233                 | Drive Overload                          | 215  |
| CPF22                    | Hybrid IC Error                          | 209              | oL3                      | Overtorque Detection 1                  | 215  |
| CPF23                    | Control Board Connection Error Email:    | 200-             | /ice@L7epa               | High/Slip/Braking oL                    | 215  |
| CPF24                    | Drive Unit Signal Fault                  | 209              | oPr                      | Operator Connection Fault               | 215  |
| CPF46                    | Terminal Board Error Line Id:            | 209 ZZ           | ov                       | Overvoltage                             | 216  |
| EF0                      | Option Card External Fault               | , 209<br>/ rebai | rtw.ev2m                 | Overvoltage 2                           | 216  |
| EF1 to EF7               | External Fault (input terminal S1 to S7) | 209              | PF                       | Input Phase Loss                        | 216  |
| Err                      | EEPROM Write Error                       | 210              | SEr                      | Too Many Speed Search Restarts          | 217  |
| FAn                      | Internal Fan Fault                       | 209              | STo                      | Pull-Out Detection                      | 217  |
| Fn1                      | External Fan Fault                       | 210              | TdE                      | Time Data Error                         | 217  |
| FbH                      | Excessive PI Feedback                    | 210              | TIM                      | Time Not Set                            | 217  |
| FbL                      | PI Feedback Loss                         | 211              | UL3                      | Undertorque Detection 1                 | 218  |
| GF                       | Ground Fault                             | 211              | UL6                      | Motor Underload                         | 218  |
| LF                       | Output Phase Loss                        | 211              | Uv1                      | DC Bus Undervoltage                     | 218  |
| LF2                      | Current Imbalance                        | 211              | Uv2                      | Control Power Supply Undervoltage       | 218  |
| nSE                      | Node Setup Error                         | 211              | Uv3                      | Soft Charge Circuit Fault               | 219  |
| oC                       | Overcurrent                              | 212              | voF                      | Output Voltage Detection Fault          | 219  |
| oFA00                    | Option Card Connection Error (CN5)       | 213              |                          |                                         |      |

Table 5.5 Fault Displays

<1> Displayed as CPF00 when occurring at drive power up. When one of the faults occurs after successfully starting the drive, the display will show CPF01.

<2> Displayed as CPF20 when occurring at drive power up. When one of the faults occurs after successfully starting the drive, the display will show CPF21.

# Minor Faults and Alarms

Refer to *Table 5.6* for an overview of possible alarm codes. Conditions such as overvoltages can trip faults and alarms. It is important to distinguish between faults and alarms to determine the proper corrective actions.

When the drive detects an alarm, the ALM indicator LED blinks and the alarm code display flashes. Most alarms trigger a digital output programmed for alarm output (H2- $\Box \Box = 10$ ). A fault (not an alarm) is present if the ALM LED lights without blinking. *Refer to Faults on page 204* for information on fault codes.

| HOA<br>Keypad<br>Display | Name                              | Minor Fault<br>Output<br>(H2-□□ = 10) | Page             | HOA<br>Keypad<br>Display | Name                                 | Minor Fault<br>Output<br>(H2-□□ = 10) | Page |
|--------------------------|-----------------------------------|---------------------------------------|------------------|--------------------------|--------------------------------------|---------------------------------------|------|
| bAT                      | HOA Keypad Battery Voltage Low    | YES                                   | 207              | LT-2                     | Capacitor Maintenance Time           | No output <2>                         | 223  |
| bb                       | Drive Baseblock                   | No output                             | 220              | LT-3                     | Soft Charge Bypass Relay Maintenance | No output <2>                         | 223  |
| bUS                      | Option Card Communications Error  | YES                                   | 220              | L1-5                     | Time                                 | No output                             | 223  |
| CALL                     | Serial Communication Transmission | VFS                                   | 220              | oH                       | Heatsink Overheat                    | YES                                   | 223  |
| CITEL                    | Error                             | 125                                   | 220              | oH2                      | Drive Overheat                       | YES                                   | 224  |
| CE                       | MEMOBUS/Modbus Communication      | YES                                   | 220              | oH3                      | Motor Overheat                       | YES                                   | 224  |
| 0.075                    |                                   | NEG                                   | 221              | oL3                      | Overtorque 1                         | YES                                   | 224  |
| CrST                     | Cannot Reset                      | YES                                   | 221              | ov                       | Overvoltage                          | YES                                   | 224  |
| dnE                      | Drive Disabled                    | YES                                   | 221              | <b>D</b> 4 6 6           | MEMOBUS/Modbus Test Mode             |                                       |      |
| EF                       | Run Command Input Error           | YES                                   | 221              | PASS                     | Complete                             | No output                             | 225  |
| EF0                      | Option Card External Fault        | YES                                   | 221              | SAFE                     | Customer Safety                      | No output                             | 225  |
| EF1 to                   | External Fault                    | YES                                   | 222              | SE                       | MEMOBUS/Modbus Test Mode Fault       | YES                                   | 225  |
| EF /                     | (input terminal S1 to S7)         | 一十正科                                  | 技有               | TdE                      | Thermistor Disconnect                | YES                                   | 225  |
| FAn                      | Internal Fan Fault                | -YES                                  | 209              | TIM                      | Time Not Set                         | YES                                   | 217  |
| FbH                      | Excessive PI Feedback             | 售 晋YES 维                              | 222              | 「千冊之                     | Underforque 1                        | YES                                   | 225  |
| FbL                      | PI Feedback Loss                  | YES                                   | 222              | -UL6                     | Undertorque 6                        | VES                                   | 225  |
| Fn1                      | External Fan Fault                | YES                                   | ₽ <b>210</b> -4  | 166333-                  | Undervoltage                         | VES                                   | 225  |
| inTLK                    | Interlock Open                    | Nojoutput                             | s <b>223</b> /10 |                          | Output Voltage Detection Fault       | YES                                   | 223  |
| LT-1                     | Cooling Fan Maintenance Time      | No output <2>                         | 2 <b>23</b> 7    | WrUn                     | Waiting for Run                      | YES                                   | 226  |

| Table 5.6 | Minor | Fault | and | Alarm | Displays |
|-----------|-------|-------|-----|-------|----------|
|           |       |       |     |       |          |

<1> ALM LED will not blink.

Output when H2- $\Box \Box = 2F$ . <2>

www.repairtw.com

# **Operation Errors**

#### Table 5.7 Operation Error Displays

| HOA<br>Keypad<br>Display | Name                                        | Page | HOA<br>Keypad<br>Display | Name                            | Page | ing  |
|--------------------------|---------------------------------------------|------|--------------------------|---------------------------------|------|------|
| oPE01                    | Drive Unit Setting Error                    | 227  | oPE10                    | V/f Data Setting Error          | 229  | loot |
| oPE02                    | Parameter Setting Range Error               | 227  | oPE11                    | Carrier Frequency Setting Error | 229  | lest |
| oPE03                    | Multi-Function Input Setting Error          | 227  | oPE16                    | Energy Saving Constants Error   | 229  | qno  |
| oPE05                    | Run Command Selection Error                 | 228  | oPE27                    | BP Program Error                | 230  | μ    |
| oPE07                    | Multi-Function Analog Input Selection Error | 228  | oPE28                    | Sequence Timer Error            | 230  | 6    |
| oPE08                    | Parameter Selection Error                   | 228  | oPE29                    | Baud Rate Setting Error         | 230  | J    |
| oPE09                    | PI Control Selection Error                  | 229  |                          |                                 |      |      |

# ■ Auto-Tuning Errors

| HOA<br>Keypad<br>Display | Name                                         | Page | HOA<br>Keypad<br>Display | Name                          | Page |
|--------------------------|----------------------------------------------|------|--------------------------|-------------------------------|------|
| End3                     | Rated Current Setting Alarm (displayed after | 231  | Er-03                    | OFF Button Input              | 232  |
|                          | Auto-Tuning is complete)                     | _    | Er-04                    | Line-to-Line Resistance Error | 232  |
| End4                     | Adjusted Slip Calculation Error              | 231  | Er-05                    | No-Load Current Error         | 232  |
| End5                     | Resistance Tuning Error                      | 231  | Er-08                    | Rated Slip Error              | 232  |
| End7                     | No-Load Current Alarm                        | 231  | Er-09                    | Acceleration Error            | 232  |
| Er-01                    | Motor Data Error                             | 231  | Er 12                    | Current Detection Error       | 232  |
| Er-02                    | Minor Fault                                  | 232  | EI-1Z                    | Current Detection Errol       | 232  |

Table 5.8 Auto-Tuning Error Displays

# Errors and Displays When Using the Copy Function

#### Table 5.9 Copy Errors

| HOA<br>Keypad<br>Display | Name                                  | Page      | HOA<br>Keypad<br>Display | Name                                    | Page |
|--------------------------|---------------------------------------|-----------|--------------------------|-----------------------------------------|------|
| СоРу                     | Writing parameter settings (flashing) | 233       | ndAT                     | Model, voltage class, capacity mismatch | 234  |
| CPEr                     | Control mode mismatch                 | 233       | rdEr                     | Error reading data                      | 234  |
| СРуЕ                     | Error writing data                    | 233       | rEAd                     | Reading parameter settings (flashing)   | 234  |
| CSEr                     | Copy unit error                       | 233       | vAEr                     | Voltage class, capacity mismatch        | 234  |
| dFPS                     | Drive model mismatch                  | 233       | vFyE                     | Parameter setting mismatch              | 234  |
| End                      | Task complete                         | 二个233文个   | ] PRvrFy-J               | Comparing parameter settings (flashing) | 234  |
| iFEr                     | Communication error                   | 4234<br>× | 此手冊零                     | 組件                                      |      |

電話: 037-466333

Email: service@repairtw.com

Line id: @zzzz

www.repairtw.com

# 5.4 Fault Detection

# Fault Displays, Causes, and Possible Solutions

Faults are detected for drive protection, and cause the drive to stop while triggering the fault output terminal MA-MB-MC. Remove the cause of the fault and manually clear the fault before attempting to run the drive again.

| Tuble 6.10 Detailed 1 duit Displays, Suddes, and 1 ossible bolations                                                                                                    |                                                                                                    |  |  |  |
|----------------------------------------------------------------------------------------------------|----------------------------------------------------------------------------------------------------|--|--|--|
| HOA Keypad Display                                                                                                    | Fault Name                                                                                                    |  |  |  |
| bAT                                                                                                    | HOA Keypad Battery Voltage Low                                                                                                    |  |  |  |
| Cause                                                                                                    | Possible Solution                                                                                                    |  |  |  |
| The HOA keypad battery is low                                                                                                    | Replace the HOA keypad battery.                                                                                                    |  |  |  |
| HOA Keypad Display                                                                                                    | Fault Name                                                                                                    |  |  |  |
|                                                                                                    | Option Communication Error                                                                                                    |  |  |  |
| bUS                                                                                                    | The connection was lost after establishing initial communication.                                                                  |  |  |  |
|                                                                                                    | • Only detected when the run command frequency reference is assigned to an option card.                                            |  |  |  |
| Cause                                                                                                    | Possible Solution                                                                                                    |  |  |  |
| No signal was received from the PLC                                                                                                    | Check for faulty wiring.                                                                                                    |  |  |  |
| Faulty communications wiring or an existing short                                                                                                    | <ul> <li>Correct the wiring.</li> <li>Check for disconnected cables and short circuits and repair as needed</li> </ul>             |  |  |  |
| <ul> <li>Communication data error occurred due to noise</li> <li>Communication data error occurred due to noise</li> <li>Counteract noise in the control circuit, main circuit, and ground wiring.</li> <li>Ensure that other equipment such as switches or relays do not cause noise. Use surge necessary.</li> <li>Use only recommended cables or other shielded line. Ground the shield on the control the drive input power side.</li> <li>Separate all communication wiring from drive power lines.</li> </ul> |                                                                                                    |  |  |  |
| The option card is damaged                                                                                                    | Replace the option card if there are no problems with the wiring and the error continues to occur.                                 |  |  |  |
| The option card is not properly connected to the drive                                                                                                    | The connector pins on the option card do not fine up properly with the connector pins on the drive.     Reinstall the option card. |  |  |  |

| Table 5 10 | Detailed Fault Displays | Causes and Possible Solutions |
|------------|-------------------------|-------------------------------|
|            |                         |                               |

| HOA Keypad Display                                | Fault Name                                                                                                    |
|---------------------------------------------------|----------------------------------------------------------------------------------------------------|
| CE                                                | MEMOBUS/Modbus Communication Error                                                                                            |
| CE                                                | Control data was not received for the CE detection time set to H5-09.                                                         |
| Cause                                             | Possible Solution                                                                                                    |
| P. R. Same stations the same interstant           | Check for faulty wiring.                                                                                                    |
| Faulty communications wiring or an existing short | • Correct the wiring.                                                                                                    |
|                                                   | Check for disconnected cables and short circuits and repair as needed.                                                        |
|                                                   | Check the various options available to minimize the effects of noise.                                                         |
|                                                   | Counteract noise in the control circuit, main circuit, and ground wiring.                                                     |
| Communication data error occurred due to noise    | • Use only recommended cables or other shielded line. Ground the shield on the controller side or the drive input power side. |
|                                                   | • Ensure that other equipment such as switches or relays do not cause noise. Use surge suppressors if required.               |
|                                                   | <ul> <li>Separate all communication wiring from drive power lines.</li> </ul>                                                 |

| HOA Keypad Display                                                                                                    | Fault Name                                                                                                    |
|----------------------------------------------------------------------------------------------------|----------------------------------------------------------------------------------------------------|
| CoF                                                                                                    | Current Offset Fault                                                                                                    |
| Cause                                                                                                    | Possible Solution                                                                                                    |
| The drive tried to adjust the current offset value<br>beyond the allowable range. This is due to residual<br>induction current in the motor (e.g., during sudden<br>deceleration or when coasting) when the drive<br>attempted to start the motor. | <ul> <li>Create a motor restart sequence that allows enough time for residual induction voltage to dissipate.</li> <li>Enable Speed Search at start (b3-01 = 1). Use the multi-function terminals to execute External Speed Search 1 and 2 (H1-DD = 61 or 62).</li> <li>Note: When using a PM motor, External Speed Searches 1 and 2 perform the same operation.</li> </ul> |
| The current sensor in the drive is damaged                                                                                                    | If the problem continues, replace the control board or the entire drive. Contact Yaskawa or a Yaskawa representative for instructions on replacing the control board.                                                                                                    |

| HOA Keypad Display                                      | Fault Name                                                                                                    |
|---------------------------------------------------------|----------------------------------------------------------------------------------------------------|
| CPF00 or CPF01                                          | Control Circuit Error                                                                                                    |
| Cause                                                   | Possible Solution                                                                                                    |
| There is a self-diagnostic error in the control circuit | <ul> <li>Cycle power to the drive.</li> <li>If the problem continues, replace the control board or the entire drive. Contact Yaskawa or a Yaskawa representative for instructions on replacing the control board.</li> </ul> |
| Connector on the operator is damaged                    | Replace the operator.                                                                                                    |
|                                                         |                                                                                                    |

| HOA Keypad Display         | Fault Name                                                                                                    |  |
|----------------------------|----------------------------------------------------------------------------------------------------|--|
| CBE02                      | A/D Conversion Error                                                                                                    |  |
| CPF02                      | An A/D conversion error or control circuit error occurred.                                                                                                    |  |
| Cause                      | Possible Solution                                                                                                    |  |
|                            | Cycle power to the drive.                                                                                                    |  |
| Control circuit is damaged | • If the problem continues, replace the control board or the entire drive. Contact Yaskawa or a Yaskawa representative for instructions on replacing the control board. |  |

| HOA Keypad Display                           | Fault Name                                                                                                    |  |  |
|----------------------------------------------|----------------------------------------------------------------------------------------------------|--|--|
| CDE02                                        | Control Board Connection Error                                                                                                    |  |  |
| CFF03                                        | Connection error between the control board and the drive                                                                                                    |  |  |
| Cause                                        | Possible Solution                                                                                                    |  |  |
|                                              | • Turn off the power and check the connection between the control board and the drive.                                                                                  |  |  |
| There is a connection error                  | • If the problem continues, replace the control board or the entire drive. Contact Yaskawa or a Yaskawa representative for instructions on replacing the control board. |  |  |
|                                              | Check the various options available to minimize the effects of noise.                                                                                                   |  |  |
|                                              | Counteract noise in the control circuit, main circuit, and ground wiring.                                                                                               |  |  |
| Drive fails to operate properly due to noise | • Use only recommended cables or other shielded line. Ground the shield on the controller side or the drive input power side.                                           |  |  |
|                                              | • Ensure that other equipment such as switches or relays do not cause noise. Use surge suppressors if required.                                                         |  |  |
|                                              | Separate all communication wiring from drive power lines.                                                                                                    |  |  |
|                                              |                                                                                                    |  |  |

| HOA Keypad Display                                                                  | Fault Name                                                                                                    |
|-------------------------------------------------------------------------------------|----------------------------------------------------------------------------------------------------|
| CDE04                                                                               | EEPROM Memory Data Error                                                                                                    |
| CFF00                                                                               | Error in the data saved to EEPROM                                                                                                    |
| Cause                                                                               | Possible Solution                                                                                                    |
|                                                                                     | • Turn off the power and check the connection between the control board and the drive.                                                                                  |
| There is an error in EEPROM control circuit                                         | • If the problem continues, replace the control board or the entire drive. Contact Yaskawa or a Yaskawa representative for instructions on replacing the control board. |
| The power supply was switched off while<br>parameters were being saved to the drive | Reinitialize the drive using parameter A1-03.                                                                                                    |

| HOA Keypad Display                                                            | Fault Name                                                                                                    |  |
|-------------------------------------------------------------------------------|----------------------------------------------------------------------------------------------------|--|
| CPF07                                                                         | erminal Board Connection Error                                                                                                    |  |
| CPF08                                                                         |                                                                                                    |  |
| Cause                                                                         | Possible Solution                                                                                                    |  |
| There is a faulty connection between the terminal board and the control board | <ul> <li>Turn off the power and check the connection between the control board and the drive.</li> <li>If the problem continues, replace the control board or the entire drive. Contact Yaskawa or a Yaskawa representative for instructions on replacing the control board.</li> </ul> |  |

| HOA Keypad Display  | Fault Name                                                                                                    |
|---------------------|----------------------------------------------------------------------------------------------------|
| CPF20 or CPF21      | Control Circuit Error                                                                                                    |
| Cause               | Possible Solution                                                                                                    |
| Hardware is damaged | <ul> <li>Cycle power to the drive.</li> <li>If the problem continues, replace the control board or the entire drive. Contact Yaskawa or a Yaskawa representative for instructions on replacing the control board.</li> </ul> |

| HOA Keypad Display                   | Fault Name                                                                                                    |
|--------------------------------------|----------------------------------------------------------------------------------------------------|
| CPF22                                | Hybrid IC Failure                                                                                                    |
| Cause                                | Possible Solution                                                                                                    |
| Hybrid IC failure on the power board | <ul> <li>Cycle power to the drive.</li> <li>If the problem continues, replace the power board or the entire drive. Contact Yaskawa or a Yaskawa representative for instructions on replacing the power board.</li> </ul> |

| HOA Keypad Display  | Fault Name                                                                                                    |
|---------------------|----------------------------------------------------------------------------------------------------|
| CPF23               | Control Board Connection Error                                                                                                    |
|                     | Connection error between the control board and the drive                                                                                                    |
| Cause               | Possible Solution                                                                                                    |
| Hardware is damaged | • Turn off the power and check the connection between the control board and the drive.                                                                                  |
|                     | • If the problem continues, replace the control board or the entire drive. Contact Yaskawa or a Yaskawa representative for instructions on replacing the control board. |

| HOA Keypad Display  | Fault Name                                                                                                    |
|---------------------|----------------------------------------------------------------------------------------------------|
| CPF24               | Drive Unit Signal Fault                                                                                                    |
|                     | The drive capacity cannot be detected correctly (drive capacity is checked when the drive is powered up).                                                             |
| Cause               | Possible Solution                                                                                                    |
| Hardware is damaged | If the problem continues, replace the control board or the entire drive. Contact Yaskawa or a Yaskawa representative for instructions on replacing the control board. |

| HOA Keypad Display                                          | Fault Name                                                                     |
|-------------------------------------------------------------|--------------------------------------------------------------------------------|
| CPF46                                                       | Terminal Board Error 引見八一百                                                     |
|                                                             | A terminal board that is not supported has been installed in the drive.        |
| Cause                                                       | 購頁、維修 此手冊苓組Possible Solution                                                   |
| The installed terminal board is not a Z1000 terminal board. | Remove the unsupported terminal board and replace with a Z1000 terminal board. |

| HOA Keypad Display                              | Email: service@repairtv <b>FaultiName</b>       |
|-------------------------------------------------|-------------------------------------------------|
| FEQ                                             | Option Card External Fault                      |
| EFU                                             | An external fault condition is present.         |
| Cause                                           | www.repairtw.com Possible Solution              |
| An external fault was received from the PLC and | Remove the cause of the external fault.         |
| F6-03 is set to a value other than 3            | • Remove the external fault input from the PLC. |
| Problem with the PLC program                    | Check the PLC program and correct problems.     |

| HOA Keypad Display                           | Fault Name                                                  |
|----------------------------------------------|-------------------------------------------------------------|
| EE1                                          | External Fault (input terminal S1)                          |
| EFI                                          | External fault at multi-function input terminal S1.         |
| EE0                                          | External Fault (input terminal S2)                          |
| EF2                                          | External fault at multi-function input terminal S2.         |
| EE2                                          | External Fault (input terminal S3)                          |
| EF3                                          | External fault at multi-function input terminal S3.         |
|                                              | External Fault (input terminal S4)                          |
| EF4                                          | External fault at multi-function input terminal S4.         |
| EE <b>f</b>                                  | External Fault (input terminal S5)                          |
| EF5                                          | External fault at multi-function input terminal S5.         |
| EF6                                          | External Fault (input terminal S6)                          |
|                                              | External fault at multi-function input terminal S6.         |
| EF7                                          | External Fault (input terminal S7)                          |
|                                              | External fault at multi-function input terminal S7.         |
| Cause                                        | Possible Solution                                           |
| An external device tripped an alarm function | Remove the cause of the external fault and reset the fault. |

# 5.4 Fault Detection

| HOA Keypad Display                                   | Fault Name                                                                                                    |
|------------------------------------------------------|----------------------------------------------------------------------------------------------------|
| Wiring is incorrect                                  | <ul> <li>Properly connect the signal lines to the terminals assigned for external fault detection<br/>(H1-□□ = 20 to 2F).</li> </ul>                                    |
|                                                      | Reconnect the signal line.                                                                                                    |
| Multi-function contact input actting is incorrect    | • Check for unused terminals set for H1- $\Box \Box = 20$ to 2F (External Fault).                                                                                       |
| Multi-function contact input setting is incorrect    | Change the terminal settings.                                                                                                    |
|                                                      | -                                                                                                    |
| HOA Keypad Display                                   | Fault Name                                                                                                    |
|                                                      | EEPROM Write Error                                                                                                    |
| Err                                                  | Data cannot be written to the EEPROM                                                                                                    |
| Cause                                                | Possible Solution                                                                                                    |
| Noise has corrupted data while writing to the EEPROM | Press "ENTER" on the HOA keypad.                                                                                                    |
|                                                      | Correct the parameter setting.                                                                                                    |
|                                                      | Cycle power to the drive.                                                                                                    |
|                                                      | • If the problem continues, replace the control board or the entire drive. Contact Yaskawa or a Yaskawa representative for instructions on replacing the control board. |
| Hardware problem                                     | If the problem continues, replace the control board or the entire drive. Contact Yaskawa or a Yaskawa representative for instructions on replacing the control board.   |

| HOA Keypad Display                                                                      | Fault Name                                                                                                    |
|-----------------------------------------------------------------------------------------|----------------------------------------------------------------------------------------------------|
|                                                                                         | Internal Fan Fault                                                                                                    |
| FAII                                                                                    | Fan or magnetic contactor failure                                                                                                    |
| Cause                                                                                   | Possible Solution                                                                                                    |
|                                                                                         | • Cycle power to the drive C C C                                                                                                    |
| Internal cooling fan has malfunctioned                                                  | • Check for fan operation. 王 田 卖妇 (生                                                                                                    |
|                                                                                         | • Verify the cumulative operation time of the fan with monitor U4-03, and verify the cumulative operation time of the fan maintenance timer with U4-04.                                     |
|                                                                                         | • If the cooling fan has exceeded its expected performance life or is damaged in any other way, follow the replacement instructions in the <i>Peripheral Devices &amp; Options</i> chapter. |
| Fault detected in the internal cooling fan or<br>magnetic contactor to the power supply | • Cycle power to the drive.                                                                                                    |
|                                                                                         | • If the fault continues to occur, replace the power board/gate drive board or the entire drive.                                                                                            |
|                                                                                         | Contact Yaskawa or a Yaskawa representative for instructions on replacing the power board/gate drive board. repairtw.com                                                                    |

| HOA Keypad Display                     | Fault Name                                                                                                    |
|----------------------------------------|----------------------------------------------------------------------------------------------------|
| Fn1                                    | External Fan Fault                                                                                                    |
|                                        | External fan failure                                                                                                    |
| Cause                                  | Possible Solution                                                                                                    |
| External cooling fan has malfunctioned | Cycle power to the drive.                                                                                                    |
|                                        | Check for fan operation.                                                                                                    |
|                                        | • Verify the cumulative operation time of the fan with monitor U4-03, and verify the cumulative operation time of the fan maintenance timer with U4-04.                                     |
|                                        | • If the cooling fan has exceeded its expected performance life or is damaged in any other way, follow the replacement instructions in the <i>Peripheral Devices &amp; Options</i> chapter. |

| HOA Keypad Display                          | Fault Name                                                                                                    |
|---------------------------------------------|----------------------------------------------------------------------------------------------------|
| FbH                                         | Excessive PI Feedback                                                                                                    |
|                                             | PI feedback input is greater than the level set to b5-36 for longer than the time set to b5-37. Set b5-12 to 2 or 5 to enable fault detection. |
| Cause                                       | Possible Solution                                                                                                    |
| Parameters are set inappropriately          | Check b5-36 and b5-37 settings.                                                                                                    |
| Incorrect PI feedback wiring                | Correct the wiring.                                                                                                    |
| There is a problem with the feedback sensor | Check the sensor on the control side.                                                                                                    |
|                                             | Replace the sensor if damaged.                                                                                                    |

| HOA Keypad Display                          | Fault Name                                                                                                    |
|---------------------------------------------|----------------------------------------------------------------------------------------------------|
| FbL                                         | PI Feedback Loss                                                                                                    |
|                                             | This fault occurs when PI feedback loss detection is programmed to trigger a fault ( $b5-12 = 2$ ) and the PI feedback level is below the detection level set to $b5-13$ for longer than the time set to $b5-14$ . |
| Cause                                       | Possible Solution                                                                                                    |
| Parameters are set inappropriately          | Check b5-13 and b5-14 settings.                                                                                                    |
| Incorrect PI feedback wiring                | Correct the wiring.                                                                                                    |
| There is a problem with the feedback sensor | Check the sensor on the control side.                                                                                                    |
|                                             | Replace the sensor if damaged.                                                                                                    |

| HOA Keypad Display                                                                    | Fault Name                                                                                                    |
|---------------------------------------------------------------------------------------|----------------------------------------------------------------------------------------------------|
| GF                                                                                    | Ground Fault                                                                                                    |
|                                                                                       | • A current short to ground exceeded 50% of rated current on the output side of the drive.                                                                                                    |
|                                                                                       | • Setting L8-09 to 1 enables ground fault detection in models 2A0075 to 2A0396, 4A0052□□A, and 4A0065 to 4A0590.                                                                                |
| Cause                                                                                 | Possible Solution                                                                                                    |
| Motor insulation is damaged                                                           | Check the insulation resistance of the motor.                                                                                                    |
|                                                                                       | Replace the motor.                                                                                                    |
|                                                                                       | • Check the motor cable.                                                                                                    |
| A demaged motor coble is creating a short circuit                                     | Remove the short circuit and reapply power to the drive                                                                                                    |
| A damaged motor cable is creating a short circuit                                     | <ul> <li>Check the resistance between the cable and the ground terminal .</li> </ul>                                                                                                    |
|                                                                                       | • Replace the cable.                                                                                                    |
| Excessive leakage current at the drive output                                         | Reduce the carrier frequency.                                                                                                    |
| Excessive leakage current at the drive output                                         | Reduce the amount of stray capacitance.                                                                                                    |
| The drive started to run during a current offset fault<br>or while coasting to a stop | • The set value exceeds the allowable setting range while the drive automatically adjusts the current offset. This only happens when attempting to restart a PM motor that is coasting to stop. |
|                                                                                       | <ul> <li>Set b3-01 to 1 to enable Speed Search at Start.</li> </ul>                                                                                                    |
|                                                                                       | • Perform Speed Search 1 or 2 (H1- $\Box\Box$ = 61 or 62) via one of the external terminals.                                                                                                    |
|                                                                                       | Note: Speed Searches 1 and 2 are the same when using OLV/PM.                                                                                                    |
| Hardware problem                                                                      | If the problem continues, replace the control board or the entire drive. Contact Yaskawa or a Yaskawa representative for instructions on replacing the control board.                           |

| HOA Keypad Display                                                                      | Fault Name                                                                                                    |
|-----------------------------------------------------------------------------------------|----------------------------------------------------------------------------------------------------|
|                                                                                         | Output Phase Loss                                                                                                    |
| LF                                                                                      | Phase loss on the output side of the drive.                                                                                                    |
|                                                                                         | • Setting L8-07 to 1 or 2 enables Phase Loss Detection.                                                                                                    |
| Cause                                                                                   | Possible Solution                                                                                                    |
| The output cable is disconnected                                                        | • Check for wiring errors and properly connect the output cable.                                                                                                    |
| The output cable is disconnected                                                        | • Correct the wiring.                                                                                                    |
| The motor winding is demaged                                                            | Check the resistance between motor lines.                                                                                                    |
| The motor winding is damaged                                                            | • Replace the motor if the winding is damaged.                                                                                                    |
| The output terminal is loose                                                            | • Apply the tightening torque specified in this manual to fasten the terminals. <i>Refer to Wire Gauges and Tightening Torque on page 83</i> for details.             |
| The rated current of the motor being used is less<br>than 5% of the drive rated current | Check the drive and motor capacities.                                                                                                    |
| An output transistor is damaged                                                         | If the problem continues, replace the control board or the entire drive. Contact Yaskawa or a Yaskawa representative for instructions on replacing the control board. |
| A single-phase motor is being used                                                      | The drive cannot operate a single phase motor.                                                                                                    |

| HOA Keypad Display                                       | Fault Name                                                                                                    |
|----------------------------------------------------------|----------------------------------------------------------------------------------------------------|
| LF2                                                      | Output Current Imbalance                                                                                                    |
|                                                          | One or more of the phases in the output current are lost.                                                                                               |
| Cause                                                    | Possible Solution                                                                                                    |
| Phase loss has occurred on the output side of the drive  | Check for faulty wiring or poor connections on the output side of the drive.                                                                            |
|                                                          | Correct the wiring.                                                                                                    |
| Terminal wires are loose on the output side of the drive | Apply the tightening torque specified in this manual to fasten the terminals. <i>Refer to Wire Gauges and Tightening Torque on page 83</i> for details. |

| HOA Keypad Display                            | Fault Name                                                                                                    |  |
|-----------------------------------------------|----------------------------------------------------------------------------------------------------|--|
| The output circuit is damaged                 | If the problem continues, replace the control board or the entire drive. Contact Yaskawa or a Yaskawa representative for instructions on replacing the control board. |  |
| Motor impedance or motor phases are uneven    | • Measure the line-to-line resistance for each motor phase. Ensure all values match.                                                                                  |  |
|                                               | Replace the motor.                                                                                                    |  |
|                                               |                                                                                                    |  |
| HOA Keypad Display                            | Fault Name                                                                                                    |  |
| nSE                                           | Node Setup Error                                                                                                    |  |
|                                               | A terminal assigned to the node setup function closed during run.                                                                                                    |  |
| Cause                                         | Possible Solution                                                                                                    |  |
| The node setup terminal closed during run     |                                                                                                    |  |
| A Run command was issued while the node setup | Stop the drive when using the node setup function.                                                                                                    |  |

| HOA Keypad Display                                                           | Fault Name                                                                                                    |
|------------------------------------------------------------------------------|----------------------------------------------------------------------------------------------------|
|                                                                              | Overcurrent                                                                                                    |
| oC                                                                           | Drive sensors detected an output current greater than the specified overcurrent level.                                                                                                    |
| Cause                                                                        | Possible Solution                                                                                                    |
| The motor has been damaged due to overheating                                | Check the insulation resistance.                                                                                                    |
| or the motor insulation is damaged                                           | Replace the motor.                                                                                                    |
|                                                                              | • Check the motor cables.                                                                                                    |
| One of the motor cables has shorted out or there is                          | Remove the short circuit and reapply power to the drive.                                                                                                    |
| a grounding problem                                                          | • Check the resistance between the motor cables and the ground terminal $\oplus$ .                                                                                                    |
|                                                                              | Replace damaged cables                                                                                                    |
|                                                                              | Measure the current flowing into the motor.                                                                                                    |
| The load is too heavy                                                        | Replace the drive with a larger capacity drive if the current value exceeds the rated current.                                                                                                    |
|                                                                              | • Determine if there is sudden fluctuation in the current level.                                                                                                    |
|                                                                              | • Reduce the load to avoid sudden changes in the current level or switch to a larger drive.                                                                                                    |
|                                                                              | Calculate the torque needed during acceleration relative to the load inertia and the specified acceleration time. If it is not possible to set the proper amount of torque, make the following changes: |
| The acceleration or deceleration times are too short                         | • Increase the acceleration time (C1-01 and C1-03)                                                                                                    |
|                                                                              | <ul> <li>Increase the S-curve characteristics (C2-01 and C2-02)</li> </ul>                                                                                                    |
|                                                                              | Increase the capacity of the drive.                                                                                                    |
| The drive is attempting to operate a specialized                             | Check the motor capacity.                                                                                                    |
| allowed                                                                      | • Ensure that the rated capacity of the drive is greater than or equal to the capacity rating found on the motor nameplate.                                                                             |
| Magnetic contactor (MC) on the output side of the drive has turned on or off | Set up the operation sequence so the MC does not trip while the drive is outputting current.                                                                                                    |
|                                                                              | Check the ratios between the voltage and frequency.                                                                                                    |
| V/f setting is not operating as expected                                     | Set parameters E1-04 through E1-10 appropriately.                                                                                                    |
|                                                                              | Lower the voltage if it is too high relative to the frequency.                                                                                                    |
| Excessive torque compensation                                                | Check the amount of torque compensation.                                                                                                    |
| Excessive torque compensation                                                | • Reduce the torque compensation gain (C4-01) until there is no speed loss and less current.                                                                                                    |
| Drive fails to operate properly due to poise                                 | Review the possible solutions provided for handling noise interference.                                                                                                    |
| interference                                                                 | • Review the section on handling noise interference and check the control circuit lines, main circuit lines, and ground wiring.                                                                         |
| Overeveitation gain is get too high                                          | Check if the fault occurs simultaneously with overexcitation function operation.                                                                                                    |
| Overexcitation gain is set too nigh                                          | • Consider motor flux saturation and reduce the value of n3-13 (Overexcitation Deceleration Gain).                                                                                                    |
| Run command was applied while motor was coasting                             | • Set b3-01 to 1 to enable Speed Search at Start.                                                                                                    |
|                                                                              | • Program the Speed Search command input through one of the multi-function contact input terminals $(H1-\Box\Box = 61 \text{ or } 62)$ .                                                                |
|                                                                              | Check the control mode.                                                                                                    |
| The motor control method and motor do not match                              | • For IM motors, set A1-02 to 0.                                                                                                    |
|                                                                              | • For PM motors, set A1-02 to 5.                                                                                                    |
| The rated output current of the drive is too small                           | Use a larger drive.                                                                                                    |

| HOA Keypad Display                                                     | Fault Name                                                                                   |
|------------------------------------------------------------------------|----------------------------------------------------------------------------------------------|
| oFA00                                                                  | Option Card Connection Error at Option Port CN5                                              |
|                                                                        | Option compatibility error                                                                   |
| Cause                                                                  | Possible Solution                                                                            |
| The option card installed into port CN5 is incompatible with the drive | Check if the drive supports the option card to be installed. Contact Yaskawa for assistance. |

| HOA Keypad Display                               | Fault Name                                                                                                    |
|--------------------------------------------------|----------------------------------------------------------------------------------------------------|
| oFA01                                            | Option Card Fault at Option Port CN5                                                                                                    |
|                                                  | Option not properly connected                                                                                                    |
| Cause                                            | Possible Solution                                                                                                    |
| The option card connection to port CN5 is faulty | <ul> <li>Turn off the power and reconnect the option card.</li> <li>Check if the option card is properly plugged into the option port. Make sure the card is fixed properly.</li> </ul> |

| Fault Name                                                                                                    |
|----------------------------------------------------------------------------------------------------|
| Option Card Error Occurred at Option Port CN5                                                                                                    |
|                                                                                                    |
| Communication Option Card Connection Error (CN5)                                                                                                    |
| Possible Solution                                                                                                    |
| • Cycle power to the drive.                                                                                                    |
| • If the problem continues, replace the control board or the entire drive. Contact Yaskawa or a Yaskawa representative for instructions on replacing the control board. |
|                                                                                                    |

| HOA Keypad Display                  | 時間、始修 小子 山 委 4日 / Fault Name                                                                                                    |
|-------------------------------------|----------------------------------------------------------------------------------------------------|
| оН                                  | Heatsink Overheat                                                                                                    |
|                                     | The heatsink temperature exceeded the overheat pre-alarm level set to L8-02. The default value for L8-02 is determined by drive capacity (o2-04).                                                                                                    |
| Cause                               | Email: service@repair <b>Possible\$olution</b>                                                                                                    |
| Surrounding temperature is too high | <ul> <li>Check the temperature surrounding the drive. Verify temperature is within drive specifications.</li> <li>Improve the air circulation within the enclosure panel.</li> <li>Install a fan or air conditioner to cool the surrounding area.</li> <li>Remove anything near the drive that might be producing excessive heat.</li> </ul> |
| Load is too heavy                   | <ul> <li>Measure the output current.</li> <li>Decrease the load.</li> <li>Lower the carrier frequency (C6-02).</li> </ul>                                                                                                    |
| External cooling fan is stopped     | <ul><li>Replace the cooling fan.</li><li>After replacing the cooling fan, set parameter o4-03 to 0 to reset the cooling fan maintenance.</li></ul>                                                                                                    |

| HOA Keypad Display                  | Fault Name                                                                                                    |
|-------------------------------------|----------------------------------------------------------------------------------------------------|
| oH1                                 | Overheat 1 (Heatsink Overheat)                                                                                      |
|                                     | The heatsink temperature exceeded the drive overheat level. Overheat level is determined by drive capacity (o2-04). |
| Cause                               | Possible Solution                                                                                                   |
|                                     | Check the temperature surrounding the drive.                                                                        |
| Surrounding tomporature is too high | • Improve the air circulation within the enclosure panel.                                                           |
| Surrounding temperature is too nigh | • Install a fan or air conditioner to cool the surrounding area.                                                    |
|                                     | • Remove anything near the drive that might be producing excessive heat.                                            |
|                                     | Measure the output current.                                                                                         |
| Load is too heavy                   | • Lower the carrier frequency (C6-02).                                                                              |
|                                     | Reduce the load.                                                                                                    |
|                                     |                                                                                                    |
| HOA Keypad Display                  | Fault Name                                                                                                    |
| оН3                                 | Motor Overheat Alarm (PTC Input)                                                                                    |
|                                     | • The motor overheat signal to analog input terminals A1 or A2 exceeded the alarm detection level.                  |
|                                     | • Detection requires setting multi-function analog inputs H3-02 or H3-10 to E.                                      |

# 5.4 Fault Detection

| HOA Keypad Display   | Fault Name                                                                              |
|----------------------|-----------------------------------------------------------------------------------------|
| Cause                | Possible Solution                                                                       |
| Motor has overheated | • Check the size of the load, the accel/decel times, and the cycle times.               |
|                      | • Decrease the load.                                                                    |
|                      | • Increase the acceleration and deceleration times (C1-01 through C1-04).               |
|                      | • Adjust the preset V/f pattern (E1-04 through E1-10) by reducing E1-08 and E1-10.      |
|                      | • Do not set E1-08 and E1-10 too low. This reduces load tolerance at low speeds.        |
|                      | Check the motor rated current.                                                          |
|                      | • Enter the motor rated current to parameter E2-01 as indicated on the motor nameplate. |
|                      | • Ensure the motor cooling system is operating normally.                                |
|                      | Repair or replace the motor cooling system.                                             |

| HOA Keypad Display   | Fault Name                                                                                        |
|----------------------|---------------------------------------------------------------------------------------------------|
|                      | Motor Overheat Fault (PTC Input)                                                                  |
| oH4                  | • The motor overheat signal to analog input terminal A1 or A2 exceeded the fault detection level. |
|                      | • Detection requires setting multi-function analog inputs H3-02 or H3-10 to E.                    |
| Cause                | Possible Solution                                                                                 |
| Motor has overheated | Check the size of the load, the accel/decel times, and the cycle times.                           |
|                      | • Decrease the load.                                                                              |
|                      | • Increase the acceleration and deceleration times (C1-01 through C1-04).                         |
|                      | • Adjust the preset V/f pattern (E1-04 through E1-10) by reducing E1-08 and E1-10.                |
|                      | • Do not set E1-08 and E1-10 too low. This reduces load tolerance at low speeds.                  |
|                      | Check the motor rated current.                                                                    |
|                      | • Enter the motor rated current to parameter E2-01 as indicated on the motor nameplate.           |
|                      | Ensure the motor cooling system is operating normally.                                            |
|                      | Repair or replace the motor cooling system.                                                       |

| HOA Keypad Display                                                                                   | 電話: 037-466333 Fault Name                                                                                                    |
|----------------------------------------------------------------------------------------------------|----------------------------------------------------------------------------------------------------|
| oLl                                                                                                  | Motor Overload                                                                                                    |
|                                                                                                    | The electronic motor overload protection tripped                                                                                                    |
| Cause                                                                                                | Line id: @zzzz Possible Solution                                                                                                    |
| Load is too heavy                                                                                    | Reduce the load.                                                                                                    |
| Cycle times are too short during acceleration and deceleration                                       | Increase the acceleration and deceleration times (C1-01 through C1-04).                                                                                                    |
|                                                                                                    | • Reduce the load.                                                                                                    |
| A general-purpose motor is driven below the rated                                                    | • Increase the speed.                                                                                                    |
| speed with a high load                                                                               | • If the motor is supposed to operate at low speeds, either increase the motor capacity or use a motor specifically designed to operate in the desired speed range.                                                |
| The output voltage is too high                                                                       | • Adjust the user-set V/f pattern (E1-04 through E1-10) by reducing E1-08 and E1-10.                                                                                                    |
|                                                                                                    | • Do not set E1-08 and E1-10 too low. This reduces load tolerance at low speeds.                                                                                                    |
| The wrong motor rated current is set to E2-01                                                        | Check the motor-rated current.                                                                                                    |
| The wrong motor fated current is set to E2-01                                                        | • Enter the motor rated current to parameter E2-01 as indicated on the motor nameplate.                                                                                                    |
| The maximum output frequency is set incorrectly.                                                     | Check the rated frequency indicated on the motor nameplate.                                                                                                    |
| The maximum output nequency is set meoneetry                                                         | • Enter the rated frequency to E1-06 (Base Frequency).                                                                                                    |
| Multiple motors are running off the same drive                                                       | Set L1-01 to 0 to disable the motor protection function and then install a thermal relay to each motor.                                                                                                    |
|                                                                                                    | Check the motor characteristics.                                                                                                    |
| The electrical thermal protection characteristics<br>and motor overload characteristics do not match | • Correct the type of motor protection that has been selected (L1-01).                                                                                                    |
|                                                                                                    | Install an external thermal relay.                                                                                                    |
| The electrical thermal relay is operating at the wrong level                                         | Check the current rating listed on the motor nameplate.                                                                                                    |
|                                                                                                    | • Check the value set for the motor rated current (E2-01).                                                                                                    |
| Motor overheated by overexcitation operation                                                         | • Overexcitation increases the motor loss and the motor temperature. Excessive duration of overexcitation may cause motor damage. Prevent excessive overexcitation operation or apply proper cooling to the motor. |
|                                                                                                    | • Reduce the excitation deceleration gain (n3-13).                                                                                                    |
|                                                                                                    | • Set L3-04 (Stall Prevention during Deceleration) to a value other than 4.                                                                                                    |

| HOA Keypad Display                                        | Fault Name                                                                                            |
|-----------------------------------------------------------|----------------------------------------------------------------------------------------------------|
| Parameters related to Speed Search are set<br>incorrectly | Check values set to Speed Search related parameters.                                                  |
|                                                           | • Adjust the Speed Search current and Speed Search deceleration times (b3-02 and b3-03 respectively). |
| Output current fluctuation due to input phase loss        | Check the power supply for phase loss.                                                                |
| HOA Keypad Display                                        | Fault Name                                                                                            |
| oL2                                                       | Drive Overload                                                                                        |
|                                                           | The thermal sensor of the drive triggered overload protection.                                        |
| Cause                                                     | Possible Solution                                                                                     |
| Load is too heavy                                         | Reduce the load.                                                                                      |
| Acceleration or deceleration time is too short            | Increase the settings for the acceleration and deceleration times (C1-01 through C1-04).              |
| The output voltage is too high                            | • Adjust the preset V/f pattern (E1-04 through E1-10) by reducing E1-08 and E1-10.                    |
|                                                           | • Do not lower E1-08 and E1-10 excessively. This reduces load tolerance at low speeds.                |
| Drive capacity is too small                               | Replace the drive with a larger model.                                                                |
|                                                           | Reduce the load when operating at low speeds.                                                         |
| Overload occurred when operating at low speeds            | • Replace the drive with a model that is one frame size larger.                                       |
|                                                           | • Lower the carrier frequency (C6-02).                                                                |
| Excessive torque compensation                             | Reduce the torque compensation gain in parameter C4-01 until there is no speed loss but less current. |
| Parameters related to Speed Search are set incorrectly    | Check the settings for all Speed Search related parameters.                                           |
|                                                           | • Adjust the current used during Speed Search (b3-03) and the Speed Search deceleration time (b3-02). |
|                                                           | • After Auto-Tuning, set b3-24 to 1 to enable Speed Estimation Speed Search.                          |
| Output current fluctuation due to input phase loss        | Check the power supply for phase loss.                                                                |

| HOA Keypad Display                                     | 購買、維修 此手冊零組(Fault Name                                                                                             |
|--------------------------------------------------------|----------------------------------------------------------------------------------------------------|
|                                                        | Overtorque Detection 1                                                                                             |
| oL3                                                    | The current has exceeded the value set for torque detection (L6-02) for longer than the allowable time $(L6-03)$ . |
| Cause                                                  | Email: service@repairpossibleSolution                                                                              |
| Parameter settings are not appropriate for the load    | Check L6-02 and L6-03 settings.                                                                                    |
| Fault on the machine side (e.g., machine is locked up) | Check the status of the load. Remove the cause of the fault.                                                       |

| HOA Keypad Display                                      | Fault Name                                                                                                  |         |
|---------------------------------------------------------|----------------------------------------------------------------------------------------------------|---------|
| oL7                                                     | High Slip Braking oL                                                                                        |         |
|                                                         | The output frequency stayed constant for longer than the time set to n3-04 during High Slip Braking.        |         |
| Cause                                                   | Possible Solution                                                                                           |         |
| Excessive load inertia                                  |                                                                                                    | bu      |
| Motor is driven by the load                             | Reduce deceleration times in parameters C1-02 and C1-04 for applications that do not use High Slip Braking. | ooti    |
| Something on the load side is restricting deceleration  |                                                                                                    | ublesh  |
| The overload time during High Slip Braking is too short | Increase parameter n3-04 (High-slip Braking Overload Time).                                                 | -<br>Lo |
|                                                         | Install a thermal relay and increase the setting of n3-04 to maximum value.                                 |         |
| HOA Keynad Display                                      | Fault Name                                                                                                  | 5       |

| HOA Keypad Display | Fault Name                                                                                                    |
|--------------------|----------------------------------------------------------------------------------------------------|
| oPr                | HOA Keypad Connection Fault                                                                                                    |
|                    | The HOA keypad has been disconnected from the drive.<br>An oPr fault will occur when all of the following conditions are true:                                                                             |
|                    | • Output is interrupted when the keypad is disconnected (o2-06 = 1).                                                                                                    |
|                    | • The Run command is assigned to the keypad ( $b1-02 = 0$ and OFF mode has been selected).                                                                                                    |
|                    | • Drive software versions PRG: 1014 and later detect an oPr fault when the HOA keypad is removed from the drive while the sequence timer is active, even when oPr error detection is disabled (o2-06 = 0). |
| Cause              | Possible Solution                                                                                                    |

# 5.4 Fault Detection

| HOA Keypad Display                                        | Fault Name                                                                                                    |
|-----------------------------------------------------------|----------------------------------------------------------------------------------------------------|
| External operator is not properly connected to the        | Check the connection between the operator and the drive.                                                                      |
|                                                           | Replace the cable if damaged.                                                                                                 |
| drive                                                     | • Turn off the drive input power and disconnect the operator. Reconnect the operator and reapply                              |
|                                                           | drive input power.                                                                                                    |
| HOA Keypad Display                                        | Fault Name                                                                                                    |
|                                                           | Overvoltage                                                                                                    |
| OV                                                        | Voltage in the DC bus has exceeded the overvoltage detection level.                                                           |
|                                                           | For 200 V class drives: approximately 410 V                                                                                   |
|                                                           | • For 400 V class drives: approximately 820 V (740 V when E1-01 is less than 400)                                             |
| Cause                                                     | Possible Solution                                                                                                    |
| Deceleration time is too short and regenerative           | • Increase the deceleration time (C1-02 and C1-04).                                                                           |
| energy is flowing from the motor into the drive           | • Set L3-04 to 1 to enable stall prevention during deceleration. Stall Prevention is enabled as the default setting.          |
|                                                           | Check if sudden drive acceleration triggers an overvoltage alarm.                                                             |
| Frederic I with a dimension of the moderate               | Increase the acceleration time.                                                                                               |
| overshoot the speed reference                             | Use longer S-curve acceleration and deceleration times.                                                                       |
|                                                           | • Enable the Overvoltage Suppression function (L3-11 = 1).                                                                    |
|                                                           | Lengthen the S-curve at acceleration end.                                                                                     |
| Ground fault in the output circuit causes the DC          | Check the motor wiring for ground faults.                                                                                     |
| bus capacitor to overcharge                               | Correct grounding shorts and reapply power.                                                                                   |
|                                                           | Check the settings for Speed Search-related parameters.                                                                       |
| Improper parameters related to Speed Search               | <ul> <li>Enable Speed Search restart function (b3-19 greater than or equal to 1 to 10).</li> </ul>                            |
| (including Speed Search after a momentary power           | • Adjust the current level during Speed Search and the deceleration time (b3-02 and b3-03                                     |
| loss and after a fault restart)                           | respectively),<br>方面 State 你 A 以 无 研究组织 in a resistance and then get h2 14 to 1 to anable Sneed                               |
|                                                           | Estimation Speed Search.                                                                                                    |
|                                                           | Check the voltage     7-466333                                                                                                |
| Drive input power voltage is too high                     | • Lower drive input power voltage within the limits listed in the specifications.                                             |
|                                                           | • Review the list of possible solutions provided for controlling noise.                                                       |
| Drive fails to operate properly due to noise interference | • Review the section on handling noise interference and check the control circuit lines, main circuit lines and ground wiring |
|                                                           | Chack the load inertia bettings when using KER overvaltage suppression or Stall Drevention                                    |
| Load inertia is set incorrectly                           | during deceleration.                                                                                                    |
|                                                           | • Adjust the load inertia ratio in L3-25 to better match the load.                                                            |
|                                                           | Adjust the parameters that control hunting.                                                                                   |
| Motor hunting occurs                                      | • Set the gain for Hunting Prevention (n1-02).                                                                                |
|                                                           | • Adjust the speed feedback detection suppression gain for PM motors (n8-45) and the time constant                            |
|                                                           | for pull-in current (n8-47).                                                                                                  |
| HOA Keypad Display                                        | Fault Name                                                                                                    |
| ov2                                                       | Overvoltage 2                                                                                                    |
|                                                           | Bus voltage is boosted because the motor cable is too long.                                                                   |
| Санке                                                     | Possible Solution                                                                                                    |
|                                                           |                                                                                                    |

• Switch on the internal EMC filter if the power supply has a neutral ground

**Fault Name** 

• Shorten the shielded motor cable

• Lower the carrier frequency

Input Phase Loss

The wiring is too long

**HOA Keypad Display** 

PF
| HOA Keypad Display                                              | Fault Name                                                                                                    |
|-----------------------------------------------------------------|----------------------------------------------------------------------------------------------------|
| There is loose wiring in the drive input power terminals        | <ul> <li>Ensure the terminals are tightened properly.</li> <li>Apply the tightening torque as specified in this manual. <i>Refer to Wire Gauges and Tightening Torque on page 83</i> for details.</li> </ul>                                                             |
| There is excessive fluctuation in the drive input power voltage | <ul><li>Check the voltage from the drive input power.</li><li>Review the possible solutions for stabilizing the drive input power.</li></ul>                                                                                                    |
| There is poor balance between voltage phases                    | Stabilize drive input power or disable phase loss detection.                                                                                                    |
| The main circuit capacitors are worn                            | <ul> <li>Check the maintenance time for the capacitors (U4-05).</li> <li>Replace the capacitor if U4-05 is greater than 90%. For instructions on replacing the capacitor, contact Yaskawa or a Yaskawa representative.</li> </ul>                                        |
|                                                                 | Check for problems with the drive input power. If drive input power appears normal but the alarm continues to occur, replace either the control board or the entire drive. For instructions on replacing the control board, contact Yaskawa or a Yaskawa representative. |

| HOA Keypad Display                                                 | Fault Name                                                                                                    |
|--------------------------------------------------------------------|----------------------------------------------------------------------------------------------------|
| SEr                                                                | Too Many Speed Search Restarts                                                                                                    |
|                                                                    | The number of Speed Search restarts exceeded the value set to b3-19.                                                                                                    |
| Cause                                                              | Possible Solution                                                                                                    |
| Parameters related to Speed Search are set to the wrong values     | <ul> <li>Reduce the detection compensation gain during Speed Search (b3-10).</li> <li>Increase the current level when attempting Speed Search (b3-17).</li> <li>Increase the detection time during Speed Search (b3-18).</li> </ul> |
| The motor is coasting in the opposite direction of the Run command | Set b3-14 to 1 to enable Bi-Directional Speed Search.                                                                                                    |

| HOA Keypad Display                                | 上正彩は右阻八百 Fault Name                                                                                    |
|---------------------------------------------------|----------------------------------------------------------------------------------------------------|
| STo                                               | Motor Pull Out or Step Out Detection                                                                   |
|                                                   | Motor pull out or step out has occurred. Motor has exceeded its pull-out torque.                       |
| Cause                                             | Possible Solution                                                                                      |
| Load is too heavy                                 | Increase the load inertia for PM motor (n8-55).                                                        |
|                                                   | <ul> <li>Increase the pull-in current during accel/decel (n8-51).</li> <li>Reduce the load.</li> </ul> |
|                                                   | <ul> <li>Increase the motor or drive capacity.</li> </ul>                                              |
| Load inertia is too heavy                         | Increase the load inertia for PM motor (n8-55).                                                        |
| Acceleration and deceleration times are too short | • Increase the acceleration and deceleration times (C1-01 to C1-04).                                   |
|                                                   | • Increase the S-curve acceleration and deceleration times (C2-01).                                    |
| Speed response is too slow                        | Increase the load inertia for PM motor (n8-55).                                                        |

| HOA Keypad Display                                                                     | Fault Name                                                                                                    |
|----------------------------------------------------------------------------------------|----------------------------------------------------------------------------------------------------|
| TdE                                                                                    | Time Data Error                                                                                                    |
| Cause                                                                                  | Possible Solution                                                                                                    |
| An error has occurred in the Real-Clock Time function of the HOA keypad                | Replace the HOA keypad. For instructions on replacing the HOA keypad, contact Yaskawa or you nearest sales representative. |
| A communication error has occurred with the Real-Clock Time function of the HOA keypad |                                                                                                    |

| HOA Keypad Display                                                                                                    | Fault Name                                                                                                    |
|----------------------------------------------------------------------------------------------------|----------------------------------------------------------------------------------------------------|
| TIM                                                                                                    | Time Not Set                                                                                                    |
| Cause                                                                                                    | Possible Solution                                                                                                    |
| <ul> <li>The Real-Time Clock for the HOA keypad is not set in parameter o4-17</li> <li>The drive is a new drive, first power-up condition</li> <li>o4-17 was set to (2: Reset), by the user, manually clearing the Real-Time Clock data.</li> </ul> | <ul> <li>Set the time for the HOA keypad. Parameter o4-17 = 1.</li> <li>For drive software PRG: 1012 and earlier, the drive will display the "TIM" alarm (Time Not Set) whenever the Real time Clock is not set.</li> <li>For drive software PRG: 1013 and later, the drive will display the "TIM" alarm (Time Not Set) whenever the Real time Clock is not set . Additionally, at power up, if the "TIM" condition is present, the drive will automatically switch to the time setting screen (o4-17 = 1) for 30 seconds to prompt the user to set the Real-Time Clock.</li> </ul> |
| The user did not set the Real Time Clock when prompted following power-up.                                                                                                    | Cycle power to the drive and set the Real Time Clock within 30 seconds of power-up, or set the clock manually via parameter o4-17.                                                                                                    |

Troubleshooting

#### 5.4 Fault Detection

| HOA Keypad Display                                                      | Fault Name                                                                                                    |
|-------------------------------------------------------------------------|----------------------------------------------------------------------------------------------------|
| The HOA keypad battery is low or the battery has been replaced          | Replace the HOA keypad battery and set the Real-Time Clock.                                                                 |
| An error has occurred in the Real-Time Clock function of the HOA keypad | Replace the HOA keypad. For instructions on replacing the HOA keypad, contact Yaskawa or your nearest sales representative. |
|                                                                         |                                                                                                    |
| HOA Keynad Display                                                      | Fault Name                                                                                                    |

| HOA Keypad Display                                  | Fault Name                                                                                                    |
|-----------------------------------------------------|----------------------------------------------------------------------------------------------------|
| UL3                                                 | Undertorque Detection 1                                                                                                    |
|                                                     | The current has fallen below the minimum value set for torque detection (L6-02) for longer than the allowable time (L6-03). |
| Cause                                               | Possible Solution                                                                                                    |
| Parameter settings are not appropriate for the load | Check the settings of parameters L6-02 and L6-03.                                                                           |
| There is a fault on the machine side                | Check the load for any problems.                                                                                            |

| HOA Keypad Display                                                                                                    | Fault Name                                                                                                    |
|----------------------------------------------------------------------------------------------------|----------------------------------------------------------------------------------------------------|
| UL6                                                                                                    | Motor Underload                                                                                                    |
|                                                                                                    | The weight of the load has fallen below the underload curve defined in L6-14.                                         |
| Cause                                                                                                    | Possible Solution                                                                                                    |
| The output current has fallen below the motor<br>underload curve defined in L6-14 for longer than<br>the time set to L6-03 | Adjust the value set to L6-14 so that output current remains above the motor underload curve during normal operation. |

| HOA Keypad Display                                                  | Fault Name                                                                                                    |
|---------------------------------------------------------------------|----------------------------------------------------------------------------------------------------|
| Uv1                                                                 | DC Bus Undervoltage                                                                                                    |
|                                                                     | <ul> <li>Voltage in the DC bus fell below the undervoltage detection level (L2-05).</li> <li>For 200 V class drives: approximately 190 V</li> </ul>                                                                       |
|                                                                     | • For 400 V class drives: approximately 440 when using input voltages 460 V or higher (350 V when E1-01 is less than 400, and 380 V when $400V \le E1-01 < 460 V$ )                                                       |
|                                                                     | The fault is output only if $L_2$ -01 is set to 0 or 1 and the DC bus voltage has fallen below the level set to $L_2$ -05 for longer than the time set to $L_2$ -02.                                                      |
| Cause                                                               | Email: service@repaiPossibleSolution                                                                                                    |
| Input power phase loss                                              | <ul> <li>The main circuit drive input power is wired incorrectly.</li> <li>Correct the wiringZZZZ</li> </ul>                                                                                                    |
| One of the drive input power wiring terminals is loose              | <ul> <li>Ensure there are no loose terminals.</li> <li>Apply the tightening torque specified in this manual to fasten the terminals. <i>Refer to Wire Gauges and Tightening Torque on page 83</i> for details.</li> </ul> |
|                                                                     | Check the voltage.                                                                                                    |
| There is a problem with the voltage from the drive                  | • Correct the voltage to be within the range listed in drive input power specifications.                                                                                                    |
| input power                                                         | • If there is no problem with the power supply to the main circuit, check for problems with the main circuit magnetic contactor.                                                                                          |
| The power has been interrupted                                      | Correct the drive input power.                                                                                                    |
| The main circuit capacitors are worn                                | Check the maintenance time for the capacitors (U4-05).                                                                                                    |
|                                                                     | • Replace either the control board or the entire drive if U4-05 exceeds 90%. For instructions on replacing the control board, contact Yaskawa or a Yaskawa representative.                                                |
| The relay or contactor on the soft-charge bypass circuit is damaged | • Cycle power to the drive and see if the fault reoccurs.                                                                                                    |
|                                                                     | • If the problem continues, replace either the control board or the entire drive. For instructions on replacing the control board, contact Yaskawa or a Yaskawa representative.                                           |
|                                                                     | Check monitor U4-06 for the performance life of the soft-charge bypass.                                                                                                    |
|                                                                     | • Replace either the control board or the entire drive if U4-06 exceeds 90%. For instructions on replacing the control board, contact Yaskawa or a Yaskawa representative.                                                |

| HOA Keypad Display            | Fault Name                                                                                                    |
|-------------------------------|----------------------------------------------------------------------------------------------------|
| Uv2                           | Control Power Supply Voltage Fault                                                                                                    |
|                               | Voltage is too low for the control drive input power.                                                                                                    |
| Cause                         | Possible Solution                                                                                                    |
| Internal circuitry is damaged | Cycle power to the drive. Check if the fault reoccurs.                                                                                                    |
|                               | • If the problem continues, replace either the control board or the entire drive. For instructions on replacing the control board, contact Yaskawa or a Yaskawa representative. |

| Fault Name                                                                                                    |
|----------------------------------------------------------------------------------------------------|
| Undervoltage 3 (Soft-Charge Circuit Fault)                                                                                                    |
| The soft-charge bypass circuit failed.                                                                                                    |
| Possible Solution                                                                                                    |
| • Cycle power to the drive and see if the fault reoccurs.                                                                                                    |
| • If the problem continues, replace either the control board or the entire drive. For instructions on replacing the control board, contact Yaskawa or a Yaskawa representative. |
| • Check monitor U4-06 for the performance life of the soft-charge bypass.                                                                                                    |
| • Replace either the control board or the entire drive if U4-06 exceeds 90%. For instructions on replacing the control board, contact Yaskawa or a Yaskawa representative.      |
|                                                                                                    |

| HOA Keypad Display  | Fault Name                                                                                                    |
|---------------------|----------------------------------------------------------------------------------------------------|
| voF                 | Output Voltage Detection Fault                                                                                                    |
|                     | Problem detected with the voltage on the output side of the drive.                                                                           |
| Cause               | Possible Solution                                                                                                    |
| Hardware is damaged | Replace the control board or the entire drive. For instructions on replacing the control board, contact Yaskawa or a Yaskawa representative. |

上正科技有限公司 購買、維修 此手冊零組件 電話: 037-466333 Email: service@repairtw.com Line id: @zzzz www.repairtw.com

## 5.5 Alarm Detection

#### Alarm Codes, Causes, and Possible Solutions

Alarms are drive protection functions that do not necessarily cause the drive to stop. Once the cause of an alarm is removed, the drive will return to the same status is was before the alarm occurred.

When an alarm has been triggered, the ALM light on the HOA keypad display blinks and the alarm code display flashes. If a multi-function output is set for an alarm (H2- $\Box \Box = 10$ ), that output terminal will be triggered.

Note: If a multi-function output is set to close when an alarm occurs ( $H2-\Box\Box=10$ ), it will also close when maintenance periods are reached, triggering alarms LT-1 through LT-4 (triggered only if  $H2-\Box\Box=2F$ ).

| HOA Keypad Display                                                                             | Minor Fault Name                                                       |
|------------------------------------------------------------------------------------------------|------------------------------------------------------------------------|
| bb                                                                                             | Baseblock                                                              |
|                                                                                                | Drive output interrupted as indicated by an external baseblock signal. |
| Cause                                                                                          | Possible Solutions                                                     |
| External baseblock signal was entered via one of the multi-function input terminals (S1 to S7) | Check external sequence and baseblock signal input timing.             |

Table 5.11 Alarm Codes, Causes, and Possible Solutions

| the multi-function input terminals (S1 to S7)                   |                                                                                                    |
|-----------------------------------------------------------------|----------------------------------------------------------------------------------------------------|
| HOA Keypad Display                                              | Minor Fault Name                                                                                                    |
|                                                                 | Option Communication Error                                                                                                    |
| bUS                                                             | The connection was lost after initial communication was established.                                                                                |
|                                                                 | Assign a Run command frequency reference to the option.                                                                                             |
| Cause                                                           | 上正科技有限公司 Possible Solutions                                                                                                    |
| Connection is broken or master controller stopped communicating | • Check for faulty wiring.<br>• Correct the wiring. 此手冊零組件                                                                                          |
|                                                                 | Check for disconnected cables and short circuits. Repair as needed.                                                                                 |
| Option is damaged                                               | If there are no problems with the wiring and the fault continues to occur, replace the option.                                                      |
| The option is not properly connected to the drive               | <ul> <li>The connector pins on the option are not properly lined up with the connector pins on the drive.</li> <li>Reinstall the option.</li> </ul> |
|                                                                 | Check options available to minimize the effects of noise.                                                                                           |
|                                                                 | • Take steps to counteract noise in the control circuit wiring, main circuit lines and ground wiring.                                               |
| A data error occurred due to noise                              | <ul> <li>Try to reduce noise on the controller side.</li> </ul>                                                                                     |
|                                                                 | • Use surge absorbers on magnetic contactors or other equipment causing the disturbance.                                                            |
|                                                                 | • Use recommended cables or some other type of shielded line. Ground the shield to the controller side or on the input power side.                  |
|                                                                 | Separate the wiring for communication devices from the drive input power lines.                                                                     |

| HOA Keypad Display                              | Minor Fault Name                                                                                                    |
|-------------------------------------------------|----------------------------------------------------------------------------------------------------|
| CALL                                            | Serial Communication Transmission Error                                                                                                    |
| CALL                                            | Communication has not yet been established.                                                                                                    |
| Cause                                           | Possible Solutions                                                                                                    |
| Communications into info to the down in where   | Check for wiring errors.                                                                                                    |
| circuit or something is not connected properly  | • Correct the wiring.                                                                                                    |
| energies in something is not connected property | Check for disconnected cables and short circuits. Repair as needed.                                                                                                    |
| Programming error on the master side            | Check communications at start-up and correct programming errors.                                                                                                    |
| Communications circuitry is damaged             | Perform a self-diagnostics check.                                                                                                    |
|                                                 | • If the problem continues, replace either the control board or the entire drive. For instructions on replacing the control board, contact Yaskawa or your nearest sales representative. |
| Termination resistor setting is incorrect       | Install a termination resistor at both ends of a communication line. Set the internal termination resistor switch correctly on slave drives. Place DIP switch S2 to the ON position.     |
| HOA Keynad Display                              | Minor Fault Name                                                                                                    |

| HOA Keypad Display | Minor Fault Name                                         |
|--------------------|----------------------------------------------------------|
| CE                 | MEMOBUS/Modbus Communication Error                       |
|                    | Control data was not received correctly for two seconds. |
| Cause              | Possible Solutions                                       |

| HOA Keypad Display                                                | Minor Fault Name                                                                                                    |
|-------------------------------------------------------------------|----------------------------------------------------------------------------------------------------|
|                                                                   | Check options available to minimize the effects of noise.                                                                          |
|                                                                   | • Take steps to counteract noise in the control circuit wiring, main circuit lines, and ground wiring.                             |
|                                                                   | Reduce noise on the controller side.                                                                                               |
| A data error occurred due to noise                                | • Use surge absorbers for the magnetic contactors or other components that may be causing the disturbance.                         |
|                                                                   | <ul> <li>Use only recommended shielded line. Ground the shield on the controller side or on the drive input power side.</li> </ul> |
|                                                                   | <ul> <li>Separate all wiring for communication devices from drive input power lines.</li> </ul>                                    |
| Communication protocol is incompatible                            | Check the H5 parameter settings and the protocol setting in the controller.                                                        |
| Communication protocol is incompatible                            | Ensure settings are compatible.                                                                                                    |
| The CE detection time (H5-09) is set shorter than                 | • Check the PLC.                                                                                                    |
| the time required for a communication cycle to take               | Change the software settings in the PLC.                                                                                           |
| place                                                             | • Set a longer CE detection time using parameter H5-09.                                                                            |
| Incompatible PLC software settings or there is a hardware problem | • Check the PLC.                                                                                                    |
|                                                                   | Remove the cause of the error on the controller side.                                                                              |
| Communications cable is disconnected or damaged                   | Check the connector to make sure the cable has a signal.                                                                           |
|                                                                   | Replace the communications cable.                                                                                                  |

| HOA Keypad Display                                            | Minor Fault Name                                                                                                    |
|---------------------------------------------------------------|----------------------------------------------------------------------------------------------------|
| CrST                                                          | Cannot Reset                                                                                                    |
| Cause                                                         | Possible Solutions                                                                                                    |
| Fault reset was being executed when a Run command was entered | <ul> <li>Ensure that a Run command cannot be entered from the external terminals or option during fault reset.</li> <li>Turn off the Run command.</li> </ul> |

| HOA Keypad Display                                                                                             | 構買、維修 此手冊零≦Minor Fault Name                                                   |
|----------------------------------------------------------------------------------------------------|-------------------------------------------------------------------------------|
| dnE                                                                                                    | Drive Disabled                                                                |
| Cause                                                                                                    | 电话台 · 057-400555 Possible Solutions                                           |
| "Drive Enable" is set to a multi-function contact input (H1- $\Box\Box$ = 6A) and that signal was switched off | Email:<br>Check the operation sequence.                                       |
|                                                                                                    |                                                                               |
| HOA Keypad Display                                                                                             | Minor Fault Name                                                              |
| EE                                                                                                    | Forward/Reverse Run Command Input Error                                       |
| Er                                                                                                    | Both forward run and reverse run closed simultaneously for longer than 0.5 s. |
| Cause                                                                                                    | Possible Solutions                                                            |

Check the forward and reverse command sequence and correct the problem. Sequence error Note: When minor fault EF detected, motor ramps to stop.

| HOA Keypad Display                                                                                                    | Minor Fault Name                                                                                                | j ti |
|----------------------------------------------------------------------------------------------------|----------------------------------------------------------------------------------------------------|------|
| EF0                                                                                                    | Option Card External Fault                                                                                      | - ho |
|                                                                                                    | An external fault condition is present.                                                                         | aldi |
| Cause                                                                                                    | Possible Solutions                                                                                              | - F  |
| An external fault was received from the PLC with F6-03 set to 3, which allows the drive to continue running after an external fault occurs | <ul><li>Remove the cause of the external fault.</li><li>Remove the external fault input from the PLC.</li></ul> |      |
| There is a problem with the PLC program                                                                                                    | Check the PLC program and correct problems.                                                                     |      |

#### 5.5 Alarm Detection

| HOA Keypad Display                                   | Minor Fault Name                                                                                                    |
|------------------------------------------------------|----------------------------------------------------------------------------------------------------|
| EF1                                                  | External Fault (Input Terminal S1)                                                                                                    |
|                                                      | External fault at multi-function input terminal S1.                                                                                                    |
|                                                      | External fault (input terminal S2)                                                                                                    |
| EF2                                                  | External fault at multi-function input terminal S2.                                                                                                    |
| EE2                                                  | External fault (input terminal S3)                                                                                                    |
| EF3                                                  | External fault at multi-function input terminal S3.                                                                                                    |
| 554                                                  | External fault (input terminal S4)                                                                                                    |
| EF4                                                  | External fault at multi-function input terminal S4.                                                                                                    |
|                                                      | External fault (input terminal S5)                                                                                                    |
| EF5                                                  | External fault at multi-function input terminal S5.                                                                                                    |
| ED(                                                  | External fault (input terminal S6)                                                                                                    |
| EF6                                                  | External fault at multi-function input terminal S6.                                                                                                    |
| EE7                                                  | External fault (input terminal S7)                                                                                                    |
| EF /                                                 | External fault at multi-function input terminal S7.                                                                                                    |
| Cause                                                | Possible Solutions                                                                                                    |
| An external device has tripped an alarm function     | Remove the cause of the external fault and reset the multi-function input value.                                                                             |
| Wiring is incorrect                                  | • Ensure the signal lines have been connected properly to the terminals assigned for external fault detection (H1-□□ = 20 to 2F).                            |
|                                                      | Reconnect the signal line.                                                                                                    |
| Multi-function contact inputs are set incorrectly.   | • Check if the unused terminals have been set for H1- $\Box \Box = 20$ to 2F (External Fault).                                                               |
| Multi-function contact inputs are set incorrectly    | Change the terminal settings.                                                                                                    |
|                                                      | 上止科技有限公司                                                                                                    |
| HOA Keypad Display                                   | Minor Fault Name                                                                                                    |
|                                                      | Excessive PI Feedback 此于世 令祖任                                                                                                    |
| FbH                                                  | The PI feedback input is higher than the level set to $b5-36$ for longer than the time set to $b5-37$ , and $b5-12$ is set to 1 or 4.                        |
| Cause                                                | Possible Solutions                                                                                                    |
| Parameter settings for b5-36 and b5-37 are incorrect | Check parameters b5-36 and b5-37.                                                                                                    |
| PI feedback wiring is faulty                         | Correct the wiring.                                                                                                    |
| Feedback sensor has malfunctioned                    | Check/the senso and replace it if damaged.                                                                                                    |
| Feedback input circuit is damaged                    | Replace either the control board or the entire drive. For instructions on replacing the control board, contact Yaskawa or your nearest sales representative. |

| HOA Keypad Display                                   | Minor Fault Name                                                                                                    |
|------------------------------------------------------|----------------------------------------------------------------------------------------------------|
|                                                      | PI Feedback Loss                                                                                                    |
| FbL                                                  | The PI feedback input is lower than the level set to b5-13 for longer than the time set to b5-14, and b5-12 is set to 1 or 4.                                |
| Cause                                                | Possible Solutions                                                                                                    |
| Parameter settings for b5-13 and b5-14 are incorrect | Check parameters b5-13 and b5-14.                                                                                                    |
| PI feedback wiring is faulty                         | Correct the wiring.                                                                                                    |
| Feedback sensor has malfunctioned                    | Check the sensor and replace it if damaged.                                                                                                    |
| Feedback input circuit is damaged                    | Replace either the control board or the entire drive. For instructions on replacing the control board, contact Yaskawa or your nearest sales representative. |

| HOA Keypad Display | Minor Fault Name                                                                                            |
|--------------------|----------------------------------------------------------------------------------------------------|
| НСА                | Current Alarm                                                                                               |
|                    | Drive current exceeded overcurrent warning level (150% of the rated current).                               |
| Cause              | Possible Solutions                                                                                          |
| Load is too heavy  | Reduce the load for applications with repetitive operations (i.e., stops and starts), or replace the drive. |

| HOA Keypad Display                                                                                                    | Minor Fault Name                                                                                                    |
|----------------------------------------------------------------------------------------------------|----------------------------------------------------------------------------------------------------|
| Acceleration and deceleration times are too short                                                                                  | <ul> <li>Calculate the torque required during acceleration and for the moment of inertia.</li> <li>If the torque level is not right for the load, take the following steps:</li> <li>Increase the acceleration and deceleration times (C1-01 to C1-04).</li> <li>Increase the capacity of the drive.</li> </ul> |
| A special-purpose motor is being used, or the drive<br>is attempting to run a motor greater than the<br>maximum allowable capacity | <ul><li>Check the motor capacity.</li><li>Use a motor appropriate for the drive. Ensure the motor is within the allowable capacity range.</li></ul>                                                                                                    |
| The current level increased due to Speed Search<br>after a momentary power loss or while attempting<br>to perform a fault restart  | The alarm will only appear briefly. There is no need to take action to prevent the alarm from occurring in such instances.                                                                                                    |

| HOA Keypad Display                         | Minor Fault Name              |
|--------------------------------------------|-------------------------------|
| inTLK                                      | Interlock Open                |
|                                            | ALM LED will not blink        |
| Cause                                      | Possible Solutions            |
| BAS Interlock multi-function input is open | Check the cause of interlock. |

| HOA Keypad Display                                               | Minor Fault Name                                                                                                    |
|------------------------------------------------------------------|----------------------------------------------------------------------------------------------------|
| LT-1                                                             | Cooling Fan Maintenance Time                                                                                                    |
|                                                                  | The cooling fan has reached its expected maintenance period and may need to be replaced.                                             |
|                                                                  | Note: An alarm output (H2- $\Box\Box$ = 10) will only be triggered if both (H2- $\Box\Box$ = 2F and H2-<br>$\Box\Box$ = 10) are set. |
| Cause                                                            | Possible Solutions                                                                                                    |
| The cooling fan has reached 90% of its expected performance life | Replace the cooling fan and set o4-03 to 0 to reset the Maintenance Monitor.                                                         |
|                                                                  |                                                                                                    |
|                                                                  |                                                                                                    |

| HOA Keypad Display                                                                                   | HF 只 SHI シール 丁 III そ Minor Fault Name                                                                                                    |
|----------------------------------------------------------------------------------------------------|----------------------------------------------------------------------------------------------------|
| LT-2                                                                                                 | Capacitor Maintenance Time 333                                                                                                    |
|                                                                                                    | The main circuit and control circuit capacitors are nearing the end of their expected performance life.                                                      |
|                                                                                                    | Note: An alarm output (H2- $\Box \Box = 10$ ) will only be triggered if H2- $\Box \Box = 2F$ .                                                               |
| Cause                                                                                                | Possible Solutions                                                                                                    |
| The main circuit and control circuit capacitors have reached 90% of their expected performance lives | Replace either the control board or the entire drive. For instructions on replacing the control board, contact Yaskawa or your nearest sales representative. |

| HOA Keypad Display                                                        | Minor Fault Name                                                                                                    |
|---------------------------------------------------------------------------|----------------------------------------------------------------------------------------------------|
|                                                                           | Soft Charge Bypass Relay Maintenance Time                                                                                                    |
| LT-3                                                                      | The DC bus soft charge relay is nearing the end of its expected performance life.                                                                            |
|                                                                           | Note: An alarm output (H2- $\Box\Box$ = 10) will only be triggered if H2- $\Box\Box$ = 2F.                                                                   |
| Cause                                                                     | Possible Solutions                                                                                                    |
| The DC bus soft charge relay has reached 90% of expected performance life | Replace either the control board or the entire drive. For instructions on replacing the control board, contact Yaskawa or your nearest sales representative. |

| HOA Keypad Display                                        | Minor Fault Name                                                                           |
|-----------------------------------------------------------|--------------------------------------------------------------------------------------------|
| LT-4                                                      | IGBT Maintenance Time (50%)                                                                |
|                                                           | IGBTs have reached 50% of their expected performance life.                                 |
|                                                           | Note: An alarm output (H2- $\Box\Box$ = 10) will only be triggered if H2- $\Box\Box$ = 2F. |
| Cause                                                     | Possible Solutions                                                                         |
| IGBTs have reached 50% of their expected performance life | Check the load, carrier frequency, and output frequency.                                   |

| HOA Keypad Display | Minor Fault Name                                                                                                    |
|--------------------|----------------------------------------------------------------------------------------------------|
|                    | Heatsink Overheat                                                                                                    |
| oH                 | The temperature of the heatsink exceeded the overheat pre-alarm level set to L8-02 (90-100 °C). Default value for L8-02 is determined by drive capacity (o2-04). |
| Cause              | Possible Solutions                                                                                                    |

| HOA Keypad Display                     | Minor Fault Name                                                                                                    |
|----------------------------------------|----------------------------------------------------------------------------------------------------|
|                                        | Check the surrounding temperature.                                                                                                    |
| Surrounding temperature is too high    | • Improve the air circulation within the enclosure panel.                                                                                                    |
| Surrounding temperature is too nign    | Install a fan or air conditioner to cool surrounding area.                                                                                                    |
|                                        | Remove anything near drive that may cause extra heat.                                                                                                    |
| Internal cooling fan has stopped       | Replace the cooling fan.                                                                                                    |
|                                        | • After replacing the drive, set parameter o4-03 to 0 to reset the cooling fan operation time.                                                                |
| Airflow around the drive is restricted | • Provide proper installation space around the drive as indicated in the manual. <i>Refer to Installation Orientation and Spacing on page 43</i> for details. |
|                                        | • Allow for the proper space and ensure that there is sufficient circulation around the control panel.                                                        |
|                                        | Check for dust or other foreign materials clogging the cooling fan.                                                                                           |
|                                        | • Clear debris caught in the fan that restricts air circulation.                                                                                              |

| HOA Keypad Display                                            | Minor Fault Name                                                                                      |
|---------------------------------------------------------------|----------------------------------------------------------------------------------------------------|
| oH2                                                           | Drive Overheat Warning                                                                                |
|                                                               | "Drive Overheat Warning" was input to a multi-function input terminal, S1 through S7 (H1- $\Box$ =B). |
| Cause                                                         | Possible Solutions                                                                                    |
| An external device triggered an overheat warning in the drive | Search for the device that tripped the overheat warning. Remove the cause of the problem.             |

| HOA Keypad Display                                                    | Minor Fault Name                                                                                                    |
|-----------------------------------------------------------------------|----------------------------------------------------------------------------------------------------|
|                                                                       | Motor Overheat                                                                                                    |
| oH3                                                                   | The motor overheat signal entered to a multi-function analog input terminal exceeded the alarm level $(H3-02 \text{ or } H3-10 \pm 1)$                                                                                                    |
| Cause                                                                 | Possible Solutions                                                                                                    |
| Motor thermostat wiring is faulty (PTC input).                        | Repair the PTC input wiring于世 答注件                                                                                                    |
| There is a fault on the machine side (e.g., the machine is locked up) | <ul> <li>Check the status of the machine.</li> <li>Remove the cause of the fault.</li> </ul>                                                                                                    |
| Motor has overheated                                                  | <ul> <li>Check the load size, accel/decel times, and cycle times.</li> <li>Decrease the load.</li> <li>Increase accel and decel times (C1-01 to C1-08).</li> <li>Adjust the preset V/f pattern (E1-04 through E1-10). This involves reducing E1-08 and E1-10.</li> <li>Note: Refrain from lowering E1-08 and E1-10 excessively to prevent a reduction in load tolerance at low speeds.</li> <li>Check the motor-rated current.</li> <li>Enter motor-rated current on motor nameplate (E2-01).</li> <li>Ensure the motor cooling system is operating normally.</li> <li>Repair or replace the motor cooling system.</li> </ul> |

| HOA Keypad Display                                                    | Minor Fault Name                                                                   |
|-----------------------------------------------------------------------|------------------------------------------------------------------------------------|
| oL3                                                                   | Overtorque 1                                                                       |
|                                                                       | Drive output current was greater than L6-02 for longer than the time set to L6-03. |
| Cause                                                                 | Possible Solutions                                                                 |
| Inappropriate parameter settings                                      | Check parameters L6-02 and L6-03.                                                  |
| There is a fault on the machine side (e.g., the machine is locked up) | Check the status of the machine.                                                   |
|                                                                       | • Remove the cause of the fault.                                                   |

| HOA Keypad Display                             | Minor Fault Name                                                                                                    |
|------------------------------------------------|----------------------------------------------------------------------------------------------------|
| ov                                             | DC Bus Overvoltage                                                                                                    |
|                                                | The DC bus voltage exceeded the trip point.                                                                                           |
|                                                | For 200 V class drives: approximately 410 V                                                                                           |
|                                                | • For 400 V class drives: approximately 820 V (740 V when E1-01 is less than 400)                                                     |
| Cause                                          | Possible Solutions                                                                                                    |
| Surge voltage present in the drive input power | Install an AC reactor.                                                                                                    |
|                                                | • Voltage surge can result from a thyristor convertor and a phase advancing capacitor operating on the same drive input power system. |

| HOA Keypad Display                                                                   | Minor Fault Name                                                                                                    |
|--------------------------------------------------------------------------------------|----------------------------------------------------------------------------------------------------|
| The motor is short-circuited                                                         | • Check the motor power cable, relay terminals and motor terminal box for short circuits                               |
| Ground current has overcharged the main circuit capacitors via the drive input power | <ul> <li>Correct grounding shorts and turn the power back on.</li> </ul>                                               |
| Noise interference causes the drive to operate incorrectly                           | Review possible solutions for handling noise interference.                                                             |
|                                                                                      | • Review section on handling noise interference and check control circuit lines, main circuit lines and ground wiring. |
|                                                                                      | • If the magnetic contactor is identified as a source of noise, install a surge protector to the MC coil.              |
|                                                                                      | Set number of fault restarts (L5-01) to a value other than 0.                                                          |

| HOA Keypad Display                        | Minor Fault Name                            |
|-------------------------------------------|---------------------------------------------|
| PASS                                      | MEMOBUS/Modbus Comm. Test Mode Complete     |
| Cause                                     | Possible Solutions                          |
| MEMOBUS/Modbus test has finished normally | This verifies that the test was successful. |

| HOA Keypad Display                             | Minor Fault Name                                                                                                |
|------------------------------------------------|----------------------------------------------------------------------------------------------------|
| SAFE                                           | Customer Safety                                                                                                 |
|                                                | Customer Safeties mult-function input is open. This alarm has display priority over the Interlock Open (inTLK). |
| Cause                                          | Possible Solutions                                                                                              |
| External contact from customer wiring is open. | Check the cause of the open safety.                                                                             |

| HOA Keypad Display                                                                      | Minor Fault Name                                                                                                    |
|-----------------------------------------------------------------------------------------|----------------------------------------------------------------------------------------------------|
| SE                                                                                      | MEMOBUS/Modbus Communication Test Mode Error                                                                         |
|                                                                                         | Note: This alarm will not trigger a multi-function output terminal that is set for alarm output $(H2-\Box\Box=10)$ . |
| Cause                                                                                   | 構員、維修 此于冊苓約Gssible Solutions                                                                                         |
| A digital input set to 67H (MEMOBUS/Modbus test) was closed while the drive was running | Stop the drive and run the test again.                                                                               |

| HOA Keypad Display                                        | Email: service@repaiminocFault Name                        |
|-----------------------------------------------------------|------------------------------------------------------------|
| TrPC                                                      | IGBT Maintenance Time (90%)                                |
|                                                           | IGBTs have reached 90% of their expected performance life. |
| Cause                                                     | www.repairtw.com Possible Solutions                        |
| IGBTs have reached 90% of their expected performance life | Replace the drive.                                         |

| HOA Keypad Display                          | Minor Fault Name                                                 |
|---------------------------------------------|------------------------------------------------------------------|
| UL3                                         | Undertorque Detection 1                                          |
|                                             | Drive output current less than L6-02 for longer than L6-03 time. |
| Cause                                       | Possible Solutions                                               |
| Inappropriate parameter settings            | Check parameters L6-02 and L6-03.                                |
| Load has dropped or decreased significantly | Check for broken parts in the transmission system.               |

| HOA Keypad Display                                                | Minor Fault Name                  | - |
|-------------------------------------------------------------------|-----------------------------------|---|
| UL6                                                               | Undertorque Detection 6           | 5 |
| Cause                                                             | Possible Solutions                |   |
| The load has dropped or decreased under the motor underload curve | Check parameters L6-13 and L6-14. |   |

| HOA Keypad Display | Minor Fault Name                                                                                                    |
|--------------------|----------------------------------------------------------------------------------------------------|
| Uv                 | Undervoltage                                                                                                    |
|                    | One of the following conditions was true when the drive was stopped and a Run command was entered:                           |
|                    | • DC bus voltage dropped below the level specified in L2-05.                                                                 |
|                    | Contactor to suppress inrush current in the drive was opened.                                                                |
|                    | • Low voltage in the control drive input power. This alarm outputs only if L2-01 is not 0 and DC bus voltage is under L2-05. |

| HOA Keypad Display                                                                             | Minor Fault Name                                                                                                    |
|------------------------------------------------------------------------------------------------|----------------------------------------------------------------------------------------------------|
| Cause                                                                                          | Possible Solutions                                                                                                    |
| Phase loss in the drive input power                                                            | Check for wiring errors in the main circuit drive input power. Correct the wiring.                                                                                                  |
|                                                                                                | Ensure the terminals have been properly tightened.                                                                                                    |
| Loose wiring in the drive input power terminals                                                | • Apply the tightening torque to the terminals as specified. <i>Refer to Wire Gauges and Tightening Torque on page 83</i> .                                                         |
| There is a problem with the drive input power                                                  | Check the voltage.                                                                                                    |
| voltage                                                                                        | • Lower the voltage of the drive input power so that it is within the limits listed in the specifications.                                                                          |
|                                                                                                | • Check the maintenance time for the capacitors (U4-05).                                                                                                    |
| Drive internal circuitry is worn                                                               | • Replace either the control board or the entire drive if U4-05 exceeds 90%. For instructions on replacing the control board, contact Yaskawa or your nearest sales representative. |
| The drive input power transformer is too small and voltage drops when the power is switched on | • Check for an alarm when the magnetic contactor, line breaker, and leakage breaker are closed.                                                                                     |
|                                                                                                | Check the capacity of the drive input power transformer.                                                                                                    |
| Air inside the drive is too hot                                                                | Check the temperature inside the drive.                                                                                                    |
| The CHARGE light is broken or disconnected                                                     | Replace either the control board or the entire drive. For instructions on replacing the control board, contact Yaskawa or your nearest sales representative.                        |

| HOA Keypad Display  | Minor Fault Name                                                                                                    |
|---------------------|----------------------------------------------------------------------------------------------------|
| voF                 | Output Voltage Detection Fault                                                                                                    |
|                     | There is a problem with the output voltage.                                                                                                    |
| Cause               | Possible Solutions                                                                                                    |
| Hardware is damaged | Replace either the control board or the entire drive. For instructions on replacing the control board, contact Yaskawa or your nearest sales representative. |
|                     |                                                                                                    |

| HOA Keypad Display                                                                                                    | 上正科技有限公司 Minor Fault Name                                                          |
|----------------------------------------------------------------------------------------------------|------------------------------------------------------------------------------------|
| WrUn                                                                                                    | Waiting for Run 1/2 IL - III. 32/4 I.A.                                            |
|                                                                                                    | A Run command has been issued and the drive is waiting to begin running the motor. |
| Cause                                                                                                    | 電話: 037-466333 Possible Solutions                                                  |
| After a Run command has been entered, the drive<br>must wait for the time set to b1-11 to pass before<br>it can begin to operate the motor | This is apt an error ervice@repairtw.com                                           |

Line id: @zzzz

www.repairtw.com

## 5.6 Programming Errors

Cause

Parameters were set outside the possible setting

range

#### Programming Error Codes, Causes, and Possible Solutions

A Programming Error (oPE) occurs when a contradictory parameter is set or an individual parameter is set to an inappropriate value.

The drive will not operate until the parameter or parameters causing the problem are set correctly. An oPE, however, does not trigger an alarm or fault output. If an oPE occurs, investigate the cause and refer to *Table 5.12* for the appropriate action. When an oPE appears on the HOA keypad display, press the ENTER button to view U1-18 and see which parameter is causing the oPE.

| HOA Keypad Display                                                                      | Error Name                                              |
|-----------------------------------------------------------------------------------------|---------------------------------------------------------|
| oPE01                                                                                   | Drive Capacity Setting Fault                            |
|                                                                                         | Drive capacity and the value set to o2-04 do not match. |
| Cause                                                                                   | Possible Solutions                                      |
| The drive model selection (o2-04) and the actual capacity of the drive are not the same | Correct the value set to o2-04.                         |
|                                                                                         |                                                         |
| HOA Keypad Display                                                                      | Error Name                                              |
| oPE02                                                                                   | Parameter Range Setting Error                           |
|                                                                                         | Use U1-18 to find parameters set outside the range.     |

Set parameters to the proper values.

**Possible Solutions** 

#### Table 5.12 oPE Codes, Causes, and Possible Solutions

Note: When multiple errors occur simultaneously, other errors are given precedence over oPE02

| HOA Keypad Display                                                                                                  | <b>雷話: 037-466333 Error Name</b>                                                                |
|----------------------------------------------------------------------------------------------------|-------------------------------------------------------------------------------------------------|
| -DE02                                                                                                    | Multi-Function Input Selection Error                                                            |
| OPE05                                                                                                    | A contradictory setting is assigned to multi-function contact inputs H1-01 to H1-07.            |
| Cause                                                                                                    | Possible Solutions                                                                              |
| • The same function is assigned to two multi-function inputs                                                        | Ensure all multi-function inputs are assigned to different functions.                           |
| • Excludes "Not used" and "External Fault"                                                                          | • Re-enter the multi-function settings to ensure this does not occur.                           |
| The Up command was set but the Down command was not, or vice versa (settings 10 vs. 11)                             | Properly set the functions that required for use in combination with other functions.           |
| Run/Stop command for a 2-wire sequence was<br>set (H1-□□ = 42), but Forward/Reverse<br>command (H1-□□ = 43) was not | Properly set the functions that required for use in combination with other functions.           |
| • "Drive Enable" is set to multi-function input S1<br>or S2 (H1-01 = 6A or H1-02 = 6A)                              |                                                                                                 |
| Two of the following functions are set simultaneously:                                                              |                                                                                                 |
| • Up/Down Command (10 vs. 11)                                                                                       | • Check if contradictory settings have simultaneously been assigned to the multi-function input |
| Hold Accel/Decel Stop (A)                                                                                           | terminals.                                                                                      |
| • Analog Frequency Reference Sample/Hold (1E)                                                                       | Correct setting errors.                                                                         |
| • Offset Frequency 1, 2, 3 Calculations (44, 45, 46)                                                                |                                                                                                 |
| The Up/Down command (10, 11) and PI control (b5-01) are enabled simultaneously                                      | Set b5-01 to 0 to disable control PI or disable the Up/Down command.                            |

Troubleshooting

| HOA Keypad Display                                                                                                    | Error Name                                                                                                    |
|----------------------------------------------------------------------------------------------------|----------------------------------------------------------------------------------------------------|
| Settings for N.C. and N.O. input for the following functions were selected simultaneously:                                   |                                                                                                    |
| • External Search Command 1 and External Search Command 2 (61 vs. 62)                                                        |                                                                                                    |
| • Fast Stop N.O. and Fast Stop N.C. (15 vs. 17)                                                                              |                                                                                                    |
| • KEB for Momentary Power Loss and High Slip<br>Braking<br>(65, 66, 7A, 7B vs. 68)                                           | <ul> <li>Check if contradictory settings have simultaneously been assigned to the multi-function input terminals.</li> <li>Correct setting errors.</li> </ul> |
| • KEB Command 1 and KEB Command 2 (65, 66 vs. 7A, 7B)                                                                        |                                                                                                    |
| • FWD Run Command (or REV) and FWD/REV<br>Run Command (2-wire) (40, 41 vs. 42, 43)                                           |                                                                                                    |
| • Drive Enable (60 vs. 6A)                                                                                                   |                                                                                                    |
| One of the following settings was entered while $H1-\Box\Box = 2$ (External Reference 1/2):                                  |                                                                                                    |
| • b1-15 = 4 (Pulse Train Input) but the pulse train<br>input selection is not set for the frequency<br>reference (H6-01 > 0) |                                                                                                    |
| <ul> <li>b1-15 or b1-16 set to 3 but no option card is<br/>connected</li> </ul>                                              | Correct the settings for the multi-function input terminal parameters.                                                                                        |
| • Although b1-15 = 1 (Analog Input) and H3-02<br>or H3-10 are set to 0 (Frequency Bias)                                      |                                                                                                    |
| H2- $\Box$ is set to 38 (Drive Enabled) and H1- $\Box$ is not set to 6A (Drive Enable)                                       |                                                                                                    |

| HOA Keypad Display                                                                                                    | Error Name                                             |
|----------------------------------------------------------------------------------------------------|--------------------------------------------------------|
| oPE05                                                                                                    | Run Command/Frequency Reference Source Selection Error |
| Cause                                                                                                    | 膳買、维修 Ⅲ毛冊·瑟 <b>?Ossible Solutions</b>                  |
| Frequency reference is assigned to an option card $(b1-01 = 3)$ and an input option card is not connected to the drive | 電話: 037-466333                                         |
| The Run command is assigned to an option card                                                                          | Fmail: service@repairtw.com                            |
| (b1-02 = 3) and an input option card is not connected to the drive                                                     | Line id:                                               |

| HOA Keypad Display                                                                                                    | Error Name                                                                                                    |
|----------------------------------------------------------------------------------------------------|----------------------------------------------------------------------------------------------------|
|                                                                                                    | Multi-Function Analog Input Selection Error                                                                   |
| oPE07                                                                                                    | A contradictory setting is assigned to multi-function analog inputs H3-02 or H3-10 and PI functions conflict. |
| Cause                                                                                                    | Possible Solutions                                                                                            |
| At least two analog input terminals are set to the<br>same function (i.e., at least two of these parameters<br>have the same setting: H3-02 or H3-10)   | Change the settings to H3-02 and H3-10 so that functions no longer conflict.                                  |
|                                                                                                    | <b>Note:</b> Both 0 (Frequency Reference Bias) and F (Not Used) can be set to H3-02 and H3-10 simultaneously. |
| The following simultaneous contradictory<br>settings:<br>H3-02 or H3-10 = C (PI Target Value) while<br>b5-18 = 1 (enables b5-19 as the target PI value) | Disable one of the PI selections.                                                                             |

| HOA Keypad Display                                                                                                    | Error Name                                                                                                    |
|----------------------------------------------------------------------------------------------------|----------------------------------------------------------------------------------------------------|
| oPE08                                                                                                    | Parameter Selection Error                                                                                                    |
|                                                                                                    | A function has been set that cannot be used in the motor control method selected.                                                              |
| Cause                                                                                                    | Possible Solutions                                                                                                    |
| In OLV/PM, parameters E5-02 to E5-07 are set to $0$                                                                                                    | When using a special-purpose motor, set $E5$ - $\Box\Box$ in accordance with the test report provided.                                         |
| <ul> <li>The following settings have occurred in OLV/PM:</li> <li>E5-03 does not equal 0</li> <li>E5-09 and E5-24 are both equal to 0, or neither equals 0</li> </ul> | <ul> <li>Set E5-09 or E5-24 to the correct value, and set the other to 0.</li> <li>Set the motor rated current for PM to 0 (E5-03).</li> </ul> |
| L6-02, Torque Detection Level 1, is set to a lower value than L6-14, Motor Underload Protection Level at Minimum Frequency.                                           | Adjust the parameter values so that $L6-14 \ge L6-02$ .                                                                                        |

|                                                                                                    | 5.6 Programming Errors                                                                                                    |
|----------------------------------------------------------------------------------------------------|----------------------------------------------------------------------------------------------------|
|                                                                                                    |                                                                                                    |
| HOA Keypad Display                                                                                                    | Error Name                                                                                                    |
| Note: Use U1-18 to find parameters that are set outside the specified setting range. When multiple errors occur simultaneously, other errors are given precedence over oPE08.                                                 |                                                                                                    |
| HOA Keypad Display                                                                                                    | Error Name                                                                                                    |
|                                                                                                    | PI Control Selection Fault                                                                                                    |
| oPE09                                                                                                    | PI control function selection is incorrect. Requires that PI control is enabled ( $b5-01 = 1 \text{ or } 3$ ).                 |
| Cause                                                                                                    | Possible Solutions                                                                                                    |
| The following simultaneous contradictory settings have occurred:                                                                                                    |                                                                                                    |
| • b5-15 is not set to 0.0 (PI Sleep Function                                                                                                    | • Set b5-15 to a value other than 0.0                                                                                          |
| Operation Level)                                                                                                    | <ul> <li>Set the stopping method to coast to stop or ramp to stop (b1-03 = 0 or 1).</li> </ul>                                 |
| • The stopping method is set to either DC<br>Injection Braking or coast to stop with a timer<br>(b1-03 = 2 or 3)                                                                                                    |                                                                                                    |
| b5-01 is set to 1, enabling PI control, but the lower limit for the frequency reference (d2-02) is not set to 0 while reverse output is enabled (b5-11 = 1)                                                                   | Correct the parameter settings.                                                                                                |
| b5-01 is set to 3, enabling PI control, but the lower limit for the frequency reference (d2-01) is not 0                                                                                                    | Correct the parameter settings.                                                                                                |
| HOA Keypad Display                                                                                                    | Error Name                                                                                                    |
|                                                                                                    | V/f Data Setting Error                                                                                                    |
| oPE10                                                                                                    | One of the following setting errors has occurred:<br>E1-04 ≥ E1-06<br>E1-06 ≥ E1-07<br>E1-07 ≥ E1409 技有限公司<br>or E1-09 ≥ E1-11 |
| Cause                                                                                                    | 購買、維修 此手冊零約₽ossible Solutions                                                                                                  |
| V/f pattern setting error                                                                                                    | Correct the settings for E1-04, E1-06, E1-07, E1-09, and E1-11.                                                                |
|                                                                                                    | 省店古· 037-466333                                                                                                    |
| HOA Keypad Display                                                                                                    | Error Name                                                                                                    |
| oPE11                                                                                                    | Carrier Frequency Setting Error Part W.COTT                                                                                    |
|                                                                                                    | Correct the setting for the carrier frequency.                                                                                 |
| Cause                                                                                                    | Possible Solutions                                                                                                    |
| The following simultaneous contradictory settings<br>have occurred: $C6-05 > 6$ and $C6-04 > C6-03$<br>(carrier frequency lower limit is greater than the<br>upper limit)<br>If $C6-05 \le 6$ , the drive operates at $C6-03$ | www.repairtw.com         Correct the parameter settings.                                                                       |
| The upper and lower limits between C6-02 and C6-05 are contradictory                                                                                                    |                                                                                                    |
| HOA Keypad Display                                                                                                    | Error Name                                                                                                    |
| oPE16                                                                                                    | Energy Saving Constants Error                                                                                                  |
| Cause                                                                                                    | Possible Solutions                                                                                                    |
| The following contradictory settings are true: $A1-02 = 0$ , $S1-01 = 1$ , and $b8-01 = 1$                                                                                                    | Correct the parameter settings.                                                                                                |

| HOA Keypad Display                                                                                                    | Error Name                               |
|----------------------------------------------------------------------------------------------------|------------------------------------------|
| oPE27                                                                                                    | BP Program Error                         |
|                                                                                                    | Bypass mode is not correctly configured. |
| Cause                                                                                                    | Possible Solutions                       |
| If digital inputs A4, A5, or A7 or digital outputs A4 or A5 are programmed, then all must be programmed               |                                          |
| Digital inputs A4, A5, or A7 and digital outputs A4 or A5 are programmed and one of the following conditions is true: | Correct the parameter settings.          |
| • H1-0 $\Box$ = 0 (3-Wire Sequence)                                                                                   |                                          |
| • $L5-01 > 0$ and $S4-01 = 1$ (Auto Transfer of Fault)                                                                |                                          |
| • H1- $\Box \Box \leq A6$ and H2- $\Box \Box = A6$                                                                    |                                          |
| • H1- $\Box\Box$ = A6 and H2- $\Box\Box$ $\leq$ A6                                                                    |                                          |

| Error Name                                                          |
|---------------------------------------------------------------------|
| Sequence Timer Error                                                |
| One or more of the sequence timers is not set in the correct order. |
| Possible Solutions                                                  |
|                                                                     |
|                                                                     |
| Correct the parameter settings.                                     |
|                                                                     |
|                                                                     |
|                                                                     |

| HOA Keypad Display                                   | Error Name                                                                                |
|------------------------------------------------------|-------------------------------------------------------------------------------------------|
| oPE29                                                | Band Rate Setting Error比手冊零組件                                                             |
|                                                      | The baud rate setting (H5-02) is not compatible with currently selected protocol (H5-08). |
| Cause                                                | 电话: 057-400555 Possible Solutions                                                         |
| One of the following contradictory settings is true: | Email: service@repairtw.com                                                               |
| • $H5-08 = 1$ and $H5-02 \neq 3$                     | Correct the perspector settings                                                           |
| • $H5-08 = 2$ and $H5-02 \neq 2, 3$                  | Line id: @zzzz                                                                            |
| • H5-08 = 3 and H5-02 $\neq$ 3, 4, 5, 7              |                                                                                           |

www.repairtw.com

# 5.7 Auto-Tuning Fault Detection

Auto-Tuning faults in this section are displayed on the digital operator and will cause the motor to coast to a stop. Auto-Tuning faults do not trigger a multi-function digital output set for fault or alarm output.

An End $\Box$  error on the digital operator display indicates Auto-Tuning has successfully completed with discrepancies in the calculations. Restart Auto-Tuning after fixing the cause of the End $\Box$  error.

The drive may be used in the application if no cause can be identified despite the existence of an End error.

An  $Er\Box$  error indicates that Auto-Tuning has not completed successfully. Check for the cause of the error using the tables in this section, and perform Auto-Tuning again after fixing the cause.

#### Auto-Tuning Codes, Causes, and Possible Solutions

| HOA Keypad Display                                                                    | Error Name                                                                     |
|---------------------------------------------------------------------------------------|--------------------------------------------------------------------------------|
| End3                                                                                  | Rated Current Setting Alarm (displayed after Auto-Tuning is complete)          |
| Cause                                                                                 | Possible Solutions                                                             |
| The correct current rating printed on the motor nameplate was not entered into T1-04  | Check the setting of parameter T1-04.                                          |
|                                                                                       | Check the motor data and repeat Auto-Tuning.                                   |
| HOA Keynad Display                                                                    | Frror Name                                                                     |
| End4                                                                                  | Adjusted Slip Calculation Error                                                |
| Cause                                                                                 | Possible Solutions                                                             |
| The calculated slip is outside the allowable range                                    | Make sure the data entered for Auto-Tuning is correct                          |
|                                                                                       |                                                                                |
| HOA Keypad Display                                                                    | 構買、維修 此手冊零組在rror Name                                                          |
| End5                                                                                  | Resistance Tuning Error                                                        |
| Cause                                                                                 | 电话子 · 057-400555 Possible Solutions                                            |
| The calculated resistance value is outside the                                        | <ul> <li>Double-check the data entered for the Auto-Tuning process.</li> </ul> |
| allowable range                                                                       | Check the motor and motor cable connection for faults.                         |
| HOA Keypad Display                                                                    | Line id: @zzzz Error Name                                                      |
| End7                                                                                  | No-Load Current Alarma com                                                     |
| Cause                                                                                 | Possible Solutions                                                             |
| The entered no-load current value was outside the allowable range                     | Check and correct faulty motor wiring.                                         |
| Auto-Tuning results were less than 5% of the motor rated current                      | Double-check the data entered for the Auto-Tuning process.                     |
| HOA Keypad Display                                                                    | Error Name                                                                     |
| Er-01                                                                                 | Motor Data Error                                                               |
| Cause                                                                                 | Possible Solutions                                                             |
| Motor data or data entered during Auto-Tuning was incorrect                           | • Make sure motor data entered to T1-DD match motor nameplate information.     |
|                                                                                       | Restart Auto-Tuning and enter the correct information.                         |
| Motor output power and motor-rated current<br>settings (T1-02 and T1-04) do not match | Check the drive and motor capacities.                                          |
|                                                                                       | • Correct the settings of parameters T1-02 and T1-04.                          |
| Motor rated current and detected no-load current                                      | Check the motor rated current and no-load current.                             |
| are inconsistent                                                                      | Correct the settings of parameters T1-04 and E2-03.                            |
| Base frequency and motor rated speed (T1-05 and                                       | • Correct the settings of parameters T1-05 and T1-07.                          |
| T1-07) do not match                                                                   | • Check that the correct number of poles were entered to T1-06.                |

#### 5.7 Auto-Tuning Fault Detection

| HOA Keypad Display                              | Error Name                                                                                        |
|-------------------------------------------------|---------------------------------------------------------------------------------------------------|
| Er-02                                           | Minor Fault                                                                                       |
| Cause                                           | Possible Solutions                                                                                |
| An alarm was triggered during Auto-Tuning       | Exit the Auto-Tuning menu, check the alarm code, remove the alarm cause, and restart Auto-Tuning. |
|                                                 |                                                                                                   |
| HOA Keypad Display                              | Error Name                                                                                        |
| Er-03                                           | OFF Button Input                                                                                  |
| Cause                                           | Possible Solutions                                                                                |
| Auto-Tuning canceled by pressing the OFF button | Auto-Tuning did not complete properly. Restart Auto-Tuning.                                       |
|                                                 | -                                                                                                 |
| HOA Keypad Display                              | Error Name                                                                                        |
| Er-04                                           | Line-to-Line Resistance Error                                                                     |
|                                                 |                                                                                                   |

| L1-04                                                                                                |                                                                                              |
|----------------------------------------------------------------------------------------------------|----------------------------------------------------------------------------------------------|
| Cause                                                                                                | Possible Solutions                                                                           |
| Motor data entered during Auto-Tuning was                                                            | <ul> <li>Make sure motor data entered to T1-DD match motor nameplate information.</li> </ul> |
| incorrect                                                                                            | Restart Auto-Tuning and enter the correct information.                                       |
| Results from Auto-Tuning are outside the parameter setting range or the tuning process took too long | Check and correct faulty motor wiring.                                                       |
| Faulty motor cable or cable connection                                                               |                                                                                              |

| HOA Keypad Display                                                                                         | Error Name                                                                                                    |
|----------------------------------------------------------------------------------------------------|----------------------------------------------------------------------------------------------------|
| Er-05                                                                                                    | No-Load Current Error                                                                                                    |
| Cause                                                                                                    | Possible Solutions                                                                                                    |
| Motor data entered during Auto-Tuning was incorrect                                                        | <ul> <li>Make sure motor data entered to T1-DD match motor nameplate information.</li> <li>Restart Auto-Tuning and enter the correct information.</li> </ul> |
| Results from Auto-Tuning are outside the<br>parameter setting range or the tuning process took<br>too long | 膳買、維修此手冊零組件<br>Check and correct faulty motor wiring.                                                                                                    |

| HOA Keypad Display                                                                                         | Error Name                                                                                                    |
|----------------------------------------------------------------------------------------------------|----------------------------------------------------------------------------------------------------|
| Er-08                                                                                                    | Rated Slip Error                                                                                                    |
| Cause                                                                                                    | Line id: @zzzz Possible Solutions                                                                                                    |
| Motor data entered during Auto-Tuning was incorrect                                                        | <ul> <li>Make sure motor data entered to T1-DD match motor nameplate information.</li> <li>Restart Auto-Tuning and enter the correct information.</li> </ul> |
| Results from Auto-Tuning are outside the<br>parameter setting range or the tuning process took<br>too long | Check and correct faulty motor wiring.                                                                                                    |

| HOA Keypad Display                             | Error Name                                           |
|------------------------------------------------|------------------------------------------------------|
| Er-09                                          | Acceleration Error                                   |
| Cause                                          | Possible Solutions                                   |
| The motor did not accelerate for the specified | • Increase the acceleration time (C1-01).            |
| acceleration time                              | • Disconnect the machine from the motor if possible. |

| HOA Keypad Display                                         | Error Name                                                                                                    |
|------------------------------------------------------------|----------------------------------------------------------------------------------------------------|
| Er-12                                                      | Current Detection Error                                                                                                    |
| Cause                                                      | Possible Solutions                                                                                                    |
| One of the motor phases is missing:<br>(U/T1, V/T2, W/T3)  | Check motor wiring and correct any problems.                                                                                                    |
| The current exceeded the current rating of the drive       | Check motor wiring for a short between motor lines.                                                                                                    |
| The current is too low                                     | <ul> <li>Close any magnetic contactors used between motors.</li> <li>Replace the control board or the entire drive. For instructions on replacing the control board, contact Yaskawa or your nearest sales representative.</li> </ul> |
| Attempted Auto-Tuning without motor connected to the drive | Connect the motor and restart Auto-Tuning.                                                                                                    |
| Current detection signal error                             | Replace the control board or the entire drive. For instructions on replacing the control board, contact Yaskawa or your nearest sales representative.                                                                                 |

# 5.8 Copy Function Related Displays

## Tasks, Errors, and Troubleshooting

Note:

The table below lists the messages and errors that may appear when using the Copy function.

When executing the tasks offered by the Copy function, the HOA keypad will indicate the task being performed. When an error occurs, a code appears on the HOA keypad to indicate the error. Note that errors related to the Copy function do not trigger a multi-function output terminal that has been set up to close when a fault or alarm occurs. Press any key on the HOA keypad to clear an error; the error display will disappear.

*Table 5.14* lists the corrective action that can be taken when an error occurs.

- 1. Whenever using the copy function, the drive should be fully stopped.
  - 2. The drive will not accept a Run command while the Copy function is being executed.
  - 3. Parameters can only be saved to a drive when the voltage class, capacity, control mode, and software version match.

#### Table 5.14 Copy Function Task and Error Displays

| HOA Keypad Display                         | Task                                  |
|--------------------------------------------|---------------------------------------|
| СоРу                                       | Writing Parameter Settings (flashing) |
| Cause                                      | Possible Solutions                    |
| Parameters are being written to the drive. | This is not an error.                 |

| HOA Keypad Display                                                                                             | Error                                                                                                    |
|----------------------------------------------------------------------------------------------------|----------------------------------------------------------------------------------------------------|
| CPEr                                                                                                    | Control Mode Mismatch                                                                                                    |
| Cause                                                                                                    | Possible Solutions                                                                                                    |
| Control mode of the parameters to be loaded onto the drive and the control mode set to the drive do not match. | <ul> <li>Verify the control mode for the parameters to be loaded onto the drive and the control mode on drive to which those parameters will be written.</li> <li>Set the same control mode using parameter A1-02 and retry.</li> </ul> |

| HOA Keypad Display        | 店古 · 037-466333 Error              |
|---------------------------|------------------------------------|
| CPyE                      | Error Writing Data                 |
| Cause                     | Possible Solutions                 |
| Failed writing parameters | Attempt to write parameters again. |

| HOA Keypad Display | www.repairtw.com Error |
|--------------------|------------------------|
| CSEr               | Copy Unit Error        |
| Cause              | Possible Solutions     |
|                    |                        |

| HOA Keypad Display                                                                                                    | Error                                                                                                    |
|----------------------------------------------------------------------------------------------------|----------------------------------------------------------------------------------------------------|
| dFPS                                                                                                    | Drive Model Mismatch                                                                                                    |
| Cause                                                                                                    | Possible Solutions                                                                                                    |
| <ul> <li>The drives used in the copy and write process are not the same model.</li> <li>The drive from which the parameters were copied is a different model.</li> <li>The drive to be written to is a different model.</li> </ul> | <ul> <li>Verify the model number of the drive from which the parameters were copied and the model of the drive to which those parameters will be written.</li> <li>Make sure the two drives are the same model and have the same software version.</li> </ul> |

| HOA Keypad Display                                  | Task                  |
|-----------------------------------------------------|-----------------------|
| End                                                 | Task Complete         |
| Cause                                               | Possible Solutions    |
| Finished reading, writing, or verifying parameters. | This is not an error. |

#### 5.8 Copy Function Related Displays

| HOA Keypad Display                                                                         | Error                                                     |
|--------------------------------------------------------------------------------------------|-----------------------------------------------------------|
| iFEr                                                                                       | Communication Error                                       |
| Cause                                                                                      | Possible Solutions                                        |
| A communication error occurred between the drive<br>and the operator or the USB copy unit. | Check the cable connection.                               |
| A non-compatible cable is being used to connect the USB Copy Unit and the drive.           | Use the cable originally packaged with the USB Copy Unit. |

| HOA Keypad Display                                                                                                    | Error                                                                                                    |
|----------------------------------------------------------------------------------------------------|----------------------------------------------------------------------------------------------------|
| ndAT                                                                                                    | Model, Voltage Class, Capacity Mismatch                                                                        |
| Cause                                                                                                    | Possible Solutions                                                                                             |
| The drive from which the parameters were copied<br>and the drive to which the parameters will be written<br>have different electrical specifications, capacities,<br>are set to different control modes, or are different<br>models. | Make sure model numbers and specifications are the same for both drives.                                       |
| The device being used to write the parameters is<br>blank and does not have any parameters saved on it.                                                                                                    | Make sure all connections are correct, and copy the parameter settings onto the USB Copy Unit or the operator. |

| HOA Keypad Display                                                 | Error                                                                                                    |
|--------------------------------------------------------------------|----------------------------------------------------------------------------------------------------|
| rdEr                                                               | Error Reading Data                                                                                                    |
| Cause                                                              | Possible Solutions                                                                                                    |
| Failed while attempting to read parameter settings from the drive. | Press and hold the READ key on the USB Copy Unit for at least one second to have the unit read parameters from the drive. |

| HOA Keypad Display                                                            | 上正私技有限公司 Task                         |
|-------------------------------------------------------------------------------|---------------------------------------|
| rEAd                                                                          | Reading Parameter Settings (flashing) |
| Cause                                                                         | 購買、維修 此手冊零經ossible Solutions          |
| Displayed while the parameter settings are being read onto the USB Copy Unit. | This is not an error 7-466333         |

| HOA Keypad Display                                                                                                    | Email: service@repairtw. <b>Erron</b>                                                                          |
|----------------------------------------------------------------------------------------------------|----------------------------------------------------------------------------------------------------|
| vAEr                                                                                                    | Voltage Class, Capacity Mismatch                                                                               |
| Cause                                                                                                    | Possible Solutions                                                                                             |
| The drive from which the parameters were copied<br>and the drive on which the Verify mode is being<br>performed have different electrical specifications or<br>are a different capacity. | www.repairtw.com<br>Make sure electrical specifications and capacities are the same for both drives.           |
|                                                                                                    |                                                                                                    |
|                                                                                                    |                                                                                                    |
| HOA Keypad Display                                                                                                    | Error                                                                                                    |
| HOA Keypad Display<br>vFyE                                                                                                    | Error<br>Parameter settings in the drive and those saved to the copy function are not the same                 |
| HOA Keypad Display<br>vFyE<br>Cause                                                                                                    | Error Parameter settings in the drive and those saved to the copy function are not the same Possible Solutions |

| HOA Keypad Display                                                                                                    | Task                                    |
|----------------------------------------------------------------------------------------------------|-----------------------------------------|
| vrFy                                                                                                    | Comparing Parameter Settings (flashing) |
| Cause                                                                                                    | Possible Solutions                      |
| The Verify mode has confirmed that parameters settings on the drive and parameters read to the copy device are identical. | This is not an error.                   |

#### 5.9 **Diagnosing and Resetting Faults**

When a fault occurs and the drive stops, follow the instructions below to remove whatever conditions triggered the fault, then restart the drive.

An oC/SC fault will be displayed in the event of an IGBT failure. It may not be possible to reset this fault until the IGBT problem is corrected. Note:

#### Fault Occurs Simultaneously with Power Loss

WARNING! Electrical Shock Hazard. Ensure there are no short circuits between the main circuit terminals (R/L1, S/L2, and T/L3) or between the ground and main circuit terminals before restarting the drive. Failure to comply may result in serious injury or death and will cause damage to equipment.

- 1. Turn on the drive input power.
- **2.** Use monitor parameters U2-DD to display data on the operating status of the drive just before the fault occurred.
- 3. Remove the cause of the fault and reset.
- To find out what faults were triggered, check the fault history in U2-02. Information on drive status when the fault occurred such as the frequency, current, and voltage can be found in U2-03 through U2-32. *Refer to Viewing Fault Trace Data After Fault on page 235* for information on how to view fault data. Note:
  - When the fault continues to be displayed after cycling power, remove the cause of the fault and reset.

#### If the Drive Still has Power After a Fault Occurs

- 1. Look at the HOA keypad for information on the fault that occurred.
- 2. Refer to Fault Displays, Causes, and Possible Solutions on page 207.
- Reset the fault. Refer to Fault Reset Methods on page 236.

## **Viewing Fault Trace Data After Fault**

|    | Steps主任 · 027_46623                                                                                                    | Display/Result                                                                                                    |
|----|----------------------------------------------------------------------------------------------------|----------------------------------------------------------------------------------------------------|
| 1. | Turn on the drive input power. The first screen displays. service@r<br>Line id: @zzzz                                                                                                    | epairtw.com                                                                                                    |
| 2. | WWW.repairtw.com<br>Press or or until the monitor screen is displayed.                                                                                                    | - MODE - DRV Rdy<br>Monitor Menu<br>U1-1= 0.00Hz<br>U1-2= 0.00Hz[LSEQ]<br>U1-03= 0.00A [LREF]<br>■ FWD                                                                                                    |
| 3. | Press <b>ENTER</b> to display the parameter setting screen.                                                                                                    | → UI-02= 0.00Hz<br>U1-02= 0.00Hz<br>U1-02= 0.00Hz<br>U1-03= 0.00A LREF<br>WD ₩D                                                                                                    |
| 4. | Press and for to scroll to monitor U2-02. The fault code shown in U2-02 is the fault that occurred most recently.                                                                                      |                                                                                                    |
| 5. | Press to view drive status information when fault occurred.<br>Parameters U2-03 through U2-32 help determine the cause of a fault.<br>Parameters to be monitored differ depending on the control mode. | - MONITR - DRV Rdy<br>Frequency Ref<br>U2-02 = .0:0Hz<br>U2-04 = 0:0Hz[SEO]<br>U2-05 = 0:0A [LREF]<br>FWD<br>FWD<br>U2-05 = 0:0A [LREF]<br>CMONITR - DRV Rdy<br>Heatsink Temp<br>U2-20 = XX °C<br>U2-01 =<br>U2-01 =<br>U2-01 =<br>EEQ<br>U2-02 =<br>FWD<br>FWD<br>FWD<br>FWD<br>FWD |

Troubleshooting

#### • Fault Reset Methods

When a fault occurs, the cause of the fault must be removed and the drive must be restarted. The table below lists the different ways to restart the drive.

| After the Fault Occurs                                                                                                    | Procedu                                                                                                    | Ire                                     |
|----------------------------------------------------------------------------------------------------|----------------------------------------------------------------------------------------------------|-----------------------------------------|
| Fix the cause of the fault, restart the drive, and reset the fault.                                                                                                    | Press Reser on the HOA keypad when the error code is displayed.                                                      |                                         |
| Resetting via Fault Reset Digital Input S4                                                                                                    | Close then open the fault signal digital input via terminal S4. S4 is set for "Fault Reset" as default (H1-04 = 14). | Fault Reset Switch S4 Fault Reset Drive |
| Turn off the main power supply if the above methods do not reset the fault. Reapply power after the HOA keypad display has turned off.<br>When an "SC" error occurs, contact Yaskawa or a Yaskawa agent before cycling the power to the drive. |                                                                                                    | ② ON<br>↑<br>③ OFF                      |

Note: If the Run command is present, the drive will disregard any attempts to reset the fault. Remove the Run command before attempting to clear a fault situation.

上正科技有限公司 購買、維修 此手冊零組件 電話: 037-466333 Email: service@repairtw.com Line id: @zzzz www.repairtw.com

## 5.10 Troubleshooting without Fault Display

This section describes troubleshooting problems that do not trip an alarm or fault.

The following symptoms indicate that the drive is not set correctly for proper performance with the motor. *Refer to Motor Performance Fine-Tuning on page 200* for guidance on troubleshooting.

- Motor hunting and oscillation
- Poor motor torque
- Poor speed precision
- · Poor motor torque and speed response
- Motor noise

## Common Problems

| Common Problems                                                                                        |                                                              | Page |
|----------------------------------------------------------------------------------------------------|--------------------------------------------------------------|------|
| Cannot Change Parameter Settings                                                                       |                                                              | 237  |
| Motor Does Not Rotate Properly after Pressing the AUTO Button o<br>after Entering External Run Command | Motor Does Not Rotate                                        | 238  |
|                                                                                                    | Motor Rotates in the Opposite Direction from the Run Command | 239  |
|                                                                                                    | Motor Rotates in One Direction Only                          | 239  |
| Motor is Too Hot                                                                                       |                                                              | 239  |
| oPE02 Error Occurs When Lowering the Motor Rated Current Setti                                         | ng                                                           | 240  |
| Motor Stalls During Acceleration or With Large Loads                                                   |                                                              | 240  |
| Drive Frequency Reference Differs from the Controller Frequency I                                      | Reference Command                                            | 241  |
| Excessive Motor Oscillation and Erratic Rotation 上正科技角限公司                                              |                                                              | 241  |
| Deceleration Takes Longer Than Expected                                                                |                                                              | 241  |
| Noise From Drive or Motor Cables When the Drive is Powered On                                          |                                                              | 241  |
| Ground Fault Circuit Interrupter (GFCI) Trips During Run 037-466333                                    |                                                              | 241  |
| Connected Machinery Wikrotes When Motor Detetages                                                      | Unexpected Noise from Connected Machinery                    | 242  |
| Connected Machinery violates when Motor Rotates mail:                                                  | Oscillation or Hunting                                       | 242  |
| PI Output Fault Line id: @                                                                             | Dzzzz                                                        | 242  |
| Motor Rotates After the Drive Output is Shut Off (Motor Rotates During DC Injection Braking)           |                                                              | 242  |
| Output Frequency is not as High as Frequency Reference WW.repairtw.com                                 |                                                              | 243  |
| Sound from Motor                                                                                       |                                                              | 243  |
| Unstable Motor Speed when Using PM                                                                     |                                                              | 243  |
| Motor Does Not Restart after Power Loss                                                                |                                                              | 243  |

#### Cannot Change Parameter Settings

| Cause                                                                                                    | Possible Solutions                                                                                                    |
|----------------------------------------------------------------------------------------------------|----------------------------------------------------------------------------------------------------|
| The drive is running the motor                                                                                            | Stop the drive and switch over to the Programming Mode.                                                                                                    |
| (i.e., the Run command is present).                                                                                       | <ul> <li>Most parameters cannot be edited during run.</li> </ul>                                                                                                    |
| The Access Level is set to restrict access to parameter settings.                                                         | • Set the Access Level to allow parameters to be edited (A1-01 = 2).                                                                                                    |
| The operator is not in the Parameter Setup Mode (the screen will display "PAr").                                          | <ul> <li>See what mode the operator is currently set for.</li> <li>Parameters cannot be edited when in the Setup Mode ("STUP"). Switch modes so that "PAr" appears on the screen. <i>Refer to The Drive, Programming, and Clock Adjustment Modes on page 112.</i></li> </ul> |
| A multi-function contact input terminal is set to allow<br>or restrict parameter editing<br>(H1-01  through  H1-07 = 1B). | <ul><li>When the terminal is open, parameters cannot be edited.</li><li>Turn on the multi-function contact input set to 1B.</li></ul>                                                                                                    |

| Cause                           | Possible Solutions                                                                                                    |
|---------------------------------|----------------------------------------------------------------------------------------------------|
| The wrong password was entered. | • If the password entered to A1-04 does not match the password saved to A1-05, then drive settings cannot be changed. |
|                                 | • Reset the password.                                                                                                 |
|                                 | If you cannot remember the password:                                                                                  |
|                                 | • Scroll to A1-04. Press the OFF and Up Arrow buttons simultaneously. Parameter A1-05 will appear.                    |
|                                 | • Set a new password to parameter A1-05.                                                                              |
| Undervialtage was detected      | • Check the drive input power voltage by looking at the DC bus voltage (U1-07).                                       |
| Undervoltage was detected.      | Check all main circuit wiring.                                                                                        |

#### Motor Does Not Rotate Properly after Pressing AUTO Button or after Entering External Run Command

#### Motor Does Not Rotate

| Cause                                                                                                    | Possible Solutions                                                                                                    |
|----------------------------------------------------------------------------------------------------|----------------------------------------------------------------------------------------------------|
|                                                                                                    | Check if the DRV light on the HOA keypad is lit.                                                                                                    |
| The drive is not in the Drive Mode.                                                                                                 | • Enter the Drive Mode to begin operating the motor. <i>Refer to The Drive, Programming, and Clock Adjustment Modes on page 112.</i>                                                                                                    |
| The HAND button was pressed.                                                                                                    | Stop the drive and check if the correct frequency reference source is selected. If the operator keypad shall be the source, the HAND button LED must be on. If the source is REMOTE, it must be off. Take the following steps to solve the problem: |
|                                                                                                    | • Press the HAND button.                                                                                                    |
| Auto-Tuning has just completed                                                                                                    | • When Auto-Tuning completes, the drive is switched back to the Programming Mode. The Run command will not be accepted unless the drive is in the Drive Mode.                                                                                       |
|                                                                                                    | Use the HOA keypad to enter the Drive Mode. <i>Refer to The Drive, Programming, and Clock</i> Adjustment Modes on page 112                                                                                                    |
| A Fast Stop was executed and has not yet been reset.                                                                                | Reset the Fast Stop command.                                                                                                    |
| Settings are incorrect for the source that provides the Run command.                                                                | Check parameter b1-02 (Run Command Selection).<br>Set b1-02 so that it corresponds with the correct Run command source.<br>0: HOA keypad COCCONCONCONCONCONCONCONCONCONCONCONCONC                                                                   |
| There is faulty wiring in the control circuit terminals.                                                                            | <ul> <li>Check the wiring for the control terminal.</li> <li>Correct wiring mistakes.</li> <li>Check the input terminal status monitor (U1-10).</li> </ul>                                                                                          |
| The drive has been set to accept the frequency reference from the incorrect source.                                                 | Check parameter b1-01 (Frequency Reference Selection 1).<br>Set b1-01 to the correct source of the frequency reference.<br>0: HOA keypad<br>1: Control circuit terminal (default setting)<br>2: MEMOBUS/Modbus communications<br>3: Option card     |
| The terminal set to accept the main speed reference is set to the incorrect voltage and/or current.                                 | If the frequency reference is set at terminal A1, check parameter H3-01 for the correct signal level selection. If terminal A2 is used, check parameter H3-09. <i>Refer to Input Signal Selection for Terminals A1 and A2 on page 100</i> .         |
| Selection for the sink/source mode and the internal/<br>external power supply is incorrect.                                         | Check wire jumper connection between terminals SC and SP. <i>Refer to Sinking/Sourcing Mode Switch for Digital Inputs on page 100</i> .                                                                                                    |
| Eraguanau reference is too low                                                                                                    | Check the frequency reference monitor (U1-01).                                                                                                    |
| Frequency reference is too low.                                                                                                    | • Increase the frequency by changing the maximum output frequency (E1-09).                                                                                                    |
|                                                                                                    | Check the multi-function analog input settings.                                                                                                    |
| Multi-function analog input is set up to accept gain<br>for the frequency reference, but no voltage (current)<br>has been provided. | • Check if analog inputs A1 or A2 are set for frequency reference gain (H3-02, H3-10 = 1). If so, check if the correct signal is applied to the terminal. The gain and the frequency reference will be 0 if no signal is applied to the gain input. |
|                                                                                                    | • Check if H3-02 and H3-10 have been set to the proper values.                                                                                                    |
|                                                                                                    | • Check if the analog input value has been set properly. (U1-13 and U1-14)                                                                                                    |
| The OFF button was pressed when the drive was                                                                                       | • Pressing the OFF button will decelerate the drive to stop.                                                                                                    |
| started from a REMOTE source.                                                                                                    | • Switch off the Run command and then re-enter a new Run command.                                                                                                    |
|                                                                                                    | • Set o2-02 to 0 to disable the OFF button.                                                                                                    |
| Motor starting torque is too low.                                                                                                   | Refer to Motor Performance Fine-Tuning on page 200.                                                                                                    |

| Cause                                                                                | Possible Solutions                                                                                                    |
|--------------------------------------------------------------------------------------|----------------------------------------------------------------------------------------------------|
| Frequency reference value is too low or the drive does not accept the value entered. | Enter a value that is above the minimum output frequency determined by E1-09.                                                                                                    |
| The sequence Start/Stop sequence is set up incorrectly.                              | • If the drive is supposed to be set up for a 2-wire sequence, then ensure parameters H1-03 through H1-07 are not set to 0.                                                                                |
|                                                                                      | • If the drive is supposed to be set up for a 3-wire sequence, then one of the parameters H1-03 through H1-07 must be set to 0. Terminal S1 will become the Start, terminal S2 will become the Stop input. |

#### Motor Rotates in the Opposite Direction from the Run Command

| Cause                                                                                                    | Possible Solutions                                                                                                    |
|----------------------------------------------------------------------------------------------------|----------------------------------------------------------------------------------------------------|
| Phase wiring between the drive and motor is incorrect.                                                              | Check the motor wiring.                                                                                                    |
|                                                                                                    | • Switch two motor cables (U, V, and W) to reverse motor direction.                                                              |
|                                                                                                    | • Connect drive output terminals U/T1, V/T2, and W/T3 in the right order to match motor terminals U, V, and W.                   |
|                                                                                                    | Change the setting of parameter b1-14.                                                                                           |
|                                                                                                    | Typically, forward is designated as being counterclockwise when looking from the motor shaft (see figure below).                 |
|                                                                                                    | 1                                                                                                    |
| The forward direction for the motor is set up incorrectly.                                                          |                                                                                                    |
|                                                                                                    | 1. Forward Rotating Motor (looking down the motor shaft)                                                                         |
|                                                                                                    | 2. Motor Shaft                                                                                                    |
| The motor is running at almost 0 Hz and the Speed<br>Search estimated the speed to be in the opposite<br>direction. | <ul> <li>Disable bi-directional search (b3-14 = 0) so that Speed Search is performed only in the specified direction.</li> </ul> |

Note: Check the motor specifications for the forward and reverse directions. The motor specifications will vary depending on the manufacturer 037-466333

#### Motor Rotates in One Direction Only service@repairtw.com

| Cause                                                                            | Possible Solutions                                                                                                    |
|----------------------------------------------------------------------------------|----------------------------------------------------------------------------------------------------|
| The drive prohibits reverse rotation.                                            | <ul> <li>Check parameter b1-04.</li> <li>Set parameter b1-04 to 0 to allow the motor to rotate in reverse.</li> </ul> |
| A Reverse run signal has not been entered, although 3-Wire sequence is selected. | • Make sure that one of the input terminals S3 to S7 used for the 3-Wire sequence has been set for reverse.           |

## Motor is Too Hot

| Cause                                                 | Possible Solutions                                                                                                    |
|-------------------------------------------------------|----------------------------------------------------------------------------------------------------|
|                                                       | If the load is too heavy for the motor, the motor will overheat as it exceeds its rated torque value<br>for an extended period of time.<br>Keep in mind that the motor also has a short-term overload rating in addition to the possible<br>solutions provided below: |
| The load is too heavy.                                | Reduce the load.                                                                                                    |
|                                                       | Increase the acceleration and deceleration times.                                                                                                    |
|                                                       | • Check the values set for the motor protection (L1-01, L1-02) as well as the motor rated current (E2-01).                                                                                                    |
|                                                       | Increase motor capacity.                                                                                                    |
| The air around the motor is too hot.                  | Check the ambient temperature.                                                                                                    |
|                                                       | • Cool the area until it is within the specified temperature range.                                                                                                    |
| Insufficient voltage insulation between motor phases. | When the motor cable is long, high voltage surges occur between the motor coils and drive switching.<br>Normally, surges can reach up to three times the drive input power supply voltage.                                                                            |
|                                                       | • Use a motor with a voltage tolerance higher than the max voltage surge.                                                                                                    |
|                                                       | • Use an inverter-duty motor rated for use with AC drives when using the motor on drives rated higher than 200 V class.                                                                                                    |
|                                                       | • Install an AC reactor on the output side of the drive. The carrier frequency should be set to 2 kHz when installing an AC reactor.                                                                                                    |

| Cause                                    | Possible Solutions                                                                                       |
|------------------------------------------|----------------------------------------------------------------------------------------------------|
| The motor fan has stopped or is clogged. | Check the motor fan.                                                                                     |
| The carrier frequency is too low.        | Increase the carrier frequency to lower the current harmonic distortion and lower the motor temperature. |

#### • oPE02 Error Occurs When Lowering the Motor Rated Current Setting

| Cause                                                                                 | Possible Solutions                                                                                                    |
|---------------------------------------------------------------------------------------|----------------------------------------------------------------------------------------------------|
| Motor rated current and the motor no-load current setting in the drive are incorrect. | <ul> <li>The user is trying to set the motor rated current in E2-01 to a value lower than the no-load current set in E2-03.</li> <li>Make sure that value set in E2-01 is higher than E2-03.</li> <li>If it is necessary to set E2-01 lower than E2-03, first lower the value set to E2-03, then change the setting in E2-01 as needed.</li> </ul> |

## • Motor Stalls during Acceleration or Acceleration Time is Too Long

| Cause                                                       | Possible Solutions                                                                                                    |
|-------------------------------------------------------------|----------------------------------------------------------------------------------------------------|
| Current suppression prevents the drive from                 | Take the following steps to resolve the problem:                                                                                                    |
| accelerating.                                               | • Reduce the load.                                                                                                    |
|                                                             | Increase motor capacity.                                                                                                    |
| Load is too heavy.                                          | <b>Note:</b> Although the drive has a Stall Prevention function and a Torque Compensation function, accelerating too quickly or trying to drive an excessively large load can exceed the capabilities of the motor. |
|                                                             | • Check the maximum output frequency (E1-04).                                                                                                    |
|                                                             | • Increase E1-04 if it is set too low.                                                                                                    |
| Frequency reference is too low                              | Check U1-01 for proper frequency reference.                                                                                                    |
| I requerely reference is too low.                           | Check if a frequency reference signal switch has been set to one of the multi-function input terminals.                                                                                                    |
|                                                             | Check for low gain level set to terminals A1 or A2 (H3-03 or H3-11).                                                                                                    |
| _                                                           | Reduce the load so that the output current remains within the motor rated current.                                                                                                    |
| Load is too heavy.                                          | Increase the acceleration time.                                                                                                    |
|                                                             | Check if the mechanical brake is fully releasing as it should.                                                                                                    |
| Acceleration time has been set too long.                    | Check if the acceleration time parameters have been set too long (C1-01, C1-03).                                                                                                    |
| Motor characteristics and drive parameter settings are      | •\Set the correct V/f pattern so that it matches the characteristics of the motor being used.                                                                                                    |
| incompatible with one another.                              | • Check the V/f pattern set to E1-03.                                                                                                    |
| Incorrect frequency reference setting                       | • Check the multi-function analog input settings. Multi-function analog input terminals A1 or A2 are set for frequency gain (H3-02 or H3-10 are set to 1), but there is no voltage or current input provided.       |
|                                                             | • Make sure H3-02 and H3-10 are set to the proper values.                                                                                                    |
|                                                             | • See if the analog input value is set to the right value (U1-13 and U1-14).                                                                                                    |
|                                                             | • Check the Stall Prevention level during acceleration (L3-02).                                                                                                    |
| deceleration set too low                                    | • If L3-02 is set too low, acceleration may be taking too long.                                                                                                    |
| deceleration set too low.                                   | • Increase L3-02.                                                                                                    |
| The Stall Prevention level during run has been set too low. | • Check the Stall Prevention level during run (L3-06).                                                                                                    |
|                                                             | • If L3-06 is set too low, speed will drop as the drive outputs torque.                                                                                                    |
|                                                             | • Increase the setting value.                                                                                                    |
| Drive reached the limitations of the V/f motor control      | • The motor cable may be long enough (over 50 m) to require Auto-Tuning for line-to-line resistance.                                                                                                    |
| method.                                                     | • Be aware that V/f Control is comparatively limited when it comes to producing torque at low speeds.                                                                                                    |

#### Drive Frequency Reference Differs from the Controller Frequency Reference Command

| Cause                                                                                                    | Possible Solutions                                                                                                    |
|----------------------------------------------------------------------------------------------------|----------------------------------------------------------------------------------------------------|
| The analog input gain and bias for the frequency reference input are set to incorrect values.                                                                                                    | • Check the gain and bias settings for the analog inputs that are used to set the frequency reference.<br>Check parameters H3-03 and H3-04 for input A1 and check parameters H3-11 and H3-12 for input A2. |
|                                                                                                    | • Set these parameters to the appropriate values.                                                                                                    |
| A frequency bias signal is being entered via analog input terminals A1 to A2.                                                                                                    | • If multi-function analog inputs A1 and A2 are set for frequency reference bias (H3-02 or H3-10 is set to 0), then the sum of all signals builds the frequency reference.                                 |
|                                                                                                    | <ul> <li>Make sure that H3-02 and H3-10 are set appropriately.</li> </ul>                                                                                                    |
|                                                                                                    | • Check the input level set for terminals A1 and A2 (U1-13 and U1-14).                                                                                                    |
| PI control is enabled, and the drive is consequently<br>adjusting the output frequency to match the PI setpoint.<br>The drive will only accelerate to the maximum output<br>frequency set in E1-04 while PI control is active. | If PI control is not necessary for the application, disable it by setting b5-01 to 0.                                                                                                    |

## • Excessive Motor Oscillation and Erratic Rotation

| Cause                                    | Possible Solutions                                                       |
|------------------------------------------|--------------------------------------------------------------------------|
| Poor balance between motor phases.       | Check drive input power voltage to ensure that it provides stable power. |
| Hunting prevention function is disabled. | Set n1-01 to 1 to enable Hunting Prevention.                             |

#### Deceleration Takes Longer than Expected

| Cause                                                                          | L T 和社士中国 八 三 Possible Solutions                                                                                                    |
|--------------------------------------------------------------------------------|----------------------------------------------------------------------------------------------------|
| L3-04 is set incorrectly.                                                      | Check the Stall Prevention level during deceleration (L3-04).                                                                                                    |
| The deceleration time is set too long.                                         | Set deceleration to more appropriate time (C1-02 and C1-04).                                                                                                    |
| Insufficient motor torque.                                                     | <ul> <li>Assuming parameter settings are normal and that no overvoltage occurs when there is insufficient forque it is likely that the demand on the motor has exceeded the motor capacity.</li> <li>Use a larger motor.</li> </ul> |
| Load exceeded the internal torque limit determined by the drive rated current. | Switch to a larger capacity drive.                                                                                                    |
| lir                                                                            | neid: (0)7777                                                                                                    |

#### Noise From Drive or Motor Cables When the Drive is Powered On

| Cause                                                   | Possible Solutions                                                                                                    |
|---------------------------------------------------------|----------------------------------------------------------------------------------------------------|
| Relay switching in the drive generates excessive noise. | <ul> <li>Lower the carrier frequency (C6-02).</li> <li>Install a noise filter on the input side of drive input power.</li> <li>Install a noise filter on the output side of the drive.</li> <li>Place the wiring inside a metal conduit to shield it from switching noise.</li> <li>Ground the drive and motor properly.</li> <li>Separate the main circuit wiring and the control lines.</li> <li>Make sure wires and the motor have been properly grounded.</li> </ul> |

## • Ground Fault Circuit Interrupter (GFCI) Trips During Run

| Cause                                 | Possible Solutions                                                     |  |
|---------------------------------------|------------------------------------------------------------------------|--|
|                                       | Check the wiring and rating of peripheral devices.                     |  |
|                                       | • Increase the GFCI sensitivity or use GFCI with a higher threshold.   |  |
| Excessive leakage current trips GFCI. | • Lower the carrier frequency (C6-02).                                 |  |
|                                       | • Reduce the length of the cable used between the drive and the motor. |  |
|                                       | • Disable the internal EMC filter.                                     |  |

#### Connected Machinery Vibrates When Motor Rotates

#### Unexpected Noise from Connected Machinery

| Cause                                                                                        | Possible Solutions                                                                                                    |
|----------------------------------------------------------------------------------------------|----------------------------------------------------------------------------------------------------|
| The carrier frequency is at the resonant frequency of the connected machinery.               | Adjust the carrier frequency using parameters C6-02 through C6-05.                                                        |
| The drive output frequency is the same as the resonant frequency of the connected machinery. | • Adjust the parameters used for the Jump frequency function (d3-01 through d3-04) to skip the problem-causing bandwidth. |
|                                                                                              | Place the motor on a rubber pad to reduce vibration.                                                                      |

Note: The drive may have trouble assessing the status of the load due to white noise generated from using Swing PWM (C6-02 = 7 to A).

#### Oscillation or Hunting

| Cause                                                                              | Possible Solutions                                                           |
|------------------------------------------------------------------------------------|------------------------------------------------------------------------------|
| Gain is too low when using PI control.                                             | Refer to b5: PI Control on page 287 for details.                             |
| The frequency reference is assigned to an external source and the signal is noisy. | • Ensure that noise is not affecting the signal lines.                       |
|                                                                                    | <ul> <li>Separate main circuit wiring and control circuit wiring.</li> </ul> |
|                                                                                    | • Use twisted-pair cables or shielded wiring for the control circuit.        |
|                                                                                    | • Increase the analog input time filter constant (H3-13).                    |
| The cable between the drive and motor is too long.                                 | Perform Auto-Tuning for line-to-line resistance.                             |
|                                                                                    | • Reduce the length of the cable.                                            |

#### PI Output Fault

| Cause 上下科技有限公司 Pessible Solutions                                                                                           |                                                                                                    |
|----------------------------------------------------------------------------------------------------|----------------------------------------------------------------------------------------------------|
| Cause                                                                                                    | Possible Solutions                                                                                                    |
|                                                                                                    | <ul> <li>Check the multi-function analog input terminal settings.</li> </ul>                                                               |
| 7                                                                                                    | • Set multi-function analog input terminal A1 or, A2 for PI feedback (H3-02 or H3-10 = B).                                                 |
|                                                                                                    | • A signal input to the terminal selection for PI feedback is needed.                                                                      |
| No PI feedback input.                                                                                                    | • Check the connection of the feedback signal.                                                                                             |
| E                                                                                                    | Check the various PI-related parameter settings.                                                                                           |
|                                                                                                    | • No PI feedback input to the terminal causes the value detected to be 0, causing a PI fault and the drive to operate at max frequency.    |
| The level of detection and the target value do not correspond with each other.                                              | • PI control keeps the difference between target and detection values at 0. Set the input level for<br>the values relative to one another. |
|                                                                                                    | • Use analog input gains H3-03 and H3-11 to adjust PI target and feedback signal scaling.                                                  |
| Reverse drive output frequency and speed detection.<br>When output frequency rises, the sensor detects a<br>speed decrease. | Set PI output for reverse characteristics ( $b5-09 = 1$ ).                                                                                 |
| PI parameter setting adjustments are insufficient.                                                                          | Refer to b5: PI Control on page 287 for details.                                                                                           |

#### Motor Rotates after the Drive Output is Shut Off (Motor Rotates During DC Injection Braking)

| Cause                                                                         | Possible Solutions                                                                                                    |
|-------------------------------------------------------------------------------|----------------------------------------------------------------------------------------------------|
| DC Injection Braking is set too low and the drive cannot decelerate properly. | <ul> <li>Adjust the DC Injection braking settings.</li> <li>Increase the current level for DC Injection Braking Current (b2-02).</li> <li>Increase the DC Injection Braking time at stop (b2-04).</li> </ul> |
| The stopping method is set so that the drive coasts to stop.                  | Set b1-03 (Stopping Method Selection) to 0 or 2.                                                                                                    |

# • Output Frequency is Not as High as Frequency Reference

| Cause                                                               | Possible Solutions                                                                                                    |
|---------------------------------------------------------------------|----------------------------------------------------------------------------------------------------|
| Frequency reference is set within the range of the Jump Frequency.  | <ul> <li>Adjust the parameters used for the Jump Frequency function (d3-01, d3-02, d3-03).</li> <li>Enabling the Jump Frequency prevents the drive from outputting the frequencies specified in the Jump range.</li> </ul>                              |
| Upper limit for the frequency reference has been exceeded.          | <ul> <li>Set the maximum output frequency and the upper limit for the frequency reference to more appropriate values (E1-04, d2-01).</li> <li>The following calculation yields the upper value for the output frequency: E1-04 x d2-01 / 100</li> </ul> |
| Large load triggered Stall Prevention function during acceleration. | <ul><li>Reduce the load.</li><li>Adjust the Stall Prevention level during acceleration (L3-02).</li></ul>                                                                                                    |

#### Sound from Motor

| Cause                                                                                 | Possible Solutions                                                                                                    |
|---------------------------------------------------------------------------------------|----------------------------------------------------------------------------------------------------|
| Exceeded 110% of the rated output current of the drive while operating at low speeds. | • If the output current rises too high at low speeds, the carrier frequency is automatically reduced and causes a whining or buzzing sound.                                  |
|                                                                                       | • If the sound is coming from the motor, disable carrier frequency derating (L8-38 = 0).                                                                                     |
|                                                                                       | • Disabling the automatic carrier frequency derating increases the chances of an overload fault (oL2). Switch to a larger capacity motor if oL2 faults occur too frequently. |

## Unstable Motor Speed when Using PM

| Cause                                                                                                 | 上正彩结右阻八言 Possible Solutions                                                                                                    |  |
|----------------------------------------------------------------------------------------------------|----------------------------------------------------------------------------------------------------|--|
| Drive is attempting to operate the motor beyond the speed control range listed in the specifications. | Check the speed control range and adjust the speed accordingly.                                                                     |  |
| Drive is attempting to operate the motor at 5% or less of the speed reference value.                  | Use an alternative motor.                                                                                                    |  |
| otor hunting occurs. <i>Refer to Motor Performance Fine-Tuning on page 200</i> for details.           |                                                                                                    |  |
| Hunting occurs at start. En                                                                           | Increase the S-curve time at the start of acceleration (C2-01).                                                                     |  |
| Too much current is flowing through the drive                                                         | • Use alternative motor if the drive is attempting to operate the motor at 5% or less of the speed efference value Z                |  |
| Too much current is nowing through the drive.                                                         | • For special-purpose motors, enter the correct data to all E5 parameters according to the test<br>W report provided for the motor. |  |

## Motor Does Not Restart after Power Loss

| Cause                                                                         | Possible Solutions                                                                                                    |
|-------------------------------------------------------------------------------|----------------------------------------------------------------------------------------------------|
| The Run command was not issued again when power was restored.                 | <ul> <li>Check the sequence and wiring that has been set up to enter the Run command.</li> <li>A relay should be set up to make sure the Run command remains enabled throughout any power loss.</li> </ul> |
| The relay that is supposed to maintain the Run command has been switched off. | Check wiring and circuitry for the relay intended to keep the Run command enabled.                                                                                                    |

#### This Page Intentionally Blank

上正科技有限公司 購買、維修 此手冊零組件 電話: 037-466333 Email: service@repairtw.com Line id: @zzzz www.repairtw.com

# **Peripheral Devices & Options**

This chapter explains the installation of peripheral devices and options available for the drive.

| 6.1        |                               |            |
|------------|-------------------------------|------------|
| 6.2<br>6.3 | CONNECTING PERIPHERAL DEVICES | 248<br>249 |
| 6.4        | OPTION INSTALLATION           | 250        |
| 6.5        | INSTALLING PERIPHERAL DEVICES | 254        |
|            | 上正科技有限公司                      |            |
|            | 購買、維修 此手冊零組件                  |            |
|            | 電話: 037-466333                |            |
|            | Email: service@repairtw.com   |            |
|            | Line id: @zzzz                |            |
|            | www.repairtw.com              |            |
|            |                               |            |

# 6.1 Section Safety

## 

#### **Electrical Shock Hazard**

#### Before servicing, disconnect all power to the equipment.

The internal capacitor remains charged even after the power supply is turned off. The charge indicator LED will extinguish when the DC bus voltage is below 50 Vdc. To prevent electric shock, wait for at least the time specified on the warning label, once all indicators are OFF, measure for unsafe voltages to confirm the drive is safe prior to servicing.

Failure to comply will result in death or serious injury.

## 

#### **Electrical Shock Hazard**

#### Do not operate equipment with covers removed.

Failure to comply could result in death or serious injury.

The diagrams in this section may show drives without covers or safety shields to show details. Be sure to reinstall covers or shields before operating the drives and run the drives according to the instructions described in this manual.

#### Do not remove covers or touch circuit boards while the power is on.

Failure to comply could result in death or serious injury.

Do not allow unqualified personnel to perform work on the drive.

Failure to comply could result in death or serious injury.修此手冊零組件

Installation, maintenance, inspection, and service must be performed only by authorized personnel familiar installation, adjustment, and maintenance of drives.

#### Do not perform work on the drive while wearing loose clothing, jewelry or without eye protection.

Failure to comply could result in death or serious injury.

Remove all metal objects such as watches and rings, secure loose clothing and wear eye protection before beginning work on the drive. www.repairtw.com

Always ground the motor-side grounding terminal.

Improper equipment grounding could result in death or serious injury by contacting the motor case.

Do not remove covers or touch circuit boards while the power is on.

Failure to comply could result in death or serious injury.

Do not use damaged wires, place excessive stress on wiring, or damage the wire insulation.

Failure to comply could result in death or serious injury.

#### **Fire Hazard**

Tighten all terminal screws to the specified tightening torque.

Loose electrical connections could result in death or serious injury by fire due to overheating of electrical connections.

| NOTICE                                                                                                    |  |  |
|----------------------------------------------------------------------------------------------------|--|--|
| Observe proper electrostatic discharge procedures (ESD) when handling the drive and circuit boards.                                                                                            |  |  |
| Failure to comply may result in ESD damage to the drive circuitry.                                                                                                    |  |  |
| Never connect or disconnect the motor from the drive while the drive is outputting voltage.                                                                                                    |  |  |
| Improper equipment sequencing could result in damage to the drive.                                                                                                    |  |  |
| If a fuse is blown or a Ground Fault Circuit Interrupter (GFCI) is tripped, check the wiring and the selection of the peripheral devices.                                                      |  |  |
| Contact your supplier if the cause cannot be identified after checking the above.                                                                                                    |  |  |
| Do not restart the drive or immediately operate the peripheral devices if a fuse is blown or a GFCI is tripped.                                                                                |  |  |
| Check the wiring and the selection of peripheral devices to identify the cause. Contact your supplier before restarting the drive or the peripheral devices if the cause cannot be identified. |  |  |
| Do not operate damaged equipment.                                                                                                    |  |  |
| Failure to comply could result in further damage to the equipment.                                                                                                    |  |  |
| Do not connect or operate any equipment with visible damage or missing parts.                                                                                                    |  |  |
| Do not use unshielded wire for control wiring.                                                                                                    |  |  |
| Failure to comply may cause electrical interference resulting in poor system performance. Use shielded twisted-pair wires and ground the shield to the ground terminal of the drive.           |  |  |
| Properly connect all pins and connectors.                                                                                                    |  |  |
| Failure to comply may prevent proper operation and possibly damage equipment.                                                                                                    |  |  |
| Check all the wiring to ensure that all connections are correct after installing the option and connecting any other devices. 購買、維修此手冊零組件                                                      |  |  |
| Failure to comply could result in damage to the option                                                                                                    |  |  |

Email: service@repairtw.com Line id: @zzzz www.repairtw.com

6

YASKAWA ELECTRIC TOEP C710616 45F YASKAWA AC Drive - Z1000 User Manual

## 6.2 Drive Options and Peripheral Devices

The following table of peripheral devices lists the names of the various accessories and options available for Yaskawa drives. Contact Yaskawa or your Yaskawa agent to order these peripheral devices.

- Peripheral Device Selection: Refer to the Yaskawa catalog for selection and part numbers.
- Peripheral Device Installation: Refer to the corresponding option manual for installation instructions.

| Table 6.1 Available Peripheral Devices |                                                                                                    |                                                                                                    |
|----------------------------------------|----------------------------------------------------------------------------------------------------|----------------------------------------------------------------------------------------------------|
| Option                                 | Model Number                                                                                                    | Description                                                                                                    |
| Power Options                          |                                                                                                    |                                                                                                    |
| AC Reactor                             | _                                                                                                    | Protects the drive when operating from a large power supply and improves the power factor by suppressing harmonic distortion. Highly recommended for power supplies that exceed 600 kVA. |
| Communication Option Cards             |                                                                                                    |                                                                                                    |
| Modbus TCP/IP                          | SI-EM3                                                                                                    | Connects to a Modbus TCP/IP network.                                                                                                    |
| EtherNet/IP                            | SI-EN3                                                                                                    | Connects to an EtherNet/IP network.                                                                                                    |
| LONWORKS                               | SI-W3                                                                                                    | Connects to a LONWORKS network.                                                                                                    |
| Interface Options                      |                                                                                                    |                                                                                                    |
| Remote Operator Cable                  | UWR000051, 1 m cable<br>UWR000052, 2 m cable                                                                                                    | RJ-45, 8-pin straight through, UTP CAT5e, extension cable (1 m or 2 m) to connect the HOA keypad for remote operation                                                                    |
| USB Copy Unit                          | JVOP-181                                                                                                    | <ul><li>Allows the user to copy and verify parameter settings between drives</li><li>Functions as an adapter to connect the drive to a USB port on a PC</li></ul>                        |
| Mechanical Options                     |                                                                                                    |                                                                                                    |
| Attachment for External<br>Heatsink    | nal Installation kit for mounting the drive with the heatsink outside of the panel.<br>IP20 NEMA 1, UL Type 1 and NEMA Type 12 attachments are available. NEMA Type 12 attachments are available only for rev. B products or later. |                                                                                                    |
| 1. 推留、维修Others手册委组件                    |                                                                                                    |                                                                                                    |
| 24 V Power Supply                      | PS-A10LB, PS-A10HB                                                                                                    | Supplies the drive controller with 24 Vdc power during main power loss.                                                                                                    |
|                                        |                                                                                                    | 自言古 ・ 037-466333                                                                                                    |

Table 6.1 Available Peripheral Devices

Email: service@repairtw.com

Line id: @zzzz

www.repairtw.com

## 6.3 Connecting Peripheral Devices

*Figure 6.1* illustrates how to configure the drive and motor to operate with various peripheral devices. Refer to the specific manual for the devices shown below for more detailed installation instructions.

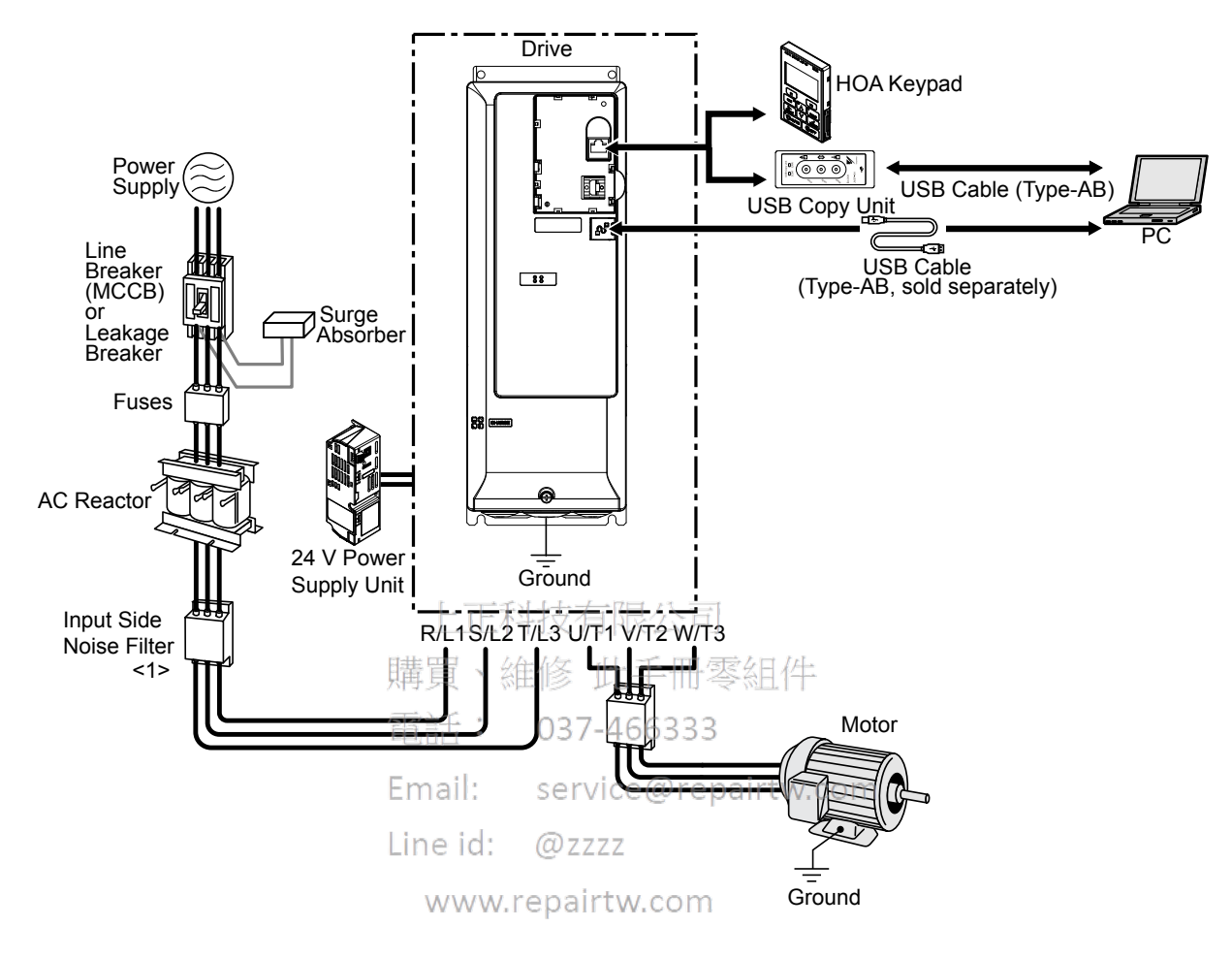

<1> An input side noise filter is built into models CIMR-Z□2A0011 to 2A0273 and 4A0005 to 4A0302.

#### Figure 6.1 Connecting Peripheral Devices

Note: If the drive is set to trigger a fault output when the fault restart function is activated (L5-02 = 1), then a sequence to interrupt power when a fault occurs will turn off the power to the drive while the drive attempts to restart. The default setting for L5-02 is 0 (fault output active during restart).

## 6.4 Option Installation

This section provides instructions on installing the options in *Table 6.2*.

#### Prior to Installing the Option

Prior to installing the option, wire the drive, make necessary connections to the drive terminals, and verify that the drive functions normally without the option installed.

Table 6.2 below lists the number of options that can be connected to the drive and the drive ports for connecting those options.

Table 6.2 Option Installation

| Option                | Port/Connector |
|-----------------------|----------------|
| SI-W3, SI-EM3, SI-EN3 | CN5            |

*Figure 6.2* shows an exploded view of the drive with the option and related components for reference.

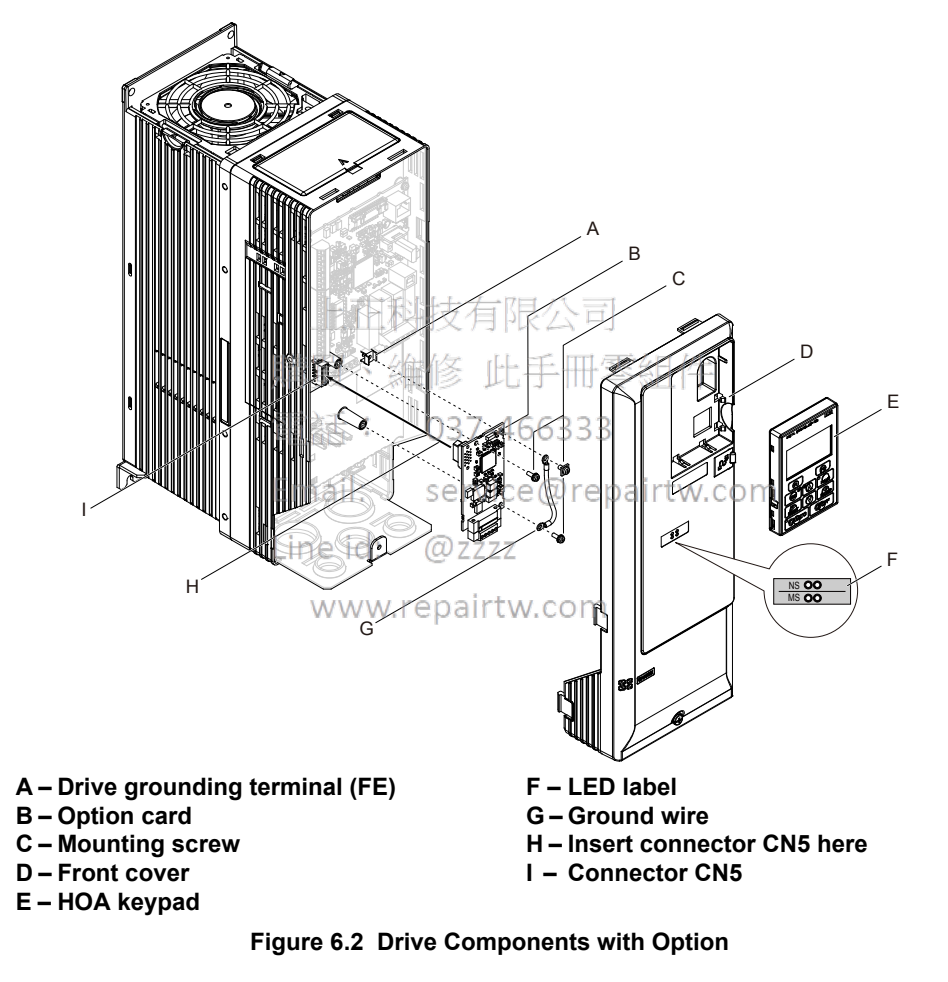

#### Installing the Option

Refer to the instructions below to install the option.

**DANGER!** Electrical Shock Hazard. Disconnect all power to the drive and wait at least the amount of time specified on the drive front cover safety label. After all indicators are off, measure the DC bus voltage to confirm safe level, and check for unsafe voltages before servicing to prevent electric shock. The internal capacitor remains charged even after the power supply is turned off.

**WARNING!** Electrical Shock Hazard. Do not allow unqualified personnel to perform work on the drive. Failure to comply could result in death or serious injury. Maintenance, inspection, and replacement of parts must be performed only by authorized personnel familiar with installation, adjustment and maintenance of AC drives and option cards.

**NOTICE:** Damage to Equipment. Observe proper electrostatic discharge procedures (ESD) when handling the option card, drive, and circuit boards. Failure to comply may result in ESD damage to circuitry.

**NOTICE:** Damage to Equipment. Tighten all terminal screws to the specified tightening torque. Failure to comply may cause the application to operate incorrectly or damage the drive.

1. Shut off power to the drive, wait the appropriate amount of time for voltage to dissipate, then remove the HOA keypad (E) and front cover (D).

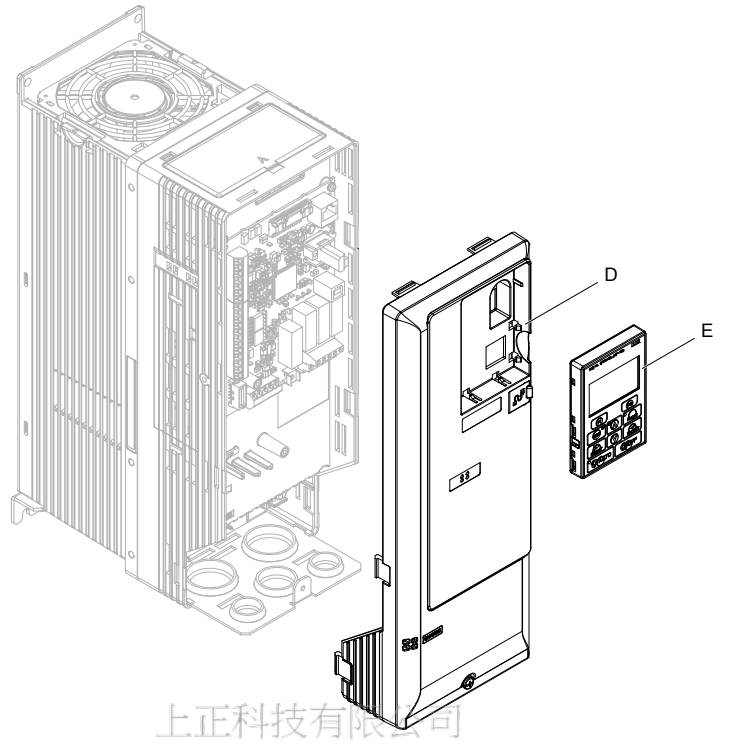

Figure 6.3 Remove the Front Cover and HOA Keypad

2. With the front cover and HOA keypad removed, apply the LED label (F) in the appropriate position on the drive front cover (D).

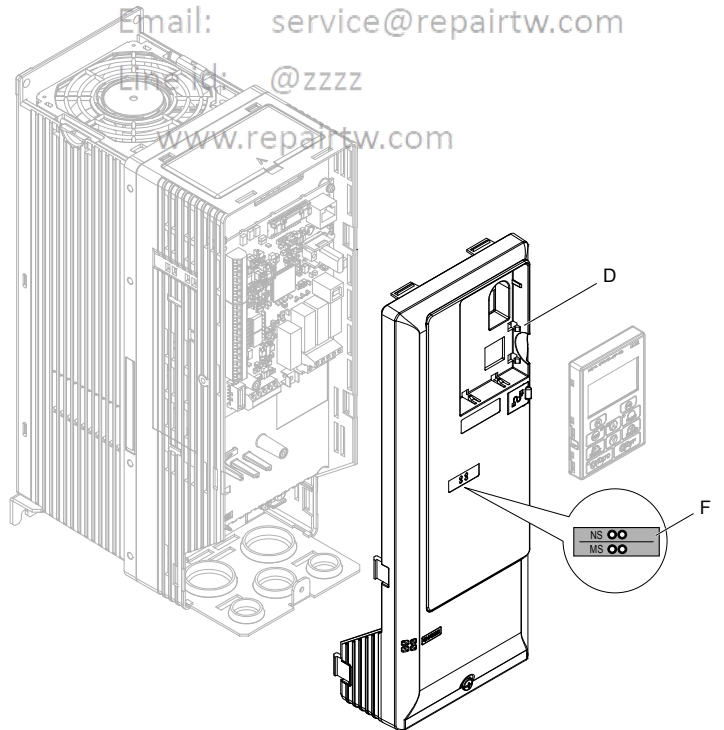

Peripheral Devices & Options

#### 6.4 Option Installation

**3.** Insert the CN5 connector on the option card (B) into the matching CN5 connector on the drive (I), then fasten it into place using one of the screws (C) included with the option card.

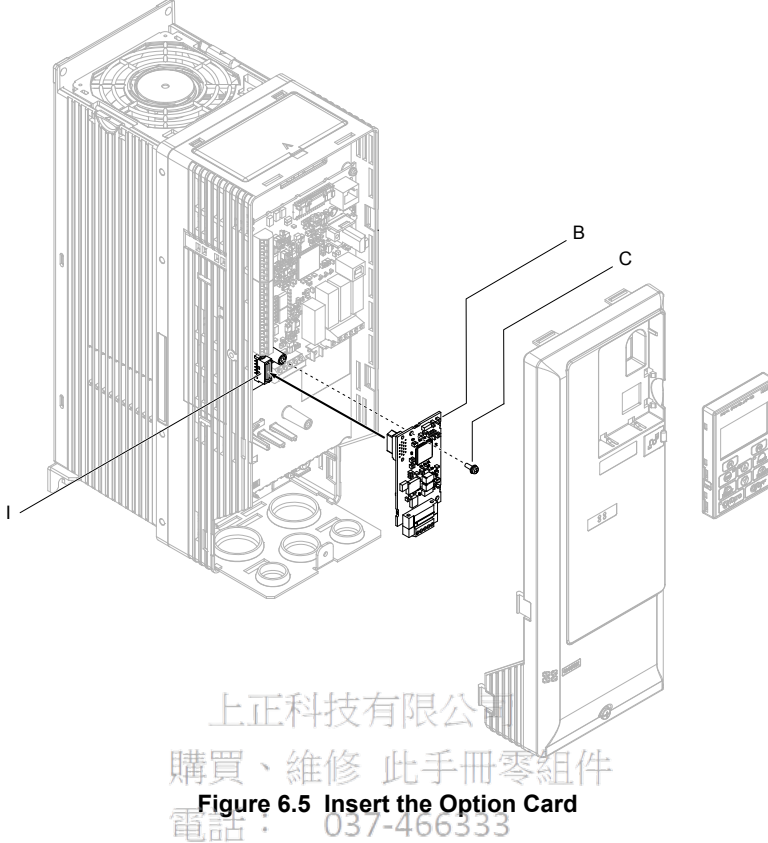

4. Connect the ground wire (G) to the ground terminal (A) using one of the remaining provided screws (C). Connect the other end of the ground wire (G) to the ground terminal and installation hole on the option using the last remaining provided screw (C).

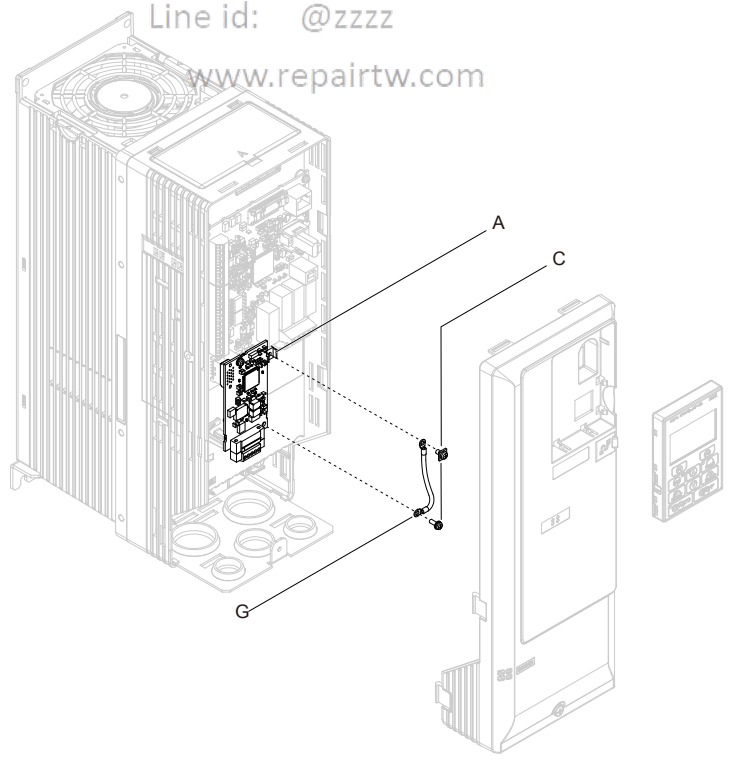

Figure 6.6 Connect the Ground Wire
**5.** Wire the communication cables.

Note: Separate communication cables from main circuit wiring and other electrical lines.

6. Replace and secure the front cover of the drive (D) and replace the HOA Keypad (F).

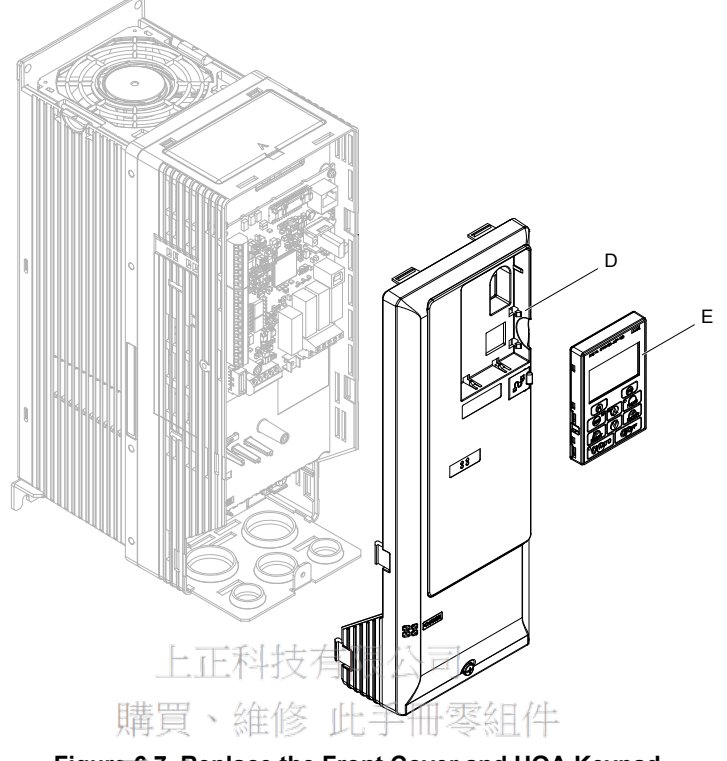

Figure 6.7 Replace the Front Cover and HOA Keypad

Note: Leave enough space when wiring to easily reattach the front cover. Make sure no wires get caught between the front cover and the drive.

Line id: @zzzz

www.repairtw.com

6

# 6.5 Installing Peripheral Devices

This section describes the proper steps and precautions to take when installing or connecting various peripheral devices to the drive.

**NOTICE:** Use a class 2 power supply when connecting to the control terminals. Improper application of peripheral devices could result in drive performance degradation due to improper power supply. Refer to NEC Article 725 Class 1, Class 2, and Class 3 Remote-Control, Signaling, and Power Limited Circuits for requirements concerning class 2 power supplies.

# Installing a Molded Case Circuit Breaker (MCCB) or Ground Fault Circuit Interrupter (GFCI)

Install an MCCB or GFCI for line protection between the power supply and the main circuit power supply input terminals R/L1, S/L2, and T/L3. This protects the main circuit and devices wired to the main circuit while also providing overload protection.

Consider the following when selecting and installing an MCCB or GFCI:

- Use an MCCB or GFCI to keep the drive from faulting out instead of using overheat protection (110% for one minute at the rated output current).
- If several drives are connected to one MCCB or GFCI that is shared with other equipment, use a sequence that shuts the power OFF when errors are output by using magnetic contactor (MC) as shown in *Figure 6.8*.

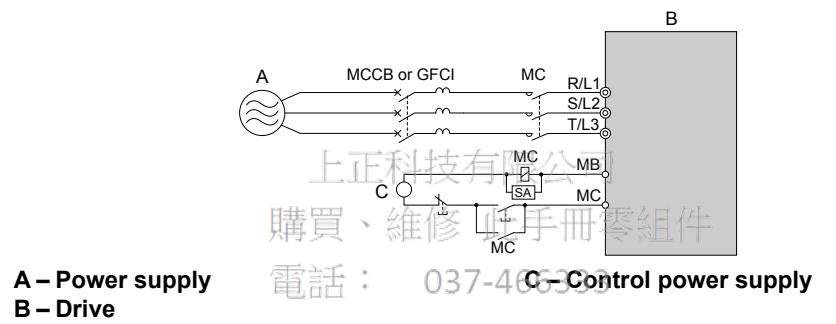

Figure 6.8 Power Supply Interrupt Wining (Example)

**WARNING!** Electrical Shock Hazard. Disconnect the MCCB (or GFCI) and MC before wiring terminals. Failure to comply may result in serious injury or death.

# Application Precautions when Installing a GFCI

Drive outputs generate high-frequency leakage current as a result of high-speed switching. Install a GFCI on the input side of the drive to switch off potentially harmful leakage current.

Factors in determining leakage current:

- Size of the AC drive
- AC drive carrier frequency
- Motor cable type and length
- EMI/RFI filter

If the GFCI trips spuriously, consider changing these items or use a GFCI with a higher trip level.

**Note:** Choose a GFCI designed specifically for an AC drive. The operation time should be at least 0.1 s with sensitivity amperage of at least 200 mA per drive. The output waveform of the drive and built-in EMC filter may cause an increase in leakage current. This may in turn cause the leakage breaker to malfunction. Increase the sensitivity amperage or lower the carrier frequency to correct the problem.

# Installing a Magnetic Contactor at the Power Supply Side

Install a magnetic contactor (MC) to the drive input for the purposes explained below.

# Disconnecting the Power Supply

Shut off the drive with an MC when a fault occurs in external equipment.

NOTICE: Do not connect electromagnetic switches or MCs to the output motor circuits without proper sequencing. Improper sequencing of output motor circuits could result in damage to the drive.

NOTICE: Install an MC on the input side of the drive when the drive should not automatically restart after power loss. To get the full performance life out of the electrolytic capacitors and circuit relays, refrain from switching the drive power supply off and on more than once every 30 minutes. Frequent use can damage the drive. Use the drive to stop and start the motor.

NOTICE: Use a magnetic contactor (MC) to ensure that power to the drive can be completely shut off when necessary. The MC should be wired so that it opens when a fault output terminal is triggered.

- Note: 1. Install an MC to the drive input side to prevent the drive from restarting automatically when power is restored after momentary power loss
  - 2. Set up a delay that prevents the MC from opening prematurely to continue operating the drive through a momentary power loss.

# Connecting an AC Reactor

AC reactors suppress surges in current and improve the power factor on the input side of the drive.

Use an AC reactor in the following situations:

- To suppress harmonic current or improve the power factor of the power supply.
- When using a phase advancing capacitor switch.
- With a large capacity power supply transformer (over 600 kVA).
- Use an AC reactor when also connecting a thyristor converter (such as a DC drive) to the same power supply system, regardless of the Note: conditions of the power supply. 維修 比于册琴組件

#### **Connecting an AC Reactor**

037-466333 Note: Set C6-02 to 1 (Carrier Frequency Selection to 2.0 kHz) when connecting an AC reactor to the output side (secondary side) of the drive.

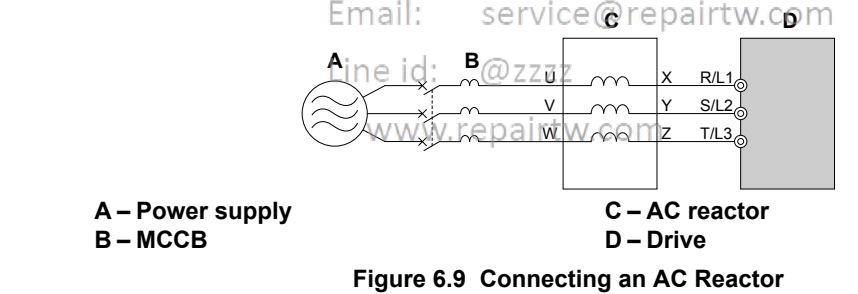

-

# **Connecting a Surge Absorber**

A surge absorber suppresses surge voltage generated from switching an inductive load near the drive. Inductive loads include magnetic contactors, relays, valves, solenoids, and brakes. Always use a surge absorber or diode when operating with an inductive load.

WARNING! Fire Hazard. Due to surge absorber short circuit on drive output terminals U/T1, V/T2, and W/T3, do not connect surge absorbers to the drive output power terminals. Failure to comply may result in serious injury or death by fire or flying debris.

# Factory Recommended Branch Circuit Protection

**WARNING!** Fire Hazard. Install adequate branch circuit protection according to applicable local codes and this manual. Failure to comply could result in fire and damage to the drive or injury to personnel. The device is suitable for use on a circuit capable of delivering not more than 100,000 RMS symmetrical amperes, 240 Vac (200 V class) and 480 Vac (400 V class), when protected by branch circuit protection devices specified in this manual.

Branch circuit protection shall be provided by any of the following: Non-time delay Class J, T, or CC fuses sized at 300% of the drive input rating, or Time delay Class J, T, or CC fuses sized at 175% of the drive input rating, or MCCB sized at 200% maximum of the drive input rating.

Yaskawa recommends installing one of the following types of branch circuit protection to maintain compliance with UL508C. Semiconductor protective type fuses are preferred. Alternate branch circuit protection devices are also listed in *Table 6.3*.

| Table 6.3 Factor | y Recommended Z1000 AC Drive Branch Circuit Protection |
|------------------|--------------------------------------------------------|
|                  |                                                        |

| Model  | Nominal Output<br>Power (HP) | AC Drive Input<br>(A) | MCCB Rating (A) | Time Delay Fuse<br>Rating (A) <2> | Non-time Delay<br>Fuse Rating (A)<br><3> | Bussmann<br>Semiconductor<br>Fuse Model<br>(Fuse Ampere) |
|--------|------------------------------|-----------------------|-----------------|-----------------------------------|------------------------------------------|----------------------------------------------------------|
|        |                              | Three-Phase           | 200 V Class     |                                   |                                          |                                                          |
| 2A0011 | 3                            | 10.6                  | 20              | 17.5                              | 30                                       | FWH-40B (40)                                             |
| 2A0017 | 5                            | 16.7                  | 30              | 25                                | 50                                       | FWH-50B (50)                                             |
| 2A0024 | 7.5                          | 24.2                  | 40              | 40                                | 70                                       | FWH-80B (80)                                             |
| 2A0031 | 10                           | 30.8                  | 60              | 50                                | 90                                       | FWH-100B (100)                                           |
| 2A0046 | 15                           | 46.2                  | 90              | 80                                | 125                                      | FWH-150B (150)                                           |
| 2A0059 | 20                           | 59.4                  | 110             | 100                               | 175                                      | FWH-175B (175)                                           |
| 2A0075 | 25                           | 74.8                  | 150             | 125                               | 200                                      | FWH-225A (225)                                           |
| 2A0088 | 30                           | 88                    | 科技有5限公司         | 150                               | 250                                      | FWH-225A (225)                                           |
| 2A0114 | 40                           | 114                   | 6年版 225 千 Ⅲ     | · (175                            | 300                                      | FWH-250A (250)                                           |
| 2A0143 | 50                           | 143                   | ◎世 ◎ 250 丁 □□   | 250                               | 400                                      | FWH-275A (275)                                           |
| 2A0169 | 60                           | 169 言壬 :              | 0330046633      | 3 275                             | 500                                      | FWH-350A (350)                                           |
| 2A0211 | 75                           | 211                   | 400             | 350                               | 600                                      | FWH-400A (400)                                           |
| 2A0273 | 10                           | <sub>2</sub> 73mail:  | ser366ce@re     | epairt¥y <sub>0</sub> com         |                                          | FWH-450A (450)                                           |
| 2A0343 | 125                          | 343ne id.             | (m) 7600-       | 600                               | <5>                                      | FWH-600A (600)                                           |
| 2A0396 | 150                          | 396                   | 700             | <5>                               |                                          | FWH-600A (600)                                           |
|        |                              | Three-Phase           | 400 V Class CO  | n                                 |                                          |                                                          |
| 4A0005 | 3                            | 4.8                   | 15              | 8                                 | 12                                       | FWH-40B (40)                                             |
| 4A0008 | 5                            | 7.6                   | 15              | 12                                | 20                                       | FWH-40B (40)                                             |
| 4A0011 | 7.5                          | 11                    | 20              | 17.5                              | 30                                       | FWH-45B (45)                                             |
| 4A0014 | 10                           | 14                    | 25              | 20                                | 40                                       | FWH-45B (45)                                             |
| 4A0021 | 15                           | 21                    | 40              | 35                                | 60                                       | FWH-60B (60)                                             |
| 4A0027 | 20                           | 27                    | 50              | 45                                | 80                                       | FWH-60B (60)                                             |
| 4A0034 | 25                           | 34                    | 60              | 50                                | 100                                      | FWH-125B(125)                                            |
| 4A0040 | 30                           | 40                    | 75              | 70                                | 110                                      | FWH-150B (150)                                           |
| 4A0052 | 40                           | 52                    | 100             | 90                                | 150                                      | FWH-200B (200)                                           |
| 4A0065 | 50                           | 65                    | 125             | 110                               | 175                                      | FWH-225A (225)                                           |
| 4A0077 | 60                           | 77                    | 150             | 125                               | 225                                      | FWH-225A (225)                                           |
| 4A0096 | 75                           | 96                    | 175             | 150                               | 275                                      | FWH-225A (225)                                           |
| 4A0124 | 100                          | 124                   | 225             | 200                               | 350                                      | FWH-250A(250)                                            |
| 4A0156 | 125                          | 156                   | 300             | 250                               | 450                                      | FWH-300A (300)                                           |
| 4A0180 | 150                          | 180                   | 350             | 300                               | 500                                      | FWH-350A (350)                                           |
| 4A0240 | 200                          | 240                   | 450             | 400                               | <5>                                      | FWH-400A (400)                                           |
| 4A0302 | 250                          | 302                   | 600             | 500                               |                                          | FWH-600A (600)                                           |
| 4A0361 | 300                          | 346                   | 600             | 600                               | 1000 <6>                                 | FWH-800A (800)                                           |
| 4A0414 | 350                          | 410                   | 800             | 700                               | 1200 <6>                                 | FWH-800A (800)                                           |

| Model  | Nominal Output<br>Power (HP) | AC Drive Input<br>(A) | MCCB Rating (A) | Time Delay Fuse<br>Rating (A) <2> | Non-time Delay<br>Fuse Rating (A)<br><3> | Bussmann<br>Semiconductor<br>Fuse Model<br>(Fuse Ampere)<br><4> |
|--------|------------------------------|-----------------------|-----------------|-----------------------------------|------------------------------------------|-----------------------------------------------------------------|
| 4A0480 | 400                          | 480                   | 900             | <5>                               | <5>                                      | FWH-700A (700)                                                  |
| 4A0590 | 500                          | 590                   | 1100            |                                   |                                          | FWH-1000A<br>(1000)                                             |

<1> Maximum MCCB rating is 15 A, or 200% of drive input current rating, whichever value is larger. MCCB voltage rating must be 600 Vac or greater.

2> Maximum Time delay fuse is 175% or drive input current rating. This covers any Class J, T, or CC fuse.

<3> Maximum Non-time delay fuse is 300% of drive input current rating. This covers any Class J, T, or CC fuse.

<4> When using semiconductor fuses, Bussmann FWH fuses are required for UL compliance.

<5> Consult factory.

<6> Class L fuse is also approved for this rating.

# Attachment for External Heatsink Mounting

An external attachment can be used to project the heatsink outside of an enclosure to ensure that there is sufficient air circulation around the heatsink.

# ■ IP20 NEMA 1, UL Type 1 Heatsink-External Mounting Attachment

Table 6.4 shows the heatsink-external mounting attachment for an IP20 NEMA 1, UL Type 1 enclosure.

Order parts according to the corresponding product codes in *Table 6.4* and install them according to document EZZ021811. Refer to *Table 6.6* for panel cut-out dimensions.

**NOTICE:** Tighten the installation screws for the bracket and the attachment to the specified tightening torque. Dust can enter if the screw is loose, and may cause the drive to break down.

**NOTICE:** If the environment outside the diecast case is relatively harsh, then use either a sealant or a gasket to ensure that the attachment is firmly affixed. Refer to **Table 6.6** for installation details. 037-466333

**NOTICE:** The bracket and attachment must match the direction of the installation. Water and dust can enter when the bracket and attachment are installed incorrectly, and may cause the drive to break down vice@repairtw.com

| Madal                                | Draduat Cada            |                   | w repeirtuneom                                                           | Weight    | Recommended Mounting Hardware<br>(Not Provided) |                                    |  |  |  |  |
|--------------------------------------|-------------------------|-------------------|--------------------------------------------------------------------------|-----------|-------------------------------------------------|------------------------------------|--|--|--|--|
| Model                                | Product Code            |                   | which Parts Eistonn                                                      | kg (lb)   | Screw Size                                      | Tightening Torque<br>N·m (Ib. in.) |  |  |  |  |
|                                      | Three-Phase 200 V Class |                   |                                                                          |           |                                                 |                                    |  |  |  |  |
| 2A0011<br>2A0017                     | 100-067-550             | 72606 -EZZ021811A | Bracket (Qty. 2)<br>Screw M5x14+S+W (Qty. 8)                             | 0.4 (0.9) | Screw M5x14 (Qty. 4)                            | 2.0 to 2.5<br>(17.7 to 22.1)       |  |  |  |  |
| 2A0024<br>2A0031                     | 100-067-551             | 72606 -EZZ021811B | Bracket (Qty. 2)<br>Screw M5x14+S+W (Qty. 8)                             | 0.6 (1.3) | Screw M5x14 (Qty. 4)                            | 2.0 to 2.5<br>(17.7 to 22.1)       |  |  |  |  |
| 2A0046<br>2A0059                     | 100-067-552             | 72606 -EZZ021811C | Bracket (Qty. 2)<br>Screw M5x14+S+W (Qty. 4)                             | 0.3 (0.7) | Screw M6x14 (Qty. 4)                            | 4.0 to 4.9<br>(35.4 to 43.3)       |  |  |  |  |
| 2A0075<br>2A0088<br>2A0114           | 100-067-553             | 72606 -EZZ021811D | Bracket (Qty. 2)<br>Screw M5x14+S+W (Qty. 2)<br>Screw M6x14+S+W (Qty. 2) | 0.4 (0.9) | Screw M6x14 (Qty. 4)                            | 4.0 to 4.9<br>(35.4 to 43.3)       |  |  |  |  |
| 2A0143<br>2A0169<br>2A0211<br>2A0273 | _                       | _                 | _                                                                        | _         | Screw M10x20 (Qty. 4)                           | 17.7 to 22.5<br>(156.7 to 199.1)   |  |  |  |  |
|                                      |                         |                   | Three-Phase 400 V Class                                                  |           |                                                 |                                    |  |  |  |  |
| 4A0005<br>4A0008<br>4A0011           | 100-067-550             | 72606 -EZZ021811A | Bracket (Qty. 2)<br>Screw M5x14+S+W (Qty. 8)                             | 0.4 (0.9) | Screw M5x14 (Qty. 4)                            | 2.0 to 2.5<br>(17.7 to 22.1)       |  |  |  |  |
| 4A0014<br>4A0021<br>4A0027           | 100-067-551             | 72606 -EZZ021811B | Bracket (Qty. 2)<br>Screw M5x14+S+W (Qty. 8)                             | 0.6 (1.3) | Screw M5x14 (Qty. 4)                            | 2.0 to 2.5<br>(17.7 to 22.1)       |  |  |  |  |
| 4A0034<br>4A0040                     | 100-067-552             | 72606 -EZZ021811C | Bracket (Qty. 2)<br>Screw M5x14+S+W (Qty. 4)                             | 0.3 (0.7) | Screw M6x14 (Qty. 4)                            | 4.0 to 4.9<br>(35.4 to 43.3)       |  |  |  |  |

#### Table 6.4 IP20 NEMA 1, UL Type 1 Attachment Code List

Peripheral Devices & Options

# 6.5 Installing Peripheral Devices

| Madal                                | Product Code | Product Text      | Parte List                                                               | Weight    | Recommended Mounting Hardware<br>(Not Provided) |                                    |  |
|--------------------------------------|--------------|-------------------|--------------------------------------------------------------------------|-----------|-------------------------------------------------|------------------------------------|--|
| Wodel                                | Product Code | Product Text      |                                                                          | kg (Ĭb)   | Screw Size                                      | Tightening Torque<br>N·m (lb. in.) |  |
| 4A0052<br>4A0065<br>4A0077<br>4A0096 | 100-067-553  | 72606 -EZZ021811D | Bracket (Qty. 2)<br>Screw M5x14+S+W (Qty. 2)<br>Screw M6x14+S+W (Qty. 2) | 0.4 (0.9) | Screw M6x14 (Qty. 4)                            | 4.0 to 4.9<br>(35.4 to 43.3)       |  |
| 4A0124                               | -            | _                 | _                                                                        | _         | Screw M8x20 (Qty. 4)                            | 9.0 to 10.7<br>(79.7 to 94.6)      |  |
| 4A0156<br>4A0180<br>4A0240           | _            | _                 | _                                                                        | _         | Screw M10x20 (Qty. 4)                           | 17.7 to 22.5<br>(156.7 to 199.1)   |  |
| 4A0302                               | -            | -                 | _                                                                        | _         | Screw M12x20 (Qty. 4)                           | 31.4 to 39.2<br>(277.9 to 346.9)   |  |

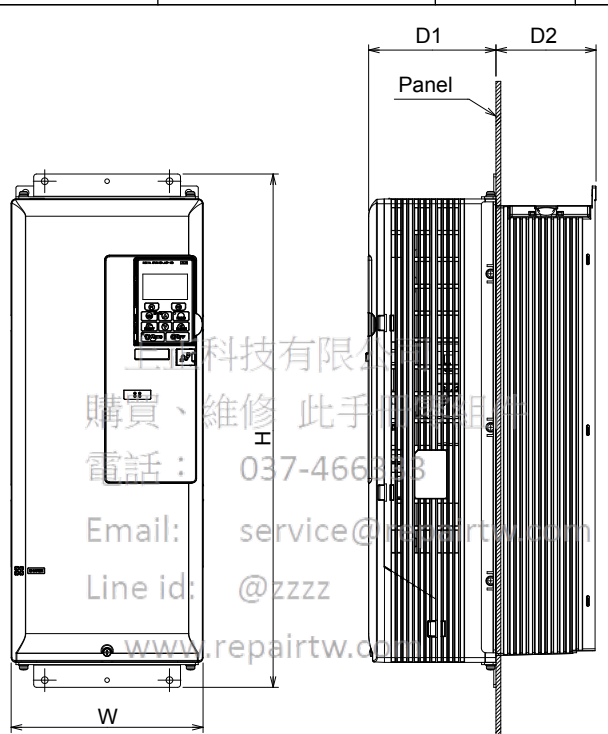

Table 6.5 IP20 NEMA 1, UL Type 1 Drive Dimensions with Attachment Installed

| Madal                                | Dimensions mm (in)      |             |              |              |  |  |  |  |  |  |
|--------------------------------------|-------------------------|-------------|--------------|--------------|--|--|--|--|--|--|
| Woder                                | W                       | Н           | D1           | D2           |  |  |  |  |  |  |
|                                      | Three-Phase 200 V Class |             |              |              |  |  |  |  |  |  |
| 2A0011<br>2A0017                     | 170 (6.69)              | 375 (14.76) | 112.5 (4.43) | 105.5 (4.15) |  |  |  |  |  |  |
| 2A0024<br>2A0031                     | 170 (6.69)              | 465 (18.31) | 127.5 (5.02) | 105.5 (4.15) |  |  |  |  |  |  |
| 2A0046<br>2A0059                     | 200 (7.87)              | 533 (20.98) | 133 (5.24)   | 104.5 (4.11) |  |  |  |  |  |  |
| 2A0075<br>2A0088<br>2A0114           | 305 (12.01)             | 570 (22.44) | 157 (6.18)   | 106.5 (4.19) |  |  |  |  |  |  |
| 2A0143<br>2A0169<br>2A0211<br>2A0273 | 340 (13.39)             | 803 (31.61) | 219.2 (8.63) | 180.8 (7.12) |  |  |  |  |  |  |
| Three-Phase 400 V Class              |                         |             |              |              |  |  |  |  |  |  |
| 4A0005<br>4A0008<br>4A0011           | 170 (6.69)              | 375 (14.76) | 112.5 (4.43) | 105.5 (4.15) |  |  |  |  |  |  |

# 6.5 Installing Peripheral Devices

| Model                                | Dimensions mm (in)                                                                                                  |               |              |              |  |  |  |  |  |
|--------------------------------------|----------------------------------------------------------------------------------------------------|---------------|--------------|--------------|--|--|--|--|--|
| woder                                | W                                                                                                    | н             | D1           | D2           |  |  |  |  |  |
| 4A0014<br>4A0021<br>4A0027           | 170 (6.69)                                                                                                    | 465 (18.31)   | 127.5 (5.02) | 105.5 (4.15) |  |  |  |  |  |
| 4A0034<br>4A0040                     | 200 (7.87) 533 (20.98)                                                                                              |               | 133 (5.24)   | 104.5 (4.11) |  |  |  |  |  |
| 4A0052<br>4A0065<br>4A0077<br>4A0096 | 305 (12.01)                                                                                                    | 570 (22.44)   | 157 (6.18)   | 106.5 (4.19) |  |  |  |  |  |
| 4A0124                               | 276 (10.87)                                                                                                    | 721.4 (28.40) | 131 (5.16)   | 158 (6.22)   |  |  |  |  |  |
| 4A0156<br>4A0180<br>4A0240           | x0156         x0180         340 (13.39)         803 (31.61)           x0240         803 (31.61)         803 (31.61) |               | 219.2 (8.63) | 180.8 (7.12) |  |  |  |  |  |
| 4A0302                               | 455 (17.91)                                                                                                    | 1065 (41.93)  | 250.2 (9.85) | 230 (9.06)   |  |  |  |  |  |

上正科技有限公司 購買、維修 此手冊零組件 電話: 037-466333 Email: service@repairtw.com Line id: @zzzz www.repairtw.com

6

YASKAWA ELECTRIC TOEP C710616 45F YASKAWA AC Drive - Z1000 User Manual

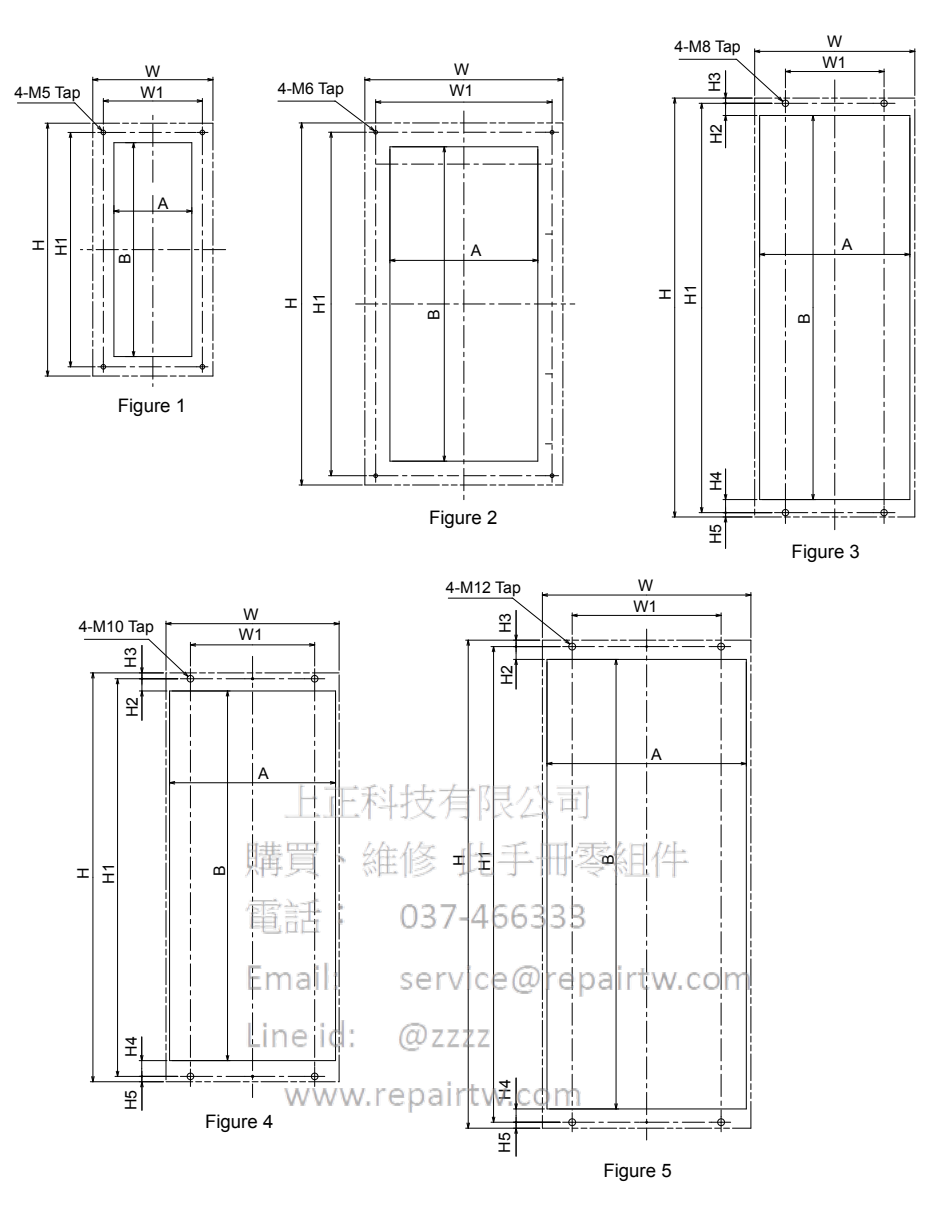

Table 6.6 IP20 NEMA 1, UL Type 1 Panel Cut-Out Dimensions

| Madal                                |        | Dimensions mm (in) |             |             |             |             |             |             |             |             |             |  |  |
|--------------------------------------|--------|--------------------|-------------|-------------|-------------|-------------|-------------|-------------|-------------|-------------|-------------|--|--|
| woder                                | Figure | W                  | Н           | W1          | H1          | H2          | H3          | H4          | H5          | Α           | В           |  |  |
|                                      |        |                    |             | Th          | ree-Phase   | 200 V Class | 5           |             |             |             |             |  |  |
| 2A0011<br>2A0017                     | 1      | 170 (6.69)         | 375 (14.76) | 150 (5.91)  | 355 (13.98) | -           | -           | -           | -           | 118 (4.65)  | 324 (12.76) |  |  |
| 2A0024<br>2A0031                     | 1      | 170 (6.69)         | 465 (18.31) | 150 (5.91)  | 445 (17.52) | -           | -           | -           | -           | 118 (4.65)  | 414 (16.30) |  |  |
| 2A0046<br>2A0059                     | 2      | 200 (7.87)         | 533 (20.98) | 130 (5.12)  | 520 (20.47) | -           | -           | -           | -           | 194 (7.64)  | 473 (18.62) |  |  |
| 2A0075<br>2A0088<br>2A0114           | 2      | 305 (12.01)        | 570 (22.44) | 285 (11.22) | 555 (21.85) | _           | _           | -           | -           | 239 (9.41)  | 508 (20.00) |  |  |
| 2A0143<br>2A0169<br>2A0211<br>2A0273 | 4      | 340 (13.39)        | 803 (31.61) | 244 (9.61)  | 781 (30.75) | 24.2 (0.95) | 11.5 (0.45) | 30.8 (1.21) | 10.5 (0.41) | 326 (12.83) | 726 (28.58) |  |  |
| Three-Phase 400 V Class              |        |                    |             |             |             |             |             |             |             |             |             |  |  |
| 4A0005<br>4A0008<br>4A0011           | 1      | 170 (6.69)         | 375 (14.76) | 150 (5.91)  | 355 (13.98) | _           | _           | _           | _           | 118 (4.65)  | 324 (12.76) |  |  |

| Madal                                | Dimensions mm (in) |             |                  |             |                  |             |             |             |             |             |             |
|--------------------------------------|--------------------|-------------|------------------|-------------|------------------|-------------|-------------|-------------|-------------|-------------|-------------|
| woder                                | Figure             | w           | Н                | W1          | H1               | H2          | H3          | H4          | H5          | Α           | В           |
| 4A0014<br>4A0021<br>4A0027           | 1                  | 170 (6.69)  | 465 (18.31)      | 150 (5.91)  | 445 (17.52)      | -           | _           | -           | -           | 118 (4.65)  | 414 (16.30) |
| 4A0034<br>4A0040                     | 2                  | 200 (7.87)  | 533 (20.98)      | 130 (5.12)  | 520 (20.47)      | -           | -           | -           | -           | 194 (7.64)  | 473 (18.62) |
| 4A0052<br>4A0065<br>4A0077<br>4A0096 | 2                  | 305 (12.01) | 570 (22.44)      | 285 (11.22) | 555 (21.85)      | _           | _           | _           | _           | 239 (9.41)  | 508 (20.00) |
| 4A0124                               | 3                  | 276 (10.87) | 721.4<br>(28.40) | 170 (6.69)  | 705.4<br>(27.77) | 20.5 (0.81) | 9 (0.35)    | 21.9 (0.86) | 7 (0.28)    | 259 (10.20) | 663 (26.10) |
| 4A0156<br>4A0180<br>4A0240           | 4                  | 340 (13.39) | 803 (31.61)      | 244 (9.61)  | 781 (30.75)      | 24.2 (0.95) | 11.5 (0.45) | 30.8 (1.21) | 10.5 (0.41) | 326 (12.83) | 726 (28.58) |
| 4A0302                               | 5                  | 455 (17.91) | 1065<br>(41.93)  | 325 (12.80) | 1038<br>(40.87)  | 28 (1.10)   | 14 (0.55)   | 29 (1.14)   | 13 (0.51)   | 435 (17.13) | 981 (38.62) |

# NEMA Type 12 Heatsink-External Mounting Attachment

*Table 6.7* shows the heatsink-external mounting attachment for a NEMA Type 12 enclosure.

Order parts according to the corresponding product codes in *Table 6.7* and install them according to document EZZ021642.

NEMA Type 12 attachments are available only for rev.B or later products. Contact a Yaskawa sales representative for product revisions. Refer to *Table 6.9* for panel cut-out dimensions.

**NOTICE:** Tighten the installation screws for the bracket and the attachment to the specified tightening torque. Dust can enter if the screw is loose, and may cause the drive to break down.

**NOTICE:** Do not damage the gasket when installing the bracket and attachment. Water and dust can enter when the bracket and attachment are installed incorrectly, and may cause the drive to break down.

**NOTICE:** The bracket and attachment must match the direction of the installation. Water and dust can enter when the bracket and attachment are installed incorrectly, and may cause the drive to break down.

| Madal                                | Dra daat Oo da          | Line id: @zzzz    |                                                                                                    | Weight      | Recommended Mounting Hardware<br>(Not Provided) |                                                                           |                        |  |  |  |  |  |
|--------------------------------------|-------------------------|-------------------|----------------------------------------------------------------------------------------------------|-------------|-------------------------------------------------|---------------------------------------------------------------------------|------------------------|--|--|--|--|--|
| Woder                                | Product Code            | WV                | vw.repairtw.com                                                                                                    | kg (Ĭb)     | Screw Size                                      | Tightening Torque<br>N·m (lb. in.)                                        |                        |  |  |  |  |  |
|                                      | Three-Phase 200 V Class |                   |                                                                                                    |             |                                                 |                                                                           |                        |  |  |  |  |  |
| 2A0011<br>2A0017                     | 100-065-941             | 72606 -EZZ021642A | Bracket (Qty. 2)<br>Attachment (Qty. 1)<br>Screw M5x14+S+W (Qty. 8)                                                                                                    | 1.1 (2.43)  | Screw M5x14 (Qty. 10)                           | 2.0 to 2.5<br>(17.7 to 22.1)                                              |                        |  |  |  |  |  |
| 2A0024<br>2A0031                     | 100-065-942             | 72606 -EZZ021642B | Bracket (Qty. 2)<br>Attachment (Qty. 1)<br>Screw M5x14+S+W (Qty. 8)                                                                                                    | 1.4 (3.09)  | Screw M5x14 (Qty. 12)                           | 2.0 to 2.5<br>(17.7 to 22.1)                                              | 8<br>8                 |  |  |  |  |  |
| 2A0046<br>2A0059                     | 100-065-943             | 72606 -EZZ021642C | Bracket 1 (Qty. 2)<br>Bracket 2 (Qty. 2)<br>Attachment (Qty. 1)<br>Screw M4x10+S+W (Qty. 2)<br>Screw M5x14+S+W (Qty. 10)                                                                        | 1.9 (4.19)  | Screw M6x14 (Qty. 12)                           | 4.0 to 4.9<br>(35.4 to 43.3)                                              | ipheral Device<br>ions |  |  |  |  |  |
| 2A0075<br>2A0088<br>2A0114           | 100-065-944             | 72606 -EZZ021642D | Bracket 1 (Qty. 1)<br>Bracket 2 (Qty. 1)<br>Bracket 3 (Qty. 1)<br>Bracket 4 (Qty. 1)<br>Attachment (Qty. 1)<br>Screw M4x10+S+W (Qty. 2)<br>Screw M5x14+S+W (Qty. 8)<br>Screw M6x14+S+W (Qty. 2) | 2.4 (5.29)  | Screw M6x14 (Qty. 14)                           | 4.0 to 4.9<br>(35.4 to 43.3)                                              | 9<br>Opt               |  |  |  |  |  |
| 2A0143<br>2A0169<br>2A0211<br>2A0273 | 100-065-946             | 72606 -EZZ021642F | Bracket 1 (Qty. 1)<br>Bracket 2 (Qty. 1)<br>Attachment (Qty. 1)<br>Screw M4x10+S+W (Qty. 12)<br>Screw M5x14+S+W (Qty. 12)                                                                       | 4.8 (10.58) | Screw M5x20 (Qty. 12)<br>Screw M10x20 (Qty. 4)  | M5: 2.0 to 2.5<br>(17.7 to 22.1)<br>M10: 17.7 to 22.5<br>(156.7 to 199.1) |                        |  |  |  |  |  |

# Table 6.7 NEMA Type 12 Attachment Code List

# 6.5 Installing Peripheral Devices

| Madal                                | Due due 4 O e de | Product Text                     | Danta Lint                                                                                                    | Weight                   | Recommended Mo<br>(Not Pro                     | ounting Hardware                                                          |
|--------------------------------------|------------------|----------------------------------|----------------------------------------------------------------------------------------------------|--------------------------|------------------------------------------------|---------------------------------------------------------------------------|
| Woder                                | Product Code     | Product Text                     |                                                                                                    | kg (Ĭb)                  | Screw Size                                     | Tightening Torque<br>N·m (Ib. in.)                                        |
|                                      |                  | •                                | Three-Phase 400 V Class                                                                                                    |                          |                                                |                                                                           |
| 4A0005<br>4A0008<br>4A0011           | 100-065-941      | 72606 -EZZ021642A                | Bracket (Qty. 2)<br>Attachment (Qty. 1)<br>Screw M5x14+S+W (Qty. 8)                                                                                                    | 1.1 (2.43)               | Screw M5x14 (Qty. 10)                          | 2.0 to 2.5<br>(17.7 to 22.1)                                              |
| 4A0014<br>4A0021<br>4A0027           | 100-065-942      | 72606 -EZZ021642B                | Bracket (Qty. 2)<br>Attachment (Qty. 1)<br>Screw M5x14+S+W (Qty. 8)                                                                                                    | 1.4 (3.09)               | Screw M5x14 (Qty. 12)                          | 2.0 to 2.5<br>(17.7 to 22.1)                                              |
| 4A0034<br>4A0040                     | 100-065-943      | 72606 -EZZ021642C                | Bracket 1 (Qty. 2)<br>Bracket 2 (Qty. 2)<br>Attachment (Qty. 1)<br>Screw M4x10+S+W (Qty. 2)<br>Screw M5x14+S+W (Qty. 10)                                                                        | 1.9 (4.19)               | Screw M6x14 (Qty. 12)                          | 4.0 to 4.9<br>(35.4 to 43.3)                                              |
| 4A0052<br>4A0065<br>4A0077<br>4A0096 | 100-065-944      | 72606 -EZZ021642D                | Bracket 1 (Qty. 1)<br>Bracket 2 (Qty. 1)<br>Bracket 3 (Qty. 1)<br>Bracket 4 (Qty. 1)<br>Attachment (Qty. 1)<br>Screw M4x10+S+W (Qty. 2)<br>Screw M5x14+S+W (Qty. 8)<br>Screw M6x14+S+W (Qty. 2) | 2.4 (5.29)               | Screw M6x14 (Qty. 14)                          | 4.0 to 4.9<br>(35.4 to 43.3)                                              |
| 4A0124                               | 100-065-945      | 72606 -EZZ021642E                | Bracket 1 (Qty. 1)<br>Bracket 2 (Qty. 1)<br>Attachment (Qty. 1)<br>Screw M4x10+S+W (Qty. 11)<br>Screw M5x14+S+W (Qty. 10)                                                                       | 4.2 (9.26)               | Screw M5x20 (Qty. 12)<br>Screw M8x20 (Qty. 4)  | M5: 2.0 to 2.5<br>(17.7 to 22.1)<br>M8: 9.0 to 10.7<br>(79.7 to 94.6)     |
| 4A0156<br>4A0180<br>4A0240           | 100-065-946      | 72606 -EZZ021642F                | Bracket 1 (Qty. 1)<br>Bracket 2 (Qty. 1)<br>Attachment (Qty. 1)<br>Screw M4x10+S+W (Qty. 12)<br>Screw M5x14+S+W (Qty. 12)                                                                       | 4.8 (10.58)              | Screw M5x20 (Qty. 12)<br>Screw M10x20 (Qty. 4) | M5: 2.0 to 2.5<br>(17.7 to 22.1)<br>M10: 17.7 to 22.5<br>(156.7 to 199.1) |
| 4A0302                               | 100-065-947      | Ema<br>72606 -EZZ021642G<br>Line | Bracket 1 (Qty. 1)<br>Bracket 2 (Qty. 1)<br>Attachment (Qty. 1)<br>Screw M4x10+S+W (Qty. 16)<br>Screw M5x14+S+W (Qty. 16)                                                                       | airtw.cor<br>6.8 (14.99) | Screw M5x20 (Qty. 16)<br>Screw M12x20 (Qty. 4) | M5: 2.0 to 2.5<br>(17.7 to 22.1)<br>M12: 31.4 to 39.2<br>(277.9 to 346.9) |

www.repairtw.com

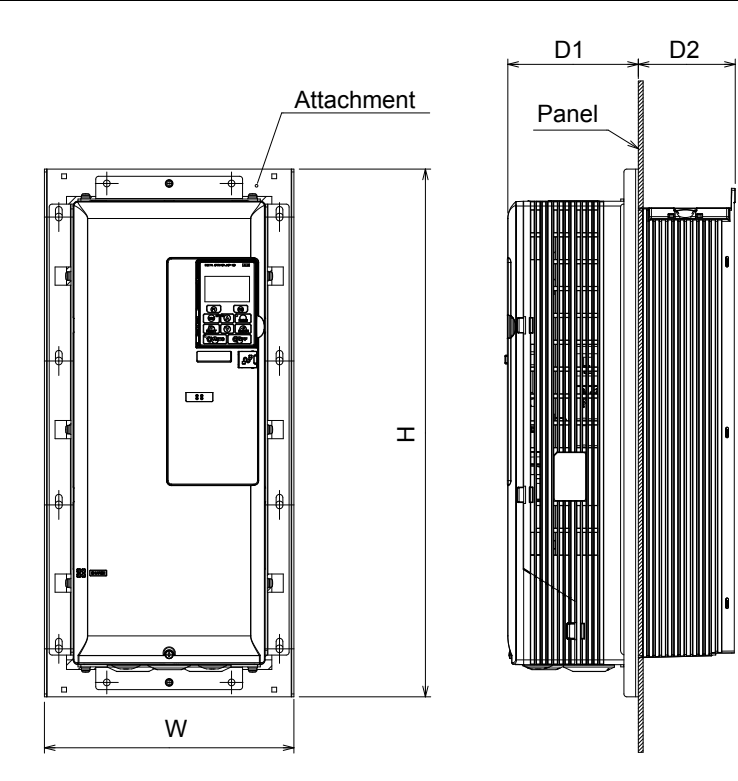

Table 6.8 NEMA Type 12 Drive Dimensions with Attachment Installed

| Madal                                | Dimensions mm (in)      |                              |              |              |  |  |  |  |  |
|--------------------------------------|-------------------------|------------------------------|--------------|--------------|--|--|--|--|--|
| woder                                | W                       | 講買、維修 止手冊                    | 零組件 D1       | D2           |  |  |  |  |  |
|                                      | â                       | Three-Phase 200 V C          | lass         |              |  |  |  |  |  |
| 2A0011<br>2A0017                     | 182 (7.17)              | し言子 037-46633<br>383 (15.08) | 113.5 (4.47) | 104.5 (4.11) |  |  |  |  |  |
| 2A0024<br>2A0031                     | 182 (7.17)              | 473 (18.62)                  | 128.5 (5.06) | 104.5 (4.11) |  |  |  |  |  |
| 2A0046<br>2A0059                     | 260 (10.24)             | ine id: @zzzz<br>550 (21.65) | 134 (5.28)   | 103.5 (4.07) |  |  |  |  |  |
| 2A0075<br>2A0088<br>2A0114           | 320 (12.60)             | 585 (23.03)                  | 157.8 (6.21) | 105.7 (4.16) |  |  |  |  |  |
| 2A0143<br>2A0169<br>2A0211<br>2A0273 | 444 (17.48)             | 824 (32.44)                  | 220.2 (8.67) | 179.8 (7.08) |  |  |  |  |  |
|                                      | Three-Phase 400 V Class |                              |              |              |  |  |  |  |  |
| 4A0005<br>4A0008<br>4A0011           | 182 (7.17)              | 383 (15.08)                  | 113.5 (4.47) | 104.5 (4.11) |  |  |  |  |  |
| 4A0014<br>4A0021<br>4A0027           | 182 (7.17)              | 473 (18.62)                  | 128.5 (5.06) | 104.5 (4.11) |  |  |  |  |  |
| 4A0034<br>4A0040                     | 260 (10.24)             | 550 (21.65)                  | 134 (5.28)   | 103.5 (4.07) |  |  |  |  |  |
| 4A0052<br>4A0065<br>4A0077<br>4A0096 | 320 (12.60)             | 585 (23.03)                  | 157.8 (6.21) | 105.7 (4.16) |  |  |  |  |  |
| 4A0124                               | 380 (14.96)             | 746.4 (29.39)                | 132 (5.20)   | 157 (6.18)   |  |  |  |  |  |
| 4A0156<br>4A0180<br>4A0240           | 444 (17.48)             | 824 (32.44)                  | 220.2 (8.67) | 179.8 (7.08) |  |  |  |  |  |
| 4A0302                               | 556 (21.89)             | 1082 (42.60)                 | 251 (9.88)   | 229 (9.02)   |  |  |  |  |  |

Peripheral Devices & Options

6

### 6.5 Installing Peripheral Devices

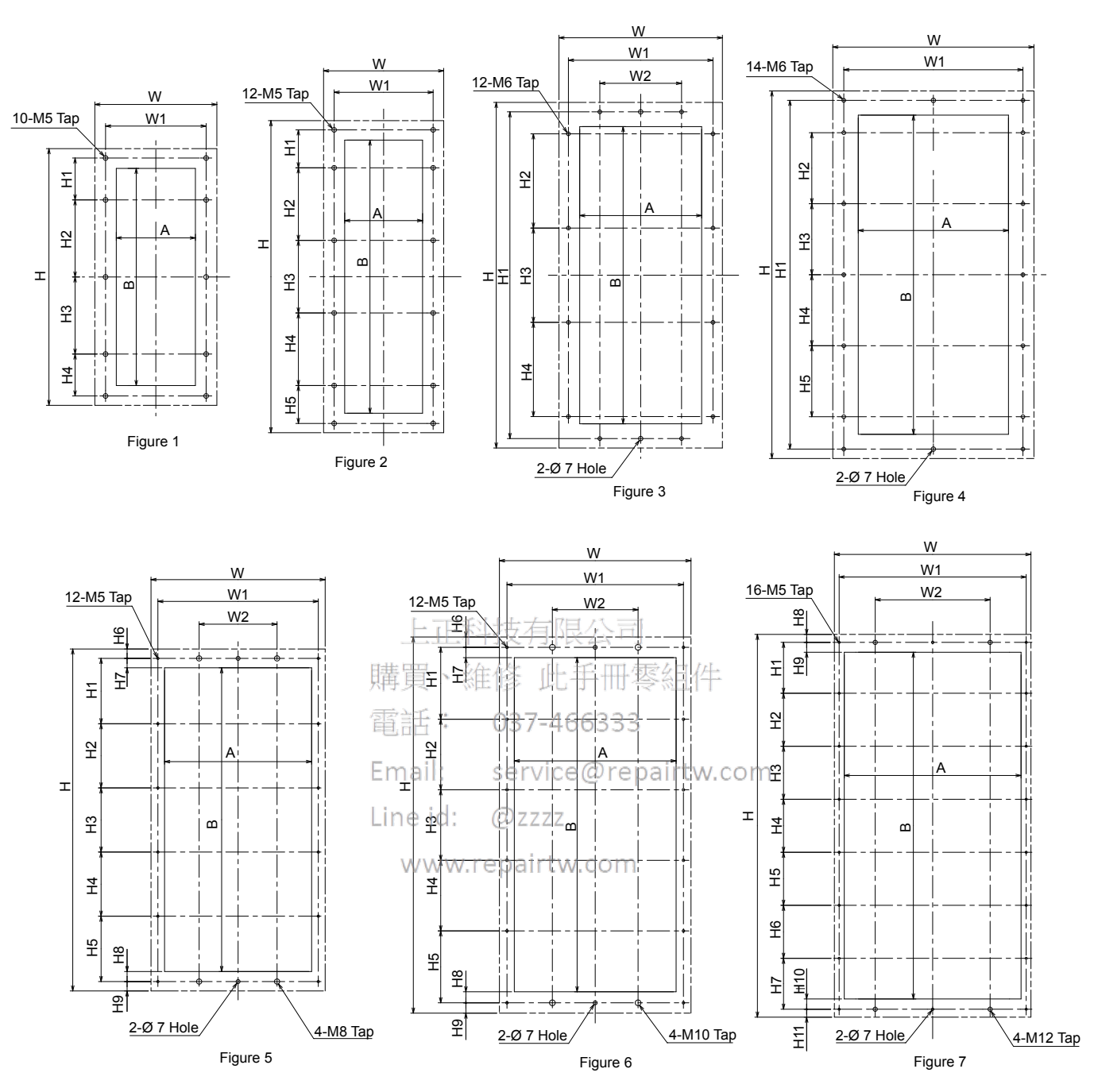

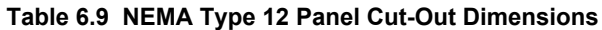

| Model                      |                         |                |                |                | _             |                |               | D             | imensio        | ns mm (        | (in) | -  |    |    |     | _   | _             |                |
|----------------------------|-------------------------|----------------|----------------|----------------|---------------|----------------|---------------|---------------|----------------|----------------|------|----|----|----|-----|-----|---------------|----------------|
| Woder                      | Fig.                    | w              | Н              | W1             | W2            | H1             | H2            | H3            | H4             | H5             | H6   | H7 | H8 | H9 | H10 | H11 | Α             | В              |
|                            | Three-Phase 200 V Class |                |                |                |               |                |               |               |                |                |      |    |    |    |     |     |               |                |
| 2A0011<br>2A0017           | 1                       | 182<br>(7.17)  | 383<br>(15.08) | 150<br>(5.91)  | -             | 62.5<br>(2.46) | 115<br>(4.53) | 115<br>(4.53) | 62.5<br>(2.46) | -              | -    | -  | -  | -  | -   | -   | 118<br>(4.65) | 324<br>(12.76) |
| 2A0024<br>2A0031           | 2                       | 182<br>(7.17)  | 473<br>(18.62) | 150<br>(5.91)  | -             | 57.5<br>(2.26) | 110<br>(4.33) | 110<br>(4.33) | 110<br>(4.33)  | 57.5<br>(2.26) | Ι    | -  | Ι  | Ι  | -   | -   | 118<br>(4.65) | 414<br>(16.30) |
| 2A0046<br>2A0059           | 3                       | 260<br>(10.24) | 550<br>(21.65) | 230<br>(9.06)  | 130<br>(5.12) | 520<br>(20.47) | 150<br>(5.91) | 150<br>(5.91) | 150<br>(5.91)  | -              | Ι    | -  | Ι  | Ι  | -   | -   | 194<br>(7.64) | 473<br>(18.62) |
| 2A0075<br>2A0088<br>2A0114 | 4                       | 320<br>(12.60) | 585<br>(23.03) | 285<br>(11.22) | _             | 555<br>(21.85) | 113<br>(4.45) | 113<br>(4.45) | 113<br>(4.45)  | 113<br>(4.45)  | _    | _  | _  | _  | _   | _   | 239<br>(9.41) | 508<br>(20.00) |

| Medal                                | Dimensions mm (in) |                |                  |                |                |                 |               |               |                |                 |                |                |                |                |              |                |                |                |
|--------------------------------------|--------------------|----------------|------------------|----------------|----------------|-----------------|---------------|---------------|----------------|-----------------|----------------|----------------|----------------|----------------|--------------|----------------|----------------|----------------|
| woder                                | Fig.               | w              | н                | W1             | W2             | H1              | H2            | H3            | H4             | H5              | H6             | H7             | H8             | H9             | H10          | H11            | Α              | В              |
| 2A0143<br>2A0169<br>2A0211<br>2A0273 | 6                  | 444<br>(17.48) | 824<br>(32.44)   | 414<br>(16.30) | 244<br>(9.61)  | 156.5<br>(6.16) | 156<br>(6.14) | 156<br>(6.14) | 156<br>(6.14)  | 156.5<br>(6.16) | 21.5<br>(0.85) | 24.2<br>(0.95) | 30.8<br>(1.21) | 21.5<br>(0.85) | -            | _              | 385<br>(15.16) | 726<br>(28.58) |
|                                      |                    |                |                  |                |                |                 | Th            | ree-Pha       | ise 400 '      | V Class         |                |                |                |                |              |                |                |                |
| 4A0005<br>4A0008<br>4A0011           | 1                  | 182<br>(7.17)  | 383<br>(15.08)   | 150<br>(5.91)  | -              | 62.5<br>(2.46)  | 115<br>(4.53) | 115<br>(4.53) | 62.5<br>(2.46) | -               | -              | -              | -              | -              | -            | -              | 118<br>(4.65)  | 324<br>(12.76) |
| 4A0014<br>4A0021<br>4A0027           | 2                  | 182<br>(7.17)  | 473<br>(18.62)   | 150<br>(5.91)  | -              | 57.5<br>(2.26)  | 110<br>(4.33) | 110<br>(4.33) | 110<br>(4.33)  | 57.5<br>(2.26)  | -              | -              | -              | -              | -            | _              | 118<br>(4.65)  | 414<br>(16.30) |
| 4A0034<br>4A0040                     | 3                  | 260<br>(10.24) | 550<br>(21.65)   | 230<br>(9.06)  | 130<br>(5.12)  | 520<br>(20.47)  | 150<br>(5.91) | 150<br>(5.91) | 150<br>(5.91)  | _               | -              | -              | -              | _              | _            | -              | 194<br>(7.64)  | 473<br>(18.62) |
| 4A0052<br>4A0065<br>4A0077<br>4A0096 | 4                  | 320<br>(12.60) | 585<br>(23.03)   | 285<br>(11.22) | Ι              | 555<br>(21.85)  | 113<br>(4.45) | 113<br>(4.45) | 113<br>(4.45)  | 113<br>(4.45)   | _              | _              | -              | _              | Ι            | -              | 239<br>(9.41)  | 508<br>(20.00) |
| 4A0124                               | 5                  | 380<br>(14.96) | 746.4<br>(29.39) | 350<br>(13.78) | 170<br>(6.69)  | 142.7<br>(5.62) | 140<br>(5.51) | 140<br>(5.51) | 140<br>(5.51)  | 142.7<br>(5.62) | 20.5<br>(0.81) | 20.5<br>(0.81) | 21.9<br>(0.86) | 20.5<br>(0.81) | -            | -              | 320<br>(12.60) | 663<br>(26.10) |
| 4A0156<br>4A0180<br>4A0240           | 6                  | 444<br>(17.48) | 824<br>(32.44)   | 414<br>(16.30) | 244<br>(9.61)  | 156.5<br>(6.16) | 156<br>(6.14) | 156<br>(6.14) | 156<br>(6.14)  | 156.5<br>(6.16) | 21.5<br>(0.85) | 24.2<br>(0.95) | 30.8<br>(1.21) | 21.5<br>(0.85) | -            | -              | 385<br>(15.16) | 726<br>(28.58) |
| 4A0302                               | 7                  | 556<br>(21.89) | 1083<br>(42.64)  | 529<br>(20.83) | 325<br>(12.80) | 144<br>(5.67)   | 150<br>(5.91) | 150<br>(5.91) | 150<br>(5.91)  | 150<br>(5.91)   | 150<br>(5.91)  | 144<br>(5.67)  | 22.5<br>(0.89) | 28<br>(1.10)   | 29<br>(1.14) | 22.5<br>(0.89) | 499<br>(19.65) | 981<br>(38.62) |

# Installing a Motor Thermal Overload (oL) Relay on the Drive Output

Motor thermal overload relays protect the motor by disconnecting power lines to the motor due to a motor overload condition. Install a motor thermal overload relay between the drive and motor.33

- When operating multiple motors on a single AC drive ervice @repairtw.com
  When using a power line bypass to operate the motor directly from the power line.

It is not necessary to install a motor thermal overload relay when operating a single motor from a single AC drive. The AC drive has UL recognized electronic motor overload protection built into the drive software.

- 1. Disable the motor protection function (L1-0) = 0 when using an external motor thermal overload relay. Note:
  - 2. Create a sequence to produce an external fault (coast to a stop) when triggered.

# General Precautions when Using Thermal Overload Relays

Consider the following application precautions when using motor thermal overload relays on the output of AC drives to prevent nuisance trips or overheat of the motor at low speeds:

- Low speed motor operation
- Use of multiple motors on a single AC drive
- Motor cable length
- Nuisance tripping resulting from high AC drive carrier frequency

#### Low Speed Operation and Motor Thermal oL Relays

Generally, thermal relays are applied on general-purpose motors. When general-purpose motors are driven by AC drives, the motor current is approximately 5% to 10% greater than if driven by a commercial power supply. In addition, the cooling capacity of a motor with a shaft-driven fan decreases when operating at low speeds. Even if the load current is within the motor rated value, motor overheating may occur. A thermal relay cannot effectively protect the motor due to the reduction of cooling at low speeds. For this reason, apply the UL recognized electronic thermal overload protection function built into the drive whenever possible.

#### UL Recognized Electronic Thermal Overload Function of the Drive

Speed-dependent heat characteristics are simulated using data from standard motors and force-ventilated motors. The motor is protected from overload using this function.

#### Using a Single Drive to Operate Multiple Motors

Set parameter L1-01 to 0 to disable thermal overload protection for the drive.

The UL recognized electronic thermal overload function cannot be applied when operating multiple motors with a single drive. Note:

6

#### Long Motor Cables

When a high carrier frequency and long motor cables are used, nuisance tripping of the thermal relay may occur due to increased leakage current. To avoid this, reduce the carrier frequency or increase the tripping level of the thermal overload relay.

#### Nuisance Tripping Due to a High AC Drive Carrier Frequency

Current waveforms generated by high carrier frequency PWM drives tend to increase the temperature in overload relays. It may be necessary to increase the trip level setting when encountering nuisance triggering of the relay.

**WARNING!** Fire Hazard. Confirm an actual motor overload condition is not present prior to increasing the thermal oL trip setting. Check local electrical codes before making adjustments to motor thermal overload settings. Failure to comply could result in death or serious injury.

上正科技有限公司 購買、維修 此手冊零組件 電話: 037-466333 Email: service@repairtw.com Line id: @zzzz www.repairtw.com

# **Appendix:** A

# **Specifications**

| <b>'4</b> |
|-----------|
| '6        |
| '8        |
| ,         |

上正科技有限公司 購買、維修 此手冊零組件 電話: 037-466333 Email: service@repairtw.com Line id: @zzzz www.repairtw.com

# A.1 Power Ratings

# Three-Phase 200 V Class Drive Models 2A0011 to 2A0088

|                                        |                                     |                                                                                 | 3.          |                        |                             | - /                   |                        |          |        |  |  |
|----------------------------------------|-------------------------------------|---------------------------------------------------------------------------------|-------------|------------------------|-----------------------------|-----------------------|------------------------|----------|--------|--|--|
|                                        | Item                                | Specification                                                                   |             |                        |                             |                       |                        |          |        |  |  |
|                                        | CIMR-Z□2A                           | 0011                                                                            | 0017        | 0024                   | 0031                        | 0046                  | 0059                   | 0075     | 0088   |  |  |
| Maximum                                | HP                                  | 3                                                                               | 5           | 7.5                    | 10                          | 15                    | 20                     | 25       | 30     |  |  |
| Applicable<br>Motor<br>Capacity<br><1> | kW                                  | 2.2                                                                             | 3.7         | 5.5                    | 7.5                         | 11                    | 15                     | 18.5     | 22     |  |  |
|                                        | Input Current (A) <2>               | 10.6                                                                            | 16.7        | 24.2                   | 30.8                        | 46.2                  | 59.4                   | 74.8     | 88     |  |  |
| Innut                                  | Rated Voltage<br>Rated Frequency    | Three-phase 200 to 240 Vac 50/60 Hz                                             |             |                        |                             |                       |                        |          |        |  |  |
| Input                                  | Allowable Voltage Fluctuation       | -15 to 10%                                                                      |             |                        |                             |                       |                        |          |        |  |  |
|                                        | Allowable Frequency Fluctuation     | able Frequency Fluctuation ±5%                                                  |             |                        |                             |                       |                        |          |        |  |  |
|                                        | Minimum Power Supply Capacity (kVA) | 5                                                                               | 7           | 11                     | 13                          | 20                    | 25                     | 32       | 37     |  |  |
|                                        | Rated Output Capacity (kVA) <3>     | 4.2                                                                             | 6.7         | 10                     | 12                          | 18                    | 24                     | 30       | 35     |  |  |
|                                        | Rated Output Current (A)            | 10.6 <4>                                                                        | 16.7 <4>    | 24.2 <4>               | 30.8 <4>                    | 46.2 <4>              | 59.4 <b>&lt;4&gt;</b>  | 74.8 <4> | 88 <4> |  |  |
| Output                                 | Overload Tolerance                  | 110% of rated output current for 60 s<br>140% of rated output current for 0.5 s |             |                        |                             |                       |                        |          |        |  |  |
| Output                                 | Carrier Frequency                   | 上正科                                                                             | 技有<br>(Maxi | User adj<br>imum Frequ | ustable betw<br>ency varies | ween 1 and with Rated | 12.5 kHz<br>Output Cap | oacity)  |        |  |  |
|                                        | Maximum Output Voltage (V)          | 買、維                                                                             | 今 Three     | e-phase 200            | to 240 V (p                 | proportional          | to input vo            | ltage)   |        |  |  |
|                                        | Maximum Output Frequency (Hz)       |                                                                                 |             |                        | 240                         | Hz                    |                        |          |        |  |  |
| Harmonics<br>Reduction                 | DC Link Choke                       |                                                                                 | 037-466     | 5333                   | Bui                         | lt-in                 |                        |          |        |  |  |
| EMC                                    | Filter (IEC/EN 61800-3 Category 2)  | ail: s                                                                          | service(    | @repair                | tw.cen                      | lt-in                 |                        |          |        |  |  |

Table A.1 Power Ratings (Three-Phase 200 V Class)

<1> The motor capacity (HP) refers to an NEC Table 430.250 208 V motor. The rated output current of the drive output amps should be equal to or greater than the motor current. Select the appropriate capacity drive if operating the motor continuously above motor nameplate current.

<2> Assumes operation at the rated output current. Input current rating varies depending on the power supply transformer, input reactor, wiring connections, and power supply impedance.

<3> Rated motor capacity is calculated with a rated output voltage of 230 V.

<4> Carrier frequency is set to 5 kHz. Current derating is required to raise the carrier frequency.

|                                     | Table A.2 Power Ratings Continued (Three-Phase 200 V Class) |                                                                                                 |          |                |               |                |            |                      |  |  |  |
|-------------------------------------|-------------------------------------------------------------|-------------------------------------------------------------------------------------------------|----------|----------------|---------------|----------------|------------|----------------------|--|--|--|
|                                     | Item                                                        | Specification                                                                                   |          |                |               |                |            |                      |  |  |  |
|                                     | CIMR-Z□2A                                                   | 0114                                                                                            | 0143     | 0169           | 0211          | 0273           | 0343       | 0396                 |  |  |  |
| Maximum                             | HP                                                          | 40                                                                                              | 50       | 60             | 75            | 100            | 125        | 150                  |  |  |  |
| Applicable<br>Motor<br>Capacity <1> | kW                                                          | 30                                                                                              | 37       | 45             | 55            | 75             | 90         | 110                  |  |  |  |
| Input                               | Input Current (A) <2>                                       | 114                                                                                             | 143      | 169            | 211           | 273            | 343        | 396                  |  |  |  |
|                                     | Rated Voltage<br>Rated Frequency                            |                                                                                                 |          | Three-phase    | 200 to 240 V  | /ac 50/60 Hz   |            |                      |  |  |  |
|                                     | Allowable Voltage Fluctuation                               | -15 to 10%                                                                                      |          |                |               |                |            |                      |  |  |  |
|                                     | Allowable Frequency Fluctuation                             |                                                                                                 |          |                | ±5%           |                |            |                      |  |  |  |
|                                     | Minimum Power Supply Capacity (kVA)                         | 48                                                                                              | 60       | 71             | 88            | 114            | 143        | 165                  |  |  |  |
|                                     | Rated Output Capacity (kVA) <3>                             | 45                                                                                              | 57       | 67             | 84            | 109            | 137        | 158                  |  |  |  |
|                                     | Rated Output Current (A)                                    | 114 <del>&lt;4&gt;</del>                                                                        | 143 <4>  | 169 <4>        | 211 <4>       | 273 <4>        | 343 <5>    | 396 <b>&lt;5&gt;</b> |  |  |  |
| Output                              | Overload Tolerance                                          | 110% of rated output current for 60 s<br>140% of rated output current for 0.5 s                 |          |                |               |                |            |                      |  |  |  |
| Output                              | Carrier Frequency                                           | User adjustable between 1 and 12.5 kHz<br>(Maximum Frequency varies with Rated Output Capacity) |          |                |               |                |            |                      |  |  |  |
|                                     | Maximum Output Voltage (V)                                  |                                                                                                 | Three-pl | nase 200 to 24 | 40 V (proport | tional to inpu | t voltage) |                      |  |  |  |
|                                     | Maximum Output Frequency (Hz)                               |                                                                                                 |          |                | 240 Hz        |                |            |                      |  |  |  |
| Harmonics<br>Reduction              | DC Link Choke                                               | E科技有限公司 Built-in                                                                                |          |                |               |                |            |                      |  |  |  |
| EMC                                 | Filter (IEC/EN 61800-3 Category 2)                          | 維修」                                                                                             | 比手冊署     | Built-in       |               |                | Exte       | ernal                |  |  |  |

# Three-Phase 200 V Class Drive Models 2A0114 to 2A0396

<1> The motor capacity (HP) refers to an NEC Table 430.250 208 V motor. The rated output current of the drive output amps should be equal to or greater than the motor current. Select the appropriate capacity drive if operating the motor continuously above motor nameplate current.

<2> Assumes operation at the rated output current. Input current rating varies depending on the power supply transformer, input reactor, wiring connections, and power supply impedance.

<3> Rated motor capacity is calculated with a rated output voltage of 230 V.

<4> Carrier frequency is set to 5 kHz. Current derating is required to raise the carrier frequency.

<5> Carrier frequency is set to 2 kHz. Current derating is required to raise the carrier frequency.

# Three-Phase 400 V Class Drive Models 4A0005 to 4A0027

|                                 | Table A.S. Fower Ratings (Three-Fhase 400 V Class) |                                                                                 |                                                                                                    |               |                |                |               |      |  |  |  |
|---------------------------------|----------------------------------------------------|---------------------------------------------------------------------------------|----------------------------------------------------------------------------------------------------|---------------|----------------|----------------|---------------|------|--|--|--|
|                                 | ltem                                               |                                                                                 | Specification                                                                                             |               |                |                |               |      |  |  |  |
|                                 | CIMR-Z□4A                                          |                                                                                 | 0005                                                                                                    | 0008          | 0011           | 0014           | 0021          | 0027 |  |  |  |
| Manimum                         | Input Voltage                                      | НР                                                                              | 3                                                                                                    | 5             | 7.5            | 10             | 15            | 20   |  |  |  |
| Applicable<br>Motor<br>Capacity | 460 V or higher <1>                                | kW                                                                              | 2.2                                                                                                    | 3.7           | 5.5            | 7.5            | 11            | 15   |  |  |  |
|                                 | Input Voltage                                      | HP                                                                              | 2                                                                                                    | 4             | 5              | 7.5            | 10            | 15   |  |  |  |
| Capacity                        | lower than 460 V <2>                               | kW                                                                              | 1.5                                                                                                    | 3.0           | 4.0            | 5.5            | 7.5           | 11   |  |  |  |
|                                 | Input Curr                                         | 4.8                                                                             | 7.6                                                                                                    | 11            | 14             | 21             | 27            |      |  |  |  |
| Ŧ                               | Rated T<br>Rated F                                 | Voltage<br>requency                                                             |                                                                                                    | Three-phase 3 | 80 to 480 Vac  | 50/60 Hz / 5   | 10 to 680 Vdc |      |  |  |  |
| Input                           | Allowable Volt                                     |                                                                                 |                                                                                                    | -15 to        | 10%            |                |               |      |  |  |  |
|                                 | Allowable Frequ                                    | ±5%                                                                             |                                                                                                    |               |                |                |               |      |  |  |  |
|                                 | Minimum Power Su                                   | 4                                                                               | 7                                                                                                    | 10            | 12             | 18             | 23            |      |  |  |  |
|                                 | Rated Output Capacity                              | Input Voltage<br>460 V or higher <4>                                            | 3.8                                                                                                    | 6.1           | 8.8            | 11             | 17            | 22   |  |  |  |
|                                 | (kVA)                                              | Input Voltage<br>lower than 460 V <5>                                           | 3.3                                                                                                    | 5.3           | 7.6            | 9.7            | 14.5          | 18.7 |  |  |  |
|                                 | Rated Outpu                                        | $\begin{array}{ c c c c c c c c c c c c c c c c c c c$                          |                                                                                                    |               |                |                |               |      |  |  |  |
| Output                          | Overload                                           | 110% of rated output current for 60 s<br>140% of rated output current for 0.5 s |                                                                                                    |               |                |                |               |      |  |  |  |
|                                 | Carrier F                                          | Frequency                                                                       | 1文 月 R公 中」User adjustable between 1 and 12.5 kHz<br>(Maximum Frequency varies with Rated Output Capacity) |               |                |                |               |      |  |  |  |
|                                 | Maximum Out                                        | put Voltage (V)                                                                 |                                                                                                    | Three-phase 3 | 80 to 480 V (p | roportional to | input voltage | )    |  |  |  |
|                                 | Maximum Outpu                                      | it Frequency (Hz)                                                               | 037-466                                                                                                   | 333           | 240            | Hz             |               |      |  |  |  |
| Harmonics<br>Reduction          | DC Lin                                             | k Choke Email:                                                                  | service                                                                                                   | Drepairt      | Buil<br>N.com  | t-in           |               |      |  |  |  |
| EMC                             | Filter (IEC/EN 61                                  | 800-3 Category 2)                                                               |                                                                                                    |               | Buil           | t-in           |               |      |  |  |  |

Table A.3 Power Ratings (Three-Phase 400 V Class)

<1> The motor capacity (HP) refers to an NEC Table 430.250 208 V motor. The rated output current of the drive output amps should be equal to or greater than the motor current. Select the appropriate capacity drive if operating the motor continuously above motor nameplate current.

<2> The motor capacity (HP) refers to a Yaskawa 4-pole motor. The rated output current of the drive output amps should be equal to or greater than the motor current. Select the appropriate capacity drive if operating the motor continuously above motor nameplate current.

<3> Assumes operation at the rated output current. Input current rating varies depending on the power supply transformer, input reactor, wiring connections, and power supply impedance.

<4> Rated motor capacity is calculated with a rated output voltage of 460 V.

<5> Rated motor capacity is calculated with a rated output voltage of 400 V.

<6> Carrier frequency is set to 5 kHz. Current derating is required to raise the carrier frequency.

|                                  | Та                    | ble A.4 Power Ratings                                                                                                    | Continued                                                                                       | (Three-Pha    | se 400 V Cla                                                                    | SS)             |               |      |  |  |  |  |
|----------------------------------|-----------------------|----------------------------------------------------------------------------------------------------|-------------------------------------------------------------------------------------------------|---------------|---------------------------------------------------------------------------------|-----------------|---------------|------|--|--|--|--|
|                                  | ltem                  |                                                                                                    | Specification                                                                                   |               |                                                                                 |                 |               |      |  |  |  |  |
|                                  | CIMR-Z□4A             | L Contraction of the second second se | 0034                                                                                            | 0040          | 0052                                                                            | 0065            | 0077          | 0096 |  |  |  |  |
| M                                | Input Voltage         | НР                                                                                                    | 25                                                                                              | 30            | 40                                                                              | 50              | 60            | 75   |  |  |  |  |
| Applicable<br>Motor<br>Capacity  | 460 V or higher <1>   | kW                                                                                                    | 18.5                                                                                            | 22            | 30                                                                              | 37              | 45            | 55   |  |  |  |  |
|                                  | Input Voltage         | HP                                                                                                    | 20                                                                                              | 25            | 30                                                                              | 40              | 50            | 60   |  |  |  |  |
|                                  | lower than 460 V <2>  | kW                                                                                                    | 15                                                                                              | 18.5          | 22                                                                              | 30              | 37            | 45   |  |  |  |  |
|                                  | Input Curr            | 34                                                                                                    | 40                                                                                              | 52            | 65                                                                              | 77              | 96            |      |  |  |  |  |
| Rated Voltage<br>Rated Frequency |                       |                                                                                                    |                                                                                                 | Three-phase   | 380 to 480 Va                                                                   | c 50/60 Hz / 5  | 10 to 680 Vdc |      |  |  |  |  |
| Input                            | Allowable Volt        |                                                                                                    |                                                                                                 | -15 te        | o 10%                                                                           |                 |               |      |  |  |  |  |
|                                  | Allowable Frequ       | ±5%                                                                                                    |                                                                                                 |               |                                                                                 |                 |               |      |  |  |  |  |
|                                  | Minimum Power Su      | 29                                                                                                    | 34                                                                                              | 44            | 55                                                                              | 65              | 80            |      |  |  |  |  |
|                                  | Rated Output Capacity | Input Voltage<br>460 V or higher 42                                                                                                    | 27                                                                                              | 32            | 41                                                                              | 52              | 61            | 76   |  |  |  |  |
|                                  | (kVA)                 | Input Voltage<br>lower than 460 V <5>                                                                                                    | 23.6                                                                                            | 28            | 36                                                                              | 45              | 53            | 67   |  |  |  |  |
|                                  | Rated Outpu           | 34         40         52         65         77         96           <6>         <6>         <6>         <6>         <6>         <6>         <6>         <6>         <6>         <6>         <6>         <6>         <6>         <6>         <6>         <6>         <6>         <6>         <6>         <6>         <6>         <6>         <6>         <6>         <6>         <6>         <6>         <6>         <6>         <6>         <6>         <6>         <6>         <6>         <6>         <6>         <6>         <6>         <6>         <6>         <6>         <6>         <6>         <6>         <6>         <6>         <6>         <6>         <6>         <6>         <6>         <6>         <6>         <6>         <6>         <6>         <6>         <6>         <6>         <6>         <6>         <6>         <6>         <6>         <6>         <6>         <6>         <6>         <6>         <6>         <6>         <6>         <6>         <6>         <6>         <6>         <6>         <6>         <6>         <6>         <6>         <6>         <6>         <6>         <6>         <6>         <6>         <6>         <6>         <6>                                                                                                    |                                                                                                 |               |                                                                                 |                 |               |      |  |  |  |  |
| Output                           | Overload              | Overload Tolerance                                                                                                    |                                                                                                 |               | 110% of rated output current for 60 s<br>140% of rated output current for 0.5 s |                 |               |      |  |  |  |  |
|                                  | Carrier F             | requency                                                                                                    | User adjustable between 1 and 12.5 kHz<br>(Maximum Frequency varies with Rated Output Capacity) |               |                                                                                 |                 |               |      |  |  |  |  |
|                                  | Maximum Out           | put Voltage (V)                                                                                                    | s III-                                                                                          | Three-phase 3 | 80 to 480 V (j                                                                  | proportional to | input voltage | )    |  |  |  |  |
|                                  | Maximum Outpu         | t Frequency (Hz)                                                                                                    | 37-4663                                                                                         | 333           | 240                                                                             | ) Hz            |               |      |  |  |  |  |
| Harmonics<br>Reduction           | DC Lin                | k Choke<br>Email:                                                                                                    | ervice@                                                                                         | repairtw      | Bui                                                                             | ilt-in          |               |      |  |  |  |  |
| EMC                              | Filter (IEC/EN 61     | 800-3 Category 2)                                                                                                    |                                                                                                 |               | Bui                                                                             | ilt-in          |               |      |  |  |  |  |

# Three-Phase 400 V Class Drive Models 4A0034 to 4A0096

The motor capacity (HP) refers to an NEC Table 430.250 208 V motor. The rated output current of the drive output amps should be equal to or <1> greater than the motor current. Select the appropriate capacity drive if operating the motor continuously above motor nameplate current.

<2> The motor capacity (HP) refers to a Yaskawa 4-pole motor. The rated output current of the drive output amps should be equal to or greater than the motor current. Select the appropriate capacity drive if operating the motor continuously above motor nameplate current.

<3> Assumes operation at the rated output current. Input current rating varies depending on the power supply transformer, input reactor, wiring connections, and power supply impedance.

<4> Rated motor capacity is calculated with a rated output voltage of 460 V.

Rated motor capacity is calculated with a rated output voltage of 400 V. <5>

Carrier frequency is set to 5 kHz. Current derating is required to raise the carrier frequency. <6>

# Three-Phase 400 V Class Drive Models 4A0124 to 4A0302

|                                 | ltem                  |                                                                                                    | Specification                                                                                 |                  |                  |                    |      |  |  |  |
|---------------------------------|-----------------------|----------------------------------------------------------------------------------------------------|-----------------------------------------------------------------------------------------------|------------------|------------------|--------------------|------|--|--|--|
|                                 | CIMR-Z□4A             |                                                                                                    | 0124                                                                                          | 0156             | 0180             | 0240               | 0302 |  |  |  |
| Masimum                         | Input Voltage         | НР                                                                                                    | 100                                                                                           | 125              | 150              | 200                | 250  |  |  |  |
| Applicable<br>Motor<br>Capacity | 460 V or higher <1>   | kW                                                                                                    | 75                                                                                            | 90               | 110              | 150                | 185  |  |  |  |
|                                 | Input Voltage         | HP                                                                                                    | 75                                                                                            | 100              | 125              | 150                | 220  |  |  |  |
|                                 | lower than 460 V <2>  | kW                                                                                                    | 55                                                                                            | 75               | 90               | 110                | 160  |  |  |  |
|                                 | Input Curren          | nt (A) <3>                                                                                            | 124                                                                                           | 156              | 180              | 240                | 302  |  |  |  |
| <b>.</b>                        | Rated Vo<br>Rated Fre | oltage<br>quency                                                                                      | Thre                                                                                          | ee-phase 380 to  | 480 Vac 50/60 I  | Hz / 510 to 680    | Vdc  |  |  |  |
| Input                           | Allowable Voltag      |                                                                                                    |                                                                                               | -15 to 10%       |                  |                    |      |  |  |  |
| _                               | Allowable Freque      | ±5%                                                                                                   |                                                                                               |                  |                  |                    |      |  |  |  |
|                                 | Minimum Power Supj    | 104                                                                                                   | 130                                                                                           | 150              | 200              | 252                |      |  |  |  |
|                                 | Rated Output Capacity | Input Voltage<br>460 V or higher 4                                                                    | 99                                                                                            | 124              | 143              | 191                | 241  |  |  |  |
|                                 | (kVA)                 | Input Voltage<br>lower than 460 V <5>                                                                 | 86                                                                                            | 108              | 125              | 166                | 209  |  |  |  |
|                                 | Rated Output          | 124         156         180         240         302           <6>         <6>         <7>         <7> |                                                                                               |                  |                  |                    |      |  |  |  |
| Output                          | Overload T            | 110% of rated output current for 60 s<br>140% of rated output current for 0.5 s                       |                                                                                               |                  |                  |                    |      |  |  |  |
|                                 | Carrier Fr            | equency                                                                                               | User adjustable between 1 and 10 kHz<br>(Maximum Frequency varies with Rated Output Capacity) |                  |                  |                    |      |  |  |  |
|                                 | Maximum Outpu         | ıt Voltage (V)                                                                                        | © □□                                                                                          | e-phase 380 to 4 | 480 V (proportio | onal to input volt | age) |  |  |  |
|                                 | Maximum Output        | Frequency (Hz)                                                                                        | 37-466333                                                                                     | 3                | 240 Hz           |                    |      |  |  |  |
| Harmonics<br>Reduction          | DC Link               | Choke Email: se                                                                                       | ervice@re                                                                                     | pairtw.cor       | Built-in         |                    |      |  |  |  |
| EMC                             | Filter (IEC/EN 618    | 00-3 Category 2)                                                                                      |                                                                                               |                  | Built-in         |                    |      |  |  |  |

<1> The motor capacity (HP) refers to an NEC Table 430.250 208 V motor. The rated output current of the drive output amps should be equal to or greater than the motor current. Select the appropriate capacity drive if operating the motor continuously above motor nameplate current.

<2> The motor capacity (HP) refers to a Yaskawa 4-pole motor. The rated output current of the drive output amps should be equal to or greater than the motor current. Select the appropriate capacity drive if operating the motor continuously above motor nameplate current.

<3> Assumes operation at the rated output current. Input current rating varies depending on the power supply transformer, input reactor, wiring connections, and power supply impedance.

<4> Rated motor capacity is calculated with a rated output voltage of 460 V.

<5> Rated motor capacity is calculated with a rated output voltage of 400 V.

<6> Carrier frequency is set to 5 kHz. Current derating is required to raise the carrier frequency.

<7> Carrier frequency is set to 4 kHz. Current derating is required to raise the carrier frequency.

| Table A.6 Power Ratings Continued (Three-Phase 400 V Class) |                                       |                                       |                                                                                              |                     |                     |             |  |  |  |
|-------------------------------------------------------------|---------------------------------------|---------------------------------------|----------------------------------------------------------------------------------------------|---------------------|---------------------|-------------|--|--|--|
|                                                             | ltem                                  |                                       | Specification                                                                                |                     |                     |             |  |  |  |
|                                                             | CIMR-Z□4A                             |                                       | 0361                                                                                         | 0414                | 0480                | 0590        |  |  |  |
| Maailaaaaa                                                  | Input Voltage                         | НР                                    | 300                                                                                          | 350                 | 400                 | 500         |  |  |  |
| Maximum<br>Applicable<br>Motor<br>Capacity                  | 460 V or higher <1>                   | kW                                    | 220                                                                                          | 260                 | 300                 | 370         |  |  |  |
|                                                             | Input Voltage                         | HP                                    | 250                                                                                          | 300                 | 340                 | 400         |  |  |  |
|                                                             | lower than 460 V <sup>&lt;2&gt;</sup> | kW                                    | 185                                                                                          | 220                 | 250                 | 300         |  |  |  |
|                                                             | Input Currer                          | 361                                   | 414                                                                                          | 480                 | 590                 |             |  |  |  |
| <b>.</b> .                                                  | Rated Vo<br>Rated Free                | oltage<br>quency                      | Three-ph                                                                                     | ase 380 to 480 Vac  | e 50/60 Hz / 510 to | o 680 Vdc   |  |  |  |
| Input                                                       | Allowable Voltag                      | e Fluctuation                         |                                                                                              | -15 to              | 0 10%               |             |  |  |  |
|                                                             | Allowable Frequer                     | ncy Fluctuation                       |                                                                                              | ±5                  | 5%                  |             |  |  |  |
|                                                             | Minimum Power Supp                    | oly Capacity (kVA)                    | 316                                                                                          | 375                 | 400                 | 491         |  |  |  |
|                                                             | Poted Output Consoity (IVA)           | Input Voltage<br>460 V or higher <4>  | 276                                                                                          | 316                 | 382                 | 470         |  |  |  |
|                                                             |                                       | Input Voltage<br>lower than 460 V <5> | 250                                                                                          | 287                 | 333                 | 409         |  |  |  |
| 0.4.4                                                       | Rated Output                          | Current (A)                           | 362         414         480         590           <6>         <6>         <6>         <6>    |                     |                     |             |  |  |  |
| Output                                                      | Overload Te                           | olerance                              | 110% of rated output current for 60 s<br>140% of rated output current for 0.5 s              |                     |                     |             |  |  |  |
|                                                             | Carrier Fre                           | 上止件拉角呢<br>equency                     | User adjustable between 1 and 5 kHz<br>(Maximum Frequency varies with Rated Output Capacity) |                     |                     |             |  |  |  |
|                                                             | Maximum Outpu                         | it Voltage (V)                        | Three-pha                                                                                    | ase 380 to 480 V (p | proportional to inp | ut voltage) |  |  |  |
|                                                             | Maximum Output                        | 333                                   | 240                                                                                          | Hz                  |                     |             |  |  |  |
| Harmonics<br>Reduction                                      | DC Link                               | Choke<br>Email: service(              | Drepairtw                                                                                    | Bui                 | lt-in               |             |  |  |  |
| EMC                                                         | Filter (IEC/EN 6180                   | 00-3 Category 2)                      | External                                                                                     |                     |                     |             |  |  |  |

# Three-Phase 400 V Class Drive Models 4A0361 to 4A0590

<1> The motor capacity (HP) refers to an NEC Table 430.250 208 V motor. The rated output current of the drive output amps should be equal to or greater than the motor current. Select the appropriate capacity drive if operating the motor continuously above motor nameplate current.

<2> The motor capacity (HP) refers to a Yaskawa 4-pole motor. The rated output current of the drive output amps should be equal to or greater than the motor current. Select the appropriate capacity drive if operating the motor continuously above motor nameplate current.

<3> Assumes operation at the rated output current. Input current rating varies depending on the power supply transformer, input reactor, wiring connections, and power supply impedance.

<4> Rated motor capacity is calculated with a rated output voltage of 460 V.

Rated motor capacity is calculated with a rated output voltage of 400 V. <5>

Carrier frequency is set to 2 kHz. Current derating is required to raise the carrier frequency. <6>

# A.2 Drive Specifications

Note: 1. Perform rotational Auto-Tuning to obtain the performance specifications given below.

2. For optimum performance life of the drive, install the drive in an environment that meets the required specifications.

|                      | Item                                            | Specification                                                                                                    |
|----------------------|-------------------------------------------------|----------------------------------------------------------------------------------------------------|
|                      | Control Method                                  | <ul> <li>The following control methods can be set using drive parameters:</li> <li>V/f Control (V/f)</li> <li>Open Loop Vector Control for PM (OLV/PM)</li> </ul>                                                                                                    |
|                      | Frequency Control Range                         | 0.01 to 240 Hz                                                                                                    |
|                      | Frequency Accuracy<br>(Temperature Fluctuation) | Digital input: within $\pm 0.01\%$ of the max output frequency (-10 °C to +50 °C [14 °F to 122 °F])<br>Analog input: within $\pm 0.1\%$ of the max output frequency (25 °C $\pm 10$ °C [77 °F $\pm 50$ °F])                                                                                                    |
|                      | Frequency Setting<br>Resolution                 | Digital inputs: 0.01 Hz<br>Analog inputs: 1/1000 of the maximum output frequency setting (10 bit unsigned)                                                                                                    |
|                      | Output Frequency<br>Resolution                  | 0.001 Hz                                                                                                    |
|                      | Frequency Setting Signal                        | 0 to 10 V, 0 to 20 mA, 4 to 20 mA                                                                                                    |
| Control              | Starting Torque <1>                             | V/f: 140% at 3 Hz<br>OLV/PM: 50% at 6 Hz                                                                                                    |
| Character-<br>istics | Speed Control Range                             | V/f: 1:40<br>OLV/PM: 1:20                                                                                                    |
|                      | Speed Response <1>                              | OLV/PM: 10 Hz                                                                                                    |
|                      | Accel/Decel Time                                | 0.0 to 6000.0 s (4 selectable combinations of independent acceleration and deceleration settings)                                                                                                    |
|                      | Braking Torque                                  | Approximately 20%                                                                                                    |
|                      | V/f Characteristics                             | User-selected programs and V/f preset patterns possible                                                                                                    |
|                      | Main Control Functions                          | Momentary Power Loss Ride-Thru, Speed Search, Overtorque/Undertorque Detection, 4 Step Speed<br>(max), Accel/Decel Switch, S-curve Accel/decel, 3-Wire Sequence, Auto-Tuning (Stationary for Line-to-<br>Line Resistance, Rotational for V/f Control), Cooling Fan on/off Switch, Slip Compensation, Torque<br>Compensation, Frequency Jump, Upper/Iower Limits for Frequency Reference, DC Injection Braking at<br>Start and Stop, Overexcitation Braking, High Slip Braking, PI Control (with sleep function), Energy Saving<br>Control, APOGEE FLN Comm. (RS-422/RS-485 4.8 kbps), BACnet Comm. (RS-485 max. 76.8 kbps),<br>MEMOBUS/Modbus Comm. (RS-422/RS-485 max, QT5.2 kbps), Metasys N2 Comm. (RS-422/RS-485<br>9.6 kbps), Fault Restart, Application Presets, KEB, Overexcitation Deceleration, Overvoltage Suppression,<br>Sequence Timer Operation, Secondary PI Control, Bypass Operation, HOA Keypad, Dynamic Noise<br>Control |
|                      | Motor Protection                                | Electronic thermal overload relay com                                                                                                    |
| Ductostic            | Momentary Overcurrent<br>Protection             | Drive stops when rated output current exceeds 175%                                                                                                    |
| Functions            | Overload Protection                             | Drive stops after 60 s at 110% of rated output current <sup>&lt;2&gt;</sup><br>Drive stops after 0.5 s at 140% of rated output current <sup>&lt;2&gt;</sup>                                                                                                    |
|                      | Overvoltage Protection                          | 200 V class: Stops when DC bus voltage exceeds approx. 410 V<br>400 V class: Stops when DC bus voltage exceeds approx. 820 V                                                                                                    |

| láo un                  |                                   | Creation                                                                                                    |
|-------------------------|-----------------------------------|----------------------------------------------------------------------------------------------------|
|                         | nem                               |                                                                                                    |
| Protection<br>Functions | Undervoltage Protection           | 200 V class: Stops when DC bus voltage falls below approx. 190 V<br>400 V class:<br>Stops when DC bus voltage falls below approximately 350 V when using an input voltage lower than 400V<br>Stops when DC bus voltage falls below approximately 380 V when using an input voltage lower than 460 V<br>Stops when DC bus voltage falls below approximately 440 V when using an input voltage of 460 V or<br>higher                                                                                                    |
|                         | Momentary Power Loss<br>Ride-Thru | Immediately stop after 15 ms or longer power loss <sup>&lt;3&gt;</sup><br>Continuous operation during power loss shorter than 2 s by speed search function <sup>&lt;4&gt;</sup>                                                                                                    |
|                         | Heatsink Overheat<br>Protection   | Thermistor                                                                                                    |
|                         | Stall Prevention                  | Stall Prevention is available during acceleration, deceleration, and during run.                                                                                                    |
|                         | <b>Ground Protection</b>          | Electronic circuit protection <5> <6>                                                                                                    |
|                         | DC Bus Charge LED                 | Remains lit until DC bus voltage falls below 50 V                                                                                                    |
|                         | Area of Use                       | Indoors                                                                                                    |
|                         | Ambient Temperature               | <ul> <li>-10 °C to +40 °C (14 °F to 104 °F) IP20 NEMA 1, UL Type 1 Enclosure, External Heatsink (2A0011 to 2A0273 and 4A0005 to 4A0302)</li> <li>-10 °C to +50 °C (14 °F to 122 °F) IP00/Open Type Enclosure (2A0343 and 2A0396, and 4A0361 to 4A0590)</li> <li>Note: <ol> <li>To install a heatsink on the outside of a panel, design the panel to keep the air temperature inside the panel within 10 °C (18 °F) [5 °C (9 °F) for 2A0273 and 4A0124] of the outside air temperature.</li> <li>Ambient temperature range for continuous operations is -10 °C to +40 °C (14 °F to 104</li> </ol> </li> </ul> |
| Environment             |                                   | °F) when external heatsink installation method is applied for models 2A0343 and 2A0396 and 4A0361 to 4A0590.                                                                                                    |
|                         | Humidity                          | 95% RH or less (no condensation)                                                                                                    |
|                         | Storage Temperature               | -20 °C to +70 °C (-4 °F to +158 °F) (short-term temperature during transportation)                                                                                                    |
|                         | Altitude                          | Up to 1000 meters without derating, up to 3000 m with output current and voltage derating. <i>Refer to Altitude Derating on page 280</i> for details.                                                                                                    |
|                         | Vibration/Shock                   | 10 to 20 Hz at 9.8 m/s <sup>2</sup><br>20 to 55 Hz at 5.9 m/s <sup>2</sup> (2A0011 to 2A0031 and 4A0005 to 4A0027) or<br>2.0 m/s <sup>2</sup> (2A0046 to 2A0396 and 4A0034 to 4A0590)                                                                                                    |
|                         | Standards                         | IEC/EN 61800-5-1                                                                                                    |
| Pr                      | otection Design                   | IP00/Open Type enclosure, IP20 NEMA 1, UL Type 1 enclosure <7>                                                                                                    |

<1> The accuracy of these values depends on motor characteristics, ambient conditions, and drive settings. Specifications may vary with different motors and with changing motor temperature. Contact Yaskawa for consultation.

<2> Overload protection may be triggered when operating with 100% of the rated output current if the output frequency is less than 6 Hz.

<3> May be shorter due to load conditions and motor speed.

<4> A 24 V power supply Unit (Model Nos. PS-A10LB, PS-A10HB) is required for models 2A0011 to 2A0059 and 4A0005 to 4A0052 if the application must continue running for up to 2 seconds during a momentary power loss.

<5> Ground protection cannot be provided when the impedance of the ground fault path is too low, or when the drive is powered up while a ground fault is present at the output.

<6> Setting L8-09 to 1 enables ground fault detection in models 2A0075 to 2A0396, 4A0052 A, and 4A0065 to 4A0590.

<7> Drive models 2A0011 to 2A0273 and 4A0011 to 4A0302 are designed to IP20 NEMA 1, UL Type 1 specifications with a protective cover on the top. Removing this top protective cover voids the NEMA 1, UL Type 1 protection while maintaining IP20 conformity; removing the bottom conduit bracket voids the NEMA 1,UL Type 1 protection and IP20 conformity.

#### **Drive Watt Loss Data** A.3

| Table A.7 Watt Loss 200 V Class Three-Phase Models |                |                   |                        |                |  |  |
|----------------------------------------------------|----------------|-------------------|------------------------|----------------|--|--|
| Model                                              | Rated Amps (A) | Heatsink Loss (W) | Interior Unit Loss (W) | Total Loss (W) |  |  |
| 2A0011                                             | 10.6 <1>       | 121               | 28                     | 148            |  |  |
| 2A0017                                             | 16.7 <1>       | 176               | 37                     | 214            |  |  |
| 2A0024                                             | 24.2 <1>       | 280               | 55                     | 335            |  |  |
| 2A0031                                             | 30.8 <1>       | 378               | 73                     | 451            |  |  |
| 2A0046                                             | 46.2 <1>       | 396               | 86                     | 482            |  |  |
| 2A0059                                             | 59.4 <1>       | 542               | 116                    | 658            |  |  |
| 2A0075                                             | 74.8 <1>       | 557               | 132                    | 688            |  |  |
| 2A0088                                             | 88 <1>         | 670               | 157                    | 827            |  |  |
| 2A0114                                             | 114 <1>        | 864               | 200                    | 1064           |  |  |
| 2A0143                                             | 143 <1>        | 1191              | 307                    | 1499           |  |  |
| 2A0169                                             | 169 <1>        | 1447              | 365                    | 1811           |  |  |
| 2A0211                                             | 211 <1>        | 1753              | 471                    | 2224           |  |  |
| 2A0273                                             | 273 <1>        | 2378              | 625                    | 3003           |  |  |
| 2A0343                                             | 343 <2>        | 1964              | 655                    | 2620           |  |  |
| 2A0396                                             | 396 <2>        | 2435              | 829                    | 3264           |  |  |

Table A 7 Watt Loss 200 V Class Phase Models Three

<1> Value assumes the carrier frequency is set to 5 kHz or less 科技有限公司

<2> Value assumes the carrier frequency is set to 2 kHz.

Table A.8 Watt Loss 400 V Class Three-Phase Models

| Model     | Rated Amps (A)           | Heatsink Loss (W)            | Interior Unit Loss (W) | Total Loss (W) |
|-----------|--------------------------|------------------------------|------------------------|----------------|
| 4A0005    | 4.8 <1>                  | 93                           | 24                     | 117            |
| 4A0008    | 7.6<1> Emai              | l: senvice@repa              | irtw.com33             | 178            |
| 4A0011    | 11 <1> Line              | id: @z <sup>184</sup> z      | 38                     | 222            |
| 4A0014    | 14 < <i>1</i> >          | 231                          | 52                     | 283            |
| 4A0021    | 21 <1> WV                | ww.repa <sub>306</sub> w.com | 69                     | 375            |
| 4A0027    | 27 <b>&lt;1&gt;</b>      | 390                          | 85                     | 475            |
| 4A0034    | 34 <1>                   | 457                          | 105                    | 562            |
| 4A0040    | 40 <b>&lt;</b> 1>        | 558                          | 118                    | 677            |
| 4A0052□□B | 52 <b>&lt;1&gt;</b>      | 584                          | 151                    | 734            |
| 4A0052□□A | 52 <b>&lt;1&gt;</b>      | 463                          | 130                    | 594            |
| 4A0065    | 65 <b>&lt;1&gt;</b>      | 576                          | 161                    | 737            |
| 4A0077    | 77 <1>                   | 891                          | 225                    | 1116           |
| 4A0096    | 96 <b>&lt;1&gt;</b>      | 1131                         | 288                    | 1419           |
| 4A0124    | 124 <1>                  | 1581                         | 398                    | 1979           |
| 4A0156    | 156 <1>                  | 1929                         | 535                    | 2464           |
| 4A0180    | 180 <1>                  | 2342                         | 621                    | 2963           |
| 4A0240    | 240 <2>                  | 2863                         | 790                    | 3653           |
| 4A0302    | 302 <2>                  | 3278                         | 929                    | 4207           |
| 4A0361    | 361 <3>                  | 3009                         | 1157                   | 4166           |
| 4A0414    | 414 <3>                  | 3206                         | 1633                   | 4840           |
| 4A0480    | 480 <3>                  | 3881                         | 2011                   | 5893           |
| 4A0590    | 590 <del>&lt;3&gt;</del> | 4130                         | 1964                   | 6094           |

<1> Value assumes the carrier frequency is set to 5 kHz or less.

<2> Value assumes the carrier frequency is set to 4 kHz or less.

<3> Value assumes the carrier frequency is set to 2 kHz.

上正科技有限公司 購買、維修 此手冊零組件 電話: 037-466333 Email: service@repairtw.com Line id: @zzzz www.repairtw.com

# A.4 Drive Derating Data

The drive can be operated at above the rated temperature, altitude, and default carrier frequency by derating the drive capacity.

# Carrier Frequency Derating

Derate the drive according to *Figure A.1* to *Figure A.5* as the carrier frequency increases above the factory default setting.

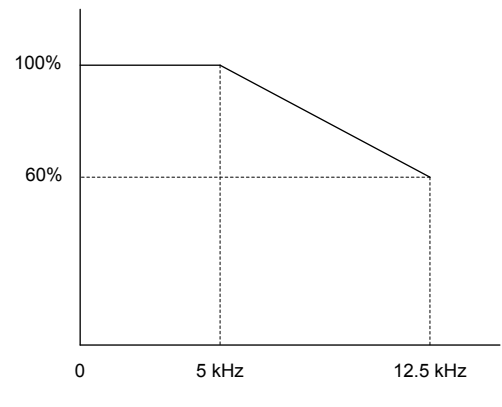

Figure A.1 Carrier Frequency Derating (2A0011 to 2A0114 and 4A0005 to 4A0096)

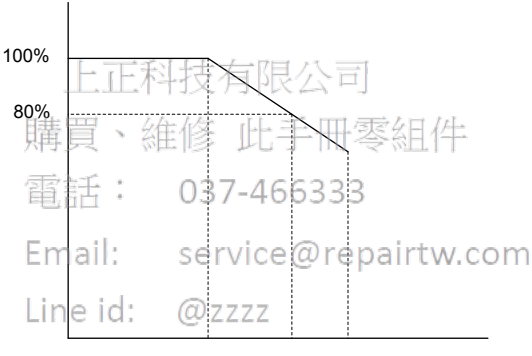

0www.re5kHzrt.8kHz10kHz

Figure A.2 Carrier Frequency Derating (2A0143 to 2A0273 and 4A0124 to 4A0180)

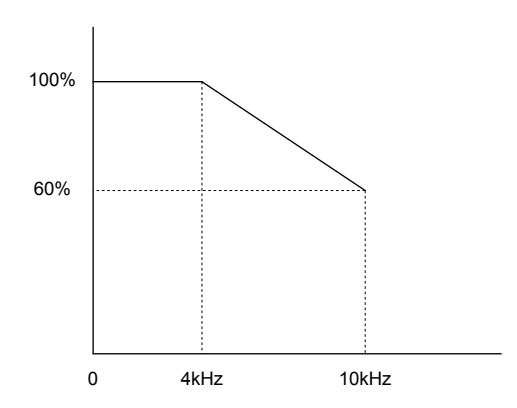

Figure A.3 Carrier Frequency Derating (4A0240 and 4A0302)

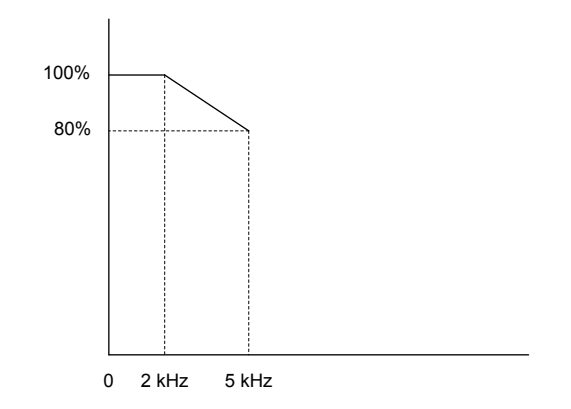

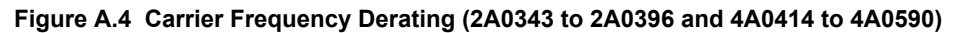

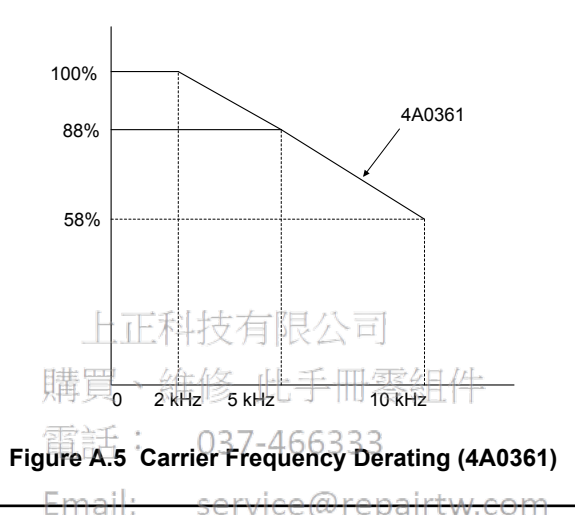

# Temperature Derating

Line id: @zzzz

To ensure the maximum performance life, the drive output current must be derated as shown in *Figure A.6* when the drive is installed in areas with high ambient temperature or if drives are mounted in a cabinet. In order to ensure reliable drive overload protection, set parameters L8-12 and L8-35 according to the installation conditions.

Note: To install a heatsink on the outside of a panel, design the panel to keep the air temperature inside the panel within 10 °C (18 °F) [5 °C (9 °F) for 2A0273 and 4A0124] of the outside air temperature.

#### Parameter Settings

| No.   | Name                             | Description                                                                                                    | Range    | Def.  |
|-------|----------------------------------|----------------------------------------------------------------------------------------------------|----------|-------|
| L8-12 | Ambient<br>Temperature Setting   | Adjust the drive overload (oL2) protection level when the drive is installed<br>in an environment that exceeds its ambient temperature rating. | 40 to 60 | 40 °C |
| L8-35 | Installation Method<br>Selection | 0: IP00/Open-Chassis Enclosure<br>2: IP20/NEMA 1, UL Type 1 Enclosure<br>3: External Heatsink Installation                                     | 0, 2, 3  | 2     |

#### IP00/Open-Chassis Enclosure

Drive operation between -10 °C and +50 °C (14 and 122 °F) allows 100% continuous current without derating. Models 2A0343A, 2A0396A, 4A0361A, 4A0414A, 4A0480A, and 4A0590A are sold as IP00/Open-Chassis.

#### IP20/NEMA 1, UL Type 1 Enclosure

Drive operation between -10 °C and +40 °C (14 and 104 °F) allows 100% continuous current without derating. Operation between 40 °C and 50 °C (104 and 122 °F) requires output current derating.

**Note:** The temperature derating remains unchanged when removing the top protective cover and the bottom conduit bracket to change IP20 NEMA 1, UL Type 1 enclosure models 2A0011F through 2A0273F and 4A0005F through 4A0302F to IP00/Open-Type enclosures (derating required for temperatures over 40 °C [104 °F]).

#### **External Heatsink Installation**

Drive operation between -10 °C and +40 °C (14 and 104 °F) allows 100% continuous current without derating. Operation between 40 °C and 50 °C (104 and 122 °F) requires output current derating.

Α

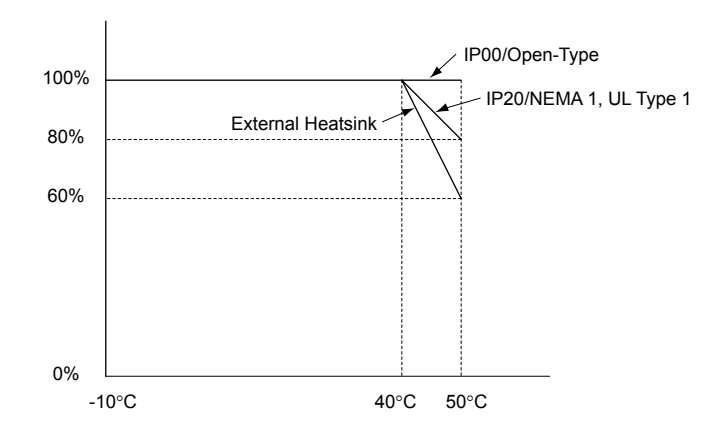

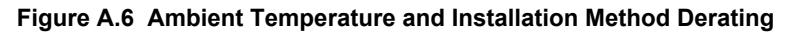

# Altitude Derating

The drive standard ratings are valid for installation altitudes up to 1000 m. For installations from 1000 m to 3000 m, the drive rated output current must be derated for 0.2% per 100 m.

上正科技有限公司 購買、維修 此手冊零組件 電話: 037-466333 Email: service@repairtw.com Line id: @zzzz www.repairtw.com

# **Appendix: B**

# **Parameter List**

This appendix contains a full listing of all parameters and settings available in the drive.

| B.1  | A: INITIALIZATION PARAMETERS           |     |
|------|----------------------------------------|-----|
| B.2  | B: APPLICATION                         |     |
| B.3  | C: TUNING                              |     |
| B.4  | D: REFERENCES                          |     |
| B.5  | E: MOTOR PARAMETERS                    |     |
| B.6  | F: COMMUNICATION OPTION PARAMETERS     |     |
| B.7  | H PARAMETERS: MULTI-FUNCTION TERMINALS | 302 |
| B.8  | L: PROTECTION FUNCTION 此手冊零組件          |     |
| B.9  | N: SPECIAL ADJUSTMENT7-466333          |     |
| B.10 | O: OPERATOR-RELATED SETTINGS           |     |
| B.11 | S: SPECIAL APPLICATION                 |     |
| B.12 | T: MOTOR TUNING: @zzzz                 |     |
| B.13 | U: MONITORSwww.repairtw.com            |     |
|      |                                        |     |

# **B.1 A: Initialization Parameters**

| Table B.1 | Symbols and Ico | ons Used in Parame | eter Descriptions |
|-----------|-----------------|--------------------|-------------------|
|           | • j             |                    |                   |

| Symbol | Description                                                                               |
|--------|-------------------------------------------------------------------------------------------|
| RUN    | Parameter can be changed during run.                                                      |
| OLV/PM | Parameter is ONLY available when operating the drive with Open Loop Vector for PM motors. |

The A parameter group creates the operating environment for the drive. This includes the parameter Access Level, Motor Control Method, Password, User Parameters and more.

# A1: Initialization

| No.<br>(Addr.<br>Hex)               | Name                        | LCD Display                                                                                                    | Description                                                                                                    | Values                                    | Page |
|-------------------------------------|-----------------------------|----------------------------------------------------------------------------------------------------|----------------------------------------------------------------------------------------------------|-------------------------------------------|------|
| A1-00<br>(100)<br><i>RUN</i><br><1> | Language Selection          | Select Language<br>0: English<br>1: ニホンゴ (Japanese)<br>3: Français<br>5: Español<br>6: Portuguêse                                                                                  | 0: English<br>1: Japanese<br>3: French<br>5: Spanish<br>6: Portuguese                                                                                                    | Default: 0<br>Range: 0 to 6               | 156  |
| A1-01<br>(101)<br><i>RUN</i><br><2> | Access Level Selection      | Access Level<br>0: Operation Only<br>1: User Parameters<br>2: Advanced Level                                                                                                    | <ul> <li>0: View and set A1-01 and A1-04.</li> <li>U□-□□ parameters can also be viewed.</li> <li>1: User Parameters (access to a set of parameters selected by the user, A2-01 to A2-32)</li> <li>2: Advanced Access (access to view and set all parameters)</li> </ul> | Default: 2<br>Range: 0 to 2               | 156  |
| A1-02<br>(102)<br><1>               | Control Method<br>Selection | Control Method<br>0: V/F Control<br>5: PM OpenLoop Vect                                                                                                    | 0: V/f Control PR公 中<br>5: Open Loop Vector Control for PM<br>维修 止手冊零組件                                                                                                    | Default: 0<br>Range: 0, 5                 | 127  |
| A1-03<br>(103)                      | Initialize Parameters       | Init Parameters<br>0: No Initialize<br>1110: User Initialize<br>2220: 2-Wire Initial<br>3330: 3-Wire Initial<br>3410: SELVAL<br>HVAC Initialize<br>3420: SELVAL OEM<br>Bypass Init | 0: No initialization<br>1110: UserInitialize (parameter values must be stored using<br>parameter o2-03)<br>2220: 2-Wire Initialization<br>3330: 3-Wire Initialization<br>3410: HVAC Initialization<br>B420: OEM Bypass Initialization                                   | Default: 0<br>Range: 0 to 3420            | 157  |
| A1-04<br>(104)                      | Password                    | Enter Password                                                                                                    | When the value set into A1-04 does not match the value set into A1-05 parameters A1-01 through A1-03 A1-06 and A2-01                                                                                                    | Default: 0000<br>Min.: 0000<br>Max.: 9999 | _    |
| A1-05<br>(105)                      | Password Setting            | Select Password                                                                                                    | through A2-33 cannot be changed.                                                                                                    | Default: 0000<br>Min.: 0000<br>Max.: 9999 | _    |
| A1-06<br>(127)                      | Application Preset          | Application Sel<br>0: General<br>1: Fan General<br>2: Fan PI<br>3: Fan ReturnAir/PI<br>4: Cooling Tower<br>5: Cooling Tower/PI<br>6: Pump Secondary<br>7: Pump PI                  | 0: Standard<br>1: Fan<br>2: Fan with PI Control<br>3: Return Fan with PI Control<br>4: Cooling Tower Fan<br>5: Cooling Tower Fan with PI Control<br>6: Pump (Secondary)<br>7: Pump with PI Control                                                                      | Default: 0<br>Range: 0 to 7               | 158  |

<1> Parameter setting value is not reset to the default value when the drive is initialized.

<2> Default setting value is dependent on the Application Preset selected with parameter A1-06.

# A2: User Parameters

| No.<br>(Addr.<br>Hex)                | Name                                  | LCD Display                                 | Description                                                                                                    | Values                                   | Page |
|--------------------------------------|---------------------------------------|---------------------------------------------|----------------------------------------------------------------------------------------------------|------------------------------------------|------|
| A2-01 to<br>A2-32<br>(106 to<br>125) | User Parameters 1 to 32               | User Param 1 - 32                           | Recently edited parameters are listed here. The user can also select parameters to appear here for quicker access.                                                                                                    | Default: <1><br>Range: A1-00 to<br>S6-07 | _    |
| A2-33<br>(126)                       | User Parameter<br>Automatic Selection | User Parms Sel<br>0: Disabled<br>1: Enabled | <ul> <li>0: Parameters A2-01 to A2-32 are reserved for the user to create a list of User Parameters.</li> <li>1: Save history of recently viewed parameters.</li> <li>Recently edited parameters will be saved to A2-17 through A2-32 for quicker access.</li> </ul> | Default: 1 <2><br>Range: 0, 1            | _    |

<1> Default setting value is dependent on the Application Preset selected with parameter A1-06.

<2> Default setting value is dependent on parameter A1-06. Default is 0 when A1-06 = 0, and 1 when A1-06  $\neq$  0.

上正科技有限公司 購買、維修 此手冊零組件 電話: 037-466333 Email: service@repairtw.com Line id: @zzzz www.repairtw.com

B

Application parameters configure the source of the Run command, DC Injection Braking, Speed Search, timer functions, PI control, Energy Savings, and a variety of other application-related settings.

# b1: Operation Mode Selection

| No.<br>(Addr.<br>Hex) | Name                                              | LCD Display                                                                                    | Description                                                                                                    | Values                               | Page |
|-----------------------|---------------------------------------------------|------------------------------------------------------------------------------------------------|----------------------------------------------------------------------------------------------------|--------------------------------------|------|
| b1-01<br>(180)        | Frequency Reference<br>Selection for AUTO<br>mode | Ref Source 1<br>0: Operator<br>1: Analog Input<br>2: Serial Com<br>3: Option PCB               | 0: HOA keypad<br>1: Terminals (Analog Input Terminals)<br>2: Serial communications (APOGEE FLN, BACnet,<br>MEMOBUS/Modbus, or Metasys N2)<br>3: Option card                                                         | Default: 1<br>Range: 0 to 3          | 127  |
| b1-02<br>(181)        | Run Command<br>Selection for AUTO<br>mode         | Run Source 1<br>1: Digital Inputs<br>2: Communication<br>3: Option PCB                         | 1: Control Circuit Terminal<br>2: Serial communications (APOGEE FLN, BACnet,<br>MEMOBUS/Modbus, or Metasys N2)<br>3: Option card                                                                                    | Default: 1<br>Range: 1 to 3          | 129  |
| b1-03<br>(182)        | Stopping Method<br>Selection                      | Stopping Method<br>0: Ramp to Stop<br>1: Coast to Stop<br>2: DCInj to Stop<br>3: Coast w/Timer | 0: Ramp to stop<br>1: Coast to stop<br>2: DC Injection Braking to stop<br>3: Coast with timer                                                                                                    | Default: 1<br>Range: 0 to 3          | 129  |
| b1-04<br>(183)        | Reverse Operation<br>Selection                    | Reverse Oper<br>0: Reverse Enabled<br>1: Reverse Disabled                                      | 0: Reverse enabled<br>1: Reverse disabled                                                                                                    | Default: 1<br>Range: 0, 1            | 158  |
| b1-08<br>(187)        | Run Command<br>Selection in<br>Programming Mode   | RUN dur PRG Mode<br>0: Run<br>Disabled@PRG<br>1: ModeRun<br>Enabled@PRG<br>2: Prg only @ Stop  | <ul> <li>0: Run command is not accepted while in Programming Mode</li> <li>1: Run command is accepted while in Programming</li> <li>2: Prohibit entering Programming Mode during Run</li> <li>037-466333</li> </ul> | Default: 0<br>Range: 0 to 2          | _    |
| b1-11<br>(1DF)        | Drive Delay Time<br>Setting                       | Run Delay Time Ma                                                                              | After a Run command is entered, the drive output waits until<br>this delay time has passed before starting m                                                                                                    | Default: 0 s<br>Min.: 0<br>Max.: 600 | _    |
| b1-14<br>(1C3)        | Phase Order Selection                             | Rotation Sel Line<br>0: Standard<br>1: SwitchPhaseOrder                                        | 0: StandardZZZZ<br>1: Switch phase order (reverses the direction of the motor)<br>ww.repairtw.com                                                                                                    | Default: 0<br>Range: 0, 1            | 158  |
| b1-17<br>(1C6)        | Run Command at Power<br>Up                        | Run Cmd @ Pwr On<br>0: Cycle Ext Run<br>1: Accept Ext Run                                      | 0: Disregarded.<br>A new Run command must be issued after power up.<br>1: Allowed.<br>Motor will start immediately after power up if a Run command<br>is already enabled.                                           | Default: 1<br>Range: 0, 1            | 158  |

# • b2: DC Injection Braking and Short Circuit Braking

| No.<br>(Addr.<br>Hex) | Name                                    | LCD Display      | Description                                                                                            | Values                                        | Page |
|-----------------------|-----------------------------------------|------------------|----------------------------------------------------------------------------------------------------|-----------------------------------------------|------|
| b2-01<br>(189)        | DC Injection Braking<br>Start Frequency | DCInj Start Freq | Sets the frequency at which DC Injection Braking starts when "Ramp to stop" $(b1-03 = 0)$ is selected. | Default: <1><br>Min.: 0.0 Hz<br>Max.: 10.0 Hz | 158  |
| b2-02<br>(18A)        | DC Injection Braking<br>Current         | DCInj Current    | Sets the DC Injection Braking current as a percentage of the drive rated current.                      | Default: 50%<br>Min.: 0<br>Max.: 100          | 159  |
| b2-03<br>(18B)        | DC Injection Braking<br>Time at Start   | DCInj Time@Start | Sets DC Injection Braking time at start. Disabled when set to 0.00 seconds.                            | Default: 0.00 s<br>Min.: 0.00<br>Max.: 10.00  | 159  |
| b2-04<br>(18C)        | DC Injection Braking<br>Time at Stop    | DCInj Time@Stop  | Sets DC Injection Braking time at stop.                                                                | Default: 0.00 s<br>Min.: 0.00<br>Max.: 10.00  | 159  |
| b2-09<br>(1E1)        | Motor Pre-Heat Current 2                | Preheat Current  | Determines the percentage of motor rated output current used<br>for the motor pre-heat function.       | Default: 5%<br>Min.: 0<br>Max.: 100           | _    |

| No.<br>(Addr.<br>Hex) | Name                                 | LCD Display      | Description                                                                                                    | Values                                       | Page |
|-----------------------|--------------------------------------|------------------|----------------------------------------------------------------------------------------------------|----------------------------------------------|------|
| b2-12<br>(1BA)        | Short Circuit Brake<br>Time at Start | SC Brake T@Start | <b>OLV/PM</b><br>Sets the time for Short Circuit Braking operation at start.                                             | Default: 0.00 s<br>Min.: 0.00<br>Max.: 25.50 | _    |
| b2-13<br>(1BB)        | Short Circuit Brake<br>Time at Stop  | SC Brake T@Stop  | <b>OLV/PM</b><br>Sets the Short Circuit Braking operation time at stop.                                                  | Default: 0.50 s<br>Min.: 0.00<br>Max.: 25.50 | _    |
| b2-18<br>(177)        | Short Circuit Braking<br>Current     | Shrt Cir Brk     | <b>OLV/PM</b><br>Determines the current level for Short Circuit Braking. Set as a percentage of the motor rated current. | Default: 100.0%<br>Min.: 0.0<br>Max.: 200.0  | _    |

<1> Default setting is determined by parameter A1-02, Control Method Selection.

# b3: Speed Search

| No.<br>(Addr<br>Hex.) | Name                                                                               | LCD Display                                   | Description                                                                                                    | Values                                          | Page |
|-----------------------|------------------------------------------------------------------------------------|-----------------------------------------------|----------------------------------------------------------------------------------------------------|-------------------------------------------------|------|
| b3-01<br>(191)        | Speed Search Selection<br>at Start                                                 | SpdSrch at Start<br>0: Disabled<br>1: Enabled | 0: Disabled<br>1: Enabled                                                                                                    | Default: <1><br>Range: 0, 1                     | 160  |
| b3-02<br>(192)        | Speed Search<br>Deactivation Current                                               | SpdSrch DeactCur                              | Sets the current level at which the speed is assumed to be<br>detected and Speed Search is ended. Set as a percentage of the<br>drive rated current.                                                                                                    | Default: <1><br>Min.: 0%<br>Max.: 200%          | 160  |
| b3-03<br>(193)        | Speed Search<br>Deceleration Time                                                  | SpdSrch Dec Time                              | Sets output frequency reduction time during Speed Search.<br>E科技有限公司                                                                                                    | Default: 2.0 s<br>Min.: 0.1<br>Max.: 10.0       | 160  |
| b3-04<br>(194)        | V/f Gain during Speed<br>Search                                                    | 購買<br>SpdSrch V/f<br>電話                       | Determines how much to lower the V/f ratio during Speed<br>Search.<br>Output voltage during Speed Search equals the V/f setting<br>multiplied by b3-04.                                                                                                    | Default: <2><br>Min.: 10%<br>Max.: 100%         | 160  |
| b3-05<br>(195)        | Speed Search Delay<br>Time                                                         | Search Delay Email:                           | When using an external contactor on the output side, b3-05 delays executing Speed Search after a momentary power loss to allow time for the contactor to close.                                                                                                    | Default: 0.2 s<br>Min.: 0.0<br>Max.: 100.0      |      |
| b3-06<br>(196)        | Output Current 1 during<br>Speed Search                                            | Srch Im Lvl1<br>WW                            | Sets the current injected to the motor at the beginning of Speed<br>Estimation Speed Search. Set as a coefficient for the motor rated<br>current airtw.com                                                                                                    | Default: <2><br>Min.: 0.0<br>Max.: 2.0          | 160  |
| b3-07<br>(197)        | Output Current 2 during<br>Speed Search (Speed<br>Estimation Type)                 | Srch Im Lvl2                                  | Sets the amount of output current during Speed Estimation<br>Speed Search as a coefficient for the no-load current (output<br>current during Speed Search is automatically limited by the<br>drive rated current).<br>Increase this setting value in increments of 0.1 if the drive fails<br>to perform Speed Estimation. | Default: 1.0<br>Min.: 0.0<br>Max.: 5.0          | _    |
| b3-08<br>(198)        | Current Control Gain<br>during Speed Search<br>(Speed Estimation<br>Type)          | Srch ACR P Gain                               | Sets the proportional gain for the current controller during Speed Search.                                                                                                    | Default: <1> <2><br>Min.: 0.00<br>Max.: 6.00    | _    |
| b3-09<br>(199)        | Current Control Integral<br>Time during Speed<br>Search (Speed<br>Estimation Type) | Srch ACR I Time                               | Sets the Integral Time for the current controller during Speed Search.                                                                                                    | Default: <1><br>Min.: 0.0 ms<br>Max.: 1000.0 ms | _    |
| b3-10<br>(19A)        | Speed Search Detection<br>Compensation Gain                                        | Srch Detect Comp                              | Sets the gain which is applied to the speed detected by Speed<br>Estimation Speed Search before the motor is reaccelerated.<br>Increase this setting if ov occurs when performing Speed Search<br>after a relatively long period of baseblock.                                                                            | Default: 1.05<br>Min.: 1.00<br>Max.: 1.20       | 161  |
| b3-11<br>(19B)        | Speed Search Method<br>Switching Level (Speed<br>Estimation Type)                  | Srch Mthd Sw Lvl                              | Uses the amount of voltage remaining in the motor to<br>automatically switch the search method within the type of speed<br>measurement.<br>(200 V class at 100% = 200 V;<br>400 V class at 100% = 400 V)                                                                                                    | Default: 5.0%<br>Min.: 0.5<br>Max.: 100.0       | _    |
| b3-12<br>(19C)        | Minimum Current<br>Detection Level during<br>Speed Search                          | Srch I Deadband                               | Sets the minimum current detection level during Speed Search.<br>Increase this setting value in increments of 0.1 if the drive fails<br>to perform Speed Estimation.                                                                                                    | Default: <2><br>Min.: 2.0<br>Max.: 10.0         | -    |

Parameter List

В

| No.<br>(Addr<br>Hex.)  | Name                                                             | LCD Display                                                  | Description                                                                                                    | Values                                      | Page |
|------------------------|------------------------------------------------------------------|--------------------------------------------------------------|----------------------------------------------------------------------------------------------------|---------------------------------------------|------|
| b3-14<br>(19E)         | Bi-Directional Speed<br>Search Selection                         | Bidir Search Sel<br>0: Disabled<br>1: Enabled                | 0: Disabled (uses the direction of the frequency reference)<br>1: Enabled (drive detects which way the motor is rotating)                                                                                                    | Default: <1><br>Range: 0, 1                 | 161  |
| b3-17<br>(1F0)         | Speed Search Restart<br>Current Level                            | SrchRestart Lvl                                              | Sets the Speed Search restart current level as a percentage of the drive rated current.                                                                                                    | Default: 110%<br>Min.: 0<br>Max.: 200       | 161  |
| b3-18<br>(1F1)         | Speed Search Restart<br>Detection Time                           | SrchRestart Time                                             | Sets the time to detect Speed Search restart.                                                                                                    | Default: 0.10 s<br>Min.: 0.00<br>Max.: 1.00 | 161  |
| b3-19<br>(1F2)         | Number of Speed<br>Search Restarts                               | Num of SrchRestr                                             | Sets the number of times the drive can attempt to restart when performing Speed Search.                                                                                                    | Default: 3<br>Min.: 0<br>Max.: 10           | 161  |
| b3-24<br>(1C0)         | Speed Search Method Selection                                    | SpdSrch Method<br>0: CurrentDetection<br>1: Speed Estimation | 0: Current Detection<br>1: Speed Estimation                                                                                                    | Default: 0<br>Range: 0, 1                   | 161  |
| b3-25<br>(1C8)         | Speed Search Wait Time                                           | SpdSrch WaitTime                                             | Sets the time the drive must wait between each Speed Search restart attempt.                                                                                                    | Default: 0.5 s<br>Min.: 0.0<br>Max.: 300.0  | 162  |
| b3-27<br>(1C9)         | Start Speed Search<br>Select                                     | Start srch sel<br>0: Start from 0<br>1: Start Fref>Fmin      | <ul> <li>Selects a condition to activate Speed Search Selection at Start (b3-01) or External Speed Search Command 1 or 2 from the multi-function input.</li> <li>0: Triggered when a Run command is issued. (normal).</li> <li>1: Triggered when an external baseblock is released.</li> </ul>                                                    | Default: 0<br>Range: 0, 1                   | 162  |
| b3-29<br>(077C)        | Speed Search Induced<br>Voltage Level                            | 上<br>SpdSrch Ind VIvi<br>購買<br>電計                            | OLV/PM<br>Performs Speed Search when the motor induced voltage<br>exceeds the set level.<br>There is normally no need to change this parameter from the<br>default value, but if changes are necessary, try lowering this<br>value in small increments. When set too low, the drive will not<br>perform Speed Search 3 3                          | Default: 10%<br>Min.: 0<br>Max.: 10         | _    |
| b3-33<br>(0B3F)<br><3> | Speed Search Selection<br>when Run Command is<br>Given during Uv | SpdSrch Start UV<br>0: Disabled<br>1: Enabled Line<br>W      | Activates and deactivates Speed Search at start in accordance<br>with whether a Run command was issued during an<br>undervoltage (Uv) condition. Function is active when a<br>momentary power loss (L2-01 = 1 or 2), Speed Search at start<br>(b3-01 = 1), and coasting to a stop (b1-03 = 1) are enabled.<br>0: Disabled<br>A: Enabled airtw.com | Default: 0<br>Range: 0, 1                   | _    |

<1> Default setting is determined by parameter A1-02, Control Method Selection.

<2> Default setting is dependent on parameter o2-04, Drive Model Selection.

<3> Available in drive software versions PRG: 1016 and later.

# • b4: Timer Function

| No.<br>(Addr.<br>Hex) | Name                             | Description                                                                                                    | Values                                      | Page |
|-----------------------|----------------------------------|----------------------------------------------------------------------------------------------------|---------------------------------------------|------|
| b4-01<br>(1A3)        | Timer Function On-Delay<br>Time  | Sets the on-delay and off-delay times for a digital timer output $(H2-\Box\Box=12)$ .<br>The output is triggered by a digital input programmed to | Default: 0.0 s<br>Min.: 0.0<br>Max.: 3000.0 | -    |
| b4-02<br>(1A4)        | Timer Function Off-Delay<br>Time | HI-⊔⊔=I8).                                                                                                    | Default: 0.0 s<br>Min.: 0.0<br>Max.: 3000.0 | _    |

# **b5:** PI Control

| No.<br>(Addr.<br>Hex)        | Name                                    | LCD Display                                                                                                    | Description                                                                                                    | Values                                         | Page       |
|------------------------------|-----------------------------------------|----------------------------------------------------------------------------------------------------|----------------------------------------------------------------------------------------------------|------------------------------------------------|------------|
| b5-01<br>(1A5)               | PI Function Setting                     | PI Mode<br>0: Disabled<br>1: Enabled D=Fdbk<br>3: Fref+PI D=Fdbk                                                                                   | 0: Disabled<br>1: Enabled (PI output becomes output frequency reference)<br>3: Enabled (PI output added to frequency reference)                                                                                                    | Default: 0<br>Range: 0, 1, 3                   | 162        |
| b5-02<br>(1A6)<br><i>RUN</i> | Proportional Gain<br>Setting (P)        | PI Gain                                                                                                    | Sets the proportional gain of the PI controller.                                                                                                    | Default: 2.00<br>Min.: 0.00<br>Max.: 25.00     | 162        |
| b5-03<br>(1A7)<br><i>RUN</i> | Integral Time Setting (I)               | PI I Time                                                                                                    | Sets the integral time for the PI controller.                                                                                                    | Default: 0.5 s<br>Min.: 0.0<br>Max.: 360.0     | 162        |
| b5-04<br>(1A8)<br><i>RUN</i> | Integral Limit Setting                  | PI I Limit                                                                                                    | Sets the maximum output possible from the integrator as a percentage of the maximum output frequency.                                                                                                    | Default: 100.0%<br>Min.: 0.0<br>Max.: 100.0    | 162        |
| b5-06<br>(1AA)<br><i>RUN</i> | PI Output Limit                         | PI Limit                                                                                                    | Sets the maximum output possible from the entire PI controller<br>as a percentage of the maximum output frequency.                                                                                                    | Default: 100.0%<br>Min.: 0.0<br>Max.: 100.0    | 163        |
| b5-07<br>(1AB)<br><i>RUN</i> | PI Offset Adjustment                    | PI Offset                                                                                                    | Applies an offset to the PI controller output. Set as a percentage of the maximum output frequency.                                                                                                    | Default: 0.0%<br>Min.: -100.0<br>Max.: 100.0   | 163        |
| b5-08<br>(1AC)<br><i>RUN</i> | PI Primary Delay Time<br>Constant       | PI Delay Time<br>購買                                                                                                    | Sets a low pass filter time constant on the output of the PI controller.<br>维修 此手冊零組件                                                                                                    | Default: 0.00 s<br>Min.: 0.00<br>Max.: 10.00   | 163        |
| b5-09<br>(1AD)               | PI Output Level<br>Selection            | Output Level Sel<br>0: Normal Character<br>1: Rev Character                                                                                        | 0: Normal output (direct acting)<br>1: Reverse output (reverse acting)                                                                                                    | Default: 0<br>Range: 0, 1                      | 163        |
| b5-10<br>(1AE)               | PI Output Gain Setting                  | Email:<br>Output Gain<br>Line io                                                                                                    | Sets the gain applied to the Piroutput. Om                                                                                                    | Default: 1.00<br>Min.: 0.00<br>Max.: 25.00     | 163        |
| b5-11<br>(1AF)               | PI Output Reverse<br>Selection          | Output Rev Sel<br>0: 0 limit<br>1: Reverse                                                                                                    | 0: Negative PI output triggers zero limit.<br>1: Rotation direction reverses with negative PI output.<br>Note: When using setting 1, make sure reverse<br>operation is permitted by b1-04.                                                                                                    | Default: 0<br>Range: 0, 1                      | <i>163</i> |
| b5-12<br>(1B0)               | PI Feedback Loss<br>Detection Selection | Fb loss Det Sel<br>0: DO Only - Always<br>1: Alarm - Always<br>2: Fault - Always<br>3: DO Only@PI Enbl<br>4: Alarm @ PI Enbl<br>5: Fault @ PI Enbl | <ul> <li>0: Digital Output Only<br/>(Remains active when PI is disabled by digital input)</li> <li>1: Alarm output, drive continues operation (Remains active<br/>when PI is disabled by digital input)</li> <li>2: Fault output, drive output is shut off (Remains active when<br/>PI is disabled by digital input)</li> <li>3: Digital output only. No detection when PI is disabled by<br/>digital input.</li> <li>4: Alarm detection. No detection when PI is disabled by digital<br/>input.</li> <li>5: Fault detection. No detection when PI is disabled by digital<br/>input.</li> </ul> | Default: 0<br>Range: 0 to 5                    | 164        |
| b5-13<br>(1B1)               | PI Feedback Loss<br>Detection Level     | Fb loss Det Lvl                                                                                                    | Sets the PI feedback loss detection level as a percentage of the maximum output frequency.                                                                                                    | Default: 0%<br>Min.: 0<br>Max.: 100            | 164        |
| b5-14<br>(1B2)               | PI Feedback Loss<br>Detection Time      | Fb loss Det Time                                                                                                    | Sets a delay time for PI feedback loss.                                                                                                    | Default: 1.0 s<br>Min.: 0.0<br>Max.: 25.5      | 165        |
| b5-15<br>(1B3)               | PI Sleep Function Start<br>Level        | PI Sleep Level                                                                                                    | Sets the frequency level that triggers the sleep/snooze function.                                                                                                    | Default: <1><br>Min.: 0.0 Hz<br>Max.: 240.0 Hz | 165        |
| b5-16<br>(1B4)               | PI Sleep Delay Time                     | PI Sleep Time                                                                                                    | Sets a delay time before the sleep/snooze function is triggered.                                                                                                    | Default: 0.0 s<br>Min.: 0.0<br>Max.: 25.5      | 165        |

Parameter List

В

| No.<br>(Addr.<br>Hex)        | Name                                | LCD Display                                                                       | Description                                                                                                    | Values                                           | Page |
|------------------------------|-------------------------------------|-----------------------------------------------------------------------------------|----------------------------------------------------------------------------------------------------|--------------------------------------------------|------|
| b5-17<br>(1B5)               | PI Accel/Decel Time                 | PI Acc/Dec Time                                                                   | Sets the acceleration and deceleration time to PI setpoint.                                                                                                    | Default: 0.0 s<br>Min.: 0.0<br>Max.: 6000.0      | 165  |
| b5-18<br>(1DC)               | PI Setpoint Selection               | PI Setpoint Sel<br>0: Disabled<br>1: Enabled                                      | 0: Disabled<br>1: Enabled                                                                                                    | Default: 0<br>Range: 0, 1                        | 165  |
| b5-19<br>(1DD)<br><i>RUN</i> | PI Setpoint Value                   | PI Setpoint                                                                       | Sets the PI target value when $b5-18 = 1$ . Set as a percentage of the maximum output frequency.                                                                                                  | Default: 0.00%<br>Min.: 0.00<br>Max.: 600.00 <2> | 165  |
| b5-20<br>(1E2)               | PI Setpoint Scaling                 | PI Disp Scaling<br>0: 0.01Hz units<br>1: 0.01% units<br>2: r/min<br>3: User Units | 0: 0.01 Hz units<br>1: 0.01% units (100% = max output frequency)<br>2: r/min (number of motor poles must entered)<br>3: User-set (set scaling to b5-38 and b5-39)                                 | Default: 1<br>Range: 0 to 3                      | 165  |
| b5-21<br>(1E3)               | PI Sleep Input Source               | PI Sleep Ref<br>0: PI Setpoint<br>1: Frequency Ref<br>2: Snooze Func              | Input source selection for Sleep Function mode.<br>0: PI Setpoint<br>1: SFS Input<br>2: Snooze                                                                                                    | Default: 1<br>Range: 0 to 2                      | 166  |
| b5-22<br>(1E4)               | PI Snooze Level                     | Snooze Level                                                                      | Sets the PI Snooze Function start level as a percentage of the maximum frequency.                                                                                                    | Default: 0%<br>Min.: 0<br>Max.: 100              | 166  |
| b5-23<br>(1E5)               | PI Snooze Delay Time                | Snooze DelayTime                                                                  | Sets the PI Snooze Function delay time in seconds.                                                                                                    | Default: 0s<br>Min.: 0<br>Max.: 2600             | 166  |
| b5-24<br>(1E6)               | PI Snooze Deactivation<br>Level     | SnoozeRestartLvl                                                                  | When the PI feedback level drops below this level, the drive returns to normal operation. Set as a percentage of the maximum frequency.                                                           | Default: 0%<br>Min.: 0<br>Max.: 100              | 166  |
| b5-25<br>(1E7)               | PI Setpoint Boost<br>Setting        | SetpointBoostLv                                                                   | Temporarily increases the PI setpoint to create an overshoot of<br>the intended PI setpoint 3 3                                                                                                   | Default: 0%<br>Min.: 0<br>Max.: 100              | 166  |
| b5-26<br>(1E8)               | PI Maximum Boost<br>Time            | Ema<br>SetpointBoostTim<br>Line                                                   | Sets the maximum boost time when PI feedback does not reach<br>boost level.<br>The Snooze Function starts when the PI feedback exceeds the<br>boost setting level or when the boost time expires. | Default: 0s<br>Min.: 0<br>Max.: 2600             | 167  |
| b5-27<br>(1E9)               | PI Snooze Feedback<br>Level         | Snooze Reset Lvl W                                                                | Sets the PI feedback level above which Snooze mode is activated. Set as a percentage of the maximum frequency.                                                                                    | Default: 60%<br>Min.: 0<br>Max.: 100             | 167  |
| b5-28<br>(1EA)               | PI Feedback Function<br>Selection   | PI Fdbk Sqrt Sel<br>0: Disabled<br>1: Enabled                                     | 0: Disabled<br>1: Square root                                                                                                    | Default: 0<br>Range: 0, 1                        | 167  |
| b5-29<br>(1EB)               | PI Square Root Gain                 | PI Fdbk SqrtGain                                                                  | A multiplier applied to the square root of the feedback.                                                                                                    | Default: 0.00<br>Min.: 0.00<br>Max.: 2.00        | 167  |
| b5-30<br>(1EC)               | PI Feedback Offset                  | PI Fdbk Offset                                                                    | PI feedback offset set as a percentage of the maximum frequency.                                                                                                    | Default: 0.00<br>Min.: 0.00<br>Max.: 100.00      | 167  |
| b5-34<br>(19F)<br><i>RUN</i> | PI Output Lower Limit               | PI Out Low Lim                                                                    | Sets the minimum output possible from the PI controller as a percentage of the maximum output frequency.                                                                                          | Default: 0.0%<br>Min.: -100.0<br>Max.: 100.0     | 167  |
| b5-35<br>(1A0)<br><i>RUN</i> | PI Input Limit                      | PI Input Limit                                                                    | Limits the PI control input (deviation signal) as a percentage of<br>the maximum output frequency. Acts as a bipolar limit.                                                                       | Default:<br>1000.0%<br>Min.: 0.0<br>Max.: 1000.0 | 167  |
| b5-36<br>(1A1)               | PI Feedback High<br>Detection Level | Fb High Det Lvl                                                                   | Sets the PI feedback high detection level as a percentage of the maximum output frequency.                                                                                                    | Default: 100%<br>Min.: 0<br>Max.: 100            | 168  |
| b5-37<br>(1A2)               | PI Feedback High<br>Detection Time  | Fb High Dly Time                                                                  | Sets the PI feedback high level detection delay time.                                                                                                    | Default: 1.0 s<br>Min.: 0.0<br>Max.: 25.5        | 168  |
| b5-38<br>(1FE)               | PI Setpoint User Display            | PI UsrDspMaxVal                                                                   | Sets the display value of U5-01 and U5-04 when the maximum frequency is output.                                                                                                    | Default: <3><br>Min.: 1<br>Max.: 60000           | 168  |
#### **B.2 b: Application**

| No.<br>(Addr.<br>Hex)        | Name                                                | LCD Display                                                                                                    | Description                                                                                                    | Values                               | Page |
|------------------------------|-----------------------------------------------------|----------------------------------------------------------------------------------------------------|----------------------------------------------------------------------------------------------------|--------------------------------------|------|
| b5-39<br>(1FF)               | PI Setpoint Display<br>Digits                       | PI UsrDspDigits<br>0: No Dec (XXXXX)<br>1: 1 Dec (XXXXX)<br>2: 2 Dec (XXX.XX)<br>3: 3 Dec (XX.XXX)                                                                    | 0: No decimal places<br>1: One decimal place<br>2: Two decimal places<br>3: Three decimal places                                                                                                    | Default: <3><br>Range: 0 to 3        | 168  |
| b5-40<br>(17F)               | Frequency Reference<br>Monitor Content during<br>PI | Fref Mon Sel@PI<br>0: Fref Mon w PI<br>1: Fref Mon w/o PI                                                                                                    | 0: Display the frequency reference (U1-01) after PI<br>compensation has been added.<br>1: Display the frequency reference (U1-01) before PI<br>compensation has been added.                                                                                                    | Default: 0<br>Range: 0, 1            | 168  |
| b5-41<br>(160)               | PI Unit Selection                                   | PI Mon Unit Sel<br>0: WC<br>1: PSI<br>2: GPM<br>3: °F<br>4: CFM<br>5: CMH<br>6: LPH<br>7: LPS<br>8: Bar<br>9: Pa<br>10: °C<br>11: Mtr<br>12: Ft<br>13: LPM<br>14: CMM | 0: WC (Inch of water)<br>1: PSI (Pounds per square inch)<br>2: GPM (Gallons per minute)<br>3: F (Degrees Fahrenheit)<br>4: CFM (Cubic feet per minute)<br>5: CMH (Cubic meters per hour)<br>6: LPH (Liters per hour)<br>7: LPS (Liters per second)<br>8: Bar (Bar)<br>9: Pa (Pascal)<br>10: C (Degrees Celsius)<br>11: Mtr (Meters)<br>12: Ft (Feet)<br>13: LPM (Liters per minute)<br>14: CMM (Cubic meters per minute) | Default: 0<br>Range: 0 to 14         | 168  |
| b5-42<br>(161)<br><i>RUN</i> | PI Output Monitor<br>Calculation Method             | PI Out Calc Mode<br>0: Linear<br>1: Square root<br>2: 1/f2<br>3: 1/f3                                                                                                 | 0: Linear - the monitor displays PI output<br>1: Square root - the monitor displays square root PI output<br>2: Quadratic - the monitor displays 1/(PI output)<br>3: Cubic - the monitor displays 1/(PI output)                                                                                                    | Default: 0<br>Range: 0 to 3          | 169  |
| b5-43<br>(162)<br><i>RUN</i> | PI Output 2 Monitor<br>Max Upper 4 Digits           | PI Out MonMax U4<br>Email                                                                                                    | Sets the upper 4 digits of the maximum monitor value.<br>Used with b5-44 to set maximum monitor value of U5-14 and<br>U5-15 at maximum frequency.<br><b>Note:</b> V Used for U5-14 and U5-15 only.                                                                                                    | Default: 0<br>Min.: 0<br>Max.: 9999  | 169  |
| b5-44<br>(163)<br><i>RUN</i> | PI Output 2 Monitor<br>Max Lower 4 Digits           | PI Out MonMax L4                                                                                                    | Sets the lower 4 digits of the maximum monitor value.<br>Used with 55-43 to set maximum monitor value of U5-14 and<br>U5-15 at maximum frequency.<br>W.Note: all Used for U5-14 and U5-15 only.                                                                                                    | Default: 0<br>Min.: 0<br>Max.: 99.99 | 169  |
| b5-45<br>(164)<br>RUN        | PI Output 2 Monitor<br>Minimum                      | PI Out MonMin                                                                                                    | Sets the minimum display value at zero speed.<br>This function is effective when b5-42 is set to 0 (Linear output mode).<br><b>Note:</b> Used for U5-14 and U5-15 only.                                                                                                    | Default: 0<br>Min.: 0<br>Max.: 999.9 | 169  |
| b5-46<br>(165)               | PI Setpoint Monitor Unit<br>Selection               | PI Mon Unit Sel<br>0: WC<br>1: PSI<br>2: GPM<br>3: °F<br>4: CFM<br>5: CMH<br>6: LPH<br>7: LPS<br>8: Bar<br>9: Pa<br>10: °C<br>11: Mtr<br>12: Ft<br>13: LPM<br>14: CMM | 0: WC (Inch of water)<br>1: PSI (Pounds per square inch)<br>2: GPM (Gallons per minute)<br>3: F (Degrees Fahrenheit)<br>4: CFM (Cubic feet per minute)<br>5: CMH (Cubic meters per hour)<br>6: LPH (Liters per hour)<br>7: LPS (Liters per second)<br>8: Bar (Bar)<br>9: Pa (Pascal)<br>10: C (Degrees Celsius)<br>11: Mtr (Meters)<br>12: Ft (Feet)<br>13: LPM (Liters per minute)<br>14: CMM (Cubic meters per minute) | Default: 0<br>Range: 0 to 14         | 169  |
| b5-47<br>(17D)               | Reverse Operation<br>Selection 2 by PI Output       | Output Rev Sel2<br>0: 0 limit<br>1: Reverse                                                                                                    | Reverse operation selection when b5-01 = 3<br>0: Reverse Disabled<br>1: Reverse Enabled                                                                                                    | Default: 1<br>Range: 0, 1            | 170  |

<1> Default setting is determined by parameter A1-02, Control Method Selection.

<2> Internally limited to the value of b5-38 in drive software versions PRG: 1014 and later. Changing b5-20, b5-38, and b5-39 will not automatically update the value of this parameter.

<3> Default setting is dependent on parameter b5-20, PI Setpoint Scaling.

### b8: Energy Saving

| No.<br>(Addr.<br>Hex) | Name                               | LCD Display                                  | Description                                                                                                    | Values                                         | Page |
|-----------------------|------------------------------------|----------------------------------------------|----------------------------------------------------------------------------------------------------|------------------------------------------------|------|
| b8-01<br>(1CC)        | Energy Saving Control Selection    | Energy Save Sel<br>0: Disabled<br>1: Enabled | 0: Disabled<br>1: Enabled                                                                                       | Default: <1><br>Range: 0, 1                    | -    |
| b8-04<br>(1CF)        | Energy Saving<br>Coefficient Value | Energy Save COEF                             | Determines the level of maximum motor efficiency. Setting range is 0.0 to 2000.0 for drives 3.7 kW and smaller. | Default: <2> <3><br>Min.: 0.00<br>Max.: 655.00 | _    |
| b8-05<br>(1D0)        | Power Detection Filter<br>Time     | kW Filter Time                               | Sets a time constant filter for output power detection.                                                         | Default: 20 ms<br>Min.: 0<br>Max.: 2000        | _    |
| b8-06<br>(1D1)        | Search Operation<br>Voltage Limit  | Search V Limit                               | Sets the limit for the voltage search operation as a percentage of the motor rated voltage.                     | Default: 0%<br>Min.: 0<br>Max.: 100            | _    |

<1> Default setting is determined by parameter A1-02, Control Method Selection.

<2> Default setting is determined by parameters A1-02, Control Method Selection, and o2-04, Drive Model Selection.

<3> Parameter value changes automatically if E2-11 is manually changed or changed by Auto-Tuning.

上正科技有限公司 購買、維修 此手冊零組件 電話: 037-466333 Email: service@repairtw.com Line id: @zzzz www.repairtw.com

# B.3 C: Tuning

C parameters are used to adjust the acceleration and deceleration times, S-curves, torque compensation, and carrier frequency selections.

#### C1: Acceleration and Deceleration Times

| No.<br>(Addr.<br>Hex)        | Name                                    | LCD Display     | Description                                                                                                    | Values                                       | Page |
|------------------------------|-----------------------------------------|-----------------|----------------------------------------------------------------------------------------------------|----------------------------------------------|------|
| C1-01<br>(200)<br><i>RUN</i> | Acceleration Time 1                     | Accel Time 1    | Sets the time to accelerate from 0 to maximum frequency.                                                                                         | Default: 30.0 s                              | 132  |
| C1-02<br>(201)<br><i>RUN</i> | Deceleration Time 1                     | Decel Time 1    | Sets the time to decelerate from maximum frequency to 0.                                                                                         | Min.: 0.1<br>Max.: 6000.0                    | 132  |
| C1-03<br>(202)<br><i>RUN</i> | Acceleration Time 2                     | Accel Time 2    | Sets the time to accelerate from 0 to maximum frequency.                                                                                         | Default: 30.0 s                              | 132  |
| C1-04<br>(203)<br><i>RUN</i> | Deceleration Time 2                     | Decel Time 2    | Sets the time to decelerate from maximum frequency to 0.                                                                                         | - Min.: 0.1<br>Max.: 6000.0                  | 132  |
| C1-09<br>(208)               | Fast Stop Time                          | Fast Stop Time  | Sets the time for the Fast Stop function.<br>下科技有限公司                                                                                             | Default: 10.0 s<br>Min.: 0.1<br>Max.: 6000.0 | _    |
| C1-11<br>(20A)               | Accel/Decel Time<br>Switching Frequency | Acc/Dec SW Freq | Sets the frequency to switch between accel/decel time settings.<br>Setting units are determined by parameter A1-02, Control<br>Method Selection. | Default: 0.0 Hz<br>Min.: 0.0<br>Max.: 240.0  | _    |

#### C2: S-Curve Characteristics

|                       |                                        | Email            | : service@repairtw.com                                                                                                    |      |
|-----------------------|----------------------------------------|------------------|----------------------------------------------------------------------------------------------------|------|
| No.<br>(Addr.<br>Hex) | Name                                   | LCD Displaye i   | : @zzzz Description Values                                                                                                    | Page |
| C2-01<br>(20B)        | S-Curve Characteristic at Accel Start  | SCrv Acc @ Start | The S-curve can be controlled at the four points shown below.       Default:          Run Command       ON       OFF       Min.: 0.00 s         Output Frequency       C2 02       C2 02 c       Max.: 10.00 s                                                                                                    | 170  |
| C2-02<br>(20C)        | S-Curve Characteristic<br>at Accel End | SCrv Acc @ End   | C2-01<br>0.20 s <1><br>0.20 s <1> | 170  |

<1> S-curve characteristics at decel start/end are fixed to 0.20 s.

<2> Default setting is determined by parameter A1-02, Control Method Selection.

### C4: Torque Compensation

| No.<br>(Addr.<br>Hex)        | Name                                        | LCD Display    | Description                                                                                                    | Values                                       | Page |
|------------------------------|---------------------------------------------|----------------|----------------------------------------------------------------------------------------------------|----------------------------------------------|------|
| C4-01<br>(215)<br><i>RUN</i> | Torque Compensation<br>Gain                 | Torq Comp Gain | Sets the gain for the automatic torque (voltage) boost function<br>and helps to produce better starting torque. Used for motor 1. | Default: <1><br>Min.: 0.00<br>Max.: 2.50     | _    |
| C4-02<br>(216)<br><i>RUN</i> | Torque Compensation<br>Primary Delay Time 1 | Torq Comp Time | Sets the torque compensation filter time.                                                                                         | Default: <2><br>Min.: 0 ms<br>Max.: 60000 ms | _    |

<1> Default setting is determined by parameter A1-02, Control Method Selection.

<2> Default setting is determined by parameters A1-02, Control Method Selection, and o2-04, Drive Model Selection.

Β

# C6: Carrier Frequency

| No.<br>(Addr.<br>Hex) | Name                                   | LCD Display                                                                                                    | Description                                                                                                    | Values                                          | Page |
|-----------------------|----------------------------------------|----------------------------------------------------------------------------------------------------|----------------------------------------------------------------------------------------------------|-------------------------------------------------|------|
| C6-02<br>(224)        | Carrier Frequency<br>Selection         | CarrierFreq Sel<br>1: 2.0 kHz<br>2: 5.0 kHz<br>3: 8.0 kHz<br>4: 10.0 kHz<br>5: 12.5 kHz<br>7: Swing PWM1<br>8: Swing PWM2<br>9: Swing PWM3<br>A: Swing PWM4<br>F: Program | 1: 2.0 kHz<br>2: 5.0 kHz<br>3: 8.0 kHz<br>4: 10.0 kHz<br>5: 12.5 kHz<br>7: Swing PWM1 (Audible sound 1)<br>8: Swing PWM2 (Audible sound 2)<br>9: Swing PWM3 (Audible sound 3)<br>A: Swing PWM4 (Audible sound 4)<br>B to E: No setting possible<br>F: User-defined (determined by C6-03 through C6-05) | Default: <1><br>Range: 1 to 5; 7 to<br>9; A, F  | 133  |
| C6-03<br>(225)        | Carrier Frequency<br>Upper Limit       | CarrierFreq Max                                                                                                    | Determines the upper and lower limits for the carrier frequency.<br>Carrier Frequency                                                                                                    | Default: <2><br>Min.: 1.0 kHz<br>Max.: 12.5 kHz | 171  |
| C6-04<br>(226)        | Carrier Frequency<br>Lower Limit       | CarrierFreq Min                                                                                                    | C6-03<br>C6-04 Output Frequency                                                                                                    | Default: <2><br>Min.: 1.0 kHz<br>Max.: 12.5 kHz | 171  |
| C6-05<br>(227)        | Carrier Frequency<br>Proportional Gain | CarrierFreq Gain                                                                                                    | × (C6-05) × K<br>E1-04<br>Max Output<br>Frequency                                                                                                    | Default: <2><br>Min.: 0<br>Max.: 99             | 171  |

<1> Default setting value is dependent on parameters A1-02, Control Method Selection and o2-04, Drive Model Selection.

<2> Default setting value is dependent on parameter C6-02, Carrier Frequency Selection.

| 購買、維             | 修 此手冊零組件             |  |  |  |  |  |
|------------------|----------------------|--|--|--|--|--|
| 電話:              | 037-466333           |  |  |  |  |  |
| Email:           | service@repairtw.com |  |  |  |  |  |
| Line id:         | @zzzz                |  |  |  |  |  |
| www.repairtw.com |                      |  |  |  |  |  |

# B.4 d: References

Reference parameters set the various frequency reference values during operation.

#### • d1: Frequency Reference

| No.<br>(Addr.<br>Hex)        | Name                          | LCD Display              | Description                                                                                  | Values                                                | Page |
|------------------------------|-------------------------------|--------------------------|----------------------------------------------------------------------------------------------|-------------------------------------------------------|------|
| d1-01<br>(280)<br><i>RUN</i> | Frequency Reference 1         | Reference 1              | Sets the frequency reference for the drive. Setting units are determined by parameter o1-03. | Default: 0.00 Hz<br>Min.: 0.00<br>Max.: 240.00<br><1> | 171  |
| d1-02<br>(281)<br>RUN        | Frequency Reference 2         | Reference 2              | Sets the frequency reference for the drive. Setting units are determined by parameter o1-03. | Default: 0.00 Hz<br>Min.: 0.00<br>Max.: 240.00<br><1> | 171  |
| d1-03<br>(282)<br><i>RUN</i> | Frequency Reference 3         | Reference 3              | Sets the frequency reference for the drive. Setting units are determined by parameter o1-03. | Default: 0.00 Hz<br>Min.: 0.00<br>Max.: 240.00<br><1> | 171  |
| d1-04<br>(283)<br><i>RUN</i> | Frequency Reference 4         | Reference 4              | Sets the frequency reference for the drive. Setting units are determined by parameter o1-03. | Default: 0.00 Hz<br>Min.: 0.00<br>Max.: 240.00<br><1> | 171  |
| d1-16<br>(291)<br><i>RUN</i> | HAND Frequency<br>Reference 1 | HAND Freq Ref 1上〕<br>I購買 | Sets the frequency reference for the drive. Setting units are determined by parameter o1-03. | Default: 0.00 Hz<br>Min.: 0.00<br>Max.: 240.00<br><1> | 171  |
| d1-17<br>(292)<br><i>RUN</i> | Jog Frequency<br>Reference    | Jog Reference            | Sets the Jog frequency reference. Setting units are determined<br>by parameter 01-03.333     | Default: 6.00 Hz<br>Min.: 0.00<br>Max.: 240.0 <1>     | 171  |

<1> Range upper limit is determined by parameters d2-01, Frequency Reference Upper Limit, and E1-04, Maximum Output Frequency.

ine id:

#### • d2: Frequency Upper/Lower Limits

| No.<br>(Addr.<br>Hex.) | Name                                  | LCD Display      | Description                                                                                                    | Setting                                     | Page |
|------------------------|---------------------------------------|------------------|----------------------------------------------------------------------------------------------------|---------------------------------------------|------|
| d2-01<br>(289)         | Frequency Reference<br>Upper Limit    | Ref Upper Limit  | Sets the frequency reference upper limit as a percentage of the maximum output frequency.                            | Default: 100.0%<br>Min.: 0.0<br>Max.: 110.0 | 133  |
| d2-02<br>(28A)         | Frequency Reference<br>Lower Limit    | Ref Lower Limit  | Sets the frequency reference lower limit as a percentage of the maximum output frequency.                            | Default: 0.0%<br>Min.: 0.0<br>Max.: 110.0   | 133  |
| d2-03<br>(293)         | Master Speed Reference<br>Lower Limit | Refl Lower Limit | Sets the lower limit for frequency references from analog inputs<br>as a percentage of the maximum output frequency. | Default: 0.0%<br>Min.: 0.0<br>Max.: 110.0   | 172  |

# • d3: Jump Frequency

| No.<br>(Addr.<br>Hex) | Name                 | LCD Display    | Description                                                                                                    | Values                                      | Page |
|-----------------------|----------------------|----------------|----------------------------------------------------------------------------------------------------|---------------------------------------------|------|
| d3-01<br>(294)        | Jump Frequency 1     | Jump Freq 1    | Eliminates problems with resonant vibration of the motor/<br>machine by avoiding continuous operation in predefined<br>frequency ranges. The drive accelerates and decelerates the<br>motor through the prohibited frequency ranges.<br>Setting 0.0 disables this function.<br>Parameters must be set so that $d3-01 \ge d3-02 \ge d3-03$ . | Default: 0.0 Hz<br>Min.: 0.0<br>Max.: 240.0 | 172  |
| d3-02<br>(295)        | Jump Frequency 2     | Jump Freq 2    | Eliminates problems with resonant vibration of the motor/<br>machine by avoiding continuous operation in predefined<br>frequency ranges. The drive accelerates and decelerates the<br>motor through the prohibited frequency ranges.<br>Setting 0.0 disables this function.<br>Parameters must be set so that $d3-01 \ge d3-02 \ge d3-03$ . | Default: 0.0 Hz<br>Min.: 0.0<br>Max.: 240.0 | 172  |
| d3-03<br>(296)        | Jump Frequency 3     | Jump Freq 3    | Eliminates problems with resonant vibration of the motor/<br>machine by avoiding continuous operation in predefined<br>frequency ranges. The drive accelerates and decelerates the<br>motor through the prohibited frequency ranges.<br>Setting 0.0 disables this function.<br>Parameters must be set so that $d3-01 \ge d3-02 \ge d3-03$ . | Default: 0.0 Hz<br>Min.: 0.0<br>Max.: 240.0 | 172  |
| d3-04<br>(297)        | Jump Frequency Width | Jump Bandwidth | Sets the dead-band width around each selected prohibited frequency reference point.                                                                                                    | Default: 1.0 Hz<br>Min.: 0.0<br>Max.: 20.0  | 172  |

# d4: Frequency Reference Hold Function

| No.<br>(Addr.<br>Hex) | Name                                              | LCD Display                                             | 、維修此手 Description                                                                                                    | Values                    | Page |
|-----------------------|---------------------------------------------------|---------------------------------------------------------|----------------------------------------------------------------------------------------------------|---------------------------|------|
| d4-01<br>(298)        | Frequency Reference<br>Hold Function Selection    | Fref Hold Sel<br>0: Disabled<br>1: Enabled Ema          | 0: Disable <b>7-466333</b><br>Drive starts from zero when the power is switched on.<br>1: Enabled<br>At power up, the drive starts the motor at the Hold frequency<br>that was saved. | Default: 0<br>Range: 0, 1 | _    |
| d4-10<br>(2B6)        | Up/Down Frequency<br>Reference Limit<br>Selection | Up/Dn LowLim Sel<br>0: D2-02 or Analog<br>1: D2-02 Only | 0: The lower limit is determined by d2-02 or an analog input.<br>1: The lower limit is determined by d2-02.                                                                           | Default: 0<br>Range: 0, 1 |      |

# d6: Field Weakening

| No.<br>(Addr.<br>Hex) | Name                               | LCD Display     | Description                                                                                                    | Values                                      | Page |
|-----------------------|------------------------------------|-----------------|----------------------------------------------------------------------------------------------------|---------------------------------------------|------|
| d6-01<br>(2A0)        | Field Weakening Level              | Field-Weak Lvl  | Sets the drive output voltage for the Field Weakening function<br>as a percentage of the maximum output voltage. Enabled when<br>a multi-function input is set for Field Weakening<br>$(H1-\Box\Box = 63)$ .                                                  | Default: 80%<br>Min.: 0<br>Max.: 100        | -    |
| d6-02<br>(2A1)        | Field Weakening<br>Frequency Limit | Field-Weak Freq | Sets the lower limit of the frequency range where Field<br>Weakening control is valid. The Field Weakening command is<br>valid only at frequencies above this setting and only when the<br>output frequency matches the frequency reference (speed<br>agree). | Default: 0.0 Hz<br>Min.: 0.0<br>Max.: 240.0 | _    |

# • d7: Offset Frequency

| No.<br>(Addr.<br>Hex)        | Name               | LCD Display   | Description                                                                                                    | Setting                                      | Page |
|------------------------------|--------------------|---------------|----------------------------------------------------------------------------------------------------|----------------------------------------------|------|
| d7-01<br>(2B2)<br><i>RUN</i> | Offset Frequency 1 | Offset Freq 1 | Added to the frequency reference when the digital input "Frequency offset 1" (H1- $\Box\Box$ = 44) is switched on. | Default: 0.0%<br>Min.: -100.0<br>Max.: 100.0 | _    |
| d7-02<br>(2B3)<br><i>RUN</i> | Offset Frequency 2 | Offset Freq 2 | Added to the frequency reference when the digital input "Frequency offset 2" (H1- $\Box\Box$ = 45) is switched on. | Default: 0.0%<br>Min.: -100.0<br>Max.: 100.0 | _    |
| d7-03<br>(2B4)<br><i>RUN</i> | Offset Frequency 3 | Offset Freq 3 | Added to the frequency reference when the digital input "Frequency offset 3" (H1- $\Box\Box$ = 46) is switched on. | Default: 0.0%<br>Min.: -100.0<br>Max.: 100.0 | _    |

上正科技有限公司 購買、維修 此手冊零組件 電話: 037-466333 Email: service@repairtw.com Line id: @zzzz www.repairtw.com

# **B.5 E: Motor Parameters**

### • E1: V/f Pattern for Motor 1

| No.<br>(Addr.<br>Hex) | Name                                 | LCD Display                                                                                                    | Description                                                                                                    | Values                                                  | Page |
|-----------------------|--------------------------------------|----------------------------------------------------------------------------------------------------|----------------------------------------------------------------------------------------------------|---------------------------------------------------------|------|
| E1-01<br>(300)        | Input Voltage Setting                | Input Voltage                                                                                                    | This parameter must be set to the power supply voltage.<br><b>WARNING!</b> Electrical Shock Hazard. Drive input voltage<br>(not motor voltage) must be set in E1-01 for the protective<br>features of the drive to function properly. Failure to do so<br>may result in equipment damage and/or death or personal<br>injury.                                                                                                    | Default: 230 V<br><1><br>Min.: 190<br>Max.: 240 <1>     | 134  |
| E1-03<br>(302)        | V/f Pattern Selection                | V/F Selection<br>0: 50 Hz<br>1: 60 Hz Saturation<br>2: 60 Hz Saturation<br>3: 72 Hz<br>4: 50 Hz VT1<br>5: 50 Hz VT2<br>6: 60 Hz VT1<br>7: 60 Hz VT2<br>8: 50 Hz HST1<br>9: 50 Hz HST2<br>A: 60 Hz HST1<br>B: 60 Hz HST2<br>C: 90 Hz<br>D: 120 Hz<br>E: 180 Hz<br>F: Custom V/F | 0: 50 Hz, Constant torque 1<br>1: 60 Hz, Constant torque 2<br>2: 60 Hz, Constant torque 3 (50 Hz base)<br>3: 72 Hz, Constant torque 4 (60 Hz base)<br>4: 50 Hz, Variable torque 1<br>5: 50 Hz, Variable torque 2<br>6: 60 Hz, Variable torque 3<br>7: 60 Hz, Variable torque 4<br>8: 50 Hz, High starting torque 1<br>9: 50 Hz, High starting torque 2<br>A: 60 Hz, High starting torque 3<br>B: 60 Hz, High starting torque 4<br>C: 90 Hz (60 Hz base)<br>D: 120 Hz (60 Hz base)<br>H: 180 Hz (60 Hz base)<br>F: Custom V/f E1-04 through E1-13 settings define the V/f<br>pattern | Default: F <2><br>Range: 0 to 9;<br>A to F              | 173  |
| E1-04<br>(303)        | Maximum Output<br>Frequency          | Max Frequency                                                                                                    | These parameters are only applicable when E1-03 is set to F. To set linear $V/f$ characteristics, set the same values for E1-07 and E1-09.                                                                                                    | Default: <3> <4><br>Min.: 40.0 Hz<br>Max.: 240.0 Hz     | 134  |
| E1-05<br>(304)        | Maximum Voltage                      | Ema<br>Max Voltage Line                                                                                                    | In this case, the setting for E1-08 will be disregarded. Ensure<br>that the four frequencies are set according to these rules:<br>$E1-09 \le E1-07 < E1-06 \le E1-11 \le E1-04$<br>Output Voltage (V)<br>E1-05                                                                                                    | Default: <3> <4><br>Min.: 0.0 V<br>Max.: 255.0 V<br><1> | 134  |
| E1-06<br>(305)        | Base Frequency                       | W<br>Base Frequency                                                                                                    | WW.rejБ&112t ₩.com<br>E1-13                                                                                                    | Default: <3> <4><br>Min.: 0.0 Hz<br>Max.: 240.0 Hz      | 134  |
| E1-07<br>(306)        | Middle Output<br>Frequency           | Mid Frequency A                                                                                                    | E1-08                                                                                                    | Default: <3><br>Min.: 0.0 Hz<br>Max.: 240.0 Hz          | 134  |
| E1-08<br>(307)        | Middle Output<br>Frequency Voltage   | Mid Voltage A                                                                                                    | E1-10 E1-07 E1-06 E1-11 E1-04                                                                                                    | Default: <3><br>Min.: 0.0 V<br>Max.: 255.0 V<br><1>     | 134  |
| E1-09<br>(308)        | Minimum Output<br>Frequency          | Min Frequency                                                                                                    | Frequency (Hz)<br>Note: E1-07, E1-08, and E1-10 to E1-13 are not                                                                                                    | Default: <3> <4><br>Min.: 0.0 Hz<br>Max.: 240.0 Hz      | 134  |
| E1-10<br>(309)        | Minimum Output<br>Frequency Voltage  | Min Voltage                                                                                                    | available in OLV/PM control mode.                                                                                                    | Default: <3><br>Min.: 0.0 V<br>Max.: 255.0 V<br><1>     | 134  |
| E1-11<br>(30A)<br><6> | Middle Output<br>Frequency 2         | Mid Frequency B                                                                                                    |                                                                                                    | Default: 0.0 Hz<br>Min.: 0.0<br>Max.: 240.0             | 134  |
| E1-12<br>(30B)<br><6> | Middle Output<br>Frequency Voltage 2 | Mid Voltage B                                                                                                    |                                                                                                    | Default: 0.0 V<br>Min.: 0.0<br>Max.: 255.0 <1>          | 134  |
| E1-13<br>(30C)        | Base Voltage                         | Base Voltage                                                                                                    |                                                                                                    | Default: 0.0 V<br><5><br>Min.: 0.0<br>Max.: 255.0 <1>   | 134  |

- <1> Values shown are specific to 200 V class drives. Double the value for 400 V class drives.
- <2> Parameter setting value is not reset to the default value when the drive is initialized.
- <3> Default setting is dependent on parameters A1-02, Control Model Selection and o2-04, Drive Model Selection.
- <4> Default setting is dependent on parameter o2-04, Drive Model Selection.
- <5> When Auto-Tuning is performed, E1-13 and E1-05 will be set to the same value.
- <6> Parameter ignored when E1-11 (Motor 1 Mid Output Frequency 2) and E1-12 (Motor 1 Mid Output Frequency Voltage 2) are set to 0.0.

#### • E2: Motor Parameters

| No.<br>(Addr.<br>Hex) | Name                                       | LCD Display                      | Description                                                                                                    | Values                                                                                                | Page |
|-----------------------|--------------------------------------------|----------------------------------|----------------------------------------------------------------------------------------------------|----------------------------------------------------------------------------------------------------|------|
| E2-01<br>(30E)        | Motor Rated Current                        | Motor Rated FLA                  | Sets the motor nameplate full load current in amps.<br>Automatically set during Auto-Tuning.                          | Default: <1><br>Min.: 10% of<br>drive rated<br>current<br>Max.: 200% of<br>drive rated<br>current <2> | 135  |
| E2-02<br>(30F)        | Motor Rated Slip                           | Motor Rated Slip                 | Sets the motor rated slip. Automatically set during Auto-Tuning.                                                      | Default: <1><br>Min.: 0.00 Hz<br>Max.: 20.00 Hz                                                       | _    |
| E2-03<br>(310)        | Motor No-Load Current                      | No-Load Current                  | Sets the no-load current for the motor. Automatically set during Auto-Tuning.                                         | Default: <1><br>Min.: 0 A<br>Max.: E2-01 <2>                                                          | _    |
| E2-04<br>(311)        | Number of Motor Poles                      | Number of Poles                  | Sets the number of motor poles. Automatically set during                                                              | Default: 4<br>Min.: 2<br>Max.: 48                                                                     | _    |
| E2-05<br>(312)        | Motor Line-to-Line<br>Resistance           | 期具<br>Term Resistance<br>道話      | Sets the phase-to-phase motor resistance. Automatically set<br>during Auto-Tuning.<br>037-466333                      | Default: <1><br>Min.: 0.000 Ω<br>Max.: 65.000 Ω                                                       | _    |
| E2-10<br>(317)        | Motor Iron Loss for<br>Torque Compensation | Motor Iron Lossnail              | Sets the motor iron loss.<br>service@repairtw.com                                                                     | Default: <1><br>Min.: 0 W<br>Max.: 65535 W                                                            | _    |
| E2-11<br>(318)        | Motor Rated Power                          | Line Id<br>Mtr Rated Power<br>WW | Sets the motor-rated power in kilowatts (1 HP = 0.746 kW).<br>Automatically set during Auto-Tuning.<br>W.repairtw.com | Default: <1><br>Min.: 0.00 kW<br>Max.: 370.00 kW                                                      | 135  |

<1> Default setting is dependent on parameter o2-04, Drive Model Selection.

<2> The number of decimal places in the parameter value depends on the drive model. This value has two decimal places (0.01 A) if the drive is set for a maximum applicable motor capacity up to and including 11 kW, 2A0031, 4A0021 (input voltage 460 V or higher) or 4A0027 (input voltage lower than 460 V) and one decimal place (0.1 A) if the maximum applicable motor capacity is higher than 11 kW, 2A0046, 4A0027 (input voltage 460 V or higher) or 4A0034 (input voltage lower than 460 V).

#### E5: PM Motor Settings

| No.<br>(Addr.<br>Hex) | Name                  | LCD Display      | Description                                     | Values                                                                                              | Page |
|-----------------------|-----------------------|------------------|-------------------------------------------------|----------------------------------------------------------------------------------------------------|------|
| E5-02<br>(32A)<br><1> | Motor Rated Power     | PM Mtr Capacity  | OLV/PM<br>Sets the rated capacity of the motor. | Default: <2><br>Min.: 0.10 kW<br>Max.: 370.00 kW                                                    | 135  |
| E5-03<br>(32B)<br><1> | Motor Rated Current   | PM Mtr Rated FLA | OLV/PM<br>Sets the motor rated current.         | Default: <2><br>Min: 10% of<br>drive rated<br>current<br>Max: 200% of<br>drive rated<br>current <3> | 136  |
| E5-04<br>(32C)<br><1> | Number of Motor Poles | PM Motor Poles   | OLV/PM<br>Sets the number of motor poles.       | Default: <2><br>Min.: 2<br>Max.: 48                                                                 | 136  |

B

#### **B.5 E: Motor Parameters**

| No.<br>(Addr.<br>Hex) | Name                                  | LCD Display     | Description                                                                                                    | Values                                                                     | Page |
|-----------------------|---------------------------------------|-----------------|----------------------------------------------------------------------------------------------------|----------------------------------------------------------------------------|------|
| E5-05<br>(32D)<br><1> | Motor Stator Resistance               | PM Mtr Arm Ohms | OLV/PM<br>Set the resistance for each motor phase.                                                                                                    | Default: <sup>&lt;2&gt;</sup><br>Min.: 0.000 Ω<br>Max.: 65.000 Ω           | 136  |
| E5-06<br>(32E)<br><1> | Motor d-Axis<br>Inductance            | PM Mtr d Induct | OLV/PM<br>Sets the d-Axis inductance for the PM motor.                                                                                                    | Default: <2><br>Min.: 0.00 mH<br>Max.: 300.00 mH                           | 136  |
| E5-07<br>(32F)<br><1> | Motor q-Axis<br>Inductance            | PM Mtr q Induct | OLV/PM<br>Sets the q-Axis inductance for the PM motor.                                                                                                    | Default: <2><br>Min.: 0.00 mH<br>Max.: 600.00 mH                           | 136  |
| E5-09<br>(331)<br><1> | Motor Induction Voltage<br>Constant 1 | PM Mtr Ind V 1  | OLV/PM<br>Sets the induced peak voltage per phase in units of<br>0.1 mV/(rad/s) [electrical angle]. Set this parameter when using<br>an IPM motor with variable torque.<br>Set E5-24 to 0 when setting this parameter. | Default: <2><br>Min.: 0.0 mV/<br>(rad/s)<br>Max.: 2000.0<br>mV/<br>(rad/s) | 136  |
| E5-24<br>(353)<br><1> | Motor Induction Voltage<br>Constant 2 | PM Mtr Ind V 2  | OLV/PM<br>Sets the induced phase-to-phase rms voltage in units of<br>0.1 mV/(r/min) [mechanical angle].                                                                                                    | Default: <2><br>Min.: 0.0 mV/<br>(r/min)<br>Max.: 6500.0<br>mV/<br>(r/min) | 136  |

<1> Selections may vary depending on the setting entered to o2-04.

<2> Default setting is dependent on parameter o2-04, Drive Model Selection.

<3> The number of decimal places in the parameter value depends on the drive model. This value has two decimal places (0.01 A) if the drive is set for a maximum applicable motor capacity up to and including 11 kW, and one decimal place (0.1 A) if the maximum applicable motor capacity is higher than 11 kW.

| 購買、維     | 修 此手冊零組件             |
|----------|----------------------|
| 電話:      | 037-466333           |
| Email:   | service@repairtw.com |
| Line id: | @zzzz                |
| www.r    | epairtw.com          |

# **B.6 F: Communication Option Parameters**

### F6, F7: Communication Option Card

Parameters F6-01 through F6-03 and F6-06 through F6-08 are used for EtherNet/IP, Modbus TCP/IP, and LONWORKS options. F7 parameters are used for the EtherNet/IP and Modbus TCP/IP options.

| No.<br>(Addr.<br>Hex)            | Name                                                                               | LCD Display                                                                                                    | Description                                                                                                    | Values                               | Page |
|----------------------------------|------------------------------------------------------------------------------------|----------------------------------------------------------------------------------------------------|----------------------------------------------------------------------------------------------------|--------------------------------------|------|
| F6-01<br>(3A2)                   | Communications Error<br>Operation Selection                                        | Comm Bus Flt Sel<br>0: Ramp to Stop<br>1: Coast to Stop<br>2: Fast-Stop<br>3: Alarm Only<br>4: Alarm (d1-04)<br>5: Alarm (C1-02)                           | <ul> <li>0: Ramp to stop. Decelerate to stop using the deceleration time in C1-02.</li> <li>1: Coast to stop.</li> <li>2: Fast Stop. Decelerate to stop using the deceleration time in C1-09.</li> <li>3: Alarm only. &lt;1&gt;</li> <li>4: Alarm only. Continue operation using the frequency reference set in d1-04. &lt;1&gt; &lt;2&gt;</li> <li>5: Alarm only. Decelerate to stop using the deceleration time in C1-02. &lt;3&gt; &lt;4&gt;</li> </ul>                                                                                                    | Default: 1<br>Range: 0 to 5          | _    |
| F6-02<br>(3A3)                   | External Fault from<br>Comm. Option<br>Detection Selection                         | EF0 Detection<br>0: Always Detected<br>1: Only During Run                                                                                                  | 0: Always detected.<br>1: Detection during run only.                                                                                                    | Default: 0<br>Range: 0, 1            |      |
| F6-03<br>(3A4)                   | External Fault from<br>Comm. Option<br>Operation Selection                         | EF0 Fault Action<br>0: Ramp to Stop<br>1: Coast to Stop<br>2: Fast-Stop<br>3: Alarm Only                                                                   | <ul> <li>0: Ramp to stop. Decelerate to stop using the deceleration time in C1-02.</li> <li>1: Coast to stop.</li> <li>2: Fast Stop. Decelerate to stop using the deceleration time in C1-09.</li> <li>3: Alarm only.</li> </ul>                                                                                                    | Default: 1<br>Range: 0 to 3          | _    |
| F6-06<br>(3A7)                   | Torque Reference/<br>Torque Limit Selection<br>from Comm. Option                   | Torq Ref/Lmt Sel<br>0: Disabled<br>1: Enabled                                                                                                    | OLVPN 此手冊零組件<br>0: Disabled. Torque reference/limit from option board disabled.<br>1: Enabled/Torque reference/limit from option board enabled.                                                                                                    | Default: 0<br>Range: 0, 1            | _    |
| F6-07<br>(3A8)                   | Multi-Step Speed<br>Enable/Disable<br>Selection when NefRef/<br>ComRef is Selected | Fref PrioritySel<br>0: Net/Com REFICIAL<br>1: MultiStep Speed                                                                                              | 0: Multi-step reference disabled (same as F7)<br>1: Multi-step reference enabled (same as V7)                                                                                                    | Default: 0<br>Range: 0, 1            | _    |
| F6-08<br>(36A)<br><5>            | Reset Communication<br>Parameters                                                  | Com Prm Init Sel<br>0: Init Com Prms WW<br>1: No Init Com Prms                                                                                             | 0: Communication-related parameters (F6-□□) are not reset<br>when the drive is initialized using A1-03.<br>1. Reset all communication-related parameters (F6-□□) when<br>the drive is initialized using A1-03.                                                                                                    | Default: 0<br>Range: 0, 1            | _    |
| F6-14<br>(03BB)                  | CC-Link bUS Error<br>Auto Reset                                                    | Bus Err Auto Rst<br>0: Disabled<br>1: Enabled                                                                                                    | 0: Disabled<br>1: Enabled                                                                                                    | Default: 0<br>Range: 0, 1            | _    |
| F6-46<br>(02FC)                  | BACnet Baud Rate                                                                   | BAC Baud Rate<br>0: 1200 bps<br>1: 2400 bps<br>2: 4800 bps<br>3: 9600 bps<br>4: 19.2 kbps<br>5: 38.4 kbps<br>6: 57.6 kbps<br>7: 76.8 kbps<br>8: 115.2 kbps | 0: 1200<br>1: 2400<br>2: 4800<br>3: 9600<br>4: 19200<br>5: 38400<br>6: 57600<br>7: 76800<br>8: 115200<br>4: 15200<br>5: 38400<br>5: 38400<br>5: 38 | Default: 3<br>Range: 0 to 8          | _    |
| F7-01<br>(3E5)<br><6> <7><br><8> | IP Address 1                                                                       | IP Address 1                                                                                                    | Sets the most significant octet of network static IP address.                                                                                                    | Default: 192<br>Min.: 0<br>Max.: 255 | _    |
| F7-02<br>(3E6)<br><6> <7><br><8> | IP Address 2                                                                       | IP Address 2                                                                                                    | Sets the second most significant octet of network static IP address.                                                                                                    | Default: 168<br>Min.: 0<br>Max.: 255 | _    |
| F7-03<br>(3E7)<br><6> <7><br><8> | IP Address 3                                                                       | IP Address 3                                                                                                    | Sets the third most significant octet of network static IP address.                                                                                                    | Default: 1<br>Min.: 0<br>Max.: 255   | _    |

| No.<br>(Addr.<br>Hex)            | Name                                  | LCD Display                                                                                                    | Description                                                                                                    | Values                                            | Page |
|----------------------------------|---------------------------------------|----------------------------------------------------------------------------------------------------|----------------------------------------------------------------------------------------------------|---------------------------------------------------|------|
| F7-04<br>(3E8)<br><6> <7><br><8> | IP Address 4                          | IP Address 4                                                                                                    | Sets the fourth most significant octet of network static IP address.                                                                                                    | Default: 20<br>Min.: 0<br>Max.: 255               | _    |
| F7-05<br>(3E9)<br><8>            | Subnet Mask 1                         | Subnet Mask 1                                                                                                    | Sets the most significant octet of network static Subnet Mask.                                                                                                    | Default: 255<br>Min.: 0<br>Max.: 255              | _    |
| F7-06<br>(3EA)<br><8>            | Subnet Mask 2                         | Subnet Mask 2                                                                                                    | Sets the second most significant octet of network static Subnet Mask.                                                                                                    | Default: 255<br>Min.: 0<br>Max.: 255              | _    |
| F7-07<br>(3EB)<br><8>            | Subnet Mask 3                         | Subnet Mask 3                                                                                                    | Sets the third most significant octet of network static Subnet Mask.                                                                                                    | Default: 255<br>Min.: 0<br>Max.: 255              | _    |
| F7-08<br>(3EC)<br><8>            | Subnet Mask 4                         | Subnet Mask 4                                                                                                    | Sets the fourth most significant octet of network static Subnet Mask.                                                                                                    | Default: 0<br>Min.: 0<br>Max.: 255                | -    |
| F7-09<br>(3ED)<br><8>            | Gateway Address 1                     | Gateway IP Add 1                                                                                                    | Sets the most significant octet of network Gateway address.                                                                                                    | Default: 192<br>Min.: 0<br>Max.: 255              | _    |
| F7-10<br>(3EE)<br><8>            | Gateway Address 2                     | Gateway IP Add 2                                                                                                    | Sets the second most significant octet of network Gateway address.                                                                                                    | Default: 168<br>Min.: 0<br>Max.: 255              | Ι    |
| F7-11<br>(3EF)<br><8>            | Gateway Address 3                     | Gateway IP Add 3                                                                                                    | Sets the third most significant octet of network Gateway address.                                                                                                    | Default: 1<br>Min.: 0<br>Max.: 255                | _    |
| F7-12<br>(3E0)<br><8>            | Gateway Address 4                     | Gateway IP Add 4                                                                                                    | Sets the fourth most significant octet of network Gateway address.                                                                                                    | Default: 1<br>Min.: 0<br>Max.: 255                | _    |
| F7-13<br>(3F1)                   | Address Mode at Startup               | IP Add Mode Sel<br>0: User Defined<br>1: BOOTP<br>2: DHCP                                                                                                    | Select the option address setting method<br>0: Static<br>1: BOOTP rvice @repairtw.com<br>2: DHCP                                                                                                    | Default: 2<br>Range: 0 to 2                       | _    |
| F7-14<br>(3F2)                   | Duplex Mode Selection                 | Line<br>Duplex Select<br>0: Half/Half<br>1: Auto/Auto<br>2: Full/Full<br>3: Half/Auto<br>4: Half/Full<br>5: Auto/Half<br>6: Auto/Full<br>7: Full/Half<br>8: Full/Auto | Selects duplex mode setting.<br>0: Half Duplex forced (Both ports) <sup>49</sup><br>W. Auto Negotiate (Both ports)<br>2: Full Duplex forced (Both ports) <sup>49</sup><br>3: Half (Port 1) / Auto (Port 2) <sup>45</sup><br>4: Half (Port 1) / Full (Port 2) <sup>45</sup><br>5: Auto (Port 1) / Half (Port 2) <sup>45</sup><br>6: Auto (Port 1) / Full (Port 2) <sup>45</sup><br>7: Full (Port 1) / Half (Port 2) <sup>45</sup><br>8: Full (Port 1) / Auto (Port 2) <sup>45</sup> | Default: 1<br>Range: 0 to 8                       | _    |
| F7-15<br>(3F3)<br><9>            | Communication Speed<br>Selection      | Baud Rate<br>10: 10/10 Mbps<br>100: 100/100 Mbps<br>101: 10/100 Mbps<br>102: 100/10 Mbps                                                                              | Sets the communication speed<br>10: 10 Mbps<br>100: 100 Mbps<br>101: 10 (Port 1) / 100 Mbps (Port 2)<br>102: 100 (Port 1) / 10 Mbps (Port 2)<br>3>                                                                                                    | Default: 10<br>Range: 10, 100,<br>101, 102        | _    |
| F7-16<br>(3F4)                   | Communication Loss<br>Timeout         | CommLoss Tout                                                                                                    | Sets the timeout value for communication loss detection.<br>Setting this parameter to 0.0 disables the connection timeout.                                                                                                    | Default: 0.0 s<br><10><br>Min.: 0.0<br>Max.: 30.0 | _    |
| F7-17<br>(3F5)                   | EtherNet/IP Speed<br>Scaling Factor   | EN Speed Scale                                                                                                    | Sets the scaling factor for the speed monitor in EtherNet/IP<br>Class ID 2AH Object.                                                                                                    | Default: 0<br>Min.: -15<br>Max.: 15               | -    |
| F7-18<br>(3F6)                   | EtherNet/IP Current<br>Scaling Factor | EN Current Scale                                                                                                    | Sets the scaling factor for the output current monitor in<br>EtherNet/IP Class ID 2AH Object.                                                                                                    | Default: 0<br>Min.: -15<br>Max.: 15               | _    |
| F7-19<br>(3F7)                   | EtherNet/IP Torque<br>Scaling Factor  | EN Torque Scale                                                                                                    | Sets the scaling factor for the torque monitor in EtherNet/IP<br>Class ID 2AH Object.                                                                                                    | Default: 0<br>Min.: -15<br>Max.: 15               | _    |

| No.<br>(Addr.<br>Hex)                | Name                                  | LCD Display      | Description                                                                                                    | Values                              | Page |
|--------------------------------------|---------------------------------------|------------------|----------------------------------------------------------------------------------------------------|-------------------------------------|------|
| F7-20<br>(3F8)                       | EtherNet/IP Power<br>Scaling Factor   | EN Power Scale   | Sets the scaling factor for the power monitor in EtherNet/IP<br>Class ID 2AH Object.                                                                                                    | Default: 0<br>Min.: -15<br>Max.: 15 | _    |
| F7-21<br>(3F9)                       | EtherNet/IP Voltage<br>Scaling Factor | EN Voltage Scale | Sets the scaling factor for the voltage monitor in EtherNet/IP<br>Class ID 2AH Object.                                                                                                    | Default: 0<br>Min.: -15<br>Max.: 15 | -    |
| F7-22<br>(3FA)                       | EtherNet/IP Time<br>Scaling           | EN Time Scale    | Sets the scaling factor for the time monitor in EtherNet/IP Class ID 2AH Object.                                                                                                    | Default: 0<br>Min.: -15<br>Max.: 15 | _    |
| F7-23 to<br>F7-32<br>(3FB to<br>374) | Dynamic Output<br>Assembly Parameters | _                | Parameters used in Output Assembly 116. Each parameter contains a MEMOBUS/Modbus address. The value received for Output Assembly 116 will be written to this corresponding MEMOBUS/Modbus address. A MEMOBUS/Modbus address value of 0 means that the value received for Output Assembly 116 will not be written to any MEMOBUS/Modbus register.                                             | Default: 0                          | _    |
| F7-33 to<br>F7-42<br>(375 to<br>37E) | Dynamic Input<br>Assembly Parameters  | _                | Parameters used in Input Assembly 166. Each parameter<br>contains a MEMOBUS/Modbus address. The value sent for<br>Input Assembly 166 will be read from this corresponding<br>MEMOBUS/Modbus address. A MEMOBUS/Modbus address<br>value of 0 means that the value sent for Input Assembly 166 is<br>not defined by the user, therefore the option default register<br>value will be returned. | Default: 0                          | _    |

<1> When using this setting, be sure to take safety measures, such as installing an emergency stop switch. The drive will continue to operate when a fault is detected.

fault is detected. <2> Available in drive software versions PRG: 1017 and later. PPG: 1018 and later. 技有限公司

<3> Available in drive software versions PRG: 1018 and later.

- <1> If the RUN command is maintained during the alarm condition, the drive will accelerate back to the frequency reference when the Communications Encountries in the second second Error condition is resolved.
- <5> Parameter setting value is not reset to the default value when the drive is initialized.
- <6> Cycle power for setting changes to take effect.
- <7> When setting F7-13 to 0, all IP addresses (F7=01 to F7-04) must be inique repairtw.com
- <8> When setting F7-13 to 0, also set parameters F7-01 to F7-12.
- @zzzz <9> When F7-14 is set to 0 or 2, be sure to also set F7-15.

<10> Default is 0 and range is 0 to 300 in drive software versions PRG: 1017 and earlier.

B

# **B.7 H Parameters: Multi-Function Terminals**

H parameters assign functions to the multi-function input and output terminals.

#### • H1: Multi-Function Digital Inputs

| No.<br>(Addr.<br>Hex) | Name                                                              | LCD Display      | Description                                                                                                    | Values                                               | Page |
|-----------------------|-------------------------------------------------------------------|------------------|----------------------------------------------------------------------------------------------------|------------------------------------------------------|------|
| H1-01<br>(438)        | Multi-Function Digital<br>Input Terminal S1<br>Function Selection | Term S1 Func Sel | <ul><li>Assigns a function to the multi-function digital inputs.</li><li>Refer to pages 302 to 305 for descriptions of setting values.</li><li>Note: Set unused terminals to F.</li></ul> | Default: 40 (F)<br><1><br>Min.: 1<br>Max.: B2        | _    |
| H1-02<br>(439)        | Multi-Function Digital<br>Input Terminal S2<br>Function Selection | Term S2 Func Sel | Assigns a function to the multi-function digital inputs.<br>Refer to pages 302 to 305 for descriptions of setting values.<br><b>Note:</b> Set unused terminals to F.                      | Default: 41 (F)<br><1><br>Min.: 1<br>Max.: B2        | _    |
| H1-03<br>(400)        | Multi-Function Digital<br>Input Terminal S3<br>Function Selection | Term S3 Func Sel | Assigns a function to the multi-function digital inputs.Refer to pages 302 to 305 for descriptions of setting values.Note:Set unused terminals to F.                                      | Default: 24<br>Min.: 0<br>Max.: B2                   | _    |
| H1-04<br>(401)        | Multi-Function Digital<br>Input Terminal S4<br>Function Selection | Term S4 Func Sel | Assigns a function to the multi-function digital inputs.<br>Refer to pages 302 to 305 for descriptions of setting values.<br><b>Note:</b> Set unused terminals to F.                      | Default: 14<br>Min.: 0<br>Max.: B2                   | _    |
| H1-05<br>(402)        | Multi-Function Digital<br>Input Terminal S5<br>Function Selection | Term S5 Func Sel | Assigns a function to the multi-function digital inputs.<br>Refer to pages 302 to 305 for descriptions of setting values.                                                                 | Default: 3 (0) < <i>l</i> ><br>Min.: 0<br>Max.: B2   | _    |
| H1-06<br>(403)        | Multi-Function Digital<br>Input Terminal S6<br>Function Selection | Term S6 Func Set | Assigns a function to the multi-function digital inputs.<br>Refer to pages 302 to 305 for descriptions of setting values.<br>Note:Set unused terminals to F.                              | Default: 4 (3) < <i>l&gt;</i><br>Min.: 0<br>Max.: B2 | _    |
| H1-07<br>(404)        | Multi-Function Digital<br>Input Terminal S7<br>Function Selection | Term S7 Func Sel | Assigns a function to the multi-function digital inputs.<br>Refer to pages 302 to 305 for descriptions of setting values.<br><b>Note:</b> Set unused terminals to F.                      | Default: 6 (4) < <i>l</i> ><br>Min.: 0<br>Max.: B2   | _    |

<1> Value in parenthesis is the default setting when a 3-Wire initialization is performed (A1-03 = 3330).

| H1 Multi-Function Digital Input Selections |                                 |                  |                                                                                                    |      |  |  |
|--------------------------------------------|---------------------------------|------------------|----------------------------------------------------------------------------------------------------|------|--|--|
| H1-□□<br>Setting                           | Function                        | LCD Display      | Description                                                                                                    | Page |  |  |
| 0                                          | 3-Wire sequence                 | 3-Wire Control   | Closed: Reverse rotation (only if the drive is set up for 3-Wire sequence)<br>Terminals S1 and S2 are automatically set up for the Run command and Stop<br>command.                                                              | _    |  |  |
| 3                                          | Multi-Step Speed<br>Reference 1 | Multi-Step Ref 1 | When input terminals are set to Multi-Step Speed References 1 through 3, switching combinations of those terminals will create a multi-step speed sequence using the frequency references set in d1-01 through d1-04, and d1-16. | Ι    |  |  |
| 4                                          | Multi-Step Speed<br>Reference 2 | Multi-Step Ref 2 | When input terminals are set to Multi-Step Speed References 1 through 3, switching combinations of those terminals will create a multi-step speed sequence using the frequency references set in d1-01 through d1-04, and d1-16. | Ι    |  |  |
| 6                                          | Jog reference selection         | jog Freq Ref     | Closed: Jog frequency reference (d1-17) selected. Jog has priority over all other reference sources.                                                                                                    |      |  |  |
| 7                                          | Accel/decel time selection 1    | Multi-Acc/Dec 1  | Used to switch between accel/decel time 1 (set in C1-01, C1-02) and accel/decel time 2 (set in C1-03, C1-04).                                                                                                    |      |  |  |
| 8                                          | Baseblock command (N.O.)        | Ext BaseBlk N.O. | Closed: No drive output                                                                                                    |      |  |  |
| 9                                          | Baseblock command (N.C.)        | Ext BaseBlk N.C. | Open: No drive output                                                                                                    |      |  |  |
| А                                          | Accel/decel ramp hold           | Acc/Dec RampHold | Open: Accel/decel is not held<br>Closed: The drive pauses during acceleration or deceleration and maintains the<br>output frequency.                                                                                             | Ι    |  |  |
| В                                          | Drive overheat alarm<br>(oH2)   | OH2 Alarm Signal | Closed: An external device has triggered an oH2 alarm.                                                                                                    | _    |  |  |
| С                                          | Analog terminal input selection | Term AI Enable   | Open: Function assigned by H3-14 is disabled.<br>Closed: Function assigned by H3-14 is enabled.                                                                                                    | _    |  |  |

| H1 Multi-Function Digital Input Selections |                       |                                                                                                    |                                                                                                    |      |  |  |
|--------------------------------------------|-----------------------|----------------------------------------------------------------------------------------------------|----------------------------------------------------------------------------------------------------|------|--|--|
| H1-DD<br>Setting                           | Function              | LCD Display                                                                                                    | Description                                                                                                    | Page |  |  |
| F                                          | Through mode          | Term Not Used                                                                                                    | Select this setting when using the terminal in a pass-through mode. The terminal does not trigger a drive function, but it can be used as digital input for the controller to which the drive is connected.                                                                                                    | _    |  |  |
| 10                                         | Up command            | Up Command 1                                                                                                    | The drive accelerates when the Up command terminal closes, and decelerates when the Down command closes. When both terminals are closed or both are open, the drive holds the frequency reference. The Up and Down commands must always be used in conjunction with one another.                                                                                                    | _    |  |  |
| 11                                         | Down command          | Down Command 1                                                                                                    | The drive accelerates when the Up command terminal closes, and decelerates when the Down command closes. When both terminals are closed or both are open, the drive holds the frequency reference. The Up and Down commands must always be used in conjunction with one another.                                                                                                    | _    |  |  |
| 12                                         | Forward Jog           | Forward Jog                                                                                                    | Closed: Runs forward at the Jog frequency d1-17.<br>Note: This setting overrides sequence timer run sources S2-05/S2-10/<br>S2-15/S2-20 in drive software versions PRG: 1018 and later.                                                                                                    | _    |  |  |
| 13                                         | Reverse Jog           | Reverse Jog                                                                                                    | Closed: Runs reverse at the Jog frequency d1-17.<br><b>Note:</b> This setting overrides sequence timer run sources S2-05/S2-10/<br>S2-15/S2-20 in drive software versions PRG: 1018 and later.                                                                                                    | -    |  |  |
| 14                                         | Fault reset           | Fault Reset                                                                                                    | Closed: Resets faults if the cause is cleared and the Run command is removed.                                                                                                    | _    |  |  |
| 15                                         | Fast Stop (N.O.)      | Fast-Stop N.O.                                                                                                    | Closed: Decelerates at the Fast Stop time set to C1-09.                                                                                                    | _    |  |  |
| 17                                         | Fast Stop (N.C.)      | Fast-Stop N.C.                                                                                                    | Open: Decelerates to stop at the Fast Stop time set to C1-09.                                                                                                    | _    |  |  |
| 18                                         | Timer function input  | Timer function                                                                                                    | Triggers the timer set up by parameters b4-01 and b4-02. Must be set in conjunction with the timer function output (H2- $\Box\Box$ = 12).                                                                                                    | _    |  |  |
| 19                                         | PI disable            | PI Disable                                                                                                    | Open: PI control enabled<br>Closed: PI control disabled                                                                                                    | _    |  |  |
| 1B                                         | Program lockout       | Program Lockout<br>雷兰壬                                                                                                    | Open: Parameters cannot be edited (except for U1-01 if the reference source is assigned to the HOA keypad).<br>Closed: Parameters can be edited and saved.                                                                                                    | -    |  |  |
| 1E                                         | Reference sample hold | Ref Sample Hold                                                                                                    | Closed: Samples the analog frequency reference and operates the drive at that speed.                                                                                                    | -    |  |  |
| 20 to 2F                                   | External fault        | External fault<br>20: NO/Always Det,<br>Ramp to Stop<br>21: NC/Always Det,<br>Ramp to Stop<br>22: NO/During RUN,<br>Ramp to Stop<br>23: N.C., During run,<br>ramp to Stop<br>24: NO/Always Det,<br>Coast to Stop<br>25: NC/Always Det,<br>Coast to Stop<br>26: NO/During RUN,<br>Coast to Stop<br>27: NC/During RUN,<br>Coast to Stop<br>27: NC/Always Det,<br>Fast-Stop<br>28: NO/Always Det,<br>Fast-Stop<br>29: NC/Always Det,<br>Fast-Stop<br>20: NO/Always Det,<br>Fast-Stop<br>20: NO/Always Det,<br>Fast-Stop<br>20: NO/Always Det,<br>Alarm Only<br>20: NC/Always Det,<br>Alarm Only<br>21: NC/During RUN,<br>Alarm Only<br>21: NC/During RUN,<br>Alarm Only<br>21: NC/During RUN,<br>Alarm Only<br>21: NC/During RUN,<br>Alarm Only<br>21: NC/During RUN,<br>Alarm Only<br>21: NC/During RUN,<br>Alarm Only | <ul> <li>Service (ure pairtw.com</li> <li>@zzzz</li> <li>w.repairtw.com</li> <li>20: N.O., Always detected, ramp to stop</li> <li>21: N.C., Always detected, ramp to stop</li> <li>22: N.O., During run, ramp to stop</li> <li>23: N.C., During run, ramp to stop</li> <li>24: N.O., Always detected, coast to stop</li> <li>25: N.C., Always detected, coast to stop</li> <li>26: N.O., During run, coast to stop</li> <li>27: N.C., Always detected, Fast Stop</li> <li>28: N.O., Always detected, Fast Stop</li> <li>29: N.C., Always detected, Fast Stop</li> <li>20: N.C., Always detected, alarm only (continue running)</li> <li>20: N.C., Always detected, alarm only (continue running)</li> <li>21: N.C., During run, alarm only (continue running)</li> <li>25: N.C., During run, alarm only (continue running)</li> </ul> | _    |  |  |
| 30                                         | PI integral reset     | PI Intgri Reset                                                                                                    | Closed: Resets the PI control integral value.                                                                                                    | -    |  |  |

Parameter List

|                  | H1 Multi-Function Digital Input Selections |                     |                                                                                                    |      |
|------------------|--------------------------------------------|---------------------|----------------------------------------------------------------------------------------------------|------|
| H1-DD<br>Setting | Function                                   | LCD Display         | Description                                                                                                    | Page |
| 31               | PI integral hold                           | PI Intgrl Hold      | Open: Performs integral operation.<br>Closed: Maintains the current PI control integral value.                                                                                                    | _    |
| 34               | PI soft starter cancel                     | PI SFS Cancel       | Open: PI soft starter is enabled.<br>Closed: Disables the PI soft starter b5-17.                                                                                                    | _    |
| 35               | PI input level selection                   | PI Input Invert     | Closed: Inverts the PI input signal.                                                                                                    | _    |
| 40               | Forward run command (2-Wire sequence)      | FwdRun 2Wire Seq    | Open: Stop<br>Closed: Forward run<br><b>Note:</b> Cannot be set together with settings 42 or 43.                                                                                                    | _    |
| 41               | Reverse run command<br>(2-Wire sequence)   | RevRun 2WireSeq     | Open: Stop<br>Closed: Reverse run<br><b>Note:</b> Cannot be set together with settings 42 or 43.                                                                                                    | _    |
| 42               | Run command<br>(2-Wire sequence 2)         | Run/Stp 2WireSeq    | Open: Stop<br>Closed: Run<br>Note: Cannot be set together with settings 40 or 41.                                                                                                    | _    |
| 43               | FWD/REV command (2-Wire sequence 2)        | FWD/REV 2WireSeq    | Open: Forward<br>Closed: Reverse<br><b>Note:</b> Determines motor direction, but does not issue a Run command.<br>Cannot be set together with settings 40 or 41.                                                                                                    | _    |
| 44               | Offset frequency 1                         | Offset Freq 1       | Closed: Adds d7-01 to the frequency reference.                                                                                                    | -    |
| 45               | Offset frequency 2                         | Offset Freq 2       | Closed: Adds d7-02 to the frequency reference.                                                                                                    | -    |
| 46               | Offset frequency 3                         | Offset Freq 3       | Closed: Adds d7-03 to the frequency reference.                                                                                                    | -    |
| 50               | Motor Pre-Heat 2                           | Motor Preheat 2     | Closed: Triggers Motor Pre-Heat 2.                                                                                                    | _    |
| 51               | Sequence Timer Disable                     | SeqTimer Disable    | Closed: Drive ignores sequence timers and runs normally.                                                                                                    | -    |
| 52               | Sequence Timer Cancel                      | SeqTimer Cancel     | Closed: Sequence Timer Cancel .                                                                                                    | _    |
| 60               | Motor pre-heat 1                           | Motor Preheat 1     | Closed: Triggers Motor pre-heat 1.                                                                                                    | -    |
| 61               | External Speed Search command 1            | Speed Search 1 Ema  | Closed: Activates Current Detection Speed Search from the maximum output frequency (E1-04): @repairtw.com                                                                                                    | -    |
| 62               | External Speed Search command 2            | Speed Search 2 Line | Closed: Activates Current Detection Speed Search from the frequency reference.                                                                                                    | -    |
| 63               | Field weakening                            | Field Weak          | Closed: The drive performs Field Weakening control as set for d6-01 and d6-02.                                                                                                    | -    |
| 65               | KEB Ride-Thru 1 (N.C.)                     | KEB Ridethru NC     | Open: KEB Ride-Thru 1 enabled.                                                                                                    | -    |
| 66               | KEB Ride-Thru 1 (N.O.)                     | KEB Ridethru NO     | Closed: KEB Ride-Thru 1 enabled.                                                                                                    | -    |
| 67               | Communications test mode                   | Comm Test Mode      | Tests the MEMOBUS/Modbus RS-422/RS-485 interface. Displays "PASS" if the test completes successfully.                                                                                                    | _    |
| 68               | High slip braking                          | HighSlipBraking     | Closed: Activates High Slip Braking to stop the drive during a Run command.                                                                                                    | -    |
| 69               | Jog 2                                      | Jog 2               | Cause the drive to ramp to the jog frequency (d1-17).<br><b>Note:</b> This selection is only available in 3-wire control.                                                                                                    | _    |
| 6A               | Drive enable                               | Drive Enable        | Open: Drive disabled. If this input is opened during run, the drive will stop as<br>specified by b1-03.<br>Closed: Ready for operation.Note:H1- $\Box\Box$ = 6A must be opened for Emergency Override (H1- $\Box\Box$ =<br>AF) to function.                                                                                                    | _    |
| 6D               | AUTO mode select                           | AUTO Mode Sel       | <ul> <li>Legacy Operation Mode (S5-04 = 0)</li> <li>Open: HAND reference is selected (based on S5-01)</li> <li>Closed: AUTO reference is selected (based on b1-01)</li> <li>Normal Operation Mode (S5-04 ≠ 0)</li> <li>Open: Drive is in OFF or HAND mode.</li> <li>Closed: Drive is in AUTO mode (when HAND mode select input is open)</li> </ul>  | _    |
| 6E               | HAND mode select                           | HAND Mode Sel       | <ul> <li>Legacy Operation Mode (S5-04 = 0)</li> <li>Open: AUTO reference is selected (based on b1-01)</li> <li>Closed: HAND reference is selected (based on S5-01)</li> <li>Normal Operation Mode (S5-04 ≠ 0)</li> <li>Open: Drive is in OFF or AUTO mode.</li> <li>Closed: Drive is in HAND mode. (when AUTO mode select input is open)</li> </ul> | _    |

|                  | H1 Multi-Function Digital Input Selections |                        |                                                                                                    |      |  |
|------------------|--------------------------------------------|------------------------|----------------------------------------------------------------------------------------------------|------|--|
| H1-DD<br>Setting | Function                                   | LCD Display            | Description                                                                                                    | Page |  |
| 70               | Drive Enable2                              | Drive Enable 2         | Prevents the Drive from executing a Run command until the Drive Enable2 input<br>is closed.<br>When the Drive Enable2 input is open and a Run command is closed, the drive<br>LCD will display "dnE".<br>The drive will run when the Run and Drive Enable2 inputs are both closed. If the<br>Drive Enable2 input is opened while the drive is running, the drive will stop using<br>the method set by parameter b1-03.                                                             | _    |  |
| 7A               | KEB Ride-Thru 2 (N.C.)                     | KEB Ridethru2NC        | Open: KEB Ride-Thru 2 enabled. Drive disregards L2-29 and performs Single Drive KEB Ride-Thru 2.                                                                                                    | _    |  |
| 7B               | KEB Ride-Thru 2 (N.O.)                     | KEB Ridethru2NO        | Closed: KEB Ride-Thru 2 enabled. Drive disregards L2-29 and performs Single Drive KEB Ride-Thru 2.                                                                                                    | -    |  |
| 7C               | Short circuit braking (N.O.)               | SC Brake (NO)          | OLV/PM<br>Closed: Short Circuit Braking enabled                                                                                                    | -    |  |
| 7D               | Short circuit braking (N.C.)               | SC Brake (NC)          | OLV/PM<br>Open: Short Circuit Braking enabled                                                                                                    | -    |  |
| A4               | Emergency Override                         | BP Emg Override        | Closed: Indicates that customer safeties are in place. Note: The "OFF" key on the HOA keypad is DISABLED during Emergency Override.                                                                                                    | _    |  |
| A5               | BP Drive/Bypass Select                     | BP Drv/Bypss Sel       | Open: Bypass mode.<br>Closed: Drive mode.                                                                                                    | -    |  |
| A6               | BP BAS Interlock Input                     | BP BAS Interlock       | Closed: Indicates that the dampers are open                                                                                                    | -    |  |
| A7               | BP Customer Safeties                       | BP Cust Safeties       | Closed: Indicates that customer safeties are in place.                                                                                                    | -    |  |
| A8               | Secondary PI Disable (N.O.)                | PI2 Disable N.O.       | Closed: Disables the secondary PI controller. Output behavior depends on the setting of S3-12.                                                                                                    | -    |  |
| A9               | Secondary PI Disable (N.C.)                | PI2 Disable N.C.       | Closed: Enables the secondary PI controller. Output behavior depends on the setting of S3-12 when open.                                                                                                    | _    |  |
| AA               | Secondary PI Inverse<br>Operation          | PI2 Invert             | Closed. Changes the sign of the secondary PI controller input (reverse acting PI control).                                                                                                    | -    |  |
| AB               | Secondary PI Integral<br>Reset             | PI2 Intgrl Reset       | Closed: Resets the secondary PI controller integral value.                                                                                                    | -    |  |
| AC               | Secondary PI Integral<br>Hold              | PI2 Intgrl Hold        | Closed: Locks the value of the secondary PI controller integral value.                                                                                                    | -    |  |
| AD               | Select Secondary PI<br>Parameters          | WW<br>Select PI2 Parms | Closed Uses the secondary PI controller Proportional and Integral adjustments (S3-06 and S3-07) instead of the primary PI controller Proportional and Integral adjustments (b5-02 and b5-03). Only valid when S3-01 = 0 (secondary PI controller disabled).<br>Note: This multi-function input has no effect on the secondary PI controller. It is only used for the primary PI controller (b5 DD)                                                                                 | _    |  |
| AE               | BP Bypass Run                              | BP Bypass Run          | Closed: Commands a Run (via closing the BP Bypass Relay multi-function output)<br>when in Bypass mode.                                                                                                    | _    |  |
| AF               | Emergency Override<br>Forward Run          | EmergOverrideFWD       | Closed: Emergency Override Forward Run<br><b>Note:</b> $H1-\Box\Box = 6A$ must be opened for Emergency Override (H1- $\Box\Box = AF$ ) to function.                                                                                                    | _    |  |
| В0               | Emergency Override<br>Reverse Run          | EmergOverrideREV       | Closed: Emergency Override Reverse Run                                                                                                    | _    |  |
| B1               | Customer Safeties                          | CustomerSafeties       | <ul> <li>The functionality is identical to Drive Enable 2 (H1-□□ = 70), except for the following characteristics:</li> <li>The stopping method is forced to Coast to Stop when the input is open</li> <li>The drive will display a "SAFE" alarm if the input is open when a Run command is present. It will not display "dnE".</li> <li>Open: Customer Safeties are open. Drive will not run. Stopping method is Coast to Stop. Closed: Customer Safeties are in place.</li> </ul> | -    |  |

|                  | H1 Multi-Function Digital Input Selections |               |                                                                                                    |      |  |  |
|------------------|--------------------------------------------|---------------|----------------------------------------------------------------------------------------------------|------|--|--|
| H1-DD<br>Setting | Function                                   | LCD Display   | Description                                                                                                    | Page |  |  |
| B2               | BAS Interlock                              | BAS Interlock | Open: Damper interlock is not closed. Drive output is shut off (baseblocked). The drive displays an "inTLK" message if a Run command is present. It will not display "dnE".         Closed: Damper interlock is closed. Drive operates normally.         Note:       The state of the BAS Interlock multi-function input has no effect on the Emergency Override multi-function inputs (H1-□□ = AF, B0). The Emergency Override command is accepted when the BAS Interlock digital input is open or closed. | _    |  |  |

# ♦ H2: Multi-Function Digital Outputs

| No.<br>(Addr.<br>Hex) | Name                                            | LCD Display    | Description                                                                                                    | Values                        | Page |
|-----------------------|-------------------------------------------------|----------------|----------------------------------------------------------------------------------------------------|-------------------------------|------|
| H2-01<br>(40B)        | Terminal M1-M2<br>function selection<br>(relay) | M1-M2 Func Sel | Refer to H2 Multi-Function Digital Output Settings on pages $306$ to $308$ for descriptions of setting values. | Default: 0<br>Range: 0 to 1B2 | _    |
| H2-02<br>(40C)        | Terminal M3-M4<br>function selection<br>(relay) | M3/M4 Func Sel |                                                                                                    | Default: 1<br>Range: 0 to 1B2 | _    |
| H2-03<br>(40D)        | Terminal M5-M6<br>function selection<br>(relay) | M5/M6 Func Sel |                                                                                                    | Default: 2<br>Range: 0 to 1B2 | _    |

| H2 Multi-Function Digital Output Settings |                              |                  |                                                                                                    |      |  |
|-------------------------------------------|------------------------------|------------------|----------------------------------------------------------------------------------------------------|------|--|
| H2-□□<br>Setting                          | Function                     | LCD Display      | 、維修 此手冊零組 <b>Description</b>                                                                                                    | Page |  |
| 0                                         | During run                   | During RUN 1     | Closed: A Run command is active or voltage is output.                                                                                                   | -    |  |
| 1                                         | Zero speed                   | Zero Speed       | Open: Output frequency is above the minimum output frequency set in E1-09. Closed: Output frequency is below the minimum output frequency set in E1-09. | -    |  |
| 2                                         | Speed agree 1                | Fref/Fout Agree1 | Closed: Output frequency equals the speed reference (plus or minus the hysteresis set to L4-02).                                                        | -    |  |
| 3                                         | User-set speed agree 1       | Fref/Set Agree 1 | Closed: Output frequency and speed reference equal L4-01 (plus or minus the hysteresis set to L4-02).                                                   | -    |  |
| 4                                         | Frequency detection 1        | Freq Detect 1    | Closed: Output frequency is less than or equal to the value in L4-01 with hysteresis determined by L4-02.                                               | -    |  |
| 5                                         | Frequency detection 2        | Freq Detect 2    | Closed: Output frequency is greater than or equal to the value in L4-01 with hysteresis determined by L4-02.                                            | -    |  |
| 6                                         | Drive ready                  | Drive Ready      | Closed: Power up is complete and the drive is ready to accept a Run command.                                                                            | -    |  |
| 7                                         | DC bus undervoltage          | DC Bus Undervolt | Closed: DC bus voltage is below the Uv trip level set in L2-05.                                                                                         | -    |  |
| 8                                         | During baseblock (N.O.)      | BaseBlk 1        | Closed: Drive has entered the baseblock state (no output voltage).                                                                                      | -    |  |
| 9                                         | Frequency reference source   | Ref Source       | Open: External Reference 1 or 2 supplies the frequency reference (set in b1-01 or b1-15).<br>Closed: HOA keypad supplies the frequency reference.       | _    |  |
| А                                         | Run command source           | Run Cmd Source   | Open: External Reference 1 or 2 supplies the Run command (set in b1-02).<br>Closed: HOA keypad supplies the Run command.                                | _    |  |
| В                                         | Torque detection 1<br>(N.O.) | Trq Det 1 N.O.   | Closed: An overtorque or undertorque situation has been detected.                                                                                       | -    |  |
| C                                         | Frequency reference loss     | Loss of Ref      | Closed: Analog frequency reference has been lost.                                                                                                    | -    |  |
| Е                                         | Fault                        | Fault            | Closed: Fault occurred.                                                                                                    | -    |  |
| F                                         | Through mode                 | Not Used         | Set this value when using the terminal in the pass-through mode.                                                                                        | -    |  |
| 10                                        | Minor fault                  | Minor Fault      | Closed: An alarm has been triggered, or the IGBTs have reached 90% of their expected life span.                                                         | _    |  |
| 11                                        | Fault reset command active   | Reset Cmd Active | Closed: A command has been entered to clear a fault via the input terminals or from the serial network.                                                 | _    |  |
| 12                                        | Timer output                 | Timer Output     | Closed: Timer output.                                                                                                    | -    |  |
| 13                                        | Speed agree 2                | Fref/Fout Agree2 | Closed: When drive output frequency equals the frequency reference $\pm L4-04$ .                                                                        | -    |  |
| 14                                        | User-set speed agree 2       | Fref/Set Agree 2 | Closed: When the drive output frequency is equal to the value in L4-03 $\pm$ L4-04.                                                                     | _    |  |

|                  | H2 Multi-Function Digital Output Settings |                     |                                                                                                    |      |  |
|------------------|-------------------------------------------|---------------------|----------------------------------------------------------------------------------------------------|------|--|
| H2-DD<br>Setting | Function                                  | LCD Display         | Description                                                                                                    | Page |  |
| 15               | Frequency detection 3                     | Freq Detect 3       | Closed: When the drive output frequency is less than or equal to the value in L4-03 $\pm$ L4-04.                                                                                                    | _    |  |
| 16               | Frequency detection 4                     | Freq Detect 4       | Closed: When the output frequency is greater than or equal to the value in L4-03 $\pm$ L4-04.                                                                                                    | -    |  |
| 17               | Torque detection 1<br>(N.C.)              | Trq Det 1 N.C.      | Open: Overtorque or undertorque has been detected.                                                                                                    | _    |  |
| 1A               | During Reverse                            | Reverse Dir         | Closed: Drive is running in the reverse direction.                                                                                                    | -    |  |
| 1B               | During baseblock (N.C.)                   | BaseBlk 2           | Open: Drive has entered the baseblock state (no output voltage).                                                                                                    | -    |  |
| 1E               | Restart enabled                           | Dur Flt Restart     | Closed: An automatic restart is performed                                                                                                    | -    |  |
| 1F               | Motor overload alarm (oL1)                | Overload (OL1)      | Closed: oL1 is at 90% of its trip point or greater. An oH3 situation also triggers this alarm.                                                                                                    | -    |  |
| 20               | Drive overheat pre-<br>alarm (oH)         | OH Prealarm         | Closed: Heatsink temperature exceeds the L8-02 Overheat Alarm Level, or an external device has triggered an oH2 alarm via multi-function digital input H1- $\Box \Box = B$ .                                               | _    |  |
| 2F               | Maintenance period                        | Maintenance         | Closed: Cooling fan, electrolytic capacitors, IGBTs, or the soft charge bypass relay may require maintenance.                                                                                                    | -    |  |
| 37               | During frequency output                   | During RUN 2        | Open: Either the drive has stopped or baseblock, DC Injection Braking, or Initial Excitation is being performed.<br>Closed: Drive is running the motor (not in a baseblock state and DC Injection is not being performed). | _    |  |
| 38               | Drive enabled                             | Drive Enable        | Closed: Multi-function input set for "Drive enable" is closed (H1- $\Box\Box$ = 6A)                                                                                                    | -    |  |
| 39               | Watt hour pulse output                    | Watt-hour Pulse     | Output units are determined by H2-06. Outputs a pulse every 200 ms to indicate the kWh count                                                                                                    | _    |  |
| 3A               | Drive overheat alarm                      | OH Alarm 2          | Closed: Heatsink temperature exceeds the L8-02 Overheat Alarm Level.                                                                                                    | -    |  |
| 3D               | During speed search                       | During SpdSrch      | Closed Speed Search is being executed.                                                                                                    | -    |  |
| 3E               | PI feedback low                           | PI Feedback Low     | Closed- PI feedback level is too low.                                                                                                    | -    |  |
| 3F               | PI feedback high                          | PI FeedbackHigh     | Closed: The PI feedback level is too high.                                                                                                    | -    |  |
| 4A               | During KEB Ride-Thru                      | During KEB Email    | Closed: KEB Ride Thru is being performed.                                                                                                    | -    |  |
| 4B               | During short circuit braking              | During SC Brake i   | OLV/PM<br>Closed Short Circuit Braking is active.                                                                                                    | _    |  |
| 4C               | During fast stop                          | During Fast Stop WW | Closed: A Fast Stop command has been entered from the operator or input terminals.                                                                                                    | _    |  |
| 4D               | oH Pre-alarm time limit                   | OH Pre-Alarm        | Closed: oH pre-alarm time limit has passed.                                                                                                    | -    |  |
| 50               | Waiting for run                           | Waiting for Run     | Closed: Delay executing any run command until the time set to b1-11 has expired.                                                                                                    | -    |  |
| 51               | Sequence timer 1 active                   | SeqTimer Disable    | Closed: Sequence timer 1 is active.                                                                                                    | -    |  |
| 52               | Sequence timer 2 active                   | SeqTimer Cancel     | Closed: Sequence timer 2 is active.                                                                                                    | -    |  |
| 53               | Sequence timer 3 active                   | Sequence timer 3    | Closed: Sequence timer 3 is active.                                                                                                    | -    |  |
| 54               | Sequence timer 4 active                   | Sequence Timer 4    | Closed: Sequence timer 4 is active.                                                                                                    | -    |  |
| 58               | Underload detection                       | UL6                 | Closed: Underload is detected.                                                                                                    | -    |  |
| 60               | Internal cooling fan alarm                | Fan Alrm Det        | Closed: Internal cooling fan alarm                                                                                                    | _    |  |
| 71               | Secondary PI Feedback<br>Low              | PI2 Feedback Low    | Closed: PI2 feedback level is too low.                                                                                                    | -    |  |
| 72               | Secondary PI Feedback<br>High             | PI2 FeedbackHigh    | Closed: The PI2 feedback level is too high.                                                                                                    | _    |  |
| A4               | BP Drive Relay Contact                    | BP Emg Override     | Closed: Line voltage is being supplied to the drive, and the motor is being run via the drive.                                                                                                    | _    |  |
| A5               | BP Bypass Relay<br>Contact                | BP Drv/Bypss Sel    | Closed: Line voltage is being supplied directly to the motor.                                                                                                    |      |  |
| A6               | BP BAS Interlock Relay<br>Contact         | BP BAS Interlock    | Closed: Actuation signal for options dampers.                                                                                                    |      |  |
| A9               | Relay Operator Control                    | PI2 Disable N.C.    | Closed: F1 (F2) key toggle relay output.                                                                                                    |      |  |
| B2               | BAS Interlock Relay<br>Contact            | BAS Interlock       | A Run command is active or voltage is output. Actuation signal for damper.                                                                                                    | _    |  |

| H2 Multi-Function Digital Output Settings |                                                                                                    |             |                                                                                                    |      |  |
|-------------------------------------------|----------------------------------------------------------------------------------------------------|-------------|----------------------------------------------------------------------------------------------------|------|--|
| H2-DD<br>Setting                          | Function                                                                                                    | LCD Display | Description                                                                                                    | Page |  |
| 100 to<br>1B2                             | Function 0 to b2 with<br>inverse output<br>Note: A prefix of "!" is<br>added to represent<br>inverse functions on the<br>LCD keypad display.<br>Example: "!Zero speed" | -           | Inverts the output switching of the multi-function output functions.<br>Set the last two digits of 1 is to reverse the output signal of that specific function. | _    |  |

# • H3: Multi-Function Analog Inputs

| No.<br>(Addr.<br>Hex)        | Name                                      | LCD Display                                                                                  | Description                                                                                                    | Values                                         | Page |
|------------------------------|-------------------------------------------|----------------------------------------------------------------------------------------------|----------------------------------------------------------------------------------------------------|------------------------------------------------|------|
| H3-01<br>(410)               | Terminal A1 Signal<br>Level Selection     | Term A1 Level<br>0: 0-10V,<br>(LowLim=0)<br>1: 0-10V, (BipolRef)<br>2: 4-20 mA<br>3: 0-20 mA | 0: 0 to 10 V with zero limit<br>1: 0 to 10 V without zero limit<br>2: 4-20 mA<br>3: 0-20 mA<br>Note: Use jumper switch S1 to set input terminal A1<br>for current or voltage.                                                             | Default: 0<br>Range: 0 to 3                    | 176  |
| H3-02<br>(434)               | Terminal A1 Function<br>Selection         | Term A1 FuncSel                                                                              | Sets the function of terminal A1.                                                                                                    | Default: 0<br>Range: 0 to 26                   | 177  |
| H3-03<br>(411)<br><i>RUN</i> | Terminal A1 Gain<br>Setting               | Terminal A1 Gain                                                                             | Sets the level of the input value selected in H3-02 when 10 V is input at terminal A1.                                                                                                    | Default: 100.0%<br>Min.: -999.9<br>Max.: 999.9 | 137  |
| H3-04<br>(412)<br><i>RUN</i> | Terminal A1 Bias<br>Setting               | 工<br>Terminal A1 Bi朝寿                                                                        | Sets the level of the input value selected in H3-02 when 0 V is input at terminal A1                                                                                                    | Default: 0.0%<br>Min.: -999.9<br>Max.: 999.9   | 137  |
| H3-09<br>(417)               | Terminal A2 Signal<br>Level Selection     | Term A2 Level<br>0: 0-10V,<br>(LowLim=0) Ema<br>1: 0-10V, (BipolRef)<br>2: 4-20 mA Line      | 0: 0 to 10 V with zero finit<br>1: 0 to 10 V without zero limit<br>2: 4 to 20 mAvice @repairtw.com<br>3: 0 to 20 mAvice @repairtw.com<br>id Note: Z Use jumper switch S1 to set input terminal A2<br>for current or voltage input signal. | Default: 2<br>Range: 0 to 3                    | 177  |
| H3-10<br>(418)               | Terminal A2 Function<br>Selection         | Term A2 FuncSel W                                                                            | Sets/the function of terminal A2.                                                                                                    | Default: 0<br>Range: 0 to 26                   | 177  |
| H3-11<br>(419)<br><i>RUN</i> | Terminal A2 Gain<br>Setting               | Terminal A2 Gain                                                                             | Sets the level of the input value selected in H3-10 when 10 V (20 mA) is input at terminal A2.                                                                                                    | Default: 100.0%<br>Min.: -999.9<br>Max.: 999.9 | 137  |
| H3-12<br>(41A)<br><i>RUN</i> | Terminal A2 Bias<br>Setting               | Terminal A2 Bias                                                                             | Sets the level of the input value selected in H3-10 when 0 V (0 or 4 mA) is input at terminal A2.                                                                                                    | Default: 0.0%<br>Min.: -999.9<br>Max.: 999.9   | 137  |
| H3-13<br>(41B)               | Analog Input Filter Time<br>Constant      | A1/A2 Filter T                                                                               | Sets a primary delay filter time constant for terminals A1 and A2. Used for noise filtering.                                                                                                    | Default: 0.03 s<br>Min.: 0.00<br>Max.: 2.00    | _    |
| H3-14<br>(41C)               | Analog Input Terminal<br>Enable Selection | A1/A2 Sel<br>1: A1 Available<br>2: A2 Available<br>3: A1/A2 Available                        | Determines which analog input terminals will be enabled when<br>a digital input programmed for "Analog input enable"<br>(H1-□□ = C) is activated.<br>1: Terminal A1 only<br>2: Terminal A2 only<br>3: Terminals A1 and A2                 | Default: 2<br>Range: 1 to 3                    | _    |
| H3-16<br>(2F0)               | Terminal A1 Offset                        | Term A1 Offset                                                                               | Adds an offset when the analog signal to terminal A1 is at 0 V.                                                                                                    | Default: 0<br>Min.: -500<br>Max.: 500          | _    |
| H3-17<br>(2F1)               | Terminal A2 Offset                        | Term A2 Offset                                                                               | Adds an offset when the analog signal to terminal A2 is at 0 V.                                                                                                    | Default: 0<br>Min.: -500<br>Max.: 500          | _    |

| H3-DDD<br>SettingFunctionLCD DisplayOnescriptionPage0Frequency biasFreq Ref Bias10 ¥ = E1-04 (maximum output frequency)1771Frequency gainFreq Ref Gain0 to 10 V signal allows a setting of 0 to 100%10 to 0 V signal allows a setting1782Auxiliary frequency<br>reference 1<br>used as a Multi-Step<br>peed 2.0Aux Reference 110 ¥ = E1-04 (maximum output frequency)1783Auxiliary frequency<br>reference 2<br>(and step analog)Aux Reference 210 ¥ = E1-04 (maximum output frequency)1784Output voltage biasAux Reference 210 ¥ = E1-04 (maximum output frequency)-5Accel/decel time gainAcz/Dec Change10 ¥ = E1-05 (motor rated voltage)-6Output voltage bias10 ¥ = E1-05 (motor rated voltage)7Overtorque/undertorque<br>currentDe Face Current10 ¥ = D10%-7Overtorque/undertorque<br>during runStall Prev Level10 ¥ = D104 (maximum output frequency)-8Ball Prev Intervel<br>varing runStall Prev Level10 ¥ = D104 (maximum output frequency)-9Output frequency level<br>uring runStall Prev Level10 ¥ = E1-04 (maximum output frequency)-9Output frequency level<br>uring runStall Prev Level10 ¥ = D104 (maximum output frequency)-9Output frequency level<br>uring runStall Prev Level10 ¥ = E1-04 (maximum output frequency)-9PitedbackI Feedback110 ¥ = E1-04 (maximu                                                                                     | H3 Multi-Function Analog Input Settings |                                                                         |                    |                                                                                                |      |
|----------------------------------------------------------------------------------------------------|-----------------------------------------|-------------------------------------------------------------------------|--------------------|------------------------------------------------------------------------------------------------|------|
| 0Frequency biasFreq Ref Bias10 V = E1-04 (maximum output frequency)1771Frequency gainFreq Ref Gain0 to 10 V signal allows a setting of 0 to 100%10 to 0 V signal allows a setting of 0 to 100%10 to 0 V signal allows a setting of 0 to 100%10 to 0 V signal allows a setting of -100 to 0%.1782Auxiliary frequency<br>reference 1<br>(used as a Multi-Step<br>Speed 2)Aux Reference 1<br>Nux Reference 2<br>(af step analog)10 V = E1-04 (maximum output frequency)1783Auxiliary frequency<br>reference 2<br>(af step analog)Aux Reference 2<br>Nux Reference 210 V = E1-04 (maximum output frequency)1784Output voltage biasVoltage Bias10 V = E1-05 (motor rated voltage)-5Accel/decel time gainAcc/Dec Change10 V = Drive rated current-6DC Injection Braking<br>currentDC Brake Current10 V = Drive rated current (V/f)<br>10 V = Drive rated current (V/f)<br>10 V = Motor rated torque (OLV/PM)-8Stall Prevention level<br>during runStall Prev Level10 V = E1-04 (maximum output frequency)-9Output frequency lower<br>during runRef Lower Limit10 V = Drive rated current-9Output frequency lower<br>limit levelPI Feedback110 V = E1-04 (maximum output frequency)-10V = E1-04 (maximum output frequency)11V = E1-04 (maximum output frequency)-12Output frequency lower<br>during run10 V = E1-04 (maximum output frequency)-13Freq BeabackPI Feedback1 | H3-□□<br>Setting                        | Function                                                                | LCD Display        | Description                                                                                    | Page |
| 1Frequency gainFreq Ref Gain0 to 10 V signal allows a setting of 0 to 100%10 to 0 V signal allows a setting<br>of -100 to 0%.1782Auxiliary frequency<br>reference 1<br>(used as a Multi-Step<br>                                                                                                    | 0                                       | Frequency bias                                                          | Freq Ref Bias      | 10  V = E1-04 (maximum output frequency)                                                       | 177  |
| 2Auxiliary frequency<br>reference 1<br>(used as a Multi-Step<br>Speed 2)Aux Reference 110 V = E1-04 (maximum output frequency)1783Auxiliary frequency<br>reference 2<br>(afd step analog)Aux Reference 210 V = E1-04 (maximum output frequency)1784Output voltage biasVoltage Bias10 V = E1-05 (motor rated voltage)-5Accel/decel time gainAcc/Dec Change10 V = E1-05 (motor rated voltage)-6DC Injection Braking<br>currentDC Brake Current10 V = Drive rated current (V/f)<br>10 V = Drive rated current (V/f)-7Overtorque/undertorque<br>detection levelTorque Det Level10 V = Drive rated current (V/f)<br>10 V = Drive rated current (U/F)-8Stall Prevention level<br>during runStall Prev Level10 V = Drive rated current-9Output frequency lower<br>limit levelRef Lower Limit10 V = E1-04 (maximum output frequency)-8PI feedbackPI Feedback110 V = Drive rated current-9PI feedbackPI Feedback110 V = 100%1780Frequency biasFreq Ref Bias 210 V = 100%178EMotor temperature (PTC<br>input)Motor PTC IIII 10 V = 100%178FThrough modeNot UsedSet this value when using the terminal in the pass-through mode                                                                                                    | 1                                       | Frequency gain                                                          | Freq Ref Gain      | 0 to 10 V signal allows a setting of 0 to 100%10 to 0 V signal allows a setting of -100 to 0%. | 178  |
| 3Auxiliary frequency<br>reference 2<br>(3rd step analog)Aux Reference 210 V = E1-04 (maximum output frequency)1784Output voltage biasVoltage Bias10 V = E1-05 (motor rated voltage)-5Accel/decel time gainAcc/Dec Change10 V = 100%-6DC Injection Braking<br>currentDC Brake Current10 V = Drive rated current-7Overtorque/undertorque<br>detection levelTorque Det Level10 V = Drive rated current (V/f)<br>10 V = Motor rated torque (OLV/PM)-8Stall Prevention level<br>during runStall Prev Level10 V = Drive rated current-9Output frequency lower<br>limit levelRef Lower Limit10 V = E1-04 (maximum output frequency)-BP1 feedbackP1 Feedback110 V = E1-04 (maximum output frequency)-BP1 feedbackP1 Feedback110 V = 100%178CP1 setpointP1 Set Point10 V = 100%178DFrequency biasFreq Ref Bias 210 V = 100%178FThrough modeNot UsedSet this value when using the terminal in the pass-through mode                                                                                                    | 2                                       | Auxiliary frequency<br>reference 1<br>(used as a Multi-Step<br>Speed 2) | Aux Reference1     | 10 V = E1-04 (maximum output frequency)                                                        | 178  |
| 4Output voltage biasVoltage Bias10 V = E1-05 (motor rated voltage)-5Accel/decel time gainAcc/Dec Change10 V = 100%-6DC Injection Braking<br>currentDC Brake Current10 V = Drive rated current-7Overtorque/undertorque<br>detection levelTorque Det Level10 V = Drive rated current (V/f)<br>10 V = Motor rated torque (OLV/PM)-8Stall Prevention level<br>during runStall Prev Level10 V = Drive rated current-9Output frequency lower<br>limit levelRef Lower Limit10 V = E1-04 (maximum output frequency)-BPI feedbackPI Feedback110 V = 100%178CPI setpointPI Set Point10 V = 100%178DFrequency biasFreq Ref Bias 210 V = 100%178EMotor temperature (PTC<br>input)Motor PTC10 V = 100%-FThrough modeNot UsedSet this value when using the terminal in the pass-through mode                                                                                                    | 3                                       | Auxiliary frequency<br>reference 2<br>(3rd step analog)                 | Aux Reference2     | 10 V = E1-04 (maximum output frequency)                                                        | 178  |
| 5Accel/decel time gainAcc/Dec Change10 V = 100%-6DC Injection Braking<br>currentDC Brake Current10 V = Drive rated current-7Overtorque/undertorque<br>detection levelTorque Det Level10 V = Drive rated current (V/f)<br>10 V = Motor rated torque (OLV/PM)-8Stall Prevention level<br>during runStall Prev Level10 V = Drive rated current-9Output frequency lower<br>limit levelRef Lower Limit10 V = E1-04 (maximum output frequency)-BPI feedbackPI Feedback110 V = 100%178CPI setpointPI Set Point10 V = 100%178DFrequency biasFreq Ref Bias 210 V = 100%178EMotor temperature (PTC<br>input)Motor PTC10 V = 100%-FThrough modeNot UsedSet this value when using the terminal in the pass-through mode                                                                                                    | 4                                       | Output voltage bias                                                     | Voltage Bias       | 10  V = E1-05  (motor rated voltage)                                                           | -    |
| 6DC Injection Braking<br>urrentDC Brake Current10 V = Drive rated current-7Overtorque/undertorque<br>detection levelTorque Det Level10 V = Drive rated current (V/f)<br>10 V = Motor rated torque (OLV/PM)-8Stall Prevention level<br>during runStall Prev Level10 V = Drive rated current-9Output frequency lower<br>imit levelRef Lower Limit10 V = E1-04 (maximum output frequency)-9PI feedbackPI Feedback110 V = 100%178CPI setpointPI Set Point10 V = 100%178DFrequency biasFreq Ref Bias 210 V = 100%178EMotor temperature (PTC<br>input)Motor PTC10 V = 100%-FThrough modeNot UsedSet this value when using the terminal in the pass-through mode                                                                                                    | 5                                       | Accel/decel time gain                                                   | Acc/Dec Change     | 10  V = 100%                                                                                   | -    |
| 7Overtorque/undertorque<br>detection levelTorque Det Level10 V = Drive rated current (V/f)<br>10 V = Motor rated torque (OLV/PM)-8Stall Prevention level<br>during runStall Prev Level10 V = Drive rated current-9Output frequency lower<br>limit levelRef Lower Limit10 V = Drive rated current-9PI feedbackPI Feedback110 V = 100%-CPI setpointPI Set Point10 V = 100%178DFrequency biasFreq Ref Bias 210 V = 100%178FMotor temperature (PTC<br>input)Motor PTCIn V = 100%-FThrough modeNot UsedSet this value when using the terminal in the pass-through mode                                                                                                    | 6                                       | DC Injection Braking current                                            | DC Brake Current   | 10  V = Drive rated current                                                                    | _    |
| 8Stall Prevention level<br>during runStall Prev Level10 V = Drive rated current-9Output frequency lower<br>limit levelRef Lower Limit10 V = E1-04 (maximum output frequency)-BPI feedbackPI Feedback110 V = 100%178CPI setpointPI Set Point10 V = 100%178DFrequency biasFreq Ref Bias 210 V = E1-04 (maximum output frequency)178EMotor temperature (PTC<br>input)Motor PTC IIII10 V = 100%-FThrough modeNot UsedSet this value when using the terminal in the pass-through mode                                                                                                    | 7                                       | Overtorque/undertorque<br>detection level                               | Torque Det Level   | 10 V = Drive rated current (V/f)<br>10 V = Motor rated torque (OLV/PM)                         | -    |
| 9       Output frequency lower limit       10 V = E1-04 (maximum output frequency)       -         B       PI feedback       PI Feedback1       10 V = 100%       178         C       PI setpoint       PI Set Point       10 V = 100%       178         D       Frequency bias       Freq Ref Bias 2       10 V = 100%       178         E       Motor temperature (PTC input)       10 V = 100%       178         F       Through mode       Not Used for this value when using the terminal in the pass-through mode.       -                                                                                                    | 8                                       | Stall Prevention level during run                                       | Stall Prev Level   | 10  V = Drive rated current                                                                    | -    |
| B       PI feedback       PI Feedback1       10 V = 100%       178         C       PI setpoint       PI Set Point       10 V = 100%       178         D       Frequency bias       Freq Ref Bias 2       10 V = 100%       178         E       Motor temperature (PTC input)       Motor PTC input       10 V = 100%       -         F       Through mode       Not Used       Set this value when using the terminal in the pass-through mode.       -                                                                                                    | 9                                       | Output frequency lower<br>limit level                                   | Ref Lower Limit    | 10 V = E1-04 (maximum output frequency)                                                        | _    |
| C       PI setpoint       PI Set Point       10 V = 100%       178         D       Frequency bias       Freq Ref Bias 2       10 V = E1-04 (maximum output frequency)       178         E       Motor temperature (PTC input)       Motor PTC input       10 V = 100%       4 (maximum output frequency)       178         F       Through mode       Not Used       Set this value when using the terminal in the pass-through mode.       -                                                                                                    | В                                       | PI feedback                                                             | PI Feedback1       | 10 V = 100%                                                                                    | 178  |
| D       Frequency bias       Freq Ref Bias 2       IOV=E1-04 (maximum output frequency)       178         E       Motor temperature (PTC input)       Motor PTC 详写       10V=100%       -       -         F       Through mode       Not Used       Set this value when using the terminal in the pass-through mode.       -                                                                                                    | С                                       | PI setpoint                                                             | PI Set Point       | 10  V = 100%                                                                                   | 178  |
| E       Motor temperature (PTC)       Motor PTC 購買       10公司100%比手冊零組件       -         F       Through mode       Not Used       Set this value when using the terminal in the pass-through mode.       -                                                                                                    | D                                       | Frequency bias                                                          | Freq Ref Bias 2    | 10 V = E1-04 (maximum output frequency)                                                        | 178  |
| F         Through mode         Not Used         Set this value when using the terminal in the pass-through mode.         –                                                                                                    | Е                                       | Motor temperature (PTC input)                                           | Motor PTC 購買       | 10%此手冊零組件                                                                                      | -    |
|                                                                                                    | F                                       | Through mode                                                            | Not Used The H     | Set this value when using the terminal in the pass-through mode.                               | -    |
| 16 Differential PI feedback $PI$ Feedback $2^{111}$ $10 V = 100\%$ $-$                                                                                                    | 16                                      | Differential PI feedback                                                | PI Feedback 2      | 10 V = 100%                                                                                    | -    |
| 25 Secondary PI Setpoint PI2 Setpoint Email 10 V = \$3-02 (maximum output frequency) -                                                                                                    | 25                                      | Secondary PI Setpoint                                                   | PI2 Setpoint Email | 10  V = 83-02  (maximum output frequency)                                                      | _    |
| 26         Secondary PI Feedback         PI2 Feedback         10 V = S3-02 (maximum output frequency)         -                                                                                                    | 26                                      | Secondary PI Feedback                                                   | PI2 Feedback       | 10  V = S3-02  (maximum output frequency)                                                      | -    |

# H4: Analog Outputs

www.repairtw.com

| No.<br>(Addr.<br>Hex)        | Name                                                             | LCD Display      | Description                                                                                                    | Values                                         | Page |             |
|------------------------------|------------------------------------------------------------------|------------------|----------------------------------------------------------------------------------------------------|------------------------------------------------|------|-------------|
| H4-01<br>(41D)               | Multi-Function Analog<br>Output Terminal FM<br>Monitor Selection | Term FM FuncSel  | Selects the data to be output through multi-function analog<br>output terminal FM.<br>Set the desired monitor parameter to the digits available in<br>UD-DD.<br>For example, enter "103" for U1-03. | Default: 102<br>Range: 000 to<br>655           | _    |             |
| H4-02<br>(41E)<br><i>RUN</i> | Multi-Function Analog<br>Output Terminal FM<br>Gain              | Terminal FM Gain | Sets the signal level at terminal FM that is equal to 100% of the selected monitor value.                                                                                                    | Default: 100.0%<br>Min.: -999.9<br>Max.: 999.9 | _    |             |
| H4-03<br>(41F)<br><i>RUN</i> | Multi-Function Analog<br>Output Terminal FM<br>Bias              | Terminal FM Bias | Sets the signal level at terminal FM that is equal to 0% of the selected monitor value.                                                                                                    | Default: 0.0%<br>Min.: -999.9<br>Max.: 999.9   | -    | list        |
| H4-04<br>(420)               | Multi-Function Analog<br>Output Terminal AM<br>Monitor Selection | Terminal AM Sel  | Selects the data to be output through multi-function analog<br>output terminal AM.<br>Set the desired monitor parameter to the digits available in<br>UD-DD.<br>For example, enter "103" for U1-03. | Default: 103<br>Range: 000 to<br>655           | _    | Parameter I |
| H4-05<br>(421)<br><i>RUN</i> | Multi-Function Analog<br>Output Terminal AM<br>Gain              | Terminal AM Gain | Sets the signal level at terminal AM that is equal to 100% of<br>the selected monitor value.                                                                                                    | Default: 50.0%<br>Min.: -999.9<br>Max.: 999.9  | _    | В           |
| H4-06<br>(422)<br><i>RUN</i> | Multi-Function Analog<br>Output Terminal AM<br>Bias              | Terminal AM Bias | Sets the signal level at terminal AM that is equal to 0% of the selected monitor value.                                                                                                    | Default: 0.0%<br>Min.: -999.9<br>Max.: 999.9   | -    |             |

| No.<br>(Addr.<br>Hex) | Name                                                                  | LCD Display                                   | Description                   | Values                    | Page |
|-----------------------|-----------------------------------------------------------------------|-----------------------------------------------|-------------------------------|---------------------------|------|
| H4-07<br>(423)        | Multi-Function Analog<br>Output Terminal FM<br>Signal Level Selection | Level Select1<br>0: 0-10 VDC<br>2: 4-20 mA    | 0: 0 to 10 V<br>2: 4 to 20 mA | Default: 0<br>Range: 0, 2 | _    |
| H4-08<br>(424)        | Multi-Function Analog<br>Output Terminal AM<br>Signal Level Selection | AO Level Select2<br>0: 0-10 VDC<br>2: 4-20 mA | 0: 0 to 10 V<br>2: 4 to 20 mA | Default: 0<br>Range: 0, 2 | _    |

### ◆ H5: MEMOBUS/Modbus Serial Communication

| No.<br>(Addr.<br>Hex) | Name                                                   | LCD Display                                                                                                    | Description                                                                                                    | Values                                    | Page |
|-----------------------|--------------------------------------------------------|----------------------------------------------------------------------------------------------------|----------------------------------------------------------------------------------------------------|-------------------------------------------|------|
| H5-01<br>(425)<br><1> | Drive Slave Address                                    | Serial Comm Adr                                                                                                    | Selects drive station slave number (address) for MEMOBUS/<br>Modbus terminals R+, R-, S+, S Cycle power for the setting<br>to take effect.                                               | Default: 1F (Hex)<br>Min.: 0<br>Max.: FF  | 178  |
| H5-02<br>(426)        | Communication Speed<br>Selection                       | Serial Baud Rate<br>0: 1200 bps<br>1: 2400 bps<br>2: 4800 bps<br>3: 9600 bps<br>4: 19.2 kbps<br>5: 38.4 kbps<br>6: 57.6 kbps<br>7: 76.8 kbps<br>8: 115.2 kbps | 0: 1200 bps<br>1: 2400 bps<br>2: 4800 bps<br>3: 9600 bps<br>4: 19200 bps<br>5: 38400 bps<br>6: 57600 bps<br>7: 76800 bps<br>8: 115200 bps<br>Cycle power for the setting to take effect. | Default: 3<br>Range: 0 to 8               | 178  |
| H5-03<br>(427)        | Communication Parity<br>Selection                      | Serial Com Sel<br>0: No parity<br>1: Even parity<br>2: Odd parity                                                                                             | 0: No parity 月 尺 二 二<br>1: Even parity<br>2: Odd parity<br>Cycle power for the setting to take effect.                                                                                   | Default: 0<br>Range: 0 to 2               | 179  |
| H5-04<br>(428)        | Stopping Method after<br>Communication Error<br>(CE)   | Serial Fault Sel<br>0: Ramp to Stop<br>1: Coast to Stop<br>2: Fast-Stop<br>3: Alarm Only<br>4: Alarm(d1-04)_ine                                               | 0:Ramptostop466333<br>1: Coast to stop<br>2: Fast Stop<br>3: Alarm only ice@repairtw.com<br>4: Run at d1-04<br>id: @zzzz                                                                 | Default: 3<br>Range: 0 to 4               | 179  |
| H5-05<br>(429)        | Communication Fault<br>Detection Selection             | Serial Flt Dtct<br>0: Disabled<br>1: Enabled                                                                                                    | 0: Disabled<br>A: Enabled airtw.com<br>If communication is lost for more than two seconds, a CE fault<br>will occur.                                                                     | Default: 1<br>Range: 0, 1                 | 179  |
| H5-06<br>(42A)        | Drive Transmit Wait<br>Time                            | Transmit WaitTIM                                                                                                    | Set the wait time between receiving and sending data.                                                                                                    | Default: 5 ms<br>Min.: 5<br>Max.: 65      | 179  |
| H5-07<br>(42B)        | RTS Control Selection                                  | RTS Control Sel<br>0: Disabled<br>1: Enabled                                                                                                    | 0: Disabled. RTS is always on.<br>1: Enabled. RTS turns on only when sending.                                                                                                    | Default: 1<br>Range: 0, 1                 | 180  |
| H5-08<br>(62D)        | Communication<br>Protocol Selection                    | Protocol Select<br>0: MEMOBUS<br>1: N2<br>2: P1<br>3: BACnet                                                                                                  | Selects the communication protocol.<br>0: MEMOBUS/Modbus<br>1: N2 (Metasys)<br>2: P1 (APOGEE FLN)<br>3: BACnet                                                                           | Default: 0<br>Range: 0 to 3               | 180  |
| H5-09<br>(435)        | CE Detection Time                                      | CE Detect Time                                                                                                    | Sets the time required to detect a communications error.<br>Adjustment may be needed when networking several drives.                                                                     | Default: 2.0 s<br>Min.: 0.0<br>Max.: 10.0 | 180  |
| H5-10<br>(436)        | Unit Selection for<br>MEMOBUS/Modbus<br>Register 0025H | CommReg 25h Unit<br>0: 0.1 V<br>1: 1 V                                                                                                    | 0: 0.1 V units<br>1: 1 V units                                                                                                    | Default: 0<br>Range: 0, 1                 | 180  |
| H5-11<br>(43C)        | Communications<br>ENTER Function<br>Selection          | Enter CommandSel<br>0: Enter Required<br>1: No EnterRequired                                                                                                  | 0: Drive requires an Enter command before accepting any changes to parameter settings.<br>1: Parameter changes are activated immediately without the Enter command (same as V7).         | Default: 0<br>Range: 0, 1                 | 180  |
| H5-12<br>(43D)        | Run Command Method<br>Selection                        | Run CommandSel<br>0: FWD Run &REV<br>Run<br>1: Run & FWD/REV                                                                                                  | 0: FWD/Stop, REV/Stop<br>1: Run/Stop, FWD/REV                                                                                                    | Default: 0<br>Range: 0, 1                 | 181  |

#### **B.7 H Parameters: Multi-Function Terminals**

| No.<br>(Addr.<br>Hex) | Name             | LCD Display      | Description             | Values                         | Page       |
|-----------------------|------------------|------------------|-------------------------|--------------------------------|------------|
| H5-14<br>(310D)       | BAC Dev Obj ID 0 | BAC Dev Obj Id 0 | BACnet device object ID | Default: 1<br>Range: 0 to FFFF | <u>181</u> |
| H5-15<br>(310E)       | BAC Dev Obj ID 1 | BAC Dev Obj Id 1 | BACnet device object ID | Default: 0<br>Range: 0 to 3F   | 181        |

<1> If this parameter is set to 0, the drive will be unable to respond to MEMOBUS/Modbus commands.

上正科技有限公司 購買、維修 此手冊零組件 電話: 037-466333 Email: service@repairtw.com Line id: @zzzz www.repairtw.com

L parameters provide protection to the drive and motor, including control during momentary power loss, stall prevention, frequency detection, fault restarts, overtorque and undertorque detection, and other types of hardware protection.

#### L1: Motor Protection

| No.<br>(Addr.<br>Hex)  | Name                                                       | LCD Display                                                                               | Description                                                                                                    | Values                                                                                        | Page |
|------------------------|------------------------------------------------------------|-------------------------------------------------------------------------------------------|----------------------------------------------------------------------------------------------------|-----------------------------------------------------------------------------------------------|------|
| L1-01<br>(480)         | Motor Overload<br>Protection Selection                     | Mtr OL Charact<br>0: OL1 Disabled<br>1: VT Motor<br>4: PM Motor                           | <ul> <li>0: Disabled</li> <li>1: General purpose motor (standard fan cooled)</li> <li>4: PM motor with variable torque control</li> <li>The drive may not be able to provide protection when using multiple motors, even if overload is enabled in L1-01. Set L1-01 to 0 and install separate thermal relays to each motor.</li> </ul> | Default:  Range: 0, 1, 4                                                                      | _    |
| L1-02<br>(481)         | Motor Overload<br>Protection Time                          | MOL Time Const                                                                            | Sets the motor thermal overload protection (oL1) time.                                                                                                    | Default: 1.0 min<br>Min.: 1.0<br>Max.: 5.0                                                    | _    |
| L1-03<br>(482)         | Motor Overheat Alarm<br>Operation Selection<br>(PTC input) | Mtr OH Alarm Sel<br>0 : Ramp to Stop<br>1: Coast to Stop<br>2: Fast-Stop<br>3: Alarm only | Sets operation when the motor temperature analog input<br>(H3-02 or H3-10 = E) exceeds the alarm level.<br>0: Ramp to stop<br>1: Coast to stop<br>2: Fast Stop (decelerate to stop using the deceleration time in<br>C1-09)<br>3: Alarm only ("oH3" will flash)                                                                        | Default: 3<br>Range: 0 to 3                                                                   | _    |
| L1-04<br>(483)         | Motor Overheat Fault<br>Operation Selection<br>(PTC input) | Mtr OH Fault Sel<br>0 : Ramp to Stop<br>1: Coast to Stop<br>2: Fast-Stop                  | Sets stopping method when the motor temperature analog input<br>(H3-02, or H3-10 = E) exceeds the oH4 fault level.<br>0: Ramp to stop<br>1: Coast to stop<br>2: Fast Stop (decelerate to stop using the deceleration time in<br>C1-09)                                                                                                 | Default: 1<br>Range: 0 to 2                                                                   | _    |
| L1-05<br>(484)         | Motor Temperature<br>Input Filter Time (PTC<br>input)      | Mtr Temp Filter Ema                                                                       | Adjusts the filter for the motor temperature analog input $(H3-02, \text{ or } H3-10 = E)$ .                                                                                                    | Default: 0.20 s<br>Min.: 0.00<br>Max.: 10.00                                                  | _    |
| L1-08<br>(1103)<br><2> | oL1 Current Level                                          | oL1 Current Lvl                                                                           | WW.repairtw.com<br>Sets the reference current for motor thermal overload detection<br>for the motor in amperes.                                                                                                    | Default:<br>Min.: 10% of<br>drive rated<br>current<br>Max.: 150% of<br>drive rated<br>current | _    |
| L1-13<br>(46D)         | Continuous<br>Electrothermal<br>Operation Selection        | Mtr OL Mem Sel<br>0: Disabled<br>1: Enabled<br>2: Enabled(RTC)                            | 0: Disabled<br>1: Enabled<br>2: Enable using Real Time Clock                                                                                                    | Default: 1<br>Range: 0 to 2                                                                   | _    |

<1> Default setting is determined by parameter A1-02, Control Method Selection.

<2> Available in drive software versions PRG: 1016 and later.

<3> Default setting is determined by parameters o2-04, Drive Model Selection, and C6-01, Drive Duty Selection.

<4> The number of decimal places in the parameter value depends on the drive model. This value has two decimal places (0.01 A) if the drive is set for a maximum applicable motor capacity up to and including 11 kW, 2A0031, 4A0021 (input voltage 460 V or higher) or 4A0027 (input voltage lower than 460 V) and one decimal place (0.1 A) if the maximum applicable motor capacity is higher than 11 kW, 2A0046, 4A0027 (input voltage 460 V or higher) or 4A0034 (input voltage lower than 460 V).

### L2: Momentary Power Loss Ride-Thru

| No.<br>(Addr.<br>Hex) | Name                                                  | LCD Display                                                                | Description                                                                                                    | Values                                                                  | Page |
|-----------------------|-------------------------------------------------------|----------------------------------------------------------------------------|----------------------------------------------------------------------------------------------------|-------------------------------------------------------------------------|------|
| L2-01<br>(485)        | Momentary Power Loss<br>Operation Selection           | PwrL Selection<br>0: Disabled<br>1: Enbl with Timer<br>2: Enbl whl CPU act | 0: Disabled.<br>Drive trips on Uv1 fault when power is lost.<br>1: Recover within the time set in L2-02.<br>Uv1 will be detected if power loss is longer than L2-02.<br>2: Recover as long as CPU has power.<br>Uv1 is not detected.                                                    | Default: 2 <4><br>Range: 0 to 2                                         | 138  |
| L2-02<br>(486)        | Momentary Power Loss<br>Ride-Thru Time                | PwrL Ridethru t                                                            | Sets the Power Loss Ride-Thru time. Enabled only when $L2-01 = 1$ or 3.                                                                                                    | Default: <1><br>Min.: 0.0 s<br>Max.: 25.5 s                             | 138  |
| L2-03<br>(487)        | Momentary Power Loss<br>Minimum Baseblock<br>Time     | PwrL Baseblock t                                                           | Sets the minimum wait time for residual motor voltage decay<br>before the drive output reenergizes after performing Power<br>Loss Ride-Thru.<br>Increasing the time set to L2-03 may help if overcurrent or<br>overvoltage occur during Speed Search or during DC Injection<br>Braking. | Default: <1><br>Min.: 0.1 s<br>Max.: 5.0 s                              | _    |
| L2-04<br>(488)        | Momentary Power Loss<br>Voltage Recovery Ramp<br>Time | PwrL V/F Ramp t                                                            | Sets the time for the output voltage to return to the preset V/f pattern during Speed Search.                                                                                                    | Default: <1><br>Min.: 0.0 s<br>Max.: 5.0 s                              | _    |
| L2-05<br>(489)        | Undervoltage Detection<br>Level (Uv1)                 | PUV Det Level                                                              | Sets the DC bus undervoltage trip level.                                                                                                    | Default: 190 Vdc<br><2> <3><br>Min.: 150 Vdc<br>Max.: 220 Vdc<br><3>    | _    |
| L2-06<br>(48A)        | KEB Deceleration<br>Time                              | KEB Decel Time                                                             | Sets the time required to decelerate from the speed when KEB was activated to zero speed                                                                                                    | Default: 0.00 s<br>Min.: 0.00<br>Max.: 6000.0                           | _    |
| L2-07<br>(48B)        | KEB Acceleration<br>Time                              | KEB Accel Time                                                             | Sets the time to accelerate to the frequency reference when<br>momentary power loss is over. If set to 0.0, the active<br>acceleration time is used.                                                                                                    | Default: 0.00 s<br>Min.: 0.00<br>Max.: 6000.0                           | _    |
| L2-08<br>(48C)        | Frequency Gain at KEB<br>Start                        | KEB Freq Redine id                                                         | Sets the percentage of output frequency reduction at the beginning of deceleration when the KEB Ride-Thru function is started. ZZZZ<br>Reduction = (slip frequency before KEB) × L2-08 × 2                                                                                              | Default: 100%<br>Min.: 0<br>Max.: 300                                   | _    |
| L2-10<br>(48E)        | KEB Detection Time<br>(Minimum KEB Time)              | KEB Detect Time                                                            | Sets the time to perform KEB Ride-Thru.                                                                                                    | Default: 50 ms<br>Min.: 0<br>Max.: 2000                                 | _    |
| L2-11<br>(461)        | DC Bus Voltage<br>Setpoint during KEB                 | KEB DC Bus Level                                                           | Sets the desired value of the DC bus voltage during KEB Ride-<br>Thru.                                                                                                    | Default: <2><br>[E1-01] × 1.22<br>Min.: 150 Vdc<br>Max.: 400 Vdc<br><3> | _    |
| L2-29<br>(475)        | KEB Method Selection                                  | KEB Mode Sel<br>0: Single Mode KEB1<br>1: Single Mode KEB2                 | 0: Single Drive KEB Ride-Thru 1<br>1: Single Drive KEB Ride-Thru 2                                                                                                    | Default: 0<br>Range: 0, 1                                               | _    |

<1> Default setting is dependent on parameter o2-04, Drive Model Selection.

<2> Default setting is dependent on parameter E1-01, Input voltage Setting.

<3> Values shown are specific to 200 V class drives. Double the value for 400 V class drives.

<4> Default is 0 in drive software versions PRG: 1017 and earlier.

Β

#### L3: Stall Prevention

| No.<br>(Addr.<br>Hex) | Name                                                                            | LCD Display                                                                                                    | Description                                                                                                    | Values                                                    | Page |
|-----------------------|---------------------------------------------------------------------------------|----------------------------------------------------------------------------------------------------|----------------------------------------------------------------------------------------------------|-----------------------------------------------------------|------|
| L3-01<br>(48F)        | Stall Prevention<br>Selection during<br>Acceleration                            | StallP Accel Sel<br>0: Disabled<br>1: General purpose<br>2: Intelligent                                              | <ul> <li>0: Disabled.</li> <li>1: General purpose. Acceleration is paused as long as the current is above the L3-02 setting.</li> <li>2: Intelligent. Accelerate in the shortest possible time without exceeding the L3-02 level.</li> </ul>                                                                                                    | Default: 1<br>Range: 0 to 2                               | _    |
|                       |                                                                                 |                                                                                                    | Note: Setting 2 is not available when using OLV/PM.                                                                                                    |                                                           |      |
| L3-02<br>(490)        | Stall Prevention Level during Acceleration                                      | StallP Accel Lvl                                                                                                    | Used when $L_{3-01} = 1$ or 2. 100% is equal to the drive rated current.                                                                                                    | Default:<br>Min.: 0%<br>Max.: 150% <1>                    | _    |
| L3-03<br>(491)        | Stall Prevention Limit during Acceleration                                      | StallPAcc LowLim                                                                                                    | Sets Stall Prevention lower limit during acceleration when<br>operating in the constant power range. Set as a percentage of<br>drive rated current.                                                                                                    | Default: 50%<br>Min.: 0<br>Max.: 100                      | _    |
| L3-04<br>(492)        | Stall Prevention<br>Selection during<br>Deceleration                            | StallP Decel Sel<br>0: Disabled<br>1: General purpose<br>2: Intelligent<br>4: High Flux Brake<br>5: High Flux Brake2 | <ul> <li>0: Disabled. Deceleration at the active deceleration rate. An ov fault may occur.</li> <li>1: General purpose. Deceleration is paused when the DC bus voltage exceeds the Stall Prevention level.</li> <li>2: Intelligent. Decelerate as fast as possible while avoiding ov faults.</li> <li>4: Overexcitation Deceleration. Decelerates while increasing the motor flux</li> <li>5: Overexcitation Deceleration 2. Adjust the deceleration rate according to the DC bus voltage.</li> </ul> | Default: 1<br>Range: 0 to 2; 4,<br>5 <2>                  | _    |
| L3-05<br>(493)        | Stall Prevention<br>Selection during Run                                        | StallP Run Sel<br>0: Disabled<br>1: Decel time<br>2: Decel time 2                                                    | 0: Disabled. Drive runs at a set frequency. A heavy load may<br>cause speed loss<br>1: Decel time 1. Uses the deceleration time set to C1-02 while<br>Stall Prevention is performed.<br>2: Decel time 2. Uses the deceleration time set to C1-04 while<br>Stall Prevention is performed.                                                                                                    | Default: 1<br>Range: 0 to 2                               | _    |
| L3-06<br>(494)        | Stall Prevention Level<br>during Run                                            | StallP Run Level ma                                                                                                  | Enabled when L3-05 is set to 1 or 2. 100% is equal to the drive rated current.                                                                                                    | Default: <1><br>Min.: 30%<br>Max.: 150% <1>               | _    |
| L3-11<br>(4C7)        | Overvoltage<br>Suppression Function<br>Selection                                | OV Inhibit Sel<br>0: Disabled<br>1: Enabled W                                                                        | Enables or disables the ov suppression function, which allows<br>the drive to change the output frequency as the load changes to<br>prevent an ov fault.<br>0: Disabled<br>1: Enabled                                                                                                    | Default: 0<br>Range: 0, 1                                 | _    |
| L3-17<br>(462)        | Target DC Bus Voltage<br>for Overvoltage<br>Suppression and Stall<br>Prevention | DC Bus Reg Level                                                                                                    | Sets the desired value for the DC bus voltage during overvoltage<br>suppression and Stall Prevention during deceleration.                                                                                                    | Default: 370 Vdc<br><3> <4><br>Min.: 150<br>Max.: 400 <4> | _    |
| L3-20<br>(465)        | DC Bus Voltage<br>Adjustment Gain                                               | DC Bus P Gain                                                                                                    | Determines the proportional gain used by overvoltage suppression $(L3-11 = 1)$ , Single drive KEB 2 $(L2-29 = 1)$ , KEB Ride-Thru 2 $(H1-\Box\Box = 7A \text{ or } 7B)$ , and Intelligent Stall Prevention during Deceleration $(L3-04 = 2)$ to control the DC bus voltage in OLV/PM.                                                                                                    | Default: <5><br>Min.: 0.00<br>Max.: 5.00                  | _    |
| L3-21<br>(466)        | Accel/Decel Rate<br>Calculation Gain                                            | Acc/Dec P Gain                                                                                                    | Sets the proportional gain used to calculate the deceleration rate during KEB Ride-Thru, ov suppression function, and Stall Prevention during deceleration (L3-04 = 2).                                                                                                    | Default: <5><br>Min.: 0.00<br>Max.: 200.00                | _    |
| L3-22<br>(4F9)        | Deceleration Time at<br>Stall Prevention during<br>Acceleration                 | PM Acc Stall P T                                                                                                    | Sets the deceleration time used for Stall Prevention during acceleration in OLV/PM.                                                                                                    | Default: 0.0 s<br>Min.: 0.0<br>Max.: 6000                 | _    |
| L3-23<br>(4FD)        | Automatic Reduction<br>Selection for Stall<br>Prevention during Run             | CHP Stall P Sel<br>0: Lv1 set in L3-06<br>1: Autom. Reduction                                                        | <ul> <li>0: Sets the Stall Prevention level set in L3-04 that is used throughout the entire frequency range.</li> <li>1: Automatic Stall Prevention level reduction in the constant output range. The lower limit value is 40% of L3-06.</li> </ul>                                                                                                    | Default: 0<br>Range: 0, 1                                 | _    |
| L3-24<br>(46E)        | Motor Acceleration<br>Time for Inertia<br>Calculations                          | Mtr Accel Time                                                                                                    | OLV/PM<br>Sets the time needed to accelerate the uncoupled motor at rated<br>torque from stop to the maximum frequency.                                                                                                    | Default: <6> <7><br>Min: 0.001 s<br>Max: 10.000 s         | _    |
| L3-25<br>(46F)        | Load Inertia Ratio                                                              | Load Inertia Rat                                                                                                    | OLV/PM<br>Sets the ratio between the motor and machine inertia.                                                                                                    | Default: 1.0<br>Min.: 1.0<br>Max.: 1000.0                 | _    |

| No.<br>(Addr.<br>Hex) | Name                               | LCD Display      | Description                                                                                                    | Values                                  | Page |
|-----------------------|------------------------------------|------------------|----------------------------------------------------------------------------------------------------|-----------------------------------------|------|
| L3-26<br>(455)        | Additional DC Bus<br>Capacitors    | ExtDC busCapSize | When DC bus capacitors have been added externally, be sure<br>to add those values to the internal capacitor table for proper DC<br>bus calculations. | Default: 0 μF<br>Min: 0<br>Max: 65000   | _    |
| L3-27<br>(456)        | Stall Prevention<br>Detection Time | Stl Prev DetTime | Sets the time the current must exceed the Stall Prevention level<br>to activate Stall Prevention.                                                    | Default: 50 ms<br>Min.: 0<br>Max.: 5000 | _    |

<1> Upper limit is dependent on parameter L8-38, Frequency Reduction Selection.

<2> The setting range is 0 to 2 in OLV/PM control mode.

<3> Default setting is dependent on parameter E1-01, Input voltage Setting.

- <4> Values shown are specific to 200 V class drives. Double the value for 400 V class drives.
- <5> Default setting is determined by parameter A1-02, Control Mode Setting.
- <6> Parameter value changes automatically if E2-11 is manually changed or changed by Auto-Tuning.
- <7> Default setting is dependent on parameter o2-04, Drive Model Selection.

#### L4: Speed Detection

| No.<br>(Addr.<br>Hex) | Name                                               | LCD Display                                                  | Description                                                                                                    | Values                                         | Page |
|-----------------------|----------------------------------------------------|--------------------------------------------------------------|----------------------------------------------------------------------------------------------------|------------------------------------------------|------|
| L4-01<br>(499)        | Speed Agreement<br>Detection Level                 | Spd Agree Level                                              | L4-01 sets the frequency detection level for digital output functions H2- $\Box \Box = 2, 3, 4, 5$ .                                      | Default: 0.0 Hz<br>Min.: 0.0<br>Max.: 240.0    | _    |
| L4-02<br>(49A)        | Speed Agreement<br>Detection Width                 | Spd Agree Width                                              | L4-02 sets the hysteresis or allowable margin for speed detection.                                                                        | Default: 2.0 Hz<br>Min.: 0.0<br>Max.: 20.0     | _    |
| L4-03<br>(49B)        | Speed Agreement<br>Detection Level (+/-)           | 外女<br>Spd Agree Lvl+電話                                       | L4-03 sets the frequency detection level for digital output functions H2- $\square$ = 13, 14, 15, 16.                                     | Default: 0.0 Hz<br>Min.: -240.0<br>Max.: 240.0 | _    |
| L4-04<br>(49C)        | Speed Agreement<br>Detection Width<br>(+/-)        | Spd Agree Wdth+mail                                          | L4-04 sets the hysteresis or allowable margin for speed detection.                                                                        | Default: 2.0 kHz<br>Min.: 0.0<br>Max.: 20.0    | _    |
| L4-05<br>(49D)        | Frequency Reference<br>Loss Detection<br>Selection | Ref Loss Sel Line 10<br>0: Stop<br>1: Run@L4-06PrevRef/      | 0: Stop. Drive stops when the frequency reference is lost.<br>1: Run. Drive runs at a reduced speed when the frequency reference is lost. | Default: 1<br>Range: 0, 1                      | 138  |
| L4-06<br>(4C2)        | Frequency Reference<br>at Reference Loss           | Fref at Floss                                                | Sets the percentage of the frequency reference that the drive<br>should run with when the frequency reference is lost.                    | Default: 80.0%<br>Min.: 0.0<br>Max.: 100.0     | 139  |
| L4-07<br>(470)        | Speed Agreement<br>Detection Selection             | Freq Detect Sel<br>0: No Detection @BB<br>1: Always Detected | <ul><li>0: No detection during baseblock.</li><li>1: Detection always enabled.</li></ul>                                                  | Default: 0<br>Range: 0, 1                      | _    |

#### L5: Fault Restart

| No.<br>(Addr.<br>Hex) | Name                                                | LCD Display                                               | Description                                                                                                    | Values                                       | Page |          |
|-----------------------|-----------------------------------------------------|-----------------------------------------------------------|----------------------------------------------------------------------------------------------------|----------------------------------------------|------|----------|
| L5-01<br>(49E)        | Number of Auto Restart<br>Attempts                  | Num of Restarts                                           | Sets the number of times the drive may attempt to restart after<br>the following faults occur: GF, LF, oC, ov, PF, oL1, oL2, oL3,<br>STo, Uv1. | Default: 0<br>Min.: 0<br>Max.: 10            | 140  | List     |
| L5-02<br>(49F)        | Auto Restart Fault<br>Output Operation<br>Selection | Restart Sel<br>0: Flt Outp Disabld<br>1: Flt Outp Enabled | 0: Fault output not active.<br>1: Fault output active during restart attempt.                                                                  | Default: 0<br>Range: 0, 1                    | 181  | arameter |
| L5-03<br>(4A0)        | Time to Continue<br>Making Fault Restarts           | Max Restart Time                                          | Enabled only when L5-05 is set to 0. Causes a fault if a fault restart cannot occur after the set time passes.                                 | Default: 180.0 s<br>Min.: 0.0<br>Max.: 600.0 | 140  | ä        |
| L5-04<br>(46C)        | Fault Reset Interval<br>Time                        | Flt Reset Wait T                                          | Sets the amount of time to wait between performing fault restarts.                                                                             | Default: 10.0 s<br>Min.: 0.5<br>Max.: 600.0  | 181  |          |

YASKAWA ELECTRIC TOEP C710616 45F YASKAWA AC Drive - Z1000 User Manual

Β

| No.<br>(Addr.<br>Hex) | Name                            | LCD Display                                           | Description                                                                                                    | Values                    | Page |
|-----------------------|---------------------------------|-------------------------------------------------------|----------------------------------------------------------------------------------------------------|---------------------------|------|
| L5-05<br>(467)        | Fault Reset Operation Selection | Fault Reset Sel<br>0: Continuous<br>1: Use L5-04 Time | 0: Continuously attempt to restart while incrementing restart counter only at a successful restart (same as F7 and G7).<br>1: Attempt to restart with the interval time set in L5-04 and increment the restart counter with each attempt (same as V7). | Default: 1<br>Range: 0, 1 | 181  |

# ♦ L6: Torque Detection

| No.<br>(Addr.<br>Hex) | Name                                                        | LCD Display                                                                                                    | Description                                                                                                    | Values                                     | Page |
|-----------------------|-------------------------------------------------------------|----------------------------------------------------------------------------------------------------|----------------------------------------------------------------------------------------------------|--------------------------------------------|------|
| L6-01<br>(4A1)        | Torque Detection<br>Selection 1                             | Torq Det 1 Sel<br>0: Disabled<br>1: OL Alm at SpdAgr<br>2: OL Alm dur RUN<br>3: OL Flt at SpdAgr<br>4: OL Flt dur RUN<br>5: UL Alm at SpdAgr<br>6: UL Alm dur RUN<br>7: UL Flt at SpdAgr<br>8: UL Flt dur RUN<br>9: UL6Alm at SpdAgr<br>10: UL6Alm dur RUN<br>11: UL6Flt at SpdAgr<br>12: UL6Flt dur RUN | <ul> <li>0: Disabled</li> <li>1: oL3 detection only active during speed agree, operation continues after detection</li> <li>2: oL3 detection always active during run, operation continues after detection</li> <li>3: oL3 detection only active during speed agree, output shuts down on an oL3 fault</li> <li>4: oL3 detection always active during run, output shuts down on an oL3 fault</li> <li>5: UL3 detection only active during speed agree, operation continues after detection</li> <li>6: UL3 detection always active during run, operation continues after detection</li> <li>6: UL3 detection always active during speed agree, operation continues after detection</li> <li>7: UL3 detection only active during speed agree, output shuts down on an oL3 fault</li> <li>8: UL3 detection always active during speed agree, output shuts down on an oL3 fault</li> <li>9: UL3 detection always active during run, output shuts down on an oL3 fault</li> <li>10: UL6 at speed agree (fault)</li> <li>11: UL6 at speed agree (fault)</li> <li>12: UL6 at run (fault)</li> </ul> | Default: 0<br>Range: 0 to 12               | 141  |
| L6-02<br>(4A2)        | Torque Detection Level<br>1                                 | Torq Det 1 Lvl<br>Ema                                                                                                    | Sets the overforque and undertorque detection level.                                                                                                    | Default: 15%<br>Min.: 0<br>Max.: 300       | 142  |
| L6-03<br>(4A3)        | Torque Detection Time                                       | Torq Det 1 Timeine                                                                                                    | Sets the time an overtorque or undertorque condition must exist to trigger torque detection 1.                                                                                                    | Default: 10.0 s<br>Min.: 0.0<br>Max.: 10.0 | 142  |
| L6-13<br>(62E)        | Motor Underload<br>Protection Selection                     | Underload Select W<br>0: Base Freq Enable<br>1: Max Freq Enable                                                                                                    | Sets the motor underload protection (UL6) based on motor load.<br>0: Enabled (Base frequency)<br>1: Enabled (Max frequency)                                                                                                    | Default: 0<br>Range: 0, 1                  | 181  |
| L6-14<br>(62F)        | Motor Underload<br>Protection Level at<br>Minimum Frequency | Underload Level                                                                                                    | Sets the UL6 detection level at minimum frequency by percentage of drive rated current.                                                                                                    | Default: 15%<br>Min.: 0<br>Max.: 300       | 141  |

#### L8: Drive Protection

| No.<br>(Addr.<br>Hex) | Name                                      | LCD Display                                                                                                   | Description                                                                                                    | Values                                      | Page |
|-----------------------|-------------------------------------------|----------------------------------------------------------------------------------------------------|----------------------------------------------------------------------------------------------------|---------------------------------------------|------|
| L8-02<br>(4AE)        | Overheat Alarm Level                      | OH Pre-Alarm Lvl                                                                                              | An overheat alarm occurs when heatsink temperature exceeds the L8-02 level.                                                                                                    | Default: <1><br>Min.: 50 °C<br>Max.: 150 °C | 182  |
| L8-03<br>(4AF)        | Overheat Pre-Alarm<br>Operation Selection | OH Pre-Alarm Sel<br>0: Ramp to stop<br>1: Coast to stop<br>2: Fast-Stop<br>3: Alarm only<br>4: Run@L8-19 Rate | <ol> <li>Ramp to stop. A fault is triggered.</li> <li>Coast to stop. A fault is triggered.</li> <li>Fast Stop. Decelerate to stop using the deceleration time in<br/>C1-09. A fault is triggered.</li> <li>Continue operation. An alarm is triggered.</li> <li>Continue operation at reduced speed as set in L8-19.</li> </ol> | Default: 4<br>Range: 0 to 4                 | 182  |
| L8-05<br>(4B1)        | Input Phase Loss<br>Protection Selection  | Inp Ph Loss Det<br>0: Disabled<br>1: Enabled                                                                  | Selects the detection of input current phase loss, power supply<br>voltage imbalance, or main circuit electrolytic capacitor<br>deterioration.<br>0: Disabled<br>1: Enabled                                                                                                    | Default: 1<br>Range: 0, 1                   | 183  |

| No.<br>(Addr.<br>Hex) | Name                                                                | LCD Display                                                                                                   | Description                                                                                                    | Values                                                           | Page |
|-----------------------|---------------------------------------------------------------------|----------------------------------------------------------------------------------------------------|----------------------------------------------------------------------------------------------------|------------------------------------------------------------------|------|
| L8-06<br>(4B2)        | Input Phase Detection<br>Level                                      | Inp Ph Loss Lvl                                                                                               | When ripple is observed in the DC bus, expansion of the input bias is calculated. This value becomes the input phase if the difference between the maximum and minimum values of the ripple is greater than the value set to L8-06. Detection Level = $100\%$ = Voltage class x $\sqrt{2}$             | Default: <1><br>Min.: 0.0%<br>Max.: 50.0%                        | 183  |
| L8-07<br>(4B3)        | Output Phase Loss<br>Protection Selection                           | Outp Ph Loss Det<br>0: Disabled<br>1: 1PH Loss Det<br>2: 2/3PH Loss Det                                       | 0: Disabled<br>1: Enabled (triggered by a single phase loss)<br>2: Enabled (triggered when two phases are lost)                                                                                                    | Default: 1<br>Range: 0 to 2                                      | 184  |
| L8-09<br>(4B5)        | Output Ground Fault<br>Detection Selection                          | Grnd Flt Det Sel<br>0: Disabled<br>1: Enabled                                                                 | 0: Disabled<br>1: Enabled                                                                                                    | Default: <1><br>Range: 0, 1                                      | 184  |
| L8-10<br>(4B6)        | Heatsink Cooling Fan<br>Operation Selection                         | Fan On/Off Sel<br>0: Dur Run (OffDly)<br>1: Always On                                                         | 0: During run only. Fan operates only during run for L8-11<br>seconds after stop.<br>1: Fan always on. Cooling fan operates whenever the drive is<br>powered up.                                                                                                    | Default: 0<br>Range: 0, 1                                        | 184  |
| L8-11<br>(4B7)        | Heatsink Cooling Fan<br>Off Delay Time                              | Fan Delay Time                                                                                                | Sets a delay time to shut off the cooling fan after the Run command is removed when $L8-10 = 0$ .                                                                                                    | Default: 300 s<br>Min.: 0<br>Max.: 300                           | 184  |
| L8-12<br>(4B8)        | Ambient Temperature<br>Setting                                      | Ambient Temp                                                                                                  | Enter the ambient temperature. This value adjusts the oL2 detection level.                                                                                                    | Default: 40 °C<br>Min.: 40<br>Max.: 60                           | 185  |
| L8-15<br>(4BB)        | oL2 Characteristics<br>Selection at Low Speeds                      | OL2 Sel @ L-Spd<br>0: Disabled<br>1: Enabled                                                                  | 0: No oL2 level reduction below 6 Hz.<br>1: oL2 level is reduced linearly below 6 Hz. It is halved at 0 Hz.                                                                                                    | Default: 1<br>Range: 0, 1                                        | 185  |
| L8-18<br>(4BE)        | Software Current Limit<br>Selection                                 | Soft CLA Sel                                                                                                  | 0; Disabled PR公口<br>1: Enabled<br>、維修此手冊零組件                                                                                                    | Default: 0<br>Range: 0, 1                                        | 185  |
| L8-19<br>(4BF)        | Frequency Reduction<br>Rate during Overheat<br>Pre-Alarm            | Fc Red dur OHAlm                                                                                              | Specifies the frequency reference reduction gain at overheat pre-alarm when $1.8-03 = 4$ .                                                                                                    | Default: 20.0%<br>Min.: 10.0 <sup>&lt;5&gt;</sup><br>Max.: 100.0 | 185  |
| L8-27<br>(4DD)        | Overcurrent Detection<br>Gain                                       | OC Level<br>Line io                                                                                           | Sets the gain for overcurrent detection as a percentage of the motor rated current. Overcurrent is detected using the lower value between the overcurrent level of the drive or the value set to L8-27.                                                                                                | Default: 300.0%<br>Min.: 0.0<br>Max.: 300.0                      | 185  |
| L8-29<br>(4DF)        | Current Unbalance<br>Detection (LF2)                                | LF2 Flt Det Sel WW<br>0: Disabled<br>1: Enabled                                                               | WDisabled rtw.com<br>1: Enabled                                                                                                    | Default: 1<br>Range: 0, 1                                        | 186  |
| L8-32<br>(4E2)        | Main Contactor and<br>Cooling Fan Power<br>Supply Failure Selection | MC/FAN PS FltSel<br>0: Ramp to stop<br>1: Coast to stop<br>2: Fast-Stop<br>3: Alarm only<br>4: Run@L8-19 Rate | Determines drive response when a fault occurs with the internal<br>cooling fan.<br>0: Ramp to stop<br>1: Coast to stop<br>2: Fast stop (Decelerate to stop using the deceleration time set<br>to C1-09)<br>3: Alarm only ("FAn" will flash)<br>4: Continue operation at reduced speed as set to L8-19. | Default: 1<br>Range: 0 to 4                                      | 186  |
| L8-35<br>(4EC)        | Installation Method<br>Selection                                    | Installation Sel<br>0: IP00/OpenChassis<br>2: IP20/Nema Type 1<br>3: ExternalHeatsink                         | 0: IP00/Open-Chassis enclosure<br>2: IP20/NEMA 1, UL Type 1 enclosure<br>3: External Heatsink Installation                                                                                                    | Default: <1> <2><br><3><br>Range: 0, 2, 3                        | 186  |
| L8-38<br>(4EF)        | Carrier Frequency<br>Reduction                                      | Fc Reduct dur OL<br>0: Disabled<br>1: Active below 6Hz<br>2: Active @ any Spd                                 | 0: Disabled<br>1: Enabled below 6 Hz<br>2: Enabled for the entire speed range                                                                                                    | Default: <4><br>Range: 0 to 2                                    | 187  |
| L8-40<br>(4F1)        | Carrier Frequency<br>Reduction Off Delay<br>Time                    | Fc Reduct Time                                                                                                | Sets the time that the drive continues running with reduced carrier frequency after the carrier reduction condition is gone. Setting 0.00 s disables the carrier frequency reduction time.                                                                                                    | Default: 0.50 s<br>Min.: 0.00<br>Max.: 2.00                      | 187  |
| L8-41<br>(4F2)        | High Current Alarm Selection                                        | High Cur Alm Sel<br>0: Disabled<br>1: Enabled                                                                 | 0: Disabled<br>1: Enabled.<br>An alarm is triggered at output currents above 150% of drive<br>rated current.                                                                                                    | Default: 0<br>Range: 0, 1                                        | 187  |

| No.<br>(Addr.<br>Hex) | Name                                                            | LCD Display                                   | Description                                                                                                    | Values                    | Page |
|-----------------------|-----------------------------------------------------------------|-----------------------------------------------|----------------------------------------------------------------------------------------------------|---------------------------|------|
| L8-97<br>(3104)       | Carrier Frequency<br>Reduction Selection<br>during oH Pre-Alarm | FC Sel dur OHAlm<br>0: Disabled<br>1: Enabled | Carrier frequency reduction protection selection. It is reduced<br>to the carrier frequency at oH pre-alarm.<br>0: Disabled<br>1: Enabled | Default: 0<br>Range: 0, 1 | _    |

<1> Default setting is dependent on parameter o2-04, Drive Model Selection.

Parameter setting value is not reset to the default value when the drive is initialized.

<3> Default setting is determined by the drive model: Setting 2: Models 2A0011 to 2A0211 and 4A0005 to 4A0096 Setting 0: Models 2A0273 to 2A0396 and 4A0124 to 4A0590

<4> Default setting is dependent on parameters A1-02, Control Method Selection, and o2-04, Drive Model Selection.

<5> Minimum is 0.0 in drive software versions PRG: 1017 and earlier.

上正科技有限公司 購買、維修 此手冊零組件 電話: 037-466333 Email: service@repairtw.com Line id: @zzzz www.repairtw.com

# B.9 n: Special Adjustment

The n parameters adjust more advanced performance characteristics such as Hunting Prevention, speed feedback detection, High Slip Braking, and Online Tuning for motor line-to-line resistance.

#### n1: Hunting Prevention

| No.<br>(Addr.<br>Hex) | Name                                        | LCD Display                                   | Description                                                                                                    | Values                                     | Page |
|-----------------------|---------------------------------------------|-----------------------------------------------|----------------------------------------------------------------------------------------------------|--------------------------------------------|------|
| n1-01<br>(580)        | Hunting Prevention<br>Selection             | Hunt Prev Select<br>0: Disabled<br>1: Enabled | 0: Disabled<br>1: Enabled                                                                                                    | Default: 1<br>Range: 0, 1                  | -    |
| n1-02<br>(581)        | Hunting Prevention<br>Gain Setting          | Hunt Prev Gain                                | If the motor vibrates while lightly loaded, increase the gain by 0.1 until vibration ceases. If the motor stalls, decrease the gain by 0.1 until the stalling ceases. | Default: 1.00<br>Min.: 0.00<br>Max.: 2.50  | -    |
| n1-03<br>(582)        | Hunting Prevention<br>Time Constant         | Hunt Prev Time                                | Sets the time constant used for Hunting Prevention.                                                                                                    | Default: <1><br>Min.: 0 ms<br>Max.: 500 ms | -    |
| n1-05<br>(530)        | Hunting Prevention<br>Gain while in Reverse | Hprev Gain @Rev                               | Sets the gain used for Hunting Prevention. If set to 0, the gain set to n1-02 is used for operation in reverse.                                                       | Default: 0.00<br>Min.: 0.00<br>Max.: 2.50  | _    |

<1> Default setting is dependent on parameter o2-04, Drive Model Selection.

# n3: High Slip Braking (HSB) and Overexcitation Braking

| No.<br>(Addr.<br>Hex) | Name                                                 | LCD Display                                                                          | LTH文角成公司<br>、維修此手冊零組件                                                                                                    | Values                                    | Page |
|-----------------------|------------------------------------------------------|--------------------------------------------------------------------------------------|----------------------------------------------------------------------------------------------------|-------------------------------------------|------|
| n3-01<br>(588)        | High-Slip Braking<br>Deceleration Frequency<br>Width | 田SB DecStepWidth<br>Email                                                            | Sets the output frequency reduction step width for when the<br>drive stops the motor using HSB. Set as a percentage of the<br>maximum output frequency. Increase this setting if overvoltage<br>occurs during HSB repairtw.com  | Default: 5%<br>Min.: 1<br>Max.: 20        | _    |
| n3-02<br>(589)        | High-Slip Braking<br>Current Limit                   | HSB Current Lim∈ i                                                                   | Sets the current limit during HSB as a percentage of the motor rated current Z                                                                                                    | Default: <1><br>Min.: 0%<br>Max.: 200%    | _    |
| n3-03<br>(58A)        | High-Slip Braking<br>Dwell Time at Stop              | WW<br>HSB DwelTim@Stp                                                                | Sets the time the drive will run with minimum frequency (E1-09) at the end of deceleration.<br>If this time is set too low, the machine inertia can cause the motor to rotate slightly after HSB.                               | Default: 1.0 s<br>Min.: 0.0<br>Max.: 10.0 | _    |
| n3-04<br>(58B)        | High-Slip Braking<br>Overload Time                   | HSB OL Time                                                                          | Sets the time required for an HSB overload fault (oL7) to occur<br>when the drive output frequency does not change during an<br>HSB stop. This parameter does not typically require<br>adjustment.                              | Default: 40 s<br>Min.: 30<br>Max.: 1200   | _    |
| n3-13<br>(531)        | Overexcitation<br>Deceleration Gain                  | Hflux Brake Gain                                                                     | Sets the gain applied to the V/f pattern during Overexcitation Deceleration (L3-04 = 4).                                                                                                    | Default: 1.10<br>Min.: 1.00<br>Max.: 1.40 | _    |
| n3-21<br>(579)        | High-Slip Suppression<br>Current Level               | Hflux I Supp Lvl                                                                     | Sets output current level at which the drive will start reducing<br>the overexcitation gain in order to prevent a too high motor slip<br>during Overexcitation Deceleration. Set as a percentage of the<br>drive rated current. | Default: 100%<br>Min.: 0<br>Max.: 150     | _    |
| n3-23<br>(57B)        | Overexcitation<br>Operation Selection                | Hflux Brake Sel<br>0: Enabled-Both Dir<br>1: Enabled-Fwd only<br>2: Enabled-Rev only | 0: Enabled in both directions<br>1: Enabled in forward direction<br>2: Enabled in reverse direction                                                                                                    | Default: 0<br>Range: 0 to 2               | -    |

<1> Default setting is dependent on parameter L8-38, Frequency Reduction Selection.

# n8: PM Motor Control Tuning

| No.<br>(Addr.<br>Hex) | Name                                                              | LCD Display                                                                                          | Description                                                                                                    | Values                                                  | Page |
|-----------------------|-------------------------------------------------------------------|----------------------------------------------------------------------------------------------------|----------------------------------------------------------------------------------------------------|---------------------------------------------------------|------|
| n8-45<br>(538)        | Speed Feedback<br>Detection Control Gain                          | PM Spd Fdbk Gain                                                                                     | <b>OLV/PM</b><br>Increase this setting if hunting occurs. Decrease to lower the response.                                                                                                    | Default: 0.80<br>Min.: 0.00<br>Max.: 10.00              | _    |
| n8-47<br>(53A)        | Pull-In Current<br>Compensation Time<br>Constant                  | PM Pull-in I Tc                                                                                      | <b>OLV/PM</b><br>Sets the time constant to make the pull-in current reference and actual current value agree. Decrease the value if the motor begins to oscillate, and increase the value if it takes too long for the current reference to equal the output current. | Default: 5.0 s<br>Min.: 0.0<br>Max.: 100.0              | _    |
| n8-48<br>(53B)        | Pull-In Current                                                   | PM No-load Curr                                                                                      | <b>OLV/PM</b><br>Defines the d-Axis current reference during no-load operation at a constant speed. Set as a percentage of the motor rated current. Increase this setting if hunting occurs while running at constant speed.                                          | Default: 30%<br>Min.: 20<br>Max.: 200                   | _    |
| n8-49<br>(53C)        | d-Axis Current for High<br>Efficiency Control                     | EnergySav ID Lvl                                                                                     | <b>OLV/PM</b><br>Sets the d-Axis current reference when running a high load at constant speed. Set as a percentage of the motor rated current.                                                                                                    | Default: <1><br>Min.: -200.0%<br>Max.: 0.0%             | _    |
| n8-51<br>(53E)        | Acceleration/<br>Deceleration Pull-In<br>Current                  | PM Pull-in I@Acc                                                                                     | OLV/PM<br>Sets the d-Axis current reference during acceleration/<br>deceleration as a percentage of the motor rated current. Set to a<br>high value when more starting torque is needed.                                                                              | Default: 50%<br>Min.: 0<br>Max.: 200                    | _    |
| n8-54<br>(56D)        | Voltage Error<br>Compensation Time<br>Constant                    | PM V Error CompT                                                                                     | Adjusts the value when hunting occurs at low speed. If hunting occurs with sudden load changes, increase n8-54 in increments of 0.1. Reduce this setting if oscillation occurs at start.                                                                              | Default: 1.00 s<br>Min.: 0.00<br>Max.: 10.00            | _    |
| n8-55<br>(56E)        | Load Inertia                                                      | PMLoad wk2 Ratio<br>0: Less than 1:10<br>1: 1:10 to 1:30<br>2: 1:30 to 1:50 Ema<br>3: More than 1:50 | OLVPM<br>Sets the ratio between motor and machine inertia.<br>0: Lower than 1:10<br>11: Between 1:10 to 1:30 repairtw.com<br>2: Between 1:30 to 1:50<br>3: Higher than 1:50                                                                                           | Default: 0<br>Min.: 0<br>Max.: 3                        | _    |
| n8-62<br>(57D)        | Output Voltage Limit                                              | PM Vout Limit W                                                                                      | OLV/PM<br>Prevents output voltage saturation. Should be set just below the<br>voltage provided by the input power supply.                                                                                                    | Default: 200.0 V<br><2><br>Min.: 0.0<br>Max.: 230.0 <2> | _    |
| n8-65<br>(65C)        | Speed Feedback<br>Detection Control Gain<br>during ov Suppression | SFdbk G @OV Supp                                                                                     | <b>OLV/PM</b><br>Sets the gain used for internal speed feedback detection during ov suppression.                                                                                                    | Default: 1.50<br>Min.: 0.00<br>Max.: 10.00              | _    |

<1> Default setting is dependent on parameter o2-04, Drive Model Selection.

<2> Values shown are specific to 200 V class drives. Double the value for 400 V class drives.

# **B.10 o: Operator-Related Settings**

The o parameters set up the HOA keypad displays.

### • o1: HOA Keypad Display Selection

| No.<br>(Addr.<br>Hex)        | Name                                                                   | LCD Display                                                                                                    | Description                                                                                                    | Values                               | Page |
|------------------------------|------------------------------------------------------------------------|----------------------------------------------------------------------------------------------------|----------------------------------------------------------------------------------------------------|--------------------------------------|------|
| 01-01<br>(500)<br><i>RUN</i> | Drive Mode Unit<br>Monitor Selection                                   | User Monitor Sel                                                                                                    | Selects the content of the last monitor that is shown when scrolling through Drive Mode display. Enter the last three digits of the monitor parameter number to be displayed: $U\square$ - $\Box\square$ .                                                                                                    | Default: 106<br>Range: 104 to<br>699 | 187  |
| 01-02<br>(501)<br>RUN        | User Monitor Selection<br>after Power Up                               | Power-On Monitor<br>1: Frequency Ref<br>2: FWD/REV<br>3: Output Freq<br>4: Output Current<br>5: User Monitor                                                                                           | 1: Frequency reference (U1-01)<br>2: Direction<br>3: Output frequency (U1-02)<br>4: Output current (U1-03)<br>5: User Monitor                                                                                                    | Default: 1<br>Range: 1 to 5          | 187  |
| o1-03<br>(502)               | HOA Keypad Display<br>Selection                                        | Display Unit Sel<br>0: 0.01 Hz<br>1: 0.01%<br>2: r/min<br>3: User Units                                                                                                    | Sets the units the drive should use to display the frequency<br>reference and motor speed monitors.<br>0: 0.01 Hz<br>1: 0.01% (100% = E1-04)<br>2: r/min (calculated using the number of motor poles setting in<br>E2-04, E4-04, or E5-04)<br>3: User-selected units (set by 01-10 and 01-11)                                                                                                    | Default: 0<br>Range: 0 to 3          | 188  |
| o1-06<br>(517)               | User Monitor Selection<br>Mode                                         | Monitor Mode Sel<br>0: 3 Mon Sequential –<br>1: 3 Mon Selectable                                                                                                    | <ul> <li>0: 3 Monitor Sequential</li> <li>(Displays the next two sequential monitors)</li> <li>1: 3 Monitor Selectable (01-07 and 01-08 selected monitor are shown)</li> </ul>                                                                                                    | Default: 0<br>Range: 0, 1            | 188  |
| o1-07<br>(518)               | Second Line Monitor<br>Selection                                       | 購買<br>2nd Monitor Sel<br>電話                                                                                                    | Selects the monitor that is shown in the second line.<br>Enter the last three digits of the monitor parameter number to<br>be displayed: UB-DD. For example, set "403" to display<br>monitor parameter U4-03.                                                                                                    | Default: 102<br>Range: 101 to<br>699 | 188  |
| 01-08<br>(519)               | Third Line Monitor<br>Selection                                        | Email<br>3rd Monitor Sel<br>Line id                                                                                                    | Selects the monitor that is shown in the third line.<br>Enter the last three digits of the monitor parameter number to<br>be displayed: UD-DD. For example, set "403" to display<br>monitor parameter U4-03.                                                                                                    | Default: 103<br>Range: 101 to<br>699 | 188  |
| o1-09<br>(51C)               | Frequency Reference<br>Display Units                                   | Fref Disp Unit<br>0: WC<br>1: PSI<br>2: GPM<br>3: °F<br>4: CFM<br>5: CMH<br>6: LPH<br>7: LPS<br>8: Bar<br>9: Pa<br>10: °C<br>11: Mtr<br>12: Ft<br>13: LPM<br>14: CMM<br>15: Custom unit<br>16: No Unit | Sets unit display for the frequency reference parameters and<br>frequency related monitors when o1-03 = 3.<br>0: WC (Inch of water)<br>1: PSI (Pounds per square inch)<br>2: GPM (Gallons per minute)<br>3: F (Degrees Fahrenheit)<br>4: CFM (Cubic feet per minute)<br>5: CMH (Cubic meters per hour)<br>6: LPH (Liters per hour)<br>7: LPS (Liters per second)<br>8: Bar (Bar)<br>9: Pa (Pascal)<br>10: C (Degrees Celsius)<br>11: Mtr (Meters)<br>12: Ft (Feet)<br>13: LPM (Liters per minute)<br>14: CMM (Cubic meters per minute)<br>15: Custom units (Determined by o1-12)<br>16: None | Default: 16<br>Range: 0 to 16        | 188  |
| o1-10<br>(520)               | User-Set Display Units<br>Maximum Value                                | UserDisp Scaling                                                                                                    | These settings define the display values when o1-03 is set to 3. o1-10 sets the display value that is equal to the maximum output frequency.                                                                                                    | Default: <1><br>Range: 1 to<br>60000 | 189  |
| o1-11<br>(521)               | User-Set Display Units<br>Decimal Display                              | UserDisp Dec                                                                                                    | 01-11 sets the position of the decimal position.                                                                                                    | Default: <1><br>Range: 0 to 3        | 189  |
| 01-13<br>(3105)              | Frequency Reference<br>and Frequency Related<br>Monitor Custom Units 1 | Fref Cust Unit 1                                                                                                    | Sets the customer-specified unit display for the frequency reference parameters and frequency related monitors when $o1-03 = 3$ and $o1-09 = 15$ as custom units.                                                                                                    | Default: 41<br>Range: 30 to 7A       | 189  |
| o1-14<br>(3106)              | Frequency Reference<br>and Frequency Related<br>Monitor Custom Units 2 | Fref Cust Unit 2                                                                                                    | Sets the customer-specified unit display for the frequency reference parameters and frequency related monitors when $o1-03 = 3$ and $o1-09 = 15$ as custom units                                                                                                    | Default: 41<br>Range: 30 to 7A       | 189  |

Parameter List

#### **B.10 o: Operator-Related Settings**

| No.<br>(Addr.<br>Hex) | Name                                                                   | LCD Display                                                                    | Description                                                                                                    | Values                         | Page |
|-----------------------|------------------------------------------------------------------------|--------------------------------------------------------------------------------|----------------------------------------------------------------------------------------------------|--------------------------------|------|
| o1-15<br>(3107)       | Frequency Reference<br>and Frequency Related<br>Monitor Custom Units 3 | Fref Cust Unit 3                                                               | Sets the customer-specified unit display for the frequency reference parameters and frequency related monitors when $o1-03 = 3$ and $o1-09 = 15$ as custom units                                              | Default: 41<br>Range: 30 to 7A | 189  |
| o1-16<br>(3108)       | F1 Key Function<br>Selection                                           | F1 Key Func Sel<br>0: Standard<br>1: Mon<br>2: DRV/BYP<br>3: RUN BYP<br>4: RLY | Selects the function of the F1 key and the LCD display text<br>above the F1 key.<br>0: Standard<br>1: Monitor<br>2: Drive/Bypass (DRV/BYP)<br>3: Bypass Run Command (RUN BYP)<br>4: Toggle Relay Output (RLY) | Default: 0<br>Range: 0 to 4    | 189  |
| o1-17<br>(3109)       | F2 Key Function<br>Selection                                           | F2 Key Func Sel<br>0: Standard<br>1: Mon<br>2: DRV/BYP<br>3: RUN BYP<br>4: RLY | Selects the function of the F2 key and the LCD display text<br>above the F2 key.<br>0: Standard<br>1: Monitor<br>2: Drive/Bypass (DRV/BYP)<br>3: Bypass Run Command (RUN BYP)<br>4: Toggle Relay Output (RLY) | Default: 0<br>Range: 0 to 4    | 189  |
| 01-18<br>(310A)       | User Defined Parameter<br>Upper                                        | Userdefined par1                                                               | Allows the user to set values that can be used as reference information.                                                                                                    | Default: 0<br>Range: 0 to 999  | 189  |
| o1-19<br>(310B)       | User Defined Parameter<br>Lower                                        | Userdefined par2                                                               | Allows the user to set values that can be used as reference information.                                                                                                    | Default: 0<br>Range: 0 to 999  | 189  |

<1> Default setting is dependent on parameter o1-03, HOA Keypad Display Selection.

# • o2: HOA Keypad Functions

| No.<br>(Addr.<br>Hex) | Name                                                      | LCD Display                                                                 | 山种技有限公司<br>1、維修 此手冊奏組件                                                                                                    | Values                                      | Page |
|-----------------------|-----------------------------------------------------------|-----------------------------------------------------------------------------|----------------------------------------------------------------------------------------------------|---------------------------------------------|------|
| o2-02<br>(506)        | OFF Key Function<br>Selection                             | Oper STOP Key<br>0: Disabled<br>1: Enabled                                  | 0: Disabled, QFF key is disabled in REMOTE operation.<br>1: Enabled, OFF key is always enabled.                                                                                                    | Default: 1<br>Range: 0, 1                   | 190  |
| o2-03<br>(507)        | User Parameter Default<br>Value                           | User Default Sel<br>0: No Change<br>1: Save User Init<br>2: Clear User Init | 0: No change. ICE @ IEPAITW.COM<br>1: Set defaults. Saves parameter settings as default values for a<br>User Initialization.<br>2: Clear all. Clears the default settings that have been saved for<br>a User Initialization. | Default: 0<br>Range: 0 to 2                 | 142  |
| o2-04<br>(508)        | Drive Model Selection                                     | Inverter Model #                                                            | Enter the drive model. Setting required only if installing a new control board.                                                                                                    | Default:<br>Determined by<br>drive capacity | 190  |
| o2-05<br>(509)        | Frequency Reference<br>Setting Method<br>Selection        | Oper Ref Method<br>0: Disabled<br>1: Enabled                                | 0: ENTER key must be pressed to enter a frequency reference.<br>1: ENTER key is not required. The frequency reference can be<br>adjusted using the up and down arrow keys only.                                              | Default: 0<br>Range: 0, 1                   | 142  |
| o2-06<br>(50A)        | Operation Selection<br>when HOA Keypad is<br>Disconnected | Oper Discon Det<br>0: Disabled<br>1: Enabled                                | 0: The drive continues operating if the HOA keypad is disconnected.<br>1: An oPr fault is triggered and the motor coasts to stop.                                                                                            | Default: 1<br>Range: 0, 1                   | 190  |
| o2-07<br>(527)        | Motor Direction at<br>Power Up when Using<br>Operator     | For/RevSel@PwrUp<br>0: Forward<br>1: Reverse                                | 0: Forward<br>1: Reverse<br>This parameter requires assigning drive operation to the HOA<br>keypad.                                                                                                    | Default: 0<br>Range: 0, 1                   | 191  |
| o2-19<br>(61F)        | Selection of Parameter<br>Write during Uv                 | ParameterSet Sel<br>0: Disabled<br>1: Enabled                               | Selects whether parameter settings can be changed during a DC<br>bus undervoltage condition. Used with 24 V Power Supply (PS-<br>A10L, PS-A10H).<br>0: Disabled<br>1: Enabled                                                | Default: 0<br>Range: 0, 1                   | _    |

# • o3: Copy Function

| No.<br>(Addr.<br>Hex) | Name                    | LCD Display                                                                                                    | Description                                                                                                    | Values                      | Page |
|-----------------------|-------------------------|----------------------------------------------------------------------------------------------------|----------------------------------------------------------------------------------------------------|-----------------------------|------|
| o3-01<br>(515)        | Copy Function Selection | COPY SELECT<br>0: COPY SELECT<br>1: INV $\rightarrow$ OP READ<br>2: OP $\rightarrow$ INV WRITE<br>3: OP $\leftarrow \rightarrow$ INV<br>VERIFY | <ul> <li>0: No action</li> <li>1: Read parameters from the drive, saving them onto the HOA keypad.</li> <li>2: Copy parameters from the digital operator, writing them to the drive.</li> <li>3: Verify parameter settings on the drive to check if they match the data saved on the HOA keypad.</li> </ul> | Default: 0<br>Range: 0 to 3 | 191  |
| o3-02<br>(516)        | Copy Allowed Selection  | Read Allowable<br>0: Disabled<br>1: Enabled                                                                                                    | 0: Read operation prohibited<br>1: Read operation allowed                                                                                                    | Default: 0<br>Range: 0, 1   | 191  |

### • o4: Maintenance Monitor Settings

| No.<br>(Addr.<br>Hex)  | Name                                                | LCD Display                                            | Description                                                                                                    | Values                                | Page |
|------------------------|-----------------------------------------------------|--------------------------------------------------------|----------------------------------------------------------------------------------------------------|---------------------------------------|------|
| o4-01<br>(50B)         | Cumulative Operation<br>Time Setting                | DrvElapsTimeCnt                                        | Sets the value for the cumulative operation time of the drive in units of 10 h.                                                                                                  | Default: 0 h<br>Min.: 0<br>Max.: 9999 | 191  |
| o4-02<br>(50C)         | Cumulative Operation<br>Time Selection              | ElapsTimeCntSet<br>0: Power-On Time<br>1: Running Time | 0: Logs power-on time<br>1: Logs operation time when the drive output is active (output<br>operation time).                                                                      | Default: 1<br>Range: 0, 1             | 191  |
| o4-03<br>(50E)         | Cooling Fan Operation<br>Time Setting               | FanElapsTimeCn                                         | Sets the value of the fan operation time monitor U4-03 in units of 10 h.                                                                                                    | Default: 0 h<br>Min.: 0<br>Max.: 9999 | 192  |
| o4-05<br>(51D)         | Capacitor Maintenance<br>Setting                    | BusCap Maint Set                                       | Sets the value of the Maintenance Monitor for the capacitors. See U4-05 to check when the capacitors may need to be replaced.                                                    | Default: 0%<br>Min.: 0<br>Max.: 150   | 192  |
| 04-07<br>(523)         | DC Bus Pre-Charge<br>Relay Maintenance<br>Setting   | ChrgCircMaintSetail                                    | Sets the value of the Maintenance Monitor for the soft charge<br>bypass relay. See U4-06 to check when the bypass relay may need<br>to be replaced.                              | Default: 0%<br>Min.: 0<br>Max.: 150   | 192  |
| 04-11<br>(510)         | U2, U3 Initialization                               | Fault Data Init<br>0: No Reset<br>1: Reset             | 0: U2-DD and U3-DD monitor data is not reset when the drive is initialized (A1-03).<br>WU2-DD and W3-DD monitor data is reset when the drive is initialized (A1-03).             | Default: 0<br>Range: 0, 1             | 192  |
| o4-12<br>(512)         | kWh Monitor<br>Initialization                       | kWh Monitor Init<br>0: No Reset<br>1: Reset            | 0: U4-10 and U4-11 monitor data is not reset when the drive is initialized (A1-03).<br>1: U4-10 and U4-11 monitor data is reset when the drive is initialized (A1-03).           | Default: 0<br>Range: 0, 1             | 192  |
| 04-13<br>(528)         | Number of Run<br>Commands Counter<br>Initialization | Run Counter Init<br>0: No Reset<br>1: Reset            | 0: Number of Run commands counter is not reset when the drive<br>is initialized (A1-03).<br>1: Number of Run commands counter is reset when the drive is<br>initialized (A1-03). | Default: 0<br>Range: 0, 1             | 192  |
| 04-17<br>(3100)<br><1> | Set/Reset Real Time<br>Clock                        | Set Time<br>0: Disabled<br>1: Enabled                  | Sets the current date and time for the Real Time Clock.<br>0: Disabled<br>1: Enabled                                                                                             | Default: 0<br>Range: 0, 1             | 192  |
| 04-17<br>(3100)<br><2> | Set/Reset Real Time<br>Clock                        | Set Time<br>0: — —<br>1: Set<br>2: Reset               | Sets the current date and time for the Real Time Clock.<br>0: — — No Setting<br>1: Real Time Clock Set<br>2: Real Time Clock Reset                                               | Default: 0<br>Range: 0 to 2           | 192  |

<1> Available in drive software versions PRG: 1012 and earlier.

<2> Available in drive software versions PRG: 1013 and later.

# **B.11 S: Special Application**

# S1: Dynamic Noise Control Function

| No.<br>(Addr.<br>Hex) | Name                                                   | LCD Display                                 | Description                                                                                                    | Values                                                 | Page |
|-----------------------|--------------------------------------------------------|---------------------------------------------|----------------------------------------------------------------------------------------------------|--------------------------------------------------------|------|
| S1-01<br>(3200)       | Dynamic Audible Noise<br>Control Function<br>Selection | Dyn Noise Ctrl<br>0: Disabled<br>1: Enabled | Reduces audible noise by decreasing the output voltage in<br>variable torque applications with light loads.<br>0: Disabled<br>1: Enabled                                                                                                    | Default: 1<br>Range: 0, 1                              | _    |
| S1-02<br>(3201)       | Voltage Reduction Rate                                 | Volt Reduce Amt                             | Sets the rate at which the output voltage will be reduced as a percentage of the V/f pattern when operating with no load.                                                                                                    | Default: 50.0%<br>Min.: 50.0<br>Max.: 100.0            | _    |
| S1-03<br>(3202)       | Voltage Restoration<br>Level                           | V Reduce On Lvl                             | Sets the level when the drive should start restoring the voltage as<br>a percentage of the drive rated torque.                                                                                                    | Default: 20.0%<br>Min.: 0.0<br>Max.: 90.0              | _    |
| S1-04<br>(3203)       | Voltage Restoration<br>Complete Level                  | V Reduce Off Lvl                            | Sets the level at which voltage restoration for the V/f pattern is complete as a percentage of the drive rated torque. If the output torque rises above the value of S1-04, then the voltage will be controlled in a manner specified by the V/f pattern setting. | Default: 50.0%<br>Min.: S1-03 +<br>10.0<br>Max.: 100.0 | _    |
| S1-05<br>(3204)       | Voltage Restoration<br>Sensitivity Time<br>Constant    | Sensitivity Time                            | Sets the level of sensitivity of the output torque and LPF time<br>constant for the voltage reduction rate. The level of sensitivity<br>can be adjusted in accordance with the load response.                                                                     | Default: 1.000 s<br>Min.: 0.000<br>Max.: 3.000         | _    |
| S1-06<br>(3205)       | Voltage Restoration<br>Time Constant at Impact         | Impact Load Time                            | Sets the voltage restoration time constant if an impact load is added.                                                                                                    | Default: 0.050 s<br>Min.: 0.000<br>Max.: 1.000         | _    |

### S2: Sequence Timers

購買、維修 此手冊零組件

| No.<br>(Addr.<br>Hex) | Name                                 | LCD Display                                                                                                    | il: 037-466333<br>Description                                                                                                    | Values                                       | Page |
|-----------------------|--------------------------------------|----------------------------------------------------------------------------------------------------|----------------------------------------------------------------------------------------------------|----------------------------------------------|------|
| S2-01<br>(3206)       | Sequence Timer 1 Start<br>Time       | Tmr 1 Start Timeine                                                                                                    | Sets the start time for timer 1. The value must be set less than or equal to $S_{2-02}^{2-02}$                                                                                                    | Default: 00:00<br>Min.: 00:00<br>Max.: 24:00 | _    |
| S2-02<br>(3207)       | Sequence Timer 1 Stop<br>Time        | Tmr 1 Stop Time                                                                                                    | Sets the stop time for timer 1. The value must be set greater than or equal to \$2-01.                                                                                                    | Default: 00:00<br>Min.: 00:00<br>Max.: 24:00 | _    |
| S2-03<br>(3208)       | Sequence Timer 1 Day<br>Selection    | Tmr 1 Day Sel<br>0: Timer disabled<br>1: Daily<br>2: Mon - Fri<br>3: Sat - Sun<br>4: Monday<br>5: Tuesday<br>6: Wednesday<br>7: Thursday<br>8: Friday<br>9: Saturday<br>10: Sunday | Sets the days for which sequence timer 1 is active.<br>0: Timer disabled<br>1: Daily<br>2: Mon - Fri<br>3: Sat - Sun<br>4: Monday<br>5: Tuesday<br>6: Wednesday<br>7: Thursday<br>8: Friday<br>9: Saturday<br>10: Sunday                                                                                                    | Default: 0<br>Range: 0 to 10                 | _    |
| S2-04<br>(3209)       | Sequence Timer 1<br>Selection        | Tmr 1 Seq Sel<br>0: Digital out only<br>1: Run<br>2: Run - PI Disable                                                                                                    | Sets the action that occurs when sequence timers 1 is active.<br>0: Digital output only<br>1: Run<br>2: Run - PI disable                                                                                                    | Default: 0<br>Range: 0 to 2                  | _    |
| S2-05<br>(320A)       | Sequence Timer 1<br>Reference Source | Tmr 1 Ref Source<br>0: Operator (d1-01)<br>1: Operator (d1-02)<br>2: Operator (d1-03)<br>3: Operator (d1-04)<br>4: Terminals<br>5: Serial com<br>6: Option PCB                     | Selects the frequency reference source used for running the drive<br>when sequence timer 1 is active (only applicable when S2-04 is<br>set to 1 or 2).0: Operator (d1-01)<br>1: Operator (d1-02)<br>2: Operator (d1-03)<br>3: Operator (d1-04)<br>4: Terminals<br>5: Serial communication<br>6: Option card<br>Note: H1- $\Box \Box = 12/13$ overrides this sequence run timer<br>in drive software versions PRG: 1018 and later. | Default: 0<br>Range: 0 to 6                  | _    |
# **B.11 S: Special Application**

| No.<br>(Addr.<br>Hex) | Name                                 | LCD Display                                                                                                    | Description                                                                                                    | Values                                       | Page |
|-----------------------|--------------------------------------|----------------------------------------------------------------------------------------------------|----------------------------------------------------------------------------------------------------|----------------------------------------------|------|
| S2-06<br>(320B)       | Sequence Timer 2 Start<br>Time       | Tmr 2 Start Time                                                                                                    | Sets the start time for timer 2. The value must be set less than or equal to S2-07.                                                                                                    | Default: 00:00<br>Min.: 00:00<br>Max.: 24:00 | _    |
| S2-07<br>(320C)       | Sequence Timer 2 Stop<br>Time        | Tmr 2 Stop Time                                                                                                    | Sets the stop time for timer 2. The value must be set greater than or equal to S2-06.                                                                                                    | Default: 00:00<br>Min.: 00:00<br>Max.: 24:00 | _    |
| S2-08<br>(320D)       | Sequence Timer 2 Day<br>Selection    | Tmr 2 Day Sel<br>0: Timer disabled<br>1: Daily<br>2: Mon - Fri<br>3: Sat - Sun<br>4: Monday<br>5: Tuesday<br>6: Wednesday<br>7: Thursday<br>8: Friday<br>9: Saturday<br>10: Sunday | Sets the days for which sequence timer 2 is active.<br>0: Timer disabled<br>1: Daily<br>2: Mon - Fri<br>3: Sat - Sun<br>4: Monday<br>5: Tuesday<br>6: Wednesday<br>7: Thursday<br>8: Friday<br>9: Saturday<br>10: Sunday                                                                                                    | Default: 0<br>Range: 0 to 10                 | _    |
| S2-09<br>(320E)       | Sequence Timer 2<br>Selection        | Tmr 2 Seq Sel<br>0: Digital out only<br>1: Run<br>2: Run - PI Disable                                                                                                    | Sets the action that occurs when sequence timers 2 is active.<br>0: Digital output only<br>1: Run<br>2: Run - PI disable                                                                                                    | Default: 0<br>Range: 0 to 2                  | _    |
| S2-10<br>(320F)       | Sequence Timer 2<br>Reference Source | Tmr 2 Ref Source<br>0: Operator (d1-01)<br>1: Operator (d1-02)<br>2: Operator (d1-03)<br>3: Operator (d1-04)<br>4: Terminals<br>5: Serial com<br>6: Option PCB                     | Selects the frequency reference source used for running the drive<br>when sequence timer 2 is active (only applicable when S2-09 is<br>set to 1 or 2).<br>0: Operator (d1-01)<br>1: Operator (d1-02)<br>2: Operator (d1-03)<br>3: Operator (d1-04)<br>4: Terminals<br>5: Serial communication<br>6: Option card 166333<br>Note: H1-DD = 12/13 overrides this sequence run timer | Default: 0<br>Range: 0 to 6                  | _    |
| S2-11<br>(3210)       | Sequence Timer 3 Start<br>Time       | Tmr 3 Start Time e i                                                                                                    | Sets the start time for timer 3. The value must be set less than or equal to \$2-122                                                                                                    | Default: 00:00<br>Min.: 00:00<br>Max.: 24:00 | _    |
| S2-12<br>(3211)       | Sequence Timer 3 Stop<br>Time        | Tmr 3 Stop Time                                                                                                    | Sets the stop time for timer 3. The value must be set greater than or equal to S2-11.                                                                                                    | Default: 00:00<br>Min.: 00:00<br>Max.: 24:00 | _    |
| S2-13<br>(3212)       | Sequence Timer 3 Day<br>Selection    | Tmr 3 Day Sel<br>0: Timer disabled<br>1: Daily<br>2: Mon - Fri<br>3: Sat - Sun<br>4: Monday<br>5: Tuesday<br>6: Wednesday<br>7: Thursday<br>8: Friday<br>9: Saturday<br>10: Sunday | Sets the days for which sequence timer 3 is active.<br>0: Timer disabled<br>1: Daily<br>2: Mon - Fri<br>3: Sat - Sun<br>4: Monday<br>5: Tuesday<br>6: Wednesday<br>7: Thursday<br>8: Friday<br>9: Saturday<br>10: Sunday                                                                                                    | Default: 0<br>Range: 0 to 10                 | _    |
| S2-14<br>(3213)       | Sequence Timer 3<br>Selection        | Tmr 3 Seq Sel<br>0: Digital out only<br>1: Run<br>2: Run - PI Disable                                                                                                    | Sets the action that occurs when sequence timer 3 is active.<br>0: Digital output only<br>1: Run<br>2: Run - PI disable                                                                                                    | Default: 0<br>Range: 0 to 2                  | _    |

Parameter List

В

YASKAWA ELECTRIC TOEP C710616 45F YASKAWA AC Drive - Z1000 User Manual

### **B.11 S: Special Application**

| No.<br>(Addr.<br>Hex) | Name                                 | LCD Display                                                                                                    | Description                                                                                                    | Values                                       | Page |
|-----------------------|--------------------------------------|----------------------------------------------------------------------------------------------------|----------------------------------------------------------------------------------------------------|----------------------------------------------|------|
| S2-15<br>(3214)       | Sequence Timer 3<br>Reference Source | Tmr 3 Ref Source<br>0: Operator (d1-01)<br>1: Operator (d1-02)<br>2: Operator (d1-03)<br>3: Operator (d1-04)<br>4: Terminals<br>5: Serial com<br>6: Option PCB                     | Selects the frequency reference source used for running the drive when sequence timer 3 is active (only applicable when S2-14 is set to 1 or 2).         0: Operator (d1-01)         1: Operator (d1-02)         2: Operator (d1-03)         3: Operator (d1-04)         4: Terminals         5: Serial communication         6: Option card         Note:       H1-□□ = 12/13 overrides this sequence run timer in drive software versions PRG: 1018 and later. | Default: 0<br>Range: 0 to 6                  | _    |
| S2-16<br>(3215)       | Sequence Timer 4 Start<br>Time       | Tmr 4 Start Time                                                                                                    | Sets the start time for timer 4. The value must be set less than or equal to S2-17.                                                                                                    | Default: 00:00<br>Min.: 00:00<br>Max.: 24:00 | _    |
| S2-17<br>(3216)       | Sequence Timer 4 Stop<br>Time        | Tmr 4 Stop Time                                                                                                    | Sets the stop time for timer 4. The value must be set greater than or equal to S2-16.                                                                                                    | Default: 00:00<br>Min.: 00:00<br>Max.: 24:00 | _    |
| S2-18<br>(3217)       | Sequence Timer 4 Day<br>Selection    | Tmr 4 Day Sel<br>0: Timer disabled<br>1: Daily<br>2: Mon - Fri<br>3: Sat - Sun<br>4: Monday<br>5: Tuesday<br>6: Wednesday<br>7: Thursday<br>8: Friday<br>9: Saturday<br>10: Sunday | Sets the days for which sequence timer 4 is active.<br>0: Timer disabled<br>1: Daily<br>2: Mon - Fri<br>3: Sat - Sun<br>4: Monday<br>5: Tuesday<br>6: Wednesday<br>7: Thursday 有限公司<br>8: Friday<br>9: Saturday<br>10: Sunday 此手冊零組件                                                                                                    | Default: 0<br>Range: 0 to 10                 | _    |
| S2-19<br>(3218)       | Sequence Timer 4<br>Selection        | Tmr 4 Seq Sel<br>0: Digital out only<br>1: Run<br>2: Run - PI Disable                                                                                                    | Sets the action that occurs when sequence timer 4 is active.<br>0: Digital output only<br>1: Run<br>2: Run - Bedisablee @repairtw.com                                                                                                    | Default: 0<br>Range: 0 to 2                  | _    |
| S2-20<br>(3219)       | Sequence Timer 4<br>Reference Source | Line<br>Tmr 4 Ref Source<br>0: Operator (d1-01)<br>1: Operator (d1-02)<br>2: Operator (d1-03)<br>3: Operator (d1-04)<br>4: Terminals<br>5: Serial com<br>6: Option PCB             | Selects the frequency reference source used for running the drive<br>when sequence timer 4 is active (only applicable when S2-19 is<br>set to 1 or 2).0: Operator (d1-01)<br>1: Operator (d1-02)2: Operator (d1-03)<br>3: Operator (d1-04)<br>4: Terminals<br>5: Serial communication<br>6: Option card<br>Note: H1- $\Box \Box = 12/13$ overrides this sequence run timer<br>in drive software versions PRG: 1018 and later.                                    | Default: 0<br>Range: 0 to 6                  | _    |

# S3: Secondary PI (PI2) Control

| No.<br>(Addr.<br>Hex)         | Name                             | LCD Display                                                                                         | Description                                                                                      | Values                                   | Page |
|-------------------------------|----------------------------------|----------------------------------------------------------------------------------------------------|--------------------------------------------------------------------------------------------------|------------------------------------------|------|
| S3-01<br>(321A)<br><i>RUN</i> | Secondary PI Enable<br>Selection | Pl2 Enable Sel<br>0: Disabled<br>1: Always<br>2: Drive running<br>3: Motor running                  | 0: Secondary PI disabled<br>1: Always<br>2: Drive running<br>3: Motor running                    | Default: 0<br>Range: 0 to 3              | _    |
| S3-02<br>(321B)<br><i>RUN</i> | Secondary PI User<br>Display     | PI2 UsrDspMaxVal                                                                                    | Sets the scale value of 100% PI input.                                                           | Default: 10000<br>Min.: 0<br>Max.: 60000 | _    |
| S3-03<br>(321C)<br><i>RUN</i> | Secondary PI Display<br>Digits   | Pl2 UsrDspDigits<br>0: No Dec (XXXXX)<br>1: 1 Dec (XXXXX)<br>2. 2 Dec (XXX.XX)<br>3: 3 Dec (XX.XXX) | 0: No decimal places<br>1: One decimal place<br>2: Two decimal places<br>3: Three decimal places | Default: 2<br>Range: 0 to 3              | _    |

| No.<br>(Addr.<br>Hex)         | Name                                            | LCD Display                                                                                                    | Description                                                                                                    | Values                                                                          | Page |
|-------------------------------|-------------------------------------------------|----------------------------------------------------------------------------------------------------|----------------------------------------------------------------------------------------------------|---------------------------------------------------------------------------------|------|
| S3-04<br>(321D)<br><i>RUN</i> | Secondary PI Unit<br>Selection                  | PI2 Unit Sel<br>0: WC<br>1: PSI<br>2: GPM<br>3: °F<br>4: CFM<br>5: CMH<br>6: LPH<br>7: LPS<br>8: Bar<br>9: Pa<br>10: °C<br>11: Mtr<br>12: LPM<br>13: CMM<br>14: No unit<br>15: % | 0: Inch of water (WC)<br>1: Pounds per square inch (PSI)<br>2: Gallons per minute (GPM)<br>3: Degrees Fahrenheit (F)<br>4: Cubic feet per minute (CFM)<br>5: Cubic meters per hour (CMH)<br>6: Liters per hour (LPH)<br>7: Liters per second (LPS)<br>8: Bar (Bar)<br>9: Pascals (Pa)<br>10: Degrees Celsius (C)<br>11: Meters (Mtr) (Ft: Feet)<br>12: Liters per minute (LPM)<br>13: Cubic meters per minute (CMM)<br>14: No unit<br>15: Percentage (%) | Default: 15<br>Range: 0 to 15                                                   | _    |
| S3-05<br>(321E)<br><i>RUN</i> | Secondary PI Setpoint<br>Value                  | PI2 Setpoint                                                                                                    | Sets the secondary PI controller target value                                                                                                    | Default: 0.00<br><1><br>Min.: 0.00<br>Max.: 600.00<br><2>                       | -    |
| S3-06<br>(321F)<br><i>RUN</i> | Secondary PI<br>Proportional Gain<br>Setting    | PI2 Gain                                                                                                    | Sets the proportional gain of the secondary PI controller. A setting of 0.00 disables P control.                                                                                                    | Default: 1.00<br>Min.: 0.00<br>Max.: 25.00                                      | _    |
| S3-07<br>(3220)<br><i>RUN</i> | Secondary PI Integral<br>Time Setting           | PI2 I Time 上                                                                                                    | Sets the integral time for the secondary PI controller. A setting of 0.0s disables integral control.<br>维修 叶手冊委组件                                                                                                    | Default: 1.0 s<br>Min.: 0.0<br>Max.: 360.0                                      | _    |
| S3-08<br>(3221)<br>RUN        | Secondary PI Integral<br>Limit Setting          | PI2 I Limit 電話                                                                                                    | Sets the maximum output possible from the integrator.                                                                                                    | Default:<br>100.0%<br>Min.: 0.0<br>Max.: 100.0                                  | _    |
| S3-09<br>(3222)<br>RUN        | Secondary PI Output<br>Upper Limit              | PI2 Upper Limitie i                                                                                                    | Sets the maximum output possible from the secondary PI controller.                                                                                                    | Default:<br>100.0%<br>Min.: 0.0<br>Max.: 100.0                                  | _    |
| S3-10<br>(3223)<br>RUN        | Secondary PI Output<br>Lower Limit              | PI2 Lower Lim                                                                                                    | Sets the minimum output possible from the secondary PI controller.                                                                                                    | Default: 0.00%<br>Min.: -100.00<br>Max.: 100.00                                 | _    |
| S3-11<br>(3224)<br><i>RUN</i> | Secondary PI Output<br>Level Selection          | PI2 Out Lvl Sel<br>0: Normal Character<br>1: Rev Character                                                                                                    | 0: Normal Output (direct acting)<br>1: Reverse Output (reverse acting)                                                                                                    | Default: 0<br>Range: 0, 1                                                       | _    |
| S3-12<br>(3225)<br><i>RUN</i> | Secondary PI Disable<br>Mode                    | PI2 Disable Mode<br>0: No output<br>1: Lower Limit<br>(S3-10)<br>2: Setpoint                                                                                                    | 0: No output (0%)<br>1: Lower Limit (S3-10)<br>2: Setpoint                                                                                                    | Default: 0<br>Range: 0 to 2                                                     | _    |
| S3-13<br>(3226)<br><i>RUN</i> | Secondary PI Low<br>Feedback Detection<br>Level | PI2 Low FB Lvl                                                                                                    | Sets the secondary PI low feedback detection level.                                                                                                    | Default: 0.00<br>< <i>I&gt;</i><br>Min.: 0.00<br>Max.: 600.00<br>< <i>2&gt;</i> | -    |
| S3-14<br>(3227)<br><i>RUN</i> | Secondary PI Low<br>Feedback Detection<br>Time  | PI2 Low FB Time                                                                                                    | Sets the secondary PI low feedback detection delay time in seconds.                                                                                                    | Default: 1.0 s<br>Min.: 0.0<br>Max.: 25.5                                       | _    |
| S3-15<br>(3228)<br>RUN        | Secondary PI High<br>Feedback Level             | Pl2 High FB Lvl                                                                                                    | Sets the secondary PI high feedback detection level.                                                                                                    | Default: 100.00<br>Min.: 0.00<br>Max.: 600.00<br><2>                            | _    |

В

### **B.11 S: Special Application**

| No.<br>(Addr.<br>Hex)         | Name                                            | LCD Display                                   | Description                                                          | Values                                    | Page |
|-------------------------------|-------------------------------------------------|-----------------------------------------------|----------------------------------------------------------------------|-------------------------------------------|------|
| S3-16<br>(3229)<br><i>RUN</i> | Secondary PI High<br>Feedback Detection<br>Time | PI2 High FB Tim                               | Sets the secondary PI high feedback detection delay time in seconds. | Default: 1.0 s<br>Min.: 0.0<br>Max.: 25.5 | _    |
| S3-17<br>(322A)<br><i>RUN</i> | Secondary PI Feedback<br>Detection Selection    | PI2 FB Det Sel<br>0: PI2 Enabled<br>1: Always | 0: Secondary PI enabled<br>1: Always                                 | Default: 0<br>Range: 0, 1                 | _    |

<1> Unit is determined by S3-04.

<2> Upper limit is S3-02, decimal placeholder is determined by S3-03.

# S4: Bypass Operation

| No.<br>(Addr.<br>Hex)         | Name                                    | LCD Display                                   | Description                                                                                                    | Values                                   | Page |
|-------------------------------|-----------------------------------------|-----------------------------------------------|----------------------------------------------------------------------------------------------------|------------------------------------------|------|
| S4-01<br>(322B)<br><i>RUN</i> | BP Auto Transfer on<br>Fault Enable     | BP Fault Trnsfer<br>0: Disabled<br>1: Enabled | 0: No transfer after fault<br>1: Transfer to bypass after fault                                                                                                    | Default: 1<br>Range: 0, 1                | _    |
| S4-02<br>(322C)<br><i>RUN</i> | BP Energy Save Bypass<br>Trigger Level  | BP Enrgy Sav Lvl                              | Delta used to determine when to switch into Energy Save Bypass.<br>This allows for lower frequency output values to also trigger<br>Energy Save Bypass functionality. | Default: 0 Hz<br>Min.: 0<br>Max.: 20     | _    |
| S4-03<br>(322D)<br><i>RUN</i> | BP Energy Save Bypass<br>Timer          | BP Enrgy Sav TMR                              | Sets the time in seconds that the drive should run at the specified speed before entering Energy Save Bypass mode.                                                    | Default: 60 s<br>Min.: 10<br>Max.: 60000 | _    |
| S4-04<br>(322E)<br><i>RUN</i> | BP Energy Save Bypass<br>Speed Increase | 、<br>BP Enrgy Sav Inc言言                       | Sets the value in Hz that the drive will increase the output frequency above E1-04 before performing an Energy Save transfer to bypass.                               | Default: 6 Hz<br>Min.: 0<br>Max.: 10     | _    |

# S5: HOA Keypad Parameters

Email: service@repairtw.com

|                               |                                       | Line                                                                                       | ld: (α)zzzz                                                                                                    |                                                        | -    |
|-------------------------------|---------------------------------------|--------------------------------------------------------------------------------------------|----------------------------------------------------------------------------------------------------|--------------------------------------------------------|------|
| No.<br>(Addr.<br>Hex)         | Name                                  | LCD Display 🕠                                                                              | ww.repairtw.copescription                                                                                                    | Values                                                 | Page |
| S5-01<br>(322F)               | HAND Frequency<br>Reference Selection | HAND Fref Source<br>0: Operator<br>1: Terminals<br>2: d1-16<br>3: S5-05<br>4: Set by b1-01 | 0: HOA keypad<br>1: Terminals<br>2: d1-16<br>3: S5-05<br>4: Determined by b1-01                                                                                                    | Default: 0<br>Range: 0 to 4                            | _    |
| \$5-02<br>(3230)              | HAND/AUTO During<br>Run Selection     | HAND/AUTO<br>@Run<br>0: Disabled<br>1: Enabled                                             | 0: Disabled<br>1: Enabled                                                                                                    | Default: 1<br>Range: 0, 1                              | _    |
| S5-03<br>(3231)<br><i>RUN</i> | HAND Mode PI<br>Selection             | HAND Mode PI Sel<br>0: Disabled<br>1: Enabled                                              | 0: Disabled<br>1: Enabled                                                                                                    | Default: 1<br>Range: 0, 1                              | _    |
| S5-04<br>(3232)               | HAND Mode Behavior<br>Selection       | HAND BehaviorSel<br>0: Legacy<br>1: Normal<br>2: Normal w/<br>Memory                       | <ul> <li>0: Legacy operation mode <ol> <li>Normal operation mode</li> <li>Normal with memory</li> </ol> </li> <li>Note: <ol> <li>The drive will always be in AUTO mode at power up with S5-04 = 1.</li> <li>When S5-04 = 2, if the drive is powered down with HAND from the HOA keypad, the drive will power up in OFF mode.</li> </ol> </li> </ul> | Default: 1<br>Range: 0 to 2                            | _    |
| S5-05<br>(3233)<br><i>RUN</i> | HAND Frequency<br>Reference 1         | HAND Freq Ref 2                                                                            | Sets the frequency reference used in HAND mode when S5-01 is set to 3.                                                                                                    | Default: 0.00<br>Hz<br>Min.: 0.00<br>Max.: [E4-01]<br> | _    |

### **B.11 S: Special Application**

| No.<br>(Addr.<br>Hex) | Name                                           | LCD Display                                | Description                                                                                                    | Values                    | Page |
|-----------------------|------------------------------------------------|--------------------------------------------|----------------------------------------------------------------------------------------------------|---------------------------|------|
| S5-07<br>(3235)       | HAND Key Function<br>Selection (HOA<br>Keypad) | Oper HAND Key<br>0: Disabled<br>1: Enabled | Determines whether the HAND key on the HOA keypad will be<br>enabled for switching between HAND and AUTO.<br>0: Disabled<br>1: Enabled | Default: 1<br>Range: 0, 1 | _    |

<1> Upper limit is 240.00 in drive software versions PRG: 1017 and earlier.

# S6: Z1000 Protection

| No.<br>(Addr.<br>Hex) | Name                                                                         | LCD Display                                                                   | Description                                                                                                    | Values                                                 | Page |
|-----------------------|------------------------------------------------------------------------------|-------------------------------------------------------------------------------|----------------------------------------------------------------------------------------------------|--------------------------------------------------------|------|
| S6-01<br>(3236)       | Emergency Override<br>Speed                                                  | E Override Speed                                                              | Sets the speed command used in Emergency Override mode when $S6-02 = 0$ .                                                                                                    | Default: 0.00<br>Hz<br>Min.: 0.00<br>Max.: [E1-04]<br> | _    |
| \$6-02<br>(3237)      | Emergency Override<br>Reference Selection                                    | E OverrideRefSel<br>0: Use S6-01 Ref<br>1: Use AUTO Ref                       | Selects the frequency reference source for the Emergency<br>Override function (H1-□□= AF or B0).         0: Use S6-01 Reference         1: Use AUTO Reference         Note:       In drive software versions PRG: 1013 and earlier,<br>if the CALL alarm is displayed, the Emergency<br>Override Forward (H1-0□ = AF) and Emergency<br>Override Reverse (H1-0□ = B0) inputs are         EF+15       liater, the Emergency Override inputs will function<br>even if the CALL alarm is displayed. | Default: 0<br>Range: 0, 1                              | _    |
| \$6-03<br>(3238)      | ov2 Detect Time                                                              | ov2 Detect Time<br>舌                                                          | Sets the detection time of ov2 in 0.1 s increments.<br>037-466333                                                                                                    | Default: 10.0 s<br>Min.: 0.0<br>Max.: 1200.0           | _    |
| S6-04<br>(3239)       | Main Contactor and<br>Cooling Fan Power<br>Supply Failure                    | FAN1 Fault Semail<br>0: Ramp to Stop<br>1: Coast to stop ne i<br>2: Fast-Stop | Determines the action the drive should take when a fault occurs<br>with the external cooling fan. TW. COM<br>0: Ramp to stop<br>1: Coast to Stop<br>2: Fast Stop (decelerate to stop using the deceleration time in<br>C1-09)                                                                                                    | Default: 1<br>Range: 0 to 2                            | _    |
| S6-07<br>(323C)       | Output Phase Loss<br>Detection Level for<br>Dynamic Audible Noise<br>Control | Outp Ph Loss Lv1                                                              | Sets the output phase loss detection level for Dynamic Audible<br>Noise Control. Decrease the setting in steps of 10% when output<br>phase loss is detected erroneously. This setting rarely needs to be<br>changed.                                                                                                    | Default:<br>100.0%<br>Min.: 10.0<br>Max.: 100.0        | _    |

<1> Upper limit is 240.00 in drive software versions PRG: 1017 and earlier.

В

# B.12 T: Motor Tuning

Enter data into the following parameters to tune the motor and drive for optimal performance.

# T1: Induction Motor Auto-Tuning

| No.<br>(Addr.<br>Hex) | Name                          | LCD Display                                                      | Description                                                                                                    | Values                                                                                            | Page |
|-----------------------|-------------------------------|------------------------------------------------------------------|----------------------------------------------------------------------------------------------------|---------------------------------------------------------------------------------------------------|------|
| T1-01<br>(701)<br><1> | Auto-Tuning Mode<br>Selection | Tuning Mode Sel<br>2: Term Resistance<br>3: On-<br>DelayCompTune | 2: Stationary Auto-Tuning for Line-to-Line Resistance<br>3: Rotational Auto-Tuning for V/f Control Energy Saving                                                                                                    | Default: 2<br>Range: 2, 3                                                                         | 147  |
| T1-02<br>(702)        | Motor Rated Power             | Mtr Rated Power                                                  | Sets the motor rated power as specified on the motor nameplate.<br><b>Note:</b> Use the following formula to convert horsepower<br>into kilowatts: 1HP = 0.746 kW.                                                                                         | Default: <2><br>Min.: 0.00 kW<br>Max.: 650.00<br>kW                                               | 147  |
| T1-03<br>(703)        | Motor Rated Voltage           | Rated Voltage                                                    | Sets the motor rated voltage as specified on the motor nameplate.                                                                                                    | Default: 200.0<br>V <3><br>Min: 0.0<br>Max: 255.0 <3>                                             | 147  |
| T1-04<br>(704)        | Motor Rated Current           | Rated Current                                                    | Sets the motor rated current as specified on the motor nameplate.                                                                                                    | Default: <2><br>Min.: 10% of<br>drive rated<br>current<br>Max.: 200% of<br>drive rated<br>current | 148  |
| T1-05<br>(705)        | Motor Base Frequency          | Rated Frequency事员                                                | Sets the rated frequency of the motor as specified on the motor<br>nameplate 037-466333                                                                                                    | Default: 60.0<br>Hz<br>Min.: 0.0<br>Max.: 240.0                                                   | 148  |
| T1-06<br>(706)        | Number of Motor Poles         | Number of Poles                                                  | Sets the number of motor poles as specified on the motor<br>nameplate.<br>I. Service@repairtw.com                                                                                                    | Default: 4<br>Min.: 2<br>Max.: 48                                                                 | 148  |
| T1-07<br>(707)        | Motor Base Speed              | Rated Speed Line                                                 | Sets the rated speed of the motor as specified on the motor<br>nameplate:<br>ww.repairtw.com                                                                                                    | Default: 1750 r/<br>min<br>Min.: 0<br>Max.: 14400                                                 | 148  |
| T1-11<br>(70B)        | Motor Iron Loss               | Mtr Iron Loss(W)                                                 | Sets the iron loss for determining the Energy Saving coefficient.<br>The value is set to E2-10 (motor iron loss) set when the power is<br>cycled. If T1-02 is changed, a default value appropriate for the<br>motor capacity that was entered will appear. | Default: 14 W<br>4><br>Min.: 0<br>Max.: 65535                                                     | 148  |
| T1-12<br>(FFF0)       | T1 Tuning Start               | Tuning Ready                                                     | The drive starts tuning.                                                                                                    | No setting available                                                                              | 148  |

<1> The availability of certain Auto-Tuning methods depends on the control mode selected for the drive.

<2> Default setting is dependent on parameter o2-04, Drive Model Selection.

<3> Values shown are specific to 200 V class drives. Double the value for 400 V class drives.

<4> Default setting value differs depending on the motor code value and motor parameter settings.

# T2: PM Motor Auto-Tuning

| No.<br>(Addr.<br>Hex) | Name                                   | LCD Display                                   | Description                              | Values                    | Page |
|-----------------------|----------------------------------------|-----------------------------------------------|------------------------------------------|---------------------------|------|
| T2-01<br>(750)        | PM Motor Auto-Tuning<br>Mode Selection | PM Tuning Mode<br>0: Standard Tuning          | OLV/PM<br>0: PM Motor Parameter Settings | Default: 0<br>Range: 0    | _    |
| T2-03<br>(752)        | PM Motor Type                          | PM Motor Type<br>0: IPM motor<br>1: SPM motor | OLV/PM<br>0: IPM motor<br>1: SPM motor   | Default: 1<br>Range: 0, 1 | _    |

#### B.12 T: Motor Tuning

| No.<br>(Addr.<br>Hex) | Name                                         | LCD Display                                        | Description                                                                                                    | Values                                                                                            | Page |
|-----------------------|----------------------------------------------|----------------------------------------------------|----------------------------------------------------------------------------------------------------|---------------------------------------------------------------------------------------------------|------|
| T2-04<br>(730)        | PM Motor Rated Power                         | Mtr Rated Power                                    | OLV/PM         Sets the motor rated power.         Note:       Use the following formula to convert horsepower into kilowatts: 1 HP = 0.746 kW.                                                        | Default: <1><br>Min.: 0.00 kW<br>Max.: 650.00<br>kW                                               | _    |
| T2-05<br>(732)        | PM Motor Rated<br>Voltage                    | Rated Voltage                                      | OLV/PM<br>Enter the motor rated voltage as indicated on the motor nameplate.                                                                                                    | Default: 200.0<br>V <2><br>Min.: 0.0<br>Max.: 255.0 <2>                                           | _    |
| T2-06<br>(733)        | PM Motor Rated Current                       | Rated Current                                      | OLV/PM<br>Enter the motor rated current as indicated on the motor nameplate.                                                                                                    | Default: <1><br>Min.: 10% of<br>drive rated<br>current<br>Max.: 200% of<br>drive rated<br>current | _    |
| T2-07<br>(753)        | PM Motor Base<br>Frequency                   | Base Frequency                                     | <b>OLV/PM</b><br>Enter the motor base frequency as indicated on the motor nameplate.                                                                                                    | Default: 87.5<br>Hz<br>Min.: 0.0<br>Max.: 240.0                                                   | _    |
| T2-08<br>(734)        | Number of PM Motor<br>Poles                  |                                                    | <b>OLV/PM</b><br>Enter the number of motor poles for the PM motor as indicated<br>on the motor nameplate.                                                                                              | Default: 6<br>Min.: 2<br>Max.: 48                                                                 | _    |
| T2-10<br>(754)        | PM Motor Stator<br>Resistance                | Arm Resistance                                     | OLV/PM<br>Enter the rotor resistance for the PM motor as indicated on the<br>motor nameplate.                                                                                                    | Default: <3><br>Min.: 0.000 Ω<br>Max.: 65.000 Ω                                                   | _    |
| T2-11<br>(735)        | PM Motor d-Axis<br>Inductance                | 購買<br>d-Axis Induct<br>電話                          | Enter the d-axis inductance for the PM motor as indicated on the motor nameplate 66333                                                                                                    | Default: <3><br>Min.: 0.00 mH<br>Max.: 600.00<br>mH                                               | _    |
| T2-12<br>(736)        | PM Motor q-Axis<br>Inductance                | q-Axis Induct<br>Line i                            | Enter the q-axis inductance for the PM motor as indicated on the motor nameplate.                                                                                                    | Default: <3><br>Min.: 0.00 mH<br>Max.: 600.00<br>mH                                               | _    |
| T2-13<br>(755)        | Induced Voltage<br>Constant Unit Selection   | Iduct Volt Unit WW<br>0: mV/RPM<br>1: mV/(rad/sec) | OLV/PM<br>0: mV/(r/min): E5-09 will automatically be set to 0.0, and E5-24<br>will be used.<br>1: mV/(rad/sec). E5-24 will automatically be set to 0.0, and E5-09<br>will be used.                     | Default: 0<br>Range: 0, 1                                                                         | _    |
| T2-14<br>(737)        | PM Motor Induced<br>Voltage Constant         | Induct Volt Coef                                   | <b>OLV/PM</b><br>Enter the induced voltage coefficient for the PM motor as indicated on the motor nameplate. Setting units are determined by parameter T2-13, Induced Voltage Constant Unit Selection. | Default: <3><br>Min.: 0.1<br>Max.: 2000.0                                                         | _    |
| T2-15<br>(756)        | Pull-In Current Level for<br>PM Motor Tuning | Pull-In I Lvl                                      | <b>OLV/PM</b><br>Sets the amount of pull-in current to use for Auto-Tuning as a percentage of the motor rated current. Increase this setting for high inertia loads.                                   | Default: 30%<br>Min.: 0<br>Max.: 120                                                              | _    |
| T2-18<br>(FFF1)       | T2 Tuning Start                              | T2 Tuning Start                                    | OLV/PM<br>The drive starts tuning.                                                                                                    | No setting<br>available                                                                           | _    |

<1> Default setting is dependent on parameter o2-04, Drive Model Selection.

<2> Values shown are specific to 200 V class drives. Double the value for 400 V class drives.

<3> Default setting is dependent on parameter T2-02, PM Motor Code Selection, and the drive capacity.

В

Monitor parameters allow the user to view drive status, fault information, and other data concerning drive operation.

# • U1: Operation Status Monitors

| No.<br>(Addr.<br>Hex) | Name                        | LCD Display                                      | Description                                                                                                    | Analog<br>Output Level             | Unit    |
|-----------------------|-----------------------------|--------------------------------------------------|----------------------------------------------------------------------------------------------------|------------------------------------|---------|
| U1-01<br>(40)         | Frequency Reference         | Frequency Ref                                    | Monitors the frequency reference. Display units are determined by o1-03.                                                                                                    | 10 V: Max<br>frequency             | 0.01 Hz |
| U1-02<br>(41)         | Output Frequency            | Output Freq                                      | Displays the output frequency. Display units are determined by o1-03.                                                                                                    | 10 V: Max<br>frequency             | 0.01 Hz |
| U1-03<br>(42)         | Output Current              | Output Current                                   | Displays the output current.                                                                                                    | 10 V: Drive<br>rated current       | <1> <2> |
| U1-04<br>(43)         | Control Method              | Control Method                                   | 0: V/f Control                                                                                                    | No signal output<br>available      | -       |
| U1-06<br>(45)         | Output Voltage<br>Reference | Output Voltage                                   | Displays the output voltage.                                                                                                    | 10 V: 200 Vrms<br><3>              | 0.1 Vac |
| U1-07<br>(46)         | DC Bus Voltage              | DC Bus Voltage                                   | Displays the DC bus voltage.                                                                                                    | 10 V: 400 V<br><3>                 | 1 Vdc   |
| U1-08<br>(47)         | Output Power                | Output kWatts                                    | Displays the output power (this value is calculated internally).                                                                                                    | 10 V: Drive<br>rated power<br>(kW) | <4>     |
| U1-10<br>(49)         | Input Terminal Status       | 上<br>購買<br>電話<br>Input Term Sts Ema<br>Line<br>w | Displays the input terminal status.<br><b>U1=10=0000000</b><br>1 Digital input 1<br>(terminal S1 enabled)<br>1 Digital input 2<br>(terminal S2 enabled)<br>1 Digital input 3<br>(terminal S3 enabled)<br>1 Digital input 4<br>(terminal S4 enabled)<br>1 Digital input 5<br>(terminal S5 enabled)<br>1 Digital input 4<br>(terminal S4 enabled)<br>1 Digital input 5<br>(terminal S6 enabled)<br>1 Digital input 7<br>(terminal S7 enabled) | No signal output<br>available      | _       |
| U1-11<br>(4A)         | Output Terminal Status      | Output Term Sts                                  | Displays the output terminal status.<br>U1 - 11 = 00000000<br>U1 - 11 = 00000000<br>U1 Multi-Function<br>Digital Output<br>(terminal MD-ME-MF)<br>1 Multi-Function<br>Digital Output<br>(terminal M1-M2)<br>1 Multi-Function<br>Digital Output<br>(terminal M3-M4)<br>0 Not Used<br>1 Fault Relay<br>(terminal MA-MC closed<br>MA/MB-MC open)                                                                                               | No signal output<br>available      | _       |

| No.<br>(Addr.<br>Hex) | Name                                   | LCD Display                                      | Description                                                                                                    | Analog<br>Output Level        | Unit    |
|-----------------------|----------------------------------------|--------------------------------------------------|----------------------------------------------------------------------------------------------------|-------------------------------|---------|
| U1-12<br>(4B)         | Drive Status                           | Int Ctl Sts 1                                    | Verifies the drive operation status.<br>U1 - 12=00000000<br>1 During zero-speed<br>1 During REV<br>1 During fault reset<br>signal input<br>1 During speed agree<br>1 During alarm<br>detection<br>1 During fault detection | No signal output<br>available | _       |
| U1-13<br>(4E)         | Terminal A1 Input Level                | Term A1 Level                                    | Displays the signal level to analog input terminal A1.                                                                                                    | 10 V: 100%                    | 0.1%    |
| U1-14<br>(4F)         | Terminal A2 Input Level                | Term A2 Level                                    | Displays the signal level to analog input terminal A2.                                                                                                    | 10 V: 100%                    | 0.1%    |
| U1-16<br>(53)         | Output Frequency after<br>Soft Starter | SFS Output                                       | Displays output frequency with ramp time and S-curves. Units determined by o1-03.                                                                                                    | 10 V: Max<br>frequency        | 0.01 Hz |
| U1-18<br>(61)         | oPE Fault Parameter                    | OPE Error Code                                   | Displays the parameter number that caused the oPE $\Box\Box$ or Err (EEPROM write error) error.                                                                                                    | No signal output<br>available | _       |
| U1-19<br>(66)         | MEMOBUS/Modbus<br>Error Code           | 上<br>Transmit Err<br>購買<br>電話<br>Email<br>Line i | Displays the contents of a MEMOBUS/Modbus error.<br>U1 - 19=0000000<br>E科技有限公中 1 CRC Error<br>1 Data Length Error<br>0 Not Used<br>1 Parity Error<br>1 Overrun Error<br>1 Service@repairtw.con Timed Out<br>0 Not Used     | No signal output<br>available | _       |
| U1-25<br>(4D)         | Software Number<br>(Flash)             | CPU 1 SW Number                                  | FLASH ID<br>(w.repairtw.com                                                                                                    | No signal output<br>available | _       |
| U1-26<br>(5B)         | Software No. (ROM)                     | CPU 2 SW Number                                  | ROM ID                                                                                                    | No signal output<br>available | _       |
| U1-27<br>(7A8)        | Message ID (OPR)                       | MessageID (OPR)                                  | OPR ID                                                                                                    | No signal output<br>available | _       |
| U1-28<br>(7A9)        | Message ID (INV)                       | MessageID (INV)                                  | INV ID                                                                                                    | No signal output available    | _       |

<1> The number of decimal places in the parameter value depends on the drive model. This value has two decimal places (0.01 A) if the drive is set for a maximum applicable motor capacity up to and including 11 kW, and one decimal place (0.1 A) if the maximum applicable motor capacity is higher than 11 kW.

<2> When reading the value of this monitor via MEMOBUS/Modbus, a value of 8192 is equal to 100% of the drive rated output current.

<3> Values shown are specific to 200 V class drives. Double the value for 400 V class drives.

<4> This value has two decimal places (0.01 kW) if the drive is set for a maximum applicable motor capacity up to and including 11 kW, and one decimal place (0.1 kW) if the maximum applicable motor capacity is higher than 11 kW.

### • U2: Fault Trace

| No.<br>(Addr.<br>Hex) | Name           | LCD Display   | Description                  | Analog<br>Output Level        | Unit |
|-----------------------|----------------|---------------|------------------------------|-------------------------------|------|
| U2-01<br>(80)         | Current Fault  | Current Fault | Displays the current fault.  | No signal output<br>available | _    |
| U2-02<br>(81)         | Previous Fault | Last Fault    | Displays the previous fault. | No signal output<br>available | _    |

Β

| No.             |                                                      |                  | <b>_</b>                                                                                                    | Analog                        |         |
|-----------------|------------------------------------------------------|------------------|----------------------------------------------------------------------------------------------------|-------------------------------|---------|
| (Addr.<br>Hex)  | Name                                                 | LCD Display      | Description                                                                                                    | Output Level                  | Unit    |
| U2-03<br>(82)   | Frequency Reference at<br>Previous Fault             | Frequency Ref    | Displays the frequency reference at the previous fault.                                                           | No signal output<br>available | 0.01 Hz |
| U2-04<br>(83)   | Output Frequency at<br>Previous Fault                | Output Freq      | Displays the output frequency at the previous fault.                                                              | No signal output<br>available | 0.01 Hz |
| U2-05<br>(84)   | Output Current at<br>Previous Fault                  | Output Current   | Displays the output current at the previous fault.                                                                | No signal output<br>available | <1> <2> |
| U2-07<br>(86)   | Output Voltage at<br>Previous Fault                  | Output Voltage   | Displays the output voltage at the previous fault.                                                                | No signal output<br>available | 0.1 Vac |
| U2-08<br>(87)   | DC Bus Voltage at<br>Previous Fault                  | DC Bus Voltage   | Displays the DC bus voltage at the previous fault.                                                                | No signal output<br>available | 1 Vdc   |
| U2-09<br>(88)   | Output Power at<br>Previous Fault                    | Output kWatts    | Displays the output power at the previous fault.                                                                  | No signal output<br>available | 0.1 kW  |
| U2-11<br>(8A)   | Input Terminal Status at<br>Previous Fault           | Input Term Sts   | Displays the input terminal status at the previous fault. Displayed as in U1-10.                                  | No signal output<br>available | -       |
| U2-12<br>(8B)   | Output Terminal Status<br>at Previous Fault          | Output Term Sts  | Displays the output status at the previous fault. Displays the same status displayed in U1-11.                    | No signal output<br>available | -       |
| U2-13<br>(8C)   | Drive Operation Status<br>at Previous Fault          | Inverter Status  | Displays the operation status of the drive at the previous fault.<br>Displays the same status displayed in U1-12. | No signal output<br>available | _       |
| U2-14<br>(8D)   | Cumulative Operation<br>Time at Previous Fault       | Elapsed time     | Displays the cumulative operation time at the previous fault.                                                     | No signal output<br>available | 1 h     |
| U2-15<br>(7E0)  | Soft Starter Speed<br>Reference at Previous<br>Fault | SFS Output       | Displays the speed reference for the soft starter at the previous fault.                                          | No signal output<br>available | 0.01 Hz |
| U2-16<br>(7E1)  | Motor q-Axis Current at<br>Previous Fault            | Motor Iq Current | Displays the q-axis current for the motor at the previous fault.                                                  | No signal output<br>available | 0.10%   |
| U2-17<br>(7E2)  | Motor d-Axis Current at<br>Previous Fault            | Motor Id Current | OLVPME 此于册答组件<br>Displays the d-axis current for the motor at the previous fault.                                 | No signal output<br>available | 0.10%   |
| U2-20<br>(8E)   | Heatsink Temperature at<br>Previous Fault            | Actual Fin Temp  | Displays the temperature of the heatsink when the most recent fault occurred.                                     | No signal output<br>available | 1 °C    |
| U2-30<br>(3008) | Date Year at Previous<br>Fault                       | Date Year YYYY   | Displays the year when the most recent fault occurred.                                                            | No signal output<br>available | -       |
| U2-31<br>(3009) | Date Month and Day at<br>Previous Fault              | Date Mo Day MMDD | Displays the date and day when the most recent fault occurred.                                                    | No signal output<br>available | _       |
| U2-32<br>(300A) | Time Hours and Minutes<br>at Previous Fault          | Time Hr Min HHMM | Displays the time when the most recent fault occurred.                                                            | No signal output<br>available | -       |

<1> This value has two decimal places (0.01 A) if the drive is set for a maximum applicable motor capacity up to and including 11 kW, and one decimal place (0.1 A) if the maximum applicable motor capacity is higher than 11 kW.

<2> When reading the value of this monitor via MEMOBUS/Modbus, a value of 8192 is equal to 100% of the drive rated output current.

# U3: Fault History

| No.<br>(Addr.<br>Hex)                              | Name                                                            | LCD Display     | Description                                                                                                    | Analog<br>Output Level        | Unit |
|----------------------------------------------------|-----------------------------------------------------------------|-----------------|----------------------------------------------------------------------------------------------------|-------------------------------|------|
| U3-01 to<br>U3-04<br>(90 to 93<br>(800 to<br>803)) | First to 4th Most Recent<br>Fault                               | Fault Message □ | Displays the first to the fourth most recent faults.                                                                                                    | No signal output<br>available | _    |
| U3-05 to<br>U3-10<br>(804 to<br>809)               | 5th to 10th Most Recent<br>Fault                                | Fault Message □ | Displays the fifth to the tenth most recent faults.<br>After ten faults, data for the oldest fault is deleted. The most<br>recent fault appears in U3-01, with the next most recent fault<br>appearing in U3-02. The data is moved to the next monitor<br>parameter each time a fault occurs. | No signal output<br>available | _    |
| U3-11 to<br>U3-14<br>(94 to 97<br>(80A to<br>80D)) | Cumulative Operation<br>Time at 1st to 4th Most<br>Recent Fault | Elapsed Time 🗖  | Displays the cumulative operation time when the first to the fourth most recent faults occurred.                                                                                                    | No signal output<br>available | 1 h  |

| No.<br>(Addr.<br>Hex)                | Name                                                             | LCD Display           | Description                                                                                     | Analog<br>Output Level        | Unit |
|--------------------------------------|------------------------------------------------------------------|-----------------------|-------------------------------------------------------------------------------------------------|-------------------------------|------|
| U3-15 to<br>U3-20<br>(80E to<br>813) | Cumulative Operation<br>Time at 5th to 10th Most<br>Recent Fault | Elapsed Time 🗖        | Displays the cumulative operation time when the fifth to the tenth most recent faults occurred. | No signal output<br>available | 1 h  |
| U3-21<br>(300B)                      | Date Year at Most<br>Recent Fault                                | Fault 1 YYYY          | Displays the year when the most recent fault occurred.                                          | No signal output<br>available | -    |
| U3-22<br>(300C)                      | Date Month and Day at<br>Most Recent Fault                       | Fault 1 MMDD          | Displays the date and day when the most recent faults occurred.                                 | No signal output<br>available | _    |
| U3-23<br>(300D)                      | Time Hours and Minutes at Most Recent Fault                      | Fault 1 HHMM          | Displays the time when the most recent fault occurred.                                          | No signal output<br>available | _    |
| U3-24<br>(300E)                      | Date Year at 2nd Most<br>Recent Fault                            | Fault 2 YYYY          | Displays the year when the second most recent fault occurred.                                   | No signal output<br>available | _    |
| U3-25<br>(300F)                      | Date Month and Day at<br>2nd Most Recent Fault                   | Fault 2 MMDD          | Displays the date and day when the second most recent fault occurred.                           | No signal output<br>available | _    |
| U3-26<br>(3010)                      | Time Hours and Minutes<br>at 2nd Most Recent Fault               | Fault 2 HHMM          | Displays the time when the second most recent fault occurred.                                   | No signal output<br>available | _    |
| U3-27<br>(3011)                      | Date Year at 3rd Most<br>Recent Fault                            | Fault 3 YYYY          | Displays the year when the most third recent fault occurred.                                    | No signal output<br>available | -    |
| U3-28<br>(3012)                      | Date Month and Day at<br>3rd Most Recent Fault                   | Fault 3 MMDD          | Displays the date and day when the third most recent fault occurred.                            | No signal output<br>available | -    |
| U3-29<br>(3013)                      | Time Hours and Minutes at 3rd Most Recent Fault                  | Fault 3 HHMM          | Displays the time when the third most recent fault occurred.                                    | No signal output<br>available | -    |
| U3-30<br>(3014)                      | Date Year at 4th Most<br>Recent Fault                            | Fault 4 YYYY          | Displays the year when the fourth most recent fault occurred.<br>下科技有限公司                        | No signal output<br>available | _    |
| U3-31<br>(3015)                      | Date Month and Day at<br>4th Most Recent Fault                   | Fault 4 MMDD          | Displays the date and day when the fourth most recent fault occurred.                           | No signal output<br>available | _    |
| U3-32<br>(3016                       | Time Hours and Minutes at 4th Most Recent Fault                  | Fault 4 HHMM          | Displays the time when the fourth most recent fault occurred.<br>037-466333                     | No signal output<br>available | _    |
| U3-33<br>(3017)                      | Date Year at 5th Most<br>Recent Fault                            | Fault 5 YYYY<br>Email | Displays the year when the fifth most recent fault occurred.                                    | No signal output<br>available | _    |
| U3-34<br>(3018)                      | Date Month and Day at<br>5th Most Recent Fault                   | Fault 5 MMDD          | Displays the date and day when the fifth most recent fault occurred ZZZZ                        | No signal output<br>available | _    |
| U3-35<br>(3019)                      | Time Hours and Minutes at 5th Most Recent Fault                  | Fault 5 HHMM          | Displays the time when the fifth most recent fault occurred.<br>W.repairtw.com                  | No signal output<br>available | _    |
| U3-36<br>(301A)                      | Date Year at 6th Most<br>Recent Fault                            | Fault 6 YYYY          | Displays the year when the sixth most recent fault occurred.                                    | No signal output<br>available | _    |
| U3-37<br>(301B)                      | Date Month and Day a 6th Most Recent Fault                       | Fault 6 MMDD          | Displays the date and day when the sixth most recent fault occurred.                            | No signal output<br>available | _    |
| U3-38<br>(301C)                      | Time Hours and Minutes at 6th Most Recent Fault                  | Fault 6 HHMM          | Displays the time when the most sixth recent fault occurred.                                    | No signal output<br>available | _    |
| U3-39<br>(301D)                      | Date Year at 7th Most<br>Recent Fault                            | Fault 7 YYYY          | Displays the year when the most seventh recent fault occurred.                                  | No signal output<br>available | _    |
| U3-40<br>(301E)                      | Date Month and Day at<br>7th Most Recent Fault                   | Fault 7 MMDD          | Displays the date and day when the seventh most recent fault occurred.                          | No signal output<br>available | _    |
| U3-41<br>(301F)                      | Time Hours and Minutes at 7th Most Recent Fault                  | Fault 7 HHMM          | Displays the time when the seventh most recent fault occurred.                                  | No signal output<br>available | _    |
| U3-42<br>(3020)                      | Date Year at 8th Most<br>Recent Fault                            | Fault 8 YYYY          | Displays the year when the eighth most recent fault occurred.                                   | No signal output<br>available | _    |
| U3-43<br>(3021)                      | Date Month and Day 8th at Most Recent Fault                      | Fault 8 MMDD          | Displays the date and day when the eighth most recent fault occurred.                           | No signal output<br>available | -    |
| U3-44<br>(3022)                      | Time Hours and Minutes<br>at 8th Most Recent Fault               | Fault 8 HHMM          | Displays the time when the eighth most recent fault occurred.                                   | No signal output<br>available | _    |
| U3-45<br>(3023)                      | Date Year at 9th Most<br>Recent Fault                            | Fault 9 YYYY          | Displays the year when the ninth most recent fault occurred.                                    | No signal output<br>available | _    |
| U3-46<br>(3024)                      | Date Month and Day at<br>9th Most Recent Fault                   | Fault 9 MMDD          | Displays the date and day when the ninth most recent fault occurred.                            | No signal output<br>available | _    |
| U3-47<br>(3025)                      | Time Hours and Minutes<br>at 9th Most Recent Fault               | Fault 9 HHMM          | Displays the time when the ninth most recent fault occurred.                                    | No signal output<br>available | _    |

В

| No.<br>(Addr.<br>Hex) | Name                                          | LCD Display   | Description                                                          | Analog<br>Output Level        | Unit |
|-----------------------|-----------------------------------------------|---------------|----------------------------------------------------------------------|-------------------------------|------|
| U3-48<br>(3026)       | Date Year at 10th Most<br>Recent Fault        | Fault 10 YYYY | Displays the year when the tenth most recent fault occurred.         | No signal output<br>available | -    |
| U3-49<br>(3027)       | Date Month and Day at 10th Most Recent Fault  | Fault 10 MMDD | Displays the date and day when the tenth most recent fault occurred. | No signal output<br>available | _    |
| U3-50<br>(3028)       | Time Hours and Minutes<br>at 10th Most Recent | Fault 10 HHMM | Displays the time when the tenth most recent fault occurred.         | No signal output<br>available | _    |

# ♦ U4: Maintenance Monitors

| No.<br>(Addr.<br>Hex) | Name                                    | LCD Display       | Description                                                                                                    | Analog<br>Output Level        | Unit       |
|-----------------------|-----------------------------------------|-------------------|----------------------------------------------------------------------------------------------------|-------------------------------|------------|
| U4-01<br>(4C)         | Cumulative Operation<br>Time            | Drv Elapsed Time  | Displays the cumulative operation time of the drive. The value<br>for the cumulative operation time counter can be reset in<br>parameter o4-01. Use parameter o4-02 to determine if the<br>operation time should start as soon as the power is switched on<br>or only while the Run command is present. The maximum<br>number displayed is 99999, after which the value is reset to 0. | No signal output<br>available | 1 h        |
| U4-02<br>(75)         | Number of Run<br>Commands               | RUN Cmd Counter   | Displays the number of times the Run command is entered. Reset<br>the number of Run commands using parameter o4-13. This value<br>will reset to 0 and start counting again after reaching 65535.                                                                                                    | No signal output<br>available | 1 Time     |
| U4-03<br>(67)         | Cooling Fan Operation<br>Time           | Fan Elapsed TIme  | Displays the cumulative operation time of the cooling fan. The default value for the fan operation time is reset in parameter o4-03. This value will reset to 0 and start counting again after reaching 99999.                                                                                                    | No signal output<br>available | 1 h        |
| U4-04<br>(7E)         | Cooling Fan<br>Maintenance              | Fan Life Mon 購買   | Displays main cooling fan usage time as a percentage of its expected performance life. Parameter o4-03 can be used to reset this monitor.                                                                                                    | No signal output<br>available | 1%         |
| U4-05<br>(7C)         | Capacitor Maintenance                   | Cap Life Mon      | Displays main circuit capacitor usage time as a percentage of their expected performance life. Parameter 04-05 can be used to reset this monitor.                                                                                                    | No signal output<br>available | 1%         |
| U4-06<br>(7D6)        | Soft Charge Bypass<br>Relay Maintenance | ChgCirc Life Mon  | Displays the soft charge bypass relay maintenance time as a percentage of its estimated performance life. Parameter o4-07 can be used to reset this monitor.                                                                                                    | No signal output<br>available | 1%         |
| U4-08<br>(68)         | Heatsink Temperature                    | Heatsink Temp 🛛 🕠 | Displays the heatsink temperature.                                                                                                    | 10 V: 100 °C                  | 1 °C       |
| U4-09<br>(5E)         | LED Check                               | LED Oper Check    | Lights all segments of the LED to verify that the display is working properly.                                                                                                    | No signal output<br>available | -          |
| U4-10<br>(5C)         | kWh, Lower 4 Digits                     | kWh Lower 4 dig   | Monitors the drive output power. The value is shown as a 9-digit<br>number displayed across two monitor parameters, U4-10 and                                                                                                    | No signal output<br>available | 1 kWh      |
| U4-11<br>(5D)         | kWh, Upper 5 Digits                     | kWh Upper 5 dig   | U4-11.<br>Example:<br>12345678.9 kWh is displayed as:<br>U4-10: 678.9 kWh<br>U4-11: 12345 MWh                                                                                                    | No signal output<br>available | 1 MWh      |
| U4-13<br>(7CF)        | Peak Hold Current                       | Current PeakHold  | Displays the highest current value that occurred during run.                                                                                                    | No signal output<br>available | 0.01 A<br> |
| U4-14<br>(7D0)        | Peak Hold Output<br>Frequency           | Freq@ I PeakHold  | Displays the output frequency when the current value shown in U4-13 occurred.                                                                                                    | No signal output<br>available | 0.01 Hz    |
| U4-16<br>(7D8)        | Motor Overload<br>Estimate (oL1)        | Motor OL1 Level   | Shows the value of the motor overload detection accumulator. 100% is equal to the oL1 detection level.                                                                                                    | 10 V: 100%                    | 0.1%       |

| No.<br>(Addr.<br>Hex) | Name                                                 | LCD Display                                         | Description                                                                                                    | Analog<br>Output Level        | Unit  |
|-----------------------|------------------------------------------------------|-----------------------------------------------------|----------------------------------------------------------------------------------------------------|-------------------------------|-------|
| U4-18<br>(7DA)        | Frequency Reference<br>Source Selection              | Reference Source                                    | Displays the source for the frequency reference as XY-nn.<br>X: indicates which reference is used:<br>0 = OFF<br>1 = AUTO<br>2 = HAND<br>Y-nn: indicates the reference source<br>0-01 = HOA keypad<br>1-00 = Analog (not assigned)<br>1-01 = Analog (terminal A1)<br>1-02 = Analog (terminal A2)<br>2-02 to 17 = Multi-step speed (d1-02 to 17)<br>3-01 = MEMOBUS/Modbus communications<br>4-01 = Communication option card<br>9-01 = Up/Down                                                                                                    | No signal output<br>available | _     |
| U4-19<br>(7DB)        | Frequency Reference<br>from MEMOBUS/<br>Modbus Comm. | MEMOBUS Freq Ref                                    | Displays the frequency reference provided by MEMOBUS/<br>Modbus (decimal).                                                                                                    | No signal output<br>available | 0.01% |
| U4-20<br>(7DC)        | Option Frequency<br>Reference                        | Option Freq Ref                                     | Displays the frequency reference input by an option card (decimal).                                                                                                    | No signal output<br>available | -     |
| U4-21<br>(7DD)        | Run Command Source<br>Selection                      | 上<br>購買<br>Run Cmd Source話<br>Email<br>Line i<br>ww | Displays the source for the Run command as XY-nn.<br>X: Indicates which Run source is used:<br>0 = OFF<br>1 = AUTO<br>2 = HAND<br>Y: Input power supply data<br>0 = HOA keypad<br>1 = External terminals<br>3 = Serial communications (APOGEE FLN, BACnet,<br>MEMOBUS/Modbus, or Metasys N2)<br>4 = Communication option card<br>nn: Run command limit status data<br>00: No limit status.<br>01: Run command was left on when stopped in the PRG mode<br>02: Run command was left on when switching from LOCAL to<br>REMOTE operation<br>03: Waiting for soft charge bypass contactor after power up (Uv<br>or Uvl flashes after 10 s)<br>04: Waiting for "Run command prohibited" time period to end<br>05: Fast Stop (digital input, HOA keypad)<br>06: bl 17 (Run command given at power-up)<br>07: During baseblock while coast to stop with timer<br>08: Frequency reference is below minimal reference during<br>baseblock<br>09: Waiting for Enter command | No signal output<br>available | _     |
| U4-22<br>(7DE)        | MEMOBUS/Modbus<br>Communications<br>Reference        | MEMOBUS Ref Reg                                     | Displays the drive control data set by MEMOBUS/Modbus communications register no. 0001H as a four-digit hexadecimal number.                                                                                                    | No signal output<br>available | _     |
| U4-23<br>(7DF)        | Communication Option<br>Card Reference               | Option Ref Reg                                      | Displays drive control data set by an option card as a four-digit hexadecimal number.                                                                                                    | No signal output<br>available | _     |

<1> When reading the value of this monitor via MEMOBUS/Modbus, a value of 8192 is equal to 100% of the drive rated output current.

# U5: PI Monitors

| No.<br>(Addr.<br>Hex) | Name                     | LCD Display   | Description                                                                                     | Analog<br>Output Level | Unit  | ter List |
|-----------------------|--------------------------|---------------|-------------------------------------------------------------------------------------------------|------------------------|-------|----------|
| U5-01<br>(0057)       | PI Feedback              | PI Feedback 1 | Displays the PI feedback value.                                                                 | 10 V: 100%             | <1>   | aramet   |
| U5-02<br>(0063)       | PI Input                 | PI Input      | Displays the amount of PI input (deviation between PI setpoint and feedback).                   | 10 V: 100%             | 0.01% | ă        |
| U5-03<br>(0064)       | PI Output                | PI Output     | Displays PI control output.                                                                     | 10 V: 100%             | 0.01% | B        |
| U5-04<br>(0065)       | PI Setpoint              | PI Setpoint   | Displays the PI setpoint.                                                                       | 10 V: 100%             | <1>   |          |
| U5-05<br>(07D2)       | PI Differential Feedback | PI Feedback 2 | Displays the second PI feedback value if differential feedback is used (H3- $\Box \Box = 16$ ). | 10 V: 100%             | 0.01% |          |

| No.<br>(Addr.<br>Hex) | Name                                   | LCD Display                                                                                  | Description                                                                                                    | Analog<br>Output Level                 | Unit    |
|-----------------------|----------------------------------------|----------------------------------------------------------------------------------------------|----------------------------------------------------------------------------------------------------|----------------------------------------|---------|
| U5-06<br>(07D3)       | PI Adjusted Feedback                   | PI Diff Fdbk                                                                                 | Displays the difference of both feedback values if Differential<br>Feedback is used (U5-01 - U5-05).<br>If PI Square Root Feedback or Differential Feedback are enabled,<br>U5-01 $\neq$ U5-06.<br>If PI Square Root Feedback or Differential Feedback are NOT<br>enabled, U5-01 = U5-06. | 10 V: 100%                             | 0.01%   |
| U5-07<br>(0072)       | AUTO Mode Frequency<br>Reference Value | AUTO mode Fref                                                                               | Displays the Frequency reference value at AUTO Mode.                                                                                                    | No signal output<br>available          | 0.01 Hz |
| U5-08<br>(0073)       | HAND Mode Frequency<br>Reference Value | HAND mode Fref                                                                               | Displays the Frequency reference value at HAND Mode.                                                                                                    | No signal output<br>available          | 0.01 Hz |
| U5-14<br>(086B)       | PI Output Upper 4 Digits               | PI Output U4                                                                                 | Displays Custom PI output. U5-14 shows the upper 4 digits.                                                                                                    | 10V: (b5-43 x<br>10000) + b5-44<br><2> | 1       |
| U5-15<br>(086C)       | PI Output Lower 4 Digits               | PI Output L4                                                                                 | Displays Custom PI output. U5-15 shows the lower 4 digits.                                                                                                    | No signal output<br>available          | 0.01    |
| U5-17<br>(086E)       | PI2 Setpoint                           | PI2 Set-point                                                                                | Displays the secondary PI setpoint.                                                                                                    | 10 V: Max<br>frequency                 | 0.01%   |
| U5-18<br>(086F)       | PI2 Feedback                           | PI2 Feedback                                                                                 | Displays the secondary PI feedback value.                                                                                                    | 10 V: Max<br>frequency                 | 0.01%   |
| U5-19<br>(0870)       | PI2 Input                              | PI2 Input                                                                                    | Displays the secondary PI input (deviation between PI target and feedback).                                                                                                    | 10 V: Max<br>frequency                 | 0.01%   |
| U5-20<br>(0871)       | PI2 Output                             | PI2 Output                                                                                   | Displays the secondary PI control output.                                                                                                    | 10 V: Max<br>frequency                 | 0.01%   |
| U5-30<br>(3000)       | Time Hr Min HHMM                       | Time Hr Min HHMM                                                                             | Displays the current time (Hours and Minutes).                                                                                                    | No signal output<br>available          | 1       |
| U5-31<br>(3001)       | Date Year                              | Date Year 購買                                                                                 | Displays the current year.] 零組件                                                                                                    | No signal output<br>available          | 1       |
| U5-32<br>(3002)       | Date Mo Day MMDD                       | Date Mo Day MMDD                                                                             | Displays the current date (Month and Day).                                                                                                    | No signal output<br>available          | 1       |
| U5-33<br>(3003)       | Day of the Week                        | Date Week Ema<br>0: Sun<br>1: Mon<br>2: Tues Line<br>3: Wed<br>4: Thur W<br>5: Fri<br>6: Sat | Displays the current day of the week.com<br>0: Sunday<br>1: Monday<br>2: Fuesday ZZZZ<br>3: Wednesday<br>4: Thursday intw.com<br>5: Friday<br>6: Saturday                                                                                                    | No signal output<br>available          | 1       |

<1> Units determined by parameter b5-20, PI Setpoint Scaling.

<2> Analog Output selection text is: "PI Output 2".

# U6: Operation Status Monitors

| No.<br>(Addr.<br>Hex) | Name                             | LCD Display      | Description                                                                                                    | Analog<br>Output Level                    | Unit    |
|-----------------------|----------------------------------|------------------|----------------------------------------------------------------------------------------------------|-------------------------------------------|---------|
| U6-01<br>(51)         | Motor Secondary<br>Current (Iq)  | Mot SEC Current  | Displays the value of the motor secondary current (Iq). Motor rated secondary current is 100%.                                  | 10 V: Motor<br>secondary rated<br>current | 0.1%    |
| U6-02<br>(52)         | Motor Excitation<br>Current (Id) | Mot EXC Current  | <b>OLV/PM</b><br>Displays the value calculated for the motor excitation current (Id).<br>Motor rated secondary current is 100%. | 10 V: Motor<br>secondary rated<br>current | 0.1%    |
| U6-05<br>(59)         | Output Voltage<br>Reference (Vq) | Voltage Ref (Vq) | OLV/PM<br>Output voltage reference (Vq) for the q-Axis.                                                                         | 10 V: 200 Vrms<br>< <i>l</i> >            | 0.1 Vac |
| U6-06<br>(5A)         | Output Voltage<br>Reference (Vd) | Voltage Ref (Vd) | OLV/PM<br>Output voltage reference (Vd) for the d-Axis.                                                                         | 10 V: 200 Vrms<br>< <i>I</i> >            | 0.1 Vac |
| U6-21<br>(7D5)        | Offset Frequency                 | Offset Frequency | Displays the frequency added to the main frequency reference.                                                                   | _                                         | 0.1%    |

| No.<br>(Addr.<br>Hex)                | Name                    | LCD Display | Description                                                                       | Analog<br>Output Level         | Unit |
|--------------------------------------|-------------------------|-------------|-----------------------------------------------------------------------------------|--------------------------------|------|
| U6-80 to<br>U6-99<br>(7B0 to<br>7F9) | Option Monitors 1 to 20 | _           | Output monitor for option card.<br>Refer to Option Instruction manual for details | No signal output<br>available. | _    |

<1> Values shown are specific to 200 V class drives. Double the values for 400 V class drives.

上正科技有限公司 購買、維修 此手冊零組件 電話: 037-466333 Email: service@repairtw.com Line id: @zzzz www.repairtw.com

Parameter List

В

### **This Page Intentionally Blank**

上正科技有限公司 購買、維修 此手冊零組件 電話: 037-466333 Email: service@repairtw.com Line id: @zzzz www.repairtw.com

# Appendix: C

# **BACnet Communications**

| C.1  | BACNET CONFIGURATION                                 | 342 |
|------|------------------------------------------------------|-----|
| C.2  | COMMUNICATION SPECIFICATIONS                         | 343 |
| C.3  | CONNECTING TO A NETWORK                              | 344 |
| C.4  | BACNET SETUP PARAMETERS                              | 346 |
| C.5  | DRIVE OPERATIONS BY BACNET                           | 350 |
| C.6  | COMMUNICATIONS TIMING                                | 351 |
| C.7  | BACNET OBJECTS SUPPORTED                             | 352 |
| C.8  | ACCESSING DRIVE PARAMETERS AND THE ENTER COMMAND     | 358 |
| C.9  | COMMUNICATION ERRORS                                 | 359 |
| C.10 | SELF-DIAGNOSTICS 037-466333                          | 360 |
| C.11 | BACNET PROTOCOL IMPLEMENTATION CONFORMANCE STATEMENT | 361 |

Line id: @zzzz

www.repairtw.com

# C.1 BACnet Configuration

Drives can be monitored and controlled by a controller on a Building Automation and Control network (BACnet) using RS-485 technology and MS-TP (Master-Slave/Token-Passing) protocol. The drives conform to the BACnet application specific controller (B-ASC) device profile.

Up to 127 drives can communicate on a single BACnet MS-TP network. If more drives or BACnet devices are required, then a BACnet router is required to allow another MS-TP network to be available with up to another 127 drives.

The BACnet node address is configurable by a parameter in the drive. This defines the physical address of the drive on the MS-TP network. In addition, both the Device Object instance ID and the Device Object Name are configurable. These allow the drive to have a virtual address, thus simplifying controller configuration.

Once the addressing is set, a controller can initiate communication to the drive. The drive will perform the specified function and then send a response back to the controller. The drive will usually respond immediately, but may delay its response until it gets the token for commands that may take extra local processing time.

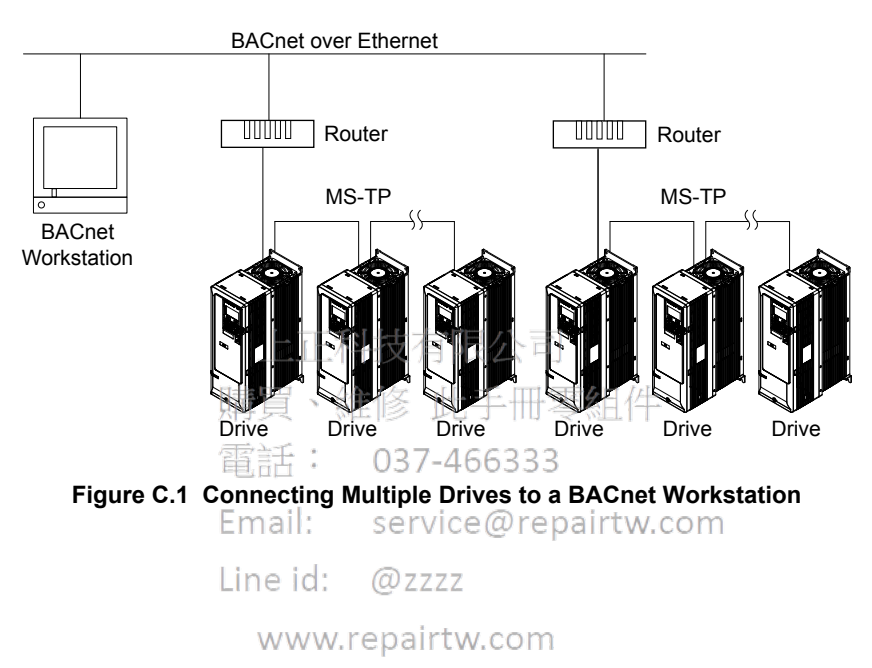

# C.2 Communication Specifications

BACnet specifications appear in the following table:

| Item                     | Specifications                                                                                                    |
|--------------------------|----------------------------------------------------------------------------------------------------|
| Interface                | MS-TP (Master-Slave/Token-Passing)<br>RS-485                                                                                                    |
| Communication Parameters | Communication Speeds: 1200, 2400, 4800, 9600, 19200, 38400, 57600, 76800 bps<br>Data Length: 8-bit (fixed)<br>Parity: Select Even, Odd, or None<br>Stop Bit: 1-bit (fixed) |
| Protocol                 | BACnet MS-TP                                                                                                    |
| Max Number of Drives     | 127 per MS-TP Network Segment                                                                                                    |

上正科技有限公司 購買、維修 此手冊零組件 電話: 037-466333 Email: service@repairtw.com Line id: @zzzz www.repairtw.com

C

# C.3 Connecting to a Network

This section explains how to connect the drive to a BACnet network and the network termination required for a connection.

# Network Cable Connection

Follow the instructions below to connect the drive to a BACnet network.

1. With the power shut off, connect the communications cable to the drive and the master. Use terminal TB4 for BACnet.

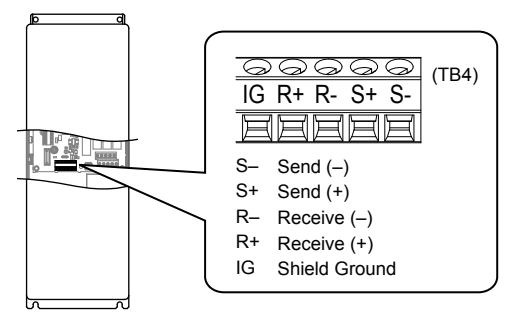

Figure C.2 Serial Communications Cable Connection Terminal (TB4)

- **Note:** Separate the communications cables from the main circuit cables and other wiring and power cables. Use shielded cables for the communications cables, and properly shielded clamps to prevent problems with noise. When using RS-485 communications, connect S+ to R+, and S- to R- as shown in the diagram below.
- 2. Check or set the termination resistor selection at all slaves. Use the description in *Network Termination* on page 345 for slaves that are Z1000 drives.
- **3.** Switch the power on. 購買、維修 此手冊零組件
- 4. Set the parameters needed for serial communications (H5-01 through H5-12) using the digital operator.
- 5. Shut the power off and wait until the drive display goes out completely.
- 6. Turn the power back on. Email: service@repairtw.com
- **7.** The drive is now ready to begin communicating with the master.

Line id: @zzzz

www.repairtw.com

# Wiring Diagram for Multiple Connections

This section explains proper wiring for multiple connections using BACnet communication.

#### RS-485 Interface

Note: The isolated ground (IG) connection is optional but strongly recommended to improve network immunity to electrical interference.

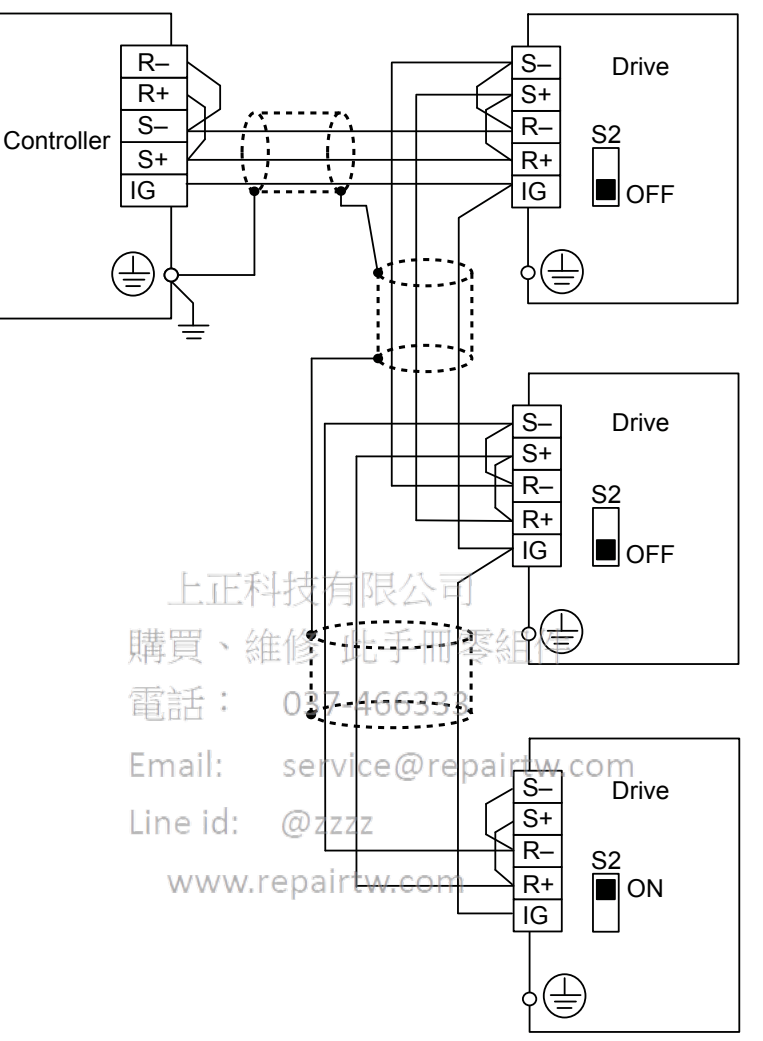

#### Figure C.3 RS-485 Interface

- **Note:** 1. Set DIP switch S2 to the ON position on the drive located at the end of the network. Set DIP switch S2 to the OFF positions on all other slave devices.
  - 2. Set H5-07 to 1 when using the RS-485 interface.

# Network Termination

The two ends of the BACnet network line have to be terminated. The drive has a built in termination resistor that can be enabled or disabled using DIP switch S2. If a drive is located at the end of a network line, enable the termination resistor by setting DIP switch S2 to the ON position. Disable the termination resistor on all slaves that are not located at the network line end.

С

# C.4 BACnet Setup Parameters

# BACnet Serial Communication

This section describes parameters necessary to set up BACnet communications.

#### ■ H5-01: Drive Slave Address

Sets the drive slave address used for communications.

**Note:** Cycle power for the setting to take effect.

| No.   | Name                | Setting Range | Default |
|-------|---------------------|---------------|---------|
| H5-01 | Drive Slave Address | 0 to FFH      | 1FH     |

Each slave drive must be assigned a unique slave address for serial communications to work. Slave addresses do not need to be assigned in sequential order, but no two drives may share the same address.

#### ■ H5-02: Communication Speed Selection

Sets the communications speed for APOGEE FLN, BACnet, MEMOBUS/Modbus, and Metasys N2.

- **Note:** 1. Cycle power for the setting to take effect.
  - 2. When Metasys N2 communications are selected (H5-08 = 1), selecting a baud rate other than 9600 bps will trigger an oPE29 error.
  - 3. When APOGEE FLN (P1) communications are selected (H5-08 = 2), selecting a baud rate other than 4800 bps will trigger an oPE29 error.
  - 4. When BACnet communications are selected (H5-08 = 3), selecting 115200 bps (Setting 8) will trigger an oPE29 error.

| No.               | Name、維修 比手冊零組                 | (牛 Setting Range | Default |
|-------------------|-------------------------------|------------------|---------|
| H5-02             | Communication Speed Selection | 0 to 8           | <1>     |
| <1> Default deper | nds on H5-08 setting:         |                  |         |

```
H5-08 = 0, MEMOBUS/Modbus; default: 3
H5-08 = 1, N2 (Metasys); default: 3
Email: service@repairtw.com
```

H5-08 = 2, P1 (APOGEE FLN); default: 2 Line id: @zzzz

H5-08 = 3, BACnet; default: 3

| H5-02 | Communication Speed | tw.comH5-02 | Communication Speed |
|-------|---------------------|-------------|---------------------|
| 0 <1> | 1200 bps            | 5 <1>       | 38400 bps           |
| 1 <1> | 2400 bps            | 6 <1>       | 57600 bps           |
| 2     | 4800 bps            | 7 <1>       | 76800 bps           |
| 3 <1> | 9600 bps            | 8 <1> <2>   | 115200 bps          |
| 4 <1> | 19200 bps           |             |                     |

<1> Not available when H5-08 is set to 2 P1 (APOGEE FLN).

<2> Not available when H5-08 is set to 0 (MEMOBUS/Modbus) or 1 (Metasys N2).

### H5-03: Communication Parity Selection

Sets the parity used for communications.

Note: Cycle power for the setting to take effect.

| No.   | Name                           | Setting Range | Default |
|-------|--------------------------------|---------------|---------|
| H5-03 | Communication Parity Selection | 0 to 2        | 0       |

#### Setting 0: No parity

Setting 1: Even parity

Setting 2: Odd parity

#### ■ H5-04: Stopping Method after Communication Error

Selects the stopping method after a communications error (CE) has occurred.

| No.   | Name                     | Setting Range | Default |
|-------|--------------------------|---------------|---------|
| H5-04 | Stopping Method after CE | 0 to 4        | 3       |

#### Setting 0: Ramp to Stop

Uses the deceleration time currently enabled.

#### Setting 1: Coast to Stop

#### Setting 2: Fast Stop

#### Setting 3: Alarm Only - Operation Continues

Setting 4: Run at d1-04

#### H5-05: Communication Fault Detection Selection

Enables or disables the CE detection for communications.

| No.   | Name                                    | Setting Range | Default |
|-------|-----------------------------------------|---------------|---------|
| H5-05 | Communication Fault Detection Selection | 0 or 1        | 1       |

#### Setting 0: Disabled

No communication error detection. The drive continues operation.

#### Setting 1: Enabled

If the drive does not receive data from the master for longer than the time set to H5-09, then a CE fault will be triggered and the drive will operate as determined by parameter H5-04.

#### H5-06: Drive Transmit Wait Time

Sets the time the drive waits after receiving data from a master until responding data.

Note: Cycle power for the setting to take effect 冒、维修 叶手冊 零组件

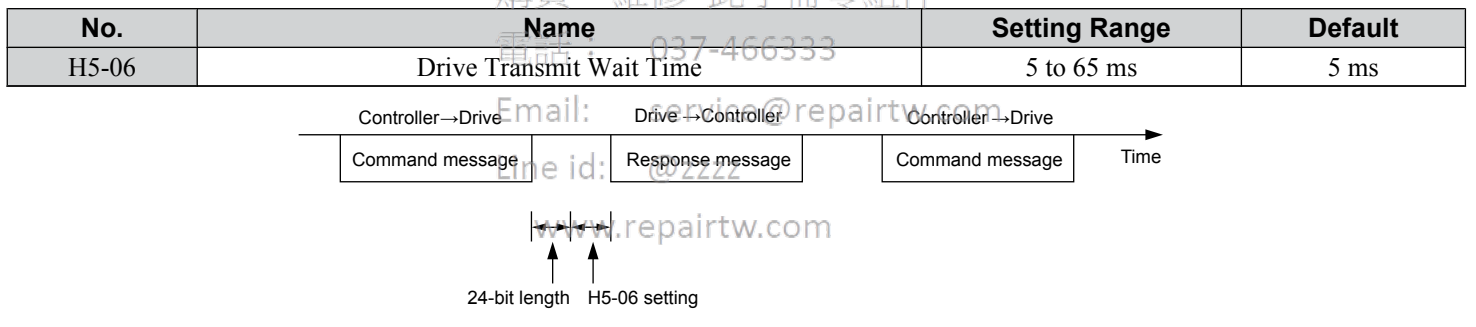

#### Figure C.4 Drive Transmit Wait Time Setting

### ■ H5-07: RTS Control Selection

Enables or disables RTS control.

**Note:** Cycle power for the setting to take effect.

| No.   | Name                  | Setting Range | Default |
|-------|-----------------------|---------------|---------|
| H5-07 | RTS Control Selection | 0 or 1        | 1       |

#### Setting 0: Disabled. RTS is always on.

Use this setting with point-to-point RS-422 communications.

#### Setting 1: Enabled. RTS switches while sending.

Use this setting with RS-485 communications or when using multi-drop RS-422 communications.

### H5-08: Communications Protocol Selection

Selects the communications protocol.

| No.   | Name                              | Setting Range | Default |
|-------|-----------------------------------|---------------|---------|
| H5-08 | Communications Protocol Selection | 0 to 3        | 0       |

#### Setting 0: MEMOBUS/Modbus

#### Setting 1: N2 (Metasys)

#### Setting 2: P1 (APOGEE FLN)

Setting 3: BACnet

#### ■ H5-09: Communications Fault Detection Time

Sets the time the communications must be lost before the drive triggers a CE fault.

| No.   | Name                                | Setting Range | Default |
|-------|-------------------------------------|---------------|---------|
| H5-09 | Communications Fault Detection Time | 0.0 to 10.0 s | 2.0 s   |

#### ■ H5-10: Unit Selection for MEMOBUS/Modbus Register 0025H

Sets the unit for the output voltage monitor value in MEMOBUS/Modbus register 0025H.

| No.   | Name                                             | Setting Range | Default |  |
|-------|--------------------------------------------------|---------------|---------|--|
| H5-10 | Unit Selection for MEMOBUS/Modbus Register 0025H | 0 or 1        | 0       |  |

#### Setting 0: 0.1 V units

#### Setting 1: 1 V units

# 上正科技有限公司

# ■ H5-11: Communications Enter Function Selection

Selects whether an Enter command is necessary to change parameter values via MEMOBUS/Modbus communications. *Refer* to *Enter Command on page 358*. 037-466333

| No.   | Namel, service@repairt                  | Setting Range | Default |
|-------|-----------------------------------------|---------------|---------|
| H5-11 | Communications Enter Function Selection | 0 or 1        | 0       |
|       | Line id: @zzzz                          | •             |         |

#### Setting 0: Enter command necessary

Parameter changes become effective after an Enter/command. An Enter command must only be sent after the last parameter change, not for each single parameter.

#### Setting 1: Enter command not necessary

Parameter value changes become effective immediately without the need to send an Enter command.

#### H5-12: Run Command Method Selection

Selects the type of sequence used when the Run command source is set to MEMOBUS/Modbus communications (b1-02, b1-16 = 2).

| No.   | Name                         | Setting Range | Default |
|-------|------------------------------|---------------|---------|
| H5-12 | Run Command Method Selection | 0 or 1        | 0       |

#### Setting 0: FWD/Stop, REV/Stop

Setting bit 0 of MEMOBUS/Modbus register 0001H will start and stop the drive in the forward direction. Setting bit 1 will start and stop the drive in reverse.

#### Setting 1: Run/Stop, FWD/REV

Setting bit 0 of MEMOBUS/Modbus register 0001H will start and stop the drive. Setting bit 1 changes the direction.

### ■ H5-14, H5-15: BACnet Device Object Identifiers 0 and 1

These parameters set the Instance Identifier of the BACnet Device Object, where the H5-14 value is the least significant word and the H5-15 value is the most significant word.

| No.   | Name Setting Range                |            | Default |
|-------|-----------------------------------|------------|---------|
| H5-14 | BACnet Device Object Identifier 0 | 0 to FFFFH | 1       |
| H5-15 | BACnet Device Object Identifier 1 | 0 to 3FH   | 0       |

Example 1: Set Device Object Instance Identifier of "1234"

1234 decimal is equal to 4D2H (hexadecimal)

Set H5-14 to 4D2H and set H5-15 to 0.

Example 2: Set Device Object Instance Identifier of "1234567"

12334567 decimal is equal to 12D687H

Set H5-14 to D687H and set H5-15 to 12H.

上正科技有限公司 購買、維修 此手冊零組件 電話: 037-466333 Email: service@repairtw.com Line id: @zzzz www.repairtw.com

C

# C.5 Drive Operations by BACnet

The drive operations that can be performed by BACnet communication depend on drive parameter settings. This section explains the functions that can be used and related parameter settings.

# Observing the Drive Operation

A controller can perform the following actions with BACnet communications at any time regardless of parameter settings (except for H5-DDparameters):

- · Observe drive status and drive control terminal status from a controller
- Read and write parameters
- Set and reset faults
- Set multi-function inputs.

Note: Input settings from the input terminals S and from BACnet communications are both linked by a logical OR operation.

# Controlling the Drive

Select an external reference and adjust the parameters in *Table C.1* accordingly to start and stop the drive or set the frequency reference using BACnet communications.

### Table C.1 Setting Parameters for Drive Control from BACnet

| Reference Source     | Parameter | Name                            | Required Setting |
|----------------------|-----------|---------------------------------|------------------|
| External Deference 1 | b1-01     | Frequency Reference Selection 1 | 2                |
| External Reference 1 | b1-02     | Run Command Selection 1         | 2                |
| External Reference 2 | b1-15     | Frequency Reference Selection 2 | 2                |
| External Reference 2 | b1-16     | Run Command Selection 2 支出 化    | 2                |

Refer to b1-01: Frequency Reference Selection for AUTO Mode on page 127 and Refer to b1-02: Run Command Selection for AUTO Mode on page 129 for details on external reference parameter selections.

Email: service@repairtw.com

Line id: @zzzz

www.repairtw.com

# C.6 Communications Timing

To prevent a communications overrun in the slave drive, the master should wait a certain time between sending messages to the same drive. In the same way, the slave drive must wait before sending response messages to prevent an overrun in the master. This section explains the message timing.

### Command Messages from Master to Drive

The master must wait for a specified time between receiving a response and resending the same type of command to the same slave drive to prevent overrun and data loss. The minimum wait time depends on the command as shown in *Table C.2*.

| Command Type | Example                                                 | Minimum<br>Wait Time                                                                |
|--------------|---------------------------------------------------------|-------------------------------------------------------------------------------------|
| -            | Control command (Run, Stop)                             |                                                                                     |
| 1            | • Set inputs/outputs                                    | 5 ms <1>                                                                            |
|              | Read monitors and parameter values                      |                                                                                     |
| 2            | Write parameters                                        | H5-11 = 0: 50 ms<br>H5-11 = 1: 200 ms <1>                                           |
| 3            | Save changes using an Enter command                     | 200 ms to 2 s, depending on the number of parameters that were changed < <i>l</i> > |
| 4            | Enter with storage to drive EEPROM after initialization | 5 s                                                                                 |

#### Table C.2 Minimum Wait Time for Sending Messages

<1> If the drive receives command type 1 data during the minimum wait time, it will perform the command and then respond. However, if it receives a command type 2 or 3 during that time, either a communication error will result or the command will be ignored.

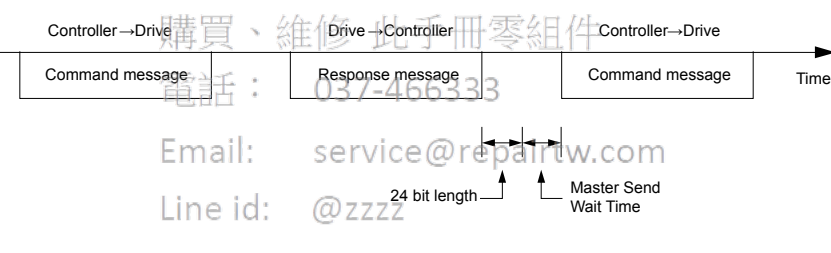

#### Figure C.5//Minimum/Wait Time for Sending Messages

Set a timer in the master to check how long it takes for the slave drive(s) to respond to the master. If no response is received within a certain amount of time, the master should try resending the message.

# Response Messages from Drive to Master

If the drive receives a command from the master, it will process the data received and wait for the time set in H5-06 until it responds. Increase H5-06 if the drive response causes overrun in the master.

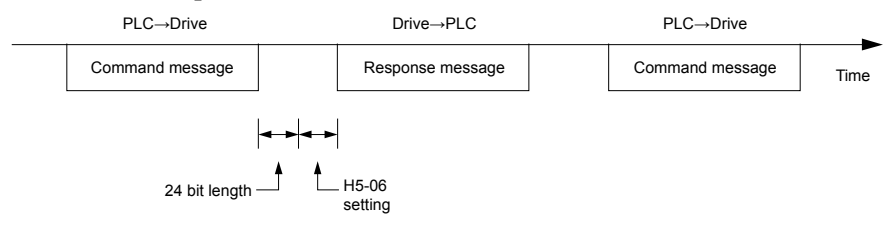

Figure C.6 Minimum Response Wait Time

# C.7 BACnet Objects Supported

### Present Value Access

The Present Value (PV) of BACnet objects can always be read. In addition, some PVs can be written or commanded. A commandable PV is similar to writing the value, but the value is actually written into a priority array. The value occupying the highest priority in the array will be used by the drive. The convention for showing how the PV is accessed is shown in *Table C.3* and will be noted for the PV of each object.

| PV Access | Name        | Description                                                                                              |  |  |  |
|-----------|-------------|----------------------------------------------------------------------------------------------------|--|--|--|
| С         | Commandable | Value written to a priority array. The highest priority value in the array is then written to the drive. |  |  |  |
| R         | Readable    | Value is read-only                                                                                       |  |  |  |
| W         | Writable    | Value written to the drive                                                                               |  |  |  |

# Table C.3 Present Value Access Values

# Supported Properties of Objects

| Table C.4 Object Properties     |        |                 |                  |                        |                  |                  |                 |  |  |
|---------------------------------|--------|-----------------|------------------|------------------------|------------------|------------------|-----------------|--|--|
|                                 |        |                 |                  | Object Type            |                  |                  |                 |  |  |
| Property                        | Device | Analog<br>Input | Analog<br>Output | Analog<br>Value        | Binary<br>Output | Binary<br>Output | Binary<br>Value |  |  |
| Object_Identifier               | Yes    | Yes             | Yes              | Yes                    | Yes              | Yes              | Yes             |  |  |
| Object_Name                     | Yes    | Yes             | Yes              | Yes                    | Yes              | Yes              | Yes             |  |  |
| Object_Type                     | Yes -  | 下和es支有          | 限 Yes 言          | Yes                    | Yes              | Yes              | Yes             |  |  |
| System_Status                   | Yes    | 1.4-1.4-        |                  |                        | _                | _                | _               |  |  |
| Vendor_Name                     | Yes 只  | 、組修一            | 工于册苓             | 新日17F_                 | _                | _                | _               |  |  |
| Vendor_Identifier               | Yes    | : -037-         | 466333           | -                      | _                | _                | _               |  |  |
| Model_Name                      | Yes    | _               |                  | -                      | _                | _                | _               |  |  |
| Firmware_Revision               | Yesmai | : -servi        | ce@repa          | irtw. <del>.</del> com | _                | _                | _               |  |  |
| Protocol_Version                | Yes    | -L              | _                | -                      | _                | _                | _               |  |  |
| Protocol_Revision               | Yes    | a: <u>@</u> zzz | - Z              | -                      | _                | _                | _               |  |  |
| Protocol_Services_Supported     | Yes wv | vw.repair       | tw.cōm           | _                      | -                | —                | —               |  |  |
| Protocol_Object_Types_Supported | Yes    | _               | _                | _                      | -                | —                | —               |  |  |
| Object_List                     | Yes    | —               | —                | _                      | -                | —                | —               |  |  |
| Max_ADPU_Length_Accepted        | Yes    | —               | —                | _                      | -                | —                | —               |  |  |
| Segmentation_Supported          | Yes    | —               | —                | _                      | -                | —                | —               |  |  |
| Local_Time                      | Yes    | —               | —                | _                      | -                | —                | —               |  |  |
| Local_Date                      | Yes    | —               | —                | _                      | -                | —                | —               |  |  |
| ADPU_Timeout                    | Yes    | —               | —                | _                      | -                | —                | —               |  |  |
| Number_Of_ADPU_Retries          | Yes    | —               | —                | _                      | -                | —                | —               |  |  |
| Max_Masters                     | Yes    | —               | —                | _                      | -                | —                | —               |  |  |
| Max_Info_Frames                 | Yes    | —               | —                | _                      | -                | —                | —               |  |  |
| Device_Address_Binding          | Yes    | _               | —                | _                      | _                | _                | —               |  |  |
| Database_Revision               | Yes    | _               | _                | _                      | _                | -                | _               |  |  |
| Present_Value                   | -      | Yes             | Yes              | Yes                    | Yes              | Yes              | Yes             |  |  |
| Status_Flags                    | -      | Yes             | Yes              | Yes                    | Yes              | Yes              | Yes             |  |  |
| Event_State                     | -      | Yes             | Yes              | Yes                    | Yes              | Yes              | Yes             |  |  |
| Reliability                     | -      | Yes             | Yes              | Yes                    | Yes              | Yes              | Yes             |  |  |
| Out_Of_Service                  | -      | Yes             | Yes              | Yes                    | Yes              | Yes              | Yes             |  |  |
| Units                           | -      | Yes             | Yes              | Yes                    | _                | _                | _               |  |  |
| Priority_Array                  | -      | _               | Yes <1>          | Yes <1>                | _                | Yes              | Yes             |  |  |
| Relinquish_Default              | -      | _               | Yes <1>          | Yes <1>                | _                | Yes              | Yes             |  |  |
| Polarity                        | -      | _               | _                | _                      | Yes              | Yes              | -               |  |  |

|               | Object Type |                 |                  |                 |                  |                  |                 |
|---------------|-------------|-----------------|------------------|-----------------|------------------|------------------|-----------------|
| Property      | Device      | Analog<br>Input | Analog<br>Output | Analog<br>Value | Binary<br>Output | Binary<br>Output | Binary<br>Value |
| Inactive_Text | —           | _               | _                | _               | Yes              | Yes              | Yes             |
| Active_Text   | -           | -               | -                | -               | Yes              | Yes              | Yes             |

<1> For Commandable Object Instances only.

# Analog Input Objects

| Table C | C.5 A | nalog | Input | Objects |
|---------|-------|-------|-------|---------|
|---------|-------|-------|-------|---------|

| Object ID | Object Name          | Modbus<br>Address     | Precision                                                                                      | Range | Units | PV Access |
|-----------|----------------------|-----------------------|------------------------------------------------------------------------------------------------|-------|-------|-----------|
| AI1       | Analog Input 1 Level | 004EH                 | XXXX.X                                                                                         | -     | %     | R         |
| AI2       | Analog Input 2 Level | 004FH                 | XXXX.X                                                                                         | _     | %     | R         |
| AI3       | Not used             | -                     | -                                                                                              | -     | _     | -         |
| AI4       | Not used             | _                     | -                                                                                              | _     | _     | _         |
| AI5       | Not used             | -                     | -                                                                                              | -     | _     | -         |
| AI6       | Display Format o1-03 | 0502H                 | XXXXX                                                                                          | -     | _     | R         |
| AI7       | Scale Format b5-20   | 01E2H                 | XXXXX                                                                                          | -     | _     | R         |
| AI8       | Inverter Model o2-04 | 0508F                 | XXXXX                                                                                          | _     | _     | R         |
| AI9       | Rated Current n9-01  | <b>05D0H</b><br>正科技有限 | XXXX.X (for<br>drives rated<br>above 11 kVA)<br>XXX.X (for<br>drives rated 11<br>kVA or lower) | _     | Amps  | R         |

# Analog Output Objects

電話: 037-466333

#### Fm Table C.6 Analog Output Objects

| Object ID | Object Name              | Modbus<br>Address      | Precision | Range      | Units | PV Access |
|-----------|--------------------------|------------------------|-----------|------------|-------|-----------|
| AO1       | Analog Output 1 Level    | 0007H                  | XXXX.X    | 0 to 100.0 | %     | С         |
| AO2       | Analog Output 2 Level WW | /w.r <b>6008H</b> irtw | COXXXXXX  | 0 to 100.0 | %     | С         |

# Analog Value Objects

| Table C.7 | Analog | Value | Objects |
|-----------|--------|-------|---------|
|           |        |       |         |

| Object ID | Object Name                                                                                                    | Modbus<br>Address | Precision                     | Range          | Units                     | PV Access |
|-----------|----------------------------------------------------------------------------------------------------|-------------------|-------------------------------|----------------|---------------------------|-----------|
| AV1       | Operation Cmd (Bitmapped)<br>Bit 0: Run Fwd<br>Bit 1: Run Rev<br>Bit 2: External Fault (EF0)<br>Bit 3: Fault Reset<br>Bit 4: Multi-Function Input 1<br>(ComRef when H1-01 = 40)<br>Bit 5: Multi-Function Input 2<br>(ComCtrl when H1-02 = 41)<br>Bit 6: Multi-Function Input 3<br>Bit 7: Multi-Function Input 4<br>Bit 8: Multi-Function Input 5<br>Bit 9: Multi-Function Input 5<br>Bit 9: Multi-Function Input 6<br>Bit A: Multi-Function Input 7<br>Bit B to F : Reserved<br><b>Note:</b> When using AV1, do not use<br>BV1 to BV11 or AV5. | 0x0001            | _                             | 0 to 2047      | Bitmapped                 | С         |
| AV2       | Frequency Command                                                                                                    | 0002H             | XXX.XX<br>Depends on<br>o1-03 | 0.00 to 600.00 | Hz<br>Depends on<br>01-03 | С         |
| AV3       | PI Setpoint                                                                                                    | 0006H             | XXX.XX                        | 0.00 to 100.00 | %                         | С         |

С

### C.7 BACnet Objects Supported

| Object ID | Object Name                                                                                                    | Modbus<br>Address                                                                      | Precision                                        | Range              | Units     | PV Access |
|-----------|----------------------------------------------------------------------------------------------------|----------------------------------------------------------------------------------------|--------------------------------------------------|--------------------|-----------|-----------|
| AV4       | MF Output Cmd (Bitmapped)<br>Bit 0: Multi-Function Contact Output<br>1 (terminal M1-M2)<br>Bit 1: Multi-Function Contact Output<br>2 (terminal M3-M4)<br>Bit 2: Multi-Function Contact Output<br>3 (terminal M5-M6)<br>Bit 3: Reserved<br>Bit 4: Reserved<br>Bit 5: Reserved<br>Bit 6: Enables the function in Bit 7<br>Bit 7: Fault Contact Output (terminal<br>MA-MB-MC)<br>Bit 8 to F: Reserved<br><b>Note:</b> When using AV4, do not use<br>BO1 to BO3 or BV12.                                                                                                    | 0x0009                                                                                 | _                                                | 0 to 257           | Bitmapped | С         |
| AV5       | Reference Select Cmd (Bitmapped)<br>Bit 0: Reserved<br>Bit 1: PI Setpoint Input<br>Bit 2: Reserved<br>Bit 3: Reserved<br>Bit 4: PI2 Target Input<br>Bit 5 to B: Reserved<br>Bit C: Multi-Function Input 5<br>Bit D: Multi-Function Input 6<br>Bit E: Multi-Function Input 7<br>Bit F: Reserved<br><b>Note:</b> When using AV5, do not use<br>AV1, BO4, or BV9 to BV11.                                                                                                    | 0x000F                                                                                 |                                                  | 0 to 32767         | Bitmapped | С         |
| AV6       | Drive Status (Bitmapped)<br>Bit 0: During Run<br>Bit 1: During Reverse<br>Bit 2: Drive Ready<br>Bit 3: Drive Faulted<br>Bit 4: Data Setting Error<br>Bit 5: Multi-Function Contact Output<br>1 (terminal M1-M2)<br>Bit 6: Multi-Function Contact Output<br>2 (terminal M3-M4)<br>Bit 7: Multi-Function Contact Output<br>3 (terminal M5-M6)<br>Bit 8 to D: Reserved<br>Bit E: ComRef status<br>Bit F: ComCtrl status                                                                                                    | LLLA中文月<br>【、維修 出<br>后: 037-4<br>il: <sub>0x0020</sub> rvic<br>id: @zzzz<br>ww.repairt | <sub>快公可</sub><br>;手冊零組(<br>:e@repairtv<br>w.com | 4-<br>V. Oto 65535 | Bitmapped | R         |
| AV7       | Fault Details (Bitmapped)         Bit 0: Overcurrent (oC)(, Ground         fault (GF)         Bit 1: Overvoltage (ov)         Bit 2: Drive Overload (oL2)         Bit 3: Overheat 1 (oH1), Drive         Overheat Warning (oH2)         Bit 4 and 5: Reserved         Bit 6: PI Feedback Loss (FbL / FbH)         Bit 7: EF to EF7: External Fault         Bit 8: CPF□□: Hardware Fault         (includes oF□)         Bit 9: Motor Overload (oL1),         Overtorque Detection 1 (oL3),         Undertorque Detection 1 (UL3)         Bit A: Reserved         Bit B: Main Circuit Undervoltage         (Uv)         Bit C: Undervoltage (Uv1), Control         Power Supply Undervoltage (Uv2),         Soft Charge Circuit Fault (Uv3)         Bit D: Output Phase Loss (LF), Input         Phase Loss (PF)         Bit E: Communication Error (CE),         Option Communication Error (bUS)         Bit F: Operator Connection Fault         (oPr) | 0x0021                                                                                 | _                                                | 0 to 65535         | Bitmapped | R         |

#### C.7 BACnet Objects Supported

| Object ID | Object Name                                                                                                    | Modbus<br>Address | Precision                                                                                        | Range                                                               | Units                     | PV Access |
|-----------|----------------------------------------------------------------------------------------------------|-------------------|--------------------------------------------------------------------------------------------------|---------------------------------------------------------------------|---------------------------|-----------|
| AV8       | Data Link Status (Bitmapped)<br>Bit 0: Writing Data<br>Bit 1: Reserved<br>Bit 2: Reserved<br>Bit 3: Upper or lower limit error<br>Bit 4: Data conformity error<br>Bit 5: Writing to EEPROM<br>Bit 6 to F: Reserved | 0x0022            | _                                                                                                | 0 to 63                                                             | Bitmapped                 | R         |
| AV9       | Frequency Reference                                                                                                    | 0040H             | XXX.XX<br>Depends on<br>o1-03                                                                    | _                                                                   | Hz<br>Depends on<br>01-03 | R         |
| AV10      | Output Frequency                                                                                                    | 0041H             | XXX.XX<br>Depends on<br>o1-03                                                                    | _                                                                   | Hz<br>Depends on<br>01-03 | R         |
| AV11      | Output Voltage                                                                                                    | 0045H             | XXXX.X                                                                                           | _                                                                   | Volts                     | R         |
| AV12      | Output Current                                                                                                    | 0026H             | XXXX.X<br>(for drives rated<br>above 11 kVA)<br>XXX.XX<br>(for drives rated<br>11 kVA or lower)  | _                                                                   | Amps                      | R         |
| AV13      | Output Power                                                                                                    | 0047H             | XXXX.X<br>(for drives rated<br>above 11 kVA)<br>XXX.XX<br>(for drives rated<br>1.1 kVA or lower) | _                                                                   | kW                        | R         |
| AV14      | Torque Reference                                                                                                    | 0048H             | XXXX.X                                                                                           | _                                                                   | %                         | R         |
| AV15      | MF Input Status                                                                                                    | 、 維修 []]          | 毛冊雲細件                                                                                            | _                                                                   | _                         | _         |
| AV16      | Drive Status 2                                                                                                    |                   |                                                                                                  | _                                                                   | _                         | _         |
| AV17      | MF Output Status                                                                                                    | : 0 <u>3</u> 7-46 | 6333_                                                                                            | _                                                                   | _                         | _         |
| AV18      | DC Bus Voltage                                                                                                    | 0031H             | XXXXXX                                                                                           |                                                                     | Volts                     | R         |
| AV19      | PI Feedback Level                                                                                                    | 0038H             | XXXX.X                                                                                           |                                                                     | %                         | R         |
| AV20      | PI Input Level Line i                                                                                                    | d: 0039Hzzz       | XXXX.X                                                                                           | _                                                                   | %                         | R         |
| AV21      | PI Output Level                                                                                                    | 003AH             | XXXX.X                                                                                           | -                                                                   | %                         | R         |
| AV22      | CPU Software                                                                                                    | W. 005BH          | COXXXXX                                                                                          | _                                                                   | -                         | R         |
| AV23      | Flash Number                                                                                                    | 004DH             | XXXXX                                                                                            | _                                                                   | -                         | R         |
| AV24      | Not used                                                                                                    | _                 | _                                                                                                | _                                                                   | _                         | _         |
| AV25      | kVA Setting                                                                                                    | 0508H             | XXXXX                                                                                            | _                                                                   | _                         | R         |
| AV26      | Control Method                                                                                                    | 0043H             | XXXXX                                                                                            | _                                                                   | _                         | R         |
| AV27      | Accel Time                                                                                                    | 0200H             | $\begin{array}{c} XXXX.X\\ (when C1-10=1)\\ XXX.XX\\ (when C1-10=0) \end{array}$                 | 0.0 to 6000.0<br>(when C1-10=1)<br>0.00 to 600.00<br>(when C1-10=0) | Sec                       | W         |
| AV28      | Decel Time                                                                                                    | 0201H             | $\begin{array}{c} XXXX.X\\ (when C1-10=1)\\ XXX.XX\\ (when C1-10=0) \end{array}$                 | 0.0 to 6000.0<br>(when C1-10=1)<br>0.00 to 600.00<br>(when C1-10=0) | Sec                       | W         |
| AV29 <1>  | Param Number                                                                                                    | _                 | XXXXX                                                                                            | 0 to FFFFH                                                          | _                         | W         |
| AV30 <1>  | Param Data                                                                                                    | _                 | XXXXX                                                                                            | 0 to FFFFH                                                          | _                         | W         |

<1> *Refer to Accessing Drive Parameters and the Enter Command on page 358* for an explanation of how to read and write drive parameters not listed in the analog or binary objects.

С

# Binary Input Objects

| Object ID | Object Name          | Modbus<br>Address | Active Text | Inactive Text | PV Access |
|-----------|----------------------|-------------------|-------------|---------------|-----------|
| BI1       | Input Terminal 1     | 002BH:bit 0       | ON          | OFF           | R         |
| BI2       | Input Terminal 2     | 002BH:bit 1       | ON          | OFF           | R         |
| BI3       | Input Terminal 3     | 002BH:bit 2       | ON          | OFF           | R         |
| BI4       | Input Terminal 4     | 002BH:bit 3       | ON          | OFF           | R         |
| BI5       | Input Terminal 5     | 002BH:bit 4       | ON          | OFF           | R         |
| BI6       | Input Terminal 6     | 002BH:bit 5       | ON          | OFF           | R         |
| BI7       | Input Terminal 7     | 002BH:bit 6       | ON          | OFF           | R         |
| BI8       | Multi-Function Out 1 | 0020H:bit 5       | ON          | OFF           | R         |
| BI9       | Multi-Function Out 2 | 0020H:bit 6       | ON          | OFF           | R         |

#### Table C.8 Binary Input Objects

# Binary Output Objects

| Table C.9 Binary Output Objects |                      |                   |             |               |           |
|---------------------------------|----------------------|-------------------|-------------|---------------|-----------|
| Object ID                       | Object Name          | Modbus<br>Address | Active Text | Inactive Text | PV Access |
| BO1                             | MF Output M1-M2      | 0009H:bit 0       | ON          | OFF           | С         |
| BO2                             | MF Output M3-M4      | 0009H:bit 1       | ON          | OFF           | С         |
| BO3                             | MF Output MA-MC      | 0009H:bit 2       | ON          | OFF           | С         |
| BO4                             | Ref Sel: PI Setpoint | 000FH:bit 1       | ON          | OFF           | С         |
| BO5                             | Ref Sel: Term S5 IN  | 000FH:bit 8       | 医生日 化ON     | OFF           | С         |
| BO6                             | Ref Sel: Term S6 IN  | 000FH:bit 9       | ON          | OFF           | С         |
| BO7                             | Refl Sel: Term S7 IN | 0 000FH Bit f03 3 | ON          | OFF           | С         |

# Binary Value Objects

\_\_\_\_

Email: service@repairtw.com

#### Line id. Table C.10 Binary Value Objects

| Object ID | Object Name WWW.           | epa <mark>Modbus</mark> om<br>Address | Active Text | Inactive Text | PV Access |
|-----------|----------------------------|---------------------------------------|-------------|---------------|-----------|
| BV1       | RUN FWD                    | 0001H:bit 0                           | RUN         | OFF           | С         |
| BV2       | RUN REV                    | 0001H:bit 1                           | REV         | OFF           | С         |
| BV3       | EXT FAULT                  | 0001H:bit 2                           | FAULT       | OFF           | С         |
| BV4       | FAULT RESET                | 0001H:bit 3                           | RESET       | OFF           | С         |
| BV5       | COM NET                    | 0001H:bit 4                           | СОМ         | LOCAL         | С         |
| BV6       | COM CNTRL                  | 0001H:bit 5                           | СОМ         | LOCAL         | С         |
| BV7       | MF Input 3 Cmd             | 0001H:bit 6                           | ON          | OFF           | С         |
| BV8       | MF Input 4 Cmd             | 0001H:bit 7                           | ON          | OFF           | С         |
| BV9       | MF Input 5 Cmd             | 0001H:bit 8                           | ON          | OFF           | С         |
| BV10      | MF Input 6 Cmd             | 0001H:bit 9                           | ON          | OFF           | С         |
| BV11      | MF Input 7 Cmd             | 0001H:bit 10                          | ON          | OFF           | С         |
| BV12      | Set Fault Contact Cmd      | 0009H:bit 6                           | ENABLE      | OFF           | С         |
| BV13      | RUN-STOP                   | 0020H:bit 0                           | RUN         | OFF           | R         |
| BV14      | REV-FWD                    | 0020H:bit 1                           | REV         | FWD           | R         |
| BV15      | READY                      | 0020H:bit 2                           | READY       | OFF           | R         |
| BV16      | FAULT                      | 0020H:bit 3                           | FAULTED     | OFF           | R         |
| BV17      | Data Set Error             | 0020H:bit 4                           | ERROR       | OFF           | R         |
| BV18      | Overcurrent – Ground Fault | 0021H:bit 0                           | OC-GF       | OFF           | R         |
| BV19      | Main Circuit Overvoltage   | 0021H:bit 1                           | OV          | OFF           | R         |
| BV20      | Drive Overload             | 0021H:bit 2                           | OL2         | OFF           | R         |

| Object ID | Object Name              | Modbus<br>Address         | Active Text | Inactive Text | PV Access |
|-----------|--------------------------|---------------------------|-------------|---------------|-----------|
| BV21      | Drive Overheat           | 0021H:bit 3               | OH1-OH2     | OFF           | R         |
| BV22      | Fuse Blown               | 0021H:bit 5               | PUF         | OFF           | R         |
| BV23      | PI Feedback Loss         | 0021H:bit 6               | FBL         | OFF           | R         |
| BV24      | External Fault           | 0021H:bit 7               | EF0-EF      | OFF           | R         |
| BV25      | Hardware Error           | 0021H:bit 8               | CPF         | OFF           | R         |
| BV26      | Mtr Ovrld-OvrTorque      | 0021H:bit 9               | OL1-OL3     | OFF           | R         |
| BV27      | Overspeed                | 0021H:bit 10              | OS-DEV      | OFF           | R         |
| BV28      | Main CKT Undervoltage    | 0021H:bit 11              | UV          | OFF           | R         |
| BV29      | MCU, Cntl Pwr Sy Err     | 0021H:bit 12              | UV1-2-3     | OFF           | R         |
| BV30      | Output Phase Loss        | 0021H:bit 13              | LF          | OFF           | R         |
| BV31      | Communication Error      | 0021H:bit 14              | CE          | OFF           | R         |
| BV32      | Operator Disconnect      | 0021H:bit 15              | OPR         | OFF           | R         |
| BV33      | Operating                | 002CH:bit 0               | OPERATING   | OFF           | R         |
| BV34      | Aero Speed               | 002CH:bit 1               | ON          | OFF           | R         |
| BV35      | Frequency Agree          | 002CH:bit 2               | ON          | OFF           | R         |
| BV36      | Desired Frequency Agree  | 002CH:bit 3               | ON          | OFF           | R         |
| BV37      | Frequency Detect 1       | 002CH:bit 4               | ON          | OFF           | R         |
| BV38      | Frequency Detect 2       | 002CH:bit 5               | ON          | OFF           | R         |
| BV39      | Drive Startup Complete   | 002CH:bit 6               | ON          | OFF           | R         |
| BV40      | Low Voltage Detect       | 002CH:bit 7               | ON          | OFF           | R         |
| BV41      | Base Block               | 002CH:bit 8               | ON          | OFF           | R         |
| BV42      | Frequency Reference Mode | 夕 002CH:bit 9 天           | 幺日 化+COM    | LOCAL         | R         |
| BV43      | Run Command Mode         | 002CH:bit 10              | СОМ         | LOCAL         | R         |
| BV44      | Overtorque Detect        | <sup>3</sup> 002CH:bit 11 | ON          | OFF           | R         |
| BV45      | Frequency Refer Lost     | 002CH:bit 12              | ON          | OFF           | R         |
| BV46      | Retry Error              | 002CH:bit 13              | ON ON       | OFF           | R         |
| BV47      | Modbus Comms Error id: ( | © z002CH:bit 14           | ON          | OFF           | R         |
| BV48      | Modbus Timeout Error     | 002CH:bit 15              | ON          | OFF           | R         |
| BV49      | CRC Error WWW.re         | 003DH:bit 0               | ON          | OFF           | R         |
| BV50      | Invalid Data Length      | 003DH:bit 1               | ON          | OFF           | R         |
| BV51      | Parity Error             | 003DH:bit 3               | ON          | OFF           | R         |
| BV52      | Overrun Error            | 003DH:bit 4               | ON          | OFF           | R         |
| BV53      | Framing Error            | 003DH:bit 5               | ON          | OFF           | R         |
| BV54      | Timeout Error            | 003DH:bit 6               | ON          | OFF           | R         |
| BV55 <1>  | Parameter Accept         | 0910H:bit 0               | ON          | OFF           | W         |
| BV56 <1>  | Parameter Enter          | 0900H:bit 0               | ON          | OFF           | W         |
| BV57      | Drive Comm Error         | -                         | ON          | OFF           | R         |

<1> *Refer to Accessing Drive Parameters and the Enter Command on page 358* for an explanation of how to read and write drive parameters not listed in the analog or binary objects.

# Device Object

The Device Object fully describes the BACnet device to the network. Notable is that the Device Object Instance ID and the Device Object Name are configurable.

The Device Object Instance ID is a unique internetwork-wide numerical value. It is a 22-bit value that can range from 0 to 4,194,303. It is configurable by parameters H5-14 and H5-15. Any changes to these parameters will not take effect until the power is cycled to the drive.

The Device Object Name is a unique internetwork-wide character string. It is a 20-character string. It is writable from the BACnet network. Any new string written will not take effect until the power is cycled to the drive.

C

# C.8 Accessing Drive Parameters and the Enter Command

### Reading Drive Parameters

Reading drive parameters not listed in the analog or digital objects is accomplished using AV29 and AV30 as shown below:

- 1. In decimal, write the desired Modbus register to AV29.
- 2. In decimal, read the value at the given register from AV30.

For example, to read the Frequency Reference Upper Limit, read from parameter d2-01.

Parameter d2-01 is located at Modbus register 0289H, which is decimal 649.

Set AV29 to "649"

Read AV30 to get the value.

### Writing Drive Parameters

Writing drive parameters not listed in the analog or digital objects is accomplished using AV29, AV30, and BV55 or BV56 as shown below:

- **1.** In decimal, write the desired Modbus register to AV29.
- **2.** In decimal, write the value to be written into AV30.
- **3.** At this point the value is written to the drive, but the location is pending. If necessary, write in more values this way, then the drive will accept these settings by one of two methods:

Set BV55 to "ON" to move data to active memory.

Set BV56 to "ON" to move data into active memory and save to non-volatile memory.

For example, to reset the KWH Monitor, write a value of "1" to parameter o1-12.

| Parameter o1-12 is located at Modbus regis | ster 0512H, w | hich is decimal 1298. |
|--------------------------------------------|---------------|-----------------------|
| Set AV29 to "1298"                         | 电话口 ·         | 057-400555            |
| Set AV30 to "1"                            | Email:        | service@repairtw.com  |
| Set BV55 to "ON".                          | Line id:      | @zzzz                 |

# Enter Command

www.repairtw.com

Enter Commands are only required when using AV29 and AV30 to access drive parameters. An Enter command is not required when reading or writing to the other BACnet objects.

When writing parameters to the drive from a controller using BACnet communications, parameter H5-11 determines if an Enter command must be issued to enable these parameters. This section describes the types and functions of the Enter commands.

# Enter Command Types

The drive supports two types of Enter commands as shown in *Table C.11*.

#### Table C.11 Enter Command Types

| BACnet Object     | Modbus Address  | Description                                                                                                    |
|-------------------|-----------------|----------------------------------------------------------------------------------------------------|
| BV55 (Write "ON") | 0910H (Write 0) | Writes data in the RAM only. Parameter changes are lost when the drive is shut off.                                                                      |
| BV56 (Write "ON") | 0900H (Write 0) | Simultaneously writes data into the EEPROM (non-volatile memory) of the drive and enables the data in RAM. Parameter changes remain after cycling power. |

Note: The EEPROM can only be written to 100,000 times, so it is recommended to limit the number of times writing to the EEPROM. The Enter command registers 0900H and 0910H are write-only and if these registers are read, the register address will be invalid. However, BACnet objects BV55 and BV56 can be read without error.

# C.9 Communication Errors

Errors that may occur when accessing drive parameters using the BACnet objects are shown in *Table C.12*.

| Error Code | Description                                                                                                    |
|------------|----------------------------------------------------------------------------------------------------|
| 03d        | BN_ERR_DEVICE_IS_BUSY<br>Writing to a parameter was attempted while the drive was saving parameters to non-volatile memory.                                                                                                    |
| 27d        | BN_ERR_READ_ACCESS_DENIED<br>Invalid parameter register number used when reading.                                                                                                    |
| 37d        | BN_ERR_VALUE_OUT_OF_RANGE<br>Value written to the parameter is out of the valid range.                                                                                                    |
| 40d        | BN_ERR_WRITE_ACCESS_DENIED<br>An invalid parameter register number was used when writing.<br>Writing to a parameter was attempted while the drive was in a mode that disables writing (i.e., writing while the drive was<br>Auto-Tuning).<br>Writing to a parameter was attempted while the DC Bus had an Undervoltage (Uv) fault |

#### Table C.12 MEMOBUS to BACnet Error Conversion

上正科技有限公司 購買、維修 此手冊零組件 電話: 037-466333 Email: service@repairtw.com Line id: @zzzz www.repairtw.com

C

# C.10 Self-Diagnostics

The drive has a built-in self-diagnosing function of the serial communication interface circuits. To perform the self-diagnosis function, use the following procedure.

**DANGER!** Electrical Shock Hazard. Do not connect or disconnect wiring while the power is on. Failure to comply will result in death or serious injury. Before servicing, disconnect all power to the equipment. The internal capacitor remains charged even after the power supply is turned off. The charge indicator LED will extinguish when the DC bus voltage is below 50 Vdc. To prevent electric shock, wait at least one minute after all indicators are OFF and measure the DC bus voltage level to confirm safe level.

- **1.** Turn on the power to the drive.
- 2. Note the present terminal S6 function selection setting (H1-06) and set it for the communications test mode (H1-06 = 67).
- 3. Set parameter H5-08 to 0.
- 4. Turn off the power to the drive.
- **5.** With the power off, wire the drive as shown in the following diagram, connecting terminals R+ and S+, R- and S-, and S6 and SP.

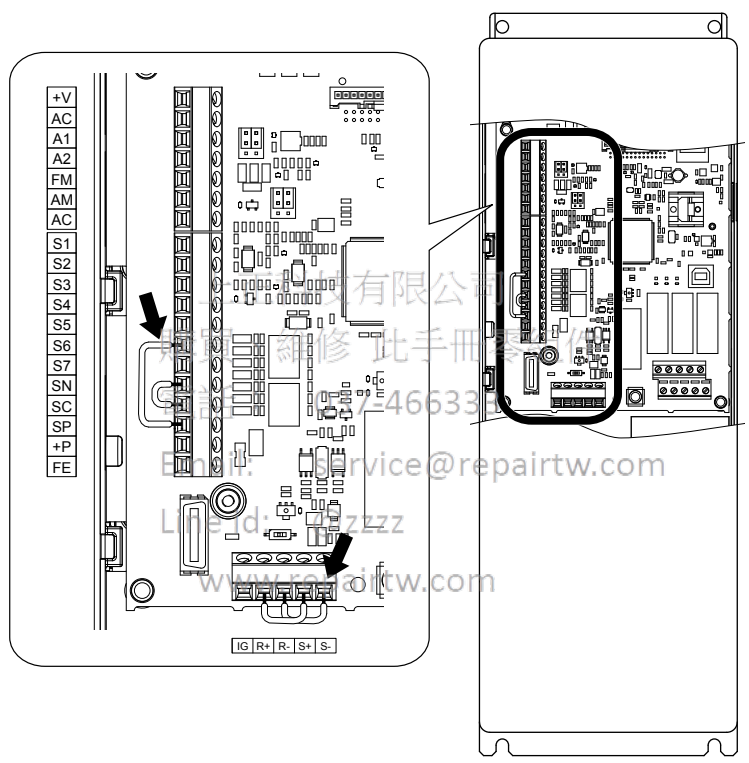

Figure C.7 Terminal Connections for Communication Self-Diagnostics

- **6.** Connect a wire jumper between terminals SN and SC to change to source mode.
- 7. Turn the power to the drive back on.
- **8.** During normal operation, the drive will display "Pass" to indicate that the communications test mode is operating normally.

When a fault occurs, the drive will display "CE" on the keypad display.

- **9.** Turn off the power supply.
- **10.**Remove the wire jumpers from terminal R+, R-, S+, S-, and S6-SP. Reset the wire jumper to its original position and set terminal S6 to its original function.
- **11.**Return to normal operation.
## **C.11 BACnet Protocol Implementation Conformance Statement**

Date: 1/4/2011 Vendor Name: Yaskawa America, Inc.

Product Name: AC Motor Controller Product

Model Number: CIMR-ZUDA-DDD

Application Software Version: 1.3 / Firmware Revision: VSE90101X / BACnet Protocol Revision: 4

Product Description:

The Yaskawa Z1000 Drive and Bypass products are high performance products specifically designed for commercial building automation applications. The Yaskawa BACnet feature connects the Z1000 Drive and Bypass products to a standard BACnet MS/TP network. These products may be fully controlled and monitored over BACnet. All drive parameters are available for reading and writing

BACnet Standardized Device Profile (Annex L):

- □ BACnet Operator Workstation (B-OWS)
- □ BACnet Building Controller (B-BC)
- BACnet Advanced Application Controller (B-AAC)
- □ BACnet Application Specific Controller (B-ASC)
- □ BACnet Smart Sensor (B-SS)
- □ BACnet Smart Actuator (B-SA)

List all BACnet Interoperability Building Blocks Supported (Annex K):

- Data Sharing-ReadProperty-B (DS-RP-B) 上正科技有限公司
- Data Sharing-WriteProperty-B (DS-WP-B
- Data Sharing ReadProperty Multiple B (DS-RPM-B) 此手冊零組件
- Data Sharing WriteProperty Multiple B (DS-WPM-B) -466
- Device Management-Dynamic Device Binding-B (DM-DDB-B)
- Device Management-Dynamic Object Binding-B (DM-DOB-B) repairtw.com
- Device Management-DeviceCommunicationControl-B (DM-DCC-B)
- Device Management-ReinitializeDevice-B (DM-RD-B)
- Device Management-TimeSyncronization-B/(DM-TS-B) rtw.com

Segmentation Capability:

- □ Segmented requests supported / Window Size
- □ Segmented responses supported / Window Size
- Standard Object Types Supported:
- Device Object
- Analog Input Object
- Analog Output Object
- Analog Value Object
- Binary Input Object
- Binary Output Object
- Binary Value Object

Data Link Layer Options:

□BACnet IP, (Annex J)

□BACnet IP, (Annex J), Foreign Device

□ISO 8802-3, Ethernet (Clause 7)

□ ANSI/ATA 878.1, 2.5 Mb. ARCNET (Clause 8)

□ANSI/ATA 878.1, RS-485 ARCNET (Clause 8), baud rate(s)

■MS/TP master (Clause 9), baud rate(s): 1200, 2400, 4800, 9600, 19200, 38400, 57600, 76800, 115200

□MS/TP slave (Clause 9), baud rate(s):

#### C.11 BACnet Protocol Implementation Conformance Statement

□Point-To-Point, EIA 232 (Clause 10), baud rate(s): □Point-To-Point, modem, (Clause 10), baud rate(s): □LonTalk, (Clause 11), medium: □Other: Device Address Binding: Is static device binding supported? (This is currently necessary for two-way communication with MS/TP slaves and certain other devices.) □Yes ■ No Networking Options: □Router, Clause 6 - List all routing configurations, e.g., ARCNET-Ethernet, Ethernet-MS/TP, etc. □Annex H, BACnet Tunneling Router over IP □BACnet/IP Broadcast Management Device (BBMD) Does the BBMD support registrations by Foreign Devices? □Yes ■ No Character Sets Supported: Indicating support for multiple character sets does not imply that they can all be supported simultaneously. ■ ANSI X3.4 □ IBM/Microsoft  $\square$  DBCS □ ISO 8859-1 □ ISO 10646 (UCS-2) 上正科技有限公司 □ ISO 10646 (UCS-4) 購買、維修 此手冊零組件 □ JIS C 6226 If this product is a communication gateway, describe the types of non-BACnet equipment/networks(s) that the gateway supports: Not supported Email: service@repairtw.com Line id: @zzzz

www.repairtw.com

# **Appendix: D**

# **Standards Compliance**

This appendix explains the guidelines and criteria for maintaining CE and UL standards.

| D.1 | SECTION SAFETY     | 364 |
|-----|--------------------|-----|
| D.2 | EUROPEAN STANDARDS | 366 |
| D.3 | UL/CUL STANDARDS   | 372 |

上正科技有限公司 購買、維修 此手冊零組件 電話: 037-466333 Email: service@repairtw.com Line id: @zzzz www.repairtw.com

# D.1 Section Safety

## 

## **Electrical Shock Hazard**

**Before servicing, disconnect all power to the equipment.** The internal capacitor remains charged even after the power supply is turned off. The charge indicator LED will extinguish when the DC bus voltage is below 50 Vdc. To prevent electric shock, wait for at least the time specified on the warning label, once all indicators are OFF, measure for unsafe voltages to confirm the drive is safe prior to servicing.

Failure to comply will result in death or serious injury.

## 

## **Electrical Shock Hazard**

#### Do not operate equipment with covers removed.

Failure to comply could result in death or serious injury.

The diagrams in this section may show drives without covers or safety shields to show details. Be sure to reinstall covers or shields before operating the drives and run the drives according to the instructions described in this manual.

#### Always ground the motor-side grounding terminal.

Improper equipment grounding could result in death or serious injury by contacting the motor case.

#### Do not touch any terminals before the capacitors have fully discharged.

Failure to comply could result in death or serious injury.修正手册零组件

Before wiring terminals, disconnect all power to the equipment. The internal capacitor remains charged even after the power supply is turned off. After shutting off the power, wait for at/least the amount of time specified on the drive before touching any components.

Do not allow unqualified personnel to perform work on the drive.

Failure to comply could result in death or serious injury@ZZZZ

Installation, maintenance, inspection, and servicing must be performed only by authorized personnel familiar with installation, adjustment and maintenance of AC drives.

#### Do not perform work on the drive while wearing loose clothing, jewelry or without eye protection.

Failure to comply could result in death or serious injury.

Remove all metal objects such as watches and rings, secure loose clothing, and wear eye protection before beginning work on the drive.

#### Do not remove covers or touch circuit boards while the power is on.

Failure to comply could result in death or serious injury.

## **Fire Hazard**

Tighten all terminal screws to the specified tightening torque.

Loose electrical connections could result in death or serious injury by fire due to overheating of electrical connections.

#### Do not use an improper voltage source.

Failure to comply could result in death or serious injury by fire.

Verify that the rated voltage of the drive matches the voltage of the incoming power supply before applying power.

#### Do not use improper combustible materials.

Failure to comply could result in death or serious injury by fire.

Attach the drive to metal or other noncombustible material.

## NOTICE

Observe proper electrostatic discharge procedures (ESD) when handling the drive and circuit boards.

Failure to comply may result in ESD damage to the drive circuitry.

Never connect or disconnect the motor from the drive while the drive is outputting voltage.

Improper equipment sequencing could result in damage to the drive.

Do not use unshielded wire for control wiring.

Failure to comply may cause electrical interference resulting in poor system performance. Use shielded twisted-pair wires and ground the shield to the ground terminal of the drive.

#### Do not modify the drive circuitry.

Failure to comply could result in damage to the drive and will void warranty.

Yaskawa is not responsible for modification of the product made by the user. This product must not be modified.

**Check all the wiring to ensure that all connections are correct after installing the drive and connecting other devices.** Failure to comply could result in damage to the drive.

If a fuse is blown or a Ground Fault Circuit Interrupter (GFCI) is tripped, check the wiring and the selection of the peripheral devices.

Contact your supplier if the cause cannot be identified after checking the above.

Do not restart the drive immediately operate the peripheral devices if a fuse is blown or a GFCI is tripped.

Check the wiring and the selection of peripheral devices to identify the cause. Contact your supplier before restarting the drive or the peripheral devices if the cause cannot be identified

購買、維修 此手冊零組件 電話: 037-466333 Email: service@repairtw.com Line id: @zzzz www.repairtw.com

D

# D.2 European Standards

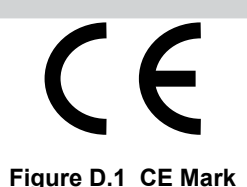

The CE mark indicates compliance with European safety and environmental regulations. It is required for engaging in business and commerce in Europe.

European standards include the Machinery Directive for machine manufacturers, the Low Voltage Directive for electronics manufacturers, and the EMC guidelines for controlling noise.

This drive displays the CE mark based on the EMC guidelines and the Low Voltage Directive.

- Low Voltage Directive: 2006/95/EC
- EMC Guidelines: 2004/108/EC

Devices used in combination with this drive must also be CE certified and display the CE mark. When using drives displaying the CE mark in combination with other devices, it is ultimately the responsibility of the user to ensure compliance with CE standards. After setting up the device, verify that conditions meet European standards.

## CE Low Voltage Directive Compliance

This drive has been tested according to European standard IEC/EN 61800-5-1:2007, and it fully complies with the Low Voltage Directive.

To comply with the Low Voltage Directive, be sure to meet the following conditions when combining this drive with other devices:

## Area of Use

電話: 037-466333

Do not use drives in areas with pollution higher than degree 2 and overvoltage category 3 in accordance with IEC/EN 664.

## ■ Installing Fuses on the Input Side

Always install input fuses. Select fuses according to the table below.

**WARNING!** Fire Hazard. Install adequate branch circuit protection according to applicable local codes and this manual. Failure to comply could result in fire and damage to the drive or injury to personnel. The device is suitable for use on a circuit capable of delivering not more than 100,000 RMS symmetrical amperes, 240 Vac (200 V class) and 480 Vac (400 V class), when protected by branch circuit protection devices specified in this manual.

Branch circuit protection shall be provided by any of the following: Non-time delay Class J, T, or CC fuses sized at 300% of the drive input rating, or Time delay Class J, T, or CC fuses sized at 175% of the drive input rating, or MCCB sized at 200% maximum of the drive input rating.

| Madal  | Manufacturer: Bussmann  |                        |  |  |  |  |
|--------|-------------------------|------------------------|--|--|--|--|
| Model  | Model                   | Fuse Ampere Rating (A) |  |  |  |  |
|        | Three-Phase 200 V Class |                        |  |  |  |  |
| 2A0011 | FWH-40B                 | 40                     |  |  |  |  |
| 2A0017 | FWH-50B                 | 50                     |  |  |  |  |
| 2A0024 | FWH-80B                 | 80                     |  |  |  |  |
| 2A0031 | FWH-100B                | 100                    |  |  |  |  |
| 2A0046 | FWH-150B                | 150                    |  |  |  |  |
| 2A0059 | FWH-175B                | 175                    |  |  |  |  |
| 2A0075 | FWH-225A                | 225                    |  |  |  |  |
| 2A0088 | FWH-225A                | 225                    |  |  |  |  |
| 2A0114 | FWH-250A                | 250                    |  |  |  |  |
| 2A0143 | FWH-275A                | 275                    |  |  |  |  |
| 2A0169 | FWH-350A                | 350                    |  |  |  |  |
| 2A0211 | FWH-400A                | 400                    |  |  |  |  |
| 2A0273 | FWH-450A                | 450                    |  |  |  |  |

#### Table D.1 Recommended Input Fuse Selection

| Maria  | Manufacturer: Bussmann |                        |  |  |  |
|--------|------------------------|------------------------|--|--|--|
| Model  | Model                  | Fuse Ampere Rating (A) |  |  |  |
| 2A0343 | FWH-600A               | 600                    |  |  |  |
| 2A0396 | FWH-600A               | 600                    |  |  |  |
|        | Three-Phase 400        | V Class                |  |  |  |
| 4A0005 | FWH-40B                | 40                     |  |  |  |
| 4A0008 | FWH-40B                | 40                     |  |  |  |
| 4A0011 | FWH-45B                | 45                     |  |  |  |
| 4A0014 | FWH-45B                | 45                     |  |  |  |
| 4A0021 | FWH-60B                | 60                     |  |  |  |
| 4A0027 | FWH-60B                | 60                     |  |  |  |
| 4A0034 | FWH-125B               | 125                    |  |  |  |
| 4A0040 | FWH-150B               | 150                    |  |  |  |
| 4A0052 | FWH-200B               | 200                    |  |  |  |
| 4A0065 | FWH-225A               | 225                    |  |  |  |
| 4A0077 | FWH-225A               | 225                    |  |  |  |
| 4A0096 | FWH-225A               | 225                    |  |  |  |
| 4A0124 | FWH-250A               | 250                    |  |  |  |
| 4A0156 | FWH-300A               | 300                    |  |  |  |
| 4A0180 | FWH-350A               | 350                    |  |  |  |
| 4A0240 | FWH-400A               | 400                    |  |  |  |
| 4A0302 | FWH-600和 技有限公          | 600                    |  |  |  |
| 4A0361 | FWH-800A               | 800                    |  |  |  |
| 4A0414 | 用FWH-800AE1参 此于        | 世 冬 紀 仟 800            |  |  |  |
| 4A0480 | FWH-700A 037-4663      | 33 700                 |  |  |  |
| 4A0590 | FWH-1000A              | 1000                   |  |  |  |

## Grounding

Email: service@repairtw.com

The drive is designed to be used in T-N (grounded neutral point) networks. If installing the drive in other types of grounded systems, contact your Yaskawa representative for instructions.

## ■ Guarding Against Harmful Materials

When installing IP00/Open Type enclosure drives, use an enclosure that prevents foreign material from entering the drive from above or below.

## • EMC Guidelines Compliance

This drive is tested according to European standards IEC/EN 61800-3: 2004.

## EMC Filter Installation

Note: Drive models 2A0011 to 2A0273 and 4A0005 to 4A0302 have a built-in EMC filter.

The following conditions must be met to ensure continued compliance with guidelines. *Refer to EMC Filters on page 371* for EMC filter selection.

#### Installation Method for 2A0011 to 2A0273 and 4A0005 to 4A0302

Verify the following installation conditions to ensure that other devices and machinery used with this drive comply with EMC guidelines.

- **1.** Move the screws to the ON position to enable the internal EMC filter.
- **2.** Use braided shield cable for the drive and motor wiring, or run the wiring through a metal conduit.
- 3. Keep wiring as short as possible. Ground the shield on both the drive side and the motor side.

#### Installation Method for 2A0343, 2A0396, and 4A0361 to 4A0590

Verify the following installation conditions to ensure that other devices and machinery used in combination with this drive also comply with EMC guidelines.

1. Install an EMC noise filter to the input side specified by Yaskawa for compliance with European standards.

#### **D.2 European Standards**

- **2.** Place the drive and EMC noise filter in the same enclosure.
- 3. Use braided shield cable for the drive and motor wiring, or run the wiring through a metal conduit.
- 4. Keep wiring as short as possible. Ground the shield on both the drive side and the motor side.

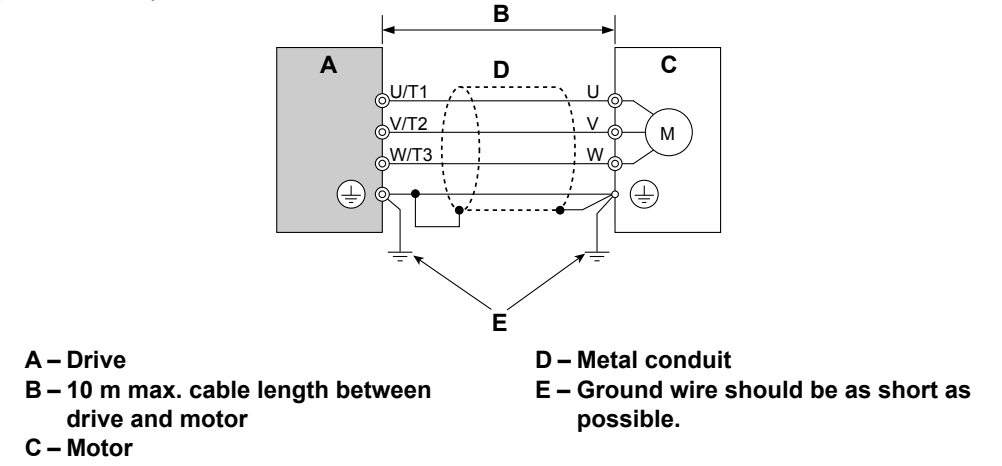

Figure D.2 Installation Method

5. Make sure the protective earthing conductor complies with technical standards and local safety regulations.

**WARNING!** Electrical Shock Hazard. Because the leakage current exceeds 3.5 mA in models 4 D0240 and larger, IEC/EN 61800-5-1 states that either the power supply must be automatically disconnected in case of discontinuity of the protective earthing conductor or a protective earthing conductor with a cross-section of at least 10 mm<sup>2</sup> (Cu) or 16 mm<sup>2</sup> (AI) must be used. Failure to comply may result in death or serious injury.

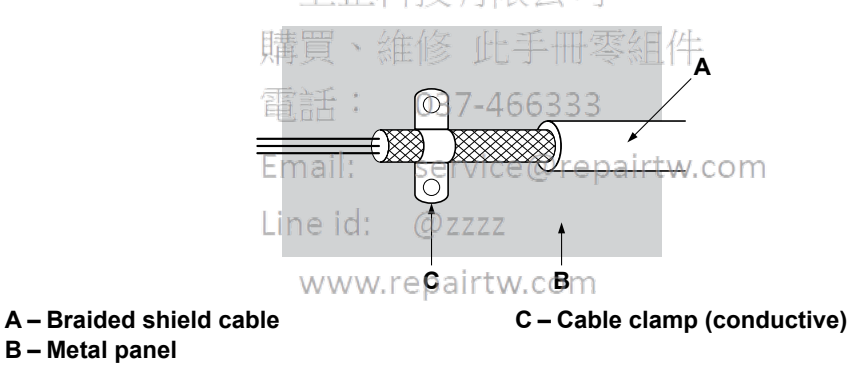

Figure D.3 Ground Area

в С ⊕  $\oplus$ 2A0011 to 2A0273 Е 4A0005 to 4A0302 CHARGE ţ Æ Н D 電記<sup>e</sup>: L1 037 -466 service ( + Motor cable (braided shield cable, A - Ground the cable shield B – Enclosure panel max. 10 m) C – Metal plate G – Motor Line id: @zzzz D – Grounding surface (remove any H – Cable Clamp www.repairtw.corMake sure the ground wire is paint or sealant) E – Drive grounded

Three-Phase 200 V / 400 V Class (2A0011 to 2A0273 and 4A0011 to 4A0302)

Figure D.4 EMC Filter and Drive Installation for CE Compliance (2A0011 to 2A0273 and 4A0011 to 4A0302)

D

Three-Phase 200 V / 400 V Class (2A0343, 2A0396, and 4A0361 to 4A0590)

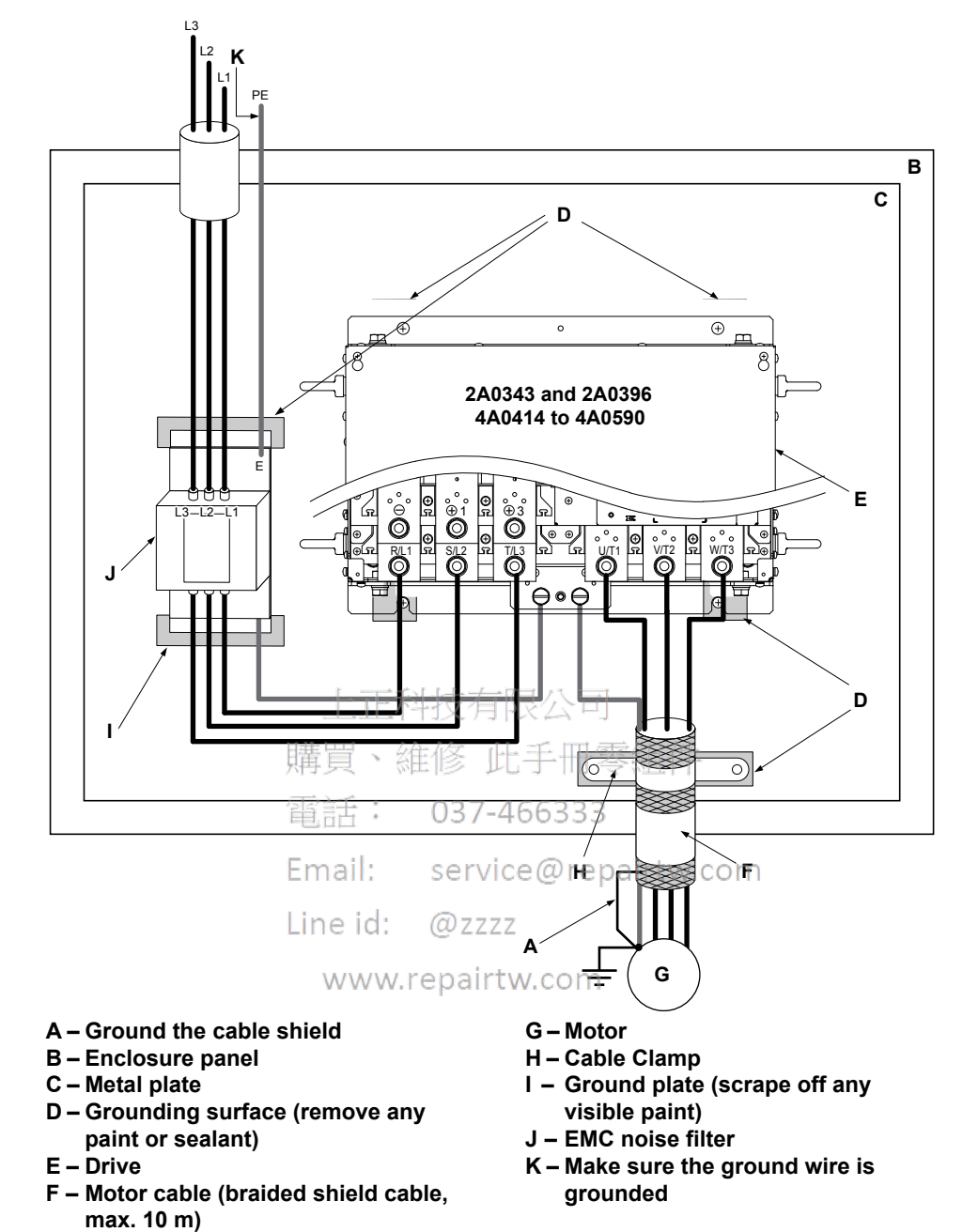

Figure D.5 EMC Filter and Drive Installation for CE Compliance (2A0343, 2A0396, and 4A0361 to 4A0590)

## EMC Filters

Install the drive with the EMC filters listed in *Table D.2* for 2A0343, 2A0396, and 4A0361 to 4A0590.

| Table D.2 IEC/EN 61800-3 Filters |                         |                   |                       |                                |                   |  |  |
|----------------------------------|-------------------------|-------------------|-----------------------|--------------------------------|-------------------|--|--|
|                                  |                         | Filter D          | ata (Manufacturer: Sc | haffner)                       |                   |  |  |
| Model                            | Туре                    | Rated Current (A) | Weight (lb)           | Dimensions<br>[W x D x H] (in) | Y x X (in)        |  |  |
|                                  | Three-Phase 200 V Class |                   |                       |                                |                   |  |  |
| 2A0343<br>2A0396                 | FS5972-600-99           | 600               | 24.3                  | $10.2\times5.3\times15.2$      | 9.3 × 4.7         |  |  |
|                                  |                         | Three-Phase       | 400 V Class           |                                |                   |  |  |
| 4A0361                           | FS5972-410-99           | 410               | 23.1                  | $10.2 \times 4.5 \times 15.2$  | 9.3 × 4.7         |  |  |
| 4A0414<br>4A0480                 | FS5972-600-99           | 600               | 24.3                  | $10.2 \times 5.3 \times 15.2$  | 9.3 × 4.7         |  |  |
| 4A0590                           | FS5972-800-99           | 800               | 69.4                  | $11.8\times 6.3\times 28.2$    | $10.8 \times 8.3$ |  |  |

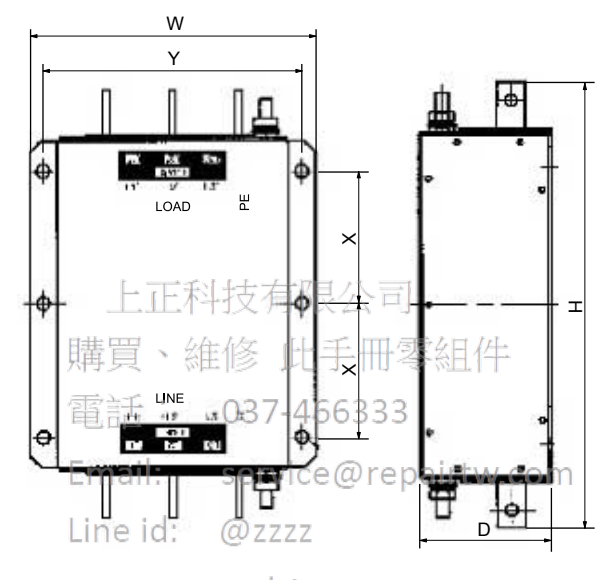

Figure D.6 EMC Filter Dimensions

D

#### **UL/cUL Standards D.3**

## **UL Standards Compliance**

The UL/cUL mark applies to products in the United States and Canada. It indicates that UL has performed product testing and evaluation, and determined that their stringent standards for product safety have been met. For a product to receive UL certification, all components inside that product must also receive UL certification.

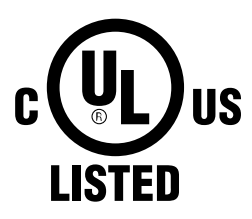

Figure D.7 UL/cUL Mark

This drive is tested in accordance with UL standard UL508C and complies with UL requirements. The conditions described below must be met to maintain compliance when using this drive in combination with other equipment:

#### Installation Area

Do not install the drive to an area greater than pollution degree 2 (UL standard).

#### Ambient Temperature

IP20/NEMA 1, UL Type 1 Enclosure, External Heatsink (2A0011 to 2A0073 and 4A0005 to 4A0302): -10 to +40 °C (14 to 104 °F) **腊晋、维修** 叶毛冊 索紹件

IP00/Open Type Enclosure (2A0343 and 2A0396 and 4A0361 to 4A0590): -10 to +50 °C (14 to 122 °F) 037-466333

留話:

#### Main Circuit Terminal Wiring

Yaskawa recommends using closed-loop crimp terminals on all drive models. To maintain UL/cUL approval, UL Listed closed-loop crimp terminals are specifically required when wiring the drive main circuit terminals on models 2A0031 to 2A0396 and 4A0034 to 4A0590. Use only the tools recommended by the terminal manufacturer for crimping. Refer to Closed-*Loop Crimp Terminal Size on page 372* for closed-loop crimp terminal recommendations.

The wire gauges listed in the following tables are Yaskawa recommendations. Refer to NEC table 310-16 for proper wire gauge selection for terminals -M, +M, -1, +3, and ground.

#### Wire Gauges and Tightening Torques

**Refer to Wire Gauges and Tightening Torque on page 83** to select the appropriate wires and crimp terminals for use in the United States.

#### **Closed-Loop Crimp Terminal Recommendations**

Yaskawa recommends using closed-loop crimp terminals on all drive models. To maintain UL/cUL approval, UL Listed closed-loop crimp terminals are specifically required when wiring the drive main circuit terminals on models 2A0031 to 2A0396 and 4A0034 to 4A0590. Use only the tools recommended by the terminal manufacturer for crimping. Yaskawa recommends crimp terminals made by JST and Tokyo DIP (or equivalent) for the insulation cap.

Table D.3 matches the wire gauges and terminal screw sizes with Yaskawa-recommended crimp terminals, tools, and insulation caps. Refer to the appropriate Wire Gauge and Torque Specifications table for the wire gauge and screw size for your drive model. Place orders with a Yaskawa representative or the Yaskawa sales department. Refer to local codes for proper selections.

|                                          | Terminal Crimp Terminal |              | ΤοοΙ        |         | Insulation       |             |
|------------------------------------------|-------------------------|--------------|-------------|---------|------------------|-------------|
| Wire Gauge                               | Screws                  | Model Number | Machine No. | Die Jaw | Cap<br>Model No. | Code 1      |
| 2 mm <sup>2</sup><br>14 AWG              | M4                      | R2-4         | YA-4        | AD-900  | TP-003           | 100-054-028 |
| 3.5 / 5.5 mm <sup>2</sup><br>12 / 10 AWG | M4                      | 5.5-4NS      | YA-4        | AD-900  | TP-005           | 100-064-248 |
| 8 mm <sup>2</sup><br>8 AWG               | M4                      | 8-4NS        | YA-4        | AD-901  | TP-008           | 100-064-249 |
|                                          | M5                      | R8-5         | YA-4        | AD-901  | TP-008           | 100-054-032 |

#### Table D.3 Closed-Loop Crimp Terminal Size

|                                                             |                    |                                | То             | ol            | Insulation       |             |
|-------------------------------------------------------------|--------------------|--------------------------------|----------------|---------------|------------------|-------------|
| Wire Gauge                                                  | Terminal<br>Screws | Crimp Terminal<br>Model Number | Machine No.    | Die Jaw       | Cap<br>Model No. | Code <1>    |
| 14 mm <sup>2</sup>                                          | M5                 | R14-5                          | YA-4           | AD-902        | TP-014           | 100-054-034 |
| 6 AWG                                                       | M8                 | R14-8                          | YA-5           | AD-952        | TP-014           | 100-054-035 |
| 22 mm <sup>2</sup>                                          | M5                 | 22-5NS                         | YA-5           | AD-953        | TP-022           | 100-051-262 |
| 4 AWG                                                       | M8                 | R22-8                          | YA-5           | AD-953        | TP-022           | 100-051-263 |
| 30 / 38 mm <sup>2</sup><br>3 / 2 AWG                        | M8                 | R38-8                          | YA-5           | AD-954        | TP-038           | 100-051-264 |
| 50 / 60 mm <sup>2</sup><br>1 AWG<br>1/0 AWG<br>1/0 AWG × 2P | M8                 | R60-8                          | YA-5           | AD-955        | TP-060           | 100-051-265 |
| $70 \text{ mm}^2$                                           | MQ                 | CB70-S8                        | YF-1 YET-300-1 | TD 222 TD 211 | TD 080           | 100-064-417 |
| 2/0 AWG                                                     | IVIO               | 70-8                           |                | 1D-522,1D-511 | 11-000           | 100-064-250 |
| $2/0 \text{ AWG} \times 2P$                                 | M10                | 70-10                          | YF-1 YET-300-1 | TD-322,TD-311 | TP-080           | 100-064-251 |
| 80 mm <sup>2</sup>                                          | M10                | 80-10                          | YF-1 YET-300-1 | TD-323,TD-312 | TP-080           | 100-051-267 |
| 3/0 AWG × 2P<br>3/0 AWG × 4P                                | M12                | 80-L12                         | YF-1 YET-300-1 | TD-323,TD-312 | TP-080           | 100-051-558 |
| 100 mm <sup>2</sup><br>4/0 AWG × 2P<br>4/0 AWG × 4P         | M12                | 100-L12                        | YF-1 YET-300-1 | TD-324,TD-312 | TP-100           | 100-051-560 |
| 150 mm <sup>2</sup><br>250 kcmil × 2P<br>300 kcmil × 2P     | M12                | 150-L12                        | YF-1 YET-300-1 | TD-325,TD-313 | TP-150           | 100-051-562 |

<1> Codes refer to a set of three crimp terminals and three insulation caps. Prepare input and output wiring using two sets for each connection. Example 1: Models with 300 kcmil for both input and output require one set for input terminals and one set for output terminals, so the user should order two sets of [100-051-272].

Example 2: Models with  $4/0 \text{ AWG} \times 2P$  for both input and output require two sets for input terminals and two sets for output terminals, so the user should order four sets of [100-051-560].

**Note:** Use crimp insulated terminals or insulated shrink tubing for wiring connections. Wires should have a continuous maximum allowable temperature of 75 °C 600 Vac UL-approved vinyl-sheathed insulation.

## Factory Recommended Branch Circuit Protection

**WARNING!** Fire Hazard. Install adequate branch circuit protection according to applicable local codes and this manual. Failure to comply could result in fire and damage to the drive or injury to personnel. The device is suitable for use on a circuit capable of delivering not more than 100,000 RMS symmetrical amperes, 240 Vac (200 V class) and 480 Vac (400 V class), when protected by branch circuit protection devices specified in this manual.

Branch circuit protection shall be provided by any of the following: Non-time delay Class J, T, or CC fuses sized at 300% of the drive input rating, or Time delay Class J, T, or CC fuses sized at 175% of the drive input rating, or MCCB sized at 200% maximum of the drive input rating.

Yaskawa recommends installing one of the following types of branch circuit protection to maintain compliance with UL508C. Semiconductor protective type fuses are preferred. Alternate branch circuit protection devices are also listed in *Table 6.3*.

| Model  | Nominal Output<br>Power (HP) | AC Drive Input<br>(A) | MCCB Rating (A) | Time Delay Fuse<br>Rating (A) <sup>&lt;2&gt;</sup> | Non-time Delay<br>Fuse Rating (A)<br><3> | Bussmann<br>Semiconductor<br>Fuse Model<br>(Fuse Ampere) |
|--------|------------------------------|-----------------------|-----------------|----------------------------------------------------|------------------------------------------|----------------------------------------------------------|
|        |                              | Three-Phase           | e 200 V Class   |                                                    |                                          |                                                          |
| 2A0011 | 3                            | 10.6                  | 20              | 17.5                                               | 30                                       | FWH-40B (40)                                             |
| 2A0017 | 5                            | 16.7                  | 30              | 25                                                 | 50                                       | FWH-50B (50)                                             |
| 2A0024 | 7.5                          | 24.2                  | 40              | 40                                                 | 70                                       | FWH-80B (80)                                             |
| 2A0031 | 10                           | 30.8                  | 60              | 50                                                 | 90                                       | FWH-100B (100)                                           |
| 2A0046 | 15                           | 46.2                  | 90              | 80                                                 | 125                                      | FWH-150B (150)                                           |
| 2A0059 | 20                           | 59.4                  | 110             | 100                                                | 175                                      | FWH-175B (175)                                           |
| 2A0075 | 25                           | 74.8                  | 150             | 125                                                | 200                                      | FWH-225A (225)                                           |
| 2A0088 | 30                           | 88                    | 175             | 150                                                | 250                                      | FWH-225A (225)                                           |
| 2A0114 | 40                           | 114                   | 225             | 175                                                | 300                                      | FWH-250A (250)                                           |

#### Table D.4 Factory Recommended Z1000 AC Drive Branch Circuit Protection

D

| Model  | Nominal Output<br>Power (HP) | AC Drive Input<br>(A) | MCCB Rating (A)             | Time Delay Fuse<br>Rating (A) <2> | Non-time Delay<br>Fuse Rating (A)<br><3> | Bussmann<br>Semiconductor<br>Fuse Model<br>(Fuse Ampere)<br><4> |
|--------|------------------------------|-----------------------|-----------------------------|-----------------------------------|------------------------------------------|-----------------------------------------------------------------|
| 2A0143 | 50                           | 143                   | 250                         | 250                               | 400                                      | FWH-275A (275)                                                  |
| 2A0169 | 60                           | 169                   | 300                         | 275                               | 500                                      | FWH-350A (350)                                                  |
| 2A0211 | 75                           | 211                   | 400                         | 350                               | 600                                      | FWH-400A (400)                                                  |
| 2A0273 | 10                           | 273                   | 500                         | 450                               |                                          | FWH-450A (450)                                                  |
| 2A0343 | 125                          | 343                   | 600                         | 600                               | <5>                                      | FWH-600A (600)                                                  |
| 2A0396 | 150                          | 396                   | 700                         | <5>                               |                                          | FWH-600A (600)                                                  |
|        |                              | Three-Phase           | e 400 V Class               | L                                 |                                          |                                                                 |
| 4A0005 | 3                            | 4.8                   | 15                          | 8                                 | 12                                       | FWH-40B (40)                                                    |
| 4A0008 | 5                            | 7.6                   | 15                          | 12                                | 20                                       | FWH-40B (40)                                                    |
| 4A0011 | 7.5                          | 11                    | 20                          | 17.5                              | 30                                       | FWH-45B (45)                                                    |
| 4A0014 | 10                           | 14                    | 25                          | 20                                | 40                                       | FWH-45B (45)                                                    |
| 4A0021 | 15                           | 21                    | 40                          | 35                                | 60                                       | FWH-60B (60)                                                    |
| 4A0027 | 20                           | 27                    | 50                          | 45                                | 80                                       | FWH-60B (60)                                                    |
| 4A0034 | 25                           | 34                    | 60                          | 50                                | 100                                      | FWH-125B(125)                                                   |
| 4A0040 | 30                           | 40                    | 75                          | 70                                | 110                                      | FWH-150B (150)                                                  |
| 4A0052 | 40                           | 52                    | 100                         | 90                                | 150                                      | FWH-200B (200)                                                  |
| 4A0065 | 50                           | 65                    | 125                         | 110                               | 175                                      | FWH-225A (225)                                                  |
| 4A0077 | 60                           | 77 - T                | 利持节犯尽                       | 125                               | 225                                      | FWH-225A (225)                                                  |
| 4A0096 | 75                           | 96                    | 175                         | 150                               | 275                                      | FWH-225A (225)                                                  |
| 4A0124 | 100                          | 12.蒋頁、                | 維修225七手冊                    | 苓組200                             | 350                                      | FWH-250A(250)                                                   |
| 4A0156 | 125                          | 156                   | 02-300/16622                | 250                               | 450                                      | FWH-300A (300)                                                  |
| 4A0180 | 150                          | 180                   | 350                         | 300                               | 500                                      | FWH-350A (350)                                                  |
| 4A0240 | 200                          | 2 <u>4</u> 0mail:     | ser450ce@re                 | epairt <del>%</del> com           | <5>                                      | FWH-400A (400)                                                  |
| 4A0302 | 250                          | 302                   | 600                         | 500                               |                                          | FWH-600A (600)                                                  |
| 4A0361 | 300                          | <sub>346</sub> ne id: | @ Z600Z                     | 600                               | 1000 <6>                                 | FWH-800A (800)                                                  |
| 4A0414 | 350                          | 410 www               | v.repa <sup>800</sup> w.cor | 700                               | 1200 <6>                                 | FWH-800A (800)                                                  |
| 4A0480 | 400                          | 480                   | 900                         | <5>                               | <5>                                      | FWH-700A (700)                                                  |
| 4A0590 | 500                          | 590                   | 1100                        |                                   |                                          | FWH-1000A<br>(1000)                                             |

<1> Maximum MCCB rating is 15 A, or 200% of drive input current rating, whichever value is larger. MCCB voltage rating must be 600 Vac or greater.

<2> Maximum Time delay fuse is 175% or drive input current rating. This covers any Class J, T, or CC fuse.

<3> Maximum Non-time delay fuse is 300% of drive input current rating. This covers any Class J, T, or CC fuse.

<4> When using semiconductor fuses, Bussmann FWH fuses are required for UL compliance.

<5> Consult factory.

<6> Class L fuse is also approved for this rating.

## ■ Low Voltage Wiring for Control Circuit Terminals

Wire low voltage wires with NEC Class 1 circuit conductors. Refer to national state or local codes for wiring. The external power supply shall be a UL Listed Class 2 power supply source or equivalent only. Refer to NEC Article 725 Class 1, Class 2, and Class 3 Remote-Control, Signaling, and Power Limited Circuits for requirements concerning class 1 circuit conductors and class 2 power supplies.

| Input / Output                | Terminal Signal                        | Power Supply Specifications                              |  |  |  |
|-------------------------------|----------------------------------------|----------------------------------------------------------|--|--|--|
| Multi-function digital inputs | S1, S2, S3, S4, S5, S6, S7, SC, SP, SN | Use the internal control power supply of the drive or an |  |  |  |
| Multi-function analog inputs  | +V, A1, A2, AC, FM, AM                 | external class 2 power supply.                           |  |  |  |

#### Table D.5 Control Circuit Terminal Power Supply

#### Drive Short Circuit Rating

The drive is suitable for use on a circuit capable of delivering not more than 100,000 RMS symmetrical Amperes, 240 Vac maximum (200 V Class) and 480 Vac maximum (400 V Class), when protected by Bussmann Type FWH or FWP fuses as specified in *Installing Fuses on the Input Side* on page 366.

## Drive Motor Overload Protection

Set parameter E2-01 (motor rated current) to the appropriate value to enable motor overload protection. The internal motor overload protection is UL Listed and in accordance with the NEC and CEC.

#### E2-01: Motor Rated Current

Setting Range: Model-dependent

Default Setting: Model-dependent

Parameter E2-01 protects the motor when parameter L1-01 is not set to 0. The default for L1-01 is 1, which enables protection for standard induction motors.

If Auto-Tuning has been performed successfully, the motor data entered to T1-04 is automatically written to parameter E2-01. If Auto-Tuning has not been performed, manually enter the correct motor rated current to parameter E2-01.

#### L1-01: Motor Overload Protection Selection

The drive has an electronic overload protection function (oL1) based on time, output current, and output frequency that protects the motor from overheating. The electronic thermal overload function is UL-recognized, so it does not require an external thermal relay for single motor operation.

This parameter selects the motor overload curve used according to the type of motor applied.

| Setting |                                                         | · 貝 · 《庄 II》 · Description                                                                                                    |
|---------|---------------------------------------------------------|----------------------------------------------------------------------------------------------------|
| 0       | Disabled                                                | Disabled the internal motor overload protection of the drive.                                                                                                    |
| 1       | Standard fan-cooled motor (default) En                  | Selects protection characteristics for a standard self-cooled motor with limited cooling capabilities when running below the rated speed. The motor overload detection level (oL1) is automatically reduced when running below the motor rated speed. |
| 4       | Permanent Magnet motor with variable Lir torque control | Selects protection characteristics for a variable torque PM motor. The motor overload detection level (oL1) is automatically reduced when running below the motor rated speed.                                                                        |

#### Table D.6 Overload Protection Settings

When connecting the drive to more than one motor for simultaneous operation, disable the electronic overload protection (L1-01 = 0) and wire each motor with its own motor thermal overload relay.

Enable motor overload protection (L1-01 = 1, 2, or 4) when connecting the drive to a single motor, unless another motor overload preventing device is installed. The drive electronic thermal overload function causes an oL1 fault, which shuts off the output of the drive and prevents additional overheating of the motor. The motor temperature is continually calculated while the drive is powered up.

## L1-02: Motor Overload Protection Time

Setting Range: 0.1 to 5.0 min

#### Factory Default: 1.0 min

Parameter L1-02 determines how long the motor is allowed to operate before the oL1 fault occurs when the drive is running a hot motor at 60 Hz and at 150% of the full load amp rating (E2-01) of the motor. Adjusting the value of L1-02 can shift the set of oL1 curves up the y axis of the diagram below, but will not change the shape of the curves.

D

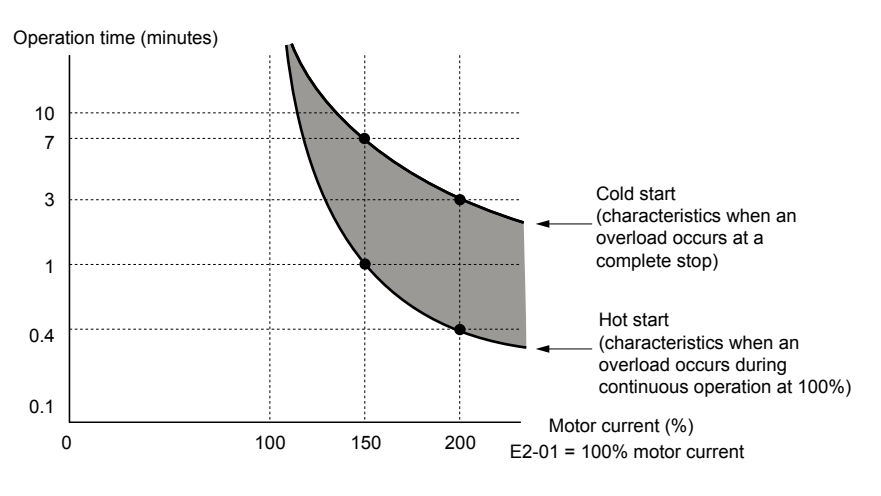

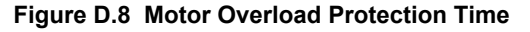

## Precautionary Notes on External Heatsink (IP00/Open-Type Enclosure)

When using an external heatsink, UL compliance requires covering exposed capacitors in the main circuit to prevent injury to surrounding personnel.

The portion of the external heatsink that projects out can be protected with the enclosure or with the appropriate capacitor cover after completing drive installation. Use *Table D.7* to match drive models with available capacitor covers. Order capacitor covers from a Yaskawa representative or directly from the Yaskawa sales department.

| Table D.7 Capacitor Cover |                                      |             |  |  |  |  |
|---------------------------|--------------------------------------|-------------|--|--|--|--|
| Model                     | Code Number、在作工作工工研究(Model           | Figure      |  |  |  |  |
| 2A0343                    |                                      |             |  |  |  |  |
| 2A0396                    | 100-00-278 · 037-466333 ECA131098-11 |             |  |  |  |  |
| 4A0361                    | 100-061-278 ECAT31698-11             | Eigung D. 0 |  |  |  |  |
| 4A0414                    | 100-061-279 Service@repecAT31740-11  | rigure D.9  |  |  |  |  |
| 4A0480                    | 100 061300 Id: @7777 ECAT21746 11    |             |  |  |  |  |
| 4A0590                    | ECA131/40-11                         |             |  |  |  |  |

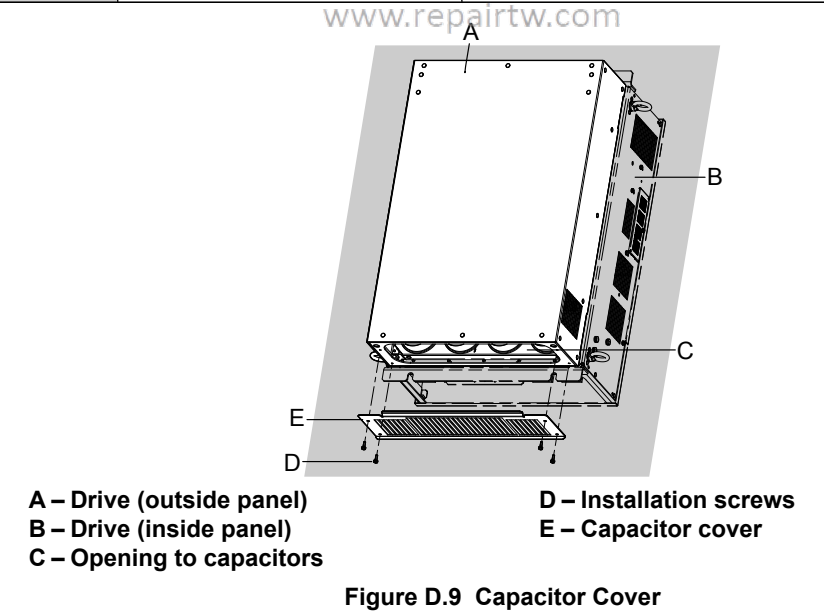

# Appendix: E

# **Quick Reference Sheet**

This section provides tables to keep record of the drive specifications, motor specifications, and drive settings. Fill in the table data after commissioning the application and have them ready when contacting Yaskawa for technical assistance.

| E.1 | DRIVE AND MOTOR SPECIFICATIONS | 378 |
|-----|--------------------------------|-----|
| E.2 | BASIC PARAMETER SETTINGS       | 379 |
| E.3 | USER SETTING TABLE             | 381 |

上正科技有限公司 購買、維修 此手冊零組件 電話: 037-466333 Email: service@repairtw.com Line id: @zzzz www.repairtw.com

# E.1 Drive and Motor Specifications

## Drive Specifications

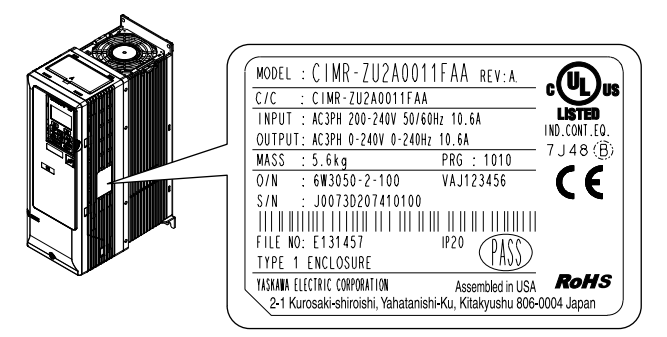

| Items                  | Description |
|------------------------|-------------|
| Model                  | CIMR-Z      |
| Serial Number          |             |
| Software Version (PRG) |             |
| Options used           |             |
| Date of Usage          |             |

## Motor Specifications

## 上正科技有限公司

## ■ Induction Motor 購買、維修 此手冊零組件

| Items                          | Description | : 03    | 7-466 <b>Items</b>                       | Description |       |
|--------------------------------|-------------|---------|------------------------------------------|-------------|-------|
| Manufacturer                   | Emai        | : se    | Motor Rated Current<br>(T1-04) repairtw. | com         | А     |
| Model                          | Line i      | id: @z  | Motor Base<br>Frequency (T1-05)          |             | Hz    |
| Motor Rated Power<br>(T1-02)   | WV          | vwnnepa | Number of Motor<br>Poles (T1-06)         |             |       |
| Motor Rated Voltage<br>(T1-03) |             | V       | Motor Base Speed<br>(T1-07)              |             | r/min |

Note: These values must be entered as part of the Auto-Tuning process.

#### Permanent Magnet Motor

| Items                             | Description |    | Items                               | Description |                |
|-----------------------------------|-------------|----|-------------------------------------|-------------|----------------|
| Manufacturer                      |             |    | Induction Voltage<br>Constant       |             | mVs/rad        |
| Model                             |             |    | Induction Voltage<br>Constant       |             | mV/<br>(r/min) |
| PM Motor Rated<br>Power (T2-04)   |             | HP | PM Motor Rated<br>Current (T2-06)   |             | А              |
| PM Motor Rated<br>Voltage (T2-05) |             | V  | PM Motor Base<br>Frequency (T2-07)  |             | Hz             |
| q-Axis Inductance                 |             | mH | Number of PM Motor<br>Poles (T2-08) |             |                |
| d-Axis Inductance                 |             | mH |                                     |             |                |

**Note:** These values must be entered as part of the Auto-Tuning process.

## E.2 Basic Parameter Settings

Use the following tables to keep records of important parameters. Have this data available when contacting Yaskawa technical support.

## Basic Setup

| Item                  | Setting Value | Memo |
|-----------------------|---------------|------|
| Control Mode          | A1-02 =       |      |
| Input Voltage Setting | E1-01=        |      |

## Motor Setup

| Motor Type | Item                     | Setting Value     | Memo          |
|------------|--------------------------|-------------------|---------------|
|            | Motor Rated Current      | E2-01 =           |               |
|            | Motor Rated Slip         | E2-02 =           |               |
| Induction  | Motor No-Load Current    | E2-03 =           |               |
|            | No. of Motor Poles       | E2-04 =           |               |
|            | Line-to-Line Resistance  | E2-05 =           |               |
|            | Motor Rated Power        | E5-02 =           |               |
|            | Motor Rated Current      | E5-03 =           |               |
|            | No. of Motor Poles       | E5-04 =           |               |
| Permanent  | Motor Stator Resistance  | E5-05 = C个升权 月 PC |               |
| Magnet     | Motor d-Axis Inductance  | <b>時%</b> →維修此    | 手冊零組件         |
|            | Motor q-Axis Inductance  | E5-07 = . 027 4(  |               |
|            | Induction Volt. Const. 1 | E5-09 =           | 00000         |
|            | Induction Volt. Const. 2 | E5-24 : service   | @repairtw.com |

# Multi-Function Digital Inputs<sup>ine id:</sup> @zzzz

| Terminal | Input Used | WSetting Value W.COM<br>and Function Name | Memo |
|----------|------------|-------------------------------------------|------|
| S1       |            | H1-01 =                                   |      |
| S2       |            | H1-02 =                                   |      |
| S3       |            | H1-03 =                                   |      |
| S4       |            | H1-04 =                                   |      |
| S5       |            | H1-05 =                                   |      |
| S6       |            | H1-06 =                                   |      |
| S7       |            | H1-07 =                                   |      |

## Analog Inputs

| Terminal | Input Used | Setting Value<br>and Function Name | Memo |
|----------|------------|------------------------------------|------|
| A1       |            | H3-02 =                            |      |
| A2       |            | H3-10 =                            |      |

E

## Multi-Function Digital Outputs

| Terminal | Output Used | Setting Value<br>and Function Name | Memo |
|----------|-------------|------------------------------------|------|
| M1-M2    |             | H2-01 =                            |      |
| M3-M4    |             | H2-02 =                            |      |
| M5-M6    |             | H2-03 =                            |      |

## Monitor Outputs

| Terminal | Output Used | Setting Value<br>and Function Name | Memo |
|----------|-------------|------------------------------------|------|
| FM       |             | H4-01 =                            |      |
| AM       |             | H4-04 =                            |      |

上正科技有限公司 購買、維修 此手冊零組件 電話: 037-466333 Email: service@repairtw.com Line id: @zzzz www.repairtw.com

Use the Verify Menu to see which parameters have been changed from their original default settings

**RUN** below the parameter number indicates that the parameter setting can be changed during run.

Parameter names in **bold face type** are included in the Setup Group of parameters.

| No.               | Name                                                               | User<br>Setting | No.                   | Name                                                       | User<br>Setting |
|-------------------|--------------------------------------------------------------------|-----------------|-----------------------|------------------------------------------------------------|-----------------|
| A1-00             | Lange of Calendary                                                 |                 | b3-24                 | Speed Search Method Selection                              |                 |
| RUN               | Language Selection                                                 |                 | b3-25                 | Speed Search Wait Time                                     |                 |
| A1-01             |                                                                    |                 | b3-27                 | Start Speed Search Select                                  |                 |
| RUN               | Access Level Selection                                             |                 | b3-29                 | Speed Search Induced Voltage Level                         |                 |
| A1-02             | Control Method Selection                                           |                 | b3-33                 | Speed Search Selection when Run Command is Given during Uv |                 |
| A1-03             | Initialize Parameters                                              |                 | b4-01                 | Timer Function On-Delay Time                               |                 |
| A1-04             | Password                                                           |                 | b4-02                 | Timer Function Off-Delay Time                              |                 |
| A1-05             | Password Setting                                                   |                 | b5-01                 | PI Function Setting                                        |                 |
| A1-06             | Application Preset                                                 |                 | b5-02                 |                                                            |                 |
| A2-01 to<br>A2-32 | User Parameters, 1 to 32                                           |                 | RUN                   | Proportional Gain Setting (P)                              |                 |
| A2-33             | User Parameter Automatic Selection                                 |                 | b5-03                 | Integral Time Setting (I)                                  |                 |
| b1-01             | Frequency Reference Selection 1                                    |                 | RUN                   | Integral Thile Setting (1)                                 |                 |
| b1-02             | Run Command Selection 1                                            | 时古右             | b5-04                 | Internet Lineit Cotting                                    |                 |
| b1-03             | Stopping Method Selection                                          | TIXA            | RUN                   | Integral Limit Setting                                     |                 |
| b1-04             | Reverse Operation Selection 日本 日本 日本 日本 日本 日本 日本 日本 日本 日本 日本 日本 日本 | 推修 🖞            | b5-06                 | <u>後目作</u>                                                 |                 |
| b1-08             | Run Command Selection while in Programming<br>Mode                 | 037-4           | RUN                   | PI Output Limit                                            |                 |
| b1-11             | Drive Delay Time Setting                                           |                 | b5-07                 | PI Offset Adjustment                                       |                 |
| b1-14             | Phase Order Selection Email:                                       | servi           | ce@ <del>Rux</del> pa | irtw.com                                                   |                 |
| b1-15             | Frequency Reference Selection 2                                    | @ 777           | b5-08                 | PI Primary Delay Time Constant                             |                 |
| b1-16             | Run Command Selection 2                                            |                 |                       |                                                            |                 |
| b1-17             | Run Command at Power Up WWW.                                       | repairt         | W. cb5-09             | PI Output Level Selection                                  |                 |
| b1-18             | HAND Frequency Reference 1                                         |                 | b5-10                 | PI Output Gain Setting                                     |                 |
| b1-19             | HAND Frequency Reference 2                                         |                 | b5-11                 | PI Output Reverse Selection                                |                 |
| b2-01             | DC Injection Braking Start Frequency                               |                 | b5-12                 | PI Feedback Loss Detection Selection                       |                 |
| b2-02             | DC Injection Braking Current                                       |                 | b5-13                 | PI Feedback Loss Detection Level                           |                 |
| b2-03             | DC Injection Braking Time at Start                                 |                 | b5-14                 | PI Feedback Loss Detection Time                            |                 |
| b2-04             | DC Injection Braking Time at Stop                                  |                 | b5-15                 | PI Sleep Function Start Level                              |                 |
| b2-09             | Motor Pre-Heat Current 2                                           |                 | b5-16                 | PI Sleep Delay Time                                        |                 |
| b2-12             | Short Circuit Brake Time at Start                                  |                 | b5-17                 | PI Accel/Decel Time                                        |                 |
| b2-13             | Short Circuit Brake Time at Stop                                   |                 | b5-18                 | PI Setpoint Selection                                      |                 |
| b2-18             | Short Circuit Braking Current                                      |                 | b5-19                 | DI Setpoint Value                                          |                 |
| b3-01             | Speed Search Selection at Start                                    |                 | RUN                   |                                                            |                 |
| b3-02             | Speed Search Deactivation Current                                  |                 | b5-20                 | PI Setpoint Scaling                                        |                 |
| b3-03             | Speed Search Deceleration Time                                     |                 | b5-21                 | PI Sleep Input Source                                      |                 |
| b3-04             | V/f Gain during Speed Search                                       |                 | b5-22                 | PI Snooze Level                                            |                 |
| b3-05             | Speed Search Delay Time                                            |                 | b5-23                 | PI Snooze Delay Time                                       |                 |
| b3-06             | Output Current 1 during Speed Search                               |                 | b5-24                 | PI Snooze Deactivation Level                               |                 |
| b3-10             | Speed Search Detection Compensation Gain                           |                 | b5-25                 | PI Setpoint Boost Setting                                  |                 |
| b3-14             | Bi-Directional Speed Search Selection                              |                 | b5-26                 | PI Maximum Boost Time                                      |                 |
| b3-17             | Speed Search Restart Current Level                                 |                 | b5-27                 | PI Snooze Feedback Level                                   |                 |
| b3-18             | Speed Search Restart Detection Time                                |                 | b5-28                 | PI Feedback Function Selection                             |                 |
| b3-19             | Number of Speed Search Restarts                                    |                 | b5-29                 | PI Square Root Gain                                        |                 |

E

| No.                 | Name                                          | User<br>Setting | No.                | Name                                        | User<br>Setting |
|---------------------|-----------------------------------------------|-----------------|--------------------|---------------------------------------------|-----------------|
| b5-30               | PI Feedback Offset                            |                 | d1-01              | Energy and Defension 1                      |                 |
| b5-34               | PL Output Lower Limit                         |                 | RUN                | Frequency Reference I                       |                 |
| RUN                 |                                               |                 | d1-02              | Fraguency Reference 2                       |                 |
| b5-35<br><i>RUN</i> | PI Input Limit                                |                 | d1-03              |                                             |                 |
| b5-36               | PI Feedback High Detection Level              |                 | RUN                | Frequency Reference 3                       |                 |
| b5-37               | PI Feedback High Detection Time               |                 | d1-04              |                                             |                 |
| b5-38               | PI Setpoint User Display                      |                 | RUN                | Frequency Reference 4                       |                 |
| b5-39               | PI Setpoint Display Digits                    |                 | d1-16              |                                             |                 |
| b5-40               | Frequency Reference Monitor Content during PI |                 | RUN                | HAND Frequency Reference 1                  |                 |
| b5-41               | PI Unit Selection                             |                 | d1-17              |                                             |                 |
| b5-42               | PI Output Monitor Calculation Method          |                 | RUN                | Jog Frequency Reference                     |                 |
| RUN                 | Touput Womfor Calculation Wethod              |                 | d2-01              | Frequency Reference Upper Limit             |                 |
| b5-43               | PL Output 2 Monitor Max Upper 4 Digits        |                 | d2-02              | Frequency Reference Lower Limit             |                 |
| RUN                 | 1 Output 2 Wollton Wax Opper 4 Digits         |                 | d2-03              | Master Speed Reference Lower Limit          |                 |
| b5-44               | DI Output 2 Monitor Moy I owar 4 Divita       |                 | d3-01              | Jump Frequency 1                            |                 |
| RUN                 | Proutput 2 Monitor Max Lower 4 Digits         |                 | d3-02              | Jump Frequency 2                            |                 |
| b5-45               |                                               |                 | d3-03              | Jump Frequency 3                            |                 |
| RUN                 | PI Output 2 Monitor Minimum                   |                 | d3-04              | Jump Frequency Width                        |                 |
| b5-46               | PI Setpoint Monitor Unit Selection            | 科技有             | d4-01              | Frequency Reference Hold Function Selection |                 |
| b5-47               | Reverse Operation Selection 2 by PI Output    | LA WS           | d4-10              | Up/Down Frequency Reference Limit Selection |                 |
| b5-48               | PI 4-20 mA Feedback Loss Detection Level      | 彩臣11多 。         | d6-01              | Field Weakening Level                       |                 |
| b5-49               | PI 4-20 mA Feedback Loss Detection Time       | 037             | -46 <b>d6-02</b> 3 | Field Weakening Frequency Limit             |                 |
| b8-01               | Energy Saving Control Selection               |                 | d7-01              |                                             |                 |
| b8-04               | Energy Saving Coefficient Value Email:        | serv            | ice <b>run</b> ep  | Offset Frequency I                          |                 |
| b8-05               | Power Detection Filter Time                   | . @77           | 77 d7-02           |                                             |                 |
| b8-06               | Search Operation Voltage Limit                | . 6.22          | RUN                | Offset Frequency 2                          |                 |
| C1-01<br><i>RUN</i> | Acceleration Time 1                           | v.repair        | RUN                | Offset Frequency 3                          |                 |
| C1-02               | Deceleration Time 1                           |                 | E1-01              | Input Voltage Setting                       |                 |
| RUN                 |                                               |                 | E1-03              | V/f Pattern Selection                       |                 |
| C1-03               | Assolution Time 2                             |                 | E1-04              | Maximum Output Frequency                    |                 |
| RUN                 |                                               |                 | E1-05              | Maximum Voltage                             |                 |
| C1-04               |                                               |                 | E1-06              | Base Frequency                              |                 |
| RUN                 | Deceleration Time 2                           |                 | E1-07              | Middle Output Frequency                     |                 |
| C1-09               | Fast-Stop Time                                |                 | E1-08              | Middle Output Frequency Voltage             |                 |
| C1-11               | Accel/Decel Time Switching Frequency          |                 | E1-09              | Minimum Output Frequency                    |                 |
| C2-01               | S-Curve Characteristic at Accel Start         |                 | E1-10              | Minimum Output Frequency Voltage            |                 |
| C2-02               | S-Curve Characteristic at Accel End           |                 | E1-11              | Middle Output Frequency 2                   |                 |
| C4-01               | T O C                                         |                 | E1-12              | Middle Output Frequency Voltage 2           |                 |
| RUN                 | l orque Compensation Gain                     |                 | E1-13              | Base Voltage                                |                 |
| C4-02               |                                               |                 | E2-01              | Motor Rated Current                         |                 |
| RUN                 | Torque Compensation Primary Delay Time        |                 | E2-02              | Motor Rated Slip                            |                 |
| C6-02               | Carrier Frequency Selection                   |                 | E2-03              | Motor No-Load Current                       |                 |
| C6-03               | Carrier Frequency Upper Limit                 |                 | E2-04              | Number of Motor Poles                       |                 |
| C6-04               | Carrier Frequency Lower Limit                 |                 | E2-05              | Motor Line-to-Line Resistance               |                 |
| C6-05               | Carrier Frequency Proportional Gain           |                 | E2-10              | Motor Iron Loss for Torque Compensation     |                 |
|                     |                                               |                 | E2-11              | Motor Rated Power                           |                 |
|                     |                                               |                 | E5-02              | Motor Rated Power                           |                 |

| No.          | Name                                                           | User<br>Setting | No.              | Name                                                                      | User<br>Setting |
|--------------|----------------------------------------------------------------|-----------------|------------------|---------------------------------------------------------------------------|-----------------|
| E5-03        | Motor Rated Current                                            |                 | H4-06            | Multi Function Angles Output Terminal AM Disc                             |                 |
| E5-04        | Number of Motor Poles                                          |                 | RUN              | Multi-Function Analog Output Terminal AM Blas                             |                 |
| E5-05        | Motor Stator Resistance                                        |                 | H4-07            | Multi-Function Analog Output Terminal FM                                  |                 |
| E5-06        | Motor d-Axis Inductance                                        |                 | 114-07           | Signal Level Selection                                                    |                 |
| E5-07        | Motor q-Axis Inductance                                        |                 | H4-08            | Multi-Function Analog Output Terminal AM<br>Signal Level Selection        |                 |
| E5-09        | Motor Induction Voltage Constant 1                             |                 | H5-01            | Drive Slave Address                                                       |                 |
| E5-24        | Motor Induction Voltage Constant 2                             |                 | H5-02            | Communication Speed Selection                                             |                 |
| H1-01        | Multi-Function Digital Input Terminal S1 Function              |                 | H5-03            | Communication Parity Selection                                            |                 |
| 111.02       | Multi-Function Digital Input Terminal S2 Function              |                 | H5-04            | Stopping Method After Communication Error (CE)                            |                 |
| H1-02        | Selection                                                      |                 | H5-05            | Communication Fault Detection Selection                                   |                 |
| H1-03        | Multi-Function Digital Input Terminal S3 Function              |                 | H5-06            | Drive Transmit Wait Time                                                  |                 |
|              | Multi Function Digital Input Terminal S4 Function              |                 | H5-07            | RTS Control Selection                                                     |                 |
| H1-04        | Selection                                                      |                 | H5-08            | Communication Protocol Selection                                          |                 |
| H1-05        | Multi-Function Digital Input Terminal S5 Function              |                 | H5-09            | CE Detection Time                                                         |                 |
| III-05       | Selection<br>Multi-Function Digital Input Terminal S6 Function |                 | H5-10            | Unit Selection for MEMOBUS/Modbus Register<br>0025H                       |                 |
| HI-00        | Selection                                                      |                 | H5-11            | Communications ENTER Function Selection                                   |                 |
| H1-07        | Multi-Function Digital Input Terminal S7 Function              |                 | H5-12            | Run Command Method Selection                                              |                 |
| H2_01        | Multi-Eurotion Contact Output (terminal M1-M2)                 |                 | H5-14            | BACnet Device Object ID                                                   |                 |
| 112-01       | Multi-Function Contact Output (terminal M1-M2)                 | 过技有四            | H5-15            | BACnet Device Object ID                                                   |                 |
| H2-02        | M4)                                                            |                 | L1-01            | Motor Overload Protection Selection                                       |                 |
| H2-03        | Multi-Function Contact Output 3 (terminal M5-                  | 准修 此            | L1-02            | Motor Overload Protection Time                                            |                 |
| H3-01        | M6)<br>Terminal A1 Signal Level Selection                      | 037-4           | 6651 <u>5</u> 03 | Motor Overheat Alarm Operation Selection (PTC input)                      |                 |
| H3-02        | Terminal A1 Function Selection                                 | servic          | e @1-04ba        | Motor Overheat Fault Operation Selection (PTC                             |                 |
| H3-03        | Terminal A1 Gain Setting                                       |                 | L1-05            | Motor Temperature Input Filter Time (PTC input)                           |                 |
|              | Line id:                                                       | @ZZZZ           | L1-08            | oL1 Current Level                                                         |                 |
| H3-04        | Terminal A1 Bias Setting WWW.                                  | repairty        | V. d.J13         | Continuous Electrothermal Operation Selection                             |                 |
|              |                                                                | - 1             | L2-01            | Momentary Power Loss Operation Selection                                  |                 |
| H3-09        | Terminal A2 Signal Level Selection                             |                 | L2-02            | Momentary Power Loss Ride-Thru Time                                       |                 |
| H3-10        | Terminal A2 Function Selection                                 |                 | L2-03            | Momentary Power Loss Minimum Baseblock Time                               |                 |
| H3-11<br>RUN | Terminal A2 Gain Setting                                       |                 | L2-04            | Momentary Power Loss Voltage Recovery Ramp<br>Time                        |                 |
| H3-12        |                                                                |                 | L2-05            | Undervoltage Detection Level (Uv1)                                        |                 |
| RUN          | Terminal A2 Bias Setting                                       |                 | L2-06            | KEB Deceleration Time                                                     |                 |
| H3-13        | Analog Input Filter Time Constant                              |                 | L2-07            | KEB Acceleration Time                                                     |                 |
| H3-14        | Analog Input Terminal Enable Selection                         |                 | L2-08            | Frequency Gain at KEB Start                                               |                 |
| H3-16        | Terminal A1 Offset                                             |                 | L2-10            | KEB Detection Time (Minimum KEB Time)                                     |                 |
| H3-17        | Terminal A2 Offset                                             |                 | L2-11            | DC Bus Voltage Setpoint during KEB                                        |                 |
| Ц4 01        | Multi-Function Analog Output Terminal FM                       |                 | L2-29            | KEB Method Selection                                                      |                 |
| П4-01        | Monitor Selection                                              |                 | L3-01            | Stall Prevention Selection during Acceleration                            |                 |
| H4-02        | Multi-Function Analog Output Terminal FM Gain                  |                 | L3-02            | Stall Prevention Level during Acceleration                                |                 |
|              |                                                                |                 | L3-03            | Stall Prevention Limit during Acceleration                                |                 |
| H4-03        | Multi-Function Analog Output Terminal FM Bias                  |                 | L3-04            | Stall Prevention Selection during Deceleration                            |                 |
| RUN          | There is a sector remaining output remaining r M Blas          |                 | L3-05            | Stall Prevention Selection during Run                                     |                 |
| H4-04        | Multi-Function Analog Output Terminal AM                       |                 | L3-06            | Stall Prevention Level during Run                                         |                 |
| 114.05       | ivionitor Selection                                            |                 | L3-11            | Overvoltage Suppression Function Selection                                |                 |
| H4-05<br>RUN | Multi-Function Analog Output Terminal AM Gain                  |                 | L3-17            | Target DC Bus Voltage for Overvoltage<br>Suppression and Stall Prevention |                 |
|              |                                                                | I               | L3-20            | DC Bus Voltage Adjustment Gain                                            |                 |

Ε

| No.            | Name                                                             | User<br>Setting    | No.       | Name                                            | User<br>Setting |
|----------------|------------------------------------------------------------------|--------------------|-----------|-------------------------------------------------|-----------------|
| L3-21          | Accel/Decel Rate Calculation Gain                                |                    | n1-03     | Hunting Prevention Time Constant                |                 |
| L3-22          | Deceleration Time at Stall Prevention during                     |                    | n1-05     | Hunting Prevention Gain while in Reverse        |                 |
|                | Acceleration                                                     |                    | n3-01     | High-Slip Braking Deceleration Frequency Width  |                 |
| L3-23          | Automatic Reduction Selection for Stall Prevention               |                    | n3-02     | High-Slip Braking Current Limit                 |                 |
| L3-24          | Motor Acceleration Time for Inertia Calculations                 |                    | n3-03     | High-Slip Braking Dwell Time at Stop            |                 |
| L3-25          | Load Inertia Ratio                                               |                    | n3-04     | High-Slip Braking Overload Time                 |                 |
| L3-26          | Additional DC Bus Canacitors                                     |                    | n3-13     | Overexcitation Deceleration Gain                |                 |
| L3-27          | Stall Prevention Detection Time                                  |                    | n3-21     | High-Slip Suppression Current Level             |                 |
| L3 _7          | Speed Agreement Detection Level                                  |                    | n3-23     | Overexcitation Operation Selection              |                 |
| L 4-02         | Speed Agreement Detection Width                                  |                    | n8-45     | Speed Feedback Detection Control Gain           |                 |
| I.4-03         | Speed Agreement Detection Level (+/-)                            |                    | n8-47     | Pull-In Current Compensation Time Constant      |                 |
| I 4-04         | Speed Agreement Detection Width (+/-)                            |                    | n8-48     | Pull-In Current                                 |                 |
| 14-05          | Frequency Reference Loss Detection Selection                     |                    | n8-49     | d-Axis Current for High Efficiency Control      |                 |
| L4-05          | Frequency Reference at Reference Loss                            |                    | n8-51     | Acceleration/Deceleration Pull-In Current       |                 |
| L4-00          | Sneed Agreement Detection Selection                              |                    | n8-54     | Voltage Error Compensation Time Constant        |                 |
| L4-07          | Number of Auto Postert Attempts                                  |                    | n8-55     | Load Inertia                                    |                 |
| L5-01          | Auto Restart Eault Output Operation Selection                    |                    | n8-62     | Output Voltage Limit                            |                 |
| L5-02          | Time to Continue Making Fault Postarts                           |                    | n8 65     | Speed Feedback Detection Control Gain during ov |                 |
| L5-05          | Fault Paget Interval Time                                        |                    | 110-05    | Suppression                                     |                 |
| L5-04          | Fault Reset Interval Time                                        | * at y _ L - L - J | 01-01     | Drive Mode Unit Monitor Selection               |                 |
| L5-05          | Tauti Reset Operation Selection                                  | :个针纹?              |           |                                                 |                 |
| L0-01<br>L6.02 | Torque Detection Level 1                                         | 維修                 | 01-02     | For Monitor Selection After Power Un            |                 |
| L0-02          | Torque Detection Level 1 AFF                                     | 10 m m             | RUN       | oser womtor selection After Fower Op            |                 |
| L0-03          | Motor Underload Protection Selection                             | 037                | -4661-033 | Digital Operator Display Selection              |                 |
| L0-15          | Motor Underload Protection Level at Minimum                      | 0.010              | 01-06     | User Monitor Selection Mode                     |                 |
| L6-14          | Frequency                                                        | sen                | 01-07     | Second Line Monitor Selection                   |                 |
| L8-02          | Overheat Alarm Level Line id                                     | : @zz              | ZZ 01-08  | Third Line Monitor Selection                    |                 |
| L8-03          | Overheat Pre-Alarm Operation Selection                           |                    | 01-09     | Frequency Reference Display Units               |                 |
| L8-05          | Input Phase Loss Protection Selection                            | v.repai            | rtwof-90  | User-Set Display Units Maximum Value            |                 |
| L8-06          | Input Phase Loss Detection Level                                 |                    | 01-11     | User-Set Display Units Decimal Display          |                 |
| L8-07          | Output Phase Loss Protection                                     |                    | 01-13     | Frequency Reference and Frequency Related       |                 |
| L8-09          | Output Ground Fault Detection Selection                          |                    |           | Monitor Custom Units I                          |                 |
| L8-10          | Heatsink Cooling Fan Operation Selection                         |                    | 01-14     | Monitor Custom Units 2                          |                 |
| L8-11          | Heatsink Cooling Fan Off Delay Time                              |                    | 1.15      | Frequency Reference and Frequency Related       |                 |
| L8-12          | Ambient Temperature Setting                                      |                    | 01-15     | Monitor Čustom Units 3                          |                 |
| L8-15          | oL2 Characteristics Selection at Low Speeds                      |                    | 01-16     | F1 Key Function Selection                       |                 |
| L8-18          | Software Current Limit Selection                                 |                    | 01-17     | F2 Key Function Selection                       |                 |
| I 8-19         | Frequency Reduction Rate during Overheat                         |                    | 01-18     | User-Defined Parameter Upper                    |                 |
| 2017           | Pre-Alarm                                                        |                    | 01-19     | User-Defined Parameter Lower                    |                 |
| L8-27          | Overcurrent Detection Gain                                       |                    | 02-02     | STOP Key Function Selection                     |                 |
| L8-29          | Current Unbalance Detection (LF2)                                |                    | 02-03     | User Parameter Default Value                    |                 |
| L8-32          | Main Contactor and Cooling Fan Power Supply<br>Failure Selection |                    | 02-04     | Drive Model Selection                           |                 |
| L8-35          | Installation Method Selection                                    |                    | 02-05     | Frequency Reference Setting Method Selection    |                 |
| L8-38          | Carrier Frequency Reduction Selection                            |                    | 02-06     | Operation Selection when Digital Operator is    |                 |
| L8-40          | Carrier Frequency Reduction Off-Delay Time                       |                    | .0.07     | Disconnected                                    |                 |
| I.8-41         | High Current Alarm Selection                                     |                    | 02-07     | Motor Direction at Power Up when Using Operator |                 |
| 10-41          | Carrier Frequency Reduction Selection during of                  |                    | 02-15     | HAND Key Function Selection                     |                 |
| L8-97          | Pre-Alarm                                                        |                    | 02-19     | Selection of Parameter Write during Uv          |                 |
| n1-01          | Hunting Prevention Selection                                     |                    | 03-01     | Copy Function Selection                         |                 |
| n1-02          | Hunting Prevention Gain Setting                                  |                    | 03-02     | Copy Allowed Selection                          |                 |

| No.          | Name                                           | User<br>Setting    |     | No.                     | Name                                                | User<br>Setting |
|--------------|------------------------------------------------|--------------------|-----|-------------------------|-----------------------------------------------------|-----------------|
| 04-01        | Cumulative Operation Time Setting              |                    |     | S3-07                   |                                                     |                 |
| 04-02        | Cumulative Operation Time Selection            |                    |     | RUN                     | Secondary PI Integral Time Setting                  |                 |
| 04-03        | Cooling Fan Maintenance Operation Time Setting |                    |     | S3-08                   |                                                     |                 |
| 04-05        | Capacitor Maintenance Setting                  |                    |     | RUN                     | Secondary PI Integral Limit Setting                 |                 |
| o4-07        | DC Bus Pre-charge Relay Maintenance Setting    |                    |     | S3-09                   |                                                     |                 |
| o4-09        | IGBT Maintenance Setting                       |                    |     | RUN                     | Secondary PI Output Upper Limit                     |                 |
| o4-11        | U2, U3 Initialize Selection                    |                    |     | \$3-10                  |                                                     |                 |
| o4-12        | kWh Monitor Initialization                     |                    |     | RUN                     | Secondary PI Output Lower Limit                     |                 |
| o4-13        | Number of Run Commands Counter Initialization  |                    | -   | \$3.11                  |                                                     |                 |
| o4-17        | Real Time Clock Setting                        |                    |     | RUN                     | Secondary PI Output Level Selection                 |                 |
| S1-01        | Stillness Control Selection                    |                    | _   | 62.12                   |                                                     |                 |
| S1-02        | Voltage Reduction Rate                         |                    |     | 83-12<br>RUN            | Secondary PI Disable Mode                           |                 |
| S1-03        | Voltage Restoration Level                      |                    |     |                         | -                                                   |                 |
| S1-04        | Voltage Restoration Complete Level             |                    |     | S3-13                   | Secondary PI Low Feedback Detection Level           |                 |
| S1-05        | Voltage Restoration Sensitivity Time Constant  |                    |     | RUN                     |                                                     |                 |
| S1-06        | Voltage Restoration Time Constant at Impact    |                    |     | S3-14                   | Secondary PLL ow Feedback Detection Time            |                 |
| S2-01        | Sequence Timer 1 Start Time                    |                    |     | RUN                     | Secondary IT Low Teedback Detection Time            |                 |
| S2-02        | Sequence Timer 1 Stop Time                     |                    |     | S3-15                   | Casenders DI High Fasthaals Land                    |                 |
| S2-03        | Sequence Timer 1 Day Selection                 |                    |     | RUN                     | Secondary PI High Feedback Level                    |                 |
| S2-04        | Sequence Timer 1 Selection                     |                    | 7   | S3-16                   |                                                     |                 |
| S2-05        | Sequence Timer 1 Reference Source              | 中文有                | 212 | RUN                     | Secondary PI High Feedback Detection Time           |                 |
| S2-06        | Sequence Timer 2 Start Time                    | 准修 曲               | 4   | S3-17                   | á日 (牛                                               |                 |
| S2-07        | Sequence Timer 2 Stop Time                     | بالطي محتولا حليات |     | RUN                     | Secondary PI Feedback Detection Selection           |                 |
| S2-08        | Sequence Timer 2 Day Selection                 | 037-4              | -6  | 6333<br>S4-01           |                                                     |                 |
| S2-09        | Sequence Timer 2 Selection                     |                    |     | RUN                     | BP Auto Transfer on Fault Enable                    |                 |
| S2-10        | Sequence Timer 2 Reference Source              | servic             | e   | <u>(wrepa</u><br>\$4.02 | irtw.com                                            |                 |
| S2-11        | Sequence Timer 3 Start Time Line id:           | @zzzz              | 2   | RUN                     | BP Energy Save Bypass Trigger Level                 |                 |
| S2-12        | Sequence Timer 3 Stop Time                     |                    | _   | 54.02                   |                                                     |                 |
| S2-13        | Sequence Timer 3 Day Selection WWW.            | repairt            | W   | 84-03                   | BP Energy Save Bypass Timer                         |                 |
| S2-14        | Sequence Timer 3 Selection                     |                    |     |                         |                                                     |                 |
| S2-15        | Sequence Timer 3 Reference Source              |                    |     | S4-04                   | BP Energy Save Bypass Speed Increase                |                 |
| S2-16        | Sequence Timer 4 Start Time                    |                    |     | RUN                     |                                                     |                 |
| S2-17        | Sequence Timer 4 Stop Time                     |                    |     | S5-01                   | HAND Frequency Reference Selection                  |                 |
| S2-18        | Sequence Timer 4 Day Selection                 |                    |     | S5-02                   | HAND/AUTO During Run Selection                      |                 |
| S2-19        | Sequence Timer 4 Selection                     |                    |     | S5-03                   | HAND Mode PI Selection                              |                 |
| S2-20        | Sequence Timer 4 Reference Source              |                    |     | RUN                     |                                                     |                 |
| S3-01        |                                                |                    |     | S5-04                   | HAND Mode Behavior Selection                        |                 |
| RUN          | Secondary PI Enable Selection                  |                    |     | S5-05                   | HAND Francisco Deference 1                          |                 |
| \$3-02       |                                                |                    |     | RUN                     | HAND Frequency Reference I                          |                 |
| RUN          | Secondary PI User Display                      |                    |     | S5-07                   | HAND Key Function Selection (HOA Keypad)            |                 |
| \$2.02       |                                                |                    |     | S6-01                   | Emergency Override Speed                            |                 |
| RUN          | Secondary PI Display Digits                    |                    |     | S6-02                   | Emergency Override Reference Selection              |                 |
|              |                                                |                    |     | S6-03                   | ov2 Detect Time                                     |                 |
| S3-04<br>RUN | Secondary PI Unit Selection                    |                    |     | S6-04                   | Main Contactor and Cooling Fan Power Supply Failure |                 |
| S3-05        |                                                |                    |     | S7-01                   | oH1 Detection Selection for Cooling Fan Failure     |                 |
| RUN          | Secondary PI Setpoint Value                    |                    |     | 07.00                   | Carrier Frequency Reduction Rate during of Pre-     |                 |
| S3-06        | Secondary DI Proportional Cain Sotting         |                    |     | S7-02                   | Alarm                                               |                 |
| RUN          | Scondary I I Toportional Gam Setting           |                    |     | T1-01                   | Auto-Tuning Mode Selection                          |                 |
|              |                                                |                    | 1   | 11-02                   | INVIOLOF KALED POWER                                | 1               |

Ε

| No.   | Name                                | User<br>Setting | No.   | Name                                      | User<br>Setting |
|-------|-------------------------------------|-----------------|-------|-------------------------------------------|-----------------|
| T1-03 | Motor Rated Voltage                 |                 | T2-05 | PM Motor Rated Voltage                    |                 |
| T1-04 | Motor Rated Current                 |                 | T2-06 | PM Motor Rated Current                    |                 |
| T1-05 | Motor Base Frequency                |                 | T2-07 | PM Motor Base Frequency                   |                 |
| T1-06 | Number of Motor Poles               |                 | T2-08 | Number of PM Motor Poles                  |                 |
| T1-07 | Motor Base Speed                    |                 | T2-10 | PM Motor Stator Resistance                |                 |
| T1-11 | Motor Iron Loss                     |                 | T2-11 | PM Motor d-Axis Inductance                |                 |
| T2-01 | PM Motor Auto-Tuning Mode Selection |                 | T2-12 | PM Motor q-Axis Inductance                |                 |
| T2-02 | PM Motor Code Selection             |                 | T2-13 | Induced Voltage Constant Unit Selection   |                 |
| T2-03 | PM Motor Type                       |                 | T2-14 | PM Motor Induced Voltage Constant         |                 |
| T2-04 | PM Motor Rated Power                |                 | T2-15 | Pull-In Current Level for PM Motor Tuning |                 |

上正科技有限公司 購買、維修 此手冊零組件 電話: 037-466333 Email: service@repairtw.com Line id: @zzzz www.repairtw.com

| +                                       |                                         |                 | Auto-Tuning Fault Solutions           |                                |
|-----------------------------------------|-----------------------------------------|-----------------|---------------------------------------|--------------------------------|
| $+\mathbf{V}$                           |                                         | 91              | Auto-Tuning for Induction Motors      |                                |
|                                         |                                         |                 | Auto-Tuning for Permanent Magnet Mot  | tors144                        |
| Numerics                                |                                         |                 | Auto-Tuning Input Data                |                                |
| 24 V Power Supply                       |                                         |                 | Auto-Tuning Interruption Codes        |                                |
| 2-Wire Initialization                   |                                         |                 | Auto-Tuning Mode Selection            |                                |
| 5th Most Recent Fault                   |                                         |                 | B                                     |                                |
| Α                                       |                                         |                 | Backing Up Parameter Values           |                                |
| A/D Conversion Error                    |                                         |                 | BACnet Configuration                  |                                |
| A1                                      |                                         |                 | BACnet Objects Supported              | 352                            |
| A1-03                                   |                                         |                 | BACnet Serial Communication           |                                |
| A2                                      | ト正系                                     | 汕技有191          | BACnet Setup Parameters               | 346                            |
| AC                                      | ·····                                   |                 | BACnet Specifications                 | 343                            |
| Accel/Decel Time                        | 購買、約                                    | 202, 274        | Baseblock                             | 220                            |
| Acceleration Error                      |                                         |                 | Base Frequency                        | 134                            |
| Acceleration Time                       | 電話:                                     | 037-465         | Base Voltage                          | 134                            |
| Acceleration Time Pull-In Current       |                                         | 320             | Basic Auto-Tuning Preparations        | 144                            |
| Access Level Selection                  | Email:                                  | service         | Basic Start-up and Motor Tuning       | 120                            |
| Adjusted Slip Calculation Error         |                                         | - 231           | hΔT                                   | 207                            |
| Alarms and Frrors                       | Line id:                                | @ZZZZ203        | bh                                    | 220                            |
| Allowable Frequency Fluctuation         | 268 269 270                             | 271 272 273     | Bi-Directional Sneed Search Selection |                                |
| Allowable Voltage Eluctuation           | 268 269 270                             | 271 272 273     | Binery Input Objects                  |                                |
| ALM LED Light                           |                                         | , 271, 272, 273 | Binary Output Objects                 |                                |
| Altitude                                |                                         |                 | Binary Value Objects                  |                                |
|                                         |                                         |                 | Binary value Objects                  |                                |
| Ambient Temperature                     |                                         |                 | BP Auto Transfer on Fault Enable      |                                |
| Ambient Temperature and Installation N  | Acthod Darating                         |                 | BP Energy Save Bypass Speed Increase. |                                |
| Ambient Temperature Setting             | Aethou Derating                         | 105 270 217     | BP Energy Save Bypass Timer           |                                |
| Andrea Eilter Time Constant             |                                         | . 163, 279, 317 | BP Energy Save Bypass Trigger Level   |                                |
| Analog Filter Time Constant             |                                         |                 | BP Program Error                      |                                |
| Analog Input Objects                    | • • • • • • • • • • • • • • • • • • • • |                 | Braking Torque                        |                                |
| Analog Output Objects                   | • • • • • • • • • • • • • • • • • • • • |                 | 6US                                   |                                |
| Analog Value Objects                    | • • • • • • • • • • • • • • • • • • • • |                 | С                                     |                                |
| Application Presets                     | • • • • • • • • • • • • • • • • • • • • |                 | C2-01 and C2-02                       | 202                            |
| Application Selection                   |                                         |                 | C4-01                                 | 202                            |
| Attachment for External Heatsink        |                                         |                 | C4-02                                 | 200                            |
| AUTO Key                                |                                         |                 | C6-02                                 | 104 200                        |
| AUTO LED and HAND LED Indication        | ns                                      |                 | Cable Length Between Drive and Motor  |                                |
| AUTO Light                              |                                         |                 | CALL                                  | 220                            |
| Automatic Reduction Selection for Stall | Prevention dur                          | ing Run 314     | Cannot Change Parameter Settings      | 220                            |
| Auto Restart Fault Output Operation Se  | lection                                 |                 | Cannot Paset                          |                                |
| Auto Restart Operation Selection        |                                         |                 | Canacitor Maintenance                 |                                |
| Auto-Tuning                             |                                         | . 143, 144, 147 | Capacitor Maintenance Sotting         |                                |
| Auto-Tuning Codes                       |                                         |                 | Capacitor Maintenance Setting         |                                |
| Auto-Tuning Errors                      |                                         |                 |                                       |                                |
| Auto-Tuning Fault Codes                 |                                         |                 | Carrier Frequency.                    | . 200, 209, 270, 271, 272, 273 |
| Auto-Tuning Fault Detection             |                                         |                 | Carrier Frequency Derating            |                                |
|                                         |                                         |                 | Carrier Frequency Lower Limit         | 171                            |

| Carrier Frequency Proportional Gain               | 171                      | Conv Function                                             | 154      |
|---------------------------------------------------|--------------------------|-----------------------------------------------------------|----------|
| Carrier Frequency Reduction                       | 317                      | Copy Function Errors                                      | 203      |
| Carrier Frequency Reduction Off-Delay Time        | 187                      | Copy Function Selection                                   | 191      |
| Carrier Frequency Reduction Off Delay Time        | 317                      | Copy Unit Error                                           | 233      |
| Carrier Frequency Reduction Selection             |                          | CopyUnitManager                                           | 154      |
| Carrier Frequency Reduction Selection during oH P | re-Alarm 318             | CPEr                                                      | 233      |
| Carrier Frequency Selection                       |                          | CPF00 or CPF01                                            |          |
| Carrier Frequency Setting Error                   |                          | CPF02                                                     |          |
| Carrier Frequency Upper Limit                     |                          | CPF03                                                     |          |
| CE                                                |                          | CPF06                                                     |          |
| CE Detection Time                                 |                          | CPF07                                                     |          |
| CE Low Voltage Directive Compliance               |                          | CPF08                                                     |          |
| CE mark                                           |                          | CPF20                                                     |          |
| Changing Parameter Settings or Values             |                          | CPF21                                                     |          |
| Circulation Fan                                   |                          | CPF22                                                     |          |
| Clock Adjustment Mode                             |                          | CPF23                                                     |          |
| Closed-Loop Crimp Terminal Size                   |                          | CPF24                                                     |          |
| CoF                                               |                          | CPF46                                                     |          |
| Comm. option card connection error (CN5)          |                          | СРуЕ                                                      | 233      |
| Command Messages from Master to Drive             |                          | CrST                                                      | 221      |
| Communication Error                               |                          | CSEr                                                      | 233      |
| Communication Errors                              |                          | Cumulative Operation Time                                 |          |
| Communication Fault Detection Selection           |                          | Cumulative Operation Time at 5th Most Recent Fault        |          |
| Communication Option Card Reference               |                          | Cumulative Operation Time at Most Recent Fault            |          |
| Communication Parity Selection                    |                          | Cumulative Operation Time at Previous Fault               |          |
| Communications Enter Function Selection           |                          | Cumulative Operation Time Selection                       | 191, 323 |
| Communication Speed Selection                     |                          | Cumulative Operation Time Setting                         | 191, 323 |
| Communications Protocol Selection                 |                          | Current Alarm                                             | 222      |
| Communications Timing                             | .雷.話.:0357               | - Current Detection Error                                 |          |
| Comparing Parameter Settings                      |                          | Current Fault                                             | 333      |
| Component Names                                   | .Email:se30/             | Curent Offset Fault/.com                                  |          |
| Conduit bracket                                   |                          | Current Unbalance Detection (LF2)                         | 186, 317 |
| Conduit Bracket Dimensions for IP20/NEMA 1, UL    | typea id:@35             | ZCustomer Safety                                          | 225      |
| Connecting an AC Reactor                          |                          |                                                           |          |
| Connecting a Surge Absorber                       |                          | d2 01 through d2 04                                       | 202      |
| Connecting Peripheral Devices                     |                          | DC Bus Overvoltage                                        |          |
| Connecting to a BACnet Network                    |                          | DC Bus Dre Charge Paley Maintenance Setting               | 102      |
| Connecting to a PC (USB)                          |                          | DC Bus Fie-Charge Keray Maintenance Setting               |          |
| Continuous Electrothermal Operation Selection     |                          | DC Bus Voltage                                            |          |
| Control Board Connection Error                    |                          | DC Bus Voltage Adjustment Gain                            | 314      |
| Control Circuit Error                             |                          | DC Bus Voltage at Previous Fault                          | 33/      |
| Control Circuit Input Terminals                   |                          | DC Injection Braking Current                              | 150      |
| Control Circuit Output Terminals                  |                          | DC Injection Braking Start Frequency                      | 159      |
| Control Circuit Terminal Block Functions          |                          | DC Injection Braking Time at Start                        | 150      |
| Control Method Selection                          |                          | DC Injection Braking Time at Start                        | 159      |
| Control Mode                                      |                          | Deceleration Rate Calculation Gain                        | 314      |
| Control Mode Mismatch                             |                          | Deceleration Time                                         | 132      |
| Control Modes and their Features                  |                          | Deceleration Time at Stall Prevention during Acceleration | 314      |
| Control Mode Selection                            |                          | Desired DC Bus Voltage during KEB                         | 313      |
| Control Power Supply Voltage Fault                |                          | Device Object                                             | 357      |
| Cooling Fan                                       | . 30, 32, 33, 34, 35, 36 | dFPS                                                      |          |
| Cooling Fan Maintenance                           |                          | Diagnosing and Resetting Faults                           |          |
| Cooling Fan Maintenance Setting (Operation Time)  |                          | Dimensions for IP00/Open-Type Enclosure: 200 V Class      |          |
| Cooling Fan Maintenance Time                      |                          | Dimensions for IP00/Open-Type Enclosure: 400 V Class      |          |
| Cooling For Operation Time.                       |                          | Dimensions for IP20/NEMA 1, UL Type 1 Enclosure: 200 V C  | Class 52 |
| Cooling Towar Fan Application                     |                          | Dimensions for IP20/NEMA 1, UL Type 1 Enclosure: 400 V C  | Class 52 |
| Cooling Tower Fan with DI Control Application     |                          | DIP Switch S2.                                            |          |
| Cooning Tower Fan with PI Control Application     |                          | dnE                                                       | 221      |
|                                                   |                          | Down Arrow Key                                            |          |
| Conv Allowed Selection                            | 101                      |                                                           |          |

| Drive/kVA Selection                                |                                         | Er-01                                              |                   |
|----------------------------------------------------|-----------------------------------------|----------------------------------------------------|-------------------|
| Drive Capacity Setting Fault                       |                                         | Er-02                                              | 232               |
| Drive Cover                                        | 32, 33, 34, 35, 36                      | Er-03                                              |                   |
| Drive Derating Data                                |                                         | Er-04                                              |                   |
| Drive Disabled                                     |                                         | Er-05                                              |                   |
| Drive Mode                                         | 112, 115                                | Er-08                                              |                   |
| Drive Model Mismatch                               |                                         | Er-09                                              |                   |
| Drive Models and Types                             | 49                                      | Er-12                                              |                   |
| Drive Model Selection                              |                                         | Err                                                |                   |
| Drive Mode Unit Monitor Selection                  |                                         | Error Reading Data                                 |                   |
| Drive Nameplate                                    |                                         | Errors and Displays When Using the Copy Function   |                   |
| Drive Operations by BACnet                         |                                         | Error Writing Data                                 | 233               |
| Drive Operation Status at Previous Fault           |                                         | European Standards                                 |                   |
| Drive Overheat Warning                             |                                         | Excessive Motor Oscillation and Erratic Rotation   |                   |
| Drive Overload                                     |                                         | Excessive PI Feedback                              |                   |
| Drive Ready                                        |                                         | Exterior and Mounting Dimensions                   |                   |
| Drive Slave Address                                |                                         | External Fault                                     | 209, 222          |
| Drive Specifications                               |                                         | External Interlock                                 |                   |
| Drive Status                                       |                                         | F                                                  |                   |
| Drive Transmit Wait Time                           |                                         | F                                                  |                   |
| Drive Unit Signal Fault                            |                                         | F1/F2 Key Function Selection                       | 190               |
| Drive Watt Loss Data                               |                                         | FAn                                                |                   |
| Dynamic Audible Noise Control Function Selection . |                                         | Fan Application                                    | 124               |
|                                                    |                                         | Fan Bracket                                        | 32, 33, 34, 35    |
| E                                                  | して利用する                                  | Fan Cover                                          |                   |
| E1-08                                              |                                         | Fan Finger Guard                                   |                   |
| E1-10                                              | 書 🔤 · · · · · · · · · · · · · · · · · · | Fan Guard 32                                       | 2, 33, 34, 35, 36 |
| EEPROM Memory Data Error                           | 5只 6日 208                               | Fan with PI Control Application                    | 125               |
| EEPROM Write Error.                                | 雪玉·······03744                          | Fault Causes and Solutions                         |                   |
| EF                                                 |                                         | Fault Detection                                    |                   |
| EF0                                                | mail:                                   | Fault Displays tw.com                              |                   |
| EF1                                                |                                         | Fault History                                      |                   |
| EF2                                                | ne.id:209,z222z                         | Fault Relay Output                                 | 92                |
| EF3                                                |                                         | Fault Reset Interval Time                          | 181, 315          |
| EF4                                                | w.w.w.r.209a222                         | Fault Reset Methods                                |                   |
| EF5                                                |                                         | Fault Reset Operation Selection                    | 181, 316          |
| EF6                                                |                                         | Faults                                             | 203, 204          |
| EF7                                                |                                         | Fault Trace                                        | 194, 235          |
| EMC Filter and Drive Installation for CE Complianc | e 369, 370                              | FbH                                                |                   |
| EMC Filter Installation                            |                                         | FbL                                                |                   |
| EMC Filters                                        |                                         | FE                                                 | 91                |
| EMC filter switch SW1                              |                                         | Ferrule Dimensions                                 | 94                |
| EMC filter switch SW2                              |                                         | Ferrule Terminal Types and Sizes                   |                   |
| EMC Guidelines                                     |                                         | Ferrule-Type Wire Terminals                        | 94                |
| EMC Guidelines Compliance                          |                                         | Fine-Tuning Open Loop Vector Control for PM Motors |                   |
| Emergency Override Reference Selection             |                                         | Fine-Tuning V/f Control                            |                   |
| Emergency Override Speed                           |                                         | FM                                                 |                   |
| Enclosure Types                                    |                                         | Fn1                                                |                   |
| End                                                |                                         | Forward/Reverse Run Command Input Error            |                   |
| End3                                               |                                         | Frequency Accuracy (Temperature Fluctuation)       |                   |
| End4                                               |                                         | Frequency Control Range.                           |                   |
| End5                                               |                                         | Frequency Reduction Rate during Overheat Pre-Alarm | 185, 317          |
| End/                                               |                                         | Frequency Reference                                |                   |
| Energy Saving Constants Error                      |                                         | Frequency Reference at Previous Fault              |                   |
| Enter Command                                      |                                         | Frequency Reference at Reference Loss              | 139, 315          |
| Enter command necessary                            |                                         | Frequency Reference from MEMOBUS/Modbus Comm       |                   |
| Enter Command not necessary                        |                                         | Frequency Reference Inputs                         |                   |
| Enter Data from the Martin News 1 t                |                                         | Frequency Reference Loss Detection Selection       | 138, 315          |
| Enter Data from the Motor Nameplate                |                                         | Frequency Reference Lower Limit                    |                   |
| ENTER NEY                                          |                                         | requency Reference wontor Content During PI        |                   |

| Frequency Reference Monitor Custom Units 1 to 3 |                           | Hunting Prevention Gain                                 |                       |
|-------------------------------------------------|---------------------------|---------------------------------------------------------|-----------------------|
| Frequency Reference Selection 1                 |                           | Hunting Prevention Gain Setting                         |                       |
| Frequency Reference Selection for AUTO Mode     |                           | Hunting Prevention Gain while in Reverse                |                       |
| Frequency Reference Selection for AUTO mode     |                           | Hunting Prevention Selection                            |                       |
| Frequency Reference Setting Method Selection    |                           | Hunting Prevention Time Constant                        |                       |
| Frequency Reference Source Selection            |                           | Hybrid IC Failure                                       |                       |
| Frequency Reference Upper Limit                 |                           | T                                                       |                       |
| Frequency Related Monitor Custom Units 1 to 3   |                           | 1                                                       |                       |
| Frequency Setting Resolution                    |                           | I/O Connections                                         | 92                    |
| Frequency Setting Signal                        |                           | IEC/EN 61800-3 Filters                                  |                       |
| Front Cover 3                                   | ) 31 32 33 34 35 36       | iFEr                                                    |                       |
| Front Cover Screw                               | 34 35                     | IG                                                      |                       |
| Fuse Selection                                  | 81 366 373                | IGBT Maintenance Time (50%)                             | 223                   |
| -                                               |                           | IGBT Maintenance Time (90%)                             |                       |
| G                                               |                           | Induced Voltage Constant Unit Selection                 |                       |
| GF                                              |                           | Initialize Parameters                                   | 153, 142              |
| Ground Fault                                    |                           | Initial Operation                                       | 119                   |
| Ground Terminal                                 |                           | Input Current                                           | 270, 271, 272, 273    |
| Ground Wiring                                   |                           | Input Fuses                                             |                       |
| Ground Wiring for Multiple Drives               |                           | Input Phase Detection Level                             |                       |
| п                                               |                           | Input Phase Loss                                        |                       |
| Н                                               |                           | Input Phase Loss Detection Level                        |                       |
| H1 Multi-Function Digital Input Selections      |                           | Input Phase Loss Protection Selection                   |                       |
| H3-01                                           |                           | Input Terminal Status                                   |                       |
| НЗ-09                                           |                           | Input Terminal Status at Previous Fault                 | 334                   |
| H3-13                                           |                           | Input Voltage Setting                                   | 134                   |
| H3 Multi-Function Analog Input Settings         |                           | Inrush Prevention Circuit Fault                         | 219                   |
| HAND/AUTO During Run Selection                  | 購買維.(328)                 | Inrush Prevention Relay Maintenance Setting             | 323                   |
| HAND Frequency Reference 1                      |                           | Installation Area                                       |                       |
| HAND Frequency Reference Selection              |                           | Installation Environment                                |                       |
| HAND Key                                        |                           | Installation Method Selection                           | 186 317               |
| HAND Key Function Selection (HOA Keypad)        | Email: sg29/              | Installation Orientation                                |                       |
| HAND Light                                      |                           | -Installation Orientation and Spacing                   |                       |
| HAND Mode Behavior Selection                    | Line Id: 0328             | Installation Spacing                                    |                       |
| HAND Mode PI Selection                          |                           | finitalling GECI                                        |                       |
| НСА                                             |                           | Installing a Magnetia Contactor                         | 234                   |
| Heatsink                                        | 0, 31, 32, 33, 34, 35, 36 | Installing a Malded Case Circuit Breaker (MCCB)         | 18                    |
| Heatsink Cooling Fan Off-Delay Time             |                           | Installing a Motor Thormal Overland (aL) Palay on the l |                       |
| Heatsink Cooling Fan Operation Delay Time       |                           | Installing Devine real Devices                          | 263 Jive Output . 263 |
| Heatsink Cooling Fan Operation Selection        |                           | Instanting Peripheral Devices                           |                       |
| Heatsink Overheat                               |                           | Integral Limit Setting. (I)                             |                       |
| Heatsink Temperature                            |                           | Integral Time Setting (1)                               |                       |
| High Current Alarm Selection                    |                           | Interlock Circuit Example                               |                       |
| High-Slip Braking Current Limit                 |                           |                                                         |                       |
| High-Slip Braking Deceleration Frequency Width. |                           |                                                         |                       |
| High-Slip Braking Dwell Time at Stop            | 319                       | IP00/Open-Type Enclosure                                |                       |
| High-slip Braking oL.                           |                           | IP20/NEMA I, UL Type I Enclosure                        | 29                    |
| High-Slip Braking Overload Time                 | 319                       | J                                                       |                       |
| High-Slip Suppression Current Level             | 319                       | Jog Frequency Reference                                 | 171                   |
| HOA Keypad                                      | 34 35 30                  | Jumper S1 Settings                                      | 100                   |
| HOA keynad                                      | 30 31 32 33 36            | Jumper switch S1                                        | 37                    |
| HOA Keypad Battery Voltage Low                  | 207                       | Jumper switch 85                                        | 37                    |
| HOA Keynad Connection Fault                     |                           | Tump Frequency                                          | 172 202               |
| HOA Keypad Dimensions                           |                           | Jump Frequency Width                                    |                       |
| HOA Keynad Display Selection                    |                           | samp requency main                                      |                       |
| HOA Keynad Installation Methods and Required T  | nols 47                   | K                                                       |                       |
| HOA Keynad Menu and Screen Structure            | ۰.<br>۸                   | KEB Acceleration Time                                   |                       |
| HOA Keynad Remote Installation                  | 0<br>47                   | KEB Deceleration Time                                   |                       |
| HOA Keypau Remote Usaga                         |                           | KEB Start Output Frequency Reduction                    |                       |
| Humidity                                        |                           | Keys and Displays on the HOA Keypad                     |                       |
| runnulty                                        |                           | kWh                                                     |                       |

| kWh, Lower 4 Digits                              |                         | MEMOBUS/Modbus Termination                       |                    |
|--------------------------------------------------|-------------------------|--------------------------------------------------|--------------------|
| kWh, Upper 5 Digits                              |                         | Menu Structure for HOA Keypad                    |                    |
| kWh Monitor Initialization                       |                         | Message ID (INV)                                 |                    |
| kWh Monitor Initial Value Selection              |                         | Message ID (OPR)                                 |                    |
| L 1-01                                           | 375                     | Middle Output Frequency                          |                    |
| -                                                |                         | Middle Output Frequency 2                        |                    |
| L                                                |                         | Middle Output Frequency Voltage                  |                    |
| L3-01 through L3-06                              |                         | Middle Output Frequency Voltage 2                |                    |
| L3-02                                            |                         | Mid Output Voltage A                             |                    |
| L3-04                                            |                         | Minimum Output Frequency                         |                    |
| L3-11                                            |                         | Minimum Output Frequency Voltage                 |                    |
| L8-12                                            |                         | Minimum Output Voltage                           |                    |
| L8-35                                            |                         | Minimum Power Supply Capacity                    | 270, 271, 272, 273 |
| Language Selection                               |                         | Minimum Wait Time for Sending Messages           |                    |
| LCD Display                                      |                         | Minor Alarms                                     |                    |
| LED Check                                        |                         | Minor Fault                                      |                    |
| LF                                               |                         | Minor Fault and Alarm Displays                   |                    |
| LF2                                              |                         | Minor Foults and Alarma                          | 204                |
| Line-to-Line Resistance Error                    |                         | Millior Faults and Alarms                        |                    |
| Load Current                                     |                         | Model Number and Namenlate Check                 | 234<br>27          |
| Load Inertia                                     |                         | Modes                                            | 27<br>112          |
| Load Inertia Ratio                               |                         | Momentary Overcurrent Protection                 |                    |
| Loss of Reference Function                       |                         | Momentary Power Loss Minimum Baseblock Time      | 313                |
| Low Voltage Wiring for Control Circuit Terminals |                         | Momentary Power Loss Operation Selection         | 138 313            |
| I T 1                                            | 一下止个十文分                 | Momentary Power Loss Ride-Thru                   | 275                |
| I T_2                                            |                         | Momentary Power Loss Ride-Thru Time              | 138.313            |
| I T-3                                            | 件·只》社·1924纪<br>223      | Momentary Power Loss Voltage Recovery Ramp Time  |                    |
| I T-4                                            | 雪託: 03724               | Monitor Output                                   |                    |
|                                                  | EUD                     | Monitor Parameters                               |                    |
| M                                                | imail: servic           | Most Recent Fault . CO.M.                        |                    |
| M1                                               |                         | Motor Acceleration Time for Inertia Calculations |                    |
| M2                                               | .ine.id:@z <i>.</i> 92z | Motor Base Frequency                             | 146, 148, 194, 330 |
| M3                                               |                         | Motor Base Speed                                 | 148, 194, 330      |
| M4                                               | www.repai92             | Motor Data Error                                 |                    |
| M5                                               |                         | Motor d-Axis Current at Previous Fault           |                    |
| M6                                               |                         | Motor d-Axis Inductance                          |                    |
| MA                                               |                         | Motor Direction at Power Up when Using Operator  | 191, 322           |
| Main Circuit Connection Diagram                  |                         | Motor Does Not Rotate                            |                    |
| Main Circuit Terminal                            |                         | Motor Excitation Current (ld)                    |                    |
| Main Circuit Terminal and Motor wiring           |                         | Motor Hunting and Oscillation Control Parameters |                    |
| Main Circuit Terminal Block Configuration        |                         | Motor Induction Voltage Constant 1               |                    |
| Main Circuit Terminal Wiring                     |                         | Motor Induction Voltage Constant 2               |                    |
| Main Circuit Wiring                              |                         | Motor Iron Loss                                  | 148, 194, 330      |
| Main Contactor and Cooling Fan Power Supply Fail | ure 329                 | Motor is 100 Hot                                 |                    |
| Main Contactor and Cooling Fan Power Supply Fail | ure Selection 317       | Motor Overheat                                   |                    |
| Maintenance Monitors                             | 194                     | Motor Overheat Alarm Operation Selection         |                    |
| Master Speed Reference Lower Limit               |                         | Motor Overheat Fault (PTC Input)                 |                    |
| Maximum Applicable Motor Capacity                | 269, 270, 271, 272, 273 | Motor Overheat Fault (PTC Input)                 |                    |
| Maximum Output Frequency                         | 269, 270, 271, 272, 273 | Motor Overload                                   |                    |
| Maximum Output Voltage                           | 269, 270, 271, 272, 273 | Motor Overload Estimate (oI 1)                   |                    |
| Maximum Voltage                                  |                         | Motor Overload Protection Selection              | 312 375            |
| MB                                               |                         | Motor Overload Protection Time                   | 312, 375           |
| MC                                               |                         | Motor Performance Fine-Tuning                    |                    |
| MEMOBUS/Modbus Comm. Test Mode Complete          |                         | Motor Poles                                      |                    |
| MEMOBUS/Modbus Communication Error               |                         | Motor Pull Out or Step Out Detection             |                    |
| MEMOBUS/Modbus Communications Reference          |                         | Motor q-Axis Current at Previous Fault           |                    |
| MEMOBUS/Modbus Error Code                        |                         | Motor q-Axis Inductance                          |                    |
| MEMOBUS/Modbus Switch Settings                   |                         | Motor Rated Current 135, 136, 146,               | 148, 193, 330, 375 |

| Motor Rated Power                                   | 135, 147, 193, 330        | oL3                                                        | 215. 224       |
|-----------------------------------------------------|---------------------------|------------------------------------------------------------|----------------|
| Motor Rated Voltage                                 | 146, 147, 193, 330        | oL7                                                        |                |
| Motor Rotates Faster Than the Frequency Reference.  |                           | oPE                                                        |                |
| Motor Rotates in One Direction Only                 |                           | oPE01                                                      |                |
| Motor Secondary Current (Iq)                        |                           | oPE02                                                      |                |
| Motor Stalls During Acceleration or With Large Load | ls 240                    | oPE03                                                      |                |
| Motor Stator Resistance                             |                           | oPE05                                                      |                |
| Motor Temperature Input Filter Time                 |                           | oPE07                                                      |                |
| Motor Underload                                     |                           | oPE08                                                      |                |
| Motor Underload Protection Level at Minimum Frequ   | ency 182, 316             | oPE09                                                      |                |
| Motor Underload Protection Selection                |                           | oPE10                                                      |                |
| Motor Wiring                                        |                           | oPE11                                                      |                |
| Mounting Hole                                       |                           | oPE16                                                      |                |
| Mounting hole                                       |                           | oPE27                                                      |                |
| Multi-Function Analog Input Selection Error         |                           | oPE28                                                      |                |
| Multi-Function Analog Input Terminal Settings       |                           | oPE29                                                      |                |
| Multi-Function Digital Inputs                       |                           | oPE Fault Parameter                                        |                |
| Multi-Function Digital Output                       |                           | Open Loop Vector Control for PM Motors                     |                |
| Multi-Function Input Selection Error                |                           | Open Loop Vector Control Mode Tuning Parameters            |                |
| N                                                   |                           | Operating with the Load Connected                          |                |
|                                                     |                           | Operation Errors                                           | 203, 205       |
| n1-02                                               |                           | Operation Selection when HOA Keypad is Disconnected        | 190, 322       |
| ndAT.                                               |                           | Operation Status Monitors                                  | 194, 195       |
| Network Termination                                 |                           | Operation with Permanent Magnet Motors                     |                |
| No-Load Current Alarm                               |                           | 0PI / X == 1                                               |                |
| No-Load Current Error                               |                           | Optional 24 V DC power supply connector cover 30, 31,      | 32, 33, 34, 35 |
| No-Load Operation                                   | <b></b> 播買 、 維修           | Option card connection error (CN5)                         |                |
| No-Load Operation Test Run                          | MT 23                     | Option Card Connection Error at Option Port CN5            |                |
| Notes on Stationary Auto-Tuning                     | 電話057                     | - Option card connector (CN5)                              |                |
| nSE                                                 |                           | Option card error occurred at option port CN5              |                |
| Number of Auto Restart Attempts                     | Email: <sup>140</sup> 315 | Option Card External Eault                                 | 209, 221       |
| Number of Motor Poles                               | 136, 148, 194, 330        | Option Card Fault at Option Port CN5                       |                |
| Number of PM Motor Poles                            | Line id:@42               | Zoption Communication Error                                | 207, 220       |
| Number of Run Commands                              |                           | Option Frequency Reference                                 | 337            |
| Number of Run Commands Counter Initialization       |                           | Option Installation                                        |                |
| Number of Speed Search Restarts                     |                           | Option Monitors 1 to 20                                    | 339            |
| 0                                                   |                           | Oscillation or Hunting                                     |                |
| 02-03                                               |                           | Output Current                                             | 332            |
| oC                                                  | 212                       | Output Current 1 during Speed Search                       |                |
| oFA00                                               |                           | Output Current at Previous Fault                           | 334            |
| oFA01                                               | 213                       | Output Current Imbalance                                   |                |
| oFA05. oFA06                                        |                           | Output Frequency                                           | 332            |
| oFA10                                               |                           | Output Frequency after Soft Start                          | 333            |
| oFA11                                               |                           | Output Frequency at Previous Fault                         | 334            |
| oFA12 to oFA17                                      |                           | Output Frequency Reduction During Overheat Alarm           |                |
| oFA30 to oFA43                                      |                           | Output Frequency Resolution                                |                |
| OFF button Input                                    | 232                       | Output Ground Fault Detection Selection                    | 184, 317       |
| OFF Key                                             |                           | Output Phase Loss                                          |                |
| OFF Kev Function Selection                          |                           | Output Phase Loss Detection Level for Dynamic Audible Nois | se Control329  |
| Offset Frequency.                                   |                           | Output Phase Loss Protection                               |                |
| оН                                                  |                           | Output Phase Loss Protection Selection                     |                |
| оН1                                                 |                           | Output Power                                               | 332            |
| oH2                                                 |                           | Output Power at Previous Fault                             | 334            |
| оН3                                                 |                           | Output Terminal Status                                     |                |
| оН4                                                 |                           | Output Terminal Status at Previous Fault                   | 334            |
| oL1                                                 |                           | Output Voltage at Previous Fault                           | 334            |
| oL1 Current Level                                   |                           | Output Voltage Detection Fault                             | 219, 226       |
| oL2                                                 |                           | Output Voltage Reference                                   |                |
| oL2 Characteristics Selection at Low Speeds         |                           | Output Voltage Reference (Vd)                              | 338            |
| 1                                                   |                           | Output Voltage Reference (Vq)                              | 338            |

| 0V                                               |                         | PI Primary Delay Time Constant             |                                     |
|--------------------------------------------------|-------------------------|--------------------------------------------|-------------------------------------|
| ov2                                              |                         | PI Setpoint                                |                                     |
| ov2 Detect Time                                  |                         | PI Setpoint Boost Setting                  |                                     |
| Overcurrent                                      |                         | PI Setpoint Display Digits                 |                                     |
| Overcurrent Detection Gain                       |                         | PI Setpoint Monitor Unit Selection         |                                     |
| Overexcitation Deceleration Gain                 |                         | PI Setpoint Scaling                        |                                     |
| Overexcitation Operation Selection               |                         | PI Setpoint Selection                      |                                     |
| Overheat 1 (Heatsink Overheat)                   |                         | PI Setpoint User Display                   |                                     |
| Overheat Alarm Level                             |                         | PI Setpoint Value                          |                                     |
| Overheat Pre-Alarm Operation Selection           |                         | PI Sleep Delay Time                        |                                     |
| Overload Protection                              |                         | PI Sleep Function Start Level              |                                     |
| Overload Tolerance                               | 269, 270, 271, 272, 273 | PI Sleep Input Source                      |                                     |
| Overtorque 1                                     |                         | PI Snooze Deactivation Level               |                                     |
| Overtorque Detection 1                           |                         | PI Snooze Delay Time                       |                                     |
| Overvoltage                                      |                         | PI Snooze Feedback Level                   |                                     |
| Overvoltage 2                                    |                         | PI Snooze Level                            |                                     |
| Overvoltage Protection                           |                         | PI Square Root Gain                        |                                     |
| ov Suppression Function Selection                |                         | PI Unit Selection                          |                                     |
| D                                                |                         | PM Motor Auto-Tuning Mode Selection        |                                     |
|                                                  |                         | PM Motor Base Frequency                    |                                     |
| Panel Cut-Out Dimensions                         |                         | PM Motor d-Axis Inductance                 |                                     |
| Parameter Access Level                           |                         | PM Motor Induced Voltage Constant          |                                     |
| Parameter Range Setting Error                    |                         | PM Motor Parameter Settings                |                                     |
| Parameter Selection Error                        |                         | PM Motor q-Axis Inductance                 |                                     |
| Parameter Settings                               |                         | PM Motor Rated Current                     |                                     |
| Parameters to Minimize Motor Hunting and Oscilla | ation                   | PM Motor Rated Power                       |                                     |
| PASS                                             | 睹晋⋯☆徐修 <sup>225</sup>   | - PM Motor Rated Voltage                   |                                     |
| Password                                         | 竹只                      | PM Motor Stator Resistance                 |                                     |
| Password Settings                                | 審話03 <sup>153</sup> 4   | PM Motor Type                              |                                     |
| Peak Hold Current                                |                         | Powering Up the Drive                      |                                     |
| Peak Hold Output Frequency                       | Email: servic           | Power Ratings (Three-Phase 200 V Class)    |                                     |
| Permanent Magnet Motor Control                   |                         | Power Ratings (Three-Phase 400 V Class)    |                                     |
|                                                  | Line id:@z22            | Preparing the Ends of Shielded Cables      |                                     |
| Phase Order Selection                            |                         | Present Value Access                       |                                     |
| PI Accel/Decel Time                              | www.repalet             | Previous Fault                             |                                     |
| PI Feedback.                                     |                         | Programming Errors                         |                                     |
| PI Feedback Function Selection                   |                         | Programming Mode                           |                                     |
| PI Feedback High Detection Level                 |                         | Proportional Gain Setting (P)              |                                     |
| PI Feedback High Detection Time                  |                         | Protective Cover                           |                                     |
| PI Feedback Loss                                 |                         | Protective Covers, Reattaching             |                                     |
| PI Feedback Loss Detection Selection             |                         | Protective Covers, Removing                |                                     |
| PI Feedback Low Detection Level                  |                         | Pull-In Current                            |                                     |
| PI Feedback Low Detection Time                   |                         | Pull-In Current Compensation Time Constar  | nt 320                              |
| PI Feedback Offset                               |                         | Pull-In Current during Accel/Decel for PM  |                                     |
| PI Function Setting                              |                         | Pull-In Current Level for PM Motor Tuning. |                                     |
| PI Input (ieeuback)                              |                         | Pump (Secondary) Application               |                                     |
| PI Input Linit<br>PI Maximum Boost Time          |                         | Pump with PI Control Application           |                                     |
| PI Maximum Doost Time                            |                         | R                                          |                                     |
| PI Offset Adjustment                             |                         | R_                                         | 92                                  |
| PI Output                                        |                         | R/I 1                                      |                                     |
| PI Output 2 Monitor Max Unner/Lower 4 Digits     | 160                     | R+                                         |                                     |
| PI Output 2 Monitor Minimum                      | 160                     | Rated Current Setting Alarm                |                                     |
| PI Output Fault                                  |                         | Rated Output Capacity                      | 268 269 270 271 272 273             |
| PI Output Gain Setting                           | 163                     | Rated Output Current                       | 268 269 270 271 272 273             |
| PI Output Level Selection                        | 163                     | Rated Slip Error                           | . 200, 209, 210, 211, 212, 213      |
| PI Output Limit                                  | 163                     | Rated Voltage Rated Frequency              | 268 269 270 271 272 273             |
| PI Output Lower Limit.                           | 167                     | rdEr                                       | . 200, 200, 200, 200, 201, 202, 203 |
| PI Output Monitor Calculation Method             | 169                     | READ                                       | 191                                 |
| PI Output Reverse Selection                      | 163                     | rFAd                                       | 234                                 |
|                                                  |                         | 1L/1 W                                     |                                     |

| Reading BACnet Drive Parameters              |                  | Secondary PI Output Upper Limit                 |               |
|----------------------------------------------|------------------|-------------------------------------------------|---------------|
| Reading Parameter Settings                   |                  | Secondary PI Proportional Gain Setting          |               |
| Real Time Clock Setting                      |                  | Secondary PI Setpoint Value                     |               |
| Reattaching the Front Cover                  | 77               | Secondary PI Unit Selection                     |               |
| Reattaching the HOA Keypad                   | 72               | Secondary PI User Display                       |               |
| Reattaching the Protective Cover             | 80               | Second Line Monitor Selection                   |               |
| Reattaching the Terminal Cover               | 71               | Selecting the Type of Auto-Tuning               |               |
| Removing the Front Cover                     | 73               | Selection of Parameter Write during Uv          |               |
| Removing the HOA Keypad                      | 72               | Self-Diagnostics                                |               |
| Removing the Protective Cover                |                  | Sequence Timer 1 Day Selection                  |               |
| Removing the Terminal Cover                  |                  | Sequence Timer 1 Reference Source               |               |
| RESET Key                                    |                  | Sequence Timer 1 Selection                      |               |
| Resistance Tuning Error                      |                  | Sequence Timer 1 Start Time                     |               |
| Response Messages from Drive to Master       |                  | Sequence Timer 1 Stop Time                      |               |
| Return Fan with PI Control Application       |                  | Sequence Timer 2 Day Selection                  |               |
| Reverse Operation Selection                  |                  | Sequence Timer 2 Reference Source               |               |
| Reverse Operation Selection 2 by PI Output   |                  | Sequence Timer 2 Selection                      |               |
| Rotational Auto-Tuning for V/f Control       |                  | Sequence Timer 2 Start Time                     |               |
| RS-485 Interface                             |                  | Sequence Timer 2 Stop Time                      |               |
| RTS Control Selection                        |                  | Sequence Timer 3 Day Selection                  |               |
| Rubber Bushing                               |                  | Sequence Timer 3 Reference Source               |               |
| Run Command/Frequency Reference Source Selec | tion Error 228   | Sequence Timer 3 Selection                      |               |
| Run Command at Power Up                      |                  | Sequence Timer 3 Start Time                     |               |
| Run Command Method Selection                 |                  | Sequence Timer 3 Stop Time                      |               |
| Run Command Selection                        |                  | Sequence Timer 4 Day Selection                  |               |
| RUN Command Selection for AUTO mode          |                  | Sequence Timer 4 Reference Source               |               |
| Run Command Selection for AUTO Mode          |                  | Sequence Timer 4 Selection                      |               |
| Run Command Source Selection                 |                  | Sequence Timer 4 Start Time                     |               |
| S                                            | 電話: 037          | - Sequence Timer 4 Stop Time                    |               |
| 5                                            |                  | Sequence Timer Error                            |               |
| S                                            | ···Email:····se% | /ise@repairtw.com                               |               |
| S: Special Parameters                        |                  | Serial Comms Cable Connection Terminal          |               |
| S/L2                                         | …Line∙id:@&z     | Zerial Communication Terminals                  |               |
| S+                                           |                  | Serial Communication Transmission Error         |               |
| S1                                           | www.rep.91       | TSet fime.                                      | 114, 193, 323 |
| S1: Dynamic Noise Control Function           |                  | Setup Group                                     |               |
| S2                                           |                  | Setup Group Parameters                          |               |
| S2: Sequence Timers                          |                  | Setup Mode                                      |               |
| S3                                           |                  | Shielded Twisted-Pair Cables                    |               |
| S4                                           |                  | Simple Motor Setup Using V/f Control            |               |
| S5                                           |                  | Simplified Setup Using the Setup Group          |               |
| S6                                           |                  | Sinking/Sourcing Mode Switch for Digital Inputs |               |
| S7                                           |                  | SN                                              |               |
| SAFE                                         |                  | Soft Charge Bypass Relay Maintenance            |               |
| SC                                           |                  | Soft Charge Bypass Relay Maintenance Time       |               |
| Screw                                        |                  | Soft CLA Selection                              |               |
| S-Curve Characteristics                      |                  | Soft Starter Speed Reference at Previous Fault  |               |
| SE                                           |                  | Software Current Limit Selection                |               |
| Secondary PI Disable Mode                    |                  | Software No. (Flash)                            |               |
| Secondary PI Display Digits                  |                  | Software No. (ROM)                              |               |
| Secondary PI Enable Selection                |                  | Software version                                |               |
| Secondary PI Feedback Detection Selection    |                  | Speed Agreement Detection Level                 |               |
| Secondary PI High Feedback Detection Time    |                  | Speed Agreement Detection Level (+/-)           |               |
| Secondary PI High Feedback Level             |                  | Speed Agreement Detection Width                 |               |
| Secondary PI Integral Limit Setting          |                  | Speed Agreement Detection Width (+/-)           |               |
| Secondary PI Integral Time Setting           |                  | Speed Control Range                             |               |
| Secondary PI Low Feedback Detection Level    |                  | Speed Feedback Detection Control Gain           | 320           |
| Secondary PI Low Feedback Detection Time     |                  | Speed Response                                  | 274           |
| Secondary PI Output Level Selection          |                  | Speed Search Deactivation Current               |               |
| Secondary PI Output Lower Limit              |                  | Speed Search Deceleration Time                  |               |
|                                              |                  |                                                 |               |

| Speed Search Delay Time                                                                                                    |                                                                                                    | Terminal TB4                                                                                                    |                 |
|----------------------------------------------------------------------------------------------------|----------------------------------------------------------------------------------------------------|----------------------------------------------------------------------------------------------------|-----------------|
| Speed Search Detection Compensation Gain                                                                                                    |                                                                                                    | Terminal TB5                                                                                                    |                 |
| Speed Search Induced Voltage Level                                                                                                    |                                                                                                    | Test Run                                                                                                    | 144, 147        |
| Speed Search Method Selection                                                                                                    |                                                                                                    | Test Run Checklist                                                                                                    | 155             |
| Speed Search Restart Current Level                                                                                                    |                                                                                                    | Test Run with Load Connected                                                                                                    | 152             |
| Speed Search Restart Detection Time                                                                                                    |                                                                                                    | Third Line Monitor Selection                                                                                                    | 188             |
| Speed Search Selection at Start                                                                                                    |                                                                                                    | Tightening Torque                                                                                                    |                 |
| Speed Search Wait Time                                                                                                    |                                                                                                    | TIM                                                                                                    |                 |
| Stall Prevention                                                                                                    |                                                                                                    | Time Data Error                                                                                                    |                 |
| Stall Prevention Level during Acceleration                                                                                                    |                                                                                                    | Time Not Set                                                                                                    |                 |
| Stall Prevention Level during Run                                                                                                    |                                                                                                    | Time to Continue Making Fault Restarts                                                                                                    |                 |
| Stall Prevention Limit during Acceleration                                                                                                    |                                                                                                    | Too Many Speed Search Restarts                                                                                                    |                 |
| Stall Prevention Selection during Acceleration                                                                                                    |                                                                                                    | Torque Compensation Gain                                                                                                    |                 |
| Stall Prevention Selection during Deceleration                                                                                                    |                                                                                                    | Torque Compensation Primary Delay Time                                                                                                    |                 |
| Stall Prevention Selection during Run                                                                                                    |                                                                                                    | Torque Detection Level 1                                                                                                    | 142, 316        |
| Standard Connection Diagram                                                                                                    |                                                                                                    | Torque Detection Selection 1                                                                                                    | 141, 316        |
| Standards                                                                                                    |                                                                                                    | Torque Detection Time I                                                                                                    |                 |
| Start Speed Second Select                                                                                                    |                                                                                                    | Torque Specifications, Three Phase 200 V Class                                                                                                    | 83              |
| Start Up Floweborts                                                                                                    |                                                                                                    | Troubleshooting without Fault Display                                                                                                    | 85<br>227       |
| Stationery Auto Tuning                                                                                                    |                                                                                                    | TrDC                                                                                                    |                 |
| Stationary Auto-Tuning for Line to Line Peristance                                                                                                    |                                                                                                    | Tuning Errors                                                                                                    |                 |
| Status Display                                                                                                    |                                                                                                    | Types of Alarms Faults and Errors                                                                                                    | 203             |
| Status Display                                                                                                    |                                                                                                    | Types of Auto-Tuning for Induction Motors                                                                                                    |                 |
| STOP Key Function Selection                                                                                                    | 1901                                                                                                    | Types of Auto-Tuning for Permanent Magnet Motors                                                                                                    |                 |
| Stopping Method after Communication Error                                                                                                    | 179 346                                                                                                    |                                                                                                    |                 |
| Stopping Method Selection                                                                                                    | 志晋、徐依1294                                                                                                    |                                                                                                    |                 |
| Storage Temperature                                                                                                    | 9页2010-101                                                                                                    | -0元1四令紀二                                                                                                    |                 |
| Supported Properties of Objects                                                                                                    | 註壬: 033524                                                                                                    | H-953                                                                                                    |                 |
| Surrounding Area                                                                                                    |                                                                                                    | UI-07                                                                                                    |                 |
| T EI                                                                                                    | mail: servio                                                                                                    | U2 U3 Initialization                                                                                                    | 192             |
| 1                                                                                                    |                                                                                                    | U2, U3 Initial Value Selection                                                                                                    |                 |
| T/L3                                                                                                    | ne id:…@zzzz                                                                                                    | UL3                                                                                                    |                 |
| T1-03                                                                                                    |                                                                                                    |                                                                                                    | <b>A10 AA</b> E |
|                                                                                                    |                                                                                                    |                                                                                                    |                 |
| T1-04                                                                                                    |                                                                                                    | WE Standards                                                                                                    |                 |
| T1-04<br>T1-05                                                                                                    |                                                                                                    | UL Standards                                                                                                    |                 |
| T1-04<br>T1-05<br>T1-06<br>T1 07                                                                                                    |                                                                                                    | UL Standards<br>UL Standards Compliance<br>Undertorque Detection 1                                                                                                    |                 |
| T1-04<br>T1-05<br>T1-06<br>T1-07<br>T1 Tuning Start                                                                                                    | 146<br>                                                                                                    | WE Standards   UL Standards Compliance   Undertorque Detection 1   Undertorque Detection 6   Undertorque Detection 6                                                                                                    |                 |
| T1-04<br>T1-05<br>T1-05<br>T1-06<br>T1-07<br>T1 Tuning Start<br>T2 Tuning Start                                                                                                    |                                                                                                    | WE Standards   UL Standards Compliance   Undertorque Detection 1   Undertorque Detection 6   Undervoltage   Undervoltage 3                                                                                                    |                 |
| T1-04<br>T1-05<br>T1-06<br>T1-07<br>T1 Tuning Start<br>T2 Tuning Start<br>Task Complete                                                                                                    | 146<br>www.repal46<br>146<br>                                                                                                    | WL Standards   WL Standards Compliance   Undertorque Detection 1   Undertorque Detection 6   Undervoltage   Undervoltage 3   Undervoltage 3                                                                                                    |                 |
| T1-04<br>T1-05<br>T1-05<br>T1-06<br>T1-07<br>T1 Tuning Start<br>T2 Tuning Start<br>Task Complete                                                                                                    | 146<br>                                                                                                    | WE Standards   UL Standards Compliance   Undertorque Detection 1   Undertorque Detection 6   Undervoltage   Undervoltage 3   Undervoltage Detection Level (Uv1)                                                                                                    |                 |
| T1-04   T1-05   T1-06   T1-07   T1 Tuning Start   T2 Tuning Start   Task Complete   TdE   Temperature Derating                                                                                                    | 146<br>www.repal46<br>146<br>146<br>146, 147<br>330<br>150<br>233<br>217<br>279                                                                                           | WE Standards   UL Standards Compliance   Undertorque Detection 1   Undertorque Detection 6   Undervoltage   Undervoltage 3   Undervoltage Detection Level (Uv1)                                                                                                    |                 |
| T1-04<br>T1-05<br>T1-05<br>T1-06<br>T1-07<br>T1 Tuning Start<br>T2 Tuning Start<br>T2 Tuning Start<br>Task Complete<br>TdE<br>Temperature Derating<br>Terminal A1 Bias Setting                                                                                                    | 146<br>www.repal46<br>146<br>146<br>146, 147<br>330<br>                                                                                                    | WE Standards   WE Standards Compliance   Undertorque Detection 1   Undertorque Detection 6   Undervoltage   Undervoltage 3   Undervoltage Detection Level (Uv1)   Undervoltage Protection   Undervoltage Protection                                                                                                    |                 |
| T1-04<br>T1-05<br>T1-05<br>T1-06<br>T1-07<br>T1 Tuning Start<br>T2 Tuning Start<br>T2 Tuning Start<br>Task Complete<br>TdE<br>Temperature Derating<br>Terminal A1 Bias Setting<br>Terminal A1 Function Selection                                                                                                    | 146<br>www.repal46<br>146<br>146<br>146, 147<br>330<br>150<br>233<br>217<br>279<br>279<br>137                                                                             | WL Standards   WL Standards Compliance.   Undertorque Detection 1.   Undertorque Detection 6.   Undervoltage   Undervoltage 3.   Undervoltage 3 (Soft-Charge Circuit Fault).   Undervoltage Potection Level (Uv1)   Undervoltage Protection   Undervoltage Protection   Undervoltage Protection   Undervoltage Protection   Undervoltage Protection                                                                                                    |                 |
| T1-04   T1-05   T1-06   T1-07   T1 Tuning Start   T2 Tuning Start   Task Complete   TdE   Temperature Derating   Terminal A1 Bias Setting.   Terminal A1 Function Selection   Terminal A1 Gain Setting                                                                                                    | 146<br>www.repal46<br>146<br>146<br>146, 147<br>330<br>150<br>233<br>217<br>279<br>137<br>177<br>279                                                                      | WL Standards   WL Standards Compliance.   Undertorque Detection 1.   Undervoltage .   Undervoltage 3.   Undervoltage 3 (Soft-Charge Circuit Fault).   Undervoltage Detection Level (Uv1)   Undervoltage Protection   Undervoltage Protection   Undervoltage Protection   Undervoltage Protection   Undervoltage Protection   Undervoltage Protection   Undervoltage Protection   Undervoltage Protection   Undervoltage Protection   Undervoltage Protection   Undervoltage Protection   Undervoltage Protection   Undervoltage Protection   Untervoltage Protection   Unit Code   Unit Selection for MEMOBUS/Modbus Register 0025H.                                                                                                    |                 |
| T1-04   T1-05   T1-06   T1-07   T1 Tuning Start   T2 Tuning Start   Task Complete   TdE   Temperature Derating   Terminal A1 Bias Setting   Terminal A1 Function Selection   Terminal A1 Gain Setting   Terminal A1 Signal Level Selection                                                                                                    | 146<br>www.repal46<br>146<br>146<br>146<br>146<br>147<br>330<br>150<br>233<br>217<br>279<br>279<br>137<br>177<br>137<br>177                                               | WL Standards   WL Standards Compliance.   Undertorque Detection 1.   Undertorque Detection 6.   Undervoltage   Undervoltage 3   Undervoltage 3 (Soft-Charge Circuit Fault).   Undervoltage Protection Level (Uv1)   Undervoltage Protection   Undervoltage Protection   Undervoltage Protection   Undervoltage Protection   Undervoltage Protection   Undervoltage Protection   Untervoltage Protection   Unstable Motor Speed when Using PM                                                                                                    |                 |
| T1-04   T1-05   T1-06   T1-07   T1 Tuning Start   T2 Tuning Start   Task Complete   TdE   TdE   Terminal A1 Bias Setting   Terminal A1 Function Selection   Terminal A1 Gain Setting   Terminal A1 Signal Level Selection   Terminal A2 Bias Setting                                                                                                    | 146<br>www.repal46<br>146<br>146<br>146<br>146<br>147<br>330<br>150<br>233<br>217<br>279<br>137<br>177<br>137<br>176<br>138                                               | WE Standards   WE Standards Compliance.   Undertorque Detection 1   Undertorque Detection 6.   Undervoltage   Undervoltage 3   Undervoltage betection Level (Uv1)   Undervoltage Protection   Undervoltage Protection   Undervoltage Protection   Undervoltage Protection   Unit Code   Unit Selection for MEMOBUS/Modbus Register 0025H.   Unstable Motor Speed when Using PM   Up Arrow Key                                                                                                    |                 |
| T1-04   T1-05   T1-06   T1-07   T1 Tuning Start   T2 Tuning Start   Task Complete   TdE   TdE   Terminal A1 Bias Setting   Terminal A1 Function Selection   Terminal A1 Signal Level Selection   Terminal A2 Bias Setting   Terminal A2 Function Selection                                                                                                    | 146<br>www.repal46<br>146<br>146<br>146, 147<br>330<br>150<br>233<br>217<br>279<br>137<br>177<br>137<br>176<br>138<br>177                                                 | WE Standards   WE Standards Compliance.   Undertorque Detection 1.   Undertorque Detection 6.   Undervoltage   Undervoltage 3.   Undervoltage 3 (Soft-Charge Circuit Fault).   Undervoltage Potection Level (Uv1)   Undervoltage Protection   Undervoltage Protection   Unit Code   Unit Selection for MEMOBUS/Modbus Register 0025H   Unstable Motor Speed when Using PM   Up Arrow Key   USB Copy Unit                                                                                                    |                 |
| T1-04   T1-05   T1-06   T1-07   T1 Tuning Start   T2 Tuning Start   Task Complete   TdE   Temperature Derating   Terminal A1 Bias Setting.   Terminal A1 Function Selection   Terminal A1 Signal Level Selection   Terminal A2 Bias Setting.   Terminal A2 Function Selection                                                                                                    | 146<br>www.repal46<br>                                                                                                    | WL Standards   WL Standards Compliance.   Undertorque Detection 1.   Undertorque Detection 6.   Undervoltage 3.   Undervoltage 3 (Soft-Charge Circuit Fault).   Undervoltage Detection Level (Uv1)   Undervoltage Protection   Undervoltage Protection   Undervoltage Protection   Undervoltage Protection   Untexpected Noise from Connected Machinery.   Unit Code   Unit Selection for MEMOBUS/Modbus Register 0025H   Unstable Motor Speed when Using PM   Up Arrow Key.   USB Copy Unit   USB port (type-B)                                                                                                    |                 |
| T1-04   T1-05   T1-06   T1-07   T1 Tuning Start   T2 Tuning Start   Task Complete   TdE   Temperature Derating   Terminal A1 Bias Setting   Terminal A1 Function Selection   Terminal A1 Signal Level Selection   Terminal A2 Bias Setting   Terminal A2 Signal Level Selection   Terminal A2 Gain Setting   Terminal A2 Gain Setting   Terminal A2 Signal Level Selection                                                                                                    | 146<br>www.repal46<br>                                                                                                    | WL Standards   WL Standards Compliance.   Undertorque Detection 1.   Undertorque Detection 6.   Undervoltage 3.   Undervoltage 3 (Soft-Charge Circuit Fault).   Undervoltage Detection Level (Uv1)   Undervoltage Protection   Undervoltage Protection   Undervoltage Protection   Undervoltage Protection   Untervoltage Protection   Unit Code   Unit Selection for MEMOBUS/Modbus Register 0025H.   Unstable Motor Speed when Using PM   Up Arrow Key.   USB Copy Unit   USB port (type-B)   30, 31, 32, 33   User-Defined Parameter Upper/Lower                                                                                                    |                 |
| T1-04   T1-05   T1-06   T1-07   T1 Tuning Start   T2 Tuning Start   Task Complete   TdE   Temperature Derating   Terminal A1 Bias Setting   Terminal A1 Function Selection   Terminal A1 Signal Level Selection   Terminal A2 Bias Setting   Terminal A2 Signal Level Selection   Terminal A2 Signal Level Selection   Terminal A2 Signal Level Selection   Terminal A2 Signal Level Selection                                                                                                    | 146<br>www.repal46<br>146<br>146<br>146<br>146<br>146<br>147<br>330<br>150<br>233<br>217<br>279<br>137<br>177<br>137<br>177<br>137<br>176<br>138<br>177<br>138<br>177<br> | WL Standards   WL Standards Compliance.   Undertorque Detection 1   Undertorque Detection 6   Undervoltage   Undervoltage 3 (Soft-Charge Circuit Fault).   Undervoltage 3 (Soft-Charge Circuit Fault).   Undervoltage Protection Level (Uv1)   Undervoltage Protection   Undervoltage Protection   Unit Code   Unit Selection for MEMOBUS/Modbus Register 0025H   Unstable Motor Speed when Using PM   Up Arrow Key.   USB Copy Unit   USB port (type-B)   User-Defined Parameter Upper/Lower   User Monitor Selection after Power Up                                                                                                    |                 |
| T1-04   T1-05   T1-06   T1-07   T1 Tuning Start   T2 Tuning Start   Task Complete   TdE   Temperature Derating   Terminal A1 Bias Setting   Terminal A1 Function Selection   Terminal A1 Gain Setting   Terminal A2 Bias Setting   Terminal A2 Bias Setting   Terminal A2 Signal Level Selection   Terminal A2 Signal Level Selection   Terminal A2 Signal Level Selection   Terminal Block Configuration                                                                                                    | 146<br>www.repal46<br>146<br>146<br>146<br>146<br>146<br>147<br>330<br>150<br>233<br>217<br>279<br>137<br>177<br>137<br>177<br>138<br>177<br>138<br>177<br>138<br>177<br> | WL Standards   WL Standards Compliance.   Undertorque Detection 1   Undertorque Detection 6   Undervoltage   Undervoltage 3   Undervoltage 3 (Soft-Charge Circuit Fault).   Undervoltage Detection Level (Uv1)   Undervoltage Protection   Undervoltage Protection   Undervoltage Protection   Unit Code   Unit Selection for MEMOBUS/Modbus Register 0025H   Unstable Motor Speed when Using PM   Up Arrow Key.   USB Copy Unit   USB port (type-B)   User Monitor Selection after Power Up   User Monitor Selection Mode.                                                                                                    |                 |
| T1-04T1-05T1-05T1-06T1-07T1 Tuning StartT2 Tuning StartTask CompleteTdETdETerminal A1 Bias SettingTerminal A1 Function SelectionTerminal A1 Gain SettingTerminal A1 Signal Level SelectionTerminal A2 Bias SettingTerminal A2 Signal Level SelectionTerminal A2 Gain SettingTerminal A2 Gain SettingTerminal A2 Gain SettingTerminal Block ConfigurationTerminal BoardTerminal Board Connection Error.                                                                                                    | 146<br>www.repal46<br>                                                                                                    | WE Standards   WE Standards Compliance.   Undertorque Detection 1.   Undertorque Detection 6.   Undervoltage 3.   Undervoltage 3 (Soft-Charge Circuit Fault).   Undervoltage Detection Level (Uv1)   Undervoltage Protection   Undervoltage Protection   Untervoltage Protection   Unit Code   Unit Selection for MEMOBUS/Modbus Register 0025H   Unstable Motor Speed when Using PM   Up Arrow Key.   USB Copy Unit   USB port (type-B)   30, 31, 32, 33   User Defined Parameter Upper/Lower   User Monitor Selection Mode.   User Parameter Automatic Selection.                                                                                                    |                 |
| T1-04T1-05T1-05T1-06T1-07T1 Tuning StartT2 Tuning StartTask CompleteTdETemperature DeratingTerminal A1 Bias SettingTerminal A1 Function SelectionTerminal A1 Gain SettingTerminal A1 Signal Level SelectionTerminal A2 Bias SettingTerminal A2 Signal Level SelectionTerminal A2 Gain SettingTerminal A2 Gain SettingTerminal A2 Gain SettingTerminal Block ConfigurationTerminal BoardTerminal Board Connection ErrorTerminal Board Error                                                                                                    | 146<br>www.repal46<br>                                                                                                    | WL Standards   WL Standards Compliance   Undertorque Detection 1   Undertorque Detection 6   Undervoltage 3   Undervoltage 3 (Soft-Charge Circuit Fault)   Undervoltage Detection Level (Uv1)   Undervoltage Protection   Undervoltage Protection   Undervoltage Protection   Undervoltage Protection   Undervoltage Protection   Untexpected Noise from Connected Machinery   Unit Code   Unit Selection for MEMOBUS/Modbus Register 0025H   Unstable Motor Speed when Using PM   Up Arrow Key   USB Copy Unit   USB port (type-B)   30, 31, 32, 33   User Monitor Selection after Power Up   User Monitor Selection Mode   User Parameter Default Value                                                                                                    |                 |
| T1-04   T1-05   T1-06   T1-07   T1 Tuning Start   T2 Tuning Start   Task Complete   TdE   Temperature Derating   Terminal A1 Bias Setting   Terminal A1 Function Selection   Terminal A1 Gain Setting   Terminal A2 Bias Setting   Terminal A2 Bias Setting   Terminal A2 Signal Level Selection   Terminal A2 Gain Setting   Terminal A2 Gain Setting   Terminal Block Configuration   Terminal Board   Terminal Board Connection Error   Terminal Board Error   Terminal Connections for Communication Self-Diagn                                                       | 146<br>www.repal46<br>                                                                                                    | WL Standards   WL Standards Compliance.   Undertorque Detection 1.   Undervoltage .   Undervoltage 3.   Undervoltage 3 (Soft-Charge Circuit Fault).   Undervoltage betection Level (Uv1)   Undervoltage Protection   Undervoltage Protection   Undervoltage Protection   Undervoltage Protection   Untervoltage Protection   Untervoltage Protection   Untervoltage Protection   Untervoltage Protection   Untervoltage Protection   Untervoltage Protection   Untervoltage Protection   Undervoltage Protection   Undervoltage Protection   Undervoltage Protection   Untervoltage Protection   Untervoltage Protection   Untervoltage Protection   Untervoltage Protection   Unit Code   Unit Selection for MEMOBUS/Modbus Register 0025H.   Unstable Motor Speed when Using PM   Up Arrow Key.   USB Copy Unit   USB port (type-B)   30, 31, 32, 33   User Parameter Upper/Lower   User Parameter Automatic Selection   User Parameter Default Value      |                 |
| T1-04   T1-05   T1-06   T1-07   T1 Tuning Start   T2 Tuning Start   Task Complete   TdE   Temperature Derating   Terminal A1 Bias Setting   Terminal A1 Function Selection   Terminal A1 Gain Setting   Terminal A2 Bias Setting   Terminal A2 Bias Setting   Terminal A2 Bias Setting   Terminal A2 Signal Level Selection   Terminal A2 Gain Setting   Terminal A2 Gain Setting   Terminal A2 Gain Setting   Terminal Block Configuration   Terminal Board   Terminal Board Connection Error   Terminal Board Error   Terminal Connections for Communication Self-Diagn | 146<br>www.repal46<br>                                                                                                    | WL Standards   WL Standards Compliance.   Undertorque Detection 1.   Undertorque Detection 6.   Undervoltage 3.   Undervoltage 3 (Soft-Charge Circuit Fault).   Undervoltage betection Level (Uv1)   Undervoltage Protection   Undervoltage Protection   Unit Code   Unit Code   Unit Selection for MEMOBUS/Modbus Register 0025H   Unstable Motor Speed when Using PM   Up Arrow Key.   USB port (type-B)   30, 31, 32, 33   User Defined Parameter Upper/Lower   User Parameter Automatic Selection   User Parameter Defau |                 |
| T1-04   T1-05   T1-06   T1-07   T1 Tuning Start   T2 Tuning Start   Task Complete   TdE   Termperature Derating   Terminal A1 Bias Setting   Terminal A1 Function Selection   Terminal A1 Gain Setting   Terminal A2 Bias Setting   Terminal A2 Bias Setting   Terminal A2 Signal Level Selection   Terminal A2 Gain Setting   Terminal A2 Gain Setting   Terminal Block Configuration   Terminal Board   Terminal Board Connection Error.   Terminal Connections for Communication Self-Diagn   Terminal TB1                                                             | 146<br>www.repal46<br>146<br>146<br>146<br>146<br>                                                                                                    | WL Standards   WL Standards Compliance.   Undertorque Detection 1.   Undertorque Detection 6.   Undervoltage .   Undervoltage 3 (Soft-Charge Circuit Fault).   Undervoltage 3 (Soft-Charge Circuit Fault).   Undervoltage Protection Level (Uv1)   Undervoltage Protection .   Undervoltage Protection .   Undervoltage Protection .   Undervoltage Protection .   Undervoltage Protection .   Undervoltage Protection .   Undervoltage Protection .   Undervoltage Protection .   Undervoltage Protection .   Undervoltage Protection .   Undervoltage Protection .   Undervoltage Protection .   Unt Code .   Unit Code .   Unit Selection for MEMOBUS/Modbus Register 0025H   Unstable Motor Speed when Using PM .   Up Arrow Key.   USB Copy Unit .   USB port (type-B)                                                                                                    |                 |
| T1-04   T1-05   T1-06   T1-07   T1 Tuning Start   T2 Tuning Start   Task Complete   TdE   Termperature Derating   Terminal A1 Bias Setting   Terminal A1 Function Selection   Terminal A1 Gain Setting   Terminal A1 Signal Level Selection   Terminal A2 Bias Setting   Terminal A2 Signal Level Selection   Terminal A2 Gain Setting   Terminal Block Configuration   Terminal Board   Terminal Board Error   Terminal Connections for Communication Self-Diagn   Terminal TB1   Terminal TB2                                                                           | 146<br>www.repal46<br>146<br>146<br>146, 147<br>                                                                                                    | WL Standards   WL Standards Compliance.   Undertorque Detection 1.   Undertorque Detection 6.   Undervoltage .   Undervoltage 3 (Soft-Charge Circuit Fault).   Undervoltage 3 (Soft-Charge Circuit Fault).   Undervoltage Protection Level (Uv1)   Undervoltage Protection .   Undervoltage Protection .   Unit Code .   Unit Code .   Unit Code .   Unit Selection for MEMOBUS/Modbus Register 0025H   Unstable Motor Speed when Using PM .   Up Arrow Key.   USB port (type-B)                                                                     |                 |

| TT 1                                          |           | 210      |                    |
|-----------------------------------------------|-----------|----------|--------------------|
| Uv1                                           | •••••     |          |                    |
| Uv2                                           |           |          |                    |
| Uv3                                           |           |          |                    |
| V                                             |           |          |                    |
| V/f Characteristics                           |           | 274      |                    |
| V/f Control                                   |           |          |                    |
| V/f Control Mode Tuning                       |           | 200      |                    |
| V/f Control Mode Tuning Parameters            |           | 200      |                    |
| V/f Data Setting Error                        |           |          |                    |
| V/f Gain During Speed Search                  |           | 160      |                    |
| V/f Pattern Selection                         |           | 173. 240 |                    |
| V/T2                                          |           |          |                    |
| vAEr                                          |           | 234      |                    |
| VERIFY                                        |           |          |                    |
| Verifying Parameter Changes                   |           | 116      |                    |
| Verify Menu                                   |           | 116      |                    |
| vFvE                                          |           | 234      |                    |
| voF                                           |           | 219 226  |                    |
| Voltage Class Capacity Mismatch               |           | 234      |                    |
| Voltage drop calculation formula              |           | 83       |                    |
| Voltage Reduction Rate                        |           |          |                    |
| Voltage Restoration Complete Level            |           | 324      |                    |
| Voltage Restoration Level                     |           |          |                    |
| Voltage Restoration Sensitivity Time Constant |           | 324      |                    |
| Voltage Restoration Time Constant at Impact   | E TE      | 7-324    | 1限公司               |
| vrFv                                          |           |          |                    |
|                                               | 「賄頁、      | 維修       | 此手冊零組件             |
| W                                             | arderie . | 027      | 166222             |
| W/T3                                          | 見百山*.     |          | -400333            |
| Waiting for Run                               | Emplie    | 226      | vice @repairty.com |
| Warranty Information                          | Elliali.  |          | vice@repairtw.com  |
| Watt Loss 200 V Class Three Phase Models      | - Tipe Id |          | 777                |
| Watt Loss 400 V Class Three Phase Models      | Line iu.  |          |                    |
| Wire Gauge, Three Phase 200 V Class           |           | v:repai  | rtw.com            |
| Wire Gauge, Three Phase 400 V Class           |           | 85       |                    |
| Wire Gauges                                   |           | 83       |                    |
| Wiring Checklist                              |           | 104      |                    |
| Wiring the Control Circuit Terminal           |           | 71       |                    |
| WRITE                                         |           | 191      |                    |
| Writing BACnet Drive Parameters               |           | 358      |                    |
| Writing Parameter Settings                    |           | 233      |                    |
| WrUn                                          |           | 226      |                    |
| Z                                             |           |          |                    |
| Z1000 Models                                  |           | 25       |                    |
| 21000 muuu                                    |           |          |                    |
## This Page Intentionally Blank

上正科技有限公司 購買、維修 此手冊零組件 電話: 037-466333 Email: service@repairtw.com Line id: @zzzz www.repairtw.com

## **Revision History**

The revision dates and the numbers of the revised manuals appear on the bottom of the back cover.

MANUAL NO. TOEP C710616 45B <1>

Revision number

Published in Japan May 2011

—— Date of publication

| Date of Publication | Revision<br>Number | Section     | Revised Content                                                                                                    |
|---------------------|--------------------|-------------|----------------------------------------------------------------------------------------------------|
| May 2017            | <5>-1              | Preface     | Revision: Removed restrictions                                                                                                    |
| April 2016          | <5>                | Front Cover | Revision: Format                                                                                                    |
|                     |                    | All         | Updated documentation for software version PRG: 1018                                                                                                    |
|                     |                    | Back Cover  | Revision: Format and address                                                                                                    |
| October 2013        | <4>                | All         | Updated documentation for software versions PRG: 1016 and PRG: 1017<br>Addition: Model 4A0052                                                                                                    |
|                     |                    | Chapter 2   | Addition: Instructions on installation using the eye bolts                                                                                                    |
|                     |                    | Chapter 6   | Addition: NEMA Type 1 and NEMA Type 12 External Heatsink Mounting data                                                                                                    |
| November 2012       | <3>                | All         | Revision: Reviewed and corrected entire documentation                                                                                                    |
|                     |                    | Chapter 4   | Addition: Parameter settings according to software version PRG: 1015<br>H5-08: Settings 1 (Metasys N2) and 2 (APOGEE FLN P1)                                                                                                    |
|                     |                    | Appendix B  | Addition: Parameter settings according to software version PRG: 1015<br>H5-08: Settings 1 (Metasys N2) and 2 (APOGEE FLN P1)                                                                                                    |
| September 2012      | <2>                | 電話:         | Removed references to model 4A0515 throughout book<br>Updated documentation for software versions PRG: 1013 and 1014<br>Updated technical specifications for 4A0361 and 4A0414 models throughout<br>book                                                         |
|                     |                    | Chapter 4   | Addition: Technical data for Real Time Clock function                                                                                                    |
| May 2011            | <1>                | Chapter t : | Addition: Component names                                                                                                    |
|                     |                    | Chapter 2   | Addition: Panel cut-out dimensions                                                                                                    |
|                     |                    | Chapter 4   | Addition: Parameter settings according to software version PRG: 1012<br>A1-03: Settings 3410 (HVAC Initialization) and 3420 (OEM Bypass<br>Initialization)                                                                                                    |
|                     |                    | Chapter 5   | Addition: Alarm codes according to software version PRG: 1012<br>Interlock Open (inTLK)<br>Customer Safety (SAFE)                                                                                                    |
|                     |                    | Appendix B  | Addition: Parameter settings according to software version PRG: 1012<br>A1-03: Settings 3410 (HVAC Initialization) and 3420 (OEM Bypass<br>Initialization)<br>H1-DD: Settings b1 (Customer Safeties) and b2 (BAS Interlock)<br>H2-DD: Setting b2 (BAS Interlock) |
| March 2011          | -                  |             | First Edition. This manual supports drive software version PRG: 1011                                                                                                    |

上正科技有限公司 購買、維修 此手冊零組件 電話: 037-466333 Email: service@repairtw.com Line id: @zzzz www.repairtw.com

## YASKAWA AC Drive Z1000 AC Drive for HVAC Fan and Pump User Manual

YASKAWA AMERICA, INC. 2121, Norman Drive South, Waukegan, IL 60085, U.S.A. Phone: +1-800-YASKAWA (927-5292) or +1-847-887-7000 Fax: +1-847-887-7310 http://www.yaskawa.com DRIVE CENTER (INVERTER PLANT) 2-13-1, Nishimiyaichi, Yukuhashi, Fukuoka, 824-8511, Japan Phone: +81-930-25-2548 Fax: +81-930-25-3431 http://www.yaskawa.co.jp YASKAWA ELECTRIC CORPORATION New Pier Takeshiba South Tower, 1-16-1, Kaigan, Minatoku, Tokyo, 105-6891, Japan Phone: +81-3-5402-4502 Fax: +81-3-5402-4580 http://www.yaskawa.co.jp YASKAWA ELÉTRICO DO BRASIL LTDA. 777, Avenida Piraporinha, Diadema, São Paulo, 09950-000, Brasil Phone: +55-11-3585-1100 Fax: +55-11-3585-1187 http://www.yaskawa.com.br YASKAWA EUROPE GmbH Hauptstraße 185, 65760 Eschborn, Germany Phone: +49-6196-569-300 Fax: +49-6196-569-398 http://www.yaskawa.eu.com E-mail: info@yaskawa.eu.com YASKAWA ELECTRIC KOREA CORPORATION 9F, Kyobo Securities Bldg., 26-4, Yeouido-dong, Yeongdeungpo-gu Seoul, 150-737, Korea http://www.yaskawa.co.kr YASKAWA ELECTRIC (SINGAPORE) PTE. LTD. 151, Lorong Chuan, #04-02A, New Tech Park, 556741, Singapore Phone: +65-6289-3003 Fax: +65-6289-3003 http://www.yaskawa.com so 此手冊零組件 037-466333 http://www.yaskawa.com.sg YASKAWA ELECTRIC (THAILAND) CO., LTD. 59, 1st-5th Floor, Flourish Building, Soi Ratchadapisek 18, Ratchadapisek Road, Huaykwang, Bahgkok, 10310, Tháiland M Phone: +66-2-017-0099 Fax: +66-2-017-0799 http://www.yaskawa.co.th Line id: @zzzz YASKAWA ELECTRIC (CHINA) CO., LTD. 22F, One Corporate Avenue, No.222, Hubin Road, Shanghai, 200021, China Phone: +86-21-5385-2200 Fax: +86-21-5385-3299 www.repairtw.com http://www.yaskawa.com.cn YASKAWA ELECTRIC (CHINA) CO., LTD. BEIJING OFFICE Room 1011, Tower W3 Oriental Plaza, No. 1, East Chang An Ave., Dong Cheng District, Beijing, 100738, China Phone: +86-10-8518-4086 Fax: +86-10-8518-4082 YASKAWA ELECTRIC TAIWAN CORPORATION

9F, 16, Nanking E. Rd., Sec. 3, Taipei, 104, Taiwan Phone: +886-2-2502-5003 Fax: +886-2-2505-1280

## YASKAWA INDIA PRIVATE LIMITED

#17/A, Electronics City, Hosur Road, Bangalore, 560 100 (Karnataka), India Phone: +91-80-4244-1900 Fax: +91-80-4244-1901 http://www.yaskawaindia.in

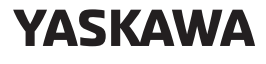

YASKAWA ELECTRIC CORPORATION

In the event that the end user of this product is to be the military and said product is to be employed in any weapons systems or the manufacture thereof, the export will fall under the relevant regulations as stipulated in the Foreign Exchange and Foreign Trade Regulations. Therefore, be sure to follow all procedures and submit all relevant documentation according to any and all rules, regulations and laws that may apply.

Specifications are subject to change without notice for ongoing product modifications and improvements.

© 2011-2017 YASKAWA ELECTRIC CORPORATION

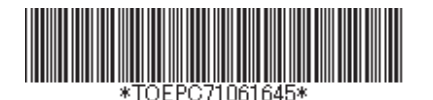

MANUAL NO. TOEP C710616 45F <5>-1 Published in Japan May 2017 15-11-15\_YAI